# Operating Instructions Edition: AM

# simovert masterdrives

SIEMENS

# **Motion Control**

Frequency Inverter (DC-AC) Compact PLUS Type

# Contents

| 1                      | DEFINITIONS AND WARNINGS1-1                                                                                                    |
|------------------------|----------------------------------------------------------------------------------------------------|
| 2                      | DESCRIPTION2-1                                                                                                    |
| 3                      | TRANSPORT, STORAGE, UNPACKING                                                                                                    |
| 4                      | FIRST START-UP 4-1                                                                                                    |
| 5                      | INSTALLATION                                                                                                    |
| 5.1                    | Installing the units                                                                                                    |
| 5.2<br>5.2.1<br>5.2.2  | Installing the optional boards                                                                                                    |
| 6                      | INSTALLATION IN CONFORMANCE WITH EMC REGULATIONS                                                                                            |
| 7                      | CONNECTING-UP7-1                                                                                                    |
| 7.1<br>7.1.1<br>7.1.2  | Power connections7-5Power connections for units with a width up to 90 mm7-6Power connections for units with a width of 135 mm and 180 mm7-7 |
| 7.2                    | Control connections7-9                                                                                                    |
| 7.3                    | Conductor cross-sections                                                                                                    |
| 7.4                    | Combinations of units7-19                                                                                                    |
|                        |                                                                                                    |
| 8                      | PARAMETERIZATION                                                                                                    |
| <b>8</b><br>8.1        | PARAMETERIZATION                                                                                                    |
| <b>8</b><br>8.1<br>8.2 | PARAMETERIZATION                                                                                                    |

| 8.4<br>8.4.1<br>8.4.1.1<br>8.4.1.2<br>8.4.2<br>8.4.2.1<br>8.4.2.2<br>8.4.2.3<br>8.4.3.3<br>8.4.3.1<br>8.4.3.2<br>8.5<br>8.6 | Parameter input with DriveMonitor<br>Installation and connection<br>Installation<br>Connection<br>Establishing the connection between DriveMonitor and the device<br>Setting the USS interface<br>Starting the USS bus scan<br>Creating a parameter set<br>Parameterization<br>Structure of the parameter lists, parameterization with DriveMonitor<br>General diagnostics<br>Parameter reset to factory setting<br>Parameterizing by download | 8-12<br>8-12<br>8-12<br>8-13<br>8-13<br>8-13<br>8-15<br>8-16<br>8-18<br>8-18<br>8-23<br>8-24<br>8-24 |
|----------------------------------------------------------------------------------------------------|----------------------------------------------------------------------------------------------------|----------------------------------------------------------------------------------------------------|
| 8.7                                                                                                    | Parameterizing with parameter modules                                                                                                    | 8-26                                                                                                 |
| 8.8                                                                                                    | Motor lists                                                                                                    | 8-39                                                                                                 |
| 8.9                                                                                                    | Motor identification                                                                                                    | 8-49                                                                                                 |
| 8.10                                                                                                    | Complete parameterization                                                                                                    | 8-49                                                                                                 |
| 9                                                                                                    | MAINTENANCE                                                                                                    | 9-1                                                                                                  |
| 9.1<br>9.1.1<br>9.1.2<br>9.1.3<br>9.1.4                                                                                     | Replacing the fan<br>Replacing the fan in units up to 45 mm wide<br>Replacing the fan in 67 mm and 90 mm wide units<br>Replacing the fan in units 135 mm wide<br>Replacing the fan in units up to 180 mm wide                                                                                                    | 9-1<br>9-2<br>9-2<br>9-2<br>9-3                                                                      |
| 10                                                                                                    | FORMING                                                                                                    | 10-1                                                                                                 |
| 11                                                                                                    | TECHNICAL DATA                                                                                                    | 11-1                                                                                                 |
| 12                                                                                                    | FAULTS AND ALARMS                                                                                                    | 12-1                                                                                                 |
| 12.1                                                                                                    | Faults                                                                                                    | 12-1                                                                                                 |
| 12.2                                                                                                    | Alarms                                                                                                    | 12-13                                                                                                |
| 12.3                                                                                                    | Fatal errors (FF)                                                                                                    | 12-36                                                                                                |
| 13                                                                                                    | ENVIRONMENTAL FRIENDLINESS                                                                                                    | 13-1                                                                                                 |

# 1 Definitions and Warnings

**Qualified personnel** For the purpose of this documentation and the product warning labels, a "Qualified person" is someone who is familiar with the installation, mounting, start-up, operation and maintenance of the product. He or she must have the following qualifications: Trained or authorized to energize, de-energize, ground and tag circuits and equipment in accordance with established safety procedures. Trained or authorized in the proper care and use of protective ٠ equipment in accordance with established safety procedures. Trained in rendering first aid. DANGER indicates an imminently hazardous situation which, if not avoided, will result in death, serious injury and considerable damage to property. WARNING indicates a **potentially** hazardous situation which, if not avoided, could result in death, serious injury and considerable damage to property. CAUTION used with the safety alert symbol indicates a potentially hazardous situation which, if not avoided, may result in minor or moderate injury. CAUTION used without safety alert symbol indicates a potentially hazardous situation which, if not avoided, may result in property damage. NOTICE NOTICE used without the safety alert symbol indicates a potential situation which, if not avoided, may result in an undesirable result or state. NOTE For the purpose of this documentation, "Note" indicates important information about the product or about the respective part of the documentation which is essential to highlight.

|              | Hazardous voltages are present in this electrical equipment during<br>operation.                                                                                                    |
|--------------|----------------------------------------------------------------------------------------------------|
| $\mathbf{M}$ | Non-observance of the warnings can thus result in severe personal injury or property damage.                                                                                                    |
|              | Only qualified personnel should work on or around the equipment                                                                                                    |
|              | This personnel must be thoroughly familiar with all warning and maintenance procedures contained in this documentation.                                                                                                    |
|              | The successful and safe operation of this equipment is dependent on correct transport, proper storage and installation as well as careful operation and maintenance.                                                                                                    |
|              |                                                                                                    |
| NOTE         | This documentation does not purport to cover all details on all types of<br>the product, nor to provide for every possible contingency to be met in<br>connection with installation, operation or maintenance.                                                                                                    |
|              | Should further information be desired or should particular problems<br>arise which are not covered sufficiently for the purchaser's purposes,<br>the matter should be referred to the local SIEMENS sales office.                                                                                                    |
|              | The contents of this documentation shall not become part of or modify<br>any prior or existing agreement, commitment or relationship. The sales<br>contract contains the entire obligation of SIEMENS AG. The warranty<br>contained in the contract between the parties is the sole warranty of<br>SIEMENS AG. Any statements contained herein do not create new<br>warranties or modify the existing warranty. |
|              | Proper use of Siemens products                                                                                                    |
|              |                                                                                                    |

WARNING

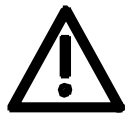

Siemens products may only be used for the applications described in the catalog and in the relevant technical documentation. If products and components from other manufacturers are used, these must be recommended or approved by Siemens. Proper transport, storage, installation, assembly, commissioning, operation and maintenance are required to ensure that the products operate safely and without any problems. The permissible ambient conditions must be adhered to. The information in the relevant documentation must be observed.

### CAUTION

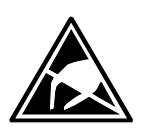

Components which can be destroyed by electrostatic discharge (ESD)

The board contains components which can be destroyed by electrostatic discharge. These components can be easily destroyed if not carefully handled. If you have to handle electronic boards, please observe the following:

Electronic boards should only be touched when absolutely necessary.

The human body must be electrically discharged before touching an electronic board.

Boards must not come into contact with highly insulating materials - e.g. plastic parts, insulated desktops, articles of clothing manufactured from man-made fibers.

Boards must only be placed on conductive surfaces.

Boards and components should only be stored and transported in conductive packaging (e.g. metalized plastic boxes or metal containers).

If the packing material is not conductive, the boards must be wrapped with a conductive packaging material, e.g. conductive foam rubber or household aluminium foil.

The necessary ESD protective measures are clearly shown again in the following diagram:

- a = Conductive floor surface
- b = ESD table
- c = ESD shoes
- d = ESD overall
- e = ESD chain
- f = Cubicle ground connection

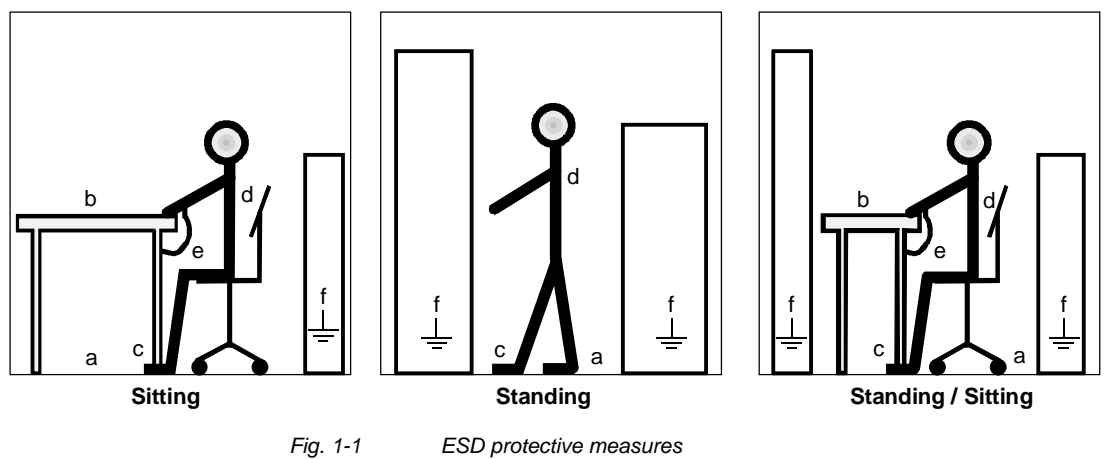

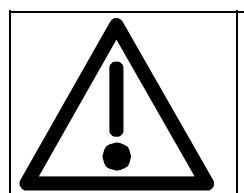

### Safety and Operating Instructions for Drive Converters

(in conformity with the low-voltage directive 73/23/EEC)

### 1. General

In operation, drive converters, depending on their degree of protection, may have live, uninsulated, and possibly also moving or rotating parts, as well as hot surfaces.

In case of inadmissible removal of the required covers, of improper use, wrong installation or maloperation, there is the danger of serious personal injury and damage to property.

For further information, see documentation.

All operations serving transport, installation and commissioninng as well as maintenance are to be carried out by **skilled technical personnel** (Observe IEC 60364 or CENELEC HD 384 or DIN VDE 0100 and IEC 60664 or DIN VDE0110 and national accident prevention rules!).

For the purposes of these basic safety instructions, "skilled technical personnel" means persons who are familiar with the installation, mounting, commissioning and operation of the product and have the qualifications needed for the performance of their functions.

### 2. Intended use

Drive converters are components designed for inclusion in electrical installations or machinery.

In case of installation in machinery, commissioning of the drive converter (i.e. the starting of normal operation) is prohibited until the machinery has been proved to conform to the provisions of the directive 98/37/EG (Machinery Safety Directive - MSD). Account is to be taken of EN 60204.

Commissioning (i.e. the starting of normal opertion) is admissible only where conformity with the EMC directive (89/336/EEC) has been established.

The drive converters meet the requirements of the low-voltage directive 73/23/EEC.

They are subject to the harmonized standards of the series EN 50178 / DIN VDE 0160 in conjunction with EN 60439-1 / DIN VDE 0660 part 500 and EN 60146 / VDE 0558.

The technical data as well as information concerning the supply conditions shall be taken from the rating plate and from the documentation and shall be strictly observed.

### 3. Transport, storage

The instructions for transport, storage and proper use shall be complied with.

The climatic conditions shall be in conformity with EN 50178.

### 4. Installation

The installation and cooling of the appliances shall be in accordance with the specifications in the pertinent documentation.

The drive converters shall be protected against excessive strains. In particular, no components must be bent or isolating distances altered in the course of transportation or handling. No contact shall be made with electronic components and contacts.

Drive converters contain electrostatic sensitive components which are liable to damage through improper use. Electric components must not be mechanically damaged or destroyed (potential health risks).

### 5. Electrical connection

When working on live drive converters, the applicable national accident prevention rules (e.g. BGV A3) must be complied with.

The electrical installation shall be carried out in accordance with the relevant requirements (e.g. cross-sectional areas of conductors, fusing, PE connection). For further information, see documentation.

Instructions for the installation in accordance with EMC requirements, like screening, earthing, location of filters and wiring, are contained in the drive converter documentation. They must always be complied with, also for drive converters bearing a CE marking. Observance of the limit values required by EMC law is the responsibility of the manufacturer of the installation or machine.

### 6. Operation

Installations which include drive converters shall be equipped with additional control and protective devices in accordance with the relevant applicable safety requirements, e.g. Act respecting technical equipment, accident prevention rules etc. Changes to the drive converters by means of the operating software are admissible.

After disconnection of the drive converter from the voltage supply, live appliance parts and power terminals must not be touched immediately because of possibly energized capacitors. In this respect, the corresponding signs and markings on the drive converter must be respected.

During operation, all covers and doors shall be kept closed.

### 7. Maintenance and servicing

The manufacturer's documentation shall be followed.

Keep these safety instructions in a safe place!

### **Residual risks of Power Drive Systems (PDS)**

### DANGER

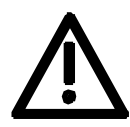

The components for the controller and drive of a Power Drive System (PDS) are authorized for industrial and commercial use in industrial networks. Their use in public networks requires a different planning and/or additional measures.

It is only permissible to operate these components in enclosed housings or in superordinate control cabinets and when all protective devices and protective covers are used.

These components may only be handled by qualified and trained specialist persons who are familiar with and observe all the safety instructions on the components and in the relevant technical user documentation.

The machine manufacturer must take into account the following residual risks resulting from the components for the controller and drive of a Power Drive System (PDS) when evaluating the risk of his machine in accordance with the EC machinery guideline.

- 1. Undesired movements of driven machine components during commissioning, operation, maintenance and repair, e.g. as a result of
  - HW and/or SW errors in the sensors, controller, actuators and connection system
  - Reaction times of the controller and the drive
  - Operation and/or ambient conditions not compliant with the specification
  - Errors in parameterization, programming, wiring and installation
  - Use of radio units/mobile phones in the direct vicinity of the controller
  - External influences/damage.
- 2. Extraordinary temperatures and emissions of light, noises, particles and gases, e.g. as a result of
  - Component failure
  - Software errors
  - Operation and/or ambient conditions not compliant with the specification
  - External influences/damage.
- 3. Dangerous contact voltages, e.g. as a result of
  - Component failure
  - Influence upon electrostatic charging
  - Induction of voltages in the case of moving motors
  - Operation and/or ambient conditions not compliant with the specification
  - Condensation/conductive contamination
  - External influences/damage.
- 4. Operational electrical, magnetic and electromagnetic fields that may pose a risk to people with a pacemaker, implants or metallic items if they are too close.
- 5. Release of pollutants and emissions if components are not operated or disposed of properly.

For additional information on the residual risks emanating from the components of the PDS, please refer to the relevant chapters of the technical user documentation.

### DANGER

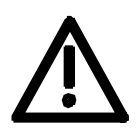

Electrical, magnetic and electromagnetic fields (EMF) that occur during operation can pose a danger to persons who are present in the direct vicinity of the product – especially persons with pacemakers, implants, or similar devices.

The relevant directives and standards must be observed by the machine/plant operators and persons present in the vicinity of the product. These are, for example, EMF Directive 2004/40/EEC and standards EN 12198-1 to -3 pertinent to the European Economic Area (EEA), as well as accident prevention code BGV 11 and the associated rule BGR 11 "Electromagnetic fields" of the German employer's liability accident insurance association pertinent to Germany.

These state that a hazard analysis must be drawn up for every workplace, from which measures for reducing dangers and their impact on persons are derived and applied, and exposure and danger zones are defined and observed.

The safety information in the Storage, Transport, Installation, Commissioning, Operation, Maintenance, Disassembly and Disposal sections must also be taken into account.

# 2 Description

Range of application The inverter is a power electronics component for feeding highly

dynamic three-phase drives in the output range from 0.75 kW to 37 kW. The unit can be operated from a DC system with voltages from 510 V to 650 V.

The inverter enables a three-phase system with a variable output frequency between 0 Hz and 400 Hz to be generated from the DC link voltage with the pulse width modulation method (PWM).

The unit is controlled by the internal closed-loop control electronics which consists of a microprocessor and a digital signal processor (DSP). The functions are provided by the unit software.

The unit can be operated via the PMU operator control panel, the userfriendly OP1S operator control panel, the terminal strip or via the bus system. For this purpose, the unit has a number of interfaces and three slots for the use of optional boards.

Resolvers, encoders, pulse encoders and multiturn encoders can be used as encoders on the motor.

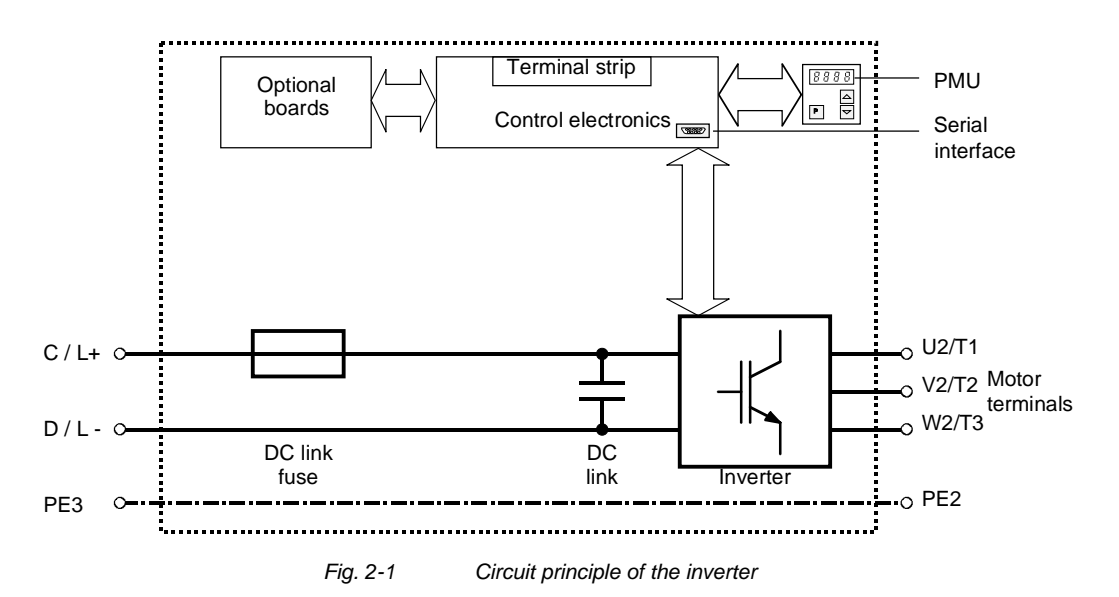

# 3 Transport, Storage, Unpacking

|           | The units and components are packed in the manufacturing plant<br>corresponding to that specified when ordered. A packing label is<br>located on the outside of the packaging. Please observe the<br>instructions on the packaging for transport, storage and professional<br>handling.                                                                |
|-----------|----------------------------------------------------------------------------------------------------|
| Transport | Vibrations and jolts must be avoided during transport. If the unit is damaged, you must inform your shipping company immediately.                                                                                                    |
| Storage   | The units and components must be stored in clean, dry rooms. Temperatures between -25 °C (-13 °F) and +70 °C (158 °F) are permissible. Temperature fluctuations must not be more than 30 K per hour.                                                                                                    |
| CAUTION   | If the storage period of two years is exceeded, the unit must be newly formed. See Section "Forming".                                                                                                    |
| Unpacking | The packaging comprises board and corrugated paper. It can be<br>disposed of corresponding to the appropriate local regulations for the<br>disposal of board products. The units and components can be installed<br>and commissioned after they have been unpacked and checked to<br>ensure that everything is complete and that they are not damaged. |

# 4 First Start-up

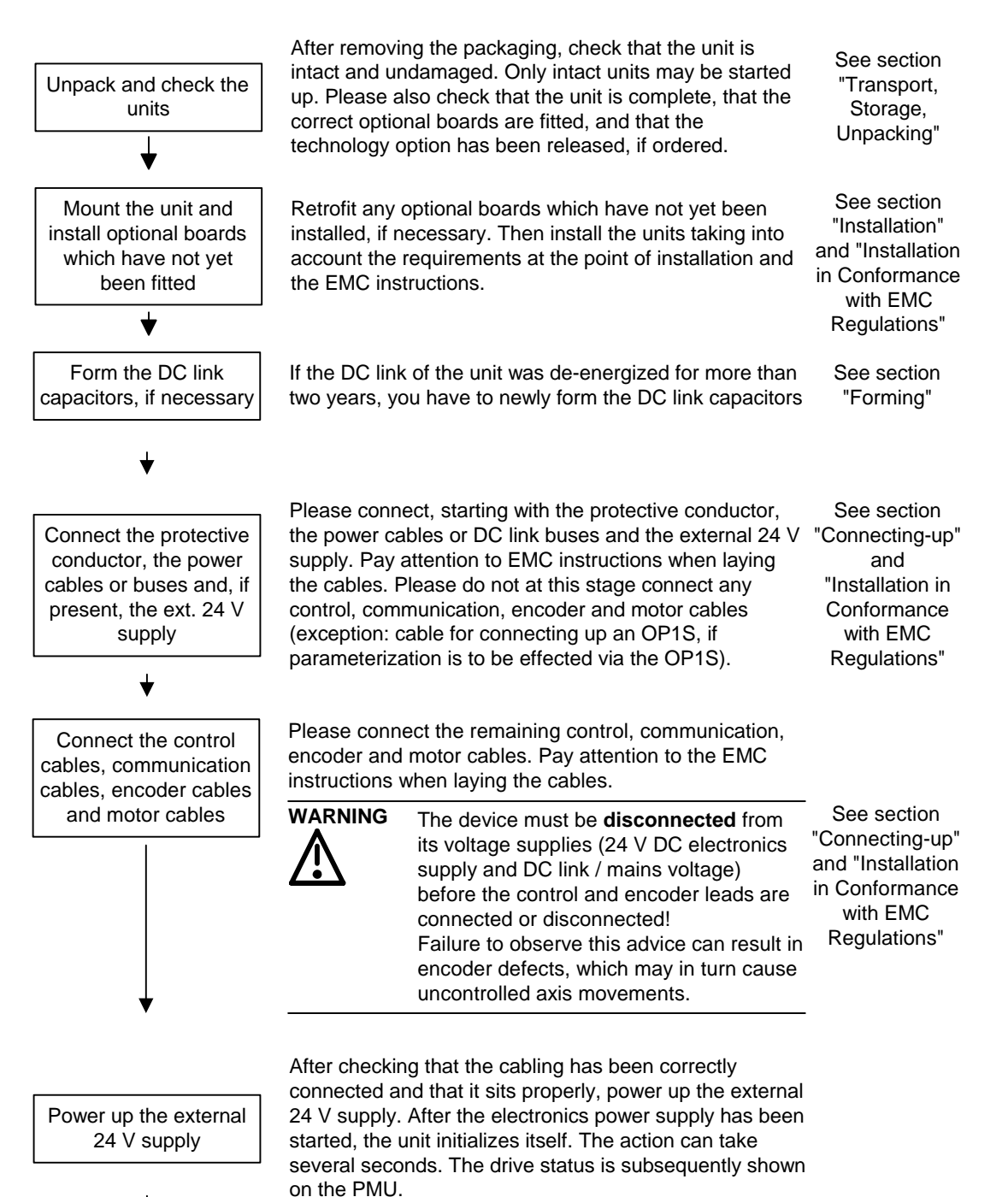

4

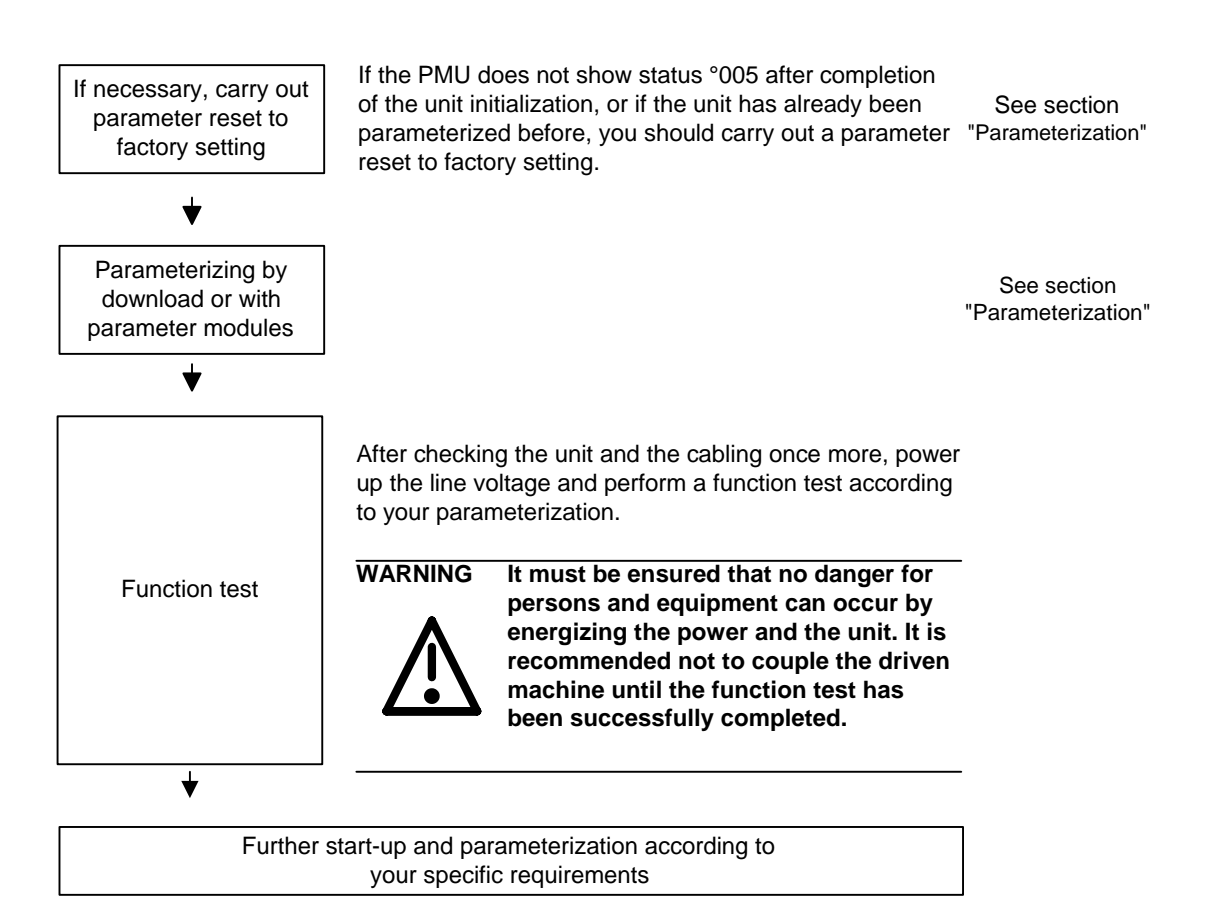

# 5 Installation

### 5.1 Installing the units

WARNING

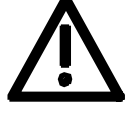

Safe converter operation requires that the equipment is mounted and commissioned by qualified personnel taking into account the warning information provided in these Operating Instructions.

The general and domestic installation and safety regulations for work on electrical power equipment (e.g. VDE, UL) must be observed as well as the professional handling of tools and the use of personal protective equipment.

Death, severe bodily injury or significant material damage could result if these instructions are not followed.

NOTE

MASTERDRIVES components are designed in accordance with degree of protection IP20 or IPXXB in accordance with EN 60529 and as opentype devices to UL 50, thus providing protection against electrical shocks. In order to also ensure protection against mechanical and climatic stresses the components have to be operated in housings/cabinets/rooms that are designed according to the requirements of' EN 60529 and classified as enclosure type to UL 50.

**Clearances** When you install the equipment, make sure that the DC link connection is at the top and the motor connection is at the bottom.

The devices must be mounted side by side in close physical contact.

In order to ensure an adequate supply of cooling air, a clearance of 100 mm must be left at the top of the unit and at the bottom of the unit respectively to components which may considerably affect the flow of cooling air.

When mounting in cabinets, the cabinet cooling must be designed according to the power loss. Please refer to the Technical Data in this regard.

# Requirements at the point of installation

• Foreign particles

The units must be protected against the ingress of foreign particles as otherwise their function and operational safety cannot be ensured.

Dust, gases, vapors

Equipment rooms must be dry and dust-free. Ambient and cooling air must not contain any electrically conductive gases, vapors and dust which could diminish the functionality. If necessary, filters should be used or other corrective measures taken.

Cooling air

The units must only be operated in an ambient climate in accordance with DIN IEC 721-3-3 Class 3K3. For cooling air temperatures of more than 45 °C (113 °F) and installation altitudes higher than 1000 m, derating is required.

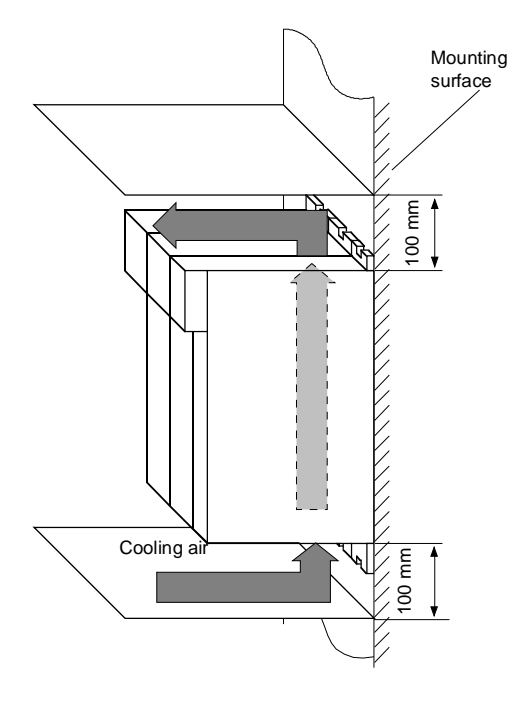

Fig. 5-1 Minimum clearances for cooling

# Installation The unit is mounted directly to a mounting surface. Fixing is by means of two or four M5 screws.

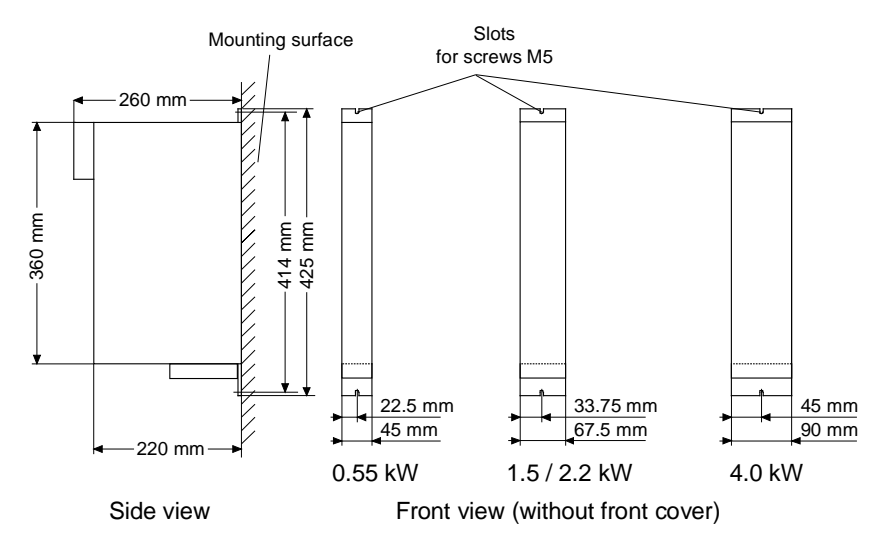

Fig. 5-2 Dimension drawings for housings up to 90 mm wide

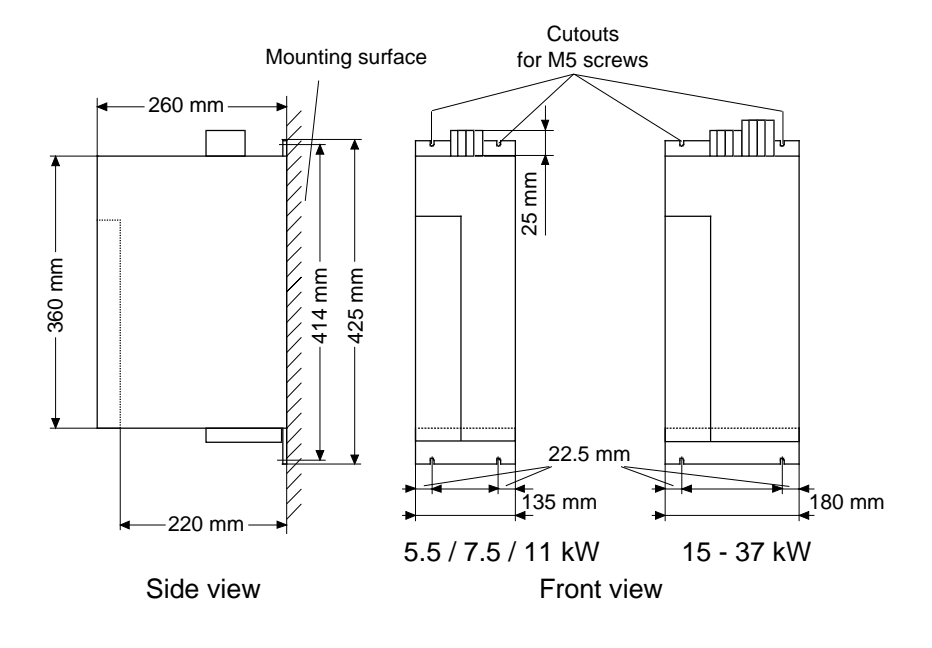

Fig. 5-3 Dimension drawings for housings 135 mm and 180 mm wide

### 5.2 Installing the optional boards

DANGER

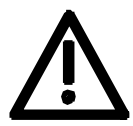

The unit has hazardous voltage levels up to 5 minutes after it has been powered down due to the DC link capacitors. The unit or the DC link terminals must not be worked on until at least after this delay time.

### 5.2.1 Installing optional boards on units with a width up to 90 mm

Disconnect unit from power supply

DANGER

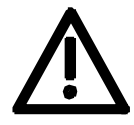

Disconnect the rectifier unit or the converter from the power supply and switch OFF the unit. Remove the 24V power supply for the electronics. Take off all connecting leads.

| Dismantling the unit | Dismantle the unit as follows:                                                                                                    |
|----------------------|----------------------------------------------------------------------------------------------------|
|                      | <ul> <li>Open the terminals of the DC link bus module.</li> </ul>                                                                                                    |
|                      | • Remove the fixing screws by means of which the unit is fixed to the mounting surface.                                                                                                    |
|                      | <ul> <li>Pull the unit down until the DC link bus module is completely<br/>exposed.</li> </ul>                                                                                                    |
|                      | <ul> <li>Pull the unit out towards you.</li> </ul>                                                                                                    |
|                      | <ul> <li>Lay the unit on its left side.</li> </ul>                                                                                                    |
| Opening the unit     | • Unscrew the four fixing screws of the right-hand side wall. The fixing screws are on the unit at the top on the right and at the bottom on the right.                                                                                                    |
|                      | • You do not have to remove the four fixing screws completely, as the wall of the unit is provided with a cutout to enable you to swing out the cover once the screws have been loosened.                                                                                        |
|                      | • Open the right-hand side wall. To open the side wall use a slotted screwdriver to lever out the front panel from its latches. The front panel only has to be loosened on one side of the side wall and can stay on the unit housing. Now the side wall can be removed upwards. |
| Removing the slot    | <ul> <li>Remove the cover of the selected slot on the front panel.</li> </ul>                                                                                                    |
| cover                | <ul> <li>To do so, you must carefully cut through the four connecting points<br/>of the cover on the front panel with a thin knife.</li> </ul>                                                                                                    |

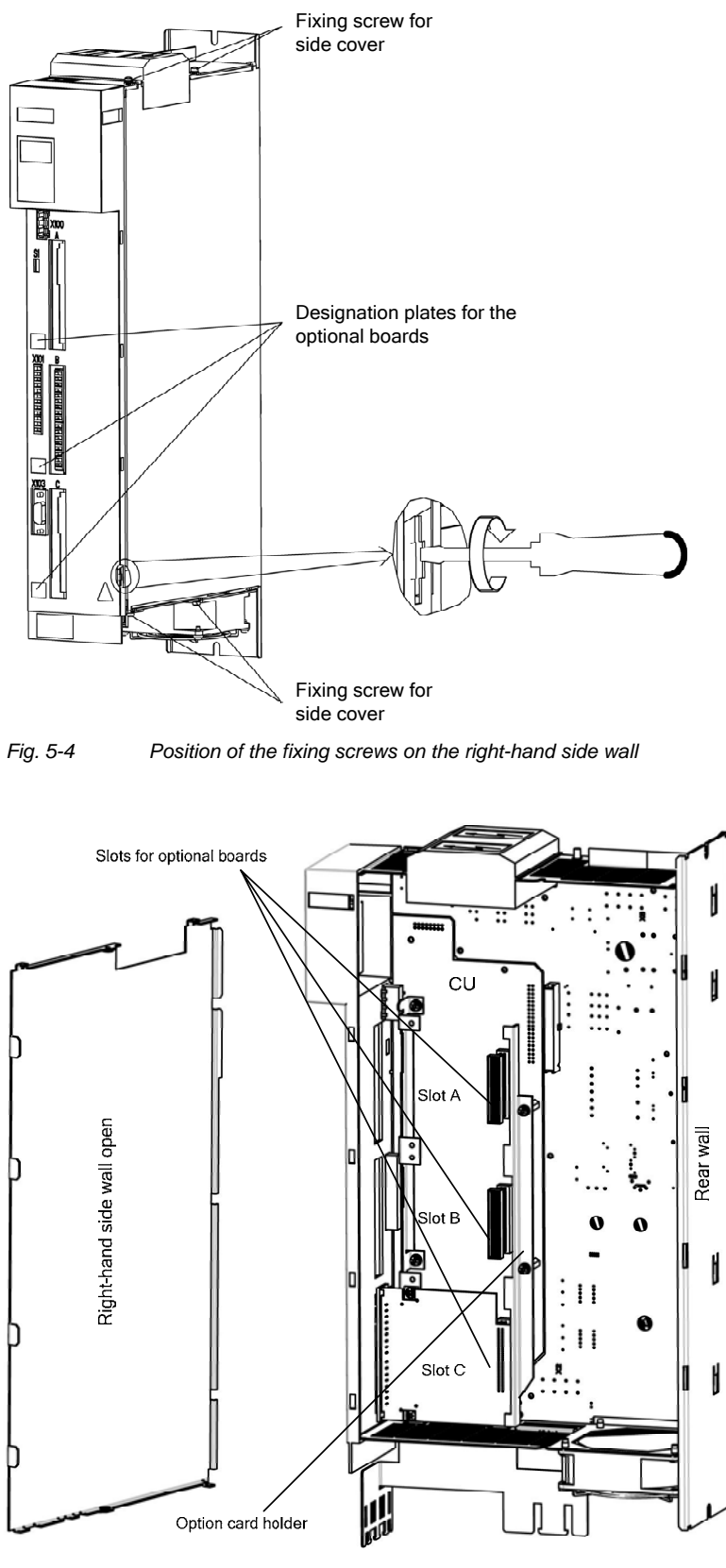

Fig. 5-5 Removing the right-hand side wall

# Removing the option card holder

Installing the optional board

Remove the fixing screws of the option card holder from the pins and lift the option card holder from the device.

- Push the optional board from behind into the opening on the front cover (①) until the position of the 64-pole system connector on the main board corresponds with the position of the socket.
- Insert the optional board from the right onto the 64-pole system connector on the main board (②). The view shows the installed state.
- Screw the optional board tight at the fastening points in the front section of the optional board (③).

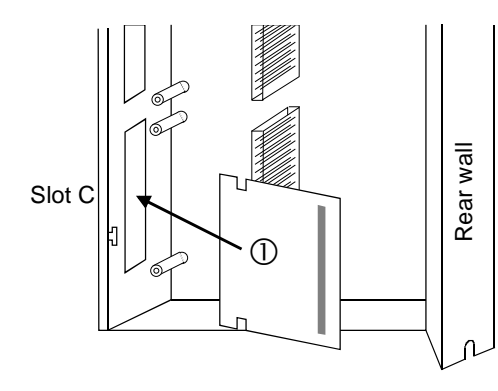

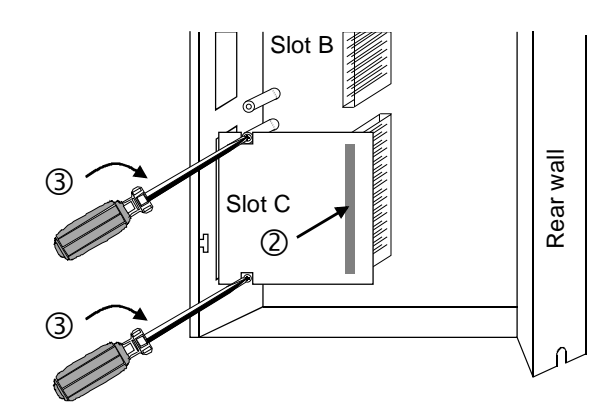

Fig. 5-6 Installing the optional board

# Mounting the option card holder

Place the option card holder horizontally on the rear edge of all fitted option cards and tighten the previously removed screws at the fixing points.

# Assembling and mounting the unit

Close the right-hand side wall of the unit as follows

- Press the front panel slightly to the side and insert the side wall from above into the unit. Make sure after inserting the side wall that the fixing lugs mounted at the top and bottom of the side wall are on the outside.
- Screw the side wall tight again by means of the four fixing screws.
- Place the unit on its rear wall.
- Press the front panel from above onto the now closed unit so that you can hear its latches engaging.

Mount the unit as follows:

- Insert the unit into its mounting position from the front underneath the DC link bus module.
- Lift the unit upwards until the DC link bus module is completely in its original position again.
- Screw the unit tight to the mounting surface with the fixing screws.
- Interlock the DC bus module.
- Re-connect all previously removed connecting cables.
- Check all connecting cables and the shield to make sure they sit properly and are in the correct position.

# Designating the optional board

- To designate the optional board, insert the relevant designation plate into the envisaged position on the front of the unit.
- After powering up the voltage, you can log on the optional boards in the software of the unit and commence start-up.

| 5.2.2 | Installing optional boards on units with a width of 135 mm and 180 mm |
|-------|-----------------------------------------------------------------------|
|       |                                                                       |

# Disconnect unit from power supply

| DANGER       Disconnect the rectifier unit or the converter from the power supply and switch OFF the unit. Remove the 24V power supply for the electronics. Take off all connecting leads.         NOTE       Optional boards are mounted when the power section is already installed. |      |                                                                                                    |
|----------------------------------------------------------------------------------------------------|------|----------------------------------------------------------------------------------------------------|
| <b>NOTE</b> Optional boards are mounted when the power section is already installed.                                                                                                    |      | Disconnect the rectifier unit or the converter from the power supply and switch OFF the unit. Remove the 24V power supply for the electronics. Take off all connecting leads. |
|                                                                                                    | NOTE | Optional boards are mounted when the power section is already installed.                                                                                                    |

**Disassemble device** 

- Open up the clamps of the DC link busbars.
- Remove the fixing screws which hold the device on the mounting surface.
- Pull the device down until the DC link busbars are fully exposed.
- Pull the device out toward the front.
- Place the device on an ESD compatible work station, rear panel down.

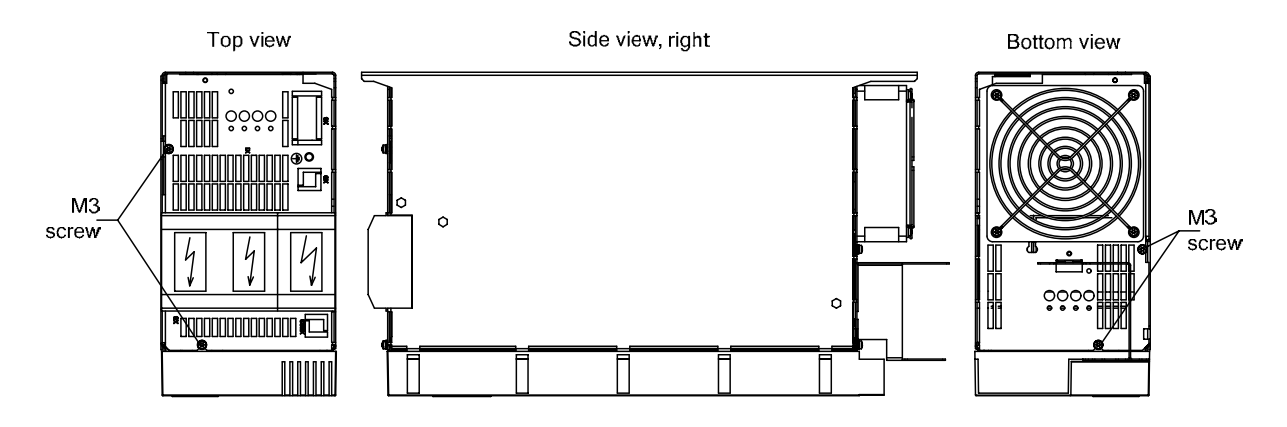

Fig. 5-7

# • For simpler disassembly, start with levering out the left one of the two housing chambers of the DC link terminals from the unit using a slot-head screwdriver.

 Unscrew the four fixing screws from the bottom and topside of the device. Carefully lever out the front cover from the five detent lugs on the right-hand side of the device using a slot-head screwdriver (see Detail A, Fig. 5-8). The front cover needs to be loosened only on one side, the right-hand side panel. Front cover and left-hand side panel remain as one unit.

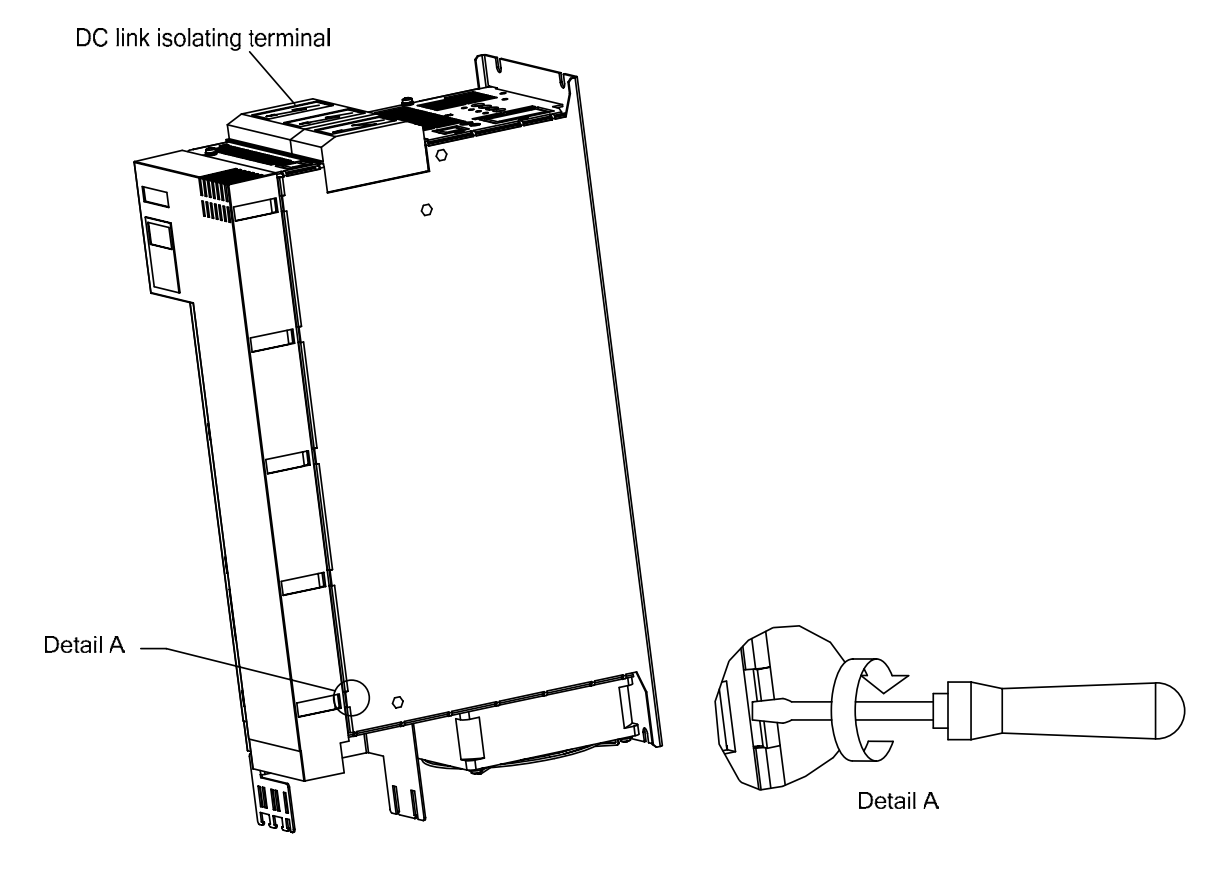

Fig. 5-8

- Carefully pull the device front including left side panel forward to the front (approx. 1 cm) so that the rear fold on the left-hand side panel can be loosened from the rear panel of the device as well as the front cover on the right-hand front panel from the housing (Fig. 5-9).
- You can then fold out the unit consisting of front cover and lefthand side panel – to the left (Fig. 5-9).
- Open the locking levers of the ribbon cable on the power section which connects to the control electronics.
- Remove the front of the device together with electronics board and any additional options from the device.

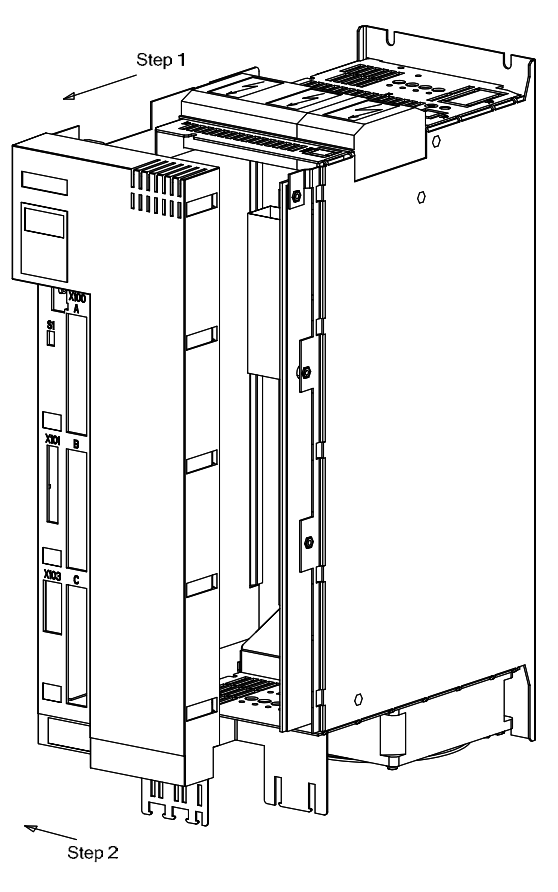

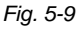

- Removing the slot
  Remove the cover of the selected slot on the front panel.
  To do so, you must carefully cut through the four connecting points of the cover on the front panel with a thin knife or remove the existing blind caps.
- Removing the option card holder
- Remove the fixing screws of the option card holder from the pins and lift the option card holder from the device.

# Removing the optional board Undo the two optional board screws by about one turn each. Loosen the connection between the system connector and the board so as to prevent any mechanical tension arising when the screws are fully unscrewed. Take out the optional board screws and remove the board. Insert the optional board from the behind the broken-out slot cover (①) until the position of the 64-pole system connector on the electronic board corresponds with the position of the socket.

- Insert the option board into the 64-pole system connector on the electronic board (<sup>(2)</sup>).
- Screw the optional board tight at the fastening points in the front section of the optional board with the two screws (③).

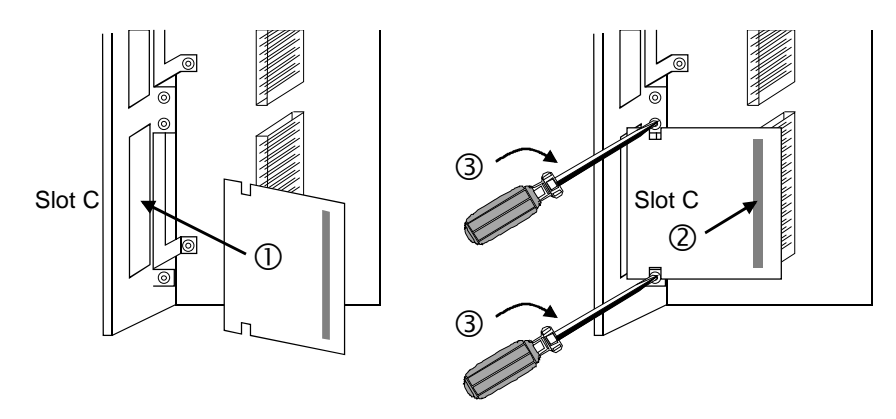

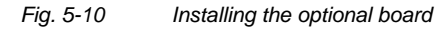

### Mounting the option card holder

Place the option card holder horizontally on the rear edge of all fitted option cards and tighten the previously removed screws at the fixing points.

| Reassemble device              | <ul> <li>Place the front of the device with the electronics board to the left<br/>next to the device. Connect the ribbon cable again with the<br/>electronics board and the power section and close the lock on the<br/>connector.</li> </ul>                                                                                                    |
|--------------------------------|----------------------------------------------------------------------------------------------------|
|                                | <ul> <li>To start with, hold the front of the device with the left-hand side<br/>panel tilted to the right at an angle of approx. 30° and place this unit<br/>on the front of the device. Be careful not to damage the insulating<br/>film on the right-hand inner side panel and to position the left-hand<br/>side panel through the fixing lug correctly on the left housing side.<br/>Applying little pressure, you can then insert the front cover and the<br/>side panel in the housing, in parallel to the right-hand side panel.<br/>The fold on the left-hand side panel as well as the detent lugs on the<br/>right-hand side of the housing noticeably snap in.</li> </ul> |
|                                | <ul> <li>For less load on the connection points, put the device down on the<br/>right-hand side and screw in the two screws each on the top and<br/>bottom-side of the device for some turns only. Now tighten all four<br/>screws.</li> </ul>                                                                                                    |
|                                | <ul> <li>Now replace the housing of the DC link busbars until it noticeably<br/>snaps in.</li> </ul>                                                                                                    |
| Mount device                   | <ul> <li>Push the device from the front, below the DC link busbars, to its<br/>mounting position.</li> </ul>                                                                                                    |
|                                | <ul> <li>Lift the device until the DC link busbars are fully connected again.</li> </ul>                                                                                                    |
|                                | <ul> <li>Screw in the fixing screws to firmly tighten the device onto the<br/>mounting surface.</li> </ul>                                                                                                    |
|                                | <ul> <li>Lock in the DC link busbars.</li> </ul>                                                                                                    |
| Connecting up the              | <ul> <li>Re-connect all previously removed connecting cables.</li> </ul>                                                                                                    |
| unit                           | <ul> <li>Check all connecting cables and the shield to make sure they sit<br/>properly and are in the correct position.</li> </ul>                                                                                                    |
| Designating the optional board | <ul> <li>To designate the optional board, insert the relevant designation<br/>plate into the envisaged position on the front of the unit.</li> </ul>                                                                                                    |
|                                | <ul> <li>After powering up the voltage, you can log on the optional boards in<br/>the software of the unit and commence start-up.</li> </ul>                                                                                                    |

6

# Installation in Conformance with EMC Regulations

### Basic EMC rules

| Rules 1 to 13 are generally applicable. Rules 14 to 20 are particularly important for limiting noise emission.                                                                                                    |
|----------------------------------------------------------------------------------------------------|
| All of the metal cabinet parts must be connected through the largest<br>possible surface areas (not paint on paint). If required, use serrated<br>washers. The cabinet door must be connected to the cabinet through<br>grounding straps which must be kept as short as possible.                                                                                                    |
| Grounding installations/machines is essentially a protective measure.<br>However, in the case of drive systems, this also has an influence on the<br>noise emission and noise immunity. A system can either be grounded<br>in a star configuration or each component grounded separately.<br>Preference should be given to the latter grounding system in the case<br>of drive systems, i.e. all parts of the installation to be grounded are<br>connected through their surface or in a mesh pattern. |
| Signal cables and power cables must be routed separately (to eliminate coupled-in noise). Minimum clearance: 20 cm. Provide partitions between power cables and signal cables. The partitions must be grounded at several points along their length.                                                                                                    |
| Contactors, relays, solenoid valves, electromechanical operating hours<br>counters, etc. in the cabinet must be provided with quenching elements,<br>for example, RC elements, diodes, varistors. These quenching devices<br>must be connected directly at the coil.                                                                                                    |
| Non-shielded cables associated with the same circuit (outgoing and incoming conductor) must be twisted, or the surface between the outgoing and incoming conductors kept as small as possible in order to prevent unnecessary coupling effects.                                                                                                    |
| Eliminate any unnecessary cable lengths to keep coupling<br>capacitances and inductances low.                                                                                                    |
| Connect the reserve cables/conductors to ground at both ends to achieve an additional shielding effect.                                                                                                    |
| In general, it is possible to reduce the noise being coupled-in by routing cables close to grounded cabinet panels. For this reason the wiring should not be installed freely in the cabinet but should be routed close to the mounting plate. The same applies for reserve cables/conductors.                                                                                                    |
| Tachometers, encoders or resolvers must be connected through a shielded cable. The shield must be connected to the tachometer, encoder or resolver and at the SIMOVERT MASTERDRIVES through a large surface area. The shield must not be interrupted, e.g. using intermediate terminals. Pre-assembled cables with multiple shields should be used for encoders and resolvers (see Catalog DA65).                                                                                                    |
|                                                                                                    |

| Rule 9  | The cable shields of digital signal cables must be connected to ground<br>at both ends (transmitter and receiver) through the largest possible<br>surface area. If the equipotential bonding is poor between the shield<br>connections, an additional equipotential bonding conductor with at least<br>10 mm <sup>2</sup> must be connected in parallel to the shield, to reduce the shield<br>current. Generally, the shields can be connected to ground (= cabinet<br>housing) in several places. The shields can also be connected to<br>ground at several locations, even outside the cabinet. |
|---------|----------------------------------------------------------------------------------------------------|
| Rule 10 | Foil-type shields are not to be favoured. They do not shield as well as braided shields; they are poorer by a factor of at least 5.<br>The cable shields of <b>analog</b> signal cables can be connected to ground at both ends if the equipotential bonding is good. Good equipotential bonding is achieved if Rule 1 is observed.                                                                                                    |
|         | If low-frequency noise occurs on analog cables, for example:<br>speed/measured value fluctuations as a result of equalizing currents<br>(hum), the shields are only connected for analog signals at one end at<br>the SIMOVERT MASTERDRIVES. The other end of the shield should<br>be grounded through a capacitor (e.g. 10 nF/100 V type MKT).<br>However, the shield is still connected at both ends to ground for high<br>frequency as a result of the capacitor.                                                                                                    |
| Rule 11 | If possible, the signal cables should only enter the cabinet at one side.                                                                                                    |
| Rule 12 | If SIMOVERT MASTERDRIVES are operated from an external 24 V<br>power supply, this power supply must not feed several consumers<br>separately installed in various cabinets (hum can be coupled-in!). The<br>optimum solution is for each SIMOVERT MASTERDRIVE to have its<br>own power supply.                                                                                                    |
| Rule 13 | Prevent noise from being coupled-in through the supply.<br>SIMOVERT MASTERDRIVES and automation units/control electronics<br>should be connected-up to different supply networks. If there is only<br>one common network, the automation units/control electronics have to<br>be de-coupled from the supply using an isolating transformer.                                                                                                    |
| Rule 14 | The use of a radio interference suppression filter is obligatory to maintain limit value class "First environment" or "Second environment", even if sinusoidal filters or dv/dt filters are installed between the motor and SIMOVERT MASTERDRIVES.                                                                                                    |
|         | Whether an additional filter has to be installed for further consumers, depends on the control used and the wiring of the remaining cabinet.                                                                                                    |

| Rule 15 | A noise suppression filter should always be placed close to the fault<br>source. The filter should be connected to the mounting plate etc. over a<br>large surface area. A bare metal mounting panel (e.g. manufactured<br>from stainless steel, galvanized steel) is best, as electrical contact is<br>established through the entire mounting surface. If the mounting panel<br>is painted, the paint has to be removed at the screw mounting points for<br>the frequency converter and the noise suppression filter to ensure good<br>electrical contact.                  |
|---------|----------------------------------------------------------------------------------------------------|
|         | To limit the interference emission the cables between the filter output, the line commutating reactor and the converter should be shielded.                                                                                                    |
|         | The incoming and outgoing cables of the radio interference suppression filter have to be spatially separated/isolated.                                                                                                    |
| Rule 16 | In order to limit the noise emitted, all variable-speed motors have to be<br>connected-up using shielded cables, with the shields being connected<br>to the respective housings at both ends in a low-inductive manner<br>(through the largest possible surface area). The motor feeder cables<br>also have to be shielded inside the cabinet or at least shielded using<br>grounded partitions. Suitable motor feeder cable e.g. Siemens<br>PROTOFLEX-EMV-CY (4 x 1.5 mm <sup>2</sup> 4 x 120 mm <sup>2</sup> ) with Cu shield.<br>Cables with steel shields are unsuitable. |
|         | A suitable PG gland with shield connection can be used at the motor to connect the shield. It should also be ensured that there is a low-impedance connection between the motor terminal box and the motor housing. If required, connect-up using an additional grounding conductor. <b>Do not use plastic motor terminal boxes!</b>                                                                                                    |
| Rule 17 | A line reactor has to be installed between the radio interference suppression filter and the SIMOVERT MASTERDRIVES.                                                                                                    |
| Rule 18 | The line supply cable has to be spatially separated from the motor feeder cables, e.g. by grounded partitions.                                                                                                    |
| Rule 19 | The shield between the motor and SIMOVERT MASTERDRIVES must<br>not be interrupted by the installation of components such as output<br>reactors, sinusoidal filters, dv/dt filters, fuses, contactors. The<br>components must be mounted on a mounting panel which<br>simultaneously serves as the shield connection for the incoming and<br>outgoing motor cables. Grounded partitions may be necessary to shield<br>the components.                                                                                                    |
| Rule 20 | In order to limit the radio interference (especially for limit value class<br>"First environment"), in addition to the line supply cable, all cables<br>externally connected to the cabinet must be shielded.                                                                                                    |
|         | Examples of these basic rules:                                                                                                    |

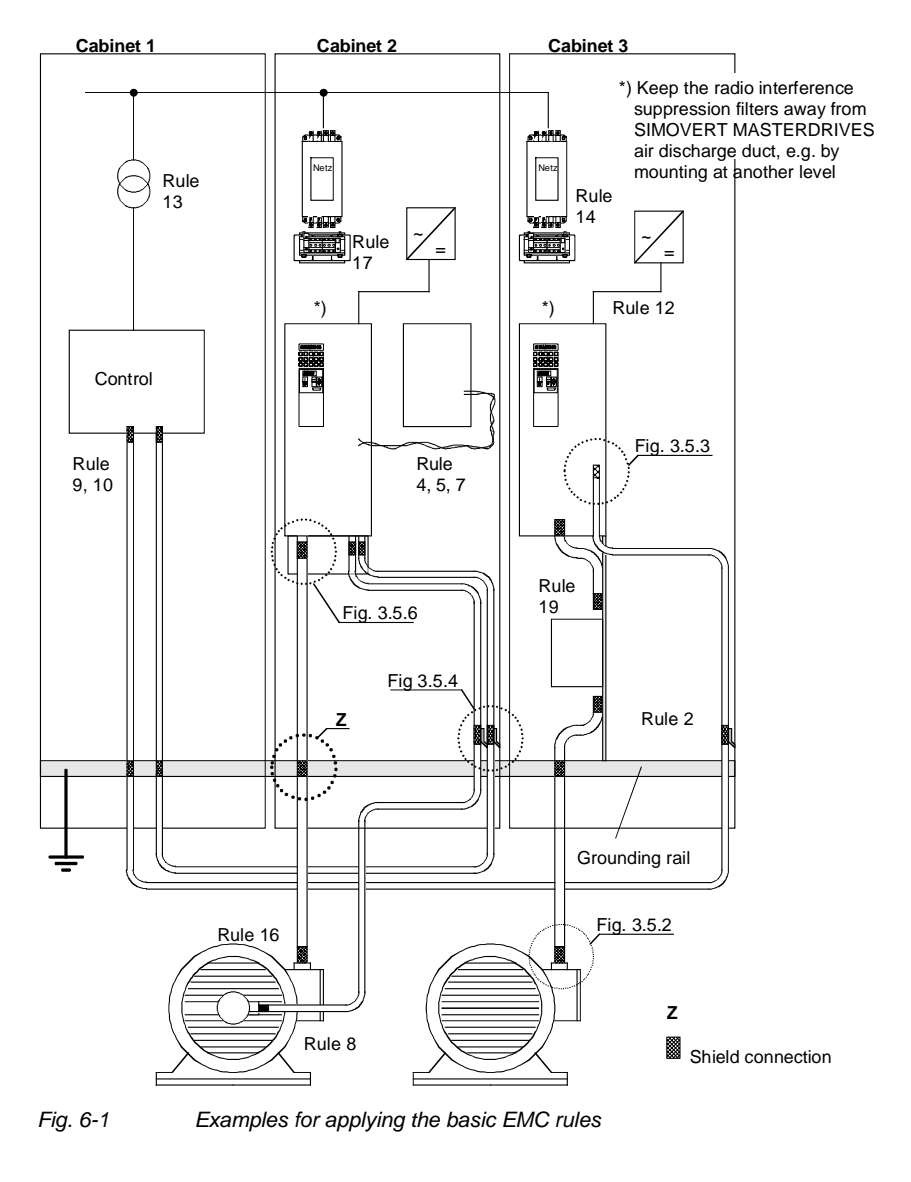

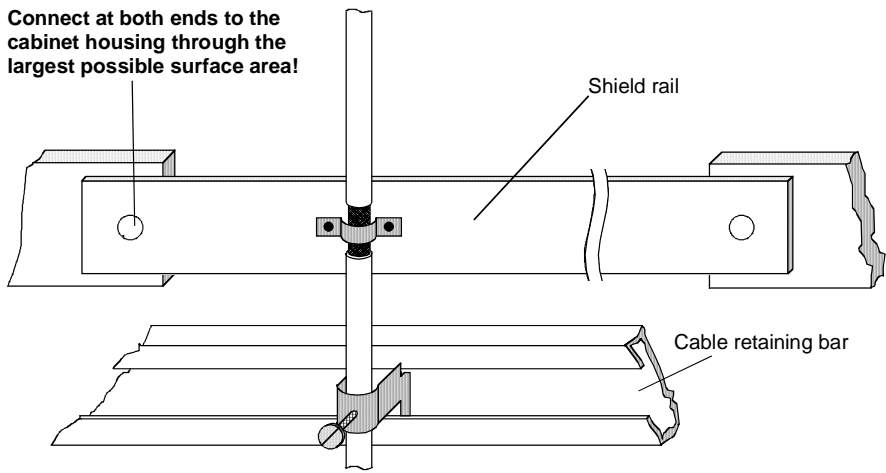

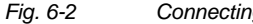

Connecting the motor cable shield where the cable enters the cabinet

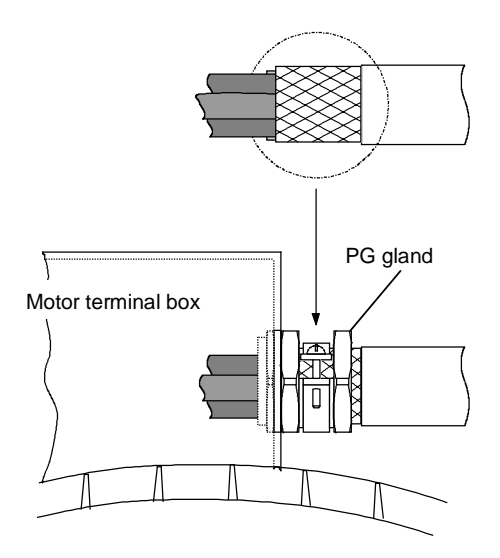

Fig. 6-3 Shield connection at the motor

The shield can be connected through a PG or metric gland (nickelplated brass) with a strain relief bar. Thus, the degree of protection IP 20 can be achieved.

For higher degrees of protection (up to IP 68), there are special PG glands with shield connection, e.g.:

- SKINDICHT SHVE, Messrs. Lapp, Stuttgart
- UNI IRIS Dicht or UNI EMV Dicht, Messrs. Pflitsch, Hückeswagen

### It is not permissible to use plastic motor terminal boxes!

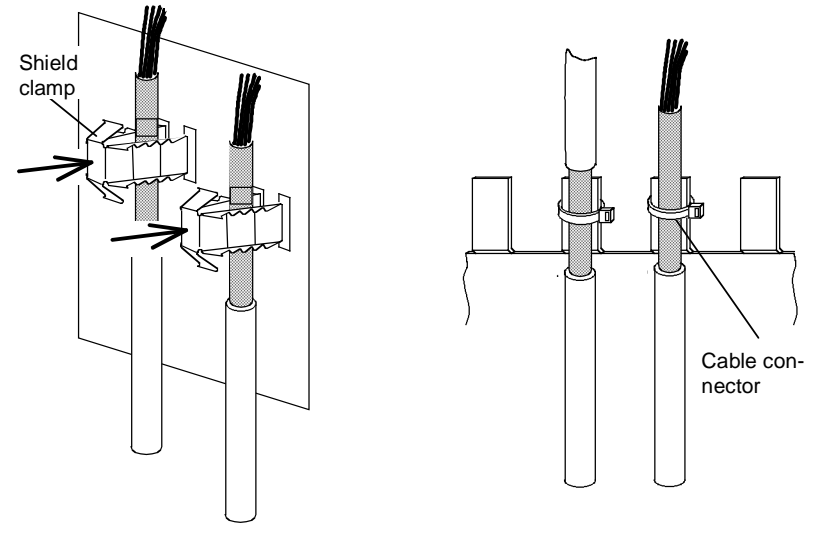

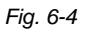

Connecting the signal cable shields for SIMOVERT MASTERDRIVES

- Every SIMOVERT MASTERDRIVES has shield clamps to connect the signal cable shields.
   For cha the shield connect connect
  - For chassis units (sizes ≥ E), the shields can be additionally connected using cable connectors at the shield connecting locations.

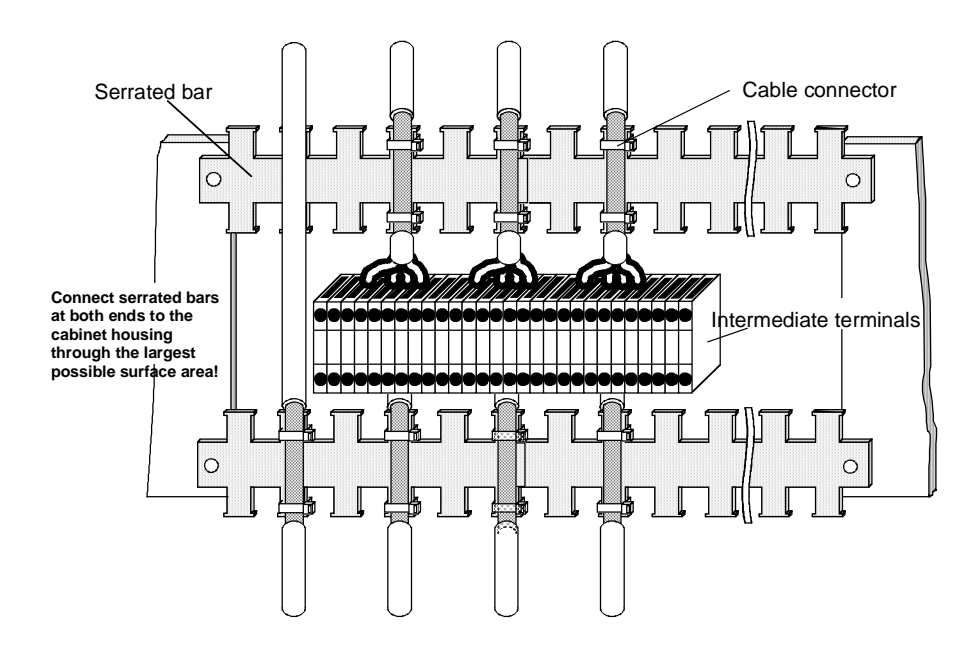

Fig. 6-5 Connecting signal cable shields in the cabinet

Wherever possible, intermediate terminals should not be used as they reduce the shielding effect!

# 7 Connecting-up

DANGER

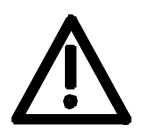

SIMOVERT MASTERDRIVES units are operated at high voltages. The equipment must be in a no-voltage condition (disconnected from the supply) before any work is carried out!

Only professionally trained, qualified personnel must work on or with the units.

Death, severe bodily injury or significant property damage could occur if these warning instructions are not observed.

Hazardous voltages are still present in the unit up to 5 minutes after it has been powered down due to the DC link capacitors. Thus, the appropriate delay time must be observed before working on the unit or on the DC link terminals.

The power terminals and control terminals can still be live even when the motor is stationary.

If the DC link voltage is supplied centrally, the converters must be reliably isolated from the DC link voltage!

When working on an opened unit, it should be observed that live components (at hazardous voltage levels) can be touched (shock hazard).

The user is responsible that all the units are installed and connected-up according to recognized regulations in that particular country as well as other regionally valid regulations. Cable dimensioning, fusing, grounding, shutdown, isolation and overcurrent protection should be particularly observed.

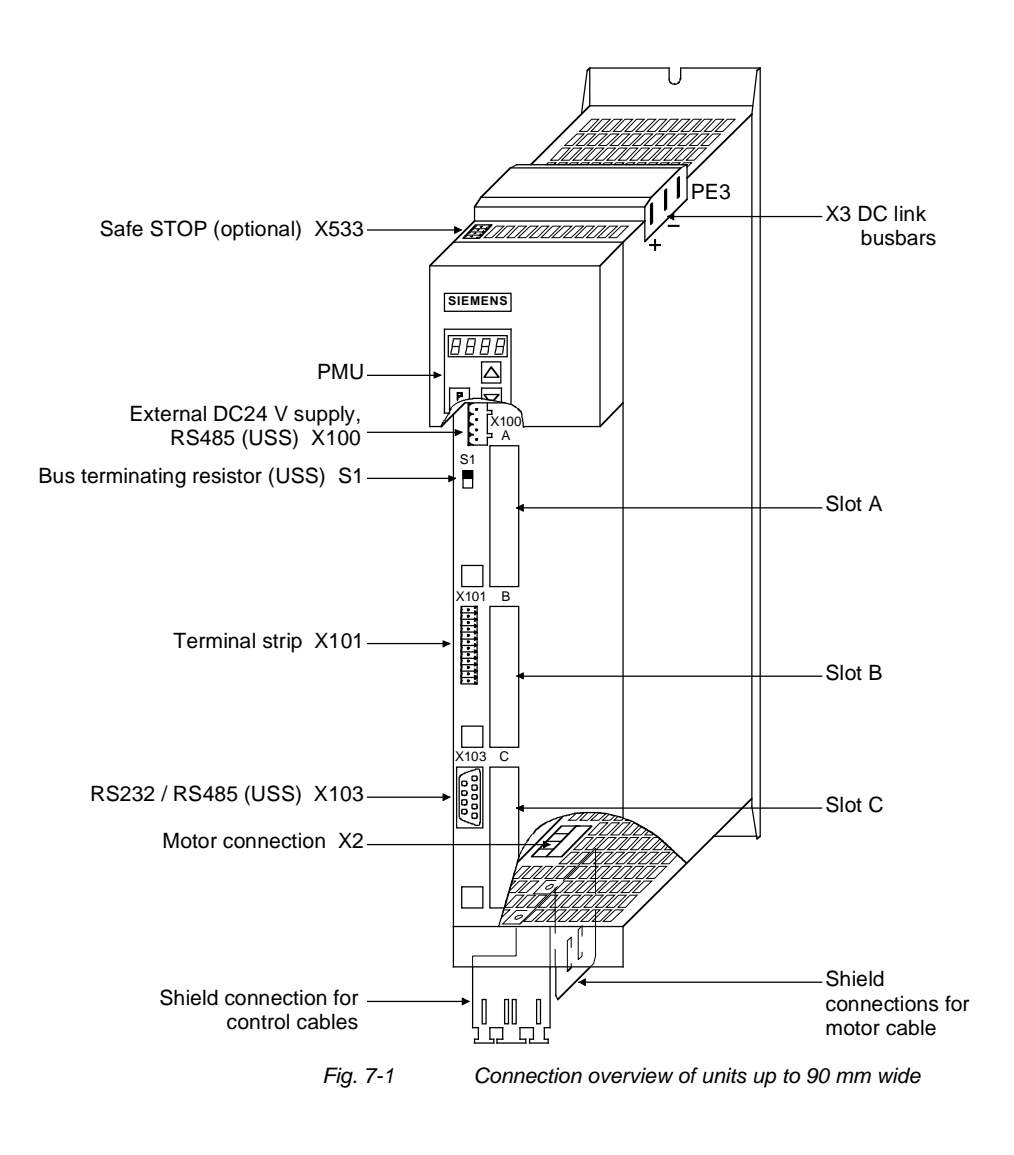

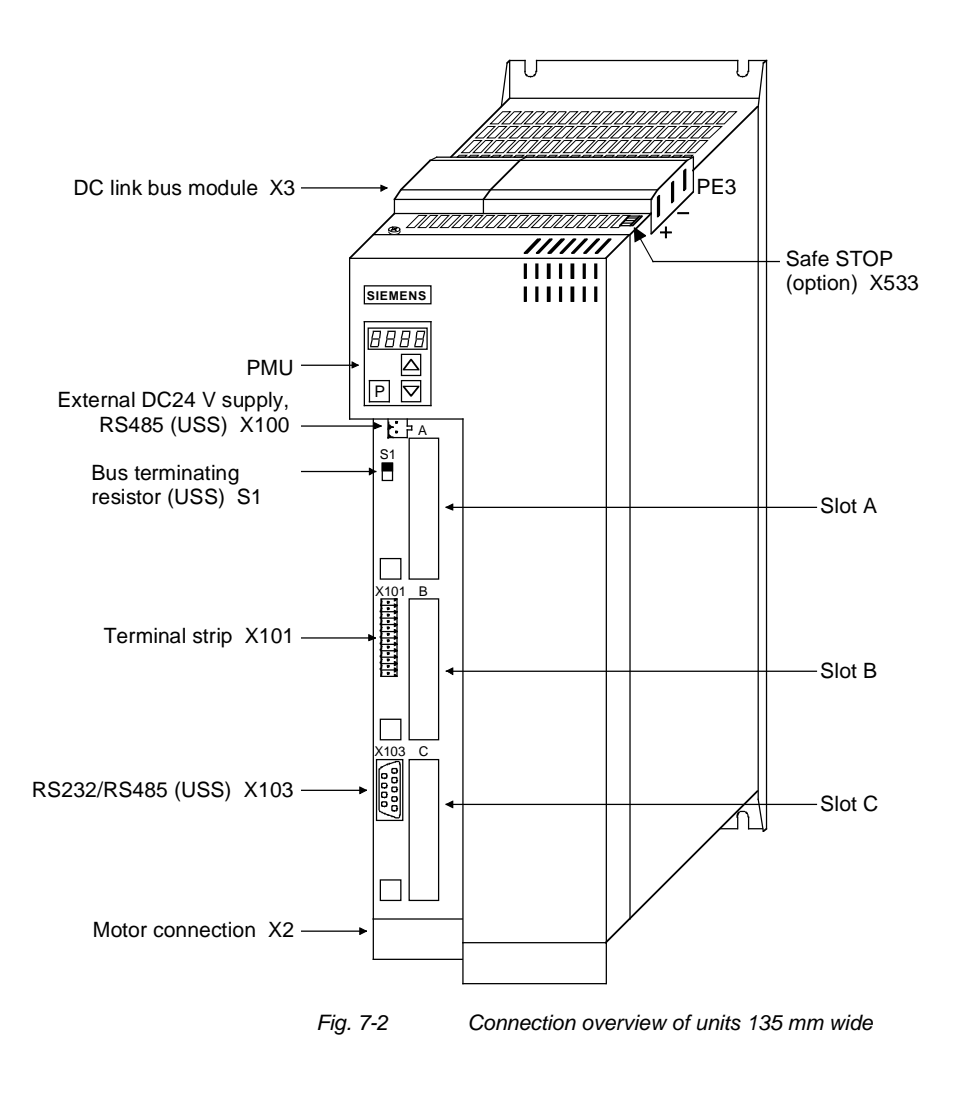
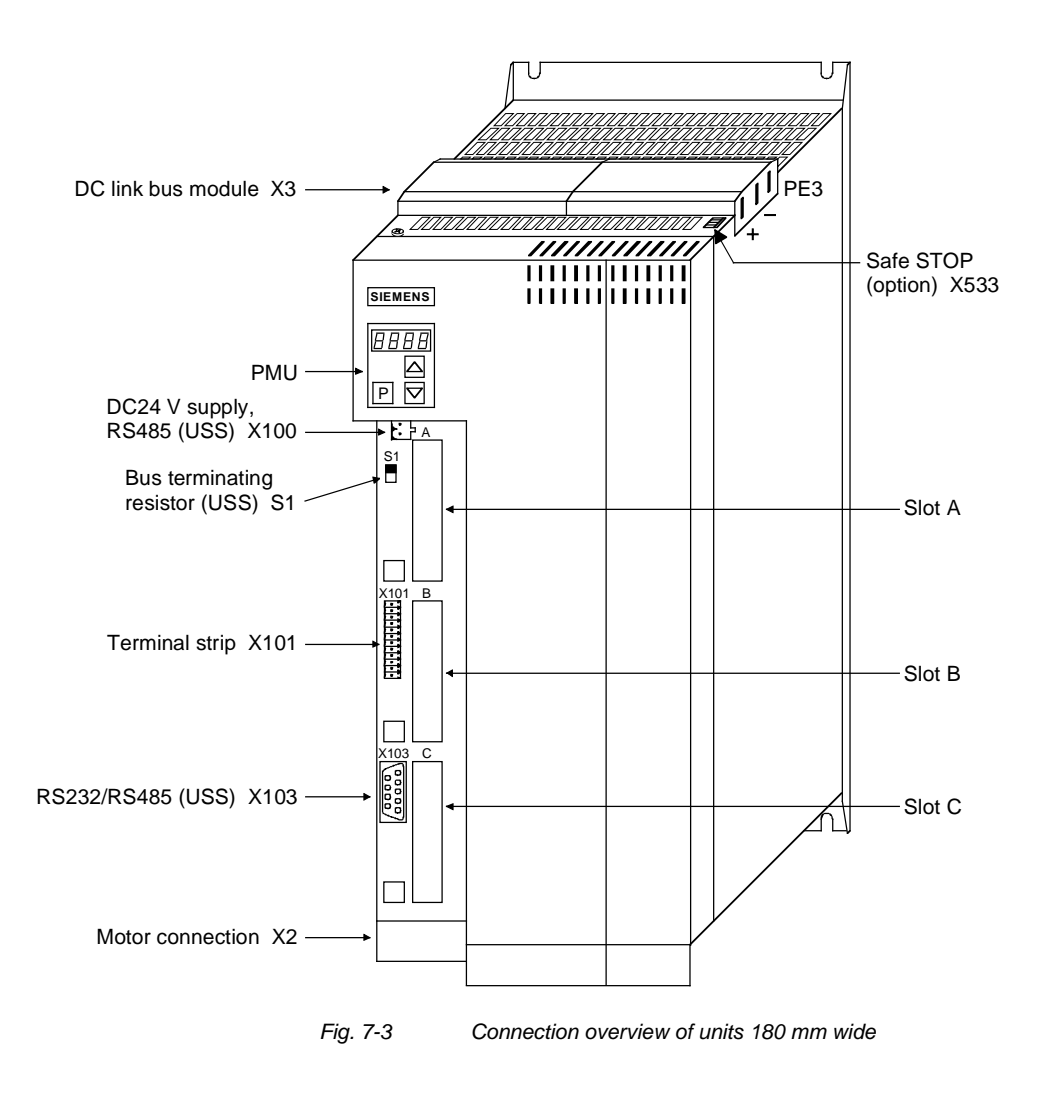

# 7.1 Power connections

### WARNING

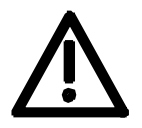

### **Protective conductor**

The protective conductor must be connected up both on the mains side and on the motor side.

On account of leakage current through the interference-suppression capacitors the following must be observed as per EN 50178

- A minimum cross-section of 10 mm<sup>2</sup> Cu must be used or
- If supply connections with cross-sections less than 10 mm<sup>2</sup> are used, two protective conductors have to be connected up. The cross-section of each of the protective conductors corresponds to the cross-section of an outer conductor.

NOTE

If the unit is mounted on a grounded mounting surface via a conductive connection, the protective conductor cross section can be the same as that of the phase conductor. The function of the second protective conductor is afforded by the grounded mounting surface.

## 7.1.1 Power connections for units with a width up to 90 mm

Protective<br/>conductorOn top of the unit behind the DC link connection X3 is an extra<br/>protective conductor connection in the form of a threaded M4 bolt.<br/>It is used for connecting a protective conductor for units in isolated<br/>connection.

| X3 - | DC  | link | bus |  |
|------|-----|------|-----|--|
| mod  | ule |      |     |  |

### The DC link bus module serves to supply the unit with electrical energy.

| Bar | Designation | Meaning                         | Range          |
|-----|-------------|---------------------------------|----------------|
| 3   | PE3         | Protective conductor connection |                |
| 2   | D / L-      | DC link voltage -               | DC 510 - 650 V |
| 1   | C / L+      | DC link voltage +               | DC 510 - 650 V |

Connectable cross-section: "Electro-plated copper" 3x10 mm, rounded off according to DIN 46433

Bar 1 is at the front when installed.

Table 7-1DC link busbars

# X2 – Motor connection

| ۲  |        |  |
|----|--------|--|
| Ì] |        |  |
|    | Ŭ<br>2 |  |
|    |        |  |

2 1

The motor connection is located at the lower section of the unit.

| Terminal | Meaning                         | Range            |
|----------|---------------------------------|------------------|
| PE2      | Protective conductor connection |                  |
| U2       | Phase U2 / T1                   | 3 AC 0 V - 480 V |
| V2       | Phase V2 / T2                   | 3 AC 0 V - 480 V |
| W2       | Phase W2 / T3                   | 3 AC 0 V - 480 V |

Connectable cross-section: 4 mm<sup>2</sup> (AWG 10), stranded

Terminal PE2 is at the front when installed.

Table 7-2Motor connection

### CAUTION

The connector has to be screwed firmly to the housing (providing resistance to vibration and protecting against being inadvertently withdrawn).

The motor cables must be dimensioned in accordance with VDE 298, Part 2.

After installation of the connector, the shield of the motor cable must be fixed to the shield plate through a large surface area.

## 7.1.2 Power connections for units with a width of 135 mm and 180 mm

X3 - DC link bus module

| Bar | Designation | Meaning                         | Range          |
|-----|-------------|---------------------------------|----------------|
| 3   | PE3         | Protective conductor connection |                |
| 2   | D / L-      | DC link voltage -               | DC 510 - 650 V |
| 1   | C / L+      | DC link voltage +               | DC 510 - 650 V |

Connectable cross-section: "Electro-plated copper" 3x10 mm, rounded off according to DIN 46433

Bar 1 is at the front when installed.

Table 7-3 DC link busbars

X2 – Motor connection ≤ 18.5 kW

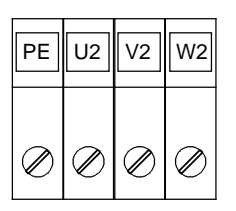

The motor connection is to a terminal block at the bottom of the unit.

| Terminal | Meaning                         | Range           |
|----------|---------------------------------|-----------------|
| PE       | Protective conductor connection |                 |
| U2 / T1  | Phase U2 / T1                   | 3AC 0 V - 480 V |
| V2 / T2  | Phase V2 / T2                   | 3AC 0 V - 480 V |
| W2 / T3  | Phase W2 / T3                   | 3AC 0 V - 480 V |

Connectable cross-section:

Housing width 135 mm: 10 mm<sup>2</sup> (AWG 8), stranded Housing width 180 mm: 16 mm<sup>2</sup> (AWG 6), stranded

Viewed from the front, Terminal PE is at the left.

Table 7-4Motor connection

The motor cables must be dimensioned in accordance with VDE 298, Part 2.

After installation of the connector, the shield of the motor cable must be fixed to the shield plate through a large surface area.

### X2 – Motor connection ≥ 22 kW

| U2        | V2        | W2        |  |
|-----------|-----------|-----------|--|
| $\oslash$ | $\oslash$ | $\oslash$ |  |
|           |           |           |  |

The motor connection is to a terminal block at the bottom of the unit.

| Terminal | Meaning                         | Range           |
|----------|---------------------------------|-----------------|
|          | Protective conductor connection |                 |
| U2 / T1  | Phase U2 / T1                   | 3AC 0 V - 480 V |
| V2 / T2  | Phase V2 / T2                   | 3AC 0 V - 480 V |
| W2 / T3  | Phase W2 / T3                   | 3AC 0 V - 480 V |

Connectable cross-section:

Maximum cross-section: 50 mm<sup>2</sup> (AWG 1/0), Minimum cross-section: 10 mm<sup>2</sup> (AWG 6)

PE terminal is at the bottom right of the shield plate.

Table 7-5 Motor connection

The motor cables must be dimensioned in accordance with VDE 298, Part 2.

After installation of the connector, the shield of the motor cable must be fixed to the shield plate through a large surface area.

# 7.2 Control connections

Standard connections

The basic version of the unit is provided with the following control connections:

- external 24V supply, USS bus connection (RS485)
- serial interface for PC or OP1S
- control terminal strip.

WARNING

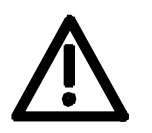

The device must be disconnected from its voltage supplies (24 V DC electronics supply **and** mains voltage) before the control and encoder leads are connected or disconnected!

Failure to observe this advice can result in encoder defects, which may in turn cause uncontrolled axis movements.

WARNING

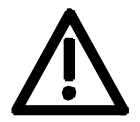

CAUTION

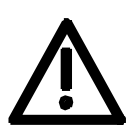

The external 24 V infeed and all circuits connected to the control terminals must meet the requirements for safety separation as stipulated in EN 50178 (PELV circuit =  $\underline{P}$ rotective  $\underline{E}$ xtra  $\underline{L}$ ow  $\underline{V}$ oltage).

The external 24 V supply must be protected by an m.c.b. in order to prevent the overloading of printed conductors / components in the event of a device defect (e.g. a short circuit in the control electronics or a wiring fault).

Fuse –F1,F2 m.c.b. 6 A , tripping characteristic C, Siemens 5SX2 106-7.

(For wiring information, see supplementary sheet supplied with rectifier unit or converter and Fig. 7-4).

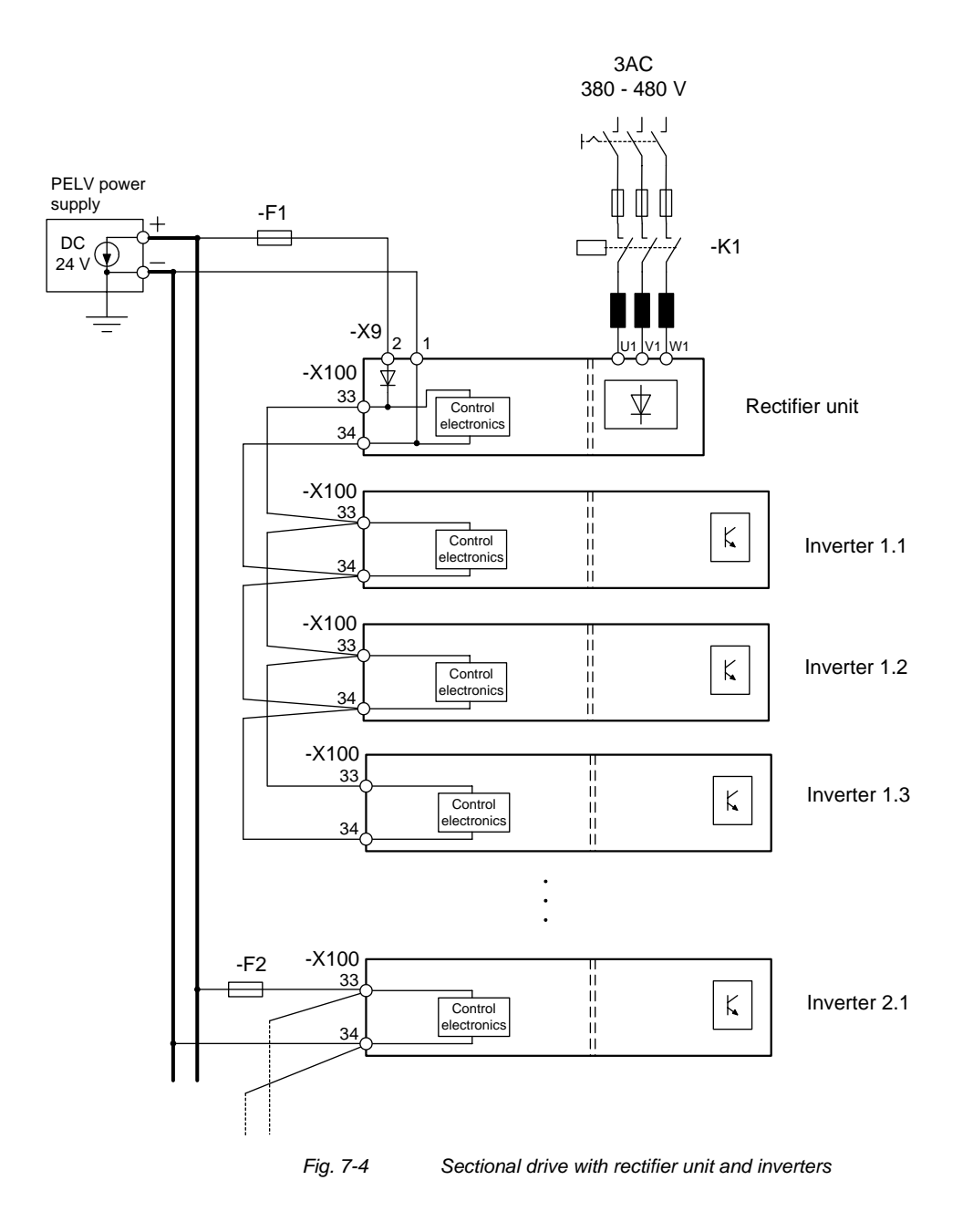

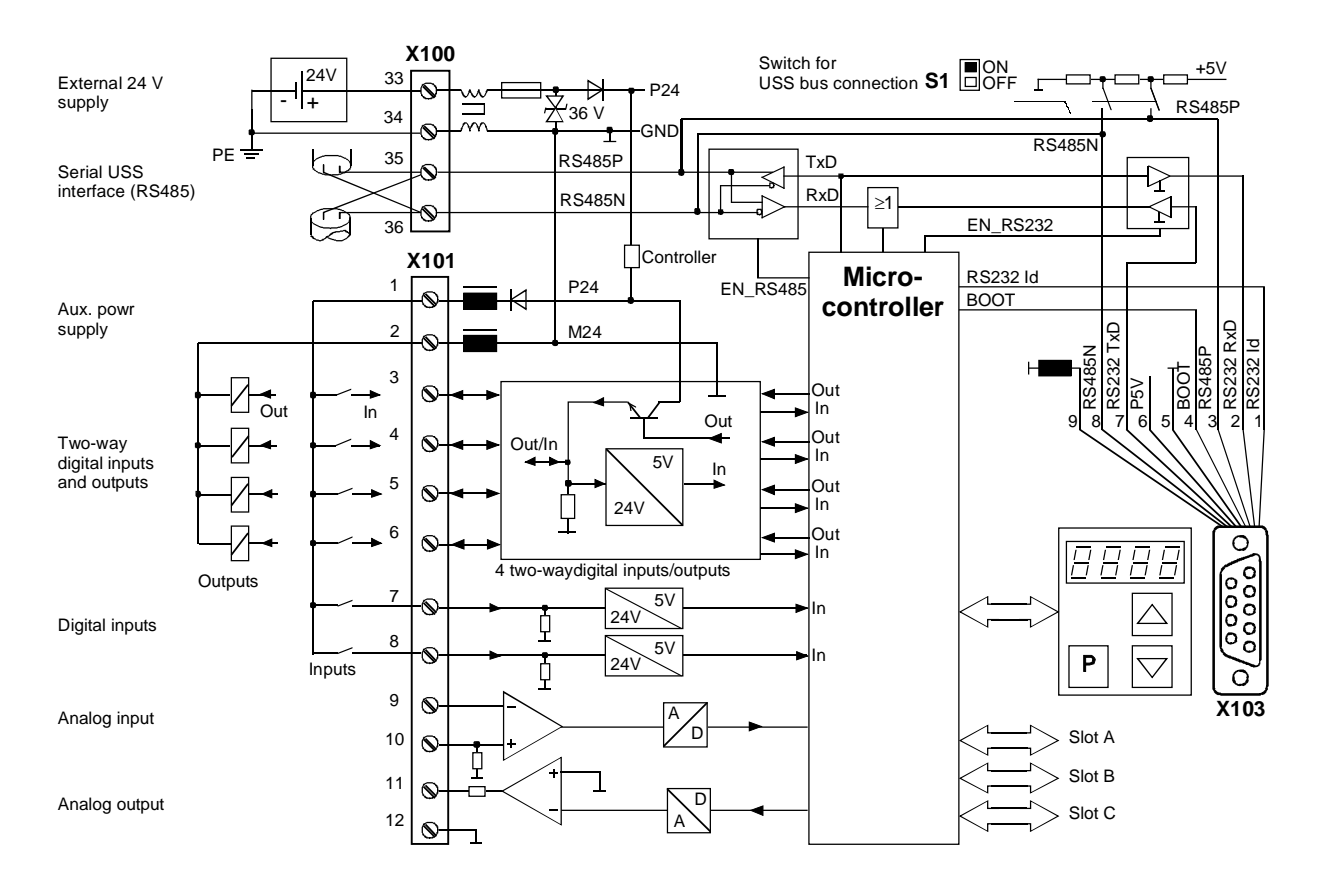

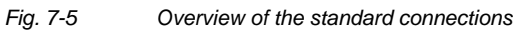

#### X100 - external DC24 V supply, USS bus

The 4-pole terminal strip serves to connect the external 24 V DC power supply (supply from the supply unit or an AC/AC converter) and for connecting a USS bus.

The USS bus connection is linked to the control electronics and the 9-pole Sub-D socket of the serial interface X103.

The bus terminating resistor can be switched in via switch S1 as required. In the lower position, the bus termination is switched off. The termination has to be switched in whenever the unit is located at one end of the USS bus.

| • | 33 |  |
|---|----|--|
| • | 34 |  |
| • | 35 |  |
| • | 36 |  |

| Terminal | Designation  | Significance         | Range      |
|----------|--------------|----------------------|------------|
| 33       | +24 V (in)   | 24 V DC power supply | DC 20-30 V |
| 34       | 0 V          | Reference potential  | 0 V        |
| 35       | RS485P (USS) | USS bus connection   | RS485      |
| 36       | RS485N (USS) | USS bus connection   | RS485      |

Connectable cross-section: 2.5 mm<sup>2</sup> (AWG 12)

Terminal 33 is at the top when installed.

Table 7-6 External 24 V supply, USS bus

The unit draws a current of 1 A from the 24 V power supply. When optional boards are plugged in, this increases to a maximum of 1.6 A.

NOTICE

The RS485 interface can be operated either via -X100 or -X103.

### X101 - Control terminal strip

The following connections are provided on the control terminal strip:

- 4 combined digital inputs and outputs
- 2 additional digital inputs
- 1 analog input
- 1 analog output
- 24 V auxiliary voltage supply (max. 60 mA, output only!) for the inputs.

### CAUTION

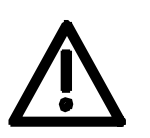

If the digital inputs are supplied from an external 24 V supply, this must be referenced to frame X101.2. Terminal X101.1 (P24 AUX) may **not** be connected with the 24V supply.

| Terminal | Designation | Meaning                    | Range                                |
|----------|-------------|----------------------------|--------------------------------------|
| 1        | P24 AUX     | Aux. voltage supply        | DC 24 V / 60 mA                      |
| 2        | M24 AUX     | Reference potential choked | 0 V                                  |
| 3        | DIO1        | Digital input/output 1     | 24 V, 10 mA / 20 mA                  |
| 4        | DIO2        | Digital input/output 2     | 24 V, 10 mA / 20 mA                  |
| 5        | DIO3        | Digital input/output 3     | 24 V, 10 mA / 20 mA                  |
| 6        | DIO4        | Digital input/output 4     | 24 V, 10 mA / 20 mA                  |
| 7        | DI5         | Digital input 5            | 24 V, 10 mA                          |
| 8        | DI6         | Digital input 6            | 24 V, 10 mA                          |
| 9        | AI–         | Analog input –             | 11 bit + sign<br>differential input: |
| 10       | Al+         | Analog input +             | $\pm$ 10 V / Ri = 40 k $\Omega$      |
| 11       | AO          | Analog output              | 8 bit + sign<br>± 10 V / 5 mA        |
| 12       | M AO        | Ground analog output       |                                      |

Connectable cross-section: 0.14 mm<sup>2</sup> to 1.5 mm<sup>2</sup> (AWG 16)

Terminal 1 is at the top when installed.

Table 7-7 Control terminal strip

NOTE

The outputs of the customer terminal can assume undefined states during power up/board initialization/execution time overflow, unless a specific response has been expressly defined (and implemented in the hardware) for these periods.

### X103 - Serial interface

It is possible to connect either an OP1S or a PC with RS232 or RS485 serial interface via the 9-pole SUB D socket. There are different connecting cables for the PC for the various transmission protocols. The 9-pole SUB D socket is internally coupled with the USS bus, thus enabling data exchange with other nodes linked via the USS bus. This interface is also used for loading software.

| Pin | Designation | Meaning                            | Range             |
|-----|-------------|------------------------------------|-------------------|
| 1   | RS232 ID    | Changeover to RS232 protocol       | Low active        |
| 2   | RS232 RxD   | Receive data via RS232             | RS232             |
| 3   | RS485 P     | Data via RS485 interface           | RS485             |
| 4   | Boot        | Control signal for software update | Low active        |
| 5   | M5 AUX      | Reference potential to P5V         | 0 V               |
| 6   | P5V         | 5 V aux. voltage supply            | +5 V, max. 200 mA |
| 7   | RS232 TxD   | Transmit data via RS232            | RS232             |
| 8   | RS485 N     | Data via RS485 interface           | RS485             |
| 9   | M_RS232/485 | Digital ground (choked)            |                   |

Table 7-8 Serial interface

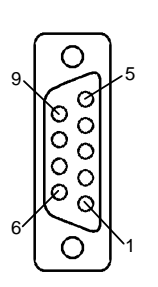

| X533 - Safe stop<br>option | Using the "safe stop" option, it is possible to interrupt the gating signals to the power section by means of a safety relay. This ensures that the unit will definitely not generate a rotating field in the connected motor. Even if the control electronics generates trigger commands, the power section cannot move the motor.                                                                                                    |
|----------------------------|----------------------------------------------------------------------------------------------------|
|                            | starting" in accordance with EN 60204-1, Section 5.4, and meets the requirements of Safety Category 3 to EN 954-1 by virtue of appropriate external protective circuitry.                                                                                                    |
|                            | The "safe stop" function does not electrically isolate the motor from the power section, i.e. the motor terminals are still at hazardous voltage when the function is active!                                                                                                    |
| <u>/:\</u>                 | The safe stop option is not suitable for bringing a rotating motor to a quick halt as by de-energizing the trigger signals, the motor is only braked by the connected load.                                                                                                    |
|                            | The motor cannot produce a torque when the "safe stop" function is activated. Where external forces are applied to the drive axes or with drives that are not self-arresting (e.g. vertical axes), additional holding devices, e.g. brakes, are required.                                                                                                    |
|                            | A residual risk cannot be precluded in the case of two simultaneous<br>errors in the power section. In this case, the drive can be aligned by a<br>small angle of rotation (asynchronous motors: Max. 1 slot pitch in the<br>remanence range, corresponding to about 5° to 15°).                                                                                                    |
| NOTE                       | The products described here have been developed to perform safety-<br>related functions as part of a complete system or machine. A complete,<br>safety-related system generally includes sensors, evaluation units,<br>signaling devices and strategies for safe shutdown. The manufacturer<br>of an installation or machine is responsible for providing an appropriate<br>overall safety system. Siemens AG, its regional offices and associated<br>companies (referred to as "Siemens" below) cannot guarantee all the |

designed by Siemens.

Siemens shall not be liable for recommendations that are made or implied as a result of the following description. No new warranty or liability claims over and above those stated in the Siemens general delivery conditions can be inferred from the following description.

characteristics of a complete installation or machine that has not been

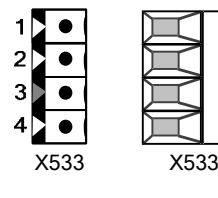

| Terminal | Designation                  | Meaning                                                              | Range                                                |
|----------|------------------------------|----------------------------------------------------------------------|------------------------------------------------------|
| 1        | Contact 1                    | Checkback "safe stop"                                                | DC 20 V – 30 V                                       |
| 2        | Contact 2                    | Checkback "safe stop"                                                | 1 A                                                  |
| 3        | Control input<br>"safe stop" | Rated resistance of field coil $\geq$ 823 $\Omega \pm 10$ % at 20 °C | DC 20 V – 30 V<br>max. operating<br>frequency: 6/min |
| 4        | P24 DC                       | Supply voltage "safe stop"                                           | DC 24 V /<br>30 mA                                   |

The safe stop option comprises the safety relay and the connecting terminals for relay triggering and a checkback contact.

### Connectable cross-section: 1.5 mm<sup>2</sup> (AWG 16)

When installed, terminal 4 is situated at the top front of the unit (see Fig. 7-1 to 7-3).

 Table 7-9
 Terminal assignment for the "safe stop" option

| Exception: | On units ≥ 22 kW ( 6SE7024-7TP_0,                  |
|------------|----------------------------------------------------|
|            | 6SE7026-0TP_0, 6SE7027-2TP_0) terminal 1 is at the |
|            | top front when installed (see Fig. 7-1 to 7-3).    |

The field coil of the safety relay is connected at one end to the grounded electronics frame. When the field coil is supplied via an external 24 V supply, its negative pole must be connected to ground potential. The external 24 V supply must comply with the requirements for PELV circuits to EN 50178 (DIN VDE 0160).

In the shipped state, a jumper is inserted between terminals 3 and 4. The jumper must be removed before the "SAFE STOP" function can be used and an external control for selecting the function connected.

If the safety relay is supplied via the internal supply at X533:4, the external 24 V supply must deliver at least 22 V at terminal X9:1/2 to ensure that the relay picks up reliably (internal voltage drop).

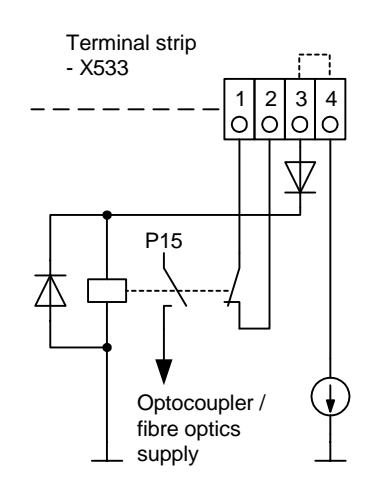

The checkback contacts of the safety relay are capable of at least 100,000 switching cycles at the specified load (30 V DC / 1 A). The mechanical service life is about 10<sup>6</sup> switching cycles. The safety relay is an important component in ensuring reliability and availability of the machine. For this reason, the pcb with the safety relay must be replaced in the case of malfunction. In this case, the unit must be returned for repair or replaced. Function checks must be carried out at regular intervals, which must be defined in compliance with Employer's Liability Insurance Regulation BGV A3 §39, para. 3. Accordingly, function checks must be performed as required by the relevant service conditions, but at least once a year and additionally after initial commissioning and any modification and/or maintenance work.

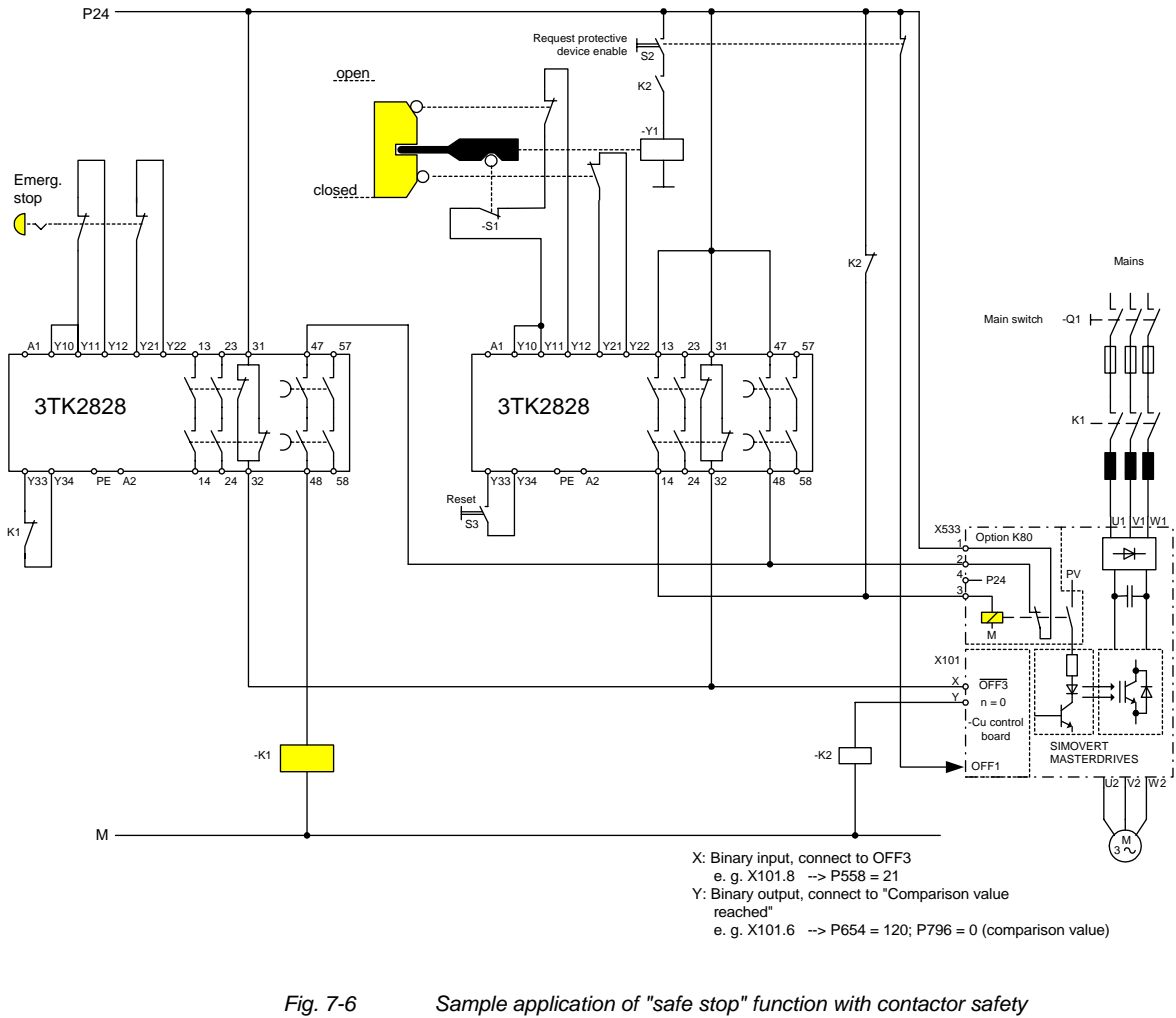

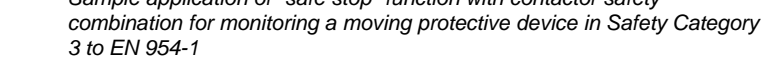

All external cables relevant to the safety function are protected, e.g. installed in cable ducts, to preclude the possibility of short circuits. Cables must be installed in compliance with the requirements of EN 60204-1, Section 14.

In the circuit shown in Fig. 7-6, the tumbler does not release the moving protective device until the drive has stopped. It may be possible to omit the tumbler if the risk assessment of the machine deems this to be safe. In this case, the NC contact of the protective device is connected directly to terminals Y11 and Y12 and electromagnet Y1 is omitted.

Binary input X is negated with signal "OFF3", i.e. at 24 V, the converter decelerates the motor to zero speed along the parameterized deceleration ramp. The converter signals zero speed via binary output Y, thus energizing relay K2.

Once the motor has stopped, the safety relay in the converter is opened and the coil of main contactor K1 remains at 24 V via the checkback contact. If contacts in the safety relay are sticking, the checkback contacts do not close and the safety combination on the right deenergizes main contactor K1 via delayed contacts 47/48 when the set delay period expires.

| 7.3 | Conductor | cross-sections |
|-----|-----------|----------------|
| 7.3 | Conductor | cross-section  |

ProtectiveIf the unit is mounted conductively on a grounded mounting surface, the<br/>cross section of the protective conductor can be the same as that of the<br/>phase conductor.

WARNING

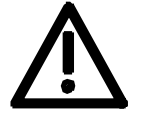

In the case of insulated installation on **units up to 90 mm** wide, a second protective conductor (with the same cross section as the line conductor) must be connected to ground (M4 threaded bolts on the top of the unit next to the mains terminal).

Motor cable

For cross-sections and leads, see catalog Motion Control SIMOVERT MASTERDRIVES MC or IEC 60 204-1: 1997/1998.

## 7.4 Combinations of units

For simple configuration of multi-axis drives, one or several Compact PLUS DC/AC inverters can be fed from the DC link of the Compact PLUS AC/AC converters.

WARNING

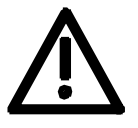

The total drive power of the **inverters** must not exceed the drive power of the **converter**. A simultaneity factor of 0.8 applies here.

For example, a 4 kW inverter and a 1.5 kW inverter can be connected to a converter with a drive power of 5.5 kW by a common DC bus.

The line-side components are rated according to the total power of all converters and inverters. In the case of a multi-axis drive from one 5.5 kW converter, one 4 kW inverter and one 1.5 kW inverter, the line-side components must be rated for an 11 kW converter. If the total power does not exactly equal that of one converter, then the line-side components must be dimensioned according to the next-higher converter power.

NOTICE

If more than two inverters are connected to the DC bus of a converter, an external DC 24 V supply must be provided for these inverters. Only one further inverter can be connected to the 24 V voltage output in the case of a converter with a housing width of 45 mm.

# 8 Parameterization

|      | It is possible to parameterize the units of the SIMOVERT<br>MASTERDRIVES series by various methods of parameter input. Every<br>unit can be set via the dedicated parameterizing unit (PMU) without the<br>need to use additional components.                                                                                                    |
|------|----------------------------------------------------------------------------------------------------|
|      | Each unit is supplied with the user software DriveMonitor and<br>comprehensive electronic documentation on a DVD. In the case of<br>installation on a standard PC the units can be parameterized via the<br>serial interface of the PC. The software provides extensive parameter<br>aids and a prompted start-up function.                                                         |
|      | The unit can be further parameterized by entering parameters with the OP1S manual operator panel and via a controller at the field bus level (e.g. Profibus).                                                                                                    |
| NOTE | In firmware V.20 (for performance 2 units) BICO parameters can also<br>be changed in the "Run" drive status (see also parameter list<br>"Changeable in"). In contrast to firmware v1.x in which BICO<br>parameters could only be changed in the "Ready" drive status,<br>structural changes can also be made on performance 2 units with<br>firmware V2.0 during running operation. |
|      |                                                                                                    |
|      | Unintentional axis movements may occur as a result of undesired changes to BICO parameters in the "Run" drive status.                                                                                                    |
|      |                                                                                                    |

## 8.1 Parameter menus

Parameters with related functions are compiled in menus for structuring the parameter set stored in the units. A menu thus represents a selection out of the entire supply of parameters of the unit.

It is possible for one parameter to belong to several menus. The parameter list indicates which individual menus a parameter belongs to. Assignment is effected via the menu number allocated to each menu.

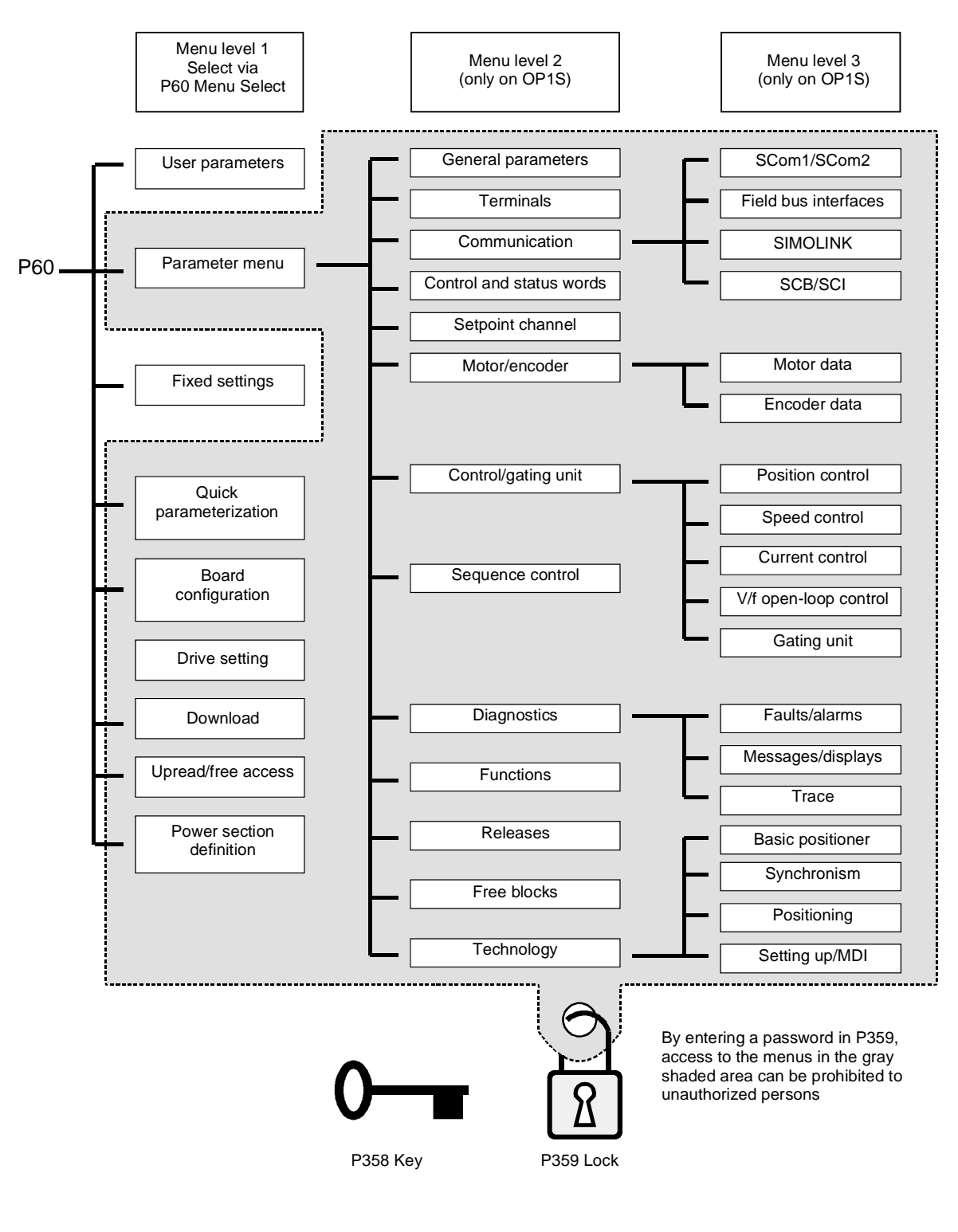

Fig. 8-1

Parameter menus

| Menu levels | The paramet<br>contains the<br>parameter in                  | er menus have several menu levels. The first level<br>main menus. These are effective for all sources of<br>puts (PMU, OP1S, DriveMonitor, field bus interfaces).             |
|-------------|--------------------------------------------------------------|----------------------------------------------------------------------------------------------------|
|             | The main me                                                  | enus are selected in parameter P60 Menu Selection.                                                                                                    |
|             | Examples:<br>P060 = 0<br>P060 = 1                            | "User parameters" menu selected<br>"Parameter menu" selected                                                                                                    |
|             | <br>P060 = 8<br>Menu levels<br>structured. T<br>operator con | "Power section definition" menu selected<br>2 and 3 enable the parameter set to be more extensively<br>hey are used for parameterizing the units with the OP1S<br>trol panel. |

### Main menus

| P060 | Menu                     | Description                                                                                                    |
|------|--------------------------|----------------------------------------------------------------------------------------------------|
| 0    | User parameters          | Freely configurable menu                                                                                                    |
| 1    | Parameter menu           | Contains complete parameter set                                                                                                    |
|      |                          | <ul> <li>More extensive structure of the functions achieved by using<br/>an OP1S operator control panel</li> </ul>                                      |
| 2    | Fixed settings           | Used to perform a parameter reset to a factory or user setting                                                                                          |
| 3    | Quick                    | Used for quick parameterization with parameter modules                                                                                                  |
|      | parameterization         | When selected, the unit switches to status 5 "Drive setting"                                                                                            |
| 4    | Board configuration      | Used for configuring the optional boards                                                                                                    |
|      |                          | <ul> <li>When selected, the unit switches to status 4 "Board<br/>configuration"</li> </ul>                                                              |
| 5    | Drive setting            | <ul> <li>Used for detailed parameterization of important motor,<br/>encoder and control data</li> </ul>                                                 |
|      |                          | • When selected, the unit switches to status 5 "Drive setting"                                                                                          |
| 6    | Download                 | <ul> <li>Used to download parameters from an OP1S, a PC or an<br/>automation unit</li> </ul>                                                            |
|      |                          | When selected, the unit switches to status 21 "Download"                                                                                                |
| 7    | Upread/free access       | <ul> <li>Contains the complete parameter set and is used for free<br/>access to all parameters without being restricted by further<br/>menus</li> </ul> |
|      |                          | <ul> <li>Enables all parameters to be upread/upload by an OP1S, PC<br/>or automation unit</li> </ul>                                                    |
| 8    | Power section definition | <ul> <li>Used to define the power section (only necessary for units of<br/>the Compact and chassis type)</li> </ul>                                     |
|      |                          | <ul> <li>When selected, the unit switches to status 0 "Power section definition"</li> </ul>                                                             |

Table 8-1 Main menus

| User parameters | In principle, parameters are firmly assigned to the menus. However, the<br>"User parameters" menu has a special status. Parameters assigned to<br>this menu are not fixed, but can be changed. You are thus able to put<br>together the parameters required for your application in this menu and<br>structure them according to your needs. The user parameters can be<br>selected via P360 (Select UserParam). |
|-----------------|----------------------------------------------------------------------------------------------------|
| Lock and key    | In order to prevent undesired parameterization of the units and to<br>protect your know-how stored in the parameterization, it is possible to<br>restrict access to the parameters by defining your own passwords with<br>the parameters:                                                                                                    |
|                 | <ul> <li>P358 key and</li> </ul>                                                                                                    |

• P359 lock.

# 8.2 Parameter input via the PMU

The PMU parameterizing unit enables parameterization, operator control and visualization of the converters and inverters directly on the unit itself. It is an integral part of the basic units. It has a four-digit seven-segment display and several keys.

Raise key Lower key Toggle key

| Seven segment display for: |              |                 |              |              |
|----------------------------|--------------|-----------------|--------------|--------------|
| drive statuses             |              | °009            |              |              |
| Alarms and faults          | R 🛛 3 S      | F[]             |              |              |
| Parameter numbers          | -000<br>P800 | 6000<br>U800    | 8000<br>Н800 | c000<br>L800 |
| Parameter indices          | , 00 ;       |                 |              |              |
| Parameter values           | 50.00        | '!'. <i>'</i> . |              |              |

Fig. 8-2

PMU parameterizing unit

| Кеу                 | Significance                              | Function                                                                                                    |
|---------------------|-------------------------------------------|----------------------------------------------------------------------------------------------------|
| Ρ                   | Toggle key                                | <ul> <li>For switching between parameter number, parameter index<br/>and parameter value in the sequence indicated (command<br/>becomes effective when the key is released).</li> </ul>                                                                              |
|                     |                                           | If fault display is active: Acknowledge the fault                                                                                                    |
|                     | Raise key                                 | For increasing the displayed value:                                                                                                    |
|                     |                                           | Short press = single-step increase                                                                                                    |
|                     |                                           | Long press = rapid increase                                                                                                    |
| $\overline{\frown}$ | Lower key                                 | For lowering the displayed value:                                                                                                    |
|                     |                                           | Short press = single-step decrease                                                                                                    |
|                     |                                           | Long press = rapid decrease                                                                                                    |
| <b>P</b> +          | Hold toggle key<br>and press raise<br>key | <ul> <li>If parameter number level is active: For jumping back and forth<br/>between the last selected parameter number and the<br/>operating display (r000)</li> </ul>                                                                                              |
|                     |                                           | <ul> <li>If fault display is active: For switching over to parameter<br/>number level</li> </ul>                                                                                                    |
|                     |                                           | <ul> <li>If parameter value level is active: For shifting the displayed<br/>value one digit to the right if parameter value cannot be<br/>displayed with 4 figures (left-hand figure flashes if there are<br/>any further invisible figures to the left)</li> </ul>  |
| P + 🖂               | Hold toggle key<br>and press lower        | <ul> <li>If parameter number level is active: For jumping directly to the operating display (r000)</li> </ul>                                                                                                    |
|                     | key                                       | <ul> <li>If parameter value level is active: For shifting the displayed<br/>value one digit to the left if parameter value cannot be<br/>displayed with 4 figures (right-hand figure flashes if there are<br/>any further invisible figures to the right)</li> </ul> |

Table 8-2 Operator control elements on the PMU

| Toggle key<br>(P key) | As the PMU only has a four-digit seven-segment display, the 3 descriptive elements of a parameter                                                                                                    |                             |  |  |
|-----------------------|----------------------------------------------------------------------------------------------------|-----------------------------|--|--|
|                       | <ul> <li>Parameter number,</li> </ul>                                                                                                    |                             |  |  |
|                       | <ul> <li>Parameter index (if the parameter is indexed) and</li> </ul>                                                                                                    |                             |  |  |
|                       | Parameter value                                                                                                    |                             |  |  |
|                       | cannot be displayed at the same time. For this reason, you have to<br>switch between the individual descriptive elements by depressing the<br>toggle key. After the desired level has been selected, adjustment can<br>be made using the raise key or the lower key.                                                    |                             |  |  |
|                       | With the toggle key, you can change Parameter number over:                                                                                                    |                             |  |  |
|                       | • from the parameter number to the parameter index                                                                                                    | 2                           |  |  |
|                       | from the parameter index to the parameter value     Parameter                                                                                                    | arameter                    |  |  |
|                       | from the parameter value to the parameter number                                                                                                    | liuo                        |  |  |
|                       | If the parameter is not indexed, you<br>can jump directly from the parameter<br>number to the parameter value.                                                                                                    |                             |  |  |
| NOTE                  | If you change the value of a parameter, this change generally b<br>effective immediately. It is only in the case of acknowledgement<br>parameters (marked in the parameter list by an asterisk '*') that<br>change does not become effective until you change over from the<br>parameter value to the parameter number. | ecomes<br>t<br>at the<br>he |  |  |
|                       | Parameter changes made using the PMI Lare always safely stored in                                                                                                    |                             |  |  |

Parameter changes made using the PMU are always safely stored in the EEPROM (protected in case of power failure) once the toggle key has been depressed.

# **Example** The following example shows the individual operator control steps to be carried out on the PMU for a parameter reset to factory setting.

Set P053 to 0002 and grant parameter access via PMU

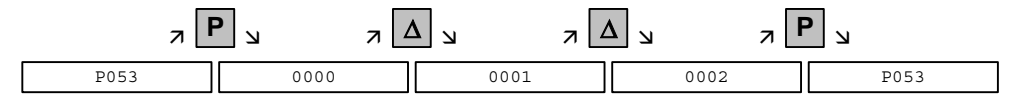

Select P060

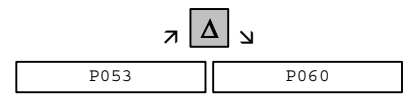

Set P060 to 0002 and select "Fixed settings" menu

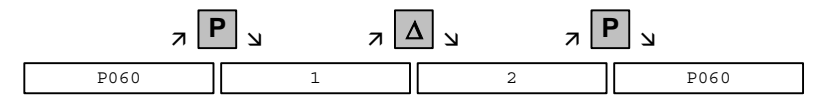

Select P970

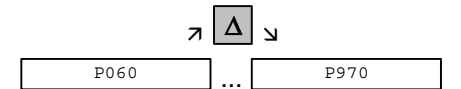

Set P970 to 0000 and start parameter reset

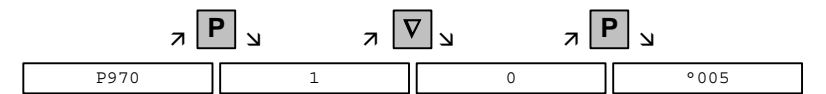

# 8.3 Parameter input via the OP1S

The operator control panel (OP1S) is an optional input/output device which can be used for parameterizing and starting up the units. Plaintext displays greatly facilitate parameterization.

The OP1S has a non-volatile memory and can permanently store complete sets of parameters. It can therefore be used for archiving sets of parameters. The parameter sets must be read out (upread) from the units first. Stored parameter sets can also be transferred (downloaded) to other units.

The OP1S and the unit to be operated communicate with each other via a serial interface (RS485) using the USS protocol. During communication, the OP1S assumes the function of the master whereas the connected units function as slaves.

The OP1S can be operated at baud rates of 9.6 kBd and 19.2 kBd, and is capable of communicating with up to 32 slaves (addresses 0 to 31). It can therefore be used both in a point-to-point link (e.g. during initial parameterization) and within a bus configuration.

The plain-text displays can be shown in one of five different languages (German, English, Spanish, French, Italian). The language is chosen by selecting the relevant parameter for the slave in question.

### Order numbers

| Components                                               | Order Number       |
|----------------------------------------------------------|--------------------|
| OP1S                                                     | 6SE7090-0XX84-2FK0 |
| Connecting cable 3 m                                     | 6SX7010-0AB03      |
| Connecting cable 5 m                                     | 6SX7010-0AB05      |
| Adapter for installation in cabinet door incl. 5 m cable | 6SX7010-0AA00      |

### NOTE

The parameter settings for the units connected to the OP1S are given in the corresponding documentation of the unit (Compendium).

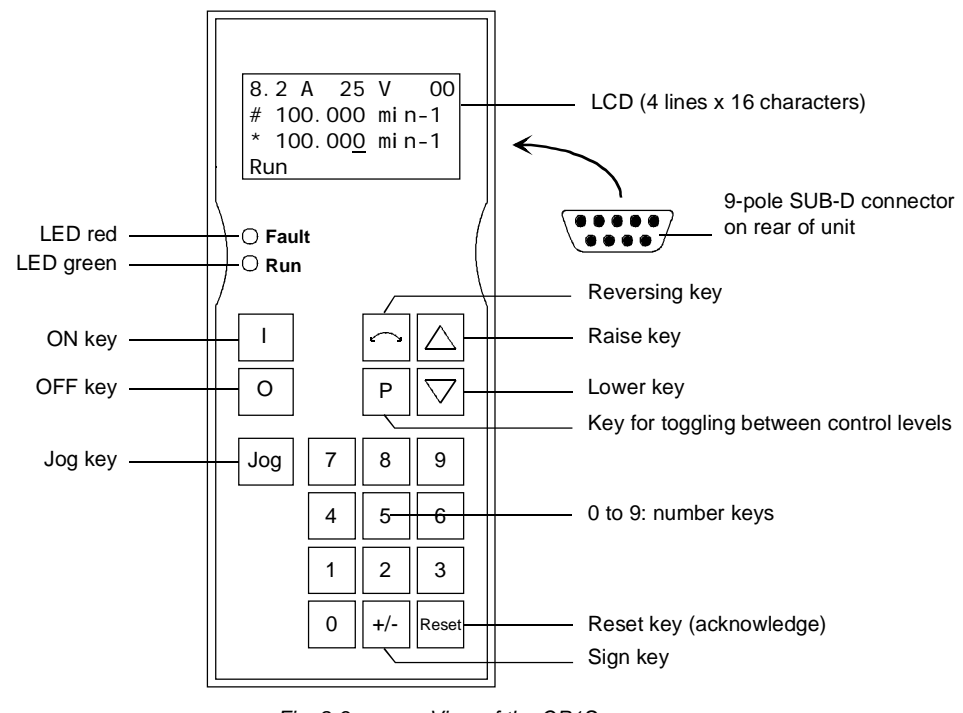

Fig. 8-3 View of the OP1S

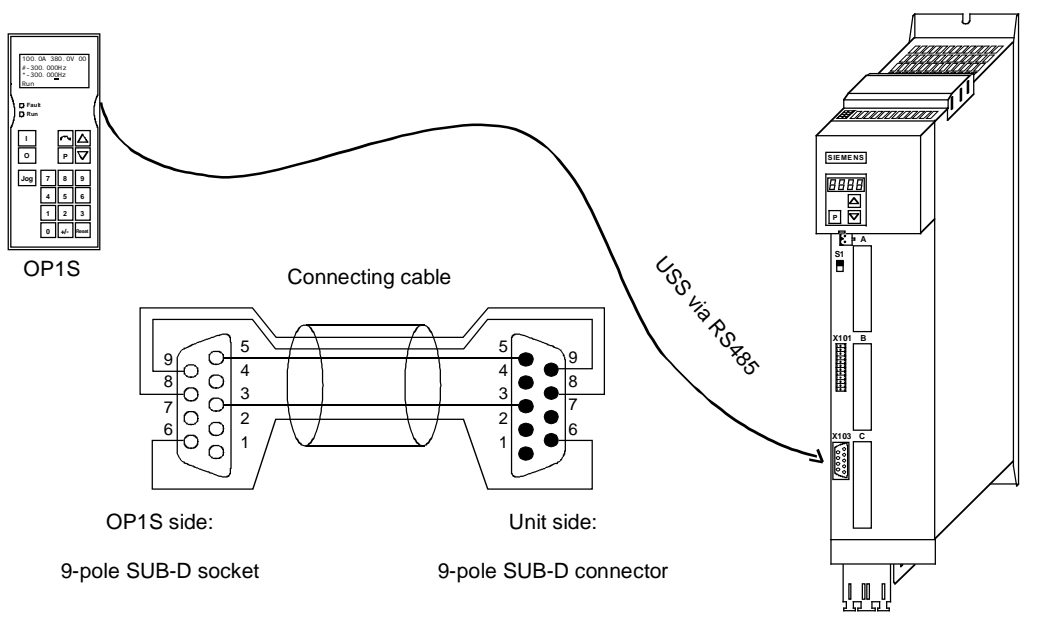

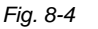

Example: The OP1S in a point-to-point link with the Compact PLUS unit

#### NOTE

In the as-delivered state or after a reset of the parameters to the factory setting, a point-to-point link can be adopted with the OP1S without any further preparatory measures and parameterization can be commenced.

| Кеу                           | Significance  | Function                                                                                                    |  |  |  |
|-------------------------------|---------------|----------------------------------------------------------------------------------------------------|--|--|--|
| Ι                             | ON key        | • For energizing the drive (enabling motor activation). The function must be enabled by P554.                                                                                                    |  |  |  |
| 0                             | OFF key       | <ul> <li>For de-energizing the drive by means of OFF1, OFF2 or<br/>OFF3, depending on parameterization. The function<br/>must be enabled by P554 to P560.</li> </ul>                                                                                                    |  |  |  |
| Jog                           | Jog key       | <ul> <li>For jogging with jogging setpoint 1 (only effective when<br/>the unit is in the "ready to start" state). This function must<br/>be enabled by P568.</li> </ul>                                                                                                    |  |  |  |
|                               | Reversing key | <ul> <li>For reversing the direction of rotation of the drive. This<br/>function must be enabled by P571 and P572.</li> </ul>                                                                                                    |  |  |  |
| Ρ                             | Toggle key    | <ul> <li>For selecting menu levels and switching between<br/>parameter number, parameter index and parameter<br/>value in the sequence indicated. The current level is<br/>displayed by the position of the cursor on the LCD<br/>display (the command comes into effect when the key is<br/>released).</li> </ul> |  |  |  |
|                               |               | For conducting a numerical input                                                                                                    |  |  |  |
| Reset                         | Reset key     | For leaving menu levels                                                                                                    |  |  |  |
|                               |               | <ul> <li>If fault display is active, this is for acknowledging the<br/>fault. This function must be enabled by P565.</li> </ul>                                                                                                    |  |  |  |
|                               | Raise key     | For increasing the displayed value:                                                                                                    |  |  |  |
|                               |               | Short press = single-step increase                                                                                                    |  |  |  |
|                               |               | Long press = rapid increase                                                                                                    |  |  |  |
|                               |               | <ul> <li>If motorized potentiometer is active, this is for raising the<br/>setpoint. This function must be enabled by P573.</li> </ul>                                                                                                    |  |  |  |
| $\overline{\bigtriangledown}$ | Lower key     | For lowering the displayed value:                                                                                                    |  |  |  |
| Short pres                    |               | Short press = single-step decrease                                                                                                    |  |  |  |
|                               |               | Long press = rapid decrease                                                                                                    |  |  |  |
|                               |               | <ul> <li>If motorized potentiometer is active, this is for lowering<br/>the setpoint. This function must be enabled by P574.</li> </ul>                                                                                                    |  |  |  |
| +/-                           | Sign key      | <ul> <li>For changing the sign so that negative values can be<br/>entered</li> </ul>                                                                                                    |  |  |  |
| 9 to 0                        | Number keys   | Numerical input                                                                                                    |  |  |  |

 Table 8-3
 Operator control elements of the OP1S

### NOTE

If you change the value of a parameter, the change does not become effective until the toggle key (P) is pressed.

Parameter changes made using the OP1S are always stored safely in the EEPROM (protected in case of power failure) once the toggle key (P) has been pressed.

Some parameters may also be displayed without a parameter number, e.g. during quick parameterization or if "Fixed setting" is selected. In this case, parameterization is carried out via various sub-menus.

#### Example of how to proceed for a parameter reset.

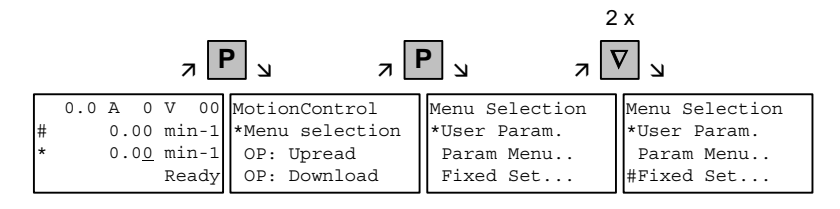

Selection of fixed setting

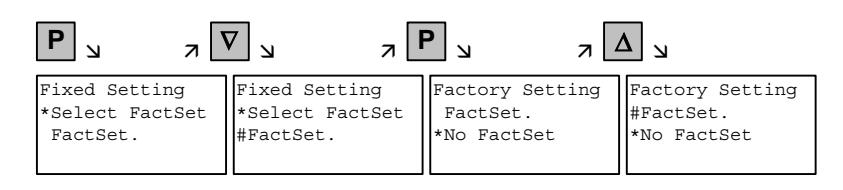

Selection of factory setting

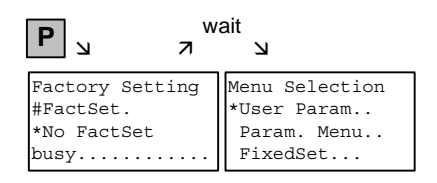

Start of factory setting

NOTE

It is not possible to start the parameter reset in the "Run" status.

| 8.4 | Parameter input with DriveMonitor |
|-----|-----------------------------------|
| 8.4 | Parameter input with DriveMonito  |

| NOTE | Please refer to the online help for detailed information on |
|------|-------------------------------------------------------------|
|      | DriveMonitor ( 😵 button or F1 key).                         |

### 8.4.1 Installation and connection

### 8.4.1.1 Installation

A DVD is included with the devices of the MASTERDRIVES Series when they are delivered. The operating tool supplied on the DVD (DriveMonitor) is automatically installed from this DVD. If "automatic notification on change" is activated for the DVD drive on the PC, user guidance starts when you insert the DVD and takes you through installation of DriveMonitor. If this is not the case, start file "Autoplay.exe" in the root directory of the DVD.

### 8.4.1.2 Connection

There are two ways of connecting a PC to a device of the SIMOVERT MASTERDRIVES Series via the USS interface. The devices of the SIMOVERT MASTERDRIVES Series have both an RS232 and an RS485 interface.

**RS232 interface** The serial interface that PCs are equipped with by default functions as an RS232 interface. This interface is not suitable for bus operation and is therefore only intended for operation of a SIMOVERT MASTERDRIVES device.

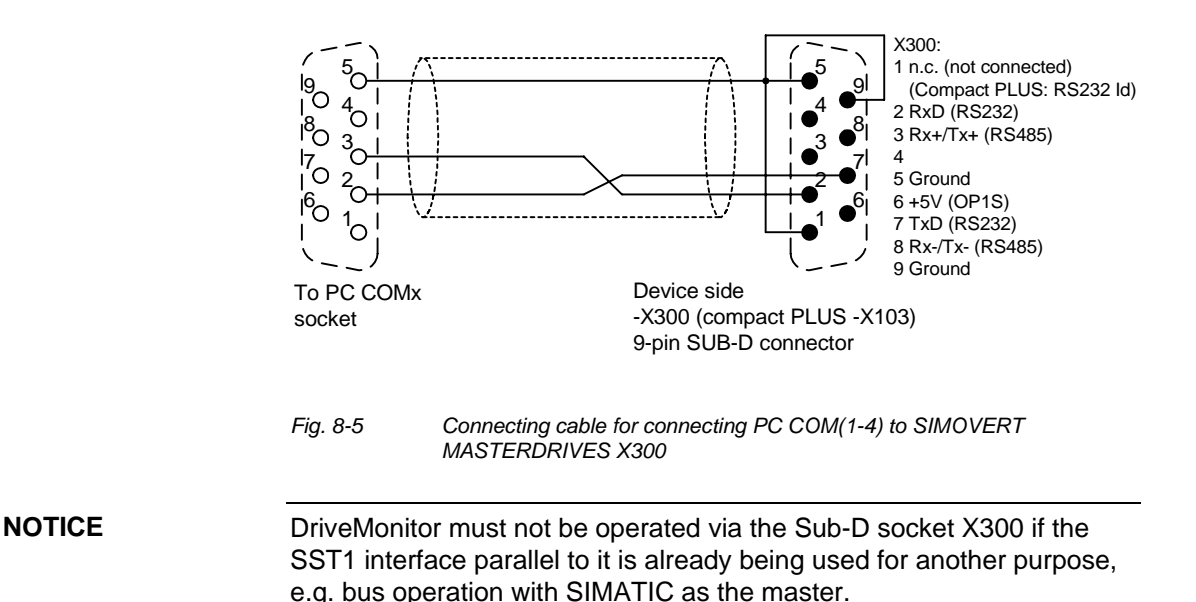

RS485 interface The RS485 interface is multi-point capable and therefore suitable for bus operation. You can use it to connect 31 SIMOVERT MASTERDRIVES with a PC. On the PC, either an integrated RS485 interface or an RS232 ↔ RS485 interface converter is necessary. On the device, an RS485 interface is integrated into the -X103 connection. For the cable: see pin assignment -X300 and device documentation of the interface converter.

### 8.4.2 Establishing the connection between DriveMonitor and the device

### 8.4.2.1 Setting the USS interface

You can configure the interface with menu Tools  $\rightarrow$  ONLINE Settings.

| File         View         Tools         Help           Image: Comparison of the setting state of the setting state of the |   |
|----------------------------------------------------------------------------------------------------|---|
| ONLINE Settings                                                                                                    |   |
|                                                                                                    | 1 |
| Options<br>Language                                                                                                    |   |
| Displays the ONLINE settings                                                                                                    |   |

Fig. 8-6 Online settings

NOTE

The following settings (Fig. 8-7) are possible:

- Tab card "Bus Type", options USS (operation via serial interface) Profibus DP (only if DriveMonitor is operated under Drive ES).
- **Tab card "Interface"** You can enter the required COM interface of the PC (COM1 to COM4) and the required baudrate here.

Set the baudrate to the baudrate parameterized in SIMOVERT MASTERDRIVES (P701) (factory setting 9600 baud).

Further settings: operating mode of the bus in RS485 operation; setting according to the description of the interface converter RS232/RS485

### Tab card "Extended"

Request retries and Response timeout; here you can increase the values already set if communication errors occur frequently.

| 🗅 Drive ES USSParam 🛛 🔀                                                                   | ሱ Drive ES USSParam 🛛 🛛 🔀                                                                    | 🏠 Drive ES USSParam 🛛 🔀                                                                                  |
|-------------------------------------------------------------------------------------------|----------------------------------------------------------------------------------------------|----------------------------------------------------------------------------------------------------|
| Bus Type Interface   Extended  <br>C Profibus / DP<br>C USS                               | Bus Type Interface Extended<br>Interface: COM1 ▼<br>Baud rate: 9600 ▼<br>Bus operation RS485 | Bus Type Interface Extended<br>Request retries: 100 (3.1000)<br>Response timeout (*1/100 ms): 40 (20300) |
| Task timeout (s):         4.0         (1,0 39,9)           OK         Cancel         Help | C DTR control                                                                                | OK Cancel Help                                                                                           |

Fig. 8-7

Interface configuration

#### 8.4.2.2 Starting the USS bus scan

DriveMonitor starts with an empty drive window. Via the menu "Set up an ONLINE connection..." the USS bus can be scanned for connected devices:

| 🗵 DriveMon                     |        |  |
|--------------------------------|--------|--|
| File View Tools Help           |        |  |
| New                            | +      |  |
| Open                           | CTRL+O |  |
| Set up an ONLINE connection    |        |  |
| Export                         | •      |  |
| Import                         | •      |  |
| Convert                        |        |  |
| Parameter sets last dealt with | •      |  |
| Exit                           |        |  |
|                                |        |  |
|                                |        |  |
|                                |        |  |
|                                |        |  |

Fig. 8-8 Starting the USS bus scan

### NOTE

The "Set up an online connection" menu is only valid from Version 5.2 onwards.

| Or | lineantrie   | be suchen    |                           |         |       | × |
|----|--------------|--------------|---------------------------|---------|-------|---|
| Г  | Drive        |              |                           |         |       |   |
|    | Bus Ac       | ldre         | Unit type                 | Version | Open  |   |
|    | <b>1</b> 3   |              | MDMP                      | 016     |       |   |
|    |              |              |                           |         | Cance |   |
|    |              |              |                           |         |       |   |
|    |              |              |                           |         |       |   |
|    |              |              |                           |         |       |   |
|    |              |              |                           |         |       |   |
|    |              |              |                           |         |       |   |
|    |              |              |                           |         |       |   |
|    | I            |              |                           |         |       |   |
|    | 🗌 Den ersti  | en gefundene | n Antrieb sofort online ö | ffnen   |       |   |
|    | Suchen Antri | iebe         |                           |         |       |   |
|    | Quantity of  | 2            |                           |         |       |   |
|    | Quantity of  | 1-           |                           |         |       |   |
|    | Adress       | 4            |                           |         | Stop  |   |
|    |              |              |                           |         |       |   |

Fig. 8-9 Search for online drives

During the search the USS bus is scanned with the set baudrate only. The baud rate can be changed via "*Tools*  $\rightarrow$  ONLINE Settings", see section 8.4.2.1.

### 8.4.2.3 Creating a parameter set

With menu  $File \rightarrow New \rightarrow ...$  you can create a new drive for parameterization (see Fig. 8-10). The system creates a download file (\*.dnl), in which the drive characteristic data (type, device version) are stored. You can create the download file on the basis of an empty parameter set or the factory setting.

| DriveMon                           |               |                          |
|------------------------------------|---------------|--------------------------|
| File View Tools Help               |               |                          |
| New                                | ۱.            | Based on factory setting |
| Open                               | CTRL+O        | Empty parameter set      |
| Set up an ONLINE connection        |               |                          |
| Export                             | +             |                          |
| Import                             | +             |                          |
| Convert                            |               |                          |
| Parameter sets last dealt with     | •             |                          |
| Exit                               |               |                          |
|                                    |               |                          |
| Generates a new parameter set base | d on the fact | ory setting.             |

Fig. 8-10 Creating a new drive

Based on factory setting:

• The parameter list is preassigned with the factory setting values

Empty parameter set:

• For compilation of individually used parameters

If the parameters of a parameter set that has already been created have to be changed, this can be done by calling the corresponding download file via the "*File*  $\rightarrow$  *Open*" menu function. The last four drives can be opened via "Parameter sets last dealt with".

When you create a new drive, the window "Drive Properties" (Fig. 8-11) opens. Here you must enter the following data:

- In dropdown list box "Device type", select the type of device (e.g. MASTERDRIVES MC). You can only select the devices stored.
- In dropdown list box "Device version", you can select the software version of the device. You can generate databases for (new) software versions that are not listed when you start online parameterization.
- You must only specify the bus address of the drive during online operation (switchover with button Online/Offline)

NOTE

# **NOTE** The specified bus address must be the same as that of the parameterized SST bus address in SIMOVERT MASTERD

parameterized SST bus address in SIMOVERT MASTERDRIVES (P700).

**No** bus address is assigned to the drive with the button "Disconnect network connection".

Field "Number of PCD" has no special significance for the parameterization of MASTERDRIVES and should be left at "2".

If the value is changed, it must be/remain ensured that the setting value in the program matches the value in parameter P703 of the drive at all times.

| Drive Properties |                                 |
|------------------|---------------------------------|
| Unit type        | MASTERDRIVES MC Plus            |
| Short Type       | MDMP                            |
| Unit version     | 02.1                            |
|                  | Hardware MC P2 (Performance 2)  |
| Technology Type  | No technology type 💌            |
| Bus Address      | 0 disconnect network connection |
| Quantity of PZD  | 2                               |
| ОК               | Cancel                          |

Fig. 8-11 Create file; Drive properties

After confirming the drive properties with *ok* you have to enter the name and storage location of the download file to be created.

## 8.4.3 Parameterization

### 8.4.3.1 Structure of the parameter lists, parameterization with DriveMonitor

Parameterization using the parameter list is basically the same as parameterization using PMU (See Chapter 6 "Parameterizating Steps"). The parameter list provides the following advantages:

- Simultaneous visibility of a larger number of parameters
- Text display for parameter names, index number, index text, parameter value, binectors, and connectors
- On a change of parameters: Display of parameter limits or possible parameter values

| Field<br>No. | Field Name      | Function                                                                                                    |
|--------------|-----------------|----------------------------------------------------------------------------------------------------|
| 1            | P. Nr           | Here the parameter number is displayed. You can only change the field in menu <i>Free parameterization</i> .                                                                        |
| 2            | Name            | Display of the parameter name, in accordance with the parameter list                                                                                                    |
| 3            | Ind             | Display of the parameter index for indexed parameters. To see more than index 1, click on the [+] sign. The display is then expanded and all indices of the parameter are displayed |
| 4            | Index text      | Meaning of the index of the parameter                                                                                                    |
| 5            | Parameter value | Display of the current parameter value. You can change this by double-<br>clicking on it or selecting and pressing <i>Enter</i> .                                                   |
| 6            | Dim             | Physical dimension of the parameter, if there is one                                                                                                    |

### The parameter list has the following structure:

With buttons *Offline, Online (RAM), Online (EEPROM)* (Fig. 8-12 [1]) you can switch modes. When you switch to online mode, device identification is performed. If the configured device and the real device do not match (device type, software version), an alarm appears. If an unknown software version is recognized, the option of creating the database is offered. (This process takes several minutes.)

|   |                                                                              | Г           | - 1                 |        |     |            |                  |  |
|---|------------------------------------------------------------------------------|-------------|---------------------|--------|-----|------------|------------------|--|
|   | DriveMon - [MASTERDRIVES MC                                                  | (Adr.: 0) : | MASTERDRIVES MC_tm  | p]     |     |            |                  |  |
|   | 🚰 File View Drive Navigator Parameters 🗣 erate Diagnostics Tools Window Help |             |                     |        |     |            |                  |  |
|   | elgeses www.eeges                                                            |             |                     |        |     |            |                  |  |
|   |                                                                              |             |                     |        |     |            |                  |  |
|   | Device identification                                                        | Parame      | ter List Complete   |        |     | •          | <u> </u>         |  |
|   |                                                                              | P No.       | Name                |        | Ind | Index text | Pa               |  |
|   | direct to parameter list                                                     | r419        | # Active FSetp      |        |     |            | 0                |  |
|   | 📄 🔲 load standard application                                                | n079        | # Bin/ConnC2        |        |     |            | 0000000000000000 |  |
|   | assisted F01 technology CON                                                  | n081        | # Bin/ConnC3        |        |     |            | 00000000000      |  |
|   | 🖻 🚳 Parameter overview                                                       | n073        | # Conn/BinC1        |        |     |            | 00000000000      |  |
|   | 🔤 🕒 User Parameters                                                          | n074        | # Conn/BinC2        |        |     |            | 00000000000      |  |
|   | 😑 🗈 Parameter Menu 🚽                                                         | n075        | # Conn/BinC3        |        |     |            | 00000000000      |  |
| 2 | 🕂 📄 Common Parameters                                                        | P952        | # of Faults         |        |     |            | 0                |  |
| 2 | Terminals                                                                    | n077        | #Bin/ConnC1         |        |     |            | 00000000000      |  |
|   |                                                                              | U629        | #InterpolPoint      | +      | 001 | Table 1    | 0                |  |
|   | Serial Interfaces 1/2                                                        | U840        | 32BGear 1 ACL       | +      | 001 | Input      | 4096             |  |
|   | Eield Buc Interface                                                          | U841        | 32BGear 1 VNorm     | +      | 001 | Input      | 0.00             |  |
|   |                                                                              | U845        | 32BGear 2 ACL       | +      | 001 | Input      | 4096             |  |
|   |                                                                              | U846        | 32BGear 2 VNorm     | +      | 001 | Input      | 0.00             |  |
|   | Control-/Status Word                                                         | U685        | Accel VMAx          |        |     |            | 204              |  |
|   |                                                                              | P462        | Accel. Time         | +      | 001 | FDS 1      | 0.50             |  |
|   |                                                                              | <           | Ш                   |        |     | Jun        | >                |  |
|   | 0.00 0.00                                                                    | )           | Device status 🚺 🛛 🕅 | FFLINE |     |            |                  |  |
|   | For Help, press F1                                                           |             |                     | [      |     |            |                  |  |

Fig. 8-12 Drive window/parameter list

The DriveMonitor drive window has a directory tree for navigation purposes (Fig. 8-12 [2]). You can deselect this additional operating tool in menu V*iew* - *Parameter selection*.
The drive window contains all elements required for the parameterization and operation of the connected device. In the lower bar, the status of the connection with the device is displayed:

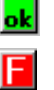

Connection and device ok

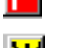

Connection ok, device in fault state

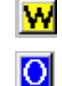

Device is parameterized offline

Connection ok, device in alarm state

No connection with the device can be established (only offline parameterization possible).

NOTE

If no connection with the device can be established because the device does not physically exist or is not connected, you can perform offline parameterization. To do so, you have to change to offline mode. In that way, you can create an individually adapted download file, which you can load into the device later.

# Drive NavigatorThis is used to quickly access important functions of the DriveMonitor.<br/>Settings for Drive Navigator under Tools -> Options (Fig. 8-14):

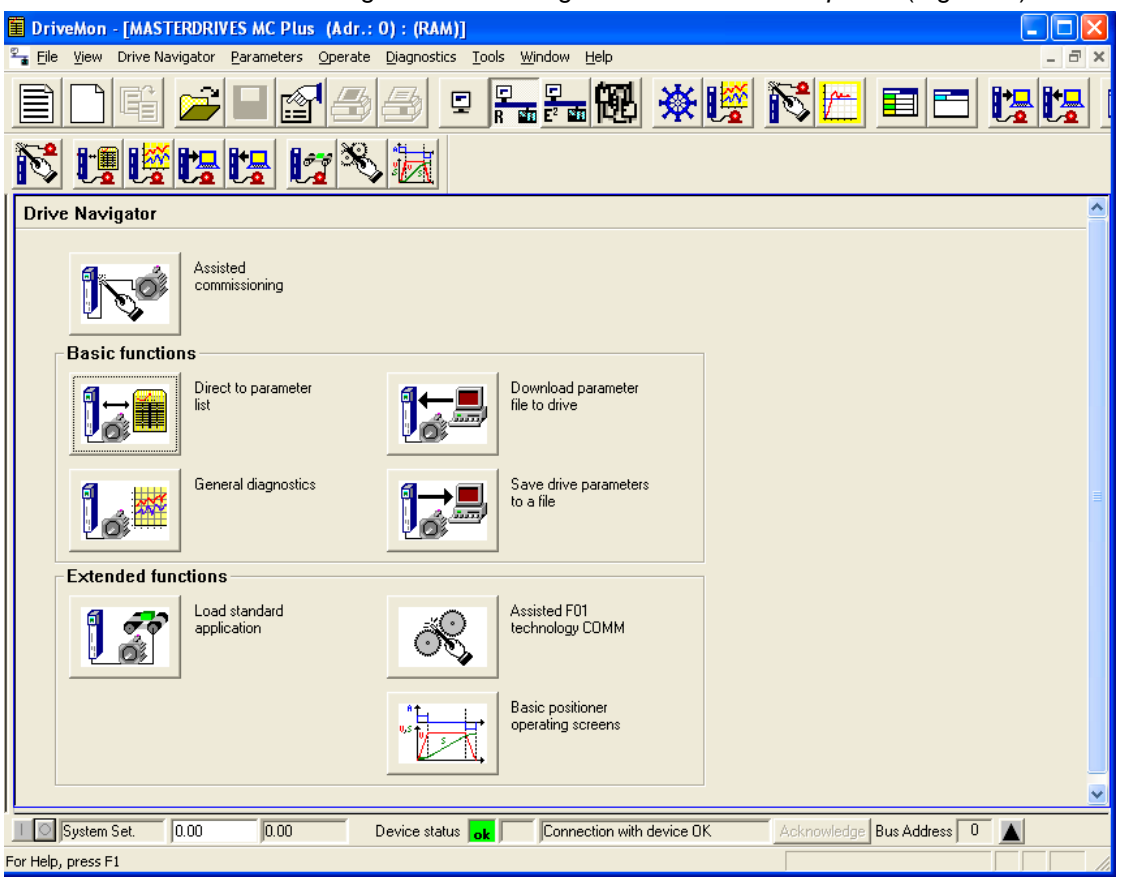

Fig. 8-13 Drive Navigator

| Options                                                                                     |                                            |
|---------------------------------------------------------------------------------------------|--------------------------------------------|
| Drive Navigator<br>Ýes<br>No (preselection parameter list)                                  | Toolbars<br>ⓒ Small icons<br>◯ Large icons |
| Drive window preselection<br>C None<br>C Parameter List Complete<br>C Free Parameterization | Show info window<br>C Yes<br>C No          |
| Parameter selection window<br>Save last settings<br>All subdirectories opened               | Activate tool interface                    |
| Cancel                                                                                      |                                            |

Fig. 8-14 Options menu display

#### **Toolbar of the Drive Navigator**

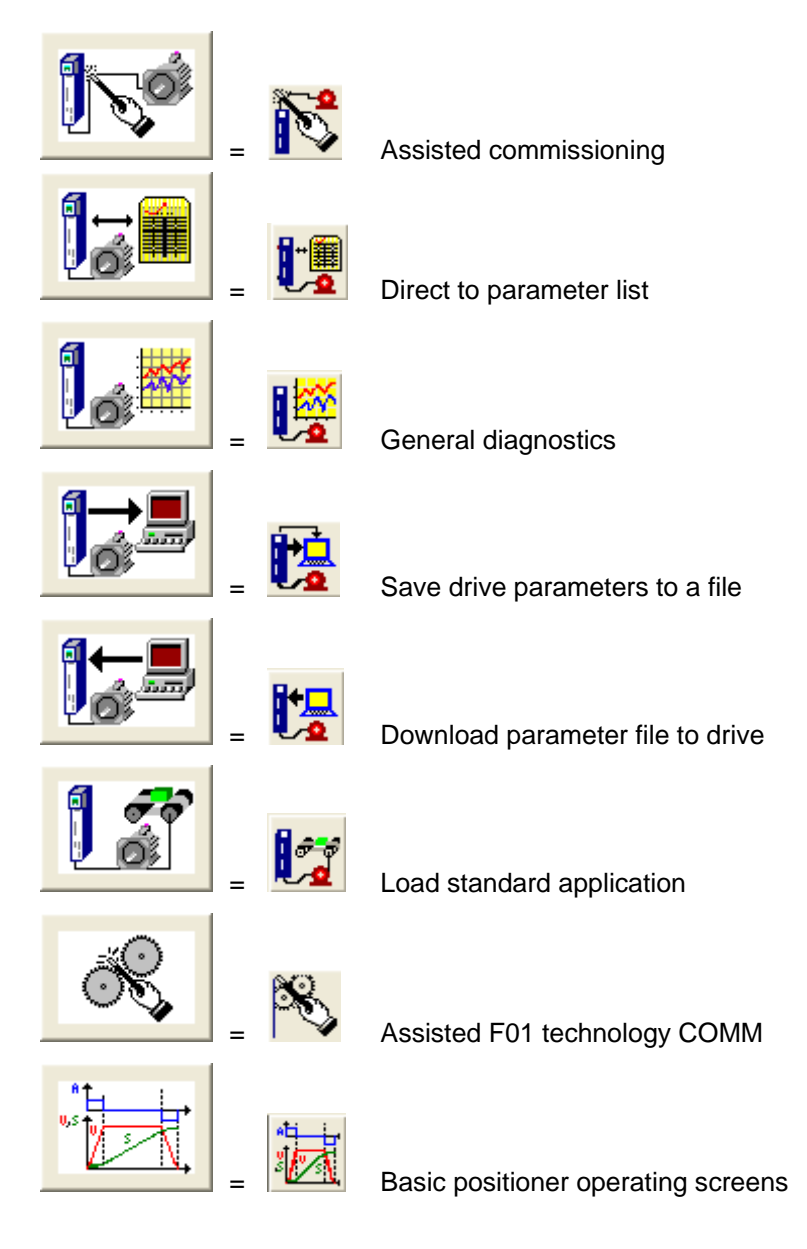

#### **General diagnostics** 8.4.3.2

Via the Diagnostics → General diagnostics menu the following window opens. This window gives a general overview of the active warnings and faults and their history. Both the warning and the fault number as well as plain text are displayed.

| Gen      | eral Diagnosti  | cs        |                  |          |        |       |                                    |        |       |                               |       |       |                |       |
|----------|-----------------|-----------|------------------|----------|--------|-------|------------------------------------|--------|-------|-------------------------------|-------|-------|----------------|-------|
| Act      | ive Warnings    |           |                  |          |        |       | A                                  | ktive  | Fа    | ult                           |       |       |                |       |
| No.      | Warning Text    |           |                  |          | About  |       | N                                  | 0.     |       | Fault Text                    |       | Fault | Fault Time     | About |
| 2        | SIMOLINK start  | alarm     |                  |          |        |       | 15                                 | 53     |       | Request master control enable |       | 0     | 0000:0000:0017 |       |
| 18       | Encoder adjustn | nent      |                  |          |        |       |                                    |        |       |                               |       |       |                |       |
| 19       | Encoder data se | erial pro | tocol            |          |        | -11   |                                    |        |       |                               |       |       |                |       |
| 23       | Motor temperatu | ire       |                  |          |        | -11   | F                                  | ault H | liste | ory                           |       |       |                |       |
|          |                 |           |                  |          |        |       | No. Fault Text Fault Fault Time Ab |        |       |                               |       |       |                | About |
|          |                 |           |                  |          |        |       | 2                                  | 15     | 3     | Request master control enable |       | 0     | 0000:0000:0017 |       |
| <u> </u> |                 |           |                  |          |        | -11   | 3                                  |        | 2     | Pre-charging fault            |       | 1     | 0000:0000:0017 |       |
|          |                 |           |                  |          |        | -11   | H                                  |        |       |                               |       |       |                |       |
|          |                 |           |                  |          |        |       |                                    |        |       |                               |       |       |                |       |
|          |                 |           |                  |          |        |       |                                    |        |       |                               |       |       |                |       |
| <u> </u> |                 |           |                  |          |        | -11   |                                    |        |       |                               |       |       |                |       |
|          |                 |           |                  |          |        | -11   |                                    |        |       |                               |       |       |                |       |
|          |                 |           |                  |          |        |       |                                    |        |       |                               |       |       |                |       |
| Oper     | at. Hours 17    | ' d       | 1                | h 11     | 7      | s     |                                    |        |       | DC Bus Volts                  | 541   |       | V              |       |
| Firmv    | vareversion     | Γ         | /2.20.0          |          |        |       |                                    |        |       | Output Amps                   | 13.9  |       | A              |       |
| Calc1    | limeHdroom      |           | 27               |          |        | %     |                                    |        |       | Motor Torque                  | 79.78 |       | %              |       |
| Drive    | Temp            | Ē         | 23               |          |        | °C    |                                    |        |       | Motor Temperat.               | 35    |       | °C             |       |
|          |                 |           |                  |          |        | -<br> |                                    |        |       |                               |       |       | · -,           |       |
| Drive    | Utilizat.       | je        | 66               |          |        | %     |                                    |        |       | n(act)                        | 3000  |       | min '          |       |
|          |                 |           | <u>E</u> xtended | l Diagno | ostics |       |                                    |        |       |                               |       |       |                |       |

Fig. 8-15

General diagnostics

Via the Extended Diagnostics button you can reach the next diagnostics window.

| Extended Diagno    | stics                        |                 |                               |
|--------------------|------------------------------|-----------------|-------------------------------|
|                    | Graphic Diagnostics          |                 |                               |
|                    | Bus Diagnostics              | Anna            | Trace Function                |
| <mark>-®?</mark> ® | Cross Reference<br>Binectors | - <mark></mark> | Cross Reference<br>Connectors |
|                    |                              |                 | Abbrechen                     |

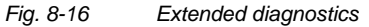

## 8.5 Parameter reset to factory setting

The factory setting is the defined initial state of all parameters of a unit. The units are delivered with this setting.

You can restore this initial state at any time by resetting the parameters to the factory setting, thus canceling all parameter changes made since the unit was delivered.

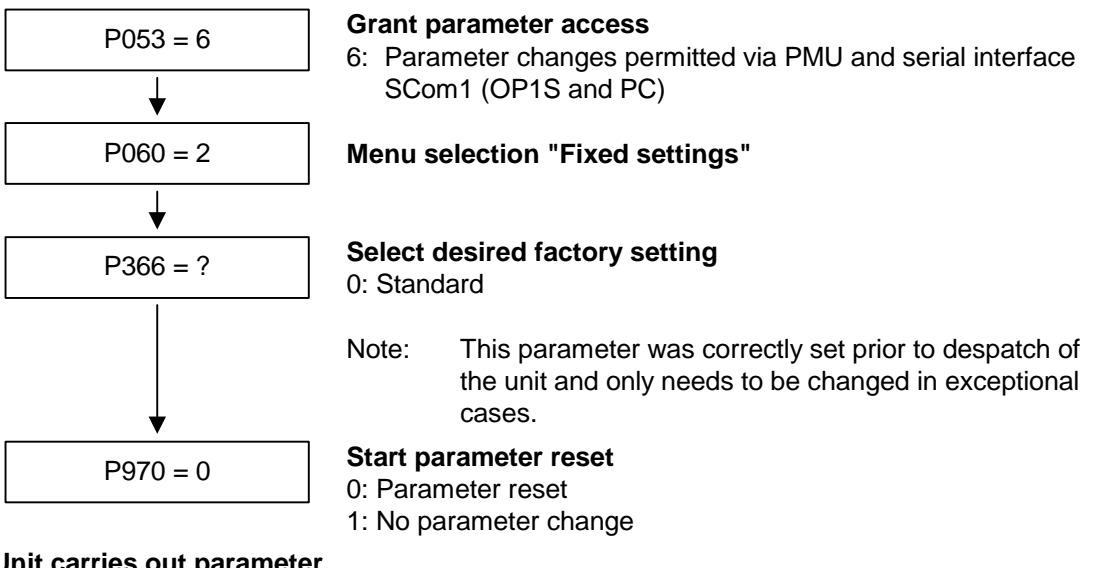

Unit carries out parameter reset and then leaves the "Fixed settings" menu.

Fig. 8-17 Sequence for parameter reset to factory setting

### 8.6 Parameterizing by download

## Downloading with OP1S

The OP1S operator control panel is capable of upreading parameter sets from the units and storing them. These parameter sets can then be transferred to other units by download. Downloading with the OP1S is thus the preferred method of parameterizing replacement units in a service case.

During downloading with the OP1S, it is assumed that the units are in the as-delivered state. The parameters for the power section definition are thus not transferred (see section "Detailed parameterization, power section definition"). If a PIN has been entered to release optional technology functions, this is also not overwritten during downloading. With the "OP: Download" function, a parameter set stored in the OP1S can be written into the connected slave. Starting from the basic menu, the "OP: Download" function is selected with "Lower" or "Raise" and activated with "P".

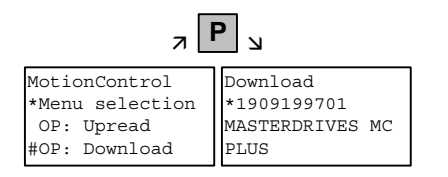

Example: Selecting and activating the "Download" function

Now one of the parameter sets stored in the OP1S has to be selected using the "Lower" or "Raise" keys (displayed in the second line). The selected ID is confirmed with the "P" key. Now the slave ID can be displayed with "Lower" or "Raise". The slave ID contains various characteristic features of the unit such as rated output, order number, software version, etc.

The "Download" procedure is then started with the "P" key. During download, the OP1S displays the parameter currently being written.

| л                                                  | Р <sub>ы л</sub> [                                 | <b>2</b>                             |
|----------------------------------------------------|----------------------------------------------------|--------------------------------------|
| Download<br>*1909199701<br>MASTERDRIVES MC<br>PLUS | Download<br>*1909199701<br>MASTERDRIVES MC<br>PLUS | MotionControl 00<br>Download<br>Pxxx |

Example: Confirming the ID and starting the "Download" procedure

With "Reset", the procedure can be stopped at any time. If downloading has been fully completed, the message "Download ok" appears and the display returns to the basic menu.

After the data set to be downloaded has been selected, if the identification of the stored data set does not agree with the identification of the connected unit, an error message appears for approximately 2 seconds. The operator is then asked if downloading is to be discontinued.

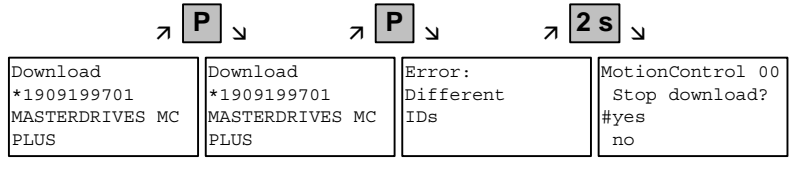

Yes: Downloading is discontinued.

No: Downloading is carried out.

### 8.7 Parameterizing with parameter modules

Pre-defined, function-assigned parameter modules are stored in the units. These parameter modules can be combined with each other, thus making it possible to adjust your unit to the desired application by just a few parameter steps. Detailed knowledge of the complete parameter set of the unit is not required.

Parameter modules are available for the following function groups:

- 1. Motors
- 2. Motor encoders
- 3. Control types
- 4. Setpoint and command sources

Parameterization is effected by selecting a parameter module from each function group and then starting quick parameterization. A parameter reset to the factory setting is performed and then, according to your selection, the required device parameters are set to achieve the required control functionality. The parameters necessary for fine adjustment of the control structure are automatically adopted in the user menu.

NOTE

If parameter changes have already been carried out on the unit, it is recommended that you carry out a parameter reset to the factory setting prior to performing "Quick parameterization".

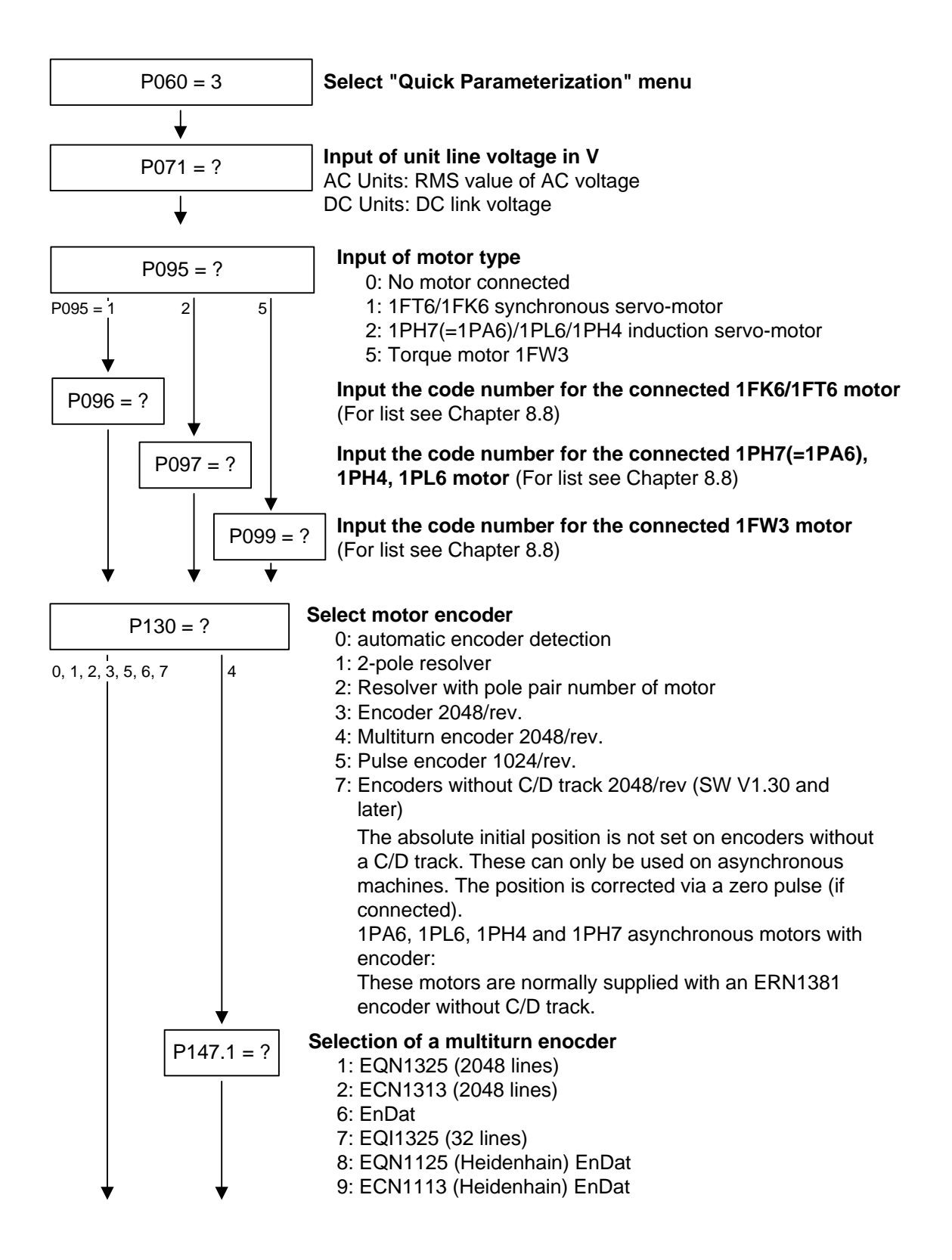

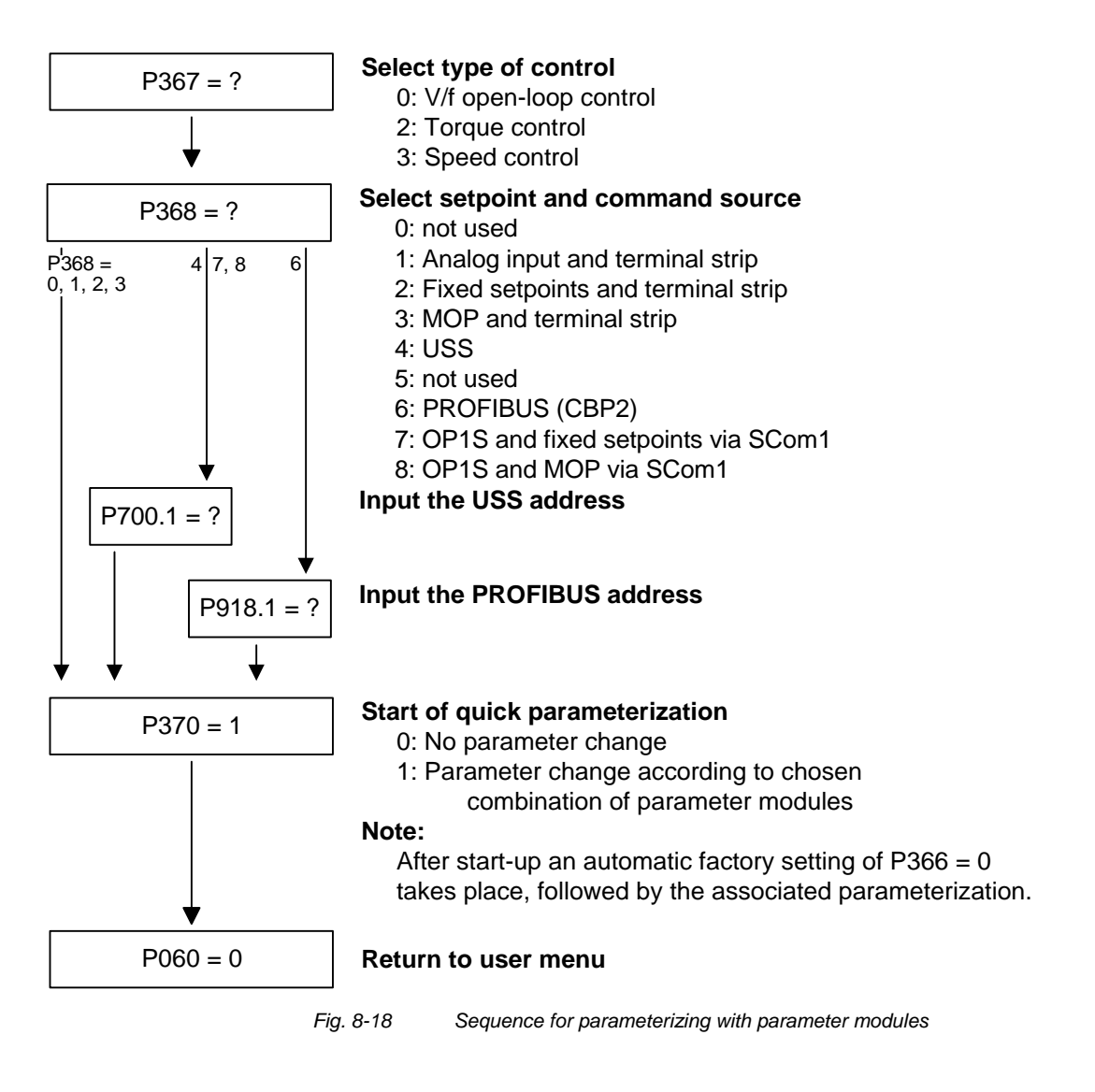

## Function diagram modules

Function diagram modules (function diagrams) are shown after the flow chart for parameter modules stored in the unit software. On the first few pages are the:

- setpoint and command sources, on the following pages are the
- analog outputs and the display parameters and the
- open-loop and closed-loop control types.

It is therefore possible to put together the function diagrams to exactly suit the selected combination of setpoint/command source and open/closed-loop control type. This will give you an overview of the functionality parameterized in the units and of the necessary assignment of the terminals.

The function parameters and visualization parameters specified in the function diagrams are automatically adopted in the user menu and can be visualized or changed there.

The parameter numbers of the user menu are entered in P360.

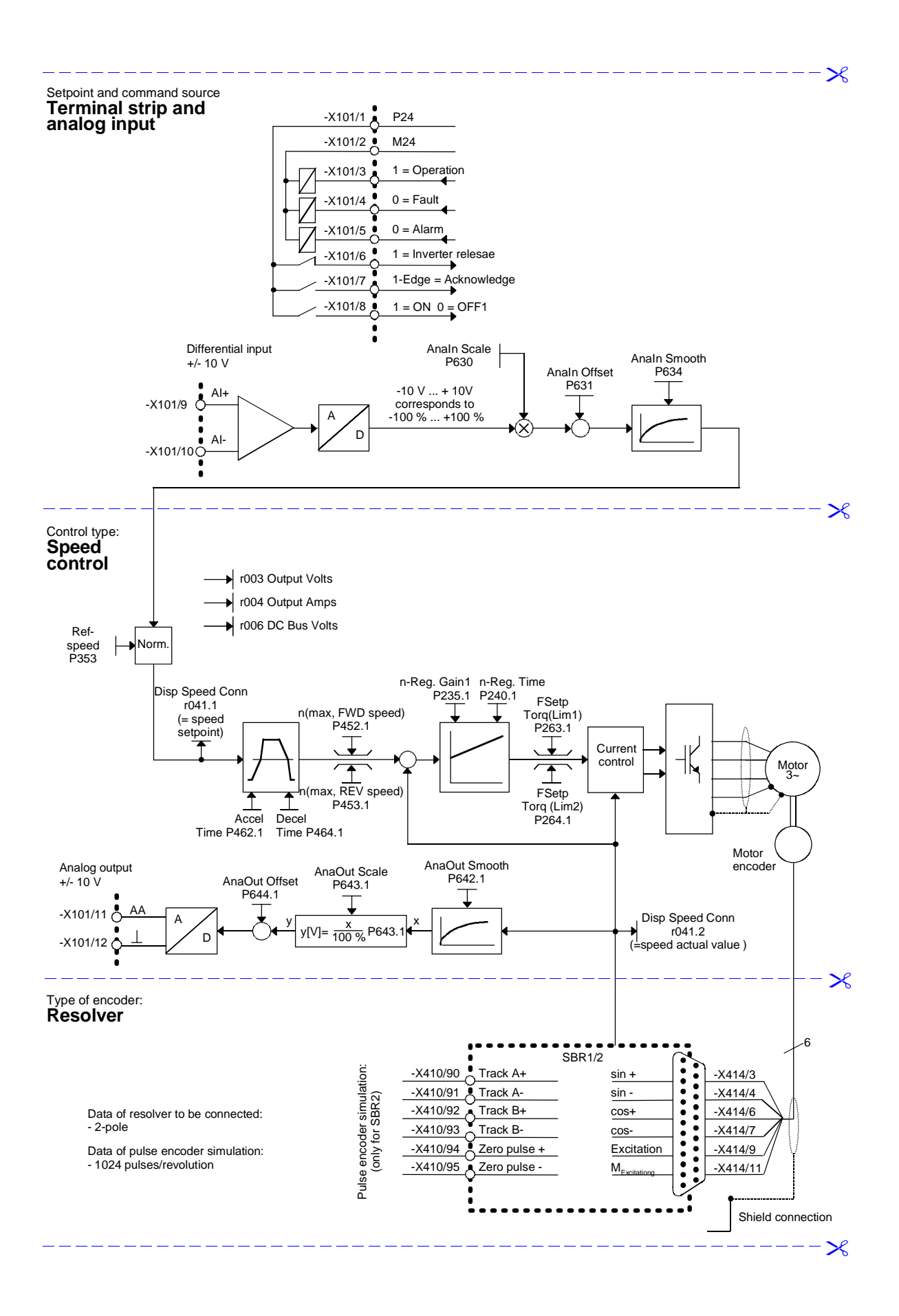

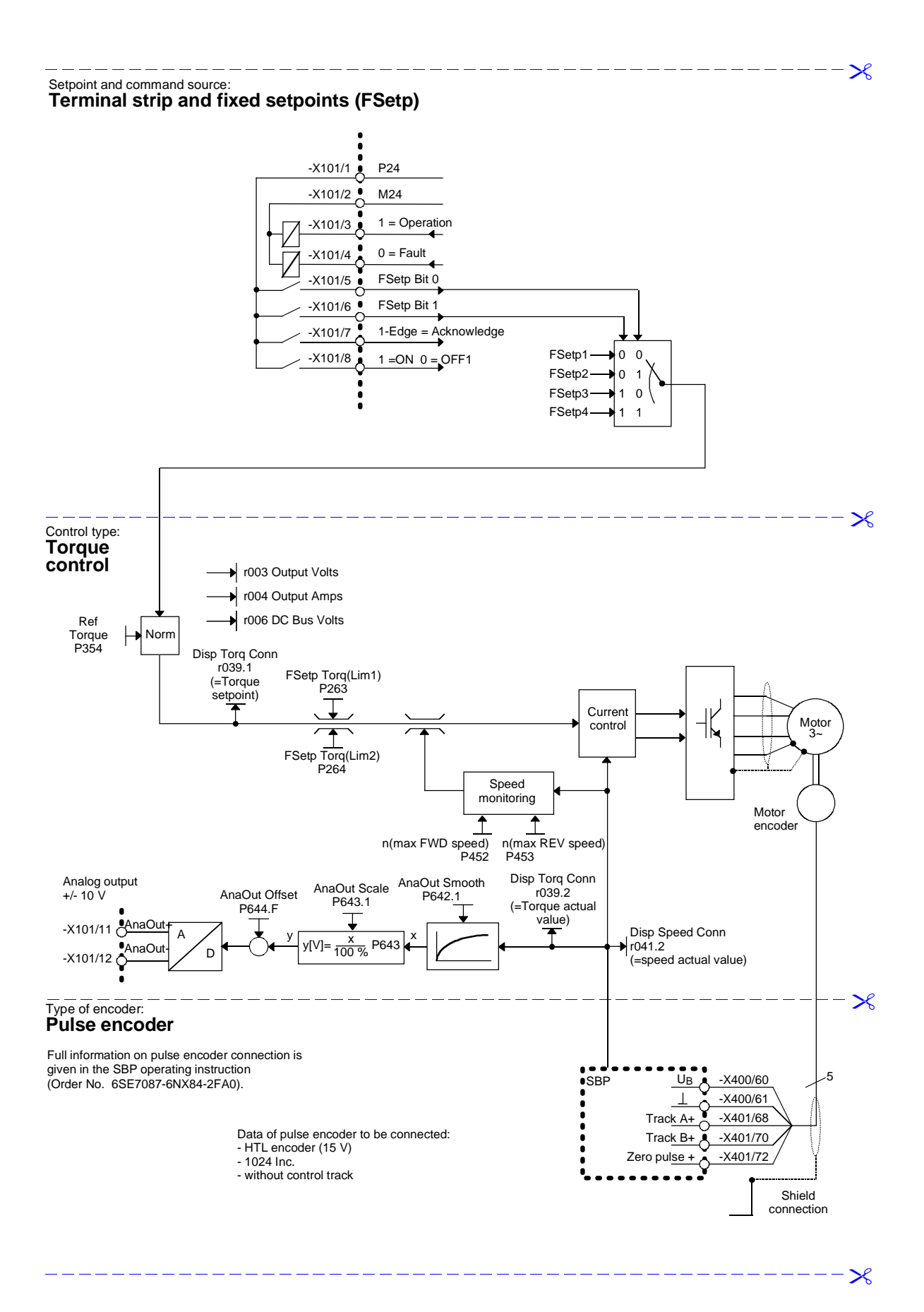

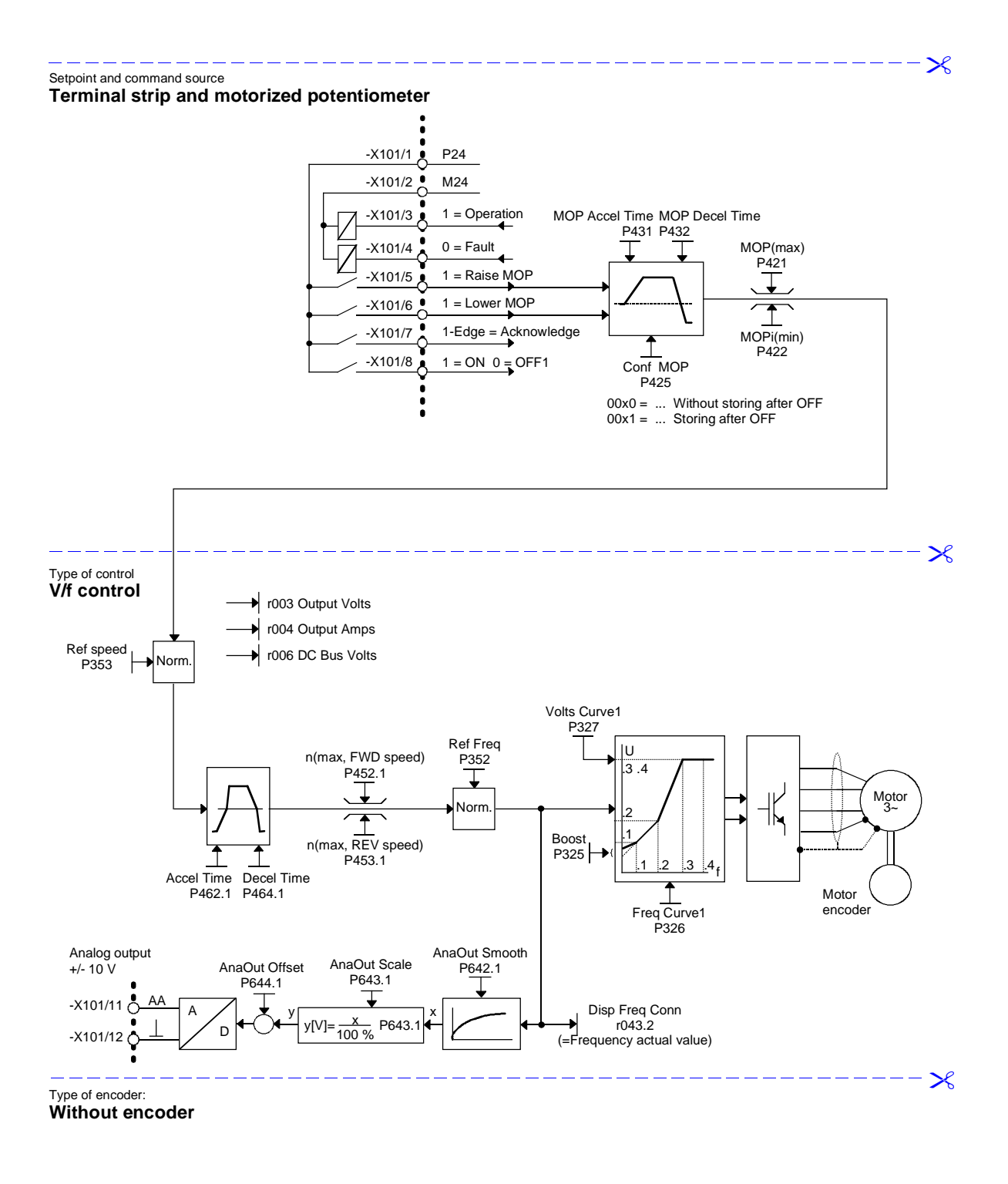

×

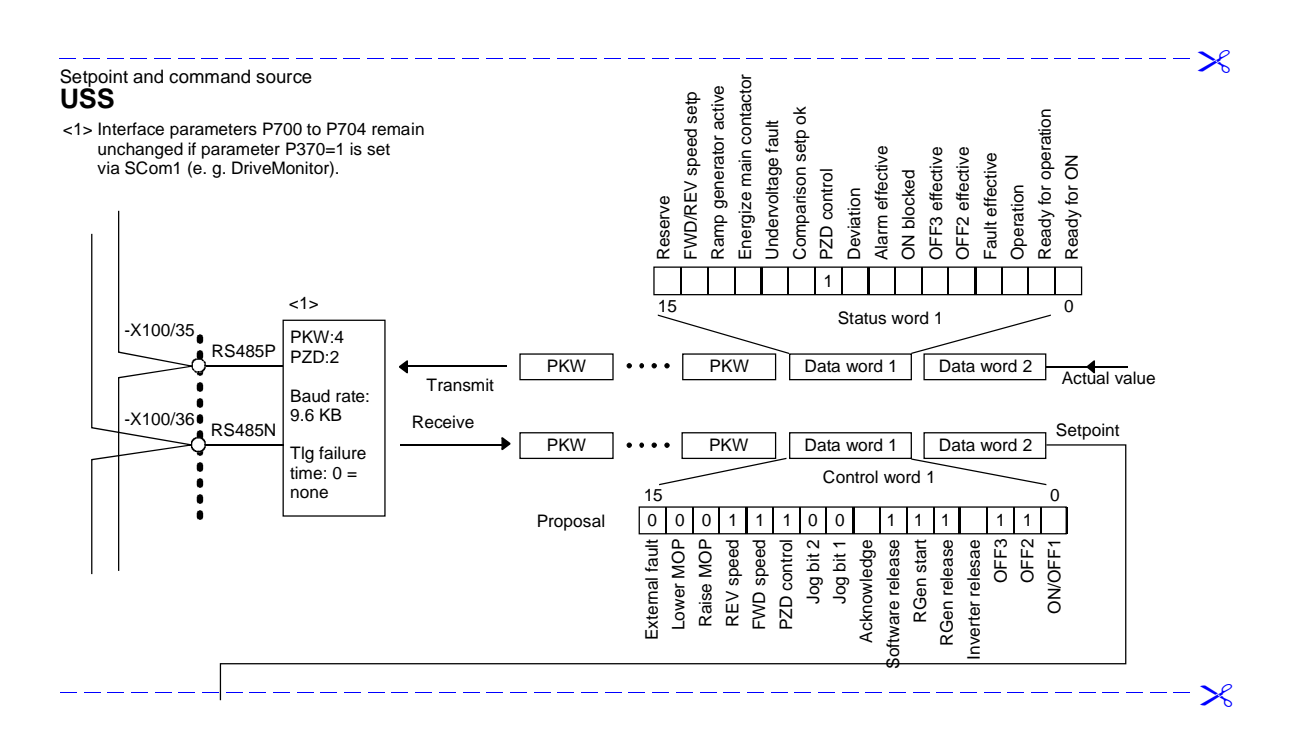

 $\boldsymbol{\succ}$ 

 $\boldsymbol{\succ}$ 

| Setpoint     | and command s                  | ource:                     |                           |                                                |                            |                 |                                           |                           |                            |                           |                   |                                                |                 |                  |                         |
|--------------|--------------------------------|----------------------------|---------------------------|------------------------------------------------|----------------------------|-----------------|-------------------------------------------|---------------------------|----------------------------|---------------------------|-------------------|------------------------------------------------|-----------------|------------------|-------------------------|
| FROF         |                                | <b>)</b><br>77             |                           |                                                | 1                          | •               |                                           | ase                       |                            | dge                       | 1                 | <b>↑ ↑</b>                                     |                 | ler<br>∎         | er<br>t [180]<br>vord 1 |
|              | eet [500                       | aet [39<br>m shee<br>[200] |                           | 0:1]                                           | OFF1                       | F2              | F3 (QS<br>Relea                           | an Rele                   | Relea                      | knowle                    | Bito              | Spd                                            | Spd             | OP hig           | or shee                 |
|              | om she                         | 11 fro                     |                           | aet [31                                        | IC ON                      | Ict OF          | rc Inv.                                   | rc RGe                    | c Setp                     | rc2 Acl                   | rc Jog            | ic Pos.                                        | c Neg           | Src Mo           | C 4 NG                  |
|              | ict) fr<br>at,V/f) f           | act) f<br>us word<br>r552  |                           | to she                                         |                            | 5<br>5          | 0<br>0<br>0<br>0<br>0<br>0<br>0<br>0<br>0 | 04)                       | 02) 02                     | 07) S                     |                   |                                                | 12              | 13)              | 4                       |
|              |                                |                            |                           | 1 setpo<br>3.B<br>(3002)                       | P554.1                     | P555.1<br>B (31 | ) B (31<br>P561.1<br>) B (31              | P562.1<br>B (31<br>D563 1 | ) B (31<br>P564.1<br>B (31 | P566.1<br>B (31<br>D568.1 | B (31<br>P569.1   | B (31) B (31) B (31) B (31)                    | P572.1<br>B (31 | P574.1<br>P574.1 | ) B (31                 |
|              | es<br>KK0209                   | K0184<br>K0032             |                           | Mair<br>K                                      |                            | tr.)            | (do                                       | ase                       | top<br>lease               |                           |                   |                                                |                 | l l              | * #                     |
|              |                                |                            |                           | aints                                          | OFF1                       | -2 (elec        | -3 (OSt<br>Releas                         | an Relea                  | RGen S<br>oint Re          | nowledg                   | Bito              | Bit1<br>control<br>fitive Sp                   | ative Sp        | OP high          | OP lowe                 |
|              | f contre                       | rque cc                    | ord1                      | ord2<br>.2<br>e setpc                          |                            |                 | ) OFF                                     | ) RGe                     | ) No F                     | ) Ack                     | Bor (             | PcD<br>PcD                                     |                 | Ň                | D Mo                    |
|              | Transi<br>734.2<br>K<br>For V/ | For to<br>734.1(<br>K      | 1.CB M<br>r733<br>3001    | 1.CB M<br>r733<br>3002<br>3002<br>Receiv       | 3200<br>3215<br>3100       | 3101            | 3102<br>3103                              | 3104                      | 3105<br>3106               | 3107                      | 3108              | 3109<br>3110<br>3111                           | 3112            | 3113             | 3114                    |
|              | ⊻≞⊥<br>_                       |                            |                           |                                                |                            |                 | ы                                         | Ж                         | ым                         | 2                         | Ш                 | ыыы                                            | Ж               | М                | 115 R                   |
|              | 3)                             |                            |                           | Ē                                              | Bit Bit                    | Bit             |                                           |                           |                            | Bit                       |                   |                                                |                 |                  |                         |
|              | a word                         |                            |                           | p.o.                                           |                            |                 |                                           |                           |                            |                           |                   |                                                |                 |                  |                         |
|              | 2 (Data                        | -                          | -                         |                                                |                            |                 | • • • •                                   | ••                        |                            |                           | •                 |                                                | ,               |                  |                         |
|              | PZD                            | us word                    | rol word                  |                                                |                            |                 |                                           |                           |                            |                           |                   |                                                |                 |                  |                         |
|              |                                | Stati                      | Cont                      | L                                              |                            |                 |                                           |                           |                            |                           |                   |                                                |                 |                  |                         |
|              | ()                             |                            |                           | Ŧ                                              |                            |                 |                                           |                           |                            |                           |                   |                                                |                 |                  |                         |
|              | a word                         |                            |                           |                                                |                            |                 |                                           |                           |                            |                           |                   |                                                |                 |                  |                         |
|              | D1 (Dat                        |                            |                           |                                                |                            |                 |                                           |                           |                            |                           |                   |                                                |                 |                  |                         |
|              | IZd                            |                            |                           |                                                |                            |                 |                                           |                           |                            |                           |                   |                                                |                 |                  |                         |
|              |                                |                            |                           | L<br>/ [                                       | _<br>_                     |                 |                                           |                           |                            |                           |                   |                                                |                 |                  |                         |
|              | ations                         |                            |                           | pr -                                           |                            |                 |                                           |                           |                            |                           |                   |                                                |                 |                  |                         |
|              | • F<br>ite oper<br>ter data    |                            |                           | I for reactions of the data                    |                            |                 |                                           |                           |                            |                           |                   |                                                |                 |                  |                         |
|              | I for wri                      |                            |                           | operati                                        | <b>`</b>                   |                 |                                           |                           |                            |                           |                   |                                                |                 |                  |                         |
|              | PKW<br>served                  |                            |                           | Re Re                                          |                            |                 |                                           |                           |                            |                           |                   |                                                |                 |                  |                         |
|              | T<br>T                         |                            |                           | \L                                             | _ <br>▶                    |                 |                                           |                           |                            |                           |                   |                                                |                 |                  |                         |
|              | [25]                           | ij                         | a.                        |                                                | 20]                        |                 |                                           |                           |                            |                           |                   | ady for ON                                     | ен 🗌            | °\               |                         |
|              | neet [                         | ansm                       | eceive                    |                                                | neet [1                    |                 |                                           |                           |                            |                           |                   | ult effective<br>eration                       |                 | $\left  \right $ | ]                       |
|              | <b>∞ ↓</b>                     | F                          | ÷ c                       |                                                | 5                          |                 |                                           |                           |                            |                           | 6                 | F2 effective                                   |                 | ord1)            |                         |
| Irce:        |                                |                            | CB<br>configuration       |                                                |                            |                 |                                           |                           |                            |                           | iation<br>e<br>it | vəb lautos\t<br>arm effective<br>vitch-on ihih | 9S              | StW 1<br>Data w  |                         |
| and sol      | <b>_</b>                       |                            |                           |                                                |                            |                 |                                           |                           |                            |                           | эсред<br>гали     | aervorage re<br>mp. Setp re<br>D control       | za –            | PcD1 (           |                         |
| L Comm       | ster 1<br>35<br>1              | ter 10<br>35<br>1          | ter 11<br>35<br>.05       | OFF<br>ms<br>=0 :<br>ring                      | dress<br>0<br>(3)          |                 |                                           |                           |                            | 9vi‡                      | gen. ac<br>cont.  | noitonut-qm<br>ergize main                     | En En           | Ļ                | ]                       |
| int and      | aramé<br>655:<br>P711.0        | arame<br>655.<br>720.0     | arame<br>655;<br>21.01 to | TB TIg<br>6500<br>22.01 (<br>22.01 =<br>monito | 3us Add<br>0 20(<br>318.01 |                 |                                           |                           |                            |                           | dtes b            | s./neg. spee<br>serve                          | bos<br>Bos      | 15               |                         |
| Setpo<br>PRC | CB                             | CB F                       | CB F<br>0<br>P72          | CB<br>P7<br>No                                 | CB E                       |                 |                                           |                           |                            |                           |                   |                                                |                 |                  |                         |

08.2009

Parameterization

## 8.8 Motor lists

#### Synchronous motors 1FK6 / 1FK7 / 1FT6 / 1FS6

NOTE

1FK7xxx HD (High Dynamic, P096=82-92) are new AC servo motors based on the 1FK6 series. The data of 1FK7xxx HD (High Dynamic) and 1FK6xxx therefore tally.

| Input in<br>P096 | Motor order number<br>(MPRD)    | Speed<br>n <sub>n</sub> [rpm] | Torque<br>M <sub>n</sub> [Nm] | Current<br>I <sub>n</sub> [A] | Number<br>of pole<br>pairs |
|------------------|---------------------------------|-------------------------------|-------------------------------|-------------------------------|----------------------------|
| 1                | 1FK6032-6AK7                    | 6000                          | 0.8                           | 1.5                           | 3                          |
| 2                | 1FK6040-6AK7                    | 6000                          | 0.8                           | 1.75                          | 3                          |
| 3                | 1FK6042-6AF7                    | 3000                          | 2.6                           | 2.4                           | 3                          |
| 4                | 1FK6060-6AF7                    | 3000                          | 4.0                           | 3.1                           | 3                          |
| 5                | 1FK6063-6AF7                    | 3000                          | 6.0                           | 4.7                           | 3                          |
| 6                | 1FK6080-6AF7                    | 3000                          | 6.8                           | 5.2                           | 3                          |
| 7                | 1FK6083-6AF7                    | 3000                          | 10.5                          | 7.7                           | 3                          |
| 8                | 1FK6100-8AF7                    | 3000                          | 12.0                          | 8.4                           | 4                          |
| 9                | 1FK6101-8AF7                    | 3000                          | 15.5                          | 10.8                          | 4                          |
| 10               | 1FK6103-8AF7                    | 3000                          | 16.5                          | 11.8                          | 4                          |
| 11               | 1FT6031-4AK7_                   | 6000                          | 0.75                          | 1.2                           | 2                          |
| 12               | 1FT6034-1AK73A<br>1FT6034-4AK7_ | 6000                          | 1.4                           | 2.1                           | 2                          |
| 13               | 1FT6041-4AF7_                   | 3000                          | 2.15                          | 1.7                           | 2                          |
| 14               | 1FT6041-4AK7_                   | 6000                          | 1.7                           | 2.4                           | 2                          |
| 15               | 1FT6044-1AF73A<br>1FT6044-4AF7_ | 3000                          | 4.3                           | 2.9                           | 2                          |
| 16               | 1FT6044-4AK7_                   | 6000                          | 3.0                           | 4.1                           | 2                          |
| 17               | 1FT6061-6AC7_                   | 2000                          | 3.7                           | 1.9                           | 3                          |
| 18               | 1FT6061-1AF73A<br>1FT6061-6AF7_ | 3000                          | 3.5                           | 2.6                           | 3                          |
| 19               | 1FT6061-6AH7_                   | 4500                          | 2.9                           | 3.4                           | 3                          |
| 20               | 1FT6061-6AK7_                   | 6000                          | 2.1                           | 3.1                           | 3                          |
| 21               | 1FT6062-6AC7_                   | 2000                          | 5.2                           | 2.6                           | 3                          |
| 22               | 1FT6062-1AF73A<br>1FT6062-6AF7_ | 3000                          | 4.7                           | 3.4                           | 3                          |
| 23               | 1FT6062-1AH7_<br>1FT6062-6AH7_  | 4500                          | 3.6                           | 3.9                           | 3                          |
| 24               | 1FT6062-6AK7_                   | 6000                          | 2.1                           | 3.2                           | 3                          |
| 25               | 1FT6064-6AC7_                   | 2000                          | 8.0                           | 3.8                           | 3                          |

| Input in<br>P096 | Motor order number<br>(MPRD)    | Speed<br>n <sub>n</sub> [rpm] | Torque<br>M <sub>n</sub> [Nm] | Current<br>In [A] | Number<br>of pole<br>pairs |
|------------------|---------------------------------|-------------------------------|-------------------------------|-------------------|----------------------------|
| 26               | 1FT6064-1AF73A<br>1FT6064-6AF7_ | 3000                          | 7.0                           | 4.9               | 3                          |
| 27               | 1FT6064-6AH7_<br>1FT6064-1AH71  | 4500                          | 4.8                           | 5.5               | 3                          |
| 28               | 1FT6064-6AK7_                   | 6000                          | 2.1                           | 3.5               | 3                          |
| 29               | 1FT6081-8AC7_                   | 2000                          | 7.5                           | 4.1               | 4                          |
| 30               | 1FT6081-8AF7_                   | 3000                          | 6.9                           | 5.6               | 4                          |
| 31               | 1FT6081-8AH7_                   | 4500                          | 5.8                           | 7.3               | 4                          |
| 32               | 1FT6081-8AK7_                   | 6000                          | 4.6                           | 7.7               | 4                          |
| 33               | 1FT6082-8AC7_                   | 2000                          | 11.4                          | 6.6               | 4                          |
| 34               | 1FT6082-1AF71A<br>1FT6082-8AF7_ | 3000                          | 10.3                          | 8.7               | 4                          |
| 35               | 1FT6082-1AH7_<br>1FT6082-8AH7_  | 4500                          | 8.5                           | 11.0              | 4                          |
| 36               | 1FT6082-8AK7_                   | 6000                          | 5.5                           | 9.1               | 4                          |
| 37               | 1FT6084-8AC7_                   | 2000                          | 16.9                          | 8.3               | 4                          |
| 38               | 1FT6084-1AF71A<br>1FT6084-8AF7_ | 3000                          | 14.7                          | 11.0              | 4                          |
| 39               | 1FT6084-8AH7_<br>1FT6084-1AH71  | 4500                          | 10.5                          | 12.5              | 4                          |
| 40               | 1FT6084-8AK7_<br>1FT6084-1AK71  | 6000                          | 6.5                           | 9.2               | 4                          |
| 41               | 1FT6084-8SC7_                   | 2000                          | 23.5                          | 12.5              | 4                          |
| 42               | 1FT6084-8SF7_                   | 3000                          | 22.0                          | 17.0              | 4                          |
| 43               | 1FT6084-8SH7_                   | 4500                          | 20.0                          | 24.5              | 4                          |
| 44               | 1FT6084-8SK7_                   | 6000                          | 17.0                          | 25.5              | 4                          |
| 45               | 1FT6086-8AC7_                   | 2000                          | 22.5                          | 10.9              | 4                          |
| 46               | 1FT6086-1AF71A<br>1FT6086-8AF7_ | 3000                          | 18.5                          | 13.0              | 4                          |
| 47               | 1FT6086-8AH7_<br>1FT6086-1AH71  | 4500                          | 12.0                          | 12.6              | 4                          |
| 48               | 1FT6086-8SC7_                   | 2000                          | 33.0                          | 17.5              | 4                          |
| 49               | 1FT6086-8SF7_                   | 3000                          | 31.0                          | 24.5              | 4                          |
| 50               | 1FT6086-8SH7_                   | 4500                          | 27.0                          | 31.5              | 4                          |
| 51               | 1FT6086-8SK7_                   | 6000                          | 22.0                          | 29.0              | 4                          |
| 52               | 1FT6102-8AB7_                   | 1500                          | 24.5                          | 8.4               | 4                          |
| 53               | 1FT6102-1AC71A<br>1FT6102-8AC7_ | 2000                          | 23.0                          | 11.0              | 4                          |
| 54               | 1FT6102-8AF7_                   | 3000                          | 19.5                          | 13.2              | 4                          |
| 55               | 1FT6102-8AH7_                   | 4500                          | 12.0                          | 12.0              | 4                          |

| Input in<br>P096 | Motor order number<br>(MPRD)    | Speed<br>n <sub>n</sub> [rpm] | Torque<br>M <sub>n</sub> [Nm] | Current<br>In [A] | Number<br>of pole<br>pairs |
|------------------|---------------------------------|-------------------------------|-------------------------------|-------------------|----------------------------|
| 56               | 1FT6105-8AB7_                   | 1500                          | 41.0                          | 14.5              | 4                          |
| 57               | 1FT6105-1AC71A<br>1FT6105-8AC7_ | 2000                          | 38.0                          | 17.6              | 4                          |
| 58               | 1FT6105-8AF7_                   | 3000                          | 31.0                          | 22.5              | 4                          |
| 59               | 1FT6105-8SB7_                   | 1500                          | 59.0                          | 21.7              | 4                          |
| 60               | 1FT6105-8SC7_                   | 2000                          | 56.0                          | 28.0              | 4                          |
| 61               | 1FT6105-8SF7_                   | 3000                          | 50.0                          | 35.0              | 4                          |
| 62               | 1FT6108-8AB7_                   | 1500                          | 61.0                          | 20.5              | 4                          |
| 63               | 1FT6108-8AC7_                   | 2000                          | 55.0                          | 24.5              | 4                          |
| 64               | 1FT6108-8SB7_                   | 1500                          | 83.0                          | 31.0              | 4                          |
| 65               | 1FT6108-8SC7_                   | 2000                          | 80.0                          | 40.0              | 4                          |
| 66               | 1FT6132-6AB7_                   | 1500                          | 62.0                          | 19.0              | 3                          |
| 67               | 1FT6132-6AC7_                   | 2000                          | 55.0                          | 23.0              | 3                          |
| 68               | 1FT6132-6AF7_                   | 3000                          | 36.0                          | 23.0              | 3                          |
| 69               | 1FT6132-6SB7_                   | 1500                          | 102.0                         | 36.0              | 3                          |
| 70               | 1FT6132-6SC7_                   | 2000                          | 98.0                          | 46.0              | 3                          |
| 71               | 1FT6132-6SF7_                   | 3000                          | 90.0                          | 62.0              | 3                          |
| 72               | 1FT6134-6AB7_                   | 1500                          | 75.0                          | 24.0              | 3                          |
| 73               | 1FT6134-6AC7_                   | 2000                          | 65.0                          | 27.0              | 3                          |
| 74               | 1FT6134-6SB7_                   | 1500                          | 130.0                         | 45.0              | 3                          |
| 75               | 1FT6134-6SC7_                   | 2000                          | 125.0                         | 57.0              | 3                          |
| 76               | 1FT6134-6SF7_                   | 3000                          | 110.0                         | 72.0              | 3                          |
| 77               | 1FT6136-6AB7_                   | 1500                          | 88.0                          | 27.0              | 3                          |
| 78               | 1FT6136-6AC7_                   | 2000                          | 74.0                          | 30.0              | 3                          |
| 79               | 1FT6136-6SB7_                   | 1500                          | 160.0                         | 55.0              | 3                          |
| 80               | 1FT6136-6SC7_                   | 2000                          | 150.0                         | 72.0              | 3                          |
| 81               | 1FT6108-8SF7_                   | 3000                          | 70.0                          | 53.0              | 4                          |
| High Dynai       | nic                             |                               |                               |                   |                            |
| 82               | 1FK6033-7AK71<br>1FK7033-7AK71  | 6000                          | 0.9                           | 1.5               | 3                          |
| 83               | 1FK6043-7AK71<br>1FK7043-7AK71  | 6000                          | 2.0                           | 4.4               | 3                          |
| 84               | 1FK6043-7AH71<br>1FK7043-7AH71  | 4500                          | 2.6                           | 4.0               | 3                          |
| 85               | 1FK6044-7AF71<br>1FK7044-7AF71  | 3000                          | 3.5                           | 4.0               | 3                          |
| 86               | 1FK6044-7AH71<br>1FK7044-7AH71  | 4500                          | 3.0                           | 4.9               | 3                          |

| Input in<br>P096 | Motor order number<br>(MPRD)   | Speed<br>n <sub>n</sub> [rpm] | Torque<br>M <sub>n</sub> [Nm] | Current<br>In [A] | Number<br>of pole<br>pairs |
|------------------|--------------------------------|-------------------------------|-------------------------------|-------------------|----------------------------|
| 87               | 1FK6061-7AF71<br>1FK7061-7AF71 | 3000                          | 5.4                           | 5.3               | 3                          |
| 88               | 1FK6061-7AH71<br>1FK7061-7AH71 | 4500                          | 4.3                           | 5.9               | 3                          |
| 89               | 1FK6064-7AF71<br>1FK7064-7AF71 | 3000                          | 8.0                           | 7.5               | 3                          |
| 90               | 1FK6064-7AH71<br>1FK7064-7AH71 | 4500                          | 5.0                           | 7.0               | 3                          |
| 91               | 1FK6082-7AF71<br>1FK7082-7AF71 | 3000                          | 8.0                           | 6.7               | 4                          |
| 92               | 1FK6085-7AF71<br>1FK7085-7AF71 | 3000                          | 6.5                           | 7.0               | 4                          |
| Water cooli      | ing                            |                               |                               |                   |                            |
| 100              | 1FT6132-6WB7                   | 1500                          | 150.0                         | 58.0              | 3                          |
| 101              | 1FT6132-6WD7                   | 2500                          | 135.0                         | 82.0              | 3                          |
| 102              | 1FT6134-6WB7                   | 1500                          | 185.0                         | 67.0              | 3                          |
| 103              | 1FT6134-6WD7                   | 2500                          | 185.0                         | 115.0             | 3                          |
| 104              | 1FT6136-6WB7                   | 1500                          | 230.0                         | 90.0              | 3                          |
| 105              | 1FT6136-6WD7                   | 2500                          | 220.0                         | 149.0             | 3                          |
| 106              | 1FT6138-6WB7                   | 1500                          | 290.0                         | 112.0             | 3                          |
| 107              | 1FT6138-6WD7                   | 2500                          | 275.0                         | 162.0             | 3                          |
| 108              | 1FT6163-8WB7                   | 1500                          | 450.0                         | 160.0             | 4                          |
| 109              | 1FT6163-8WD7                   | 2500                          | 450.0                         | 240.0             | 4                          |
| 110              | 1FT6168-8WB7                   | 1500                          | 690.0                         | 221.0             | 4                          |
| 111              | 1FT6168-8WC7                   | 2000                          | 550.0                         | 250.0             | 4                          |
| 112 to 119       | for future applications        |                               |                               |                   |                            |
| 120              | 1FT6062-6WF7                   | 3000                          | 10.1                          | 7.5               | 3                          |
| 121              | 1FT6062-6WH7                   | 4500                          | 10.0                          | 11.0              | 3                          |
| 122              | 1FT6062-6WK7                   | 6000                          | 9.8                           | 15.2              | 3                          |
| 123              | 1FT6064-6WF7                   | 3000                          | 16.1                          | 11.4              | 3                          |
| 124              | 1FT6064-6WH7                   | 4500                          | 16.0                          | 18.5              | 3                          |
| 125              | 1FT6064-6WK7                   | 6000                          | 15.8                          | 27.0              | 3                          |
| 126              | 1FT6082-8WC7                   | 2000                          | 22.1                          | 13.6              | 4                          |
| 127              | 1FT6082-8WF7                   | 3000                          | 21.6                          | 19.1              | 4                          |
| 128              | 1FT6082-8WH7                   | 4500                          | 20.8                          | 28.4              | 4                          |
| 129              | 1FT6082-8WK7                   | 6000                          | 20.0                          | 32.6              | 4                          |
| 130              | 1FT6084-8WF7                   | 3000                          | 35.0                          | 27.0              | 4                          |
| 131              | 1FT6084-8WH7                   | 4500                          | 35.0                          | 39.0              | 4                          |
| 132              | 1FT6084-8WK7                   | 6000                          | 34.0                          | 51.0              | 4                          |

| Input in<br>P096 | Motor order number<br>(MPRD) | Speed<br>n <sub>n</sub> [rpm] | Torque<br>Mn [Nm] | Current<br>In [A] | Number<br>of pole<br>pairs |
|------------------|------------------------------|-------------------------------|-------------------|-------------------|----------------------------|
| 133              | 1FT6086-8WF7                 | 3000                          | 46.0              | 37.0              | 4                          |
| 134              | 1FT6086-8WH7                 | 4500                          | 45.0              | 53.0              | 4                          |
| 135              | 1FT6086-8WK7                 | 6000                          | 44.0              | 58.0              | 4                          |
| 136              | 1FT6105-8WC7                 | 2000                          | 82.0              | 60.0              | 4                          |
| 137              | 1FT6105-8WF7                 | 3000                          | 78.0              | 82.0              | 4                          |
| 138              | 1FT6108-8WB7                 | 1500                          | 116.0             | 43.0              | 4                          |
| 139              | 1FT6108-8WC7                 | 2000                          | 115.0             | 57.0              | 4                          |
| 140              | 1FT6108-8WF7                 | 3000                          | 109.0             | 81.0              | 4                          |
| 141 to 149       | for future applications      |                               |                   |                   |                            |
| Other types      | 3                            |                               |                   |                   |                            |
| 150              | 1FT6108-8AF7                 | 3000                          | 37.0              | 25.0              | 4                          |
| 151              | 1FT6105-8SH7                 | 4500                          | 40.0              | 41.0              | 4                          |
| 152              | 1FT6136-6SF7                 | 3000                          | 145.0             | 104.0             | 3                          |
| 153              | 1FT6021-6AK7                 | 6000                          | 0.3               | 1.1               | 3                          |
| 154              | 1FT6024-6AK7                 | 6000                          | 0.5               | 0.9               | 3                          |
| 155              | 1FT6163-8SB7                 | 1500                          | 385.0             | 136.0             | 4                          |
| 156              | 1FT6163-8SD7                 | 2500                          | 340.0             | 185.0             | 4                          |
| 157              | 1FT6168-8SB7                 | 1500                          | 540.0             | 174.0             | 4                          |
| 158 to 159       | for future applications      |                               |                   |                   |                            |
| Compact          |                              |                               |                   |                   |                            |
| 160              | 1FK7022-5AK71                | 6000                          | 0.6               | 1.4               | 3                          |
| 161              | 1FK7032-5AK71                | 6000                          | 0.75              | 1.4               | 3                          |
| 162              | 1FK7040-5AK71                | 6000                          | 1.1               | 1.7               | 4                          |
| 163              | 1FK7042-5AF71                | 3000                          | 2.6               | 1.9               | 4                          |
| 164              | 1FK7042-5AK71                | 6000                          | 1.5               | 2.4               | 4                          |
| 165              | 1FK7060-5AF71                | 3000                          | 4.7               | 3.7               | 4                          |
| 166              | 1FK7060-5AH71                | 4500                          | 3.7               | 4.1               | 4                          |
| 167              | 1FK7063-5AF71                | 3000                          | 7.3               | 5.6               | 4                          |
| 168              | 1FK7063-5AH71                | 4500                          | 3.0               | 3.8               | 4                          |
| 169              | 1FK7080-5AF71                | 3000                          | 6.2               | 4.4               | 4                          |
| 170              | 1FK7080-5AH71                | 4500                          | 4.5               | 4.7               | 4                          |
| 171              | 1FK7083-5AF71                | 3000                          | 10.5              | 7.4               | 4                          |
| 172              | 1FK7083-5AH71                | 4500                          | 3.0               | 3.6               | 4                          |
| 173              | 1FK7100-5AF71                | 3000                          | 12.0              | 8.0               | 4                          |
| 174              | 1FK7101-5AF71                | 3000                          | 15.5              | 10.5              | 4                          |
| 175              | 1FK7103-5AF71                | 3000                          | 14.0              | 12.0              | 4                          |
| 176              | 1FK7042-5AH71                | 4500                          | 2.2               | 2.2               | 4                          |

| Input in<br>P096 | Motor order number<br>(MPRD) | Speed<br>n <sub>n</sub> [rpm] | Torque<br>Mn [Nm] | Current<br>In [A] | Number<br>of pole<br>pairs |
|------------------|------------------------------|-------------------------------|-------------------|-------------------|----------------------------|
| 177              | 1FK7105-5AC7                 | 2000                          | 37.0              | 16.0              | 4                          |
| 178              | 1FK7105-5AF7                 | 3000                          | 26.0              | 18.0              | 4                          |
| 179 to 199       | for future applications      |                               |                   |                   |                            |
| Explosion-       | proof                        |                               |                   |                   |                            |
| 200              | 1FS6074-6AC71                | 2000                          | 7.2               | 3.4               | 3                          |
| 201              | 1FS6074-6AF71                | 3000                          | 6.3               | 4.4               | 3                          |
| 202              | 1FS6074-6AH71                | 4500                          | 4.5               | 5.0               | 3                          |
| 203              | 1FS6074-6AK71                | 6000                          | 1.9               | 3.2               | 3                          |
| 204              | 1FS6096-8AC71                | 2000                          | 20.0              | 9.8               | 4                          |
| 205              | 1FS6096-6AF71                | 3000                          | 17.0              | 12.0              | 4                          |
| 206              | 1FS6096-8AH71                | 4500                          | 11.0              | 11.5              | 4                          |
| 207              | 1FS6115-8AB73                | 1500                          | 37.0              | 13.0              | 4                          |
| 208              | 1FS6115-8AC73                | 2000                          | 34.0              | 16.0              | 4                          |
| 209              | 1FS6115-8AF73                | 3000                          | 28.0              | 20.0              | 4                          |
| 210              | 1FS6134-6AB73                | 1500                          | 68.0              | 22.0              | 3                          |
| 211              | 1FS6134-6AC73                | 2000                          | 59.0              | 24.0              | 3                          |
| 212              | 1FS6134-6AF73                | 3000                          | 34.0              | 22.0              | 3                          |
| 213 to<br>253    | for future applications      |                               |                   |                   |                            |

 Table 8-4
 Motor list 1FK6 / 1FK7 / 1FT6 / 1FS6

### Torque motors 1FW3

| Input in<br>P099 | Motor order<br>number (MPRD) | Speed<br>n <sub>n</sub> [rpm] | Torque<br>M <sub>n</sub> [Nm]                  | Current<br>I <sub>n</sub> [A] | Number<br>of pole<br>pairs |  |  |  |
|------------------|------------------------------|-------------------------------|------------------------------------------------|-------------------------------|----------------------------|--|--|--|
| 1                | 1FW3201-1.H                  | 300                           | 300                                            | 22                            | 14                         |  |  |  |
| 2                | 1FW3202-1.H                  | 300                           | 500                                            | 37                            | 14                         |  |  |  |
| 3                | 1FW3203-1.H                  | 300                           | 750                                            | 59                            | 14                         |  |  |  |
| 4                | 1FW3204-1.H                  | 300                           | 1000                                           | 74                            | 14                         |  |  |  |
| 5                | 1FW3206-1.H                  | 300                           | 1500                                           | 117                           | 14                         |  |  |  |
| 6                | 1FW3208-1.H                  | 300                           | 2000                                           | 152                           | 14                         |  |  |  |
| 7                | 1FW3AH150 gen.               | General templa<br>1FW3        | te for customer-s                              | pecific                       | 7                          |  |  |  |
| 8                | 1FW3AH200 gen.               | General templa<br>1FW3        | General template for customer-specific<br>1FW3 |                               |                            |  |  |  |
| 9                | 1FW3AH280 gen.               | General templa<br>1FW3        | Seneral template for customer-specific         |                               |                            |  |  |  |
| 10               | 1FW3281-1.G                  | 250                           | 2400                                           | 153                           | 17                         |  |  |  |

| Input in<br>P099 | Motor order<br>number (MPRD) | Speed<br>n <sub>n</sub> [rpm] | Torque<br>Mn [Nm] | Current<br>In [A] | Number<br>of pole<br>pairs |
|------------------|------------------------------|-------------------------------|-------------------|-------------------|----------------------------|
| 11               | 1FW3283-1.G                  | 250                           | 3400              | 222               | 17                         |
| 12               | 1FW3285-1.G                  | 250                           | 4800              | 306               | 17                         |
| 13               | 1FW3288-1.G                  | 250                           | 6700              | 435               | 17                         |
| 14               | 1FW3281-1.E                  | 150                           | 2500              | 108               | 17                         |
| 15               | 1FW3283-1.E                  | 150                           | 3500              | 150               | 17                         |
| 16               | 1FW3285-1.E                  | 150                           | 5000              | 207               | 17                         |
| 17               | 1FW3288-1.E                  | 150                           | 7000              | 292               | 17                         |
| 18 to 30         | for future applicatio        | ns                            |                   |                   |                            |
| 31               | 1FW3150-1.H                  | 300                           | 100               | 7                 | 7                          |
| 32               | 1FW3150-1.L                  | 500                           | 100               | 11                | 7                          |
| 33               | 1FW3150-1.P                  | 800                           | 100               | 17                | 7                          |
| 34               | 1FW3152-1.H                  | 300                           | 200               | 14                | 7                          |
| 35               | 1FW3152-1.L                  | 500                           | 200               | 22                | 7                          |
| 36               | 1FW3152-1.P                  | 800                           | 200               | 32                | 7                          |
| 37               | 1FW3154-1.H                  | 300                           | 300               | 20                | 7                          |
| 38               | 1FW3154-1.L                  | 500                           | 300               | 32                | 7                          |
| 39               | 1FW3154-1.P                  | 800                           | 300               | 47                | 7                          |
| 40               | 1FW3155-1.H                  | 300                           | 400               | 28                | 7                          |
| 41               | 1FW3155-1.L                  | 500                           | 400               | 43                | 7                          |
| 42               | 1FW3155-1.P                  | 800                           | 400               | 64                | 7                          |
| 43               | 1FW3156-1.H                  | 300                           | 500               | 34                | 7                          |
| 44               | 1FW3156-1.L                  | 500                           | 500               | 53                | 7                          |
| 45               | 1FW3156-1.P                  | 800                           | 500               | 76                | 7                          |
| 46 to 60         | for future applicatio        | ns                            |                   |                   |                            |
| 61               | 1FW3201-1.E                  | 150                           | 300               | 12                | 14                         |
| 62               | 1FW3201-1.L                  | 500                           | 300               | 37                | 14                         |
| 63               | 1FW3202-1.E                  | 150                           | 500               | 21                | 14                         |
| 64               | 1FW3202-1.L                  | 500                           | 500               | 59                | 14                         |
| 65               | 1FW3203-1.E                  | 150                           | 750               | 30                | 14                         |
| 66               | 1FW3203-1.L                  | 500                           | 750               | 92                | 14                         |
| 67               | 1FW3204-1.E                  | 150                           | 1000              | 40                | 14                         |
| 68               | 1FW3204-1.L                  | 500                           | 1000              | 118               | 14                         |
| 69               | 1FW3206-1.E                  | 150                           | 1500              | 65                | 14                         |
| 70               | 1FW3206-1.L                  | 500                           | 1400              | 169               | 14                         |
| 71               | 1FW3208-1.E                  | 150                           | 2000              | 84                | 14                         |
| 72               | 1FW3208-1.L                  | 500                           | 1850              | 226               | 14                         |
| 73 to 253        | for future applications      |                               |                   |                   |                            |

Table 8-5 Motor list 1FW3

| Asynchronous<br>motors<br>1PH7 / 1PL6 / 1PH4 | For 1PH7, 1PH4, and 1PL6 motors, the up-to-date calculation data<br>have been stored in the unit. These might differ from the rating plate<br>slightly. Always use the data stored. The magnetization current is<br>determined by automatic parameterization. |
|----------------------------------------------|----------------------------------------------------------------------------------------------------|
|                                              |                                                                                                    |

NOTE

1PH7xxx is the new designation of what were formerly 1PA6xxx motors. The 1PH7xxx and 1PA6xxx data therefore tally.

| Input in<br>P097 | Motor order<br>number<br>(MPRD) | Rated<br>speed<br>n <sub>n</sub> [rpm] | Pole pair<br>number<br>Z <sub>p</sub> | Current<br>I <sub>n</sub> [A] | Voltage<br>U <sub>n</sub> [V] | Torque<br>M <sub>n</sub> [Nm] | Frequency<br>f <sub>n</sub> [Hz] |
|------------------|---------------------------------|----------------------------------------|---------------------------------------|-------------------------------|-------------------------------|-------------------------------|----------------------------------|
| 1                | 1PH7101-2_F                     | 1750                                   | 2                                     | 9.7                           | 398                           | 23.5                          | 60.0                             |
| 2                | 1PH7103-2_D                     | 1150                                   | 2                                     | 9.7                           | 391                           | 35.7                          | 40.6                             |
| 3                | 1PH7103-2_F                     | 1750                                   | 2                                     | 12.8                          | 398                           | 34.1                          | 61.0                             |
| 4                | 1PH7103-2_G                     | 2300                                   | 2                                     | 16.3                          | 388                           | 31.1                          | 78.8                             |
| 5                | 1PH7105-2_F                     | 1750                                   | 2                                     | 17.2                          | 398                           | 43.7                          | 60.0                             |
| 6                | 1PH7107-2_D                     | 1150                                   | 2                                     | 17.1                          | 360                           | 59.8                          | 40.3                             |
| 7                | 1PH7107-2_F                     | 1750                                   | 2                                     | 21.7                          | 381                           | 54.6                          | 60.3                             |
| 8                | 1PH7131-2_F                     | 1750                                   | 2                                     | 23.7                          | 398                           | 70.9                          | 59.7                             |
| 9                | 1PH7133-2_D                     | 1150                                   | 2                                     | 27.5                          | 381                           | 112.1                         | 39.7                             |
| 10               | 1PH7133-2_F                     | 1750                                   | 2                                     | 33.1                          | 398                           | 95.5                          | 59.7                             |
| 11               | 1PH7133-2_G                     | 2300                                   | 2                                     | 42.4                          | 398                           | 93.4                          | 78.0                             |
| 12               | 1PH7135-2_F                     | 1750                                   | 2                                     | 40.1                          | 398                           | 117.3                         | 59.5                             |
| 13               | 1PH7137-2_D                     | 1150                                   | 2                                     | 40.6                          | 367                           | 161.9                         | 39.6                             |
| 14               | 1PH7137-2_F                     | 1750                                   | 2                                     | 53.1                          | 357                           | 136.4                         | 59.5                             |
| 15               | 1PH7137-2_G                     | 2300                                   | 2                                     | 54.1                          | 398                           | 120.4                         | 77.8                             |
| 16               | 1PH7163-2_B                     | 400                                    | 2                                     | 28.2                          | 274                           | 226.8                         | 14.3                             |
| 17               | 1PH7163-2_D                     | 1150                                   | 2                                     | 52.2                          | 364                           | 207.6                         | 39.2                             |
| 18               | 1PH7163-2_F                     | 1750                                   | 2                                     | 69.1                          | 364                           | 185.5                         | 59.2                             |
| 19               | 1PH7163-2_G                     | 2300                                   | 2                                     | 77.9                          | 374                           | 157.8                         | 77.4                             |
| 20               | 1PH7167-2_B                     | 400                                    | 2                                     | 35.6                          | 294                           | 310.4                         | 14.3                             |
| 21               | 1PH7167-2_D                     | 1150                                   | 2                                     | 66.4                          | 357                           | 257.4                         | 39.1                             |
| 22               | 1PH7167-2_F                     | 1750                                   | 2                                     | 75.3                          | 398                           | 223.7                         | 59.2                             |
| 23               | 1PH7184-2_B                     | 400                                    | 2                                     | 51.0                          | 271                           | 390                           | 14.2                             |
| 24               | 1PH7184-2_D                     | 1150                                   | 2                                     | 89.0                          | 383                           | 366                           | 39.2                             |
| 25               | 1PH7184-2_F                     | 1750                                   | 2                                     | 120.0                         | 388                           | 327                           | 59.0                             |
| 26               | 1PH7184-2_L                     | 2900                                   | 2                                     | 158.0                         | 395                           | 265                           | 97.4                             |
| 27               | 1PH7186-2_B                     | 400                                    | 2                                     | 67.0                          | 268                           | 505                           | 14.0                             |
| 28               | 1PH7186-2_D                     | 1150                                   | 2                                     | 116.0                         | 390                           | 482                           | 39.1                             |
| 29               | 1PH7186-2_F                     | 1750                                   | 2                                     | 169.0                         | 385                           | 465                           | 59.0                             |

| Input in<br>P097 | Motor order<br>number<br>(MPRD) | Rated<br>speed<br>n <sub>n</sub> [rpm] | Pole pair<br>number<br>Z <sub>p</sub> | Current<br>In [A] | Voltage<br>Un [V] | Torque<br>Mn [Nm] | Frequency<br>f <sub>n</sub> [Hz] |
|------------------|---------------------------------|----------------------------------------|---------------------------------------|-------------------|-------------------|-------------------|----------------------------------|
| 30               | 1PH7186-2_L                     | 2900                                   | 2                                     | 206.0             | 385               | 333               | 97.3                             |
| 31               | 1PH7224-2_B                     | 400                                    | 2                                     | 88.0              | 268               | 725               | 14.0                             |
| 32               | 1PH7224-2_D                     | 1150                                   | 2                                     | 160.0             | 385               | 670               | 38.9                             |
| 33               | 1PH7224-2_U                     | 1750                                   | 2                                     | 203.0             | 395               | 600               | 58.9                             |
| 34               | 1PH7224-2_L                     | 2900                                   | 2                                     | 274.0             | 395               | 490               | 97.3                             |
| 35               | 1PH7226-2_B                     | 400                                    | 2                                     | 114.0             | 264               | 935               | 14.0                             |
| 36               | 1PH7226-2_D                     | 1150                                   | 2                                     | 197.0             | 390               | 870               | 38.9                             |
| 37               | 1PH7226-2_F                     | 1750                                   | 2                                     | 254.0             | 395               | 737               | 58.9                             |
| 38               | 1PH7226-2_L                     | 2900                                   | 2                                     | 348.0             | 390               | 610               | 97.2                             |
| 39               | 1PH7228-2_B                     | 400                                    | 2                                     | 136.0             | 272               | 1145              | 13.9                             |
| 40               | 1PH7228-2_D                     | 1150                                   | 2                                     | 238.0             | 390               | 1070              | 38.9                             |
| 41               | 1PH7228-2_F                     | 1750                                   | 2                                     | 342.0             | 395               | 975               | 58.8                             |
| 42               | 1PH7228-2_L                     | 2900                                   | 2                                     | 402.0             | 395               | 708               | 97.2                             |
| 43               | 1PL6184-4_B                     | 400                                    | 2                                     | 69.0              | 300               | 585               | 14.4                             |
| 44               | 1PL6184-4_D                     | 1150                                   | 2                                     | 121.0             | 400               | 540               | 39.4                             |
| 45               | 1PL6184-4_F                     | 1750                                   | 2                                     | 166.0             | 400               | 486               | 59.3                             |
| 46               | 1PL6184-4_L                     | 2900                                   | 2                                     | 209.0             | 400               | 372               | 97.6                             |
| 47               | 1PL6186-4_B                     | 400                                    | 2                                     | 90.0              | 290               | 752               | 14.3                             |
| 48               | 1PL6186-4_D                     | 1150                                   | 2                                     | 158.0             | 400               | 706               | 39.4                             |
| 49               | 1PL6186-4_F                     | 1750                                   | 2                                     | 231.0             | 400               | 682               | 59.3                             |
| 50               | 1PL6186-4_L                     | 2900                                   | 2                                     | 280.0             | 390               | 494               | 97.5                             |
| 51               | 1PL6224-4_B                     | 400                                    | 2                                     | 117.0             | 300               | 1074              | 14.2                             |
| 52               | 1PL6224-4_D                     | 1150                                   | 2                                     | 218.0             | 400               | 997               | 39.1                             |
| 53               | 1PL6224-4_F                     | 1750                                   | 2                                     | 292.0             | 400               | 900               | 59.2                             |
| 54               | 1PL6224-4_L                     | 2900                                   | 2                                     | 365.0             | 400               | 675               | 97.5                             |
| 55               | 1PL6226-4_B                     | 400                                    | 2                                     | 145.0             | 305               | 1361              | 14.0                             |
| 56               | 1PL6226-4_D                     | 1150                                   | 2                                     | 275.0             | 400               | 1287              | 39.2                             |
| 57               | 1PL6226-4_F                     | 1750                                   | 2                                     | 350.0             | 400               | 1091              | 59.1                             |
| 58               | 1PL6226-4_L                     | 2900                                   | 2                                     | 470.0             | 400               | 889               | 97.4                             |
| 59               | 1PL6228-4_B                     | 400                                    | 2                                     | 181.0             | 305               | 1719              | 14.0                             |
| 60               | 1PL6228-4_D                     | 1150                                   | 2                                     | 334.0             | 400               | 1578              | 39.2                             |
| 61               | 1PL6228-4_F                     | 1750                                   | 2                                     | 470.0             | 400               | 1446              | 59.0                             |
| 62               | 1PL6228-4_L                     | 2900                                   | 2                                     | 530.0             | 400               | 988               | 97.3                             |
| 63               | 1PH4103-4_F                     | 1500                                   | 2                                     | 20.2              | 350               | 48                | 52.9                             |
| 64               | 1PH4105-4_F                     | 1500                                   | 2                                     | 27.3              | 350               | 70                | 53.1                             |
| 65               | 1PH4107-4_F                     | 1500                                   | 2                                     | 34.9              | 350               | 89                | 52.8                             |
| 66               | 1PH4133-4_F                     | 1500                                   | 2                                     | 34.1              | 350               | 95                | 51.9                             |

| Input in<br>P097 | Motor order<br>number<br>(MPRD) | Rated<br>speed<br>n <sub>n</sub> [rpm] | Pole pair<br>number<br>Z <sub>p</sub> | Current<br>In [A] | Voltage<br>Un [V] | Torque<br>M <sub>n</sub> [Nm] | Frequency<br>f <sub>n</sub> [Hz] |
|------------------|---------------------------------|----------------------------------------|---------------------------------------|-------------------|-------------------|-------------------------------|----------------------------------|
| 67               | 1PH4135-4_F                     | 1500                                   | 2                                     | 51.2              | 350               | 140                           | 51.6                             |
| 68               | 1PH4137-4_F                     | 1500                                   | 2                                     | 60.5              | 350               | 172                           | 51.6                             |
| 69               | 1PH4163-4_F                     | 1500                                   | 2                                     | 86.3              | 350               | 236                           | 50.9                             |
| 70               | 1PH4167-4_F                     | 1500                                   | 2                                     | 103.3             | 350               | 293                           | 51.0                             |
| 71               | 1PH4168-4_F                     | 1500                                   | 2                                     | 113.0             | 350               | 331                           | 51.0                             |
| 72               | 1PH7107-2_G                     | 2300                                   | 2                                     | 24.8              | 398               | 50                            | 78.6                             |
| 73               | 1PH7167-2_G                     | 2000                                   | 2                                     | 88.8              | 350               | 196                           | 67.4                             |
| 74 to 99         | for future applications         |                                        |                                       |                   |                   |                               |                                  |
| 100              | 1PL6284D.                       | 1150                                   | 2                                     | 478.0             | 400               | 2325                          | 38.9                             |
| 101 to<br>253    | for future applications         |                                        |                                       |                   |                   |                               |                                  |

Table 8-6 Motor list 1PH7 / 1PL6 / 1PH4

For information about motor ratings and availability please see Catalog DA65.3 "Synchronous and asynchronous servomotors for SIMOVERT MASTERDRIVES".

The data stored under the motor numbers describe the design point of the motor. In Chapter 3 "Induction servo motors" of Catalog DA65.3 two operating points are indicated for operation with MASTERDRIVES MC. The operating points are calculated for 400 V and 480 V AC line voltage on the converter input side.

The data for the 480 V line voltage are stored in the control system as the rated motor current is slightly lower for a few motors in this operating point.

P293 "Field weakening frequency" is always decisive for the actual field weakening operating point. The field weakening frequency P293 is automatically calculated for a line voltage of 400 V.

### 8.9 Motor identification

From Version V1.30 onwards, automatic motor identification is available. In the case of Siemens motors (P095 = 1 or 2) the motor type is first selected in P096 or P097. In the case of non-Siemens motors (P095 = 3 or 4), the rating plate data and number of pole pairs have to be entered, and then automatic paramterizing is called with P115 = 1.

After exit from the "drive initial start-up" status with P060 = 1, P115 = 2 is set and hence motor identification is selected. The converter must now be switched in within 30 s so that measuring can start. The alarm A078 is set during the 30 s.

The motor shaft can move slightly during the measurement operation. The motor cables are live. Voltages are present at the converter output terminals and hence also at the motor terminals; they are therefore

CAUTION

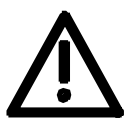

WARNING

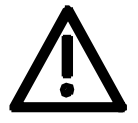

It must be ensured that no danger for persons and equipment can

occur by energizing the power and the unit.

If measurement is not started within 30 s or if it is interrupted by an OFF command, error F114 is set. The converter status during measurement is "Motid-Still" (r001 = 18). Measurement is ended automatically, and the converter reverts to the status "Ready for start-up" (r001 = 009).

In current-controlled mode (P290 = 0), automatic motor indentification should **always** be performed during initial start-up.

### 8.10 Complete parameterization

hazardous to touch.

To make full use of the complete functionality of the inverter/converter, parameterization must be carried out in accordance with the "Compendium". You will find the relevant instructions, function diagrams and complete lists of parameters, binectors and connectors in the Compendium.

| Language | Compendium order number |
|----------|-------------------------|
| German   | 6SE7080-0QX70           |
| English  | 6SE7087-6QX70           |
| French   | 6SE7087-7QX70           |
| Spanish  | 6SE7087-8QX70           |
| Italian  | 6SE7087-2QX70           |

## 9

## Maintenance

DANGER

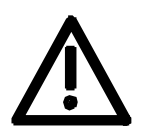

SIMOVERT MASTERDRIVES units are operated at high voltages. All work carried out on or with the equipment must conform to all the national electrical codes (BGV A3 in Germany). Maintenance and repair work may only be carried out by properly qualified personnel and only when the equipment is disconnected from

the power supply. Only spare parts authorized by the manufacturer may be used.

The prescribed maintenance intervals and also the instructions for repair and replacement must be complied with.

Hazardous voltages are still present in the drive units up to 5 minutes after the converter has been powered down due to the DC link capacitors. Thus, the unit or the DC link terminals must not be worked on until at least after this delay time.

The power terminals and control terminals can still be at hazardous voltage levels even when the motor is stationary.

### 9.1 Replacing the fan

A fan is mounted at the lower section of the inverter for cooling the power section.

The fan is fed by the 24 V supply voltage and switched in and off by the device software.

The fan is designed for a service life of  $L_{10} \ge 35,000$  hours and an ambient temperature of  $T_u = 45$  °C. It must be exchanged in good time to ensure the availability of the unit.

It may be necessary to disassemble the unit for this purpose.

DANGER

To replace the fan the inverter has to be disconnected from the supply and removed if necessary.

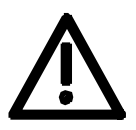

| 9.1.1        | Replacing the fan in units up to 45 mm wide                                                                                                    |
|--------------|----------------------------------------------------------------------------------------------------|
| Removal      | <ul> <li>After removing the four cover screws and dismantling the cover (see<br/>chapter 5.2 "Installing the optional boards"), the X20 connector<br/>which is protected against polarity reversal can be disconnected and<br/>the fan can be removed.</li> </ul>                                    |
| Installation | <ul> <li>Fit the fan in the reverse order, making sure that the arrow indicating<br/>the direction of air flow points to the inside of the unit.</li> </ul>                                                                                                    |
| NOTICE       | Make sure that the leads to the fan are connected the right way round.<br>Otherwise the fan will not operate!                                                                                                    |
|              |                                                                                                    |
| 9.1.2        | Replacing the fan in 67 mm and 90 mm wide units                                                                                                    |
| Removal      | <ul> <li>After removing the two cover screws and dismantling the cover, the<br/>X20 connector which is protected against polarity reversal can be<br/>disconnected and the fan can be dismantled by pushing out the<br/>internals of the insert rivets. The insert rivets can be re-used.</li> </ul> |
| Installation | • Fit the fan in the reverse order, making sure that the arrow indicating the direction of air flow points to the inside of the unit.                                                                                                    |
| NOTICE       | Make sure that the leads to the fan are connected the right way round.<br>Otherwise the fan will not operate!                                                                                                    |
|              |                                                                                                    |
| 9.1.3        | Replacing the fan in units 135 mm wide                                                                                                    |
| Removal      | <ul> <li>You can remove the fan by undoing the four mounting screws or<br/>sliding out the internal parts of the insert rivets. The insert rivets can<br/>be re-used.</li> </ul>                                                                                                    |
|              | <ul> <li>Disconnect the leads on the fan.</li> </ul>                                                                                                    |
| Installation | <ul> <li>Fit the new fan in the reverse order.</li> <li>Make sure that the arrow indicating the direction of air flow points to the inside of the unit.</li> </ul>                                                                                                    |
| NOTICE       | Make sure that the leads to the fan are connected the right way round.<br>Otherwise the fan will not operate!                                                                                                    |

| 9.1.4     | Replacing the fan in units up to 180 mm wide |
|-----------|----------------------------------------------|
| • · · · · |                                              |

Two fans are mounted on the lower side of the inverter, an **internal fan** for cooling the control electronics and a **unit fan** for cooling the power section.

- Loosen the 2 mounting screws in the front at the top of the unit. There is no need to take the screws right out. Slots are provided in the housing to allow the front of the unit to be released when the screws have been loosened.
- Carefully swing the front of the unit forwards (to an angle of about 30°) away from the housing.
- On the power section, open the locking lever on the ribbon cable connector to the control electronics.
- Move the cover forwards and take it off.
- Remove the fan connection on the power section.
- Undo the four mounting screws or slide out the internal parts of the insert rivets. Then remove the fan. The insert rivets can be re-used.
- Fit the new fan by reversing this sequence of operations. Make sure that the arrow indicating the direction of rotation is pointing to the inside of the unit.
- Unit fan
  Undo the four mounting screws or slide out the internal parts of the insert rivets. Then remove the fan. The insert rivets can be re-used.
  Disconnect the leads on the fan.
  Fit the new fan in the reverse order.
  Make sure that the arrow indicating the direction of air flow points to the inside of the unit.

**NOTICE** Make sure that the leads to the fan are connected the right way round. Otherwise the fan will not operate!

## 10 Forming

#### CAUTION

If a unit has been non-operational for more than two years, the DC link capacitors have to be newly formed. If this is not carried out, the unit can be damaged when the line voltage is powered up.

If the unit was started up within two years of manufacture, the DC link capacitors do not have to be re-formed. The date of manufacture of the unit can be read from the serial number.

| How the serial    | ( |
|-------------------|---|
| number is made up |   |
|                   | _ |

| (Example: | F2UD012345) |
|-----------|-------------|
|-----------|-------------|

| Position | Example | Meaning                  |
|----------|---------|--------------------------|
| 1 to 2   | F2      | Place of manufacture     |
| 3        | Х       | 2009                     |
|          | А       | 2010                     |
|          | В       | 2011                     |
|          | С       | 2012                     |
|          | D       | 2013                     |
|          | Е       | 2014                     |
|          | F       | 2015                     |
| 4        | 1 to 9  | January to September     |
|          | 0       | October                  |
|          | Ν       | November                 |
|          | D       | December                 |
| 5 to 10  |         | Not relevant for forming |

The following applies for the above example: Manufacture took place in December 2006.

During forming a defined voltage and a limited current are applied to the DC link capacitors and the internal conditions necessary for the function of the DC link capacitors are restored again.
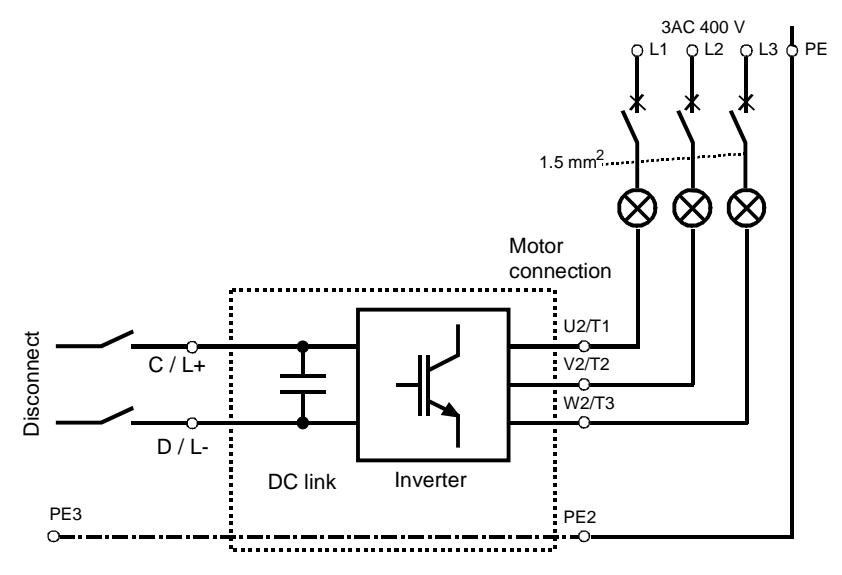

Fig. 10-1 Forming circuit

Components for the forming circuit (suggestion)

- 1 fuse-switch triple 400 V / 10 A
- 3 incandescent lamps 230 V / 100 W
- Various small parts e.g. lamp holders, 1.5 mm<sup>2</sup> cable, etc.

DANGER

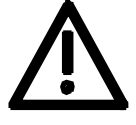

Procedure

The unit has hazardous voltage levels up to 5 minutes after it has been powered down due to the DC link capacitors. The unit or the DC link terminals must not be worked on until at least after this delay time.

- Before you form the DC link capacitors the unit or the front and middle bar of the DC link bus module have to be removed (C/L+ and D/L-).
- When the unit has been removed, connect PE2 to earth. Installed units are earthed through the bar connection PE3.
- The unit is not permitted to receive a switch-on command (e.g. via the keyboard of the PMU or the terminal strip).
- The incandescent lamps must burn darker / extinguish during the course of forming. If the lamps continue to burn, this indicates a fault in the unit or in the wiring.
- Connect the required components in accordance with the circuit example.
- Energize the forming circuit. The duration of forming is approx. 1 hour.

# 11 Technical Data

| EC Low-Voltage Directive<br>73/23/EEC and RL93/68/EEC | EN 50178                                                                                                    |
|-------------------------------------------------------|----------------------------------------------------------------------------------------------------|
| EC EMC Directive 89/336/EWG                           | EN 61800-3                                                                                                    |
| EC Machinery Safety Directive<br>89/392/EEC           | EN 60204-1                                                                                                    |
| Approvals                                             | UL: E 145 153<br>CSA: LR 21 927<br>cULus: E 214113 (≥ 22 kW)                                                                                                    |
| Type of cooling                                       | Air-cooled with installed fan                                                                                                    |
| Permissible ambient or coolant temperature            |                                                                                                    |
| During operation                                      | 0° C to +45° C ( 32° F to 113° F)<br>(to 50° C, see fig. "Derating curves")                                                                                          |
| During storage                                        | -25° C to +55° C (-13° F to 131° F)                                                                                                    |
| During transport                                      | -25° C to +70° C (-13° F to 158° F)                                                                                                    |
| Installation altitude                                 | <ul> <li>≤ 1000 m above sea level (100 per cent loadability)</li> <li>&gt; 1000 m to 4000 m above sea level<br/>(Loadability: see fig. "Derating curves")</li> </ul> |
| Permissible humidity rating                           | Relative air humidity $\leq 95 \%$ during transport and storage $\leq 85 \%$ in operation (condensation not<br>permissible)                                          |
| Environmental conditions                              | Climate: 3K3                                                                                                    |
| to DIN IEC 721-3-3                                    | Chemically active substances: 3C1                                                                                                    |
| Pollution degree                                      | Pollution degree 2 to IEC 664-1 (DIN VDE 0110, Part 1),<br>Moisture condensation during operation is not permissible                                                 |
| Overvoltage category                                  | Category III to IEC 664-1 (DIN VDE 0110, Part 2)                                                                                                    |
| Type of protection                                    | IP20 EN 60529                                                                                                    |
| Protection class                                      | Class 1 to EN 536 (DIN VDE 0106, Part 1)                                                                                                    |
| Shock-hazard protection                               | EN 60204-1 and to DIN VDE 0106 Part 100 (BGV A3)                                                                                                    |
| Radio interference level                              | According to EN 61800-3                                                                                                    |
| Standard                                              | No radio interference suppression                                                                                                    |
| Options                                               | Radio interference suppression filter for class A1 to EN 55011                                                                                                    |
| Noise immunity                                        | Industrial sector to EN 61800-3                                                                                                    |
| Paint                                                 | Indoor duty                                                                                                    |
| Miscellaneous                                         | The devices are ground-fault protected, short-circuit-proof and idling-<br>proof on the motor side                                                                   |

| Mechanical strength<br>- Vibration          | According   | to DIN IEC 68-2-6                                                 |
|---------------------------------------------|-------------|-------------------------------------------------------------------|
| During stationary duty:<br>const. amplitude |             |                                                                   |
| deflection                                  | 0.15 mm     | in frequency range 10 Hz to 58 Hz (housing width $\leq$ 90 mm)    |
|                                             | 0.075 mm    | in frequency range 10 Hz to 58 Hz (housing width $\ge$ 135 mm)    |
| acceleration                                | 19.6 m/s²   | in frequency range > 58 Hz to 500 Hz (housing width $\leq$ 90 mm) |
|                                             | 9.8 m/s²    | in frequency range > 58 Hz to 500 Hz (housing width $\ge$ 135 mm) |
| During transport:                           |             |                                                                   |
| deflection                                  | 3.5 mm in f | frequency range 5 Hz to 9 Hz                                      |
| accleration                                 | 9.8 m/s² in | frequency range > 9 Hz to 500 Hz                                  |
| - Shocks                                    | According   | to DIN IEC 68-2-27 / 08.89                                        |
|                                             | 30 g, 16 m  | s half-sine shock                                                 |
| - Drop                                      | According   | to DIN IEC 68-2-31 / 04.84                                        |
|                                             | onto a surf | ace and onto an edge                                              |

Table 11-1 General data

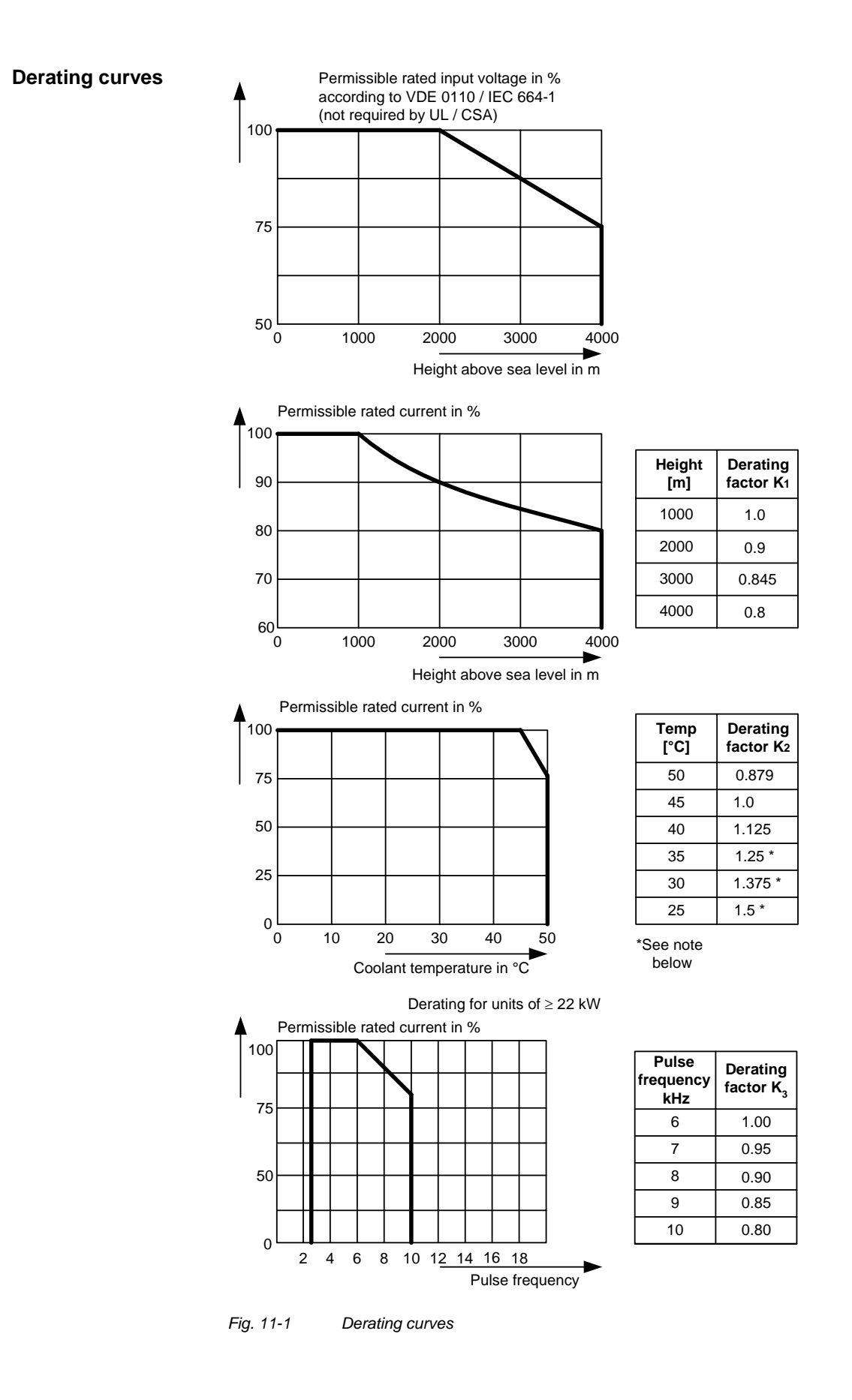

|              | The derating o<br>over 1000 m a<br>follows:                                                    | of the perm<br>and at ambi                | issible rated curr<br>ent temperature      | ent for insta<br>s below 45 ° | llation altitudes of<br>C is calculated as |
|--------------|------------------------------------------------------------------------------------------------|-------------------------------------------|--------------------------------------------|-------------------------------|--------------------------------------------|
|              | Total derating                                                                                 | =Derating                                 | altitude x Derating                        |                               | perature                                   |
|              | $K = K_1 \times K_2$                                                                           |                                           |                                            |                               |                                            |
| NOTE         | It must be bor                                                                                 | ne in mind                                | that total deratin                         | g must <b>not l</b>           | be greater than 1!                         |
|              | Example:                                                                                       | Altitude: 30<br>Ambient te                | 000 m<br>emperature: 35 °(                 | $K_1 = 0$<br>C $K_2 = 1$      | .845<br>.125                               |
|              |                                                                                                | $\rightarrow$ Total de                    | erating = 0.845 x                          | 1.125 = 0.9                   | 5                                          |
| Rating plate |                                                                                                | SIE                                       | MENS                                       |                               |                                            |
|              | M/                                                                                             | DC/AC                                     | DRIVES MC                                  |                               | — Unit designation                         |
|              | Bestellnumme                                                                                   | r: 6SE702                                 | 7021-87P50<br>1-8TP50-Z                    |                               |                                            |
|              | Model number                                                                                   | Z=G91+                                    | C43                                        |                               | — List of unit options                     |
|              | 11                                                                                             | 5 F2                                      |                                            |                               |                                            |
|              | Fabrik- Nr.<br>Serial no.<br>Eingang/Input                                                     | (Vin)                                     | F2S2004889<br>DC 510650 V                  |                               | <ul> <li>Month of manufacture</li> </ul>   |
|              | Ausgang/Outp<br>Dauerstrom/co<br>Spitzenstrom/p                                                | out (Vout)<br>ont.current<br>beak current | 3Ph 0-380 480<br>17.5 A<br>52,5 A (0,25 s) | V 0-400Hz                     |                                            |
|              | Erz. Stand/Iss                                                                                 | ue c (                                    | LISTED<br>5M79<br>PWR.CONV.EQ              | ER21927                       |                                            |
|              | Made in Germa                                                                                  | any E                                     | 145153                                     | CE                            |                                            |
|              | MASTERDRIVES<br>DC/AC DRIVE<br>6SE7021-8TP50<br>Vin DC 510 68<br>Vout 3Ph 0-380<br>Jout 17,5 A | 50 V<br>480 V 0-400Hz                     | 1528922                                    | 10                            |                                            |

Fig. 11-2 Example of rating plate (applies only <22 kW)

#### Date of manufacture The date of manufacture can be derived as follows:

| Character | Year of manufacture | Character | Month of manufacture |
|-----------|---------------------|-----------|----------------------|
| U         | 2006                | 1 to 9    | January to September |
| V         | 2007                | 0         | October              |
| W         | 2008                | Ν         | November             |
| Х         | 2009                | D         | December             |

Table 11-2 Assignment of characters to the month and year of manufacture

### **Option codes**

| Option            | Meaning                                                                 | Option            | Meaning                                              |
|-------------------|-------------------------------------------------------------------------|-------------------|------------------------------------------------------|
|                   | SBP: Pulse encoder evaluation                                           |                   | CBP2: PROFIBUS (sync freq possible)                  |
| C11<br>C12<br>C13 | Slot A<br>Slot B<br>Slot C                                              | G91<br>G92<br>G93 | Slot A<br>Slot B<br>Slot C                           |
| C23               | SBR1: Resolver evaluation<br>without pulse encoder simulation<br>Slot C | G21<br>G22        | CBC: CAN bus<br>Slot A<br>Slot B                     |
|                   | <b>SBR2:</b> Resolver evaluation with pulse encoder simulation          | G23               | Slot C<br>EB1: Expansion Board 1                     |
| C33               | Slot C<br>SBM2: Encoder and absolute<br>encoder evaluation              | G61<br>G62<br>G63 | Slot A<br>Slot B<br>Slot C                           |
| C41<br>C42<br>C43 | Slot A<br>Slot B<br>Slot C<br>SLB: SIMOLINK                             | G71<br>G72<br>G73 | EB2: Expansion Board 2<br>Slot A<br>Slot B<br>Slot C |
| G41<br>G42<br>G43 | Slot A<br>Slot B<br>Slot C                                              | K80<br>F01        | "Safe STOP" option<br>Technology software            |

Table 11-3Meaning of the option codes

| Designation                |            |                 |               | Value              |                 |           |
|----------------------------|------------|-----------------|---------------|--------------------|-----------------|-----------|
| Order No.                  | 6SE70      | 12-0TP□0        | 14-0TP□0      | 16-0TP□0           | 21-0TP□0        | 21-3TP□0  |
| Rated voltage              | [V]        |                 |               |                    |                 |           |
| • Input                    |            |                 | DC 510 (      | - 15 %) to 650     | (+ 10 %)        |           |
| Output                     |            |                 | 3 AC 0 up to  | o rated input vo   | oltage x 0.64   |           |
| Rated frequency            | [Hz]       |                 |               |                    |                 |           |
|                            |            |                 |               | 0 400              |                 |           |
| Rated current              | [A]        |                 |               |                    |                 |           |
| • Input                    | (° ')      | 2.5             | 5.0           | 7.5                | 12.5            | 15.7      |
| Output                     |            | 2.0             | 4.0           | 6.1                | 10.2            | 13.2      |
| Motor rated power          | [kW]       | 0.75            | 1.5           | 2.2                | 4.0             | 5.5       |
| Auxiliary power supply     | [V]        |                 | [             | DC 24 (20 - 30     | )               |           |
| Max. aux. current require  | ement [A]  |                 |               |                    |                 |           |
| Standard version at 20     | V          |                 |               | 0.8                |                 |           |
|                            |            |                 |               | 1.0<br>2.5 to 10.0 |                 |           |
| Pulse frequency fp         | [KHZ]      | Duloo fro       |               | 2.5 to 10.0        | r ara availabla | oply with |
|                            |            | Fuise lie       | Performance   | Il units (60SE     | 70 - TP70       | Only with |
| Load class II to EN 60 14  | 46-1-1     |                 |               |                    |                 |           |
| Base load current          | [A]        |                 | 0.91 x        | rated output o     | current         |           |
| Overload cycle time        | [s]        |                 |               | 300                |                 |           |
| Overload current *)        | [A]        |                 | 1.6 x         | rated output c     | urrent          |           |
| Overload duration          | [s]        |                 |               | 30                 |                 |           |
| Extra short-time loading   |            |                 |               |                    |                 |           |
| Short-time current (fp = 5 | 5 kHz) [A] |                 | 3 x r         | ated output cu     | rrent           |           |
| Short-time current (fp = 7 | 10 kHz)[A] |                 | 2.1 x         | rated output c     | urrent          |           |
| Short-time cycle           | [s]        |                 |               | 1                  |                 |           |
| Short-time duration        | [ms]       |                 |               | 250                |                 |           |
| Loses, cooling             |            |                 | ſ             | ſ                  | I               |           |
| Efficiency η (rated opera  | ition)     |                 |               |                    |                 |           |
| Power loss (fp = 10 kHz)   | [kW]       | 0.066           | 0.086         | 0.116              | 0.156           | 0.240     |
| Cooling air requirement    | [m³/s]     | 0.002           | 0.009         | 0.009              | 0.018           | 0.018     |
| Pressure drop $\Delta p$   | [Pa]       | 10              | 20            | 20                 | 15              | 15        |
| Sound pressure levels, t   | ypes of co | nstruction, dim | ensions, weig | hts                | i               |           |
| Sound pressure level       | [dB(A)]    | 35              | 40            | 40                 | 37              | 37        |
| Dimensions                 | [mm]       | 45              | 07 5          | 07 5               | 00              | 405       |
| Vvidth     Height          |            | 45<br>360       | 67.5          | 67.5               | 90              | 135       |
| Depth                      |            | 260             | 260           | 260                | 260             | 260       |
| Weight approx.             | [kg]       | 3               | 4             | 4                  | 5               | 9.1       |

□ = 5 corresponds to MASTERDRIVES Motion Control

= 7 corresponds to MASTERDRIVES Motion Control Performance 2

\*) With a 1.6-fold overload in field weakening, the torque quality is reduced due to a ripple of 300 Hz.

Table 11-4Technical data of inverter (Part 1)

| Designation                 |            |                 |                | Value          |               |           |
|-----------------------------|------------|-----------------|----------------|----------------|---------------|-----------|
| Order No.                   | 6SE70      | 21-8TP□0        | 22-6TP□0       | 23-4TP□0       | 23-8TP□0      |           |
| Rated voltage               | [V]        |                 |                |                |               |           |
| Input                       |            |                 | DC 510 (       | - 15 %) to 650 | (+ 10 %)      |           |
| Output                      | [] ] ]     |                 |                | rated input vo | Ditage x 0.64 |           |
| Input                       | [HZ]       |                 |                |                |               |           |
| Output                      |            |                 |                | 0 400          |               |           |
| Rated current               | [A]        |                 |                |                |               |           |
| Input                       |            | 20.8            | 30.4           | 40.5           | 44.6          |           |
| Output                      |            | 17.5            | 25.5           | 34.0           | 37.5          |           |
| Motor rated power           | [kW]       | 7.5             | 11.0           | 15.0           | 18.5          |           |
| Auxiliary power supply      | [V]        |                 | ]              | DC 24 (20 - 30 | )             |           |
| Max. aux. current require   | ment [A]   | 0               | 0              |                | 1 1           |           |
| Maximum version at 20       | v<br>V     | 2               | .o<br>.1       |                | 2.7           |           |
| Pulse frequency fp          | [kHz]      |                 |                | 2.5 to 10.0    |               |           |
|                             |            | Pulse fre       | quencies <5 kl | Hz and >8 kHz  | are available | only with |
|                             |            |                 | Performance    | II units (60SE | 70TP70)       |           |
| Load class II to EN 60 14   | 6-1-1      |                 |                |                |               |           |
| Base load current           | [A]        |                 | 0.91 x         | rated output o | current       |           |
| Overload cycle time         | [s]        |                 |                | 300            |               |           |
| Overload current *)         | [A]        |                 | 1.6 x          | rated output c | urrent        |           |
| Overload duration           | [s]        |                 |                | 30             |               |           |
| Extra short-time loading    |            |                 |                |                |               |           |
| Short-time current (fp = 5  | kHz) [A]   |                 | 3 x r          | ated output cu | rrent         |           |
| Short-time current (fp = 1) | 0 kHz)[A]  |                 | 2.1 x          | rated output c | urrent        |           |
| Short-time cycle            | [s]        |                 |                | 1              |               |           |
| Short-time duration         | [ms]       |                 |                | 250            |               |           |
| Loses, cooling              | [          |                 |                |                |               |           |
| Efficiency η (rated operat  | ion)       |                 |                |                |               |           |
| Power loss (fp = 10 kHz)    | [kW]       | 0.300           | 0.410          | 0.550          | 0.660         |           |
| Cooling air requirement     | [m³/s]     | 0.041           | 0.041          | 0.061          | 0.061         |           |
| Pressure drop $\Delta p$    | [Pa]       | 30              | 30             | 30             | 30            |           |
| Sound pressure levels, ty   | pes of cor | nstruction, dim | ensions, weig  | hts            |               |           |
| Sound pressure level        | [dB(A)]    | 48              | 48             | 59             | 59            |           |
| Dimensions                  | [mm]       | 405             | 105            | 100            | 100           |           |
| Vilatn     Height           |            | 360             | 360            | 360            | 360           |           |
| • Depth                     |            | 260             | 260            | 260            | 260           |           |
| Weight approx.              | [ka]       | 9.2             | 9.3            | 13.8           | 14.0          |           |

□ = 5 corresponds to MASTERDRIVES Motion Control

= 7 corresponds to MASTERDRIVES Motion Control Performance 2

\*) With a 1.6-fold overload in field weakening, the torque quality is reduced due to a ripple of 300 Hz.

Table 11-5 Technical data of inverter (part 2)

| Designation                                                                      |                      |                   |                                               | Value                                                |                                              |           |
|----------------------------------------------------------------------------------|----------------------|-------------------|-----------------------------------------------|------------------------------------------------------|----------------------------------------------|-----------|
| Order No.                                                                        | 6SE70                | 24-7TP□0          | 26-0TP□0                                      | 27-2TP□0                                             |                                              |           |
| Rated voltage<br>• Input<br>• Output                                             | [V]                  |                   | DC 510 (<br>3 AC 0 up to                      | - 15 %) to 650<br>p rated input vo                   | (+ 10 %)<br>oltage x 0.64                    |           |
| Rated frequency <ul> <li>Input</li> <li>Output</li> </ul>                        | [Hz]                 |                   |                                               | <br>0 400                                            |                                              |           |
| Rated current<br>• Input<br>• Output                                             | [A]                  | 55.9<br>47.0      | 70.2<br>59.0                                  | 85.7<br>72.0                                         |                                              |           |
| Motor rated power                                                                | [kW]                 | 22.0              | 30.0                                          | 37.0                                                 |                                              |           |
| Auxiliary power supply                                                           | [V]                  |                   | [                                             | DC 24 (20 - 30                                       | )                                            |           |
| Max. aux. current require<br>• Standard version at 20<br>• Maximum version at 20 | ement [A]<br>V<br>VV | 1.3<br>1.8        |                                               | 1<br>2                                               | .7<br>.1                                     |           |
| Pulse frequency fp                                                               | [kHz]                | Pulse fre         | 2.5 to 10 kHz<br>quencies <5 k<br>Performance | : (see fig. "Dera<br>Hz and >8 kHz<br>II units (60SE | ating curves")<br>z are available<br>70TP70) | only with |
| Load class II to EN 60 14                                                        | 46-1-1               |                   |                                               |                                                      |                                              |           |
| Base load current                                                                | [A]                  |                   | 0.91 x                                        | rated output o                                       | current                                      |           |
| Overload cycle time                                                              | [s]                  |                   |                                               | 300                                                  |                                              |           |
| Overload current *)                                                              | [A]                  |                   | 1.6 x                                         | rated output c                                       | urrent                                       |           |
| Overload duration                                                                | [s]                  |                   |                                               | 30                                                   |                                              |           |
| Loses, cooling                                                                   |                      |                   |                                               |                                                      |                                              |           |
| Efficiency $\eta$ (rated operation                                               | tion)                |                   |                                               |                                                      |                                              |           |
| Power loss (fp = 6 kHz)                                                          | [kW]                 | 0.58              | 0.65                                          | 0.85                                                 |                                              |           |
| Cooling air requirement                                                          | [m³/s]               | 0.041             | 0.061                                         | 0.061                                                |                                              |           |
| Pressure drop $\Delta p$                                                         | [Pa]                 | 30                | 30                                            | 30                                                   |                                              |           |
| Sound pressure levels, ty                                                        | ypes of co           | nstruction, dim   | ensions, weig                                 | hts                                                  |                                              |           |
| Sound pressure level                                                             | [dB(A)]              | 48                | 59                                            | 59                                                   |                                              |           |
| Dimensions<br>• Width<br>• Height<br>• Depth                                     | [mm]                 | 180<br>360<br>260 | 180<br>360<br>260                             | 180<br>360<br>260                                    |                                              |           |
| Weight approx.                                                                   | [ka]                 | 14.1              | 14.5                                          | 14.7                                                 |                                              |           |

= 5 corresponds to MASTERDRIVES Motion Control
 = 7 corresponds to MASTERDRIVES Motion Control Performance 2

\*) With a 1.6-fold overload in field weakening, the torque quality is reduced due to a ripple of 300 Hz.

Table 11-6Technical data of inverter (part 3)

## 12 Faults and Alarms

### 12.1 Faults

General information regarding faults

For each fault, the following information is available:

| Parameter | r947 | Fault number     |
|-----------|------|------------------|
|           | r949 | Fault value      |
|           | r951 | Fault list       |
|           | P952 | Number of faults |
|           | r782 | Fault time       |

If a fault message is not reset before the electronic supply voltage is switched off, then the fault message will be present again when the electronic supply is switched on again. The unit cannot be operated without resetting the fault message.

| Number / Fault        | Cause                                            | Counter-measure                                                 |
|-----------------------|--------------------------------------------------|-----------------------------------------------------------------|
| F001                  | The monitoring time of the main contactor        | <ul> <li>Check main contactor checkback</li> </ul>              |
|                       | checkback (P600) has expired.                    | <ul> <li>Clear main contactor checkback (P591.B = 0)</li> </ul> |
| Main contactor        |                                                  | <ul> <li>Increase monitoring time (P600)</li> </ul>             |
| checkback             |                                                  |                                                                 |
| F002                  | The monitoring time of pre-charging has          | - Check voltage connection (AC or DC)                           |
| Due also antes fas li | expired, i.e. the DC link voltage has not        | - Unit-dependent: Check fuses                                   |
| Pre-charging fault    | reached the setpoint within 3 secs.              | - Compare value in P070 and unit MLFB                           |
| F006                  | Due to excessive DC link voltage, shutdown       | direct voltage (DC AC) Compare volue with                       |
| DC link overvoltage   | threshold is 819 V. Due to component             | P071 (Line Volts)                                               |
| DC link overvoltage   | tolerances shutdown can take place in the        |                                                                 |
|                       | range from 803 V to 835 V                        |                                                                 |
|                       |                                                  |                                                                 |
|                       | In the fault value the DC link voltage upon      |                                                                 |
|                       | occurence of the fault is indicated              |                                                                 |
|                       | (normalization 0x7FFF corresponds to 1000V)      |                                                                 |
| F008                  | The lower limit value of 76% of the DC link      | - Check the line voltage (AC-AC) or the input                   |
|                       | voltage has been fallen short of.                | direct voltage (DC-AC). Compare value with                      |
| DC link undervoltage  |                                                  | P071 (Line Volts)                                               |
|                       | In the fault value the DC link voltage upon      |                                                                 |
|                       | occurence of the fault is indicated              | - Check input rectifier (AC-AC)                                 |
|                       | (normalization 0x7FFF corresponds to 1000V)      | Check DC link                                                   |
| E011                  | Overeurrent ebutdewe has ecourred                | - Check the convertor output for chart circuit or               |
| FUT                   | The shutdown threshold has been exceeded         | earth fault                                                     |
| Overcurrent           | The shuldown threshold has been exceeded.        | cartin ladit                                                    |
| overbuiltent          | The phase in which an overcurrent has            | - Check the load for an overload condition                      |
| not Compact PLUS      | occurred is indicated in a bit-coded manner in   |                                                                 |
|                       | the fault value (see P949).                      | - Check whether motor and converter are                         |
|                       | Phase U> Bit 0 = 1> fault value = 1              | correctly matched                                               |
|                       | Phase V> Bit 1 = 1> fault value = 2              |                                                                 |
|                       | Phase W> Bit 2 = 1> fault value = 4              | - Check whether the dynamic requirements                        |
|                       |                                                  | are too high                                                    |
|                       | If an overcurrent occurs simultaneously in       |                                                                 |
|                       | several phases, the total of the fault values of |                                                                 |
|                       | the phases concerned is the resulting fault      |                                                                 |
|                       | value.                                           |                                                                 |

|                       | 0                                                 | 0                                                             |
|-----------------------|---------------------------------------------------|---------------------------------------------------------------|
| Number / Fault        |                                                   | Counter-measure                                               |
| F015                  | Motor is blocked/overloaded (current control),    | - Reduce the load                                             |
|                       | or has stalled (v/f characteristic):              | - Release the brake                                           |
| Motor blocked         |                                                   | - Increase current limits                                     |
|                       | Static load is too high                           | - Increase P805 Blocking Time                                 |
|                       |                                                   | <ul> <li>Increase the response threshold for the</li> </ul>   |
|                       | The fault is not generated until after the time   | permissible deviation P792                                    |
|                       | entered in P805.                                  | <ul> <li>Increase torque limits or torque setpoint</li> </ul> |
|                       |                                                   | - Check connection of motor phases including                  |
|                       | Binector B0156 is set, in status word 2 r553      | correct phase assignment/sequence                             |
|                       | Bit 28.                                           |                                                               |
|                       |                                                   | v/f characteristic only:                                      |
|                       | Whether the drive is blocked or not can be        | - Reduce rate of acceleration                                 |
|                       | detected at P792 (Perm Deviation) and P794.       | <ul> <li>Check characteristic setting.</li> </ul>             |
|                       | P806 enables detection to be limited to "at       |                                                               |
|                       | standstill" (P806 = 1, only for current control)  |                                                               |
|                       | or to be completely de-activated (P806 = 2).      |                                                               |
|                       | In the case of current control, the precondition  |                                                               |
|                       | for this fault is that the torque limits (B0234)  |                                                               |
|                       | have been reached.                                |                                                               |
|                       |                                                   |                                                               |
|                       | In the case of slave drive, detection is de-      |                                                               |
|                       | activated.                                        |                                                               |
|                       |                                                   |                                                               |
|                       | In the case of v/f control, the I(max) controller |                                                               |
|                       | must be active.                                   |                                                               |
| F017                  | SAFE STOP operating or failure of the 24 V        | Jumper applied for SAFE STOP?                                 |
|                       | power supply during operation (only for           | SAFE STOP checkback connected?                                |
| SAFE STOP             | Compact PLUS units)                               | On Compact PLUS units: check 24 V supply                      |
|                       | . ,                                               |                                                               |
| Compact PLUS only     |                                                   |                                                               |
| F020                  | The motor temperature limit value has been        | - Temperature threshold adjustable in P381!                   |
|                       | exceeded.                                         |                                                               |
| Excess temperature of |                                                   | - P131 = 0 -> fault de-activated                              |
| motor                 | r949 = 1 Motor temperature limit value            |                                                               |
|                       | exceeded                                          | - Check the motor (load, ventilation etc.)                    |
|                       |                                                   |                                                               |
|                       | r949 = 2 Short-circuit in the motor temperature   | - The current motor temperature can be read                   |
|                       | sensor cable or sensor defective                  | in r009 (Motor Temperat.)                                     |
|                       |                                                   |                                                               |
|                       | r949 = 4 Wire break of motor temperature          | - Check the sensor for cable break, short-                    |
|                       | sensor cable or sensor defective                  | circuit                                                       |
| F021                  | Parameterized limit value of the I2t monitoring   | Check: Thermal time constant of motor P383                    |
|                       | for the motor (P384.002) has been exceeded        | Mot ThermT-Const or motor I2t load limit                      |
| Motor I2t             |                                                   | P384.002.                                                     |
|                       |                                                   | The I2t monitoring for the motor is                           |
|                       |                                                   | automatically activated if P383 >=100s                        |
|                       |                                                   | (=factory setting) and P381 > 220°C is set.                   |
|                       |                                                   | Monitoring can be switched off by setting a                   |
|                       |                                                   | value <100s in P383.                                          |
| F023                  | The limit value of the inverter temperature has   | - Measure the air intake and ambient                          |
|                       | been exceeded                                     | temperature                                                   |
| Excess temperature of |                                                   | (Observe minimum and maximum ambient                          |
| inverter .            |                                                   | temperature from 0°C to 45°C!)                                |
|                       |                                                   | · · · · · · · · · · · · · · · · · · ·                         |
|                       |                                                   | - Observe the derating curves at theta > 45 °C                |
|                       |                                                   | (Compact PLUS) or 40 °C                                       |
|                       |                                                   |                                                               |
|                       |                                                   | - Check whether the fan is running                            |
|                       |                                                   |                                                               |
|                       |                                                   | - Check that the air entry and discharge                      |
|                       |                                                   | openings are not restricted                                   |
|                       |                                                   | -                                                             |
|                       |                                                   | - In the case of units >= 22 kW                               |
|                       |                                                   | acknowledgement is only possible after 1                      |
|                       |                                                   | minute                                                        |
| F025                  | For Compact PLUS units: UCE upper switch          | - Check the converter outputs for earth fault                 |
|                       |                                                   | · · · · · · · · · · · · · · · · · · ·                         |
| UCE upper switch/UCE  | For chassis type units: UCE Phase L1              | - Check the switch for "SAFE STOP" on                         |
| Phase L1              |                                                   | Compact units                                                 |

| Total         For Compact PLUS units:         Others interrupted           UCE lower switch/UCE         For Compact and chassis type units: UCE         - Check the switch for "SAFE STOP" on<br>Compact units           F027         For Compact PLUS AC/AC units: Pulse<br>resistance fault         - Check the switch for "SAFE STOP" on<br>Compact Units           F029         For chassis type units: UCE Phase L3         - Check the switch for "SAFE STOP" on<br>Compact DC/DC units and chassis units with<br>the option "SAFE STOP"           F029         A fault has occurred in the measured value<br>sensing system:<br>- (r949 = 1) Offset adjustment in phase L1 not<br>possible         Fault in measured value sensing           F029         - (r949 = 1) Offset adjustment in phase L1 not<br>possible.<br>- (r949 = 2) Offset adjustment in phase L1 not<br>possible.         Fault in course cloin (valve cannot block)           F035         Parameterizable external fault input 1 has<br>been activated.         - Check whether there is an external fault           F036         Parameterizable external fault input 2 has<br>been activated.         - Check whether there is an external fault           F038         A voltage failure has occurred during a<br>parameter task.         - Check whether there cable to the<br>corresponding digital output is interrupted           F038         A voltage failure has occurred during a<br>parameter task.         - Re-enter the parameter. The number of the<br>parameter task.           F038         A voltage failure has occurred during a<br>parameter task.         Replace the control b                                                                                                    |
|----------------------------------------------------------------------------------------------------|
| UCE lower switch/UCE       For Compact PLUS AC/AC units: Pulse       - Check the switch for "SAFE STOP" on Compact PLUS AC/AC units: Pulse         F027       For Compact PLUS AC/AC units: Pulse resistor fault / UCE Phase L3       - Check the switch for "SAFE STOP" on Compact DC/DC units and chassis units with the option "SAFE STOP" on Compact DC/DC units and chassis units with the option "SAFE STOP" on Compact DC/DC units and chassis units with the option "SAFE STOP" on Compact DC/DC units and chassis units with the option "SAFE STOP" on Compact DC/DC units and chassis units with the option "SAFE STOP" on Compact DC/DC units and chassis units with the option "SAFE STOP" on Compact DC/DC units and chassis units with the option "SAFE STOP" on Compact DC/DC units and chassis units with the option "SAFE STOP" on Compact DC/DC units and chassis units with the option "SAFE STOP"         F029       A fault has occurred in the measured value sensing system: <ul> <li>(r949 = 1) Offset adjustment in phase L1 not possible</li> <li>(r949 = 2) Offset adjustment in phase L1 and L3 not possible.</li> <li>(r949 = 3) Offset adjustment of the analog inputs is not possible.</li> <li>(r949 = activated.</li> <li>Check whether there is an external fault</li> <li>Check whether there is an external fault</li> <li>Check whether there is an external fault</li> <li>Check whether there is an external fault</li> <li>Check whether there is an external fault</li> <li>Check whether there is an external fault</li> <li>Check whether there is an external fault</li> <li>Check whether there is an external fault</li> <li>Check whether there is an external fault</li> <li>Check whether there is an external fault</li> <li>Check whether there</li></ul>                                                                                                    |
| UCE lower switch/UCE       For Compact and chassis type units: UCE       - Check the switch for "SAFE STOP" on Compact units         F027       For Compact PLUS AC/AC units: Pulse resistance fault       - Check the switch for "SAFE STOP" on Compact UC/DC units and chassis units with the option "SAFE STOP" on Compact DC/DC units and chassis units with the option "SAFE STOP" on Compact DC/DC units and chassis units with the option "SAFE STOP"         F029       A fault has occurred in the measured value sensing system:       - Check the switch for "SAFE STOP" on Compact DC/DC units and chassis units with the option "SAFE STOP"         F029       A fault has occurred in the measured value sensing system:       - (r949 = 1) Offset adjustment in phase L1 not possible.         - (r949 = 2) Offset adjustment in phase L3 not possible.       - (r949 = 3) Offset adjustment of the analog inputs is not possible.         - (r949 = 3) Offset adjustment of the analog inputs is not possible.       - Check whether there is an external fault         F035       Parameterizable external fault input 1 has been activated.       - Check whether there is an external fault         F036       Parameterizable external fault input 2 has been activated.       - Check whether the cable to the corresponding digital output is interrupted         F038       A voltage failure has occurred during a parameter task.       Re-enter the parameter. The number of the parameter concerned is indicated in fault value r349.         F038       A voltage failure has occurred during a parameter concerned is indicated on fault value r349.                                                                                                    |
| For Compact and chassis type units: UCE       For Compact PLUS AC/AC units: Pulse       Check the converter outputs for earth fault         Pulse resistor fault /       For Compact PLUS AC/AC units: Pulse       - Check the converter outputs for earth fault         Pulse resistor fault /       For chassis type units: UCE Phase L3       - Check the switch for "SAFE STOP" on<br>Compact DC/DC units and chassis units with<br>the option "SAFE STOP"         F029       A fault has occurred in the measured value<br>sensing system:<br>- (r949 = 1) Offset adjustment in phase L1 not<br>possible.       Fault in measured value sensing         Compact PLUS only       - (r949 = 1) Offset adjustment in phase L3 not<br>possible.       Fault in power section (valve cannot block)         F035       - (r949 = 3) Offset adjustment of the analog<br>inputs is not possible       - Check whether there is an external fault         F036       Parameterizable external fault input 1 has<br>been activated.       - Check whether there is an external fault         F036       Parameterizable external fault input 2 has<br>been activated.       - Check whether there is an external fault         F038       A voltage failure has occurred during a<br>parameter storage       - Re-inter the parameter. The number of the<br>corresponding digital output is interrupted         F038       A voltage failure has occurred during a<br>parameter storage       Re-enter the parameter. The number of the<br>corresponding digital output is indicated in fault value<br>r949.         F038       A voltage failure has occurred during a<br>param                                                                                                    |
| Finde L2       Private L2       Compact PLUS and onlosing type units: both       Compact DC/DC units         F027       For Compact PLUS AC/AC units: Pulse resistance fault       - Check the switch for "SAFE STOP" on COmpact DC/DC units and chassis units with the option "SAFE STOP"         F029       A fault has occurred in the measured value sensing system:       - Check the switch for "SAFE STOP"         F029       A fault has occurred in the measured value sensing system:       - (r949 = 1) Offset adjustment in phase L1 not possible.         - (r949 = 2) Offset adjustment in phase L3 not possible.       - (r949 = 3) Offset adjustment of the analog inputs is not possible.         - (r949 = 3) Offset adjustment of the analog inputs is not possible.       - (r949 = 3) Offset adjustment of the analog inputs is not possible.         F035       Parameterizable external fault input 1 has been activated.       - Check whether there is an external fault         F036       Parameterizable external fault input 2 has been activated.       - Check whether the cable to the corresponding digital output is interrupted         F038       A voltage failure has occurred during a parameter concerned is indicated in fault value rg49.       Re-enter the parameter. The number of the parameter concerned is indicated in fault value rg49.         Voltage OFF during parameter task.       Incorrect operating status       Replace the control board (CUMC) or the unit (Compact PUS).         F030       Incorrect operating status       Replace the control board (CUMC) o                                                                                                    |
| F027       For Compact PLUS AC/AC units: Pulse<br>resistance fault       - Check the converter outputs for earth fault<br>resistance fault         Pulse resistor fault /<br>UCE Phase L3       For chassis type units: UCE Phase L3       - Check the switch for "SAFE STOP" on<br>Compact DC/DC units and chassis units with<br>the option "SAFE STOP"         F029       A fault has occurred in the measured value<br>sensing system:<br>- (r949 = 1) Offset adjustment in phase L1 not<br>possible.       - Check the switch for "SAFE STOP"         Compact PLUS only       - (r949 = 2) Offset adjustment in phase L1 not<br>possible.       - (r949 = 2) Offset adjustment in phase L1<br>and L3 not possible.       - (r949 = 3) Offset adjustment of the analog<br>inputs is not possible.         F035       Parameterizable external fault input 1 has<br>been activated.       - Check whether there is an external fault         F036       Parameterizable external fault input 2 has<br>been activated.       - Check whether there is an external fault         F038       A voltage failure has occurred during a<br>parameter task.       - Check whether the cable to the<br>corresponding digital output is interrupted         F038       A voltage failure has occurred during a<br>parameter task.       Replace the control board (CUMC) or the unit<br>(Compact PUS).                                                                                                    |
| FO21       For chassis type units: UCE Phase L3       For chassis type units: UCE Phase L3       For chassis type units: UCE Phase L3       - Check the switch for "SAFE STOP" on Compact DC/DC units and chassis units with the option "SAFE STOP"         F029       A fault has occurred in the measured value sensing       - (r949 = 1) Offset adjustment in phase L1 not possible       - (r949 = 2) Offset adjustment in phase L3 not possible.       - (r949 = 2) Offset adjustment in phase L3 not possible.       - (r949 = 3) Offset adjustment of the analog inputs is not possible.       - (r949 = 3) Offset adjustment of the analog inputs is not possible.       - (r949 = 65) Autom. Adjustment of the analog inputs is not possible.       - (r949 = 65) Autom. Adjustment of the analog inputs is not possible.       - Check whether there is an external fault         F036       Parameterizable external fault input 1 has been activated.       - Check whether there is an external fault       - Check whether there is an external fault         F038       A voltage failure has occurred during a parameter task.       - A voltage failure has occurred during a parameter task.       - Replace the control board (CUMC) or the unit (Compact PUS).         F040       Incorrect operating status       Replace the control board (CUMC) or the unit (Compact PUS).                                                                                                    |
| Pulse resistor fault /       UCE Phase L3       - Check the switch for "SAFE STOP" on Compact DC/DC units and chassis units with the option "SAFE STOP"         F029       A fault has occurred in the measured value sensing system:       - (r949 = 1) Offset adjustment in phase L1 not possible       - (r949 = 2) Offset adjustment in phase L1 not possible       - (r949 = 2) Offset adjustment in phase L3 not possible.       - (r949 = 3) Offset adjustment in phase L3 not possible.       - (r949 = 3) Offset adjustment of the analog inputs is not possible.       - (r949 = 65) Autom. Adjustment of the analog inputs is not possible.       - (r949 = 65) Autom. Adjustment of the analog inputs is not possible.       - Check whether there is an external fault         F035       Parameterizable external fault input 1 has been activated.       - Check whether there is an external fault       - Check whether there is an external fault         F036       Parameterizable external fault input 2 has been activated.       - Check whether there is an external fault       - Check whether there is an external fault         F038       A voltage failure has occurred during a parameter task.       - Check whether the cable to the corresponding digital output is interrupted       - P576 (Src No ExtFault2)       - P576 (Src No ExtFault2)         F038       A voltage failure has occurred during a parameter task.       Reenter the parameter. The number of the parameter is indicated in fault value r949.       - P576 (Src No ExtFault2)         F038       A voltage failure has occurred ouring a parameter task.       Replace the cont                                                                                                    |
| I uGE Phase L3       For chassis type units: UCE Phase L3       Compact DC/DC units and chassis units with the option "SAFE STOP"         F029       A fault has occurred in the measured value sensing system:       - (r949 = 1) Offset adjustment in phase L1 not possible       Fault in measured value sensing         Compact DL/DC units and chassis units with the option "SAFE STOP"       - (r949 = 1) Offset adjustment in phase L1 not possible       Fault in measured value sensing         - (r949 = 2) Offset adjustment in phase L1 and L3 not possible.       - (r949 = 3) Offset adjustment of the analog inputs is not possible.       - (r949 = 5) Autom. Adjustment of the analog inputs is not possible         F035       Parameterizable external fault input 1 has been activated.       - Check whether there is an external fault         F036       Parameterizable external fault input 2 has been activated.       - Check whether the cable to the corresponding digital output is interrupted         - P575 (Src No ExtFault1)       - Check whether the cable to the corresponding digital output is interrupted         - P576 (Src No ExtFault2)       - P576 (Src No ExtFault2)         F038       A voltage failure has occurred during a parameter task.       Re-enter the parameter. The number of the parameter concerned is indicated in fault value r949.         Voltage OFF during parameter storage       Incorrect operating status       Replace the control board (CUMC) or the unit (Compact PUS).         Internal fault of sequence control       A fault has acocoured during th                                                                                                    |
| F029       A fault has occurred in the measured value sensing       Fault in measured value sensing         Meas. value sensing       - (r949 = 1) Offset adjustment in phase L1 not possible       Fault in power section (valve cannot block)         - (r949 = 2) Offset adjustment in phase L1 not possible.       - (r949 = 3) Offset adjustment in phase L3 not possible.       Fault on CU         - (r949 = 3) Offset adjustment in phase L1 and L3 not possible.       - (r949=65) Autom. Adjustment of the analog inputs is not possible.       - (r949=65) Autom. Adjustment of the analog inputs is not possible         F035       Parameterizable external fault input 1 has been activated.       - Check whether there is an external fault         F036       Parameterizable external fault input 2 has been activated.       - Check whether the cable to the corresponding digital output is interrupted         F038       A voltage failure has occurred during a parameter task.       Parameter task.       Re-enter the parameter. The number of the parameter concerned is indicated in fault value r949.         F040       Incorrect operating status       Replace the control board (CUMC) or the unit (Compact PUS).                                                                                                    |
| F029       A fault has occurred in the measured value sensing       Fault in measured value sensing         Meas. value sensing       - (r949 = 1) Offset adjustment in phase L1 not possible       Fault in power section (valve cannot block)         Compact PLUS only       - (r949 = 2) Offset adjustment in phase L1 not possible       Fault in power section (valve cannot block)         - (r949 = 2) Offset adjustment in phase L3 not possible.       - (r949 = 3) Offset adjustment of the analog inputs is not possible.       - (r949 = 65) Autom. Adjustment of the analog inputs is not possible.         - (r949 = 65) Autom. Adjustment of the analog inputs is not possible.       - Check whether there is an external fault         F035       Parameterizable external fault input 1 has been activated.       - Check whether there is an external fault         F036       Parameterizable external fault input 2 has been activated.       - Check whether there is an external fault         F038       A voltage failure has occurred during a parameter task.       - Check whether the cable to the corresponding digital output is interrupted         F040       Incorrect operating status       Replace the control board (CUMC) or the unit (Compact PUS).         F040       Incorrect operating status       Replace the control board (CUMC) or the unit (Compact PUS).                                                                                                    |
| 1023       A relative solution in the measured value sensing         Meas. value sensing       - (r949 = 1) Offset adjustment in phase L1 not possible       Fault in power section (valve cannot block)         - (r949 = 2) Offset adjustment in phase L3 not possible       - (r949 = 3) Offset adjustment in phases L1 and L3 not possible.       - (r949 = 3) Offset adjustment of the analog inputs is not possible.         - (r949 = 65) Autom. Adjustment of the analog inputs is not possible       - (r949 = 65) Autom. Adjustment of the analog inputs is not possible       - Check whether there is an external fault         F035       Parameterizable external fault input 1 has been activated.       - Check whether there is an external fault         F036       Parameterizable external fault input 2 has been activated.       - Check whether there is an external fault         F038       A voltage failure has occurred during a parameter task.       - Check whether the cable to the corresponding digital output is interrupted         - P576 (Stc No ExtFault2)       P640       Incorrect operating status       Re-enter the parameter. The number of the parameter concerned is indicated in fault value r949.         F040       Incorrect operating status       Replace the control board (CUMC) or the unit (Compact PUS).                                                                                                    |
| Meas. value sensing       - (r949 = 1) Offset adjustment in phase L1 not possible       Fault in power section (valve cannot block)         Compact PLUS only       - (r949 = 2) Offset adjustment in phase L1 not possible       Fault in power section (valve cannot block)         - (r949 = 2) Offset adjustment in phase L3 not possible.       - (r949 = 3) Offset adjustment in phases L1 and L3 not possible.       Fault on CU         - (r949 = 5) Autom. Adjustment of the analog inputs is not possible       - (r949 = 65) Autom. Adjustment of the analog inputs is not possible       - Check whether there is an external fault         F035       Parameterizable external fault input 1 has been activated.       - Check whether there is an external fault       - Check whether there is an external fault         F036       Parameterizable external fault input 2 has been activated.       - Check whether there is an external fault       - Check whether there is an external fault         F038       A voltage failure has occurred during a parameter task.       - P576 (Src No ExtFault2)       - P576 (Src No ExtFault2)         F040       Incorrect operating status       Replace the control board (CUMC) or the unit (Compact PUS).       - P100 or the unit (Compact PUS).                                                                                                    |
| Inclust value Schang       - (r949 = 1) Offset adjustment in phase L1 not possible       Fault in power scenario (value schang block)         Compact PLUS only       - (r949 = 2) Offset adjustment in phase L3 not possible.       - (r949 = 3) Offset adjustment in phases L1 and L3 not possible.       - (r949 = 3) Offset adjustment of the analog inputs is not possible       - (r949 = 65) Autom. Adjustment of the analog inputs is not possible       - (r949 = 65) Autom. Adjustment of the analog inputs is not possible       - Check whether there is an external fault         F035       Parameterizable external fault input 1 has been activated.       - Check whether there is an external fault       - Check whether there is an external fault         F036       Parameterizable external fault input 2 has been activated.       - P575 (Src No ExtFault1)       - Check whether there is an external fault         F038       A voltage failure has occurred during a parameter storage       A voltage failure has occurred during a parameter storage       Re-enter the parameter. The number of the parameter concerned is indicated in fault value r949.         F040       Incorrect operating status       Replace the control board (CUMC) or the unit (Compact PUS).         Internal fault of sequence control       A fault bas approved during the states of fault of sequence control       Parameter during fault of sequence control                                                                                                    |
| Compact PLUS only       Found of the possible       Fault on CU         - (r949 = 2) Offset adjustment in phase L3 not possible.       - (r949 = 3) Offset adjustment in phases L1 and L3 not possible.       - (r949 = 65) Autom. Adjustment of the analog inputs is not possible         F035       Parameterizable external fault input 1 has been activated.       - Check whether there is an external fault         F036       Parameterizable external fault input 2 has been activated.       - Check whether there is an external fault         F036       Parameterizable external fault input 2 has been activated.       - Check whether there is an external fault         F036       Parameterizable external fault input 2 has been activated.       - Check whether there is an external fault         F038       A voltage failure has occurred during a parameter task.       - P576 (Src No ExtFault2)         F040       Incorrect operating status       Replace the control board (CUMC) or the unit (Compact PUS).         Internal fault of sequence control       A fault be accered during the there are fault       Replace the control board (CUMC) or the unit (Compact PUS).                                                                                                    |
| Compact (1200 only)       possible         - (r949 = 2) Offset adjustment in phase L3 not possible.       - (r949 = 3) Offset adjustment in phases L1 and L3 not possible.         - (r949=65) Autom. Adjustment of the analog inputs is not possible       - (r949=65) Autom. Adjustment of the analog inputs is not possible         F035       Parameterizable external fault input 1 has been activated.       - Check whether there is an external fault         F036       Parameterizable external fault input 2 has been activated.       - Check whether the cable to the corresponding digital output is interrupted         F036       Parameterizable external fault input 2 has been activated.       - Check whether there is an external fault         F036       Parameterizable external fault input 2 has been activated.       - Check whether there is an external fault         F038       A voltage failure has occurred during a parameter storage       - P576 (Src No ExtFault2)         F038       A voltage failure has occurred during a parameter storage       Re-enter the parameter. The number of the parameter concerned is indicated in fault value r949.         F040       Incorrect operating status       Replace the control board (CUMC) or the unit (Compact PUS).         Internal fault of sequence control       A fault becarge and during the dynamet of fault parameter for parameter for parameter for parameter for parameter for parameter for parameter for parameter for parameter for parameter for parameter for parameter for parameter for parameter for parameter for parameter for parameter f                                                                                                    |
| - (r949 = 2) Offset adjustment in phase L3 not possible.       - (r949 = 3) Offset adjustment in phases L1 and L3 not possible.         - (r949=65) Autom. Adjustment of the analog inputs is not possible       - (r949=65) Autom. Adjustment of the analog inputs is not possible         F035       Parameterizable external fault input 1 has been activated.       - Check whether there is an external fault         F036       Parameterizable external fault input 2 has been activated.       - Check whether there is an external fault         F036       Parameterizable external fault input 2 has been activated.       - Check whether there is an external fault         F036       Parameterizable external fault input 2 has been activated.       - Check whether there is an external fault         F038       A voltage failure has occurred during a parameter task.       - Check whether the parameter. The number of the parameter concerned is indicated in fault value r949.         F038       Incorrect operating status       Replace the control board (CUMC) or the unit (Compact PUS).         F040       Incorrect operating status       Replace the control board (CUMC) or the unit (Compact PUS).                                                                                                    |
| F035       - (r949 = 3) Offset adjustment in phases L1<br>and L3 not possible.       - (r949=65) Autom. Adjustment of the analog<br>inputs is not possible         F035       Parameterizable external fault input 1 has<br>been activated.       - Check whether there is an external fault         F036       Parameterizable external fault input 2 has<br>been activated.       - Check whether there is an external fault         F036       Parameterizable external fault input 2 has<br>been activated.       - Check whether there is an external fault         F036       Parameterizable external fault input 2 has<br>been activated.       - Check whether there is an external fault         F037       Strc No ExtFault1)       - Check whether there is an external fault         F038       A voltage failure has occurred during a<br>parameter task.       - P576 (Src No ExtFault2)         F038       A voltage failure has occurred during a<br>parameter storage       Re-enter the parameter. The number of the<br>parameter concerned is indicated in fault value<br>r949.         F040       Incorrect operating status       Replace the control board (CUMC) or the unit<br>(Compact PUS).         Internal fault of<br>sequence control       A further assume during the status of<br>sequence control       Declare the secure of (DUMC) or the unit                                                                                                    |
| F035.LC.       - (r949 = 3) Offset adjustment in phases L1 and L3 not possible.         - (r949=65) Autom. Adjustment of the analog inputs is not possible       - (r949=65) Autom. Adjustment of the analog inputs is not possible         F035       Parameterizable external fault input 1 has been activated.       - Check whether there is an external fault         External fault 1       - Check whether the cable to the corresponding digital output is interrupted         F036       Parameterizable external fault input 2 has been activated.       - Check whether there is an external fault         F036       Parameterizable external fault input 2 has been activated.       - Check whether there is an external fault         F037       Parameterizable external fault input 2 has been activated.       - Check whether there is an external fault         F038       A voltage failure has occurred during a parameter task.       - Check whether the parameter. The number of the parameter concerned is indicated in fault value r949.         Voltage OFF during parameter storage       Incorrect operating status       Replace the control board (CUMC) or the unit (Compact PUS).         F040       Incorrect operating status       Replace the control board (CUMC) or the unit (Compact PUS).                                                                                                    |
| - (r949 = 3) Offset adjustment in phases L1<br>and L3 not possible.       -         - (r949=65) Autom. Adjustment of the analog<br>inputs is not possible       -         F035       Parameterizable external fault input 1 has<br>been activated.       - Check whether there is an external fault         External fault 1       - Check whether the cable to the<br>corresponding digital output is interrupted         F036       Parameterizable external fault input 2 has<br>been activated.       - P575 (Src No ExtFault1)         F036       Parameterizable external fault input 2 has<br>been activated.       - Check whether there is an external fault         External fault 2       - Check whether there is an external fault       - Check whether there is an external fault         F038       A voltage failure has occurred during a<br>parameter task.       Re-enter the parameter. The number of the<br>parameter concerned is indicated in fault value<br>r949.         F040       Incorrect operating status       Replace the control board (CUMC) or the unit<br>(Compact PUS).         Internal fault of<br>sequence control       A furth base assemed during the states of       Deplace the security heard (CUMC) or the unit                                                                                                    |
| Image: Provide and L3 not possible.       - (r949=65) Autom. Adjustment of the analog inputs is not possible         F035       Parameterizable external fault input 1 has been activated.       - Check whether there is an external fault         External fault 1       - Check whether the cable to the corresponding digital output is interrupted         F036       Parameterizable external fault input 2 has been activated.       - Check whether there is an external fault         F036       Parameterizable external fault input 2 has been activated.       - Check whether there is an external fault         F036       Parameterizable external fault input 2 has been activated.       - Check whether there is an external fault         F038       A voltage failure has occurred during a parameter task.       - P576 (Src No ExtFault2)         F038       A voltage failure has occurred during a parameter concerned is indicated in fault value r949.         F040       Incorrect operating status       Replace the control board (CUMC) or the unit (Compact PUS).         Internal fault of sequence control       A furth becommended during the states of the secure parameter parameter PUS).                                                                                                    |
| - (r949=65) Autom. Adjustment of the analog inputs is not possible         F035       Parameterizable external fault input 1 has been activated.       - Check whether there is an external fault         External fault 1       - Check whether the cable to the corresponding digital output is interrupted         F036       Parameterizable external fault input 2 has been activated.       - Check whether there is an external fault         F036       Parameterizable external fault input 2 has been activated.       - Check whether there is an external fault         F038       Parameter task.       - Check whether the cable to the corresponding digital output is interrupted         Voltage OFF during parameter task.       A voltage failure has occurred during a parameter task.       Re-enter the parameter. The number of the parameter concerned is indicated in fault value r949.         F040       Incorrect operating status       Replace the control board (CUMC) or the unit (Compact PUS).         Internal fault of sequence control       A fault bet accurred during the strenge of       Replace the control board (CUMC) or the unit (Compact PUS).                                                                                                    |
| - (r949=65) Autom. Adjustment of the analog inputs is not possible         F035       Parameterizable external fault input 1 has been activated.       - Check whether there is an external fault         External fault 1       - Check whether the cable to the corresponding digital output is interrupted       - P575 (Src No ExtFault1)         F036       Parameterizable external fault input 2 has been activated.       - Check whether there is an external fault         F036       Parameterizable external fault input 2 has been activated.       - Check whether there is an external fault         F036       Parameterizable external fault input 2 has been activated.       - Check whether there is an external fault         F038       A voltage failure has occurred during a parameter task.       - P576 (Src No ExtFault2)         F038       A voltage failure has occurred during a parameter task.       Re-enter the parameter. The number of the parameter concerned is indicated in fault value r949.         F040       Incorrect operating status       Replace the control board (CUMC) or the unit (Compact PUS).         Internal fault of sequence control       A furth because under during the starse of formation of the parameter (Cumc) or the unit (Compact PUS).                                                                                                    |
| F035       Parameterizable external fault input 1 has<br>been activated.       - Check whether there is an external fault<br>- Check whether the cable to the<br>corresponding digital output is interrupted<br>- P575 (Src No ExtFault1)         F036       Parameterizable external fault input 2 has<br>been activated.       - Check whether there is an external fault<br>- Check whether there is an external fault<br>- Check whether there is an external fault         F036       Parameterizable external fault input 2 has<br>been activated.       - Check whether there is an external fault         F038       A voltage failure has occurred during a<br>parameter task.       - Check whether the parameter. The number of the<br>parameter concerned is indicated in fault value<br>r949.         Voltage OFF during<br>parameter storage       Incorrect operating status       Replace the control board (CUMC) or the unit<br>(Compact PUS).                                                                                                    |
| F035       Parameterizable external fault input 1 has<br>been activated.       - Check whether there is an external fault         External fault 1       - Check whether the cable to the<br>corresponding digital output is interrupted         F036       Parameterizable external fault input 2 has<br>been activated.       - Check whether there is an external fault         F036       Parameterizable external fault input 2 has<br>been activated.       - Check whether there is an external fault         F036       Parameterizable external fault input 2 has<br>been activated.       - Check whether there is an external fault         F038       A voltage failure has occurred during a<br>parameter task.       - Check whether the parameter. The number of the<br>parameter concerned is indicated in fault value<br>r949.         F040       Incorrect operating status       Replace the control board (CUMC) or the unit<br>(Compact PUS).         Internal fault of<br>sequence control       A furth here assumed during the starsen of       Paralees the sector board (CUMC) or the unit<br>(Compact PUS).                                                                                                    |
| External fault 1       - Check whether the cable to the corresponding digital output is interrupted         F036       Parameterizable external fault input 2 has been activated.       - Check whether there is an external fault         F036       Parameterizable external fault input 2 has been activated.       - Check whether there is an external fault         External fault 2       - Check whether there is an external fault       - Check whether there is an external fault         F038       A voltage failure has occurred during a parameter task.       - P576 (Src No ExtFault2)         F038       A voltage failure has occurred during a parameter task.       Re-enter the parameter. The number of the parameter. The number of the parameter concerned is indicated in fault value r949.         F040       Incorrect operating status       Replace the control board (CUMC) or the unit (Compact PUS).         Internal fault of sequence control       A fault has essented during the starses of the starses of the sected based (OLMC) as the unit (Compact PUS).                                                                                                    |
| External fault 1       - Check whether the cable to the corresponding digital output is interrupted         F036       Parameterizable external fault input 2 has been activated.       - Check whether there is an external fault         External fault 2       - Check whether there is an external fault       - Check whether there is an external fault         F038       A voltage failure has occurred during a parameter task.       - P576 (Src No ExtFault2)         F038       A voltage failure has occurred during a parameter storage       Re-enter the parameter. The number of the parameter concerned is indicated in fault value r949.         F040       Incorrect operating status       Replace the control board (CUMC) or the unit (Compact PUS).         Internal fault of sequence control       A furth here assumed during the starsen of       Descent the parameter (Club(C)) or the unit (Compact PUS).                                                                                                    |
| External fault 2       Parameterizable external fault input 2 has been activated.       - P575 (Src No ExtFault1)         F036       Parameterizable external fault input 2 has been activated.       - Check whether there is an external fault         External fault 2       - Check whether the cable to the corresponding digital output is interrupted         F038       A voltage failure has occurred during a parameter storage       - P576 (Src No ExtFault2)         F040       Incorrect operating status       Replace the control board (CUMC) or the unit (Compact PUS).         Internal fault of sequence control       A furth has assumed during the storage of the sected (OLMC) or the unit (Compact PUS).                                                                                                    |
| F036       Parameterizable external fault input 2 has<br>been activated.       - Check whether there is an external fault         External fault 2       - Check whether there is an external fault       - Check whether there is an external fault         F038       A voltage failure has occurred during a<br>parameter storage       - P576 (Src No ExtFault2)         F040       Incorrect operating status       Replace the control board (CUMC) or the unit<br>(Compact PUS).         Internal fault of<br>sequence control       4 foult here graumed during the starsen of       Replace the centrol hered (CUMC) on the unit<br>(Compact PUS).                                                                                                    |
| F036       Parameterizable external fault input 2 has<br>been activated.       - Check whether there is an external fault         External fault 2       - Check whether there is an external fault       - Check whether the cable to the<br>corresponding digital output is interrupted         F038       A voltage failure has occurred during a<br>parameter storage       - P576 (Src No ExtFault2)         F040       Incorrect operating status       Replace the control board (CUMC) or the unit<br>(Compact PUS).         Internal fault of<br>sequence control       A furth here assumed during the starsen of       Replace the centrol here of (OLMC) or the unit<br>(Compact PUS).                                                                                                    |
| F036       Parameterizable external fault input 2 has<br>been activated.       - Check whether there is an external fault         External fault 2       - Check whether there is an external fault       - Check whether there is an external fault         F036       - Check whether the cable to the<br>corresponding digital output is interrupted         - P576 (Src No ExtFault2)         F038       A voltage failure has occurred during a<br>parameter storage         Voltage OFF during<br>parameter storage       Re-enter the parameter. The number of the<br>parameter concerned is indicated in fault value<br>r949.         F040       Incorrect operating status       Replace the control board (CUMC) or the unit<br>(Compact PUS).         Internal fault of<br>sequence control       A furth here grammed during the parameter of       Decleae the centrol hered (CUMC) on the unit<br>(Compact PUS).                                                                                                    |
| External fault 2       been activated.       - Check whether the cable to the corresponding digital output is interrupted         F038       A voltage failure has occurred during a parameter storage       - P576 (Src No ExtFault2)         F038       A voltage failure has occurred during a parameter storage       Re-enter the parameter. The number of the parameter concerned is indicated in fault value r949.         F040       Incorrect operating status       Replace the control board (CUMC) or the unit (Compact PUS).         Internal fault of sequence control       A fault here segmend during the parameter of fault value of the parameter concerned is indicated in fault value r949.                                                                                                    |
| External fault 2       - Check whether the cable to the corresponding digital output is interrupted         - P576 (Src No ExtFault2)       - P576 (Src No ExtFault2)         F038       A voltage failure has occurred during a parameter task.       - Re-enter the parameter. The number of the parameter concerned is indicated in fault value r949.         Voltage OFF during parameter storage       -       Incorrect operating status       Replace the control board (CUMC) or the unit (Compact PUS).         Internal fault of sequence control       -       A fault be sequence during the starse of fault of sequence control                                                                                                    |
| F038       A voltage failure has occurred during a parameter task.       Re-enter the parameter. The number of the parameter concerned is indicated in fault value r949.         F040       Incorrect operating status       Replace the control board (CUMC) or the unit (Compact PUS).         Internal fault of sequence control       A fault has assumed during the starses of fault of sequence control                                                                                                    |
| F038       A voltage failure has occurred during a parameter task.       - P576 (Src No ExtFault2)         Voltage OFF during parameter storage       Re-enter the parameter. The number of the parameter concerned is indicated in fault value r949.         F040       Incorrect operating status       Replace the control board (CUMC) or the unit (Compact PUS).         Internal fault of sequence control       A fault has assumed during the starses of fault of sequence control                                                                                                    |
| F038       A voltage failure has occurred during a parameter task.       Re-enter the parameter. The number of the parameter concerned is indicated in fault value r949.         Voltage OFF during parameter storage       Incorrect operating status       Replace the control board (CUMC) or the unit (Compact PUS).         Internal fault of sequence control       A furth her assumed during the storage of the sector (CUMC) or the unit (Compact PUS).                                                                                                    |
| F038       A voltage failure has occurred during a parameter task.       Re-enter the parameter. The number of the parameter concerned is indicated in fault value r949.         Voltage OFF during parameter storage       Incorrect operating status       Replace the control board (CUMC) or the unit (Compact PUS).         Internal fault of sequence control       A furth her assumed during the storage of the sector of the parameter concerned is indicated in fault of sequence control                                                                                                    |
| Voltage OFF during<br>parameter storage     parameter task.     parameter concerned is indicated in fault value<br>r949.       F040     Incorrect operating status     Replace the control board (CUMC) or the unit<br>(Compact PUS).       Internal fault of<br>sequence control     A fault here assumed during the starses of                                                                                                    |
| Voltage OFF during<br>parameter storage     r949.       F040     Incorrect operating status     Replace the control board (CUMC) or the unit<br>(Compact PUS).       Internal fault of<br>sequence control     A fault best sequence of<br>CUMC) on the unit                                                                                                    |
| parameter storage     Replace the control board (CUMC) or the unit (Compact PUS).       Internal fault of sequence control     A fault has assumed during the storage of the sector (CUMC) on the unit (Compact PUS).                                                                                                    |
| F040     Incorrect operating status     Replace the control board (CUMC) or the unit (Compact PUS).       Internal fault of sequence control     A fault has assumed during the starses of the sected based (CUMC) as the unit is the starses of the sected based (CUMC) as the unit is the starses of the sected based (CUMC) as the unit is the starses of the sected based (CUMC) as the unit is the starses of the sected based (CUMC) as the unit is the starses of the sected based (CUMC) as the unit is the starses of the sected based (CUMC) as the unit is the starses of the sected based (CUMC) as the unit is the starses of the sected based (CUMC) as the unit is the starses of the sected based (CUMC) as the unit is the starses of the sected based (CUMC) as the unit is the starses of the sected based (CUMC) as the unit is the sected based based (CUMC) as the unit is the starses of the sected based (CUMC) as the unit is the starses of the sected based (CUMC) as the unit is the sected based based based (CUMC) as the unit is the sected based based based (CUMC) as the unit is the sected based based |
| Internal fault of sequence control                                                                                                    |
| Internal fault of sequence control                                                                                                    |
| sequence control                                                                                                    |
| EQ4                                                                                                    |
| FU41 A fault has occurred during the storade of the Replace the control board (GUIVIG) of the Unit                                                                                                    |
| values in the EEPROM. (Compact PLUS)                                                                                                    |
| EEPROM fault                                                                                                    |
| F042 The available calculating time of the time slot - Reduce pulse frequency                                                                                                    |
| has been exceeded.                                                                                                    |
| Time slot overflow - Calculate individual blocks in a slower                                                                                                    |
| At least 10 failures of time slots T2, T3, T4 or sampling time                                                                                                    |
|                                                                                                    |
| T5 (see also parameter r829.2 to r829.5)                                                                                                    |
| T5 (see also parameter r829.2 to r829.5) - The technology functions Synchronization                                                                                                    |
| T5 (see also parameter r829.2 to r829.5)<br>- The technology functions Synchronization<br>(U953.33) and Positioning (U953.32) must not                                                                                                    |

| Number / Fault       | Cause                                        | Counter-measure                                   |
|----------------------|----------------------------------------------|---------------------------------------------------|
| F043                 | The link to the internal signal processor is | - Reduce pulse frequency (perhaps caused by       |
| 1 0 - 0              | interrunted                                  | calculating time overflow)                        |
| DSP link             | interrupted                                  | If fault re occurs, replace the heard/unit        |
| DSF IIIK             |                                              | - Il lault re-occurs, replace the board/unit      |
|                      |                                              | The sules frequency D240 should not be            |
|                      |                                              | The pulse frequency P340 should not be            |
|                      |                                              | adjusted to values larger than 7.5 kHz (for       |
|                      |                                              | 60MHz - DSP) or 6 kHz (for 40MHz - DSP). If       |
|                      |                                              | higher values are set, indices 12 to 19 have to   |
|                      |                                              | be checked on visualization parameter r829.       |
|                      |                                              | The indicated free calculating time of the DSP    |
|                      |                                              | time slots always have to be greater than zero.   |
|                      |                                              | If the calculating time is exceeded, this is also |
|                      |                                              | displayed by fault F043 (DSP coupling).           |
|                      |                                              |                                                   |
|                      |                                              | Remedy: Reduce pulse frequency (P340)             |
| F044                 | A fault has occurred in the softwiring of    | Fault value r949:                                 |
|                      | binectors and connectors                     | >1000. Fault during connector softwiring          |
| BICO manager fault   |                                              | >2000: Fault during binector softwiring           |
| bioo manager laur    |                                              | 2000. I dait dannig binootor softwiring           |
|                      |                                              | - Voltage OFF and ON                              |
|                      |                                              | Eactory setting and new parameterization          |
|                      |                                              | - Factory setting and new parameterization        |
|                      |                                              | - Exchange the board                              |
|                      |                                              | 1000 List many is full. The list and              |
|                      |                                              | 1028:Link memory is full. The link area           |
|                      |                                              | between the two processors is full. No further    |
|                      |                                              | connectors can be transferred.                    |
|                      |                                              | - Reduction of the linked connections between     |
|                      |                                              | the two processors. Interface between the two     |
|                      |                                              | processors is position control/setpoint           |
|                      |                                              | conditioning i.e.softwires from and to the        |
|                      |                                              | setpoint conditioning, position controller.       |
|                      |                                              | speed controller, torque interface and current    |
|                      |                                              | controller which are not necessary should be      |
|                      |                                              | dissolved to reduce the link (value 0).           |
| F045                 | A hardware fault has occurred during access  | - Replace CU board (Compact chassis units)        |
| 1 0 - 0              | to an ontional board                         |                                                   |
| HW fault on optional |                                              | - Replace the unit (Compact PLLIS)                |
| hoards               |                                              | - Replace the drift (compact 1 200)               |
| Dualus               |                                              | Check the connection betowen the subreak          |
|                      |                                              | - Check the connection belewen the subjack        |
|                      |                                              | and the optional boards                           |
|                      |                                              | Deplese entional heards                           |
| 50.10                | A fault has a second during the trace for f  | - Replace optional boards.                        |
| F046                 | A fault has occurred during the transfer of  | IT fault re-occurs, replace the board/unit        |
|                      | parameters to the DSP.                       |                                                   |
| Parameter coupling   |                                              |                                                   |
| fault                |                                              |                                                   |

| Number / Fault | Cause                                        | Counter-measure                                             |
|----------------|----------------------------------------------|-------------------------------------------------------------|
| F051           | - Signal amplitude of resolver or encoder is | Fault value r949:                                           |
| Encodor foult  | below the tolerance threshold                | 10th and 1st position:                                      |
|                | and multiturn encoders                       | 9 = Resolver signal missing (sin/cos track)                 |
|                | - In the case of multiturn encoders          |                                                             |
|                | (SSI/Endat), connection fault of the serial  | 20 = Position error: Alarm A18 was generated                |
|                | protocol                                     | during the change to the "operation" state.                 |
|                |                                              | (For remedial action see 29) $21 - A/B$ track undervoltage: |
|                |                                              | Root( $A^2+B^2$ )<0.01V (For remedial action                |
|                |                                              | see 29)                                                     |
|                |                                              | 22 = A/B track overvoltage:                                 |
|                |                                              | Root(A^2+B^2)>1.45V (For remedial action                    |
|                |                                              | 366 23)                                                     |
|                |                                              | 25 = Encoder initial position not recognized                |
|                |                                              | (C/D track missing)                                         |
|                |                                              | - Check encoder cable (faulty / interrupted)?               |
|                |                                              | - Some concert cable used for encoder or                    |
|                |                                              | multiturn encoder? Encoders and multiturn                   |
|                |                                              | encoders need different cables!                             |
|                |                                              | - Encoder faulty?                                           |
|                |                                              | zo = Encoder zero puise outside the permitted               |
|                |                                              | 27 = No encoder zero pulse has occurred                     |
|                |                                              | 28 = Encoder/multiturn                                      |
|                |                                              | Voltage supply Encoder fault                                |
|                |                                              | - Short-circuit in encoder connection?                      |
|                |                                              | - Encoder incorrectly connected up?                         |
|                |                                              | IIIPower off/on or in drive settings and back to            |
|                |                                              | new initialization of the starting position!!!              |
|                |                                              | 29 = A/B track undervoltage: In the zero                    |
|                |                                              | track was less than 0.025 V                                 |
|                |                                              | - Check encoder cable (faulty/torn off)?                    |
|                |                                              | - Is shield of encoder cable connected ?                    |
|                |                                              | - Encoder faulty?                                           |
|                |                                              | - Replace unit or basic board                               |
|                |                                              | - Is the correct cable being used in each case              |
|                |                                              | for the encoder/multiturn encoder?`Encoders                 |
|                |                                              | and multiturn encoders require different                    |
|                |                                              | IIIPower off/on or in drive settings and back to            |
|                |                                              | new initialization of the starting position!!!              |
|                |                                              |                                                             |
|                |                                              | Multiturn (SSI/EnDat):                                      |
|                |                                              | 31: Timeout Protocol (EnDat)                                |
|                |                                              | 32: No-load level error, data line (SSI/EnDat)              |
|                |                                              | 33: Initialization of timeout                               |
|                |                                              | - Check parameterization (P149)                             |
|                |                                              | - Uneck encoder cable (faulty / forn off?                   |
|                |                                              | - Encoder faulty?                                           |
|                |                                              | - Replace SBR/SBM                                           |
|                |                                              | - Replace unit or basic board                               |

| Number / Fault       | Cause                                             | Counter-measure                                 |
|----------------------|---------------------------------------------------|-------------------------------------------------|
| Humber / Fault       |                                                   | 34: Address wrong (only EnDat)                  |
|                      |                                                   | - Writing or reading of parameters not          |
|                      |                                                   | successful, check address and MRS code          |
|                      |                                                   | (P149)                                          |
|                      |                                                   | 35: The difference between the serial protocol  |
|                      |                                                   | and the pulse counter is greater than 0xFFFF    |
|                      |                                                   | (2^16).                                         |
|                      |                                                   | A possible fault may be a jump in the serial    |
|                      |                                                   | protocol. The fault can only be generated if an |
|                      |                                                   | absolute encoder with incremental tracks        |
|                      |                                                   | (P149.01/.06 = X1XX) and multiturn portion is   |
|                      |                                                   | concerned. (EnDat)                              |
|                      |                                                   | 40: Alarm, lighting, EnDat encoder              |
|                      |                                                   | 41. Alarm, signal amplitude, EnDat encoder      |
|                      |                                                   | 43: Alarm, overvoltage, EnDat encoder           |
|                      |                                                   | 44: Alarm, undervoltage. EnDat encoder          |
|                      |                                                   | 45: Alarm, overcurrent, EnDat encoder           |
|                      |                                                   | 46: Alarm, battery failure, EnDat encoder       |
|                      |                                                   | 49: Alarm, check sum error, EnDat encoder       |
|                      |                                                   | 60: SSI protocol faulty (see P143)              |
|                      |                                                   | 100th position:                                 |
|                      |                                                   | 0xx: Motor encoder faulty                       |
|                      |                                                   | 1xx: External encoder faulty                    |
|                      |                                                   |                                                 |
|                      |                                                   | 1000th position: (from V1.50)                   |
|                      |                                                   | 1xxx: Frequency exceeded, EnDat encoder         |
|                      |                                                   | 2xxx: Temperature, EnDat encoder                |
|                      |                                                   | 3xxx: Control reserve, light, EnDat encoder     |
|                      |                                                   | 5xxx: Home point not reached                    |
| E054                 | A fault has occurred during initialization of the | Fault value r040:                               |
| 1 004                | encoder board                                     | 1. Board code is incorrect                      |
| Encoder board        |                                                   | 2: TSY not compatible                           |
| initialization fault |                                                   | 3: SBP not compatible                           |
|                      |                                                   | 4: SBR not compatible                           |
|                      |                                                   | 5: SBM not compatible (from V2.0 only the       |
|                      |                                                   | SBM2 board is supported; see also r826          |
|                      |                                                   | function diagram 517)                           |
|                      |                                                   | 6: SBM initialization timeout                   |
|                      |                                                   | 7: Board double                                 |
|                      |                                                   | 20: TSV board double                            |
|                      |                                                   | 21: SBR board double                            |
|                      |                                                   | 23: SBM board three-fold                        |
|                      |                                                   | 24: SBP board three-fold                        |
|                      |                                                   |                                                 |
|                      |                                                   | 30: SBR board slot incorrect                    |
|                      |                                                   | 31: SBM board slot incorrect                    |
|                      |                                                   | 32: SBP board slot incorrect                    |
|                      |                                                   | 40: SBR board not present                       |
|                      |                                                   | 41: SBM board not present                       |
|                      |                                                   | 42: SBP board not present                       |
|                      |                                                   |                                                 |
|                      |                                                   | 50: Three encoder boards or                     |
|                      |                                                   | two encoder boards, none of them on             |
|                      |                                                   | Slot C                                          |
|                      |                                                   | 60: internal fault                              |
| F056                 | Communication on the SIMOLINK ring is             | - Check the fiber-optic cable ring              |
|                      | disturbed.                                        |                                                 |
| SIMOLINK telegram    |                                                   | - Check whether an SLB in the ring is without   |
| failure              |                                                   | voltage                                         |
|                      |                                                   |                                                 |
|                      |                                                   | - Check whether an SLB in the ring is faulty    |
|                      |                                                   |                                                 |
|                      |                                                   | - UNEUK F141 (OLD HYUFF)                        |

| Number / Fault           | Cause                                             | Counter-massure                                  |
|--------------------------|---------------------------------------------------|--------------------------------------------------|
| F058                     | A fault has occurred during the processing of a   | No remedy                                        |
|                          | parameter task.                                   |                                                  |
| Parameter fault          |                                                   |                                                  |
| Parameter task           | A fault has assured in the initialization phase   | The number of the inconsistent perometer is      |
| F009                     | during the calculation of a parameter             | indicated in fault value r949. Correct this      |
| Parameter fault after    |                                                   | parameter (ALL indices) and switch voltage off   |
| factory setting/init.    |                                                   | and on again. Several parameters may be          |
|                          |                                                   | affected, i.e. repeat process.                   |
| F060                     | Is set if parameter P070 is at zero when          | Enter correct MLFB after acknowledging the       |
| MI FB is missing during  | INTIAL LOADING IS exiled.                         | radit (power section, initial loading)           |
| initial loading          |                                                   |                                                  |
| F061                     | A parameter which has been entered during         | The number of the inconsistent parameter is      |
| Incorrect                | drive setting is in the non-permissible range.    | indicated in fault value r949 (e.g. motor        |
| ncorrect                 |                                                   | brushless DC motors) -> correct this             |
| parametenzation          |                                                   | parameter.                                       |
| F063                     | The synchronization or positioning technology     | - Deactivate synchronization or positioning      |
|                          | functions have been activated without an          | - Enter the PIN (U2977)                          |
| PIN is missing           | authorization being present (PIN)                 | If technology functions are inserted in the time |
|                          |                                                   | slots without enabling the technology function   |
|                          |                                                   | through the PIN, the message F063 is             |
|                          |                                                   | generated. This fault can only be cleared by     |
|                          |                                                   | putting in the correct PIN at U977.01 and        |
|                          |                                                   | U977.02 and switching the power off and on       |
|                          |                                                   | (put U953.32 = 20 and U053.33 = 20).             |
| F065                     | No telegram has been received at an SCom          | Fault value r949:                                |
|                          | interface (SCom/USS protocol) within the          |                                                  |
| SCom telegram failure    | telegram failure time.                            | 1 = Interface 1 (SCom1)                          |
|                          |                                                   | 2 = Interface 2 (SCom2)                          |
|                          |                                                   | Check the connection of PMU -X300 or X103 /      |
|                          |                                                   | 27,28 (Compact, chassis unit)                    |
|                          |                                                   |                                                  |
|                          |                                                   | Check the connection of X103 or X100 / 35,36     |
|                          |                                                   | (Compact PLOS unit)                              |
|                          |                                                   | Check "SCom/SCB TlgOff" P704.01 (SCom1)          |
|                          |                                                   | or P704.02 (SCom2)                               |
| F070                     | A fault has occurred during initialization of the | Fault value r949:                                |
| SCB initialization fault | SCB board.                                        | 1: Board code incorrect                          |
|                          |                                                   | 2: SCB board not compatible                      |
|                          |                                                   | 5: Error in configuration data                   |
|                          |                                                   | (Check parameterization)                         |
|                          |                                                   | 6: Initialization timeout                        |
|                          |                                                   | 10: Channel error                                |
| F072                     | A fault has occurred during initialization of the | Fault value r949:                                |
|                          | EB board.                                         | 2: 1st EB1 not compatible                        |
| EB initialization fault  |                                                   | 3: 2nd EB1 not compatible                        |
|                          |                                                   | 4. TSI EB2 not compatible                        |
|                          |                                                   | 21: Three EB1 boards                             |
|                          |                                                   | 22: Three EB2 boards                             |
|                          |                                                   |                                                  |
|                          |                                                   | 110: Fault on 1st EB1                            |
|                          |                                                   | 210: Fault on 1st EB2                            |
|                          |                                                   | 220: Fault on 2nd EB2                            |
| F073                     | 4 mA at analog input 1, slave 1 fallen short of   | Check the connection of the signal source to     |
| Aning CL 1               |                                                   | the SCI1 (slave 1) -X428: 4, 5.                  |
| AninpioLi                |                                                   |                                                  |
| not Compact PLUS         |                                                   |                                                  |

| Number / Fault         | Cause                                             | Counter-measure                                     |
|------------------------|---------------------------------------------------|-----------------------------------------------------|
| F074                   | 4 mA at analog input 2 slave 1 fallen short of    | Check the connection of the signal source to        |
| 1074                   | 4 InA at analog input 2, slave 1 failen short of  | the SCI1 (slave 1) $_{-}$ X128: 7, 8                |
| AnInn2 SI 1            |                                                   | (ine SCIT (slave 1) -7,420. 7, 0.                   |
|                        |                                                   |                                                     |
| not Compact PLUS       |                                                   |                                                     |
| F075                   | 4 mA at analog input 3 slave 1 fallen short of    | Check the connection of the signal source to        |
| 1075                   | 4 mA at analog input 5, slave 1 failen short of   | the SCI1 (slave 1) $X428$ 10 11                     |
| Aninna SI 1            |                                                   | (ine och (slave 1) -7,420. 10, 11.                  |
| Annps SET              |                                                   |                                                     |
| not Compact PLUS       |                                                   |                                                     |
| Foze                   | 4 mA at analog input 1 alove 2 follon short of    | Check the connection of the signal source to        |
| F070                   | 4 IIIA at analog input 1, slave 2 failer short of | the SCI1 (clave 2) X428: 4 5                        |
| Aning SI 2             |                                                   | (Slave 2) -7420. 4, 5.                              |
| Annpi SL2              |                                                   |                                                     |
| not Compact PLUS       |                                                   |                                                     |
| FOZZ                   | 4 mA at analog input 2, alove 2 follon short of   | Check the connection of the signal source to        |
| F077                   | 4 mA at analog input 2, slave 2 failer short of   | the SCI1 (alove 2) X129: 7.8                        |
| Aninna SI a            |                                                   | (Slave 2) -7420. 7, 0.                              |
| Annpz SLz              |                                                   |                                                     |
| not Compact DLUS       |                                                   |                                                     |
|                        | 4 mA at analog input 2, aloug 2 follog short of   | Check the connection of the signal acuras to        |
| F078                   | 4 mA at analog input 3, slave 2 fallen short of   | Check the connection of the signal source to        |
|                        |                                                   | the SCI1 (slave 2) -X428: 10, 11.                   |
| Aninp3 SL2             |                                                   |                                                     |
|                        |                                                   |                                                     |
| not Compact PLUS       |                                                   |                                                     |
| F079                   | No telegram has been received by the SCB          | - Check the connections of the SCB1(2).             |
|                        | (USS, peer-to-peer, SCI) within the telegram      |                                                     |
| SCB telegram failure   | failure time.                                     | <ul> <li>Check P704.03"SCom/SCB Tlg OFF"</li> </ul> |
|                        |                                                   |                                                     |
| not Compact PLUS       |                                                   | - Replce SCB1(2)                                    |
|                        |                                                   |                                                     |
|                        |                                                   | - Replace CU (-A10)                                 |
| F080                   | Fault during initialization of the board at the   | Fault value r949:                                   |
|                        | DPR interface                                     | 1: Board code incorrect                             |
| TB/CB initialization   |                                                   | 2: TB/CB board not compatible                       |
| fault                  |                                                   | 3: CB board not compatible                          |
|                        |                                                   | <ol><li>Error in configuration data</li></ol>       |
|                        |                                                   | 6: Initialization timeout                           |
|                        |                                                   | 7: TB/CB board double                               |
|                        |                                                   | 10: Channel error                                   |
|                        |                                                   |                                                     |
|                        |                                                   | Check the T300/CB board for correct                 |
|                        |                                                   | contacting, check the PSU power supply,             |
|                        |                                                   | check the CU / CB / T boards and check the          |
|                        |                                                   | CB initialization parameters:                       |
|                        |                                                   | - P918.01 CB Bus Address,                           |
|                        |                                                   | - P711.01 to P721.01 CB parameters 1 to 11          |
| F081                   | Heartbeat-counter of the optional board is no     | Fault value r949:                                   |
|                        | longer being processed                            | 0: TB/CB heatbeat-counter                           |
| OptBrdHeartbeat-       |                                                   | 1: SCB heartbeat-counter                            |
| Counter                |                                                   | 2: Additional CB heartbeat-counter                  |
|                        |                                                   |                                                     |
|                        |                                                   | - Acknowledge the fault (whereby automatic          |
|                        |                                                   | reset is carried out)                               |
|                        |                                                   | - If the fault re-occurs, replace the board         |
|                        |                                                   | concerned (see fault value)                         |
|                        |                                                   | - Replace ADB                                       |
|                        |                                                   | - Check the connection between the subrack          |
|                        |                                                   | and the optional boards (LBA) and replace. if       |
|                        |                                                   | necessary                                           |
| F082                   | No new process data have been received by         | Fault value r949:                                   |
|                        | the TB or the CB within the telegram failure      | 1 = TB/CB                                           |
| TB/CB telegram failure | time.                                             | 2 = additional CB                                   |
|                        |                                                   |                                                     |
|                        |                                                   | - Check the connection to TB/CB                     |
|                        |                                                   |                                                     |
|                        |                                                   | - Check P722 (CB/TB TlaOFF)                         |
|                        |                                                   | ()                                                  |
|                        |                                                   | - Replace CB or TB                                  |

| Number / Fault          | Cause                                             | Counter-measure                                |
|-------------------------|---------------------------------------------------|------------------------------------------------|
| F085                    | A fault has occurred during initialization of the | Fault value r949:                              |
|                         | CB board.                                         | 1: Board code incorrect                        |
| Add. CB initialization  |                                                   | 2: TB/CB board not compatible                  |
| fault                   |                                                   | 3: CB board not compatible                     |
|                         |                                                   | 5: Error in configuration data                 |
|                         |                                                   | 6: Initialization timeout                      |
|                         |                                                   | 7: TB/CB board double                          |
|                         |                                                   | TO. Channel error                              |
|                         |                                                   | Check the T300 / CB board for correct          |
|                         |                                                   | contacting and check the CB initialization     |
|                         |                                                   | parameters:                                    |
|                         |                                                   | - P918.02 CB Bus Address,                      |
|                         |                                                   | - P711.02 to P721.02 CB Parameters 1 to 11     |
| F087                    | A fault has occurred during initialization of the | - Replace CU (-A10), or replace the unit       |
|                         | SLB board.                                        | (Compact PLUS type)                            |
| SIMOLINK initialization |                                                   | Deplese CLD                                    |
| Tault                   | Paparding of the friction characteristic was      | - Replace SLB                                  |
| F099                    | interrupted or not done at all                    | Fault value 1949 gives the cause (bit coded).  |
| Friction characteristic | interrupted of not done at all.                   | Bit Meaning Value displayed                    |
| record                  |                                                   | 0 Pos. speed limit 1                           |
|                         |                                                   | 1 Neg. speed limit 2                           |
|                         |                                                   | 2 Releases missing: 4                          |
|                         |                                                   | direction of rotation, inverter, controller    |
|                         |                                                   | 3 Speed controller connecting 8                |
|                         |                                                   | 4 Interrupt through cancellation of the 16     |
|                         |                                                   | Fecord command                                 |
|                         |                                                   | 6 Time exceeded 64                             |
|                         |                                                   | 7 Measuring error 128                          |
| F109                    | The rotor resistance determined during            | - Repeat measurement                           |
|                         | measurement of the direct current deviates too    | - Enter data manually                          |
| MId R(L)                | greatly.                                          | -                                              |
| F111                    | A fault has occurred during the Mot Id.           | - Repeat measurement                           |
| MId DSP                 | r949=1 The current does not build up when         | - When r949=1: Check motor cables              |
|                         | voltage pulses are applied                        |                                                |
|                         |                                                   | - When r949=2: Avoid mechanical stressing of   |
|                         | r949=2 (only for P115=4) The difference           | the motor during the measurement; if the fault |
|                         | between speed setpoint and actual value is        | occurs directly after the start of the motor   |
|                         | too large during measurement                      | identification check the encoder and motor     |
|                         | r949-3 (only for P115-4) The magnetizing          | Cables.                                        |
|                         | current determined is too high.                   | - When r949=3: Check the motor rating plate    |
|                         | g                                                 | data stored (ratio Vrated / Irated does not    |
|                         | r949=121 The stator resistance P121 is not        | correspond with the measured inductance        |
|                         | determined correctly                              |                                                |
|                         | 2040 404 The set of the second set D404 is        |                                                |
|                         | r949=124 The rotor time constant P124 is          |                                                |
|                         | parameterized with the value of this              |                                                |
|                         | r949=347 The valve voltage drop P347 is not       |                                                |
|                         | determined correctly                              |                                                |
| F112                    | A fault has occurred during measurement of        | - Repeat measurement                           |
|                         | the motor inductances or leakages.                |                                                |
| Mid X(L)                | The convertex has outer affectly starsed the      | Do start with D115 function coloction          |
| F114                    | The converter has automatically stopped the       | Re-start with P115 function selection = 2      |
| MId OFF                 | up to power-up having been exceeded or due        | command must be given within 20 sec. after     |
|                         | to an OFF command during the measurement          | the alarm message A078 = standstill            |
|                         | and has reset the function selection in P115.     | measurement has appeared.                      |
|                         | · · · · · · · · · · · · · · · · · · ·             |                                                |
|                         |                                                   | Cancel the OFF command and re-start            |
|                         |                                                   | measurement.                                   |

| Number / Fault         | Cause                | Counter-measure      |
|------------------------|----------------------|----------------------|
| F116                   | See TB documentation | See TB documentation |
| Technology board fault |                      |                      |
| not Compact PLUS       |                      |                      |
| F117                   | See TB documentation | See TB documentation |
| Technology board fault |                      |                      |
| not Compact PLUS       |                      |                      |
| F118                   | See TB documentation | See TB documentation |
| Technology board fault |                      |                      |
| not Compact PLUS       |                      |                      |
| F119                   | See TB documentation | See TB documentation |
| Technology board fault |                      |                      |
| not Compact PLUS       |                      |                      |
| F120                   | See TB documentation | See TB documentation |
| Technology board fault |                      |                      |
| not Compact PLUS       |                      |                      |
| F121                   | See TB documentation | See TB documentation |
| Technology board fault |                      |                      |
| not Compact PLUS       |                      |                      |
| F122                   | See TB documentation | See TB documentation |
| Technology board fault |                      |                      |
| not Compact PLUS       |                      |                      |
| F123                   | See TB documentation | See TB documentation |
| Technology board fault |                      |                      |
| not Compact PLUS       |                      |                      |
| F124                   | See TB documentation | See TB documentation |
| Technology board fault |                      |                      |
| not Compact PLUS       |                      |                      |
| F125                   | See TB documentation | See TB documentation |
| Technology board fault |                      |                      |
| not Compact PLUS       |                      |                      |
| F126                   | See TB documentation | See TB documentation |
| Technology board fault |                      |                      |
| not Compact PLUS       |                      |                      |
| F127                   | See TB documentation | See TB documentation |
| Technology board fault |                      |                      |
| not Compact PLUS       |                      |                      |
| F128                   | See TB documentation | See TB documentation |
| Technology board fault |                      |                      |
| not Compact PLUS       |                      |                      |

| Number / Fault          | Cause                | Counter-measure      |
|-------------------------|----------------------|----------------------|
| F129                    | See TB documentation | See TB documentation |
|                         |                      |                      |
| l echnology board fault |                      |                      |
| not Compact PLUS        |                      |                      |
| F130                    | See TB documentation | See TB documentation |
| Technology board fault  |                      |                      |
| not Compact PLUS        |                      |                      |
| F131                    | See TB documentation | See TB documentation |
| Technology board fault  |                      |                      |
| not Compact PLUS        |                      |                      |
| F132                    | See TB documentation | See TB documentation |
| <b>-</b>                |                      |                      |
| l echnology board fault |                      |                      |
| not Compact PLUS        |                      |                      |
| F133                    | See TB documentation | See TB documentation |
| Technology board fault  |                      |                      |
| not Compact PLUS        |                      |                      |
| F134                    | See TB documentation | See TB documentation |
|                         |                      |                      |
| Technology board fault  |                      |                      |
| not Compact PLUS        |                      |                      |
| F135                    | See TB documentation | See TB documentation |
| Technology board fault  |                      |                      |
| not Compost DLUC        |                      |                      |
| F136                    | See TB documentation | See TB documentation |
|                         |                      |                      |
| Technology board fault  |                      |                      |
| not Compact PLUS        |                      |                      |
| F137                    | See TB documentation | See TB documentation |
| Technology board fault  |                      |                      |
| reennology board ladit  |                      |                      |
| not Compact PLUS        |                      |                      |
| F138                    | See IB documentation | See IB documentation |
| Technology board fault  |                      |                      |
| not Compact PLUS        |                      |                      |
| F139                    | See TB documentation | See TB documentation |
| Technology board fault  |                      |                      |
| reciniology board ladit |                      |                      |
| not Compact PLUS        |                      |                      |
| F140                    | See IB documentation | See IB documentation |
| Technology board fault  |                      |                      |
| not Compact DLUS        |                      |                      |
| F141                    | See TB documentation | See TB documentation |
|                         |                      |                      |
| Technology board fault  |                      |                      |
| not Compact PLUS        |                      |                      |

| Number / Fault              | Cause                                            | Counter-measure                               |
|-----------------------------|--------------------------------------------------|-----------------------------------------------|
| F142                        | See TB documentation                             | See TB documentation                          |
| 1 172                       |                                                  |                                               |
| Technology board fault      |                                                  |                                               |
| roomology board ladit       |                                                  |                                               |
| not Compact PLUS            |                                                  |                                               |
| F143                        | See TB documentation                             | See TB documentation                          |
|                             |                                                  |                                               |
| Technology board fault      |                                                  |                                               |
|                             |                                                  |                                               |
| not Compact PLUS            |                                                  |                                               |
| F144                        | See TB documentation                             | See TB documentation                          |
|                             |                                                  |                                               |
| l echnology board fault     |                                                  |                                               |
| not Compact DLUS            |                                                  |                                               |
| Files                       | Can TD decumentation                             | Can TD decumentation                          |
| F 145                       | See TB documentation                             | See TB documentation                          |
| Technology board fault      |                                                  |                                               |
| reennology beard ladit      |                                                  |                                               |
| not Compact PLUS            |                                                  |                                               |
| F146                        | See TB documentation                             | See TB documentation                          |
|                             |                                                  |                                               |
| Technology board fault      |                                                  |                                               |
|                             |                                                  |                                               |
| not Compact PLUS            |                                                  |                                               |
| F147                        | See TB documentation                             | See TB documentation                          |
|                             |                                                  |                                               |
| Technology board fault      |                                                  |                                               |
|                             |                                                  |                                               |
| not Compact PLUS            |                                                  |                                               |
| F148                        | An active signal is present at binector U061     | Examine cause of fault, see function diagram  |
|                             | (1).                                             | 710                                           |
| Fault 1                     |                                                  |                                               |
| FUNCTION DIOCKS             | An active signal is present at hissater LIOC2    | Examine cause of foult, one function diagram  |
| F149                        | An active signal is present at binector 0062     | Examine cause of fault, see function diagram  |
| Foult 2                     | (1).                                             | 710                                           |
| Function blocks             |                                                  |                                               |
| F150                        | An active signal is present at binector 1063     | Examine cause of fault see function diagram   |
| 1100                        |                                                  | 710                                           |
| Fault 3                     |                                                  |                                               |
| Function blocks             |                                                  |                                               |
| F151                        | An active signal is present at binector U064     | Examine cause of fault, see function diagram  |
|                             | (1).                                             | 710                                           |
| Fault 4                     |                                                  |                                               |
| Function blocks             |                                                  |                                               |
| F152                        | After an appropriate number of invalid signs of  | Check cause of fault, see function diagram    |
|                             | life, the sign of life monitoring block has gone | 170                                           |
| Signs of life repeatedly    | into fault status.                               |                                               |
| invalid.                    |                                                  |                                               |
| F153                        | Within the monitoring time of the tool interface | Cyclically execute write tasks from the tool  |
| Nexallable of the table     | no valid sign-of-life has been received from the | Interrace within the monitoring time whereby  |
| ino valio sign-ot-lite tool | tool interface.                                  | the sign-or-life has to be increased by 1 for |
| E255                        | A fault has accurred in the EERPOM               | Every WIILE LASK.                             |
| F200                        | A Iduit has occurred in the EEFRON.              | fault re-occurs replace CLL (-A10) or replace |
| Fault in EEPROM             |                                                  | the unit (Compact PLUS).                      |

 Table 12-1
 Fault numbers, causes and their counter-measures

### 12.2 Alarms

The alarm message is periodically displayed on the PMU by A = alarm/ alarm message and a 3-digit number. An alarm cannot be acknowledged. It is automatically deleted once the cause has been eliminated. Several alarms can be present. The alarms are then displayed one after the other.

When the converter is operated with the OP1S operator control panel, the alarm is indicated in the lowest operating display line. The red LED additionally flashes (refer to the OP1S operating instructions).

| Number / Alarm          | Cause                                                                                       | Counter-measure                                                                           |
|-------------------------|---------------------------------------------------------------------------------------------|-------------------------------------------------------------------------------------------|
| A001                    | The calculating time work load is too high.                                                 | - Reduce pulse frequency                                                                  |
| Time slot overflow      | a) At least 3 failures of time slots T6 or T7 (see also parameter r829.6 or r829.7)         | - Calculate individual function blocks in slower time slots (parameter 1950 ff.)          |
|                         |                                                                                             |                                                                                           |
|                         | D) At least 3 failures of time slots 12, 13, 14 of T5 (see also parameter r829.2 to r829.5) |                                                                                           |
| A002                    | Start of the SIMOLINK ring is not functioning.                                              | <ul> <li>Check the fiber-optic cable ring for<br/>interruptions</li> </ul>                |
| SIMOLINK start alarm    |                                                                                             | - Check whether there is an SLB without                                                   |
|                         |                                                                                             | - Check whether there is a faulty SLB in the ring                                         |
| A003                    | Although synchronization has been activated,                                                | SIMOLINK (SLB):<br>- Check r748 i002 and i003 – counters for                              |
| Drive not synchronous   | Possible causes are:                                                                        | CRC faults and timeout faults                                                             |
|                         | telegram failures)                                                                          | - Check P751 on the dispatcher (connector                                                 |
|                         | - Slow bus cycle times (in the case of high bus cycle times or synchronization of slow time | 260 must be softwired); Check P753 on the transceiver (corresponding SIMOLINK             |
|                         | slots, synchronizing can last for 1-2 minutes in the worst case).                           | connector K70xx must be softwired).                                                       |
|                         | - Incorrect wiring of the time counter (only if P754 > P746 /T0)                            |                                                                                           |
| A004                    | Startup of the 2nd SIMOLINK ring does not function.                                         | <ul> <li>Check the fiber optic cable ring for any<br/>disconnections</li> </ul>           |
| Alarm startup of 2nd    |                                                                                             | - Check whether an SLB in the ring is without                                             |
|                         |                                                                                             | - Check whether an SLB in the ring is faulty                                              |
| A005                    | The closed-loop electronic system of<br>MASTERDRIVES MC consists of two                     | None                                                                                      |
| Couple full             | microprocessors. Only a limited number of<br>couple channels are provided for transferring  |                                                                                           |
|                         | data between the two processors.                                                            |                                                                                           |
|                         | between the two processors are busy. An                                                     |                                                                                           |
|                         | attempt has, however, been made to interconnect another connector requireing a              |                                                                                           |
| A014                    | couple channel.<br>The DC link voltage is not equal to 0 when the                           | - Set P372 to 0                                                                           |
|                         | simulation mode is selected ( $P372 = 1$ ).                                                 |                                                                                           |
| Simulation active alarm |                                                                                             | <ul> <li>Reduce DC link voltage (disconnect the<br/>converter from the supply)</li> </ul> |
| A015                    | Parameterizable external alarm input 1 has been activated.                                  | Check                                                                                     |
| External alarm 1        |                                                                                             | - whether the cable to the corresponding                                                  |
|                         |                                                                                             |                                                                                           |

| Number / Alarm          | Cause                                                                     | Counter-measure                                     |
|-------------------------|---------------------------------------------------------------------------|-----------------------------------------------------|
| A016                    | Parameterizable external alarm input 2 has                                | Check                                               |
|                         | been activated.                                                           |                                                     |
| External alarm 2        |                                                                           | - whether the cable to the corresponding            |
|                         |                                                                           | digital input has been interrupted.                 |
|                         |                                                                           |                                                     |
|                         |                                                                           | - parameter P589 Src No Ext Warn2                   |
| A017                    | Safe Stop is detected in the READY states.                                | See F017 for causes/counter-measures.               |
| Safa Stop alarm active  |                                                                           |                                                     |
|                         | Signal amplitude                                                          | See E051 for causes/counter-measures                |
| AUTO                    | Resolver/encoder in the critical range                                    | See 1 051 101 causes/counter-measures.              |
| Encoder adjustment      |                                                                           | As a general rule, it is necessary to initialize    |
| ,                       |                                                                           | the starting position again => power OFF/ON         |
|                         |                                                                           | or switch to the drive settings and back            |
|                         |                                                                           | again!!!                                            |
|                         |                                                                           | If alarm A18 occurs in the "Ready" status (r001     |
|                         |                                                                           | = 009) while an encoder is in use, the              |
|                         |                                                                           | or the connection to CD Track may be                |
|                         |                                                                           | interrupted, or an encoder without CD-Track is      |
|                         |                                                                           | in use.                                             |
|                         |                                                                           | In the case of an encoder without CD track,         |
| 1010                    |                                                                           | the P130 must be correctly set.                     |
| A019                    | Connection fault of the serial protocol on multiture encodere (SSI/Endet) | Serial protocol is defective on multiturn           |
| Encoder data serial     | Inditidum encoders (SSI/Endat)                                            | measures                                            |
| protocol                |                                                                           | incastres.                                          |
| F                       |                                                                           | As a general rule, it is necessary to initialize    |
|                         |                                                                           | the starting position again => power OFF/ON         |
|                         |                                                                           | or switch to the drive settings and back            |
| 1000                    |                                                                           | again!!!                                            |
| A020                    | The amplitude of an external encoder lies in the critical range           | Cause/remedies see F051                             |
| Encoder adjustment.     |                                                                           | As a general rule, it is necessary to initialize    |
| external encoder        |                                                                           | the starting position again => power OFF/ON         |
|                         |                                                                           | or switch to the drive settings and back            |
|                         |                                                                           | again!!!                                            |
| A021                    | A fault has occurred during processing of the                             | Faulty serial protocol in the case of an external   |
| Encodor data of         | serial protocol to an external code rotary                                | multiturn encoder. Cause/remedies see F051          |
| external multiturn      |                                                                           | As a general rule, it is necessary to initialize    |
| encoder faulty          |                                                                           | the starting position again => power OFF/ON         |
| ,                       |                                                                           | or switch to the drive settings and back again!!    |
| A022                    | The threshold for tripping an alarm has been                              | - Measure intake air and ambient temperature.       |
| Les entres terres de la | exceeded.                                                                 |                                                     |
| Inverter temperature    |                                                                           | - Observe derating curves at theta > $45^{\circ}$ C |
|                         |                                                                           | (Compact PLOS) or 40°C derating curves              |
|                         |                                                                           | - Check whether the fan is operating                |
|                         |                                                                           | - Check whether the air entry and discharge         |
|                         |                                                                           | openings are restricted.                            |
| A023                    | The parameterizable threshold (P380) for                                  | Check the motor (load, ventilation, etc.). Read     |
|                         | tripping an alarm has been exceeded.                                      | off the current temperature in r009 Motor           |
| Motor temperature       | If the assume of land state is a late to be                               | Temperat.                                           |
| A025                    | If the current load state is maintained, a                                | - Reduce converter load                             |
| 12t converter           |                                                                           | - Check r010 (Drive Utiliz)                         |
|                         | The converter will lower the max. current limit                           |                                                     |
|                         | (P129).                                                                   |                                                     |

| Number / Alarm        | Cause                                            | Counter-measure                                   |
|-----------------------|--------------------------------------------------|---------------------------------------------------|
| A028                  | The position of an encoder (motor encoder or     | For test purposes, fault message F51 can be       |
|                       | external encoder) was incorrect for one or       | triggered with the setting P847=2 in order to     |
| Diagnostics counter   | more samplings. This can result from EMC         | obtain more information about fault variable      |
|                       | faults of a loose contact.                       | r949.                                             |
|                       | When faults start to accur at a cortain rate     | All indices can also be monitored in r840 in      |
|                       | fault message E51 is triggered by the            | order to find out which diagnostics counter       |
|                       | corresponding fault variable                     | counts the fault. If alarm A28 is hidden for this |
|                       |                                                  | fault, then the corresponding index in P848       |
|                       |                                                  | can be set to 1.                                  |
| A029                  | The parameterized limit value for the I2t        | Motor load cycle is exceeded!                     |
|                       | monitoring of the motor has been exceeded.       |                                                   |
| I2t motor             |                                                  | Check the parameters:                             |
|                       |                                                  |                                                   |
|                       |                                                  | P382 Motor Cooling                                |
|                       |                                                  | P383 Mot Imp 11                                   |
| 1000                  |                                                  | P384 Mot Load Limits                              |
| A032                  | An overflow has occurred during recording        | Repeat recording with lower amplitude             |
| DDBS Overflow         | with noise generator PRBS                        |                                                   |
|                       | The positive or pegative maximum speed has       | - Increase relevant maximum spood                 |
| 7000                  | been exceeded                                    | - morease relevant maximum speeu                  |
| Overspeed             |                                                  | - Reduce regenerative load (see FD 480)           |
| A034                  | Bit 8 in r552 status word 1 of the setpoint      | Check                                             |
| -                     | channel. The difference between frequency        |                                                   |
| Setpoint/actual value | setpoint/actual value is greater than the        | - whether an excessive torque requirement is      |
| deviation             | parameterized value and the control              | present                                           |
|                       | monitoring time has elapsed.                     |                                                   |
|                       |                                                  | - whether the motor has been dimensioned too      |
|                       |                                                  | small.                                            |
|                       |                                                  |                                                   |
|                       |                                                  | Increase values P/92 Perm Deviation Frq/          |
| A036                  | The brake checkback indicates the "Brake still   | Check brake checkback (see ED 470)                |
| 7000                  | closed" state                                    | Check blake checkback (see 1 D 470)               |
| Brake checkback       |                                                  |                                                   |
| "Brake still closed"  |                                                  |                                                   |
| A037                  | The brake checkback indicates the "Brake still   | Check brake checkback (see FD 470)                |
|                       | open" state.                                     |                                                   |
| Brake checkback       |                                                  |                                                   |
| "Brake still open"    |                                                  |                                                   |
| A042                  | Motor is stalled or blocked.                     | Check                                             |
|                       | The share exection is floored by DOOF            | and a three the state in the state of             |
| IVIOTOF STAII/DIOCK   | I The alarm cannot be influenced by P805         | - whether the arive is diocked                    |
|                       | Time"                                            | - Whether the drive has stalled                   |
| A049                  | At serial I/O (SCB1 with SCI1/2) no slave is     | P690 SSCI Analn Conf                              |
|                       | connected or fiber-optic cable is interrupted or |                                                   |
| No slave              | slaves are without voltage.                      | - Check slave.                                    |
|                       | Ŭ Ŭ                                              |                                                   |
| not Compact PLUS      |                                                  | - Check cable.                                    |
| A050                  | At ser. I/O the slaves required according to a   | Check parameter P693 (analog outputs), P698       |
|                       | parameterized configuration are not present      | (digital outputs). Check connectors               |
| Slave incorrect       | (slave number or slave type): Analog inputs or   | K4101K4103, K4201K4203 (analog inputs)            |
| not Compact DLUC      | outputs or algital inputs or outputs have been   | and Dinectors B4100B4115, B4120B4135,             |
| not Compact PLUS      | parameterized which are not physically           | 6r connecting                                     |
| A051                  | In a peer-to-peer connection a baud rate bas     | Adjust the baud rate in conjunction with the      |
| 1001                  | been selected which is too high or too           | SCB boards P701 SCom/SCB Baud Rate                |
| Peer baud rate        | different.                                       |                                                   |
|                       |                                                  |                                                   |
| not Compact PLUS      |                                                  |                                                   |
| A052                  | In a peer-to-peer connection, a PcD length has   | Reduce number of words P703 SCom/SCB              |
|                       | been set which is too high (>5).                 | PcD #                                             |
| Peer PcD L            |                                                  |                                                   |
| net Composit DI LIO   |                                                  |                                                   |
| not Compact PLUS      |                                                  |                                                   |

| Number / Alarm             | Causa                                               | Counter-mossure                                    |
|----------------------------|-----------------------------------------------------|----------------------------------------------------|
|                            | In a peer-to-peer connection, the pcD length of     | Adjust the word length for transmitter and         |
| A033                       | transmitter and receiver do not match               |                                                    |
| Peer I ng f                |                                                     | P703 SCom/SCB PcD #                                |
|                            |                                                     |                                                    |
| not Compact PLUS           |                                                     |                                                    |
| A057                       | Occurs when a TB is logged on and present,          | Replace TB configuration (software)                |
|                            | but parameter tasks from the PMU, SCom1 or          |                                                    |
| TB Param                   | SCom2 have not been answered by the TB              |                                                    |
|                            | within 6 seconds.                                   |                                                    |
| not Compact PLUS           |                                                     |                                                    |
| A061                       | An active signal is present at dinector 0065        | Check cause of alarm (see FD 710)                  |
| Alarm 1                    | (1).                                                |                                                    |
| Function blocks            |                                                     |                                                    |
| A062                       | An active signal is present at binector U066        | Check cause of alarm (see FD 710)                  |
|                            | (1).                                                | · · · · · · · · · · · · · · · · · · ·              |
| Alarm 2                    |                                                     |                                                    |
| Function blocks            |                                                     |                                                    |
| A063                       | An active signal is present at binector U067        | Check cause of alarm (see FD 710)                  |
| Alorm 2                    | (1).                                                |                                                    |
| Alarm 3<br>Eurotion blocks |                                                     |                                                    |
|                            | An active signal is present at hinector 11069       | Check cause of alarm (see ED 710)                  |
|                            |                                                     | Check cause of alarm (See FD / 10)                 |
| Alarm 4                    | (1).                                                |                                                    |
| Function blocks            |                                                     |                                                    |
| A072                       | Automatic initiation of the friction characteristic | Energize drive.                                    |
|                            | has been selected, but the drive has not yet        | (Drive status "Operation" 014)                     |
| Frict Char Init            | been switched on.                                   |                                                    |
|                            |                                                     |                                                    |
|                            | Note: If the ON command is not given within         |                                                    |
|                            | 30 seconds, the automatic initiation of the         |                                                    |
|                            |                                                     |                                                    |
| A073                       | Automatic initiation of the friction characteristic | Rectifiv any causes of the fault.                  |
|                            | has been interrupted (OFF command or fault).        | Re-energize the drive.                             |
| Interr InitFric            | , , , , , , , , , , , , , , , , , , , ,             | 0                                                  |
|                            | Note:                                               |                                                    |
|                            | If the drive is not switched on again within 5      |                                                    |
|                            | minutes, the automatic initiation of the friction   |                                                    |
| 4074                       | characteristic is stopped (F099).                   | One of a schola fact bath allocations of estations |
| A074                       | As there is a lack of enables or due to             | Grant enable for both directions of rotation.      |
| Incompl FricChar           | limitations complete initiation of the friction     | such that all characteristic points can be         |
| incompi i neonai           | characteristic is not possible in both directions.  | approached.                                        |
| A075                       | The measured values of the leakage                  | If individual measured values significantly        |
|                            | measurement or of rotor resistance deviate          | deviate from the average values, they are          |
| Ls,Rr Dev.                 | significantly.                                      | automatically disregarded in the calculation       |
|                            |                                                     | (for RI) or the value of the automatic             |
|                            |                                                     | parameterization remains (for Ls).                 |
|                            |                                                     | It is only necessary to check the results for      |
|                            |                                                     | their plausibility in the case of drives with high |
| A078                       | The standstill measurement is executed when         | If the standstill measurement can be executed      |
| A070                       | the converter is powered up. The motor can          | without any danger.                                |
| Stands, Meas               | align itself several times in a certain direction   | without any danger.                                |
|                            | with this measurement.                              | - Power up the converter.                          |
| A081                       | The following description refers to the 1st         | New configuration necessary                        |
|                            | CBP. For other CBs or the TB see operating          |                                                    |
| CB alarm                   | instructions for CB board.                          |                                                    |
|                            |                                                     |                                                    |
|                            | The ID byte combinations which are being            |                                                    |
|                            | sent from the DP master in the configuration        |                                                    |
|                            | relegiant are not in conformance with the           |                                                    |
|                            | Compendium, Chapter 8, Table 8 2-12)                |                                                    |
|                            | Consequence:                                        |                                                    |
|                            | No connection is made with the PROFIBUS             |                                                    |
|                            | master.                                             |                                                    |

| Number / Alarm | Course                                           | Counter moocure                            |
|----------------|--------------------------------------------------|--------------------------------------------|
|                |                                                  | Now configuration page 227                 |
| A082           | The following description refers to the 1st      | New configuration necessary.               |
|                | CBP. For other CBs or the TB see the             |                                            |
| CB alarm       | operating instructions for the CB board.         |                                            |
|                | No well d DDO tomo and had ideatified from the   |                                            |
|                | No valid PPO type can be identified from the     |                                            |
|                | configuration telegram of the DP master.         |                                            |
|                | Consequence:                                     |                                            |
|                | No connection is made with the PROFIBUS          |                                            |
| 4.000          | master.                                          |                                            |
| A083           | The following description refers to the 1st      | See operating instructions of the CB board |
| CD clorm       | CBP. For other CBS or the TB see the             |                                            |
| CD alarm       | operating instructions for the CB board.         |                                            |
|                | No not data ar invalid not data (o.g. complete   |                                            |
|                | no her data of invalid her data (e.g. complete   |                                            |
|                | from the DB meeter                               |                                            |
|                | Conceguence:                                     |                                            |
|                | The process data are not perced on to the        |                                            |
|                | duel port RAM If R722 (R605) is not equal to     |                                            |
|                | zero, this will source the foult measure E022 to |                                            |
|                | be tripped                                       |                                            |
| 4084           | The following description refers to the 1st      | See operating instructions of the CB board |
| A004           | CBP. For other CBs or the TB see the             | See operating instructions of the CD board |
| CB alarm       | operating instructions for the CB board          |                                            |
| OD alalin      | operating instructions for the OD board.         |                                            |
|                | The telegram traffic between the DP master       |                                            |
|                | and the CBP has been interrunted (e.g. cable     |                                            |
|                | break bus cable pulled out or DP master          |                                            |
|                | powered down)                                    |                                            |
|                | Consequence:                                     |                                            |
|                | If P722 (P695) is not equal to zero, this will   |                                            |
|                | cause the fault message E082 to be tripped       |                                            |
| A085           | The following description refers to the 1st      | See operating instructions of the CB board |
|                | CBP. For other CBs or the TB see the             | ······································     |
| CB alarm       | operating instructions for the CB board.         |                                            |
|                | · · · · · · · · · · · · · · · · · · ·            |                                            |
|                | The CBP does not generate this alarm!            |                                            |
| A086           | The following description refers to the 1st      | See operating instructions of the CB board |
|                | CBP. For other CBs or the TB see the             |                                            |
| CB alarm       | operating instructions for the CB board.         |                                            |
|                |                                                  |                                            |
|                | Failure of the heartbeat counter on the basic    |                                            |
|                | unit. The heartbeat counter on the basic unit is |                                            |
|                | no longer being incremented. The                 |                                            |
|                | communication between the CBP and the            |                                            |
| 4007           | basic board is disturbed.                        |                                            |
| A087           | The following description refers to the 1st      | See operating instructions of the CB board |
| CB alarm       | ODF. FUI UITHEI ODS UI ITHE I B SEE INE          |                                            |
| CD alalin      | operating instructions for the CB board.         |                                            |
|                | Fault in the DPS manager software of the         |                                            |
|                | CBP.                                             |                                            |
| A088           | See user manual for CB board                     | See user manual for CB board               |
|                |                                                  |                                            |
| CB alarm       |                                                  |                                            |
| A089           | See user manual for CB board                     | See user manual for CB board               |
|                | Alarm of the 2nd CB board corresponds to         |                                            |
| CB alarm       | A81 of the 1st CB board                          |                                            |
| A090           | See user manual for CB board                     | See user manual for CB board               |
|                | Alarm of the 2nd CB board corresponds to         |                                            |
| CB alarm       | A82 of the 1st CB board                          |                                            |
| A091           | See user manual for CB board                     | See user manual for CB board               |
|                | Alarm of the 2nd CB board corresponds to         |                                            |
| CB alarm       | A83 of the 1st CB board                          |                                            |
| A092           | See user manual for CB board                     | See user manual for CB board               |
|                | Alarm of the 2nd CB board corresponds to         |                                            |
| CB alarm       | A84 of the 1st CB board                          |                                            |

| Number / Alerm   | Causa                                                               | Counter manauro              |
|------------------|---------------------------------------------------------------------|------------------------------|
|                  | See user manual for CB board                                        | See user manual for CP board |
| CB alarm         | Alarm of the 2nd CB board corresponds to                            |                              |
| A094             | See user manual for CB board                                        | See user manual for CB board |
| CB alarm         | Alarm of the 2nd CB board corresponds to<br>A86 of the 1st CB board |                              |
| A095             | Alarm of the 2nd CB board. Corresponds to                           | See user manual for CB board |
| CB alarm         | A87 of the 1st CB board                                             | See user manual for OD board |
| OD diam          | See operating instructions for CB board                             |                              |
| A096             | See user manual for CB board                                        | See user manual for CB board |
| CB alarm         | Alarm of the 2nd CB board corresponds to<br>A88 of the 1st CB board |                              |
| A097             | See user manual for TB board                                        | See user manual for TB board |
| TB alarm 1       |                                                                     |                              |
| not Compact PLUS |                                                                     |                              |
| A098             | See user manual for TB board                                        | See user manual for TB board |
| 1000             |                                                                     |                              |
| TB alarm 1       |                                                                     |                              |
| not Compact PLUS |                                                                     |                              |
| A099             | See user manual for TB board                                        | See user manual for TB board |
| TB alarm 1       |                                                                     |                              |
| not Compact BLUS |                                                                     |                              |
| A100             | See user manual for TR board                                        | See user manual for TR beard |
| A100             | See user manual for TB board                                        | See user manual for TB board |
| TB alarm 1       |                                                                     |                              |
| not Compact PLUS |                                                                     |                              |
| A101             | See user manual for TB board                                        | See user manual for TB board |
| TB alarm 1       |                                                                     |                              |
|                  |                                                                     |                              |
| not Compact PLUS | Coolugar manual for TD board                                        | Cas was manual for TD based  |
| A102             | See user manual for TB board                                        | See user manual for TB board |
| TB alarm 1       |                                                                     |                              |
| not Compact PLUS |                                                                     |                              |
| A103             | See user manual for TB board                                        | See user manual for TB board |
|                  |                                                                     |                              |
| TB alarm 1       |                                                                     |                              |
|                  |                                                                     |                              |
| not Compact PLUS |                                                                     |                              |
| A104             | See user manual for TB board                                        | See user manual for TB board |
| TB alarm 1       |                                                                     |                              |
| not Compact PLUS |                                                                     |                              |
| A105             | See user manual for TB board                                        | See user manual for TB board |
|                  |                                                                     |                              |
| TB alarm 1       |                                                                     |                              |
|                  |                                                                     |                              |
| not Compact PLUS |                                                                     |                              |
| A106             | See user manual for TB board                                        | See user manual for TB board |
| TR alarm 1       |                                                                     |                              |
|                  |                                                                     |                              |
| not Compact PLUS |                                                                     |                              |
| A107             | See user manual for TB board                                        | See user manual for TB board |
|                  |                                                                     |                              |
| TB alarm 1       |                                                                     |                              |
| not Compact PLUS |                                                                     |                              |

| Number / Alarm     | Cause                        | Counter-measure              |
|--------------------|------------------------------|------------------------------|
| A108               | See user manual for TB board | See user manual for TB board |
| TD alares 4        |                              |                              |
| I B alarm 1        |                              |                              |
| not Compact PLUS   |                              |                              |
| A109               | See user manual for TB board | See user manual for TB board |
| TR alarm 1         |                              |                              |
| i D alalili I      |                              |                              |
| not Compact PLUS   |                              |                              |
| A110               | See user manual for TB board | See user manual for TB board |
| TB alarm 1         |                              |                              |
|                    |                              |                              |
| not Compact PLUS   |                              |                              |
| A111               | See user manual for TB board | See user manual for TB board |
| TB alarm 1         |                              |                              |
|                    |                              |                              |
| not Compact PLUS   |                              |                              |
| ATTZ               | See user manual for TB board | See user manual for TB board |
| TB alarm 1         |                              |                              |
|                    |                              |                              |
| not Compact PLUS   | Cas user menual for TD board | Cas user menual for TD board |
| ATTS               | See user manual for TB board | See user manual for TB board |
| TB alarm 2         |                              |                              |
|                    |                              |                              |
| not Compact PLUS   | See user manual for TB board | See user manual for TB board |
|                    |                              |                              |
| TB alarm 2         |                              |                              |
| not Compact PLUS   |                              |                              |
| A115               | See user manual for TB board | See user manual for TB board |
|                    |                              |                              |
| TB alarm 2         |                              |                              |
| not Compact PLUS   |                              |                              |
| A116               | See user manual for TB board | See user manual for TB board |
| TD I O             |                              |                              |
| I B alarm 2        |                              |                              |
| not Compact PLUS   |                              |                              |
| A117               | See user manual for TB board | See user manual for TB board |
| TB alarm 2         |                              |                              |
| i D alalili Z      |                              |                              |
| not Compact PLUS   |                              |                              |
| A118               | See user manual for TB board | See user manual for TB board |
| TB alarm 2         |                              |                              |
|                    |                              |                              |
| not Compact PLUS   |                              |                              |
| A119               | See user manual for TB board | See user manual for TB board |
| TB alarm 2         |                              |                              |
| _                  |                              |                              |
| not Compact PLUS   | See uppr manual for TP board | See user menual for TP based |
| A120               |                              |                              |
| TB alarm 2         |                              |                              |
| not Comment Di LiC |                              |                              |
| not Compact PLUS   |                              |                              |

| Number / Alarm       | Cause                                           | Counter-measure                               |
|----------------------|-------------------------------------------------|-----------------------------------------------|
| A121                 | See user manual for TB board                    | See user manual for TB board                  |
|                      |                                                 |                                               |
| TB alarm 2           |                                                 |                                               |
|                      |                                                 |                                               |
| Not Compact PLUS     | Can upor manual for TD board                    | See year manual for TD board                  |
| AIZZ                 | See user manual for TB board                    | See user manual for TB board                  |
| TB alarm 2           |                                                 |                                               |
|                      |                                                 |                                               |
| not Compact PLUS     |                                                 |                                               |
| A123                 | See user manual for TB board                    | See user manual for TB board                  |
| TD alarm 0           |                                                 |                                               |
| I D didiffi Z        |                                                 |                                               |
| not Compact PLUS     |                                                 |                                               |
| A124                 | See user manual for TB board                    | See user manual for TB board                  |
|                      |                                                 |                                               |
| TB alarm 2           |                                                 |                                               |
| not Compost DLUC     |                                                 |                                               |
| A125                 | See user manual for TB board                    | See user manual for TB board                  |
| A125                 | See user manual for TD board                    | See user manual for TD board                  |
| TB alarm 2           |                                                 |                                               |
|                      |                                                 |                                               |
| not Compact PLUS     |                                                 |                                               |
| A126                 | See user manual for TB board                    | See user manual for TB board                  |
| TD alarm 0           |                                                 |                                               |
| I D alarri Z         |                                                 |                                               |
| not Compact PLUS     |                                                 |                                               |
| A127                 | See user manual for TB board                    | See user manual for TB board                  |
|                      |                                                 |                                               |
| TB alarm 2           |                                                 |                                               |
| not Compost DLUC     |                                                 |                                               |
|                      | See user manual for TR board                    | See user manual for TB board                  |
| A120                 | See user manual for TB board                    | See user manual for TB board                  |
| TB alarm 2           |                                                 |                                               |
|                      |                                                 |                                               |
| not Compact PLUS     |                                                 |                                               |
| A129                 | Machine data 1 (position encoder type/axis      | You must assign a valid value to machine data |
| Avia doop not aviat  | type) is 0 (axis does not exist).               | 1 in order to operate the axis.               |
| machine data $1 = 0$ | Effect                                          |                                               |
|                      | Operation of the axis is inhibited and the      |                                               |
|                      | position controller is deactivated.             |                                               |
| A130                 | The "in operation [IOP]" checkback signal was   | Activate control signals [OFF1], [OFF2],      |
|                      | missing when a traversing command was           | [OFF3] and "enable controller" [ENC].         |
| Operating conditions | Initiated. The following causes inhibit the "in | If checkback signals [OEE2] and/or [OEE2]     |
|                      | refer to function diagram sheet 200)            | are missing check the supply of control word  |
|                      | Telef to function diagram sheet 200).           | 1 (MASTERDRIVES function diagram, sheet       |
|                      | -Control signals [OFF1], [OFF2], [OFF3]         | 180).                                         |
|                      | and/or "enable controller" [ENC] are not        |                                               |
|                      | activated.                                      | -Analyze the queued fault number              |
|                      | -Checkback signals [OFE2] and/or [OFE2] are     | [FAUL1_NU], remeay the fault, and then        |
|                      | not activated.                                  | [ACK_F] control signal.                       |
|                      |                                                 | re 1 control orginali                         |
|                      | -A fault [FAULT] is active.                     | Note:                                         |
|                      | <b>-</b> <i>u</i>                               | To activate the "in operation" [IOP] status   |
|                      | Effect:                                         | again, you must deactivate [OFF1] and then    |
|                      | The naversing command is innibiled.             | autivate il agatti.                           |

| Number / Alerm        | Course                                          | Counter managero                                                                                                    |
|-----------------------|-------------------------------------------------|----------------------------------------------------------------------------------------------------|
| Number / Alarm        | Cause                                           | Counter-measure                                                                                                    |
| AISI                  | traversing command was being executed           | from the user program                                                                                                    |
| OFF1 missing          | Effect:                                         | nom the user program.                                                                                                    |
| OFFTINISSING          | The drive is brought to a standatill via a romp |                                                                                                    |
|                       | (D464 Decoloration Time) There is a             |                                                                                                    |
|                       | (F404 Deceleration Time). There is a            |                                                                                                    |
|                       | Subsequent pulse disable. This also valid if    |                                                                                                    |
|                       | remp generator hunges (function diagramm        |                                                                                                    |
|                       | 320) is used.                                   |                                                                                                    |
| A132                  | -Control signal [OFF2] was deactivated while a  | -Check the activation of control signal [OFF2]                                                                                                    |
|                       | traversing command was being executed.          | from the user program.                                                                                                    |
| OFF2 missing          |                                                 |                                                                                                    |
|                       | -Checkback signal [OFF2] was deactivated        | -If checkback signal [OFF2] is missing, check                                                                                                    |
|                       | while a traversing command was being            | the supply of control word 1 (MASTERDRIVES                                                                                                    |
|                       | executed.                                       | function diagram, sheet 180).                                                                                                    |
|                       |                                                 |                                                                                                    |
|                       | Effect:                                         | Note:                                                                                                    |
|                       | The pulse disable is initiated immediately. If  | To activate the "in operation" [IOP] status                                                                                                    |
|                       | the motor is not braked, it coasts down.        | again, you must deactivate [OFF1] and then                                                                                                    |
|                       |                                                 | activate it again.                                                                                                    |
| A133                  | -Control signal [OFF3] was deactivated while a  | -Check the activation of control signal [OFF3]                                                                                                    |
|                       | traversing command was being executed.          | from the user program.                                                                                                    |
| OFF3 missing          | 5 5                                             |                                                                                                    |
| J J                   | -Checkback signal [OFF3] was deactivated        | -If checkback signal [OFF3] is missing, check                                                                                                    |
|                       | while a traversing command was being            | the supply of control word 1 (MASTERDRIVES                                                                                                    |
|                       | executed.                                       | function diagram, sheet 180).                                                                                                    |
|                       |                                                 |                                                                                                    |
|                       | Effect:                                         | Note:                                                                                                    |
|                       | The motor decelerates at the current limit.     | To activate the "in operation" [IOP] status                                                                                                    |
|                       | There is a subsequent pulse disable.            | again, you must deactivate [OFF1] and then                                                                                                    |
|                       | ·····                                           | activate it again.                                                                                                    |
| A134                  | The "enable controller" [ENC] control signal    | Check the activation of the "enable controller"                                                                                                    |
| -                     | was deactivated while a traversing command      | [ENC] control signal from the user program.                                                                                                    |
| Enable Controller ENC | was being executed (control bit No.3 "Inverter  | [],,,,,,,,,,,,,,,,,,,,,,,,,,,,,,,,,,,,,,,,,,,,,,,,,,,,,,,,,,,,,,,,,,,,,,,,,,,,,,,,,,,,,,,,,,,,,,,,,,,,,,,,,,,,,,,,,,,,,,,,,,,,,,,,,,,,,,,,,,,,,,,,,,,,,,,,,,,,,,,,,,,,,,,,,,,,,,,,,,,,,,,,,,,,,,,,,,,,,,,,,,,,,,,,,,,,,,,,,,,,,,,,,,,,,,,,,,,,,,,,,,,,,,,,,,,,,,,,,,,,,,,,,,,,,,,,,,,,,,,,,,,,,,,,,,,,,,, _,, _ |
| missing               | Enable", refer to function diagram, sheet 180)  |                                                                                                    |
|                       | ,, ,,                                           |                                                                                                    |
|                       | Effect:                                         |                                                                                                    |
|                       | The pulse disable is initiated immediately. If  |                                                                                                    |
|                       | the motor is not braked, it coasts down.        |                                                                                                    |
| A135                  | Actual position value not o.k. from position    | -Check interconnection of B0070 and B0071.                                                                                                    |
|                       | sensing (B0070 / B0071)                         | -check position encoder and evaluation board.                                                                                                    |
| Actual position value | 3(,                                             | -check encoder cable.                                                                                                    |
| not o.k               |                                                 |                                                                                                    |
| A136                  | Machine data 1 (position encoder type/axis      | If machine data 1 has been changed, the                                                                                                    |
|                       | type) was changed.                              | "reset technology" [RST] control signal must                                                                                                    |
| Machine data 1        | (jpo) nao onangoan                              | be activated Alternatively switch the                                                                                                    |
| changed - RESET       | Effect                                          | MASTERDIVES electronic power supply off                                                                                                    |
| necessary             | The activation of traversing commands is        | and on again                                                                                                    |
| necessary             | inhibited                                       |                                                                                                    |
| A137                  | The same axis assignment (machine data 2)       | A unique axis assignment must be entered for                                                                                                    |
|                       | was entered for several axes (M7 only not       | all axes on an M7-FM For example, it is not                                                                                                    |
| Axis assignment       | significant for the E01 technology option)      | allowed to define two X axes                                                                                                    |
| incorrect             |                                                 |                                                                                                    |
|                       | Effect:                                         |                                                                                                    |
|                       | The activation of traversing commands is        |                                                                                                    |
|                       | inhibited.                                      |                                                                                                    |

| Number / Alarm          | Cause                                                              | Counter-measure                                |
|-------------------------|--------------------------------------------------------------------|------------------------------------------------|
| A138                    | The NC block contains an axis number which                         | -Axis type 1 or 2: The block is not allowed to |
|                         | is defined as a roll feed axis but the axis type                   | contain an axis number which is defined as a   |
| Axis assignment of roll | is defined as an incremental or absolute                           | roll feed (M7 only).                           |
| feed incorrect          | position encoder (machine data $1 = 1$ or 2).                      |                                                |
|                         | (M7 only, not significant for the F01 technology                   | -Axis type 3:The axis number of the roll feed  |
|                         | option).                                                           | must be specified in every NC block.           |
|                         |                                                                    |                                                |
|                         | The NC block for a roll feed axis type                             |                                                |
|                         | (machine data $1 = 3$ ) contains:                                  |                                                |
|                         | -No axis number (X, Y, Z)                                          |                                                |
|                         | -An incorrect axis number                                          |                                                |
|                         | Effect:                                                            |                                                |
|                         | NC program execution is inhibited or aborted.                      |                                                |
| A139                    | Alarm is tripped only for rotary axis of motor                     | In accordance with the adjacent formula        |
|                         | encoder. The bit width of the product of the                       | reduce the gear denominator of P116 and/or     |
| Incorrect               | gear denominator (U810.2 * P116.2) must not                        | U810 respectively.                             |
| parameterization        | be greater than the difference of the 32 bit                       |                                                |
| PosTrack MotorEnc       | data width of the flipflop and the multiturn                       |                                                |
|                         | resolution of the encoder. Example: Torque                         |                                                |
|                         | motor with EQN1325                                                 |                                                |
|                         | M1: Multiturn resolution = $12$                                    |                                                |
|                         | F = 10.2/7<br>I = 10.2/7<br>I = 10.2/7<br>I = 10.2/7<br>I = 10.2/7 |                                                |
|                         | U810.2max = 149796                                                 |                                                |
| A140                    | The following error limit for standstill was                       | -Check and correct the machine data.           |
|                         | exceeded at standstill:                                            |                                                |
| Following error in      |                                                                    | -Optimize the speed/current controller,        |
| standstill              | -Following error monitoring - at standstill                        |                                                |
|                         | (machine data 14) was entered incorrectly.                         | -Rectify mechanical problem.                   |
|                         | The value entered for "in position - exact stop                    |                                                |
|                         | window" (machine data 17) is greater than the                      |                                                |
|                         | value in "following error monitoring - at                          |                                                |
|                         | standstill" (machine data 14).                                     |                                                |
|                         | ,                                                                  |                                                |
|                         | -The axis was pushed out of position                               |                                                |
|                         | mechanically.                                                      |                                                |
|                         | Effect.                                                            |                                                |
|                         | The position control system is deactivated and                     |                                                |
|                         | the axis decelerates via "deceleration time                        |                                                |
|                         | during errors" (machine data 43).                                  |                                                |
| A141                    | The following error limit for motion was                           | -Check and correct the machine data.           |
|                         | exceeded during a traversing movement:                             |                                                |
| Following error in      |                                                                    | -Check the actual position value (speed-       |
| motion                  | -Following error monitoring - in motion                            | controlled operation); check position encoder, |
|                         | (machine data 15) was entered incorrectly.                         | evaluator module and encoder lead.             |
|                         | -The mechanical system cannot follow the                           | -Optimize the position controller or the speed |
|                         | commands of the position controller.                               | controller.                                    |
|                         |                                                                    |                                                |
|                         | -Actual position value invalid                                     | -Check the mechanical system.                  |
|                         |                                                                    |                                                |
|                         | -Incorrect optimization of the position controller                 |                                                |
|                         | or speed controller.                                               |                                                |
|                         | -The mechanical system is sluggish or                              |                                                |
|                         | blocked.                                                           |                                                |
|                         |                                                                    |                                                |
|                         | Effect:                                                            |                                                |
|                         | The position control system is deactivated and                     |                                                |
|                         | the drive decelerates via "deceleration time                       |                                                |
|                         | during faults" (machine data 43).                                  |                                                |

| Number / Alerm          | Causa                                                  | Counter massure                                  |
|-------------------------|--------------------------------------------------------|--------------------------------------------------|
|                         | The "in position ovact stan window" was not            | Chack and correct the machine date               |
| A142                    | reached within the time specified in "in position      | -Check and correct the machine data.             |
| In position - timer     | - timer monitoring":                                   | -Ontimize the position controller or speed       |
| monitoring              | timer monitoring .                                     | controller                                       |
| mormoring               | -In position - exact stop window (machine data         |                                                  |
|                         | 17) too small                                          | -Check the mechanical system.                    |
|                         |                                                        |                                                  |
|                         | -In position - timer monitoring (machine data          |                                                  |
|                         | 16) too short                                          |                                                  |
|                         | Destition of the line of the standard line of the      |                                                  |
|                         | -Position controller or speed controller not           |                                                  |
|                         | optimized                                              |                                                  |
|                         | -Mechanical causes                                     |                                                  |
|                         |                                                        |                                                  |
|                         | Effect:                                                |                                                  |
|                         | The position control system is deactivated.            |                                                  |
| A145                    | The "digital input" with the "disable actual           | The "digital input" for "disable actual value"   |
| Actual value disable    | value" function was actuated while the roll            | can only be actuated when the axis is            |
| Actual-value disable    | reed was running.                                      | stationary.                                      |
| standstill              | Effect:                                                |                                                  |
| Standollin              | The axis movement is stopped via the                   |                                                  |
|                         | deceleration ramp, the "disable actual value"          |                                                  |
|                         | function is not executed.                              |                                                  |
| A146                    | A positioning movement was aborted. When               | Move the axis in front of the target position in |
|                         | attempting to resume the movement at the               | setup mode before continuing.                    |
| Direction of movement   | point of interruption, the roll feed would have        |                                                  |
| not allowed             | had to travel in the opposite direction to reach       |                                                  |
|                         | the programmed target position. This is                |                                                  |
|                         | Inhibited by the setting of machine data 37            |                                                  |
|                         | response aller abolt .                                 |                                                  |
|                         | There are various possible reasons for the             |                                                  |
|                         | axis crossing the target position when a               |                                                  |
|                         | positioning movement is aborted:                       |                                                  |
|                         |                                                        |                                                  |
|                         | -Motor coastdown                                       |                                                  |
|                         | The evic was moved intentionally a g in                |                                                  |
|                         | - The axis was moved intentionally, e.g. in setup mode |                                                  |
|                         | Solup mode.                                            |                                                  |
|                         | Effect:                                                |                                                  |
|                         | The axis movement is inhibited.                        |                                                  |
| A148                    | The current deceleration value is 0, e.g.              | This fault should not normally occur. It is used |
|                         | because of a RAM storage error or an error in          | as an emergency stop feature for the             |
| Deceleration = 0        | the technology firmware.                               | technology software.                             |
|                         | Effect:                                                | Replace the hardware (M7; MC1).                  |
|                         | Effect:                                                |                                                  |
|                         | the drive is decelerated via the "deceleration         |                                                  |
|                         | time during errors" (machine data 43)                  |                                                  |
| A149                    | Internal error in the technology software              | This fault should not normally occur. It is used |
|                         |                                                        | as an emergency stop feature for the             |
| Distance to go negative | Effect:                                                | technology software.                             |
| <b>U U</b>              | The position control system is deactivated and         |                                                  |
|                         | the drive is decelerated via the "deceleration         |                                                  |
|                         | time during errors" (machine data 43).                 |                                                  |

| Number / Alarm       | Cause                                            | Counter-measure                                 |
|----------------------|--------------------------------------------------|-------------------------------------------------|
| A150                 | The selected NC program contains a slave         | The same slave axis cannot be used              |
| 1100                 | axis which is already being used by another      | simultaneously by several NC programs.          |
| Slave axis alreadv   | master axis (M7 only, not significant for the    |                                                 |
| allocated to other   | F01 technology option).                          |                                                 |
| master axis          | ·····                                            |                                                 |
|                      | Example:                                         |                                                 |
|                      | NC program 1, started in axis X, contains NC     |                                                 |
|                      | blocks for axes X and Y. NC program 2 is         |                                                 |
|                      | started in axis Z and contains NC blocks for     |                                                 |
|                      | axes Z and Y. This program is denied with        |                                                 |
|                      | warning 150, because axis Y is already being     |                                                 |
|                      | used by program 1.                               |                                                 |
|                      | Effe etc                                         |                                                 |
|                      | Effect:                                          |                                                 |
| A 1 E 1              | The alove ovic required by the meeter ovic is    | The alove axis must be switched to "alove"      |
| A151                 | The slave axis required by the master axis is    | The slave axis must be switched to "slave       |
| Slove axis operating | for the E01 technology option)                   | mode.                                           |
| mode not allowed     | tor the For technology option).                  |                                                 |
| mode not allowed     | Effect                                           |                                                 |
|                      | NC program execution is inhibited or aborted     |                                                 |
|                      | the axis is brought to a standstill via the      |                                                 |
|                      | deceleration ramp.                               |                                                 |
| A152                 | The "slave" mode was deselected in the slave     | The slave axis must remain switched to          |
|                      | axis during the traversing movement (M7 only.    | "slave" mode.                                   |
| Slave axis operating | not significant for the F01 technology option).  |                                                 |
| mode changed         | 5 5, T ,                                         |                                                 |
| C C                  | Effect:                                          |                                                 |
|                      | NC program execution is inhibited or aborted,    |                                                 |
|                      | the axis is brought to a standstill via the      |                                                 |
|                      | deceleration ramp.                               |                                                 |
| A153                 | A warning is active in the slave axis required   | The NC program will only run if all of the axes |
|                      | by the master axis (M7 only, not significant for | it needs are error-free. To clear this warning, |
| Error in slave axis  | the F01 technology option).                      | you must first clear all the warnings in the    |
|                      | Effort                                           | slave axis.                                     |
|                      | NC program execution is inhibited or aborted     |                                                 |
|                      | the axis is brought to a standstill via the      |                                                 |
|                      | deceleration ramp                                |                                                 |
| A154                 | The "follow-up mode" [FUM] control signal is     | Deactivate follow-up mode in the slave axis     |
|                      | active in the slave axis required by the master  |                                                 |
| Follow-up mode in    | axis. A slave axis which is switched to follow-  |                                                 |
| slave axis active    | up mode cannot be operated by the master         |                                                 |
|                      | axis (M7 only, not significant for the F01       |                                                 |
|                      | technology option).                              |                                                 |
|                      |                                                  |                                                 |
|                      | Effect:                                          |                                                 |
|                      | NC program execution is inhibited or aborted,    |                                                 |
|                      | the axis is brought to a standstill via the      |                                                 |
| A165                 | deceleration ramp.                               | Cancel the "report" [DST] control signal is the |
| CCLN                 | The reset [KST] control signal is active in the  | Cancel the reset [KSI] control signal in the    |
| Reset in slave avis  | avis with an active reset cannot be used by the  | SIAVE ANS.                                      |
| active               | master axis (M7 only not significant for the     |                                                 |
|                      | F01 technology option.                           |                                                 |
|                      |                                                  |                                                 |
|                      | Effect:                                          |                                                 |
|                      | NC program execution is inhibited or aborted,    |                                                 |
|                      | the axis is brought to a standstill via the      |                                                 |
|                      | deceleration ramp.                               |                                                 |

| Number / Alarm          | Cause                                            | Counter-measure                                 |
|-------------------------|--------------------------------------------------|-------------------------------------------------|
| A156                    | An INC program was started in which a slave      | Axes defined as roll feed axes can only be      |
| Avia tura (MD1) of      | axis is defined as a roll feed axis type (M7     | used in dedicated INC programs.                 |
| Axis type (MDT) of      | only, not significant for the FUT technology     |                                                 |
| Slave axis not allowed  | option).                                         |                                                 |
|                         | The warning is output in the master axis and     |                                                 |
|                         | indicates an illegal axis type in the slave axis |                                                 |
|                         |                                                  |                                                 |
|                         | Effect:                                          |                                                 |
|                         | NC program execution is inhibited or aborted.    |                                                 |
|                         | the axis is brought to a standstill via the      |                                                 |
|                         | deceleration ramp.                               |                                                 |
| A160                    | The value entered in level 1 or level 2 for the  | Define a permissible velocity level for level 1 |
|                         | [F_S] velocity level in setup mode is zero.      | and/or level 2. The permissible value range is  |
| Setup speed = 0         |                                                  | between 0.01 [1000*LU/min] and "traversing      |
|                         | Effect:                                          | velocity - maximum (machine data 23).           |
|                         | The axis movement is inhibited.                  |                                                 |
| A161                    | The velocity value entered for "reference point  | Enter a permissible value for the approach      |
|                         | - approach velocity" (machine data 7) is zero.   | velocity. The permissible value range is        |
| Reference approach      |                                                  | between 0.01 [1000*LU/min] and "traversing      |
| velocity = 0            | Effect:                                          | velocity - maximum (machine data 23).           |
|                         | The axis movement is inhibited.                  |                                                 |
| A162                    | The velocity value entered for "reference point  | Enter a permissible value for the reference     |
| Defense a stat          | - reducing velocity" (machine data 6) is zero.   | point -reducing velocity. The permissible value |
| Reference point -       | Effect:                                          | range is between 0.01 and 1000                  |
| reducing velocity = 0   | Ellect.                                          |                                                 |
| A165                    | The MDL block number [MDL NO] specified in       | Define an MDI block number [MDI_NO]             |
| A105                    | the control signals is greater than 11           | between 0 and 10                                |
| MDI block number not    |                                                  | between 0 and 10.                               |
| allowed                 | Effect                                           |                                                 |
| anowed                  | The axis movement is inhibited.                  |                                                 |
| A166                    | The "start" [STA] control signal was activated   | Use the correct sequence: data transfer         |
|                         | in MDI mode without initially transferring a     | followed by axis start.                         |
| No position has been    | positional value to the selected MDI block.      |                                                 |
| programmed in MDI       |                                                  |                                                 |
| mode                    | Effect:                                          |                                                 |
|                         | The axis movement is inhibited.                  |                                                 |
| A167                    | The "start" [STA] control signal was activated   | Use the correct sequence: data transfer         |
|                         | in MDI mode without initially transferring a     | followed by axis start.                         |
| No velocity has been    | velocity value to the selected MDI block.        |                                                 |
| programmed in MDI       |                                                  |                                                 |
| mode                    | Effect:                                          |                                                 |
| 4400                    | The axis movement is inhibited.                  | The MDL as the flucture time as he allows 000   |
| A168                    | G91 (Incremental dimensions) was defined in      | (abachite dimensions) as the 1st C function     |
| C01 pot allowed with    | MDL on the fly function                          | (absolute dimensions) as the 1st G function.    |
| MDI on the fly          |                                                  |                                                 |
| NDI ON the hy           | Effect                                           |                                                 |
|                         | The axis movement is inhibited or stopped via    |                                                 |
|                         | the deceleration ramp                            |                                                 |
| A169                    | -Control signal "reset technology" [RST]         | Ensure that the control signals are activated   |
|                         | activated                                        | correctly.                                      |
| Start conditions for    |                                                  |                                                 |
| flying MDI do not exist | -Control signal "follow-up mode" [FUM]           |                                                 |
| -                       | activated                                        |                                                 |
|                         |                                                  |                                                 |
|                         | Effect:                                          |                                                 |
|                         | The "MDI on-the-fly" function is not executed.   |                                                 |
| A170                    | An NC block was started in single-block mode     | Transfer the block.                             |
|                         | although a block has not yet been transferred.   |                                                 |
| Single block mode       |                                                  |                                                 |
| block does not exist    | Effect:                                          |                                                 |
| 1                       | INC DIOCK EXECUTION IS INHIBITED.                |                                                 |

|                        | 0                                               | 0                                             |
|------------------------|-------------------------------------------------|-----------------------------------------------|
| Number / Alarm         | Cause                                           | Counter-measure                               |
| A172                   | The program number specified in [PROG_NO]       | -Transfer the program to the technology.      |
| December of the their  | for automatic mode is not stored in the         |                                               |
| Program with this      | memory of the technology.                       | -Select the correct program number.           |
| number does not exist  | Effect                                          |                                               |
|                        | Effect:                                         |                                               |
| A 172                  | The program execution is inhibited.             | The normiasible range for program numbers is  |
| A173                   | The program number specified in [PROG_NO]       | The permissible range for program numbers is  |
| Dragram number not     | for automatic mode is not allowed.              | between 1 and 200.                            |
|                        | Effort                                          |                                               |
| allowed                | Effect.                                         |                                               |
| A 4 7 4                | The program execution is inhibited.             | The are seen a web as south as the share and  |
| A174                   | The program number [PROG_NO] was                | The program number must not be changed        |
| December would be      | changed while the program was running.          | while the program is running.                 |
| Program number         | Effects                                         |                                               |
| changed during         | Effect:                                         |                                               |
| traversing             | NC program execution is aborted and the axis    |                                               |
|                        | or axes are brought to a standstill via the     |                                               |
| A 4 7 5                | deceleration ramp.                              | O some static states at                       |
| A175                   | The decoded NC block is not terminated with     | Correct the block.                            |
|                        | the following block identifier "0".             | <b>T</b>                                      |
| No block end           |                                                 | The last block in the sequence must contain   |
| programmed             | You can use the "output actual values -         | the following block identifier "0".           |
|                        | decoder error location" task to read out the    |                                               |
|                        | program number and block number where the       |                                               |
|                        | block decoder detected an error.                |                                               |
|                        |                                                 |                                               |
|                        | Effect:                                         |                                               |
|                        | NC program execution is inhibited or aborted.   |                                               |
|                        | Moving axes are stopped via the deceleration    |                                               |
|                        | ramp.                                           |                                               |
| A177                   | The program number for the main program         | Specify an existing main program number.      |
|                        | (level 0), which was transferred with the block |                                               |
| Prog. number of block  | search function, does not exist.                |                                               |
| search forwd. does not |                                                 |                                               |
| exist                  | Effect:                                         |                                               |
|                        | NC program execution is inhibited.              |                                               |
| A178                   | -The program number for the main program        | For the block search function, the selected   |
|                        | (level 0), which was transferred with block     | program number [PROG_NO] must be              |
| Program number of      | search, is different from the selected program  | specified as the program number for the main  |
| block search forward   | number.                                         | program.                                      |
| not allowed            |                                                 |                                               |
|                        | -No breakpoint is known for the "automatic      |                                               |
|                        | block search" function (a program abort has     |                                               |
|                        | not yet occurred).                              |                                               |
|                        |                                                 |                                               |
|                        | -A different program number is stored as the    |                                               |
|                        | breakpoint for the "automatic block search"     |                                               |
|                        | function.                                       |                                               |
|                        |                                                 |                                               |
|                        | Effect:                                         |                                               |
|                        | NC program execution is inhibited.              |                                               |
| A179                   | The subprogram number specified with block      | For the block search function, an existing    |
|                        | search for level 1 or level 2 does not exist.   | program number must be specified as the       |
| Prog.No.of block srch  |                                                 | supprogram number for level 1 or level 2.     |
| fwd level 1/2 does not | Effect:                                         |                                               |
| exist                  | NC program execution is inhibited.              |                                               |
| A180                   | The subprogram number transferred with          | For the block search function, the subprogram |
| 1100                   | block search for level 1 is not the same as the | number specified in the NC block must be      |
| Prog no of block       | subprogram number in the NC block               | specified as the subprogram number for level  |
| search forward level 1 |                                                 | 1.                                            |
| <> cmd.                | Effect:                                         |                                               |
|                        | NC program execution is inhibited               |                                               |
| A181                   | The subprogram number transferred with          | For the block search function, the subprogram |
|                        | block search for level 2 is not the same as the | number specified in the NC block must be      |
| Prog no. of block      | subprogram number in the NC block               | specified as the subprogram number for level  |
| search forward level ? | Suprogram number in the NO DIOCK.               |                                               |
|                        | Effect                                          | <u></u>                                       |
| se onio.               | NC program execution is inhibited               |                                               |

|                        |                                                 | -                                                 |
|------------------------|-------------------------------------------------|---------------------------------------------------|
| Number / Alarm         | Cause                                           | Counter-measure                                   |
| A183                   | The block number for the main program (level    | For the block search function, an existing        |
|                        | 0), which was transferred with block search,    | block number must be specified as the block       |
| Block no. of block     | does not exist in the main program.             | number for the main program.                      |
| search fwd I. 0 does   |                                                 |                                                   |
| not exist              | Effect:                                         |                                                   |
|                        | NC program execution is inhibited.              |                                                   |
| A184                   | The block number for the main program (level    | For the block search function, a block number     |
|                        | 0), which was transferred with block search,    | with a subprogram call must be specified as       |
| Block no. of block     | does not contain a subprogram call for          | the block number for the main program (level      |
| search forward is no   | subprogram level 1.                             | 0) if a block search is to be performed in        |
| UP call                |                                                 | subprogram level 1.                               |
|                        | Effect:                                         |                                                   |
|                        | NC program execution is inhibited.              |                                                   |
| A185                   | The block number for subprogram level 1,        | For the block search function, a block number     |
|                        | which was transferred with block search, does   | which exists in this subprogram must be           |
| Block no. of block     | not exist in the subprogram.                    | specified as the block number for subprogram      |
| search forward does    |                                                 | level 1.                                          |
| not exist              | Effect:                                         |                                                   |
|                        | NC program execution is inhibited.              |                                                   |
| A186                   | The block number for subprogram level 1,        | For the block search function, a block number     |
|                        | which was transferred with block search, does   | with a subprogram call must be specified as       |
| Block no of block      | not contain a subprogram call for subprogram    | the block number for subprogram level 1 if a      |
| search fwd lev 1 is no | level 2.                                        | block search is to be performed in subprogram     |
| SP call                |                                                 | level 2.                                          |
|                        | Effect:                                         |                                                   |
|                        | NC program execution is inhibited.              |                                                   |
| A187                   | The block number for subprogram level 2,        | For the block search function, a block number     |
|                        | which was transferred with block search, does   | which exists in this subprogram must be           |
| Block no of block      | not exist in the subprogram.                    | specified as the block number for subprogram      |
| search fwd lev 2 does  |                                                 | level 2.                                          |
| not exist              | Effect:                                         |                                                   |
|                        | NC program execution is inhibited.              |                                                   |
| A188                   | The remaining loop count transferred with       | For the block search function, it is only allowed |
|                        | block search for subprogram level 1 or 2 is     | to specify a remaining loop count between 0       |
| Rem. loop count bl.    | greater than the programmed loop count.         | and the programmed loop count-1.                  |
| search fwd lev1/2 not  |                                                 |                                                   |
| allowed                | Effect:                                         |                                                   |
|                        | NC program execution is inhibited.              |                                                   |
| A190                   | The NC block which was read in contains the     | Program the digital input for the desired         |
|                        | "inprocess measurement" or "set actual value    | function.                                         |
| Digital input not      | on-the-fly" function, although a digital input  |                                                   |
| programmed             | has not been programmed for this function       |                                                   |
|                        | (machine data 45).                              |                                                   |
|                        |                                                 |                                                   |
|                        | Effect:                                         |                                                   |
|                        | NC program execution is inhibited or aborted,   |                                                   |
|                        | the axis is brought to a standstill via the     |                                                   |
|                        | deceleration ramp.                              |                                                   |
| A191                   | Although the "external block change" function   | -Correct the program.                             |
|                        | was programmed, the digital input was not       |                                                   |
| Digital input not      | actuated in order to trigger the external block | -Check the actuation of the digital input.        |
| actuated               | change.                                         |                                                   |
|                        |                                                 |                                                   |
|                        | Effect:                                         |                                                   |
|                        | The NC program is interrupted, the axis is      |                                                   |
|                        | brought to a standstill via the deceleration    |                                                   |
|                        | ramp.                                           |                                                   |
| Number / Alarm       | Causa                                                      | Counter-mossure                                  |
|----------------------|------------------------------------------------------------|--------------------------------------------------|
|                      | Negative poftware limit switch position                    | Check the mechine date and the NC program        |
| A195                 | -Negative software limit switch position                   | -Check the machine data and the NC program.      |
| Negative overtravel  | approached                                                 | -Check the encoder actual value                  |
| reached              | -"Software limit switches - negative" (machine             | -Check the encoder actual value.                 |
| reached              | data 12) entered incorrectly                               |                                                  |
|                      |                                                            |                                                  |
|                      | -The programmed position is less than the                  |                                                  |
|                      | negative software limit switch.                            |                                                  |
|                      | 0                                                          |                                                  |
|                      | -"Reference point - coordinate" (machine data              |                                                  |
|                      | <ol><li>is less than the negative software limit</li></ol> |                                                  |
|                      | switch.                                                    |                                                  |
|                      |                                                            |                                                  |
|                      | -Incorrect encoder actual value                            |                                                  |
|                      | Effect                                                     |                                                  |
|                      | The axis movement is stopped via the                       |                                                  |
|                      | deceleration ramp                                          |                                                  |
| A196                 | -Positive software limit switch position                   | -Check the machine data and the NC               |
|                      | approached                                                 | programs.                                        |
| Positive overtravel  |                                                            | P 9                                              |
| reached              | -"Software limit switches - positive" (machine             | -Check the encoder actual value.                 |
|                      | data 13) entered incorrectly                               |                                                  |
|                      |                                                            |                                                  |
|                      | -The programmed position is greater than the               |                                                  |
|                      | positive software limit switch                             |                                                  |
|                      |                                                            |                                                  |
|                      | -"Reference point - coordinate" (machine data              |                                                  |
|                      | 3) is greater than the positive software limit             |                                                  |
|                      | Switch                                                     |                                                  |
|                      | -Incorrect encoder actual value                            |                                                  |
|                      |                                                            |                                                  |
|                      | Effect:                                                    |                                                  |
|                      | The axis movement is stopped via the                       |                                                  |
|                      | deceleration ramp.                                         |                                                  |
| A200                 | No position has been programmed in the NC                  | The axis number and the positional value must    |
|                      | block for the roll feed version, although the              | be specified in every NC block for the roll feed |
| No position has been | axis number of the roll feed is specified.                 | version.                                         |
| programmed in        |                                                            |                                                  |
| Automatic mode       | Effect:                                                    |                                                  |
|                      | NC program execution is inhibited or aborted,              |                                                  |
|                      | the axis is brought to a standstill via the                |                                                  |
| A 201                | The deceded NC block peeds a path or axis                  | When using linear interpolation with path        |
| A201                 | velocity                                                   | velocity (G01) a path velocity must be defined   |
| No velocity has been |                                                            | with F. When using chaining with axis velocity   |
| programmed in        | Effect:                                                    | (G77), the axis velocities must be defined with  |
| Automatic mode       | NC program execution is inhibited or aborted.              | FX, FY, etc. When using roll feed with axis      |
|                      | the axis is brought to a standstill via the                | velocity (G01), the velocity must be defined     |
|                      | deceleration ramp.                                         | with F.                                          |

|                                       | Course                                                                                                    | Counter monours                                                                                                    |
|---------------------------------------|----------------------------------------------------------------------------------------------------|----------------------------------------------------------------------------------------------------|
| Number / Alarm                        | Cause                                                                                                    | Counter-measure                                                                                                    |
| A202<br>Axis unknown                  | An axis which does not exist was detected in<br>the decoded NC block. A logical name (X, Y,<br>Z, A, B, C) must be assigned to each axis with<br>machine data 2 (axis assignment). Only these<br>logical axis names can be used in the NC<br>block. These errors cannot normally occur,<br>since the logical axis names are verified when<br>the NC blocks are entered.<br>Exception: Machine data 2 (axis assignment) | Correct the NC block.                                                                                                    |
|                                       | is changed afterwards.<br>The NC program number and NC block<br>number in which the NC block decoder<br>detected the error can be read out with the<br>"output actual values – decoder error location"<br>task.<br>Effect:<br>NC program execution is inhibited or aborted                                                                                                    |                                                                                                    |
|                                       | the axis is brought to a standstill via the deceleration ramp.                                                                                                    |                                                                                                    |
| A203<br>1st G-function not<br>allowed | The NC block which was read in contains an illegal 1st G function.<br>The NC program number and NC block number in which the NC block decoder detected the error can be read out with the "output actual values - decoder error location"                                                                                                    | -MDI mode:Only G90 (absolute dimensions) or<br>G91 (incremental dimensions) can be entered<br>as the 1st G function. Only G91 is allowed for<br>the roll feed version.<br>-Automatic/single-block mode:Define a legal<br>1st G function according to the table (see the |
|                                       | task.<br>Effect:<br>The axis movement is inhibited or stopped via<br>the deceleration ramp.                                                                                                    | Programming Guide).                                                                                                    |
| A204<br>2nd G-function not            | The NC block which was read in contains an<br>illegal 2nd G function.                                                                                                    | -MDI mode:Only G30 to G39 (acceleration<br>override) can be entered as the 2nd G<br>function.                                                                                                    |
| allowed                               | The NC program number and NC block<br>number in which the NC block decoder<br>detected the error can be read out with the<br>"output actual values - decoder error location"<br>task.<br>Effect:<br>The axis movement is inhibited or stopped via                                                                                                    | -Automatic/single-block mode:Define a legal<br>2nd G function according to the table (see the<br>Programming Guide).                                                                                                    |
| 1007                                  | the deceleration ramp.                                                                                                    |                                                                                                    |
| A205<br>3rd G-function not<br>allowed | The NC block which was read in contains an illegal 3rd G function.<br>The NC program number and NC block number in which the NC block decoder detected the error can be read out with the "output actual values - decoder error location" task.                                                                                                    | -MDI mode:No 3rd G function is allowed.<br>-Automatic/single-block mode:Define a legal<br>3rd G function according to the table (see the<br>Programming Guide).                                                                                                    |
|                                       | Effect:<br>The axis movement is inhibited or stopped via<br>the deceleration ramp.                                                                                                    |                                                                                                    |

| Number / Alarm                            | Cause                                                                                                    | Counter-measure                                                                                                    |
|-------------------------------------------|----------------------------------------------------------------------------------------------------|----------------------------------------------------------------------------------------------------|
| A206                                      | The NC block which was read in contains an illegal 4th G function.                                                                                                    | -MDI mode:No 4th G function is allowed.                                                                              |
| 4th G-function not allowed                | The NC program number and NC block<br>number in which the NC block decoder<br>detected the error can be read out with the<br>"output actual values - decoder error location"<br>task. | -Automatic/single-block mode:Define a legal<br>4th G function according to the table (see the<br>Programming Guide). |
|                                           | Effect:<br>The axis movement is inhibited or stopped via<br>the deceleration ramp.                                                                                                    |                                                                                                    |
| A208                                      | A D number greater than 20 was found in the decoded NC block.                                                                                                    | Correct the NC block.                                                                                                |
| D-number is not<br>allowed                | The NC program number and NC block<br>number in which the NC block decoder<br>detected the error can be read out with the<br>"output actual values - decoder error location"<br>task. |                                                                                                    |
|                                           | Effect:<br>The axis movement is inhibited or stopped via<br>the deceleration ramp.                                                                                                    |                                                                                                    |
| A210                                      | The decoded NC block contains an interpolation of 3 or more axes.                                                                                                    | Correct the NC block. Only 2D interpolation is allowed.                                                              |
| Interpolation of 3 axes<br>not allowed    | The NC program number and NC block<br>number in which the NC block decoder<br>detected the error can be read out with the<br>"output actual values - decoder error location"<br>task. |                                                                                                    |
|                                           | Effect:<br>NC program execution is inhibited or aborted,<br>the axis is brought to a standstill via the<br>deceleration ramp.                                                         |                                                                                                    |
| A211                                      | G function G68 (shortest path for rotary axis)                                                                                                    | Correct the NC block.Function G68 can only<br>be programmed in association with G90                                  |
| Shortest distance G68 and G91 not allowed | although G91 (incremental dimensions) is active.                                                                                                    | (absolute dimensions).                                                                                               |
|                                           | Example: N10 G91 G68 X20.000                                                                                                    |                                                                                                    |
|                                           | The NC program number and NC block<br>number in which the NC block decoder<br>detected the error can be read out with the<br>"output actual values - decoder error location"<br>task. |                                                                                                    |
|                                           | Effect:<br>NC program execution is inhibited or aborted,<br>the axis is brought to a standstill via the<br>deceleration ramp.                                                         |                                                                                                    |

| Number / Alarm           | Causa                                                                                                    | Counter-measure                              |
|--------------------------|----------------------------------------------------------------------------------------------------|----------------------------------------------|
| Δ212                     | A different axis was programmed in the NC                                                                                                    | Correct the NC program The axis used in the  |
|                          | block following a special function (M7 only)                                                                                                    | NC block with the special function must also |
| Special function and     |                                                                                                    | he programmed in the peyt NC block           |
| axis combination not     | Example:                                                                                                    | be programmed in the next No block.          |
| allowed                  | N10 G50 X100 F1000                                                                                                    |                                              |
| allowed                  | N15 G90 Y200 incorrect                                                                                                    |                                              |
|                          | N15 G90 X200 correct                                                                                                    |                                              |
|                          |                                                                                                    |                                              |
|                          | The NC program number and NC block                                                                                                    |                                              |
|                          | number in which the NC block decoder                                                                                                    |                                              |
|                          | detected the error can be read out with the                                                                                                    |                                              |
|                          | "output actual values - decoder error location"                                                                                                    |                                              |
|                          | task.                                                                                                    |                                              |
|                          |                                                                                                    |                                              |
|                          | Effect:                                                                                                    |                                              |
|                          | NC program execution is inhibited or aborted,                                                                                                    |                                              |
|                          | the axis is brought to a standstill via the                                                                                                    |                                              |
| 1010                     | deceleration ramp.                                                                                                    |                                              |
| A213                     | The decoded NC block contains several D                                                                                                    | Correct the NC block.                        |
| Multiple Disurghest as t | numbers.                                                                                                    |                                              |
| Multiple D-number not    | Fuerentes                                                                                                    |                                              |
| allowed                  | Example:                                                                                                    |                                              |
|                          | NT G4T D3 D5.                                                                                                    |                                              |
|                          | The NC program number and NC block                                                                                                    |                                              |
|                          | number in which the NC block decoder                                                                                                    |                                              |
|                          | detected the error can be read out with the                                                                                                    |                                              |
|                          | "output actual values decoder error location"                                                                                                    |                                              |
|                          |                                                                                                    |                                              |
|                          | IdSK.                                                                                                    |                                              |
|                          | Effect:                                                                                                    |                                              |
|                          | NC program execution is inhibited or aborted                                                                                                    |                                              |
|                          | the axis is brought to a standstill via the                                                                                                    |                                              |
|                          | deceleration ramp                                                                                                    |                                              |
| A214                     | The decoded NC block contains several                                                                                                    | Correct the NC block                         |
| ,                        | mutually exclusive G functions from the                                                                                                    |                                              |
| Multiple acceleration    | acceleration override group (G30 to G39).                                                                                                    |                                              |
| behaviour not allowed    |                                                                                                    |                                              |
|                          | Example:                                                                                                    |                                              |
|                          | N1 G34 G35                                                                                                    |                                              |
|                          |                                                                                                    |                                              |
|                          | The NC program number and NC block                                                                                                    |                                              |
|                          | number in which the NC block decoder                                                                                                    |                                              |
|                          | detected the error can be read out with the                                                                                                    |                                              |
|                          | "output actual values - decoder error location"                                                                                                    |                                              |
|                          | task.                                                                                                    |                                              |
|                          |                                                                                                    |                                              |
|                          | Effect:                                                                                                    |                                              |
|                          | NC program execution is inhibited or aborted,                                                                                                    |                                              |
|                          | the axis is brought to a standstill via the                                                                                                    |                                              |
| ٨215                     | Understand the second second s | Corroct the NC block                         |
| A210                     | mutually evolutive G functions from the                                                                                                    | Conect the ING DIOCK.                        |
| Multiple special         | special function group (CR7 CR8 CR0 C50                                                                                                    |                                              |
| functions not allowed    | G51)                                                                                                    |                                              |
|                          |                                                                                                    |                                              |
|                          | Example:                                                                                                    |                                              |
|                          | N1 G88 G50                                                                                                    |                                              |
|                          |                                                                                                    |                                              |
|                          | The NC program number and NC block                                                                                                    |                                              |
|                          | number in which the NC block decoder                                                                                                    |                                              |
|                          | detected the error can be read out with the                                                                                                    |                                              |
|                          | "output actual values - decoder error location"                                                                                                    |                                              |
|                          | task.                                                                                                    |                                              |
|                          |                                                                                                    |                                              |
|                          | Effect:                                                                                                    |                                              |
|                          | NC program execution is inhibited or aborted,                                                                                                    |                                              |
|                          | the axis is brought to a standstill via the                                                                                                    |                                              |
|                          | deceleration ramp.                                                                                                    |                                              |

|                           | Course                                          | Counter macoune        |
|---------------------------|-------------------------------------------------|------------------------|
| Number / Alarm            |                                                 | Counter-measure        |
| A216                      | The decoded INC block contains several          | Correct the INC DIOCK. |
| Multiple block transition | transition group (CEO, CEA, CEC, CEZ)           |                        |
| not allowed               | Hansuon group (Gov, Gb4, Gbb, Gb7).             |                        |
| not allowed               | Example:                                        |                        |
|                           | N1 G64 G66 X1 000 EX100 00                      |                        |
|                           |                                                 |                        |
|                           | The NC program number and NC block              |                        |
|                           | number in which the NC block decoder            |                        |
|                           | detected the error can be read out with the     |                        |
|                           | "output actual values - decoder error location" |                        |
|                           | task.                                           |                        |
|                           | <b>F</b> <i>''</i>                              |                        |
|                           | Effect:                                         |                        |
|                           | the axis is brought to a standstill via the     |                        |
|                           | deceleration ramp                               |                        |
| A217                      | The decoded NC block contains the same axis     | Correct the NC block   |
| / <b>L</b>                | more than once.                                 |                        |
| Multiple axis             |                                                 |                        |
| programming not           | Example:                                        |                        |
| allowed                   | N1 G90 G01 X100.000 X200.000 F100.00            |                        |
|                           |                                                 |                        |
|                           | The NC program number and NC block              |                        |
|                           | number in which the NC block decoder            |                        |
|                           | detected the error can be read out with the     |                        |
|                           | "output actual values - decoder error location" |                        |
|                           | task.                                           |                        |
|                           | Effect                                          |                        |
|                           | NC program execution is inhibited or aborted    |                        |
|                           | the axis is brought to a standstill via the     |                        |
|                           | deceleration ramp.                              |                        |
| A218                      | The decoded NC block contains several           | Correct the NC block.  |
|                           | mutually exclusive G functions from the         |                        |
| Multiple path condition   | preparatory function group                      |                        |
| not allowed               | (G00/G01/G76/G77).                              |                        |
|                           |                                                 |                        |
|                           | Example:                                        |                        |
|                           | N1 G01 (linear interpolation) G77 (chaining)    |                        |
|                           | X10 F100.                                       |                        |
|                           | The NC program number and NC block              |                        |
|                           | number in which the NC block decoder            |                        |
|                           | detected the error can be read out with the     |                        |
|                           | "output actual values - decoder error location" |                        |
|                           | task.                                           |                        |
|                           |                                                 |                        |
|                           | Effect:                                         |                        |
|                           | NC program execution is inhibited or aborted,   |                        |
|                           | the axis is brought to a standstill via the     |                        |
| A210                      | deceleration ramp.                              | Correct the NC black   |
| A219                      | mutually exclusive G functions from the         | Conect the NC DIOCK.   |
| Multiple dimensions       | dimensional notation group (G90/G91)            |                        |
| specification not         |                                                 |                        |
| allowed                   | Example:                                        |                        |
|                           | N1 G90 G91.                                     |                        |
|                           |                                                 |                        |
|                           | The NC program number and NC block              |                        |
|                           | number in which the NC block decoder            |                        |
|                           | detected the error can be read out with the     |                        |
|                           | "output actual values - decoder error location" |                        |
|                           | task.                                           |                        |
|                           | Effect:                                         |                        |
|                           | NC program execution is inhibited or aborted    |                        |
|                           | the axis is brought to a standstill via the     |                        |
|                           | deceleration ramp.                              |                        |

| Number / Alarm        | Cause                                           | Counter-measure                    |
|-----------------------|-------------------------------------------------|------------------------------------|
| A220                  | The decoded NC block contains several           | Correct the NC block.              |
|                       | mutually exclusive G functions from the zero    |                                    |
| Multiple zero offset  | offset group (G53 to G59).                      |                                    |
| selection not allowed | Example:                                        |                                    |
|                       | Example.<br>N1 G54 G58                          |                                    |
|                       |                                                 |                                    |
|                       | The NC program number and NC block              |                                    |
|                       | number in which the NC block decoder            |                                    |
|                       | detected the error can be read out with the     |                                    |
|                       | task.                                           |                                    |
|                       |                                                 |                                    |
|                       | Effect:                                         |                                    |
|                       | NC program execution is inhibited or aborted,   |                                    |
|                       | the axis is brought to a standstill via the     |                                    |
| A221                  | The decoded NC block contains several           | Correct the NC block               |
|                       | mutually exclusive G functions from the tool    |                                    |
| Multiple tool offset  | offset selection group (G43/G44).               |                                    |
| selection not allowed | Foregards                                       |                                    |
|                       |                                                 |                                    |
|                       | 11 043 044 02                                   |                                    |
|                       | The NC program number and NC block              |                                    |
|                       | number in which the NC block decoder            |                                    |
|                       | detected the error can be read out with the     |                                    |
|                       | "output actual values - decoder error location" |                                    |
|                       | lask.                                           |                                    |
|                       | Effect:                                         |                                    |
|                       | NC program execution is inhibited or aborted,   |                                    |
|                       | the axis is brought to a standstill via the     |                                    |
| A223                  | deceleration ramp.                              | Correct the NC block               |
| A223                  | call, however the NC program which was          | Confect the NC block.              |
| Subprogram number     | called does not exist in the memory of the      |                                    |
| does not exist        | technology.                                     |                                    |
|                       |                                                 |                                    |
|                       | NC program execution is inhibited or aborted    |                                    |
|                       | the axis is brought to a standstill via the     |                                    |
|                       | deceleration ramp.                              |                                    |
| A224                  | The permissible nesting depth of subprograms    | Correct the NC program.            |
| Subprogram posting    | was exceeded. Recursive calling of              | The permissible pecting depth for  |
| depth not allowed     | subprograms.                                    | subprograms is 2 subprogram levels |
| aoptinioralionoa      | The NC program number and NC block              |                                    |
|                       | number in which the NC block decoder            |                                    |
|                       | detected the error can be read out with the     |                                    |
|                       | output actual values - decoder error location"  |                                    |
|                       |                                                 |                                    |
|                       | Effect:                                         |                                    |
|                       | NC program execution is inhibited or aborted,   |                                    |
|                       | the axis is brought to a standstill via the     |                                    |
|                       | deceleration ramp.                              |                                    |

| Number / Alarm         | Cause                                                                                                    | Counter-massure                                |
|------------------------|----------------------------------------------------------------------------------------------------|------------------------------------------------|
|                        | The decoded NC block contains simultaneous                                                                      | Correct the NC block                           |
|                        | selection and deselection of collision                                                                          | CONCOLUTE NO DIOCK.                            |
| Status of collision    | monitoring (G96/G97).                                                                                           |                                                |
| monitoring select. not |                                                                                                    |                                                |
| allowed                | Example: N1 G96 G97 X100                                                                                        |                                                |
|                        | The NC program number and NC block                                                                              |                                                |
|                        | number in which the NC block decoder                                                                            |                                                |
|                        | detected the error can be read out with the                                                                     |                                                |
|                        | "output actual values - decoder error location"                                                                 |                                                |
|                        | task.                                                                                                    |                                                |
|                        | Effect                                                                                                    |                                                |
|                        | NC program execution is inhibited or aborted                                                                    |                                                |
|                        | the axis is brought to a standstill via the                                                                     |                                                |
|                        | deceleration ramp.                                                                                              |                                                |
| A227                   | The look-ahead function of the decoder has                                                                      | Correct the NC program.                        |
|                        | detected that the negative software limit switch                                                                | Check the machine data.                        |
| Negative overtravel    | will be crossed. See also error message                                                                         |                                                |
| violated               | "A195: Negative overtravel reached".                                                                            |                                                |
|                        | The NC program number and NC block                                                                              |                                                |
|                        | number in which the NC block decoder                                                                            |                                                |
|                        | detected the error can be read out with the                                                                     |                                                |
|                        | "output actual values - decoder error location"                                                                 |                                                |
|                        | task.                                                                                                    |                                                |
|                        |                                                                                                    |                                                |
|                        | Effect:                                                                                                    |                                                |
|                        | NC program execution is inhibited or aborted,                                                                   |                                                |
|                        | deceleration ramp                                                                                               |                                                |
| A228                   | The look-ahead function of the decoder has                                                                      | Correct the NC program.                        |
|                        | detected that the positive software limit switch                                                                | Check the machine data.                        |
| Positive overtravel    | will be crossed. See also error message                                                                         |                                                |
| violated               | "A196: Positive overtravel reached".                                                                            |                                                |
|                        |                                                                                                    |                                                |
|                        | The NC program number and NC block                                                                              |                                                |
|                        | number in which the NC block decoder                                                                            |                                                |
|                        | "output actual values - decoder error location"                                                                 |                                                |
|                        | task.                                                                                                    |                                                |
|                        |                                                                                                    |                                                |
|                        | Effect:                                                                                                    |                                                |
|                        | NC program execution is inhibited or aborted,                                                                   |                                                |
|                        | the axis is brought to a standstill via the                                                                     |                                                |
| A 2 / 1                | deceleration ramp.                                                                                              | Load the table again                           |
| 7241                   | The table assignment has been changed.                                                                          | Load the table again.                          |
| Table assignment       | Effect:                                                                                                    | Note:                                          |
| changed                | NC tables cannot be processed.                                                                                  | A table can only be loaded again if it is not  |
|                        |                                                                                                    | selected. The warning is cleared automatically |
| 10.10                  |                                                                                                    | when the table has been successfully loaded.   |
| A242                   | I able 1 was not loaded correctly or has been                                                                   | Load table 1 again.                            |
| Table 1 invalid        | Teset.                                                                                                    | Note:                                          |
|                        | Effect                                                                                                    | Table 1 can only be loaded again if it is not  |
|                        | Table 1 cannot be processed.                                                                                    | selected. The warning is cleared automatically |
|                        | the second second second second second second second second second second second second second second second se | when table 1 has been successfully loaded.     |
| A243                   | Table 2 was not loaded correctly or has been                                                                    | Load table 2 again.                            |
|                        | reset.                                                                                                    |                                                |
| Table 2 invalid        | Effective                                                                                                    | Note:                                          |
|                        | Effect:                                                                                                    | I able 2 can only be loaded again if it is not |
|                        | Table 2 callior be processed.                                                                                   | when table 2 has been successfully loaded      |

| Number / Alarm            | Cause                                          | Counter-measure                                    |  |
|---------------------------|------------------------------------------------|----------------------------------------------------|--|
| A244                      | Travel table 3 has not been correctly adopted  | Adopt travel table 3 again.                        |  |
|                           | or has been reset.                             |                                                    |  |
| Travel table 3 not valid  |                                                | Note:                                              |  |
|                           | Consequence:                                   | Travel table 3 can only be newly adopted if it is  |  |
|                           | Travel table 3 cannot be processed.            | not selected. When travel table 3 has been         |  |
|                           |                                                | successfully adopted, the alarm message is         |  |
|                           |                                                | automatically canceled.                            |  |
| A245                      | Travel table 4 has not been correctly adopted  | Adopt travel table 4 again.                        |  |
|                           | or has been reset.                             |                                                    |  |
| Travel table 4 not valid  |                                                | Note:                                              |  |
|                           | Consequence:                                   | Travel table 4 can only be newly adopted if it is  |  |
|                           | Travel table 4 cannot be processed.            | not selected. When travel table 4 has been         |  |
|                           |                                                | successfully adopted, the alarm message is         |  |
|                           |                                                | automatically canceled.                            |  |
| A246                      | Travel table 5 has not been correctly adopted  | Adopt travel table 5 again.                        |  |
|                           | or has been reset.                             |                                                    |  |
| Travel table 5 not valid  | -                                              | Note:                                              |  |
|                           | Consequence:                                   | Travel table 5 can only be newly adopted if it is  |  |
|                           | Travel table 5 cannot be processed.            | not selected. When travel table 5 has been         |  |
|                           |                                                | successfully adopted, the alarm message is         |  |
| 40.17                     |                                                | automatically canceled.                            |  |
| A247                      | I ravel table 6 has not been correctly adopted | Adopt travel table 6 again.                        |  |
| Translation               | or has been reset.                             | N la fa                                            |  |
| I ravel table 6 not valid | 0                                              | Note:                                              |  |
|                           | Consequence:                                   | I ravel table 6 can only be newly adopted if it is |  |
|                           | Traver table 6 cannot be processed.            | not selected. When traver table 6 has been         |  |
|                           |                                                | successfully adopted, the alarm message is         |  |
| A249                      | Travel table 7 has not been correctly adopted  | Adopt troval table 7 agoin                         |  |
| A240                      | or has been reset                              | Adopt travel table 7 again.                        |  |
| Troval table 7 pat valid  | or has been reset.                             | Noto                                               |  |
| Traver table 7 flot valid | Consequence:                                   | Travel table 7 can only be newly adopted if it is  |  |
|                           | Travel table 7 cannot be processed             | not selected When travel table 7 has been          |  |
|                           | Traver table 7 carnot be processed.            | successfully adopted the alarm message is          |  |
|                           |                                                | automatically canceled                             |  |
| Δ249                      | Travel table 8 has not been correctly adopted  | Adopt travel table 8 again                         |  |
| 7245                      | or has been reset                              | Adopt traver table o again.                        |  |
| Travel table 8 not valid  |                                                | Note:                                              |  |
|                           | Consequence:                                   | Travel table 8 can only be newly adopted if it is  |  |
|                           | Travel table 8 cannot be processed             | not selected. When travel table 8 has been         |  |
|                           |                                                | successfully adopted, the alarm message is         |  |
|                           |                                                | automatically canceled.                            |  |

 Table 12-2
 Alarm numbers, causes and their counter-measures

## 12.3 Fatal errors (FF)

Fatal errors are serious hardware or software errors which no longer permit normal operation of the unit. They only appear on the PMU in the form "FF<No>". The software is re-booted by actuating any key on the PMU.

| Number / Fault                 | Cause                                                                                     | Counter-measure                            |  |
|--------------------------------|-------------------------------------------------------------------------------------------|--------------------------------------------|--|
| FF01                           | A time slot overflow which cannot be remedied                                             | - Reduce pulse frequency (P340)            |  |
| The state of the second second | has been detected in the high-priority time                                               | - Replace CU                               |  |
| Time slot overnow              | SIOTS.                                                                                    |                                            |  |
|                                | At least 40 failures of time slots T2, T3, T4 or T5 (see also parameter r829.2 to r829.5) |                                            |  |
| FF03                           | Serious faults have occurred while accessing                                              | - Replace CU, or replace the unit (Compact |  |
|                                | external option boards (CB, TB, SCB, TSY).                                                | PLUS type)                                 |  |
| Access fault                   |                                                                                           | Baplace the LBA                            |  |
| Optional board                 |                                                                                           |                                            |  |
|                                |                                                                                           | - Replace the option board                 |  |
| FF04                           | A fault has occurred during the test of the                                               | - Replace CU, or replace the unit          |  |
| DAM                            | RAM.                                                                                      | (Compact PLUS type)                        |  |
| RAM<br>FE05                    | A fault has occurred during the test of the                                               | - Replace CLL or replace the unit          |  |
| 1105                           | EPROM.                                                                                    | (Compact PLUS type)                        |  |
| EPROM fault                    |                                                                                           |                                            |  |
| FF06                           | Stack has overflowed                                                                      | For VC: Increase sampling time (P357)      |  |
| Stock overflow                 |                                                                                           | For MC: Reduce pulse frequency (P340)      |  |
| Slack Overnow                  |                                                                                           | - Replace CU, or replace the unit (Compact |  |
|                                |                                                                                           | PLUS type)                                 |  |
| FF07                           | Stack underflow                                                                           | - Replace CU, or replace the unit          |  |
| Stack I Inderflow              |                                                                                           | (Compact PLUS type)                        |  |
| Clack Chachiew                 |                                                                                           | - Replace firmware                         |  |
| FF08                           | Invalid processor command should be                                                       | - Replace CU, or replace the unit          |  |
| Undefined Opeede               | processed                                                                                 | (Compact PLUS type)                        |  |
| Ondenned Opcode                |                                                                                           | - Replace firmware                         |  |
| FF09                           | Invalid format in a protected processor                                                   | - Replace CU, or replace the unit          |  |
| Drotaction Fault               | command                                                                                   | (Compact PLUS type)                        |  |
| FIDIECTION FAUL                |                                                                                           | - Replace firmware                         |  |
| FF10                           | Word access to uneven address                                                             | - Replace CU, or replace the unit          |  |
|                                |                                                                                           | (Compact PLUS type)                        |  |
| Address                        |                                                                                           | - Replace firmware                         |  |
| FF11                           | Jump command to uneven address                                                            | - Replace CU, or replace the unit          |  |
|                                |                                                                                           | (Compact PLUS type)                        |  |
|                                |                                                                                           | - Replace firmware                         |  |
| FF13                           | A version conflict between the firmware and                                               | - Replace firmware                         |  |
|                                | the hardware has occurred.                                                                | - Replace CU, or replace the unit          |  |
| Wrong firmware                 |                                                                                           | (Compact PLUS type)                        |  |
| FF14                           | Unexpected fatal error                                                                    | Replace the board                          |  |
|                                |                                                                                           |                                            |  |
| FF processing                  | (During processing of the fatal errors, a fault                                           |                                            |  |
|                                | date)                                                                                     |                                            |  |
| FF15                           | Stack overflow (C-Compiler Stack)                                                         | Replace the board                          |  |
|                                |                                                                                           |                                            |  |
| EE16                           | NMI                                                                                       | - Replace firmware                         |  |
|                                |                                                                                           | - Replace CU, or replace the unit          |  |
| NMI error                      |                                                                                           | (Compact PLUS type)                        |  |
| not Compact PLUS               |                                                                                           |                                            |  |

Table 12-3 Fatal errors

## 13 Environmental Friendliness

**Environmental aspects during the development** The number of components has been significantly reduced over earlier converter series by the use of highly integrated components and the modular design of the complete series. Thus, the energy requirement during production has been reduced.

Special significance was placed on the reduction of the volume, weight and variety of metal and plastic components.

| Plastics                           | ABS:                                                                                                    | PMU board, Siemens logo                                                                                                    |  |
|------------------------------------|----------------------------------------------------------------------------------------------------|----------------------------------------------------------------------------------------------------|--|
| components used                    | PC / ABS:                                                                                                    | Front cover MC Large                                                                                                    |  |
|                                    | PA6:                                                                                                    | Front cover MC, terminal strips, spacer bolts, fan impeller                                                                                   |  |
|                                    | PA6.6:                                                                                                    | DC link terminal cover,<br>through terminals, terminal strips, terminal<br>blocks                                                             |  |
|                                    | Pocan (PBT):                                                                                                    | Optional card covers                                                                                                    |  |
|                                    | PP:                                                                                                    | PMU covers                                                                                                    |  |
|                                    | PBTP:                                                                                                    | Fan housing                                                                                                    |  |
|                                    | Hostaphan (Makrofol):<br>Formex:                                                                                            | Insulating plates<br>Insulating foils                                                                                                    |  |
|                                    | NOMEX:                                                                                                    | Insulating paper                                                                                                    |  |
|                                    | FR4:                                                                                                    | Printed circuit boards                                                                                                    |  |
|                                    | Environmental components<br>the supplied component                                                                          | e retardants were, for all essential<br>y environmentally-friendly flame retardants.<br>ility was an important criterium when selecting<br>s. |  |
| Environmental<br>aspects during    | Purchased components are generally supplied in recyclable package materials (board).                                        |                                                                                                    |  |
| production                         | Surface finishes and coatings were eliminated with the exception of the galvanized sheet steel side panels.                 |                                                                                                    |  |
|                                    | ASIC devices and SMD devices were used on the boards.                                                                       |                                                                                                    |  |
|                                    | The production is emissi                                                                                                    | on-free.                                                                                                    |  |
| Environmental aspects for disposal | The unit can be broken of as a result of easily released                                                                    | down into recyclable mechanical components asable screw and snap connections.                                                                 |  |
|                                    | The plastic components are to DIN 54840 and have a recycling symbol.                                                        |                                                                                                    |  |
|                                    | After the service life has expired, the product must be disposed of in accordance with the applicable national regulations. |                                                                                                    |  |

Bisher sind folgende Ausgaben erschienen: The following versions have been published so far:

| Ausgabe<br>Version | interne Sachnummer<br>Internal item number |
|--------------------|--------------------------------------------|
| AA                 | 475 901 4170 76 J AA-74                    |
| AB                 | 475 901 4170 76 J AB-74                    |
| AC                 | 475 901 4170 76 J AC-74                    |
| AD                 | 475 901 4170 76 J AD-74                    |
| AE                 | A5E00082116                                |
| AF                 | A5E00082116                                |
| AG                 | A5E00082116                                |
| AH                 | A5E00812606                                |
| AI                 | A5E00812606                                |
| AK                 | A5E00812606                                |
| AL                 | A5E00812606                                |
| AM                 | A5E00812606                                |

Ausgabe AM besteht aus folgenden Kapiteln:

| Kapitel |                                   | Änderungen            | Seiten-<br>zahl | Ausgabe-<br>datum |
|---------|-----------------------------------|-----------------------|-----------------|-------------------|
| 1       | Definitionen und Warnungen        | überarbeitete Ausgabe | 6               | 08.2008           |
| 2       | Beschreibung                      | überarbeitete Ausgabe | 1               | 02.2005           |
| 3       | Transportieren, Lagern, Auspacken | überarbeitete Ausgabe | 1               | 02.2005           |
| 4       | Erstinbetriebsetzung              | überarbeitete Ausgabe | 2               | 02.2005           |
| 5       | Montage                           | überarbeitete Ausgabe | 12              | 08.2009           |
| 6       | EMV-gerechter Aufbau              | überarbeitete Ausgabe | 6               | 02.2008           |
| 7       | Anschließen                       | überarbeitete Ausgabe | 19              | 08.2008           |
| 8       | Parametrierung                    | überarbeitete Ausgabe | 49              | 08.2009           |
| 9       | Wartung                           | überarbeitete Ausgabe | 3               | 08.2008           |
| 10      | Formieren                         | überarbeitete Ausgabe | 2               | 08.2009           |
| 11      | Technische Daten                  | überarbeitete Ausgabe | 8               | 08.2008           |
| 12      | Störungen und Warnungen           | überarbeitete Ausgabe | 38              | 06.2006           |
| 13      | Umweltverträglichkeit             | überarbeitete Ausgabe | 1               | 06.2006           |

Version AM consists of the following chapters:

| Chapter |                                                  | Changes          | Pages | Version<br>date |
|---------|--------------------------------------------------|------------------|-------|-----------------|
| 1       | Definitions and Warnings                         | reviewed edition | 6     | 08.2008         |
| 2       | Description                                      | reviewed edition | 1     | 02.2005         |
| 3       | Transport, Storage, Unpacking                    | reviewed edition | 1     | 02.2005         |
| 4       | First Start-up                                   | reviewed edition | 2     | 02.2005         |
| 5       | Installation                                     | reviewed edition | 12    | 08.2009         |
| 6       | Installation in Conformance with EMC Regulations | reviewed edition | 6     | 02.2008         |
| 7       | Connecting-up                                    | reviewed edition | 19    | 08.2008         |
| 8       | Parameterization                                 | reviewed edition | 49    | 08.2009         |
| 9       | Maintenance                                      | reviewed edition | 3     | 08.2008         |
| 10      | Forming                                          | reviewed edition | 2     | 08.2009         |
| 11      | Technical Data                                   | reviewed edition | 8     | 08.2008         |
| 12      | Faults and Warnings                              | reviewed edition | 36    | 06.2006         |
| 13      | Environmental Friendliness                       | reviewed edition | 1     | 06.2006         |

Änderungen von Funktionen, technischen Daten, Normen, Zeichnungen und Parametern vorbehalten.

We reserve the right to make changes to functions, technical data, standards, drawings and parameters.

Weitergabe sowie Vervielfältigung dieser Unterlage, Verwertung und Mitteilung ihres Inhalts nicht gestattet, soweit nicht ausdrücklich zugestanden. Zuwiderhandlungen verpflichten zu Schadenersatz. Alle Rechte vorbehalten, insbesondere für den Fall der Patenterteilung oder GM-Eintragung.

Wir haben den Inhalt der Druckschrift auf Übereinstimmung mit der beschriebenen Hard- und Software überprüft. Dennoch können Abweichungen nicht ausgeschlossen werden, so dass wir für die vollständige Übereinstimmung keine Garantie übernehmen. Die Angaben in dieser Druckschrift werden jedoch regelmäßig überprüft und notwendige Korrekturen sind in den nachfolgenden Auflagen enthalten. Für Verbesserungsvorschläge sind wir dankbar.

The reproduction, transmission or use of this document or its contents is not permitted without express written authority. Offenders will be liable for damages. All rights, including rights created by patent grant or registration of a utility model or design, are reserved.

We have checked the contents of this document to ensure that they coincide with the described hardware and software. However, differences cannot be completely excluded, so that we do not accept any guarantee for complete conformance. However, the information in this document is regularly checked and necessary corrections will be included in subsequent editions. We are grateful for any recommendations for improvement.

SIMOVERT® ist ein Warenzeichen von Siemens

SIMOVERT® Registered Trade Mark

Siemens AG

Industry Sector Motion Control Systems P.O. Box 3180, D – 91050 Erlangen Germany

© Siemens AG 2009 Subject to change without prior notice Bestell-Nr./Order No.: 6SE7087-6KP50

www.siemens.com/motioncontrol

Printed in Germany

### Contents

| 1                                                                                                    | DEFINITIONS AND WARNINGS                                                                                                    |
|----------------------------------------------------------------------------------------------------|----------------------------------------------------------------------------------------------------|
| 2                                                                                                    | DESCRIPTION                                                                                                    |
| 3                                                                                                    | TRANSPORT, STORAGE, UNPACKING                                                                                                    |
| 4                                                                                                    | FIRST START-UP 4-1                                                                                                    |
| 5                                                                                                    | INSTALLATION                                                                                                    |
| 5.1                                                                                                    | Installing the units                                                                                                    |
| 5.2                                                                                                    | Installing the optional boards 5-4                                                                                                    |
| 5.21                                                                                                    | Installing ontional boards on units with a width up to 90 mm 5-4                                                                                                    |
| 5.2.2                                                                                                    | Installing optional boards on units with a width of 135 mm and 180 mm 5-8                                                                                                    |
| 6                                                                                                    | INSTALLATION IN CONFORMANCE WITH EMC REGULATIONS 6-1                                                                                                    |
|                                                                                                    |                                                                                                    |
| 7                                                                                                    | CONNECTING-UP7-1                                                                                                    |
| <b>7</b><br>7 1                                                                                                    | CONNECTING-UP                                                                                                    |
| <b>7</b><br>7.1<br>7.1 1                                                                                                    | CONNECTING-UP       7-1         Power connections       7-5         Power connections for units with a width up to 90 mm       7-5                                                                                                    |
| <b>7</b><br>7.1<br>7.1.1<br>7.1.2                                                                                                    | CONNECTING-UP7-1Power connections7-5Power connections for units with a width up to 90 mm7-5Power connections for units with a width of 135 mm and 180 mm7-7                                                                                                    |
| <b>7</b><br>7.1<br>7.1.1<br>7.1.2<br>7.2                                                                                                    | CONNECTING-UP7-1Power connections7-5Power connections for units with a width up to 90 mm7-5Power connections for units with a width of 135 mm and 180 mm7-7Control connections7-8                                                                                                    |
| <b>7</b><br>7.1<br>7.1.1<br>7.1.2<br>7.2<br>7.3                                                                                                    | CONNECTING-UP7-1Power connections7-5Power connections for units with a width up to 90 mm7-5Power connections for units with a width of 135 mm and 180 mm7-7Control connections7-8Conductor cross-sections, fuses, reactors7-20                                                                                                    |
| <b>7</b><br>7.1<br>7.1.1<br>7.1.2<br>7.2<br>7.3<br>7.4                                                                                                    | CONNECTING-UP7-1Power connections7-5Power connections for units with a width up to 90 mm7-5Power connections for units with a width of 135 mm and 180 mm7-7Control connections7-8Conductor cross-sections, fuses, reactors7-20Combinations of units7-20                                                                                                    |
| <ul> <li>7</li> <li>7.1</li> <li>7.1.1</li> <li>7.1.2</li> <li>7.2</li> <li>7.3</li> <li>7.4</li> <li>8</li> </ul>                                                                        | CONNECTING-UP7-1Power connections7-5Power connections for units with a width up to 90 mm7-5Power connections for units with a width of 135 mm and 180 mm7-7Control connections7-8Conductor cross-sections, fuses, reactors7-20Combinations of units7-20PARAMETERIZATION8-1                                                                                                    |
| <ul> <li>7</li> <li>7.1</li> <li>7.1.1</li> <li>7.1.2</li> <li>7.2</li> <li>7.3</li> <li>7.4</li> <li>8</li> <li>8.1</li> </ul>                                                           | CONNECTING-UP7-1Power connections7-5Power connections for units with a width up to 90 mm7-5Power connections for units with a width of 135 mm and 180 mm7-7Control connections7-8Conductor cross-sections, fuses, reactors7-20Combinations of units7-20PARAMETERIZATION8-1Parameter menus8-1                                                                                                    |
| <ul> <li>7</li> <li>7.1</li> <li>7.1.1</li> <li>7.1.2</li> <li>7.2</li> <li>7.3</li> <li>7.4</li> <li>8</li> <li>8.1</li> <li>8.2</li> </ul>                                              | CONNECTING-UP7-1Power connections7-5Power connections for units with a width up to 90 mm7-5Power connections for units with a width of 135 mm and 180 mm7-7Control connections7-8Conductor cross-sections, fuses, reactors7-20Combinations of units7-20PARAMETERIZATION8-1Parameter menus8-1Changeability of parameters8-5                                                                                                    |
| <ul> <li>7</li> <li>7.1</li> <li>7.1.1</li> <li>7.1.2</li> <li>7.2</li> <li>7.3</li> <li>7.4</li> <li>8</li> <li>8.1</li> <li>8.2</li> <li>8.3</li> </ul>                                 | CONNECTING-UP7-1Power connections7-5Power connections for units with a width up to 90 mm7-5Power connections for units with a width of 135 mm and 180 mm7-7Control connections7-8Conductor cross-sections, fuses, reactors7-20Combinations of units7-20PARAMETERIZATION8-1Parameter menus8-1Changeability of parameters8-5Parameter input with DriveMonitor8-6                                                                                                    |
| <ul> <li>7</li> <li>7.1</li> <li>7.1.1</li> <li>7.1.2</li> <li>7.2</li> <li>7.3</li> <li>7.4</li> <li>8</li> <li>8.1</li> <li>8.2</li> <li>8.3</li> <li>8.3.1</li> </ul>                  | CONNECTING-UP       7-1         Power connections       7-5         Power connections for units with a width up to 90 mm       7-5         Power connections for units with a width of 135 mm and 180 mm       7-7         Control connections       7-8         Conductor cross-sections, fuses, reactors       7-20         Combinations of units       7-20         PARAMETERIZATION       8-1         Parameter menus       8-1         Changeability of parameters       8-5         Parameter input with DriveMonitor       8-6         Installation and connection       8-6 |
| <ul> <li>7</li> <li>7.1</li> <li>7.1.1</li> <li>7.1.2</li> <li>7.2</li> <li>7.3</li> <li>7.4</li> <li>8</li> <li>8.1</li> <li>8.2</li> <li>8.3</li> <li>8.3.1</li> <li>8.3.1.1</li> </ul> | CONNECTING-UP7-1Power connections7-5Power connections for units with a width up to 90 mm7-5Power connections for units with a width of 135 mm and 180 mm7-7Control connections7-8Conductor cross-sections, fuses, reactors7-20Combinations of units7-20PARAMETERIZATION8-1Parameter menus8-1Changeability of parameters8-5Parameter input with DriveMonitor8-6Installation and connection8-6Installation8-6                                                                                                    |

| 8.3.2<br>8.3.2.1<br>8.3.2.2<br>8.3.2.3<br>8.3.3<br>8.3.3<br>8.3.3.1<br>8.3.3.2 | Establishing the connection between DriveMonitor and the device                                                                                                    |
|--------------------------------------------------------------------------------|----------------------------------------------------------------------------------------------------|
| 8.4                                                                            | Parameter input via the PMU8-18                                                                                                    |
| 8.5<br>8.5.1<br>8.5.2<br>8.5.2.1<br>8.5.2.2                                    | Parameter input via the OP1S8-22General8-22Connecting, run-up8-24Connecting.8-24Run-up8-25                                                                                                    |
| 9                                                                              | PARAMETERIZING STEPS                                                                                                    |
| 9.1                                                                            | Parameter reset to factory setting                                                                                                    |
| 9.2<br>9.2.1                                                                   | Power section definition                                                                                                    |
| 10                                                                             | MAINTENANCE 10-1                                                                                                    |
| 10.1<br>10.1.1<br>10.1.2<br>10.1.3<br>10.1.4                                   | Replacing the fan10-1Replacing the fan in units up to 45 mm wide10-2Replacing the fan in 67 mm and 90 mm wide units10-2Replacing the fan in units 135 mm wide10-2Replacing the fan in units up to 180 mm wide10-3 |
| 11                                                                             | FORMING11-1                                                                                                    |
| 12                                                                             | TECHNICAL DATA 12-1                                                                                                    |
| 13                                                                             | FAULTS AND ALARMS13-1                                                                                                    |
| 13.1                                                                           | Faults                                                                                                    |
| 13.2                                                                           | Alarms                                                                                                    |
| 13.3                                                                           | Fatal errors (FF)13-26                                                                                                    |
| 14                                                                             | ENVIRONMENTAL FRIENDLINESS                                                                                                    |

## 1 Definitions and Warnings

**Qualified personnel** For the purpose of this documentation and the product warning labels, a "Qualified person" is someone who is familiar with the installation, mounting, start-up, operation and maintenance of the product. He or she must have the following qualifications: Trained or authorized to energize, de-energize, ground and tag circuits and equipment in accordance with established safety procedures. Trained or authorized in the proper care and use of protective ٠ equipment in accordance with established safety procedures. Trained in rendering first aid. DANGER indicates an imminently hazardous situation which, if not avoided, will result in death, serious injury and considerable damage to property. WARNING indicates a **potentially** hazardous situation which, if not avoided, could result in death, serious injury and considerable damage to property. CAUTION used with the safety alert symbol indicates a potentially hazardous situation which, if not avoided, may result in minor or moderate injury. CAUTION used without safety alert symbol indicates a potentially hazardous situation which, if not avoided, may result in property damage. NOTICE NOTICE used without the safety alert symbol indicates a potential situation which, if not avoided, may result in an undesirable result or state. NOTE For the purpose of this documentation, "Note" indicates important information about the product or about the respective part of the documentation which is essential to highlight.

|      | Hazardous voltages are present in this electrical equipment during<br>operation.                                                                                                    |
|------|----------------------------------------------------------------------------------------------------|
|      | Non-observance of the warnings can thus result in severe personal injury or property damage.                                                                                                    |
|      | Only qualified personnel should work on or around the equipment                                                                                                    |
|      | This personnel must be thoroughly familiar with all warning and maintenance procedures contained in this documentation.                                                                                                    |
|      | The successful and safe operation of this equipment is dependent on correct transport, proper storage and installation as well as careful operation and maintenance.                                                                                                    |
|      |                                                                                                    |
| NOTE | This documentation does not purport to cover all details on all types of<br>the product, nor to provide for every possible contingency to be met in<br>connection with installation, operation or maintenance.                                                                                                    |
|      | Should further information be desired or should particular problems<br>arise which are not covered sufficiently for the purchaser's purposes,<br>the matter should be referred to the local SIEMENS sales office.                                                                                                    |
|      | The contents of this documentation shall not become part of or modify<br>any prior or existing agreement, commitment or relationship. The sales<br>contract contains the entire obligation of SIEMENS AG. The warranty<br>contained in the contract between the parties is the sole warranty of<br>SIEMENS AG. Any statements contained herein do not create new<br>warranties or modify the existing warranty. |
|      | Proper use of Siemens products                                                                                                    |
|      |                                                                                                    |

WARNING

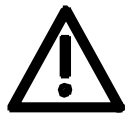

Siemens products may only be used for the applications described in the catalog and in the relevant technical documentation. If products and components from other manufacturers are used, these must be recommended or approved by Siemens. Proper transport, storage, installation, assembly, commissioning, operation and maintenance are required to ensure that the products operate safely and without any problems. The permissible ambient conditions must be adhered to. The information in the relevant documentation must be observed.

#### CAUTION

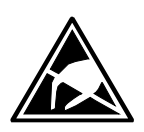

Components which can be destroyed by electrostatic discharge (ESD)

The board contains components which can be destroyed by electrostatic discharge. These components can be easily destroyed if not carefully handled. If you have to handle electronic boards, please observe the following:

Electronic boards should only be touched when absolutely necessary.

The human body must be electrically discharged before touching an electronic board.

Boards must not come into contact with highly insulating materials - e.g. plastic parts, insulated desktops, articles of clothing manufactured from man-made fibers.

Boards must only be placed on conductive surfaces.

Boards and components should only be stored and transported in conductive packaging (e.g. metalized plastic boxes or metal containers).

If the packing material is not conductive, the boards must be wrapped with a conductive packaging material, e.g. conductive foam rubber or household aluminium foil.

The necessary ESD protective measures are clearly shown again in the following diagram:

- a = Conductive floor surface
- b = ESD table
- c = ESD shoes
- d = ESD overall
- e = ESD chain
- f = Cubicle ground connection

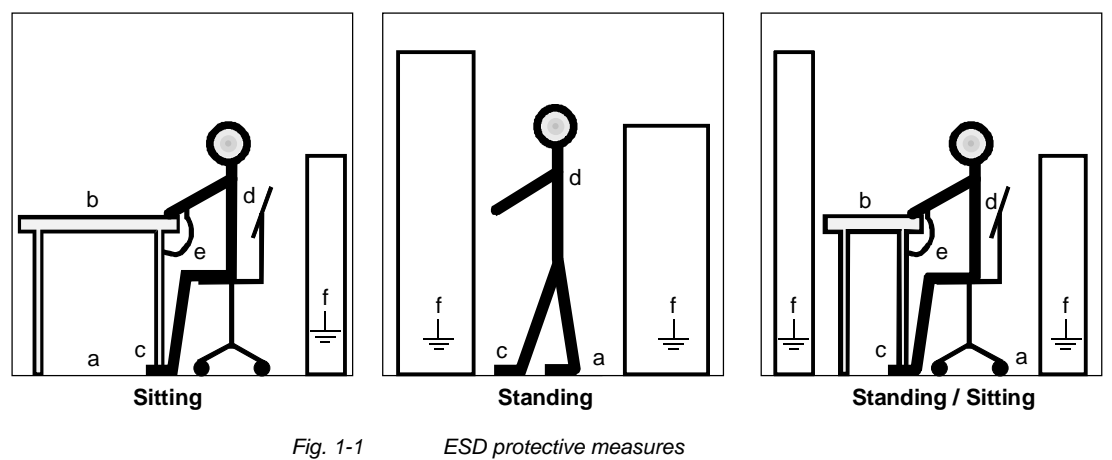

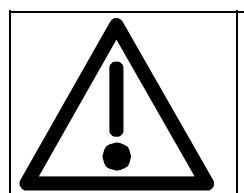

#### Safety and Operating Instructions for Drive Converters

(in conformity with the low-voltage directive 73/23/EEC)

#### 1. General

In operation, drive converters, depending on their degree of protection, may have live, uninsulated, and possibly also moving or rotating parts, as well as hot surfaces.

In case of inadmissible removal of the required covers, of improper use, wrong installation or maloperation, there is the danger of serious personal injury and damage to property.

For further information, see documentation.

All operations serving transport, installation and commissioninng as well as maintenance are to be carried out by **skilled technical personnel** (Observe IEC 60364 or CENELEC HD 384 or DIN VDE 0100 and IEC 60664 or DIN VDE0110 and national accident prevention rules!).

For the purposes of these basic safety instructions, "skilled technical personnel" means persons who are familiar with the installation, mounting, commissioning and operation of the product and have the qualifications needed for the performance of their functions.

#### 2. Intended use

Drive converters are components designed for inclusion in electrical installations or machinery.

In case of installation in machinery, commissioning of the drive converter (i.e. the starting of normal operation) is prohibited until the machinery has been proved to conform to the provisions of the directive 98/37/EG (Machinery Safety Directive - MSD). Account is to be taken of EN 60204.

Commissioning (i.e. the starting of normal opertion) is admissible only where conformity with the EMC directive (89/336/EEC) has been established.

The drive converters meet the requirements of the low-voltage directive 73/23/EEC.

They are subject to the harmonized standards of the series EN 50178 / DIN VDE 0160 in conjunction with EN 60439-1 / DIN VDE 0660 part 500 and EN 60146 / VDE 0558.

The technical data as well as information concerning the supply conditions shall be taken from the rating plate and from the documentation and shall be strictly observed.

#### 3. Transport, storage

The instructions for transport, storage and proper use shall be complied with.

The climatic conditions shall be in conformity with EN 50178.

#### 4. Installation

The installation and cooling of the appliances shall be in accordance with the specifications in the pertinent documentation.

The drive converters shall be protected against excessive strains. In particular, no components must be bent or isolating distances altered in the course of transportation or handling. No contact shall be made with electronic components and contacts.

Drive converters contain electrostatic sensitive components which are liable to damage through improper use. Electric components must not be mechanically damaged or destroyed (potential health risks).

#### 5. Electrical connection

When working on live drive converters, the applicable national accident prevention rules (e.g. BGV A3) must be complied with.

The electrical installation shall be carried out in accordance with the relevant requirements (e.g. cross-sectional areas of conductors, fusing, PE connection). For further information, see documentation.

Instructions for the installation in accordance with EMC requirements, like screening, earthing, location of filters and wiring, are contained in the drive converter documentation. They must always be complied with, also for drive converters bearing a CE marking. Observance of the limit values required by EMC law is the responsibility of the manufacturer of the installation or machine.

#### 6. Operation

Installations which include drive converters shall be equipped with additional control and protective devices in accordance with the relevant applicable safety requirements, e.g. Act respecting technical equipment, accident prevention rules etc. Changes to the drive converters by means of the operating software are admissible.

After disconnection of the drive converter from the voltage supply, live appliance parts and power terminals must not be touched immediately because of possibly energized capacitors. In this respect, the corresponding signs and markings on the drive converter must be respected.

During operation, all covers and doors shall be kept closed.

#### 7. Maintenance and servicing

The manufacturer's documentation shall be followed.

Keep these safety instructions in a safe place!

### **Residual risks of Power Drive Systems (PDS)**

#### DANGER

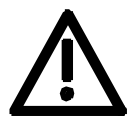

The components for the controller and drive of a Power Drive System (PDS) are authorized for industrial and commercial use in industrial networks. Their use in public networks requires a different planning and/or additional measures.

It is only permissible to operate these components in enclosed housings or in superordinate control cabinets and when all protective devices and protective covers are used.

These components may only be handled by qualified and trained specialist persons who are familiar with and observe all the safety instructions on the components and in the relevant technical user documentation.

The machine manufacturer must take into account the following residual risks resulting from the components for the controller and drive of a Power Drive System (PDS) when evaluating the risk of his machine in accordance with the EC machinery guideline.

- 1. Undesired movements of driven machine components during commissioning, operation, maintenance and repair, e.g. as a result of
  - HW and/or SW errors in the sensors, controller, actuators and connection system
  - Reaction times of the controller and the drive
  - Operation and/or ambient conditions not compliant with the specification
  - Errors in parameterization, programming, wiring and installation
  - Use of radio units/mobile phones in the direct vicinity of the controller
  - External influences/damage.
- 2. Extraordinary temperatures and emissions of light, noises, particles and gases, e.g. as a result of
  - Component failure
  - Software errors
  - Operation and/or ambient conditions not compliant with the specification
  - External influences/damage.
- 3. Dangerous contact voltages, e.g. as a result of
  - Component failure
  - Influence upon electrostatic charging
  - Induction of voltages in the case of moving motors
  - Operation and/or ambient conditions not compliant with the specification
  - Condensation/conductive contamination
  - External influences/damage.
- 4. Operational electrical, magnetic and electromagnetic fields that may pose a risk to people with a pacemaker, implants or metallic items if they are too close.
- 5. Release of pollutants and emissions if components are not operated or disposed of properly.

For additional information on the residual risks emanating from the components of the PDS, please refer to the relevant chapters of the technical user documentation.

#### DANGER

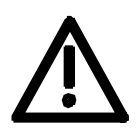

Electrical, magnetic and electromagnetic fields (EMF) that occur during operation can pose a danger to persons who are present in the direct vicinity of the product – especially persons with pacemakers, implants, or similar devices.

The relevant directives and standards must be observed by the machine/plant operators and persons present in the vicinity of the product. These are, for example, EMF Directive 2004/40/EEC and standards EN 12198-1 to -3 pertinent to the European Economic Area (EEA), as well as accident prevention code BGV 11 and the associated rule BGR 11 "Electromagnetic fields" of the German employer's liability accident insurance association pertinent to Germany.

These state that a hazard analysis must be drawn up for every workplace, from which measures for reducing dangers and their impact on persons are derived and applied, and exposure and danger zones are defined and observed.

The safety information in the Storage, Transport, Installation, Commissioning, Operation, Maintenance, Disassembly and Disposal sections must also be taken into account.

## 2 Description

**Range of application** The inverters are power electronics components for feeding threephase motors.

The inverters can be operated from a DC system with voltages from 510 V to 650 V.

The inverter enables a three-phase system with a variable output frequency between 0 Hz and maximum 500 Hz to be generated from the DC link direct voltage with the pulse width modulation method (PWM).

The unit is controlled by the internal control electronics which consists of a microprocessor system. The functions are provided by the unit software.

The inverter always requires an external 24 V DC voltage for supplying the control electronics.

The unit can be operated via the PMU operator control panel, the userfriendly OP1S operator control panel, the terminal strip or via a bus system. For this purpose, the unit has a number of interfaces and two slots for the use of optional boards.

Pulse encoders can be used as motor-specific encoders.

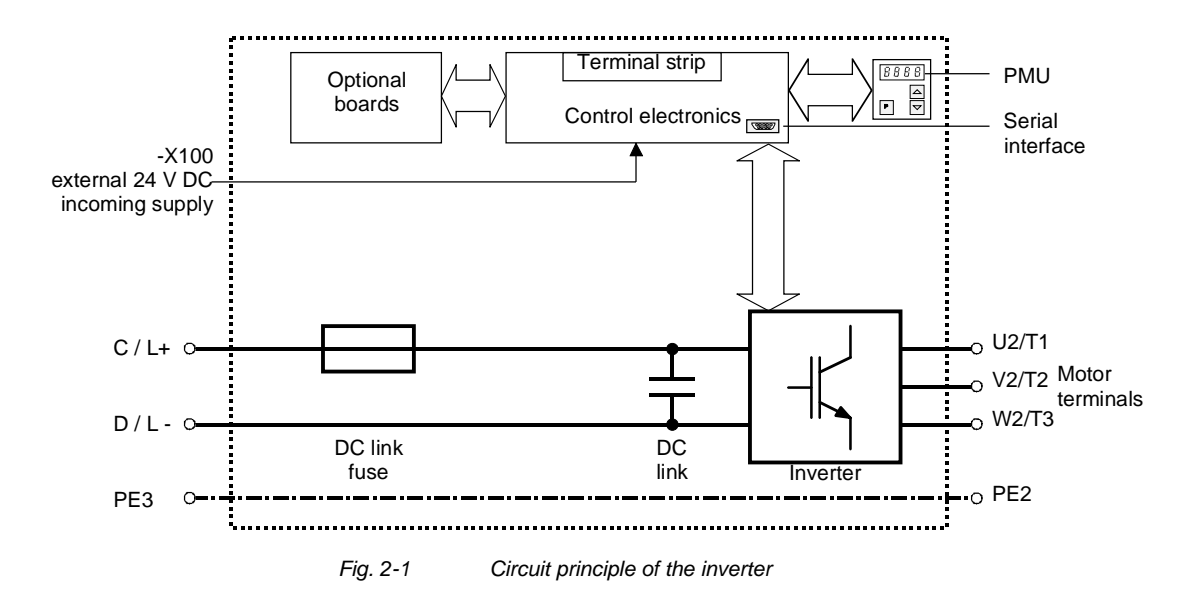

# 3 Transport, Storage, Unpacking

|           | The units and components are packed in the manufacturing plant<br>corresponding to that specified when ordered. A packing label is<br>located on the outside of the packaging. Please observe the<br>instructions on the packaging for transport, storage and professional<br>handling.                                                                |
|-----------|----------------------------------------------------------------------------------------------------|
| Transport | Vibrations and jolts must be avoided during transport. If the unit is damaged, you must inform your shipping company immediately.                                                                                                    |
| Storage   | The units and components must be stored in clean, dry rooms.<br>Temperatures between -25 °C (-13 °F) and +70 °C (158 °F) are<br>permissible. Temperature fluctuations must not be more than 30 K per<br>hour.                                                                                                    |
| CAUTION   | If the storage period of two years is exceeded, the unit must be newly formed. See Section "Forming".                                                                                                    |
| Unpacking | The packaging comprises board and corrugated paper. It can be<br>disposed of corresponding to the appropriate local regulations for the<br>disposal of board products. The units and components can be installed<br>and commissioned after they have been unpacked and checked to<br>ensure that everything is complete and that they are not damaged. |

# 4 First Start-up

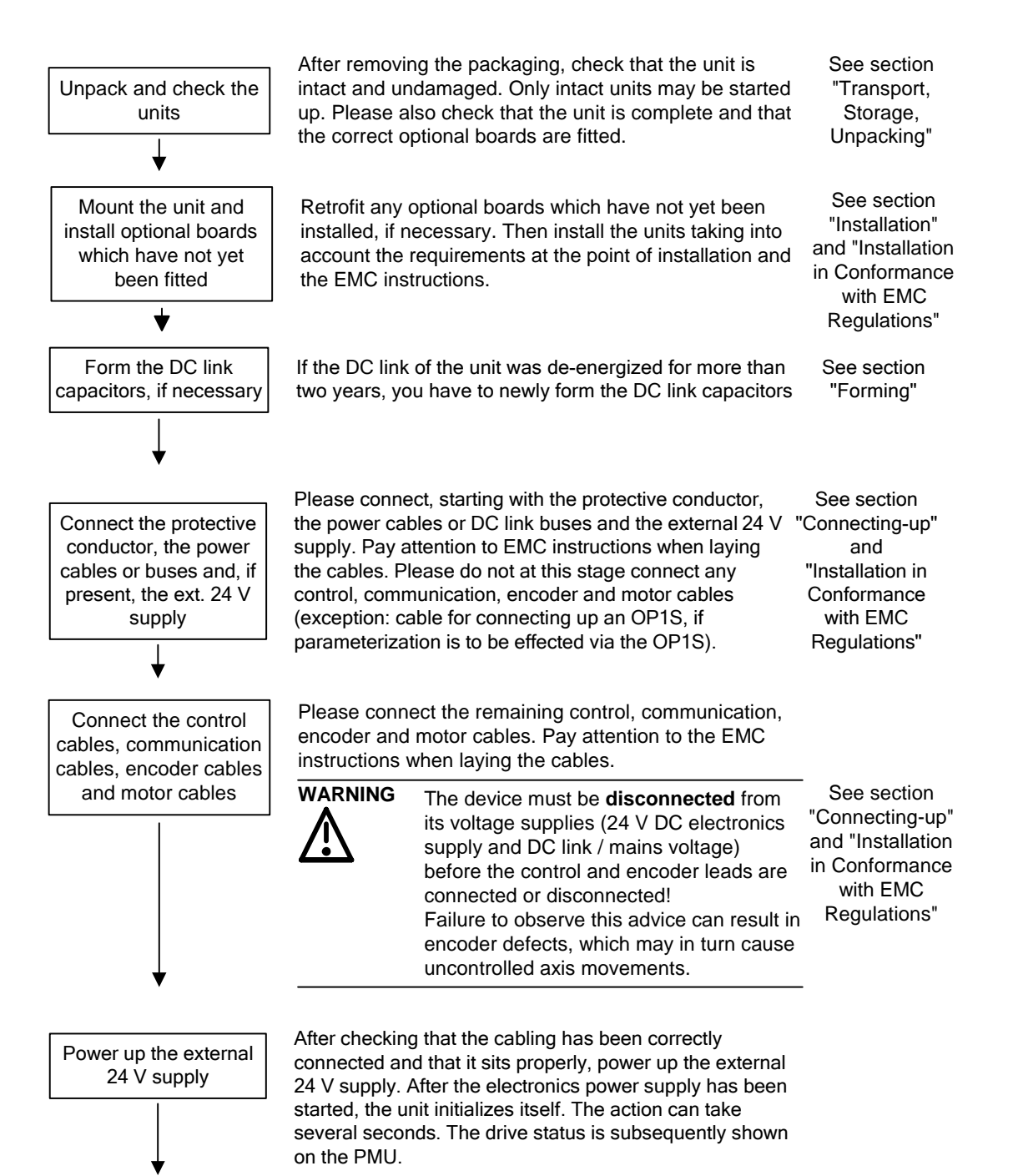

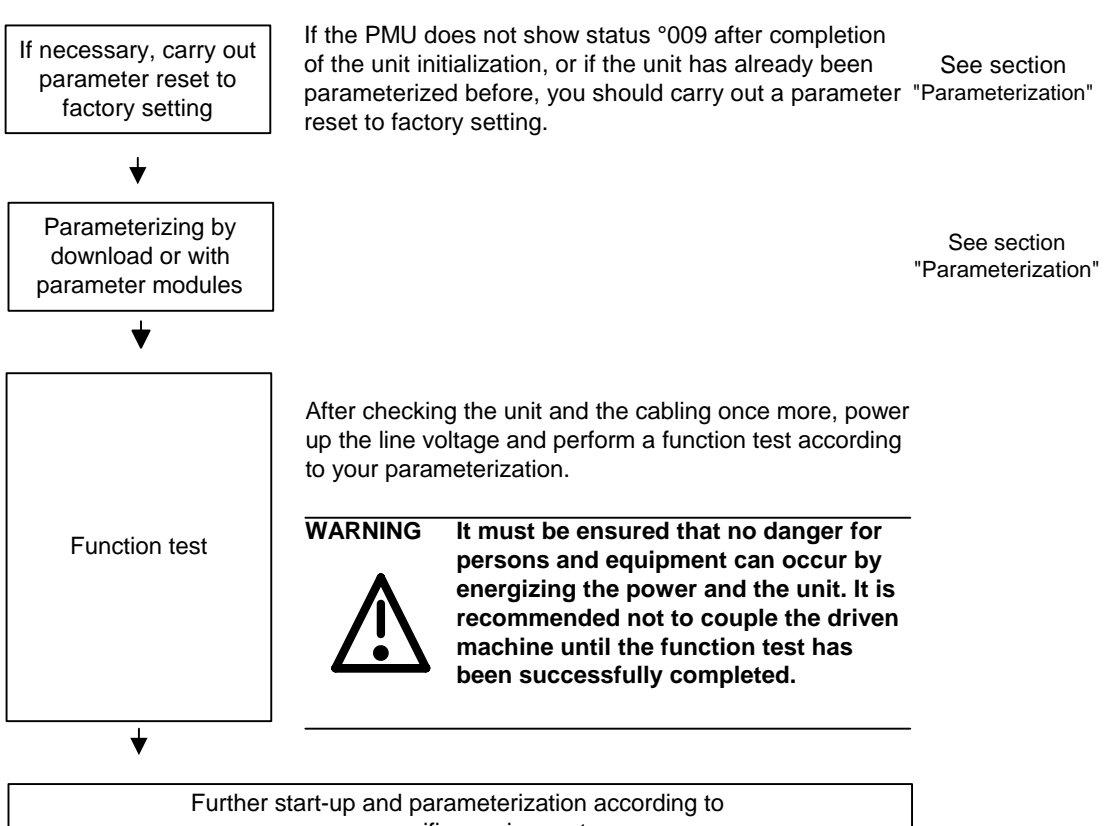

your specific requirements

# 5 Installation

### 5.1 Installing the units

WARNING

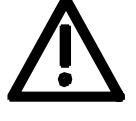

Safe converter operation requires that the equipment is mounted and commissioned by qualified personnel taking into account the warning information provided in these Operating Instructions.

The general and domestic installation and safety regulations for work on electrical power equipment (e.g. VDE, UL) must be observed as well as the professional handling of tools and the use of personal protective equipment.

Death, severe bodily injury or significant material damage could result if these instructions are not followed.

NOTE

MASTERDRIVES components are designed in accordance with degree of protection IP20 or IPXXB in accordance with EN 60529 and as opentype devices to UL 50, thus providing protection against electrical shocks. In order to also ensure protection against mechanical and climatic stresses the components have to be operated in housings/cabinets/rooms that are designed according to the requirements of' EN 60529 and classified as enclosure type to UL 50.

**Clearances** When you install the equipment, make sure that the DC link connection is at the top and the motor connection is at the bottom.

The devices must be mounted side by side in close physical contact.

In order to ensure an adequate supply of cooling air, a clearance of 100 mm must be left at the top of the unit and at the bottom of the unit respectively to components which may considerably affect the flow of cooling air.

When mounting in cabinets, the cabinet cooling must be designed according to the power loss. Please refer to the Technical Data in this regard.

## Requirements at the point of installation

• Foreign particles

The units must be protected against the ingress of foreign particles as otherwise their function and operational safety cannot be ensured.

Dust, gases, vapors

Equipment rooms must be dry and dust-free. Ambient and cooling air must not contain any electrically conductive gases, vapors and dust which could diminish the functionality. If necessary, filters should be used or other corrective measures taken.

Cooling air

The units must only be operated in an ambient climate in accordance with DIN IEC 721-3-3 Class 3K3. For cooling air temperatures of more than 45 °C (113 °F) and installation altitudes higher than 1000 m, derating is required.

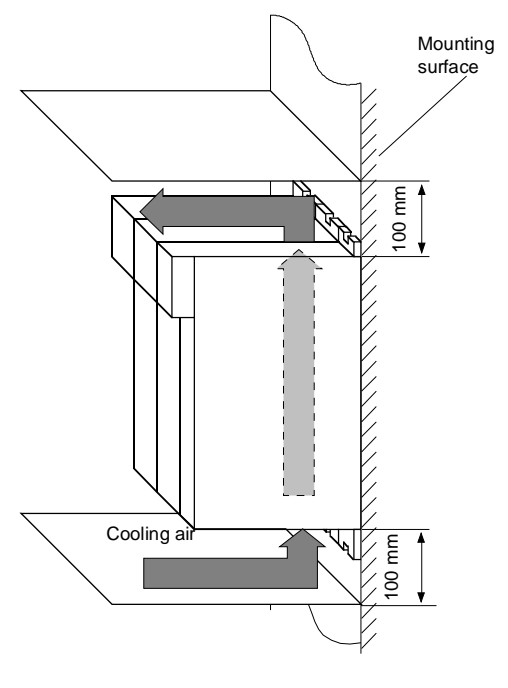

Fig. 5-1 Minimum clearances for cooling

## Installation The unit is mounted directly to a mounting surface. Fixing is by means of two or four M5 screws.

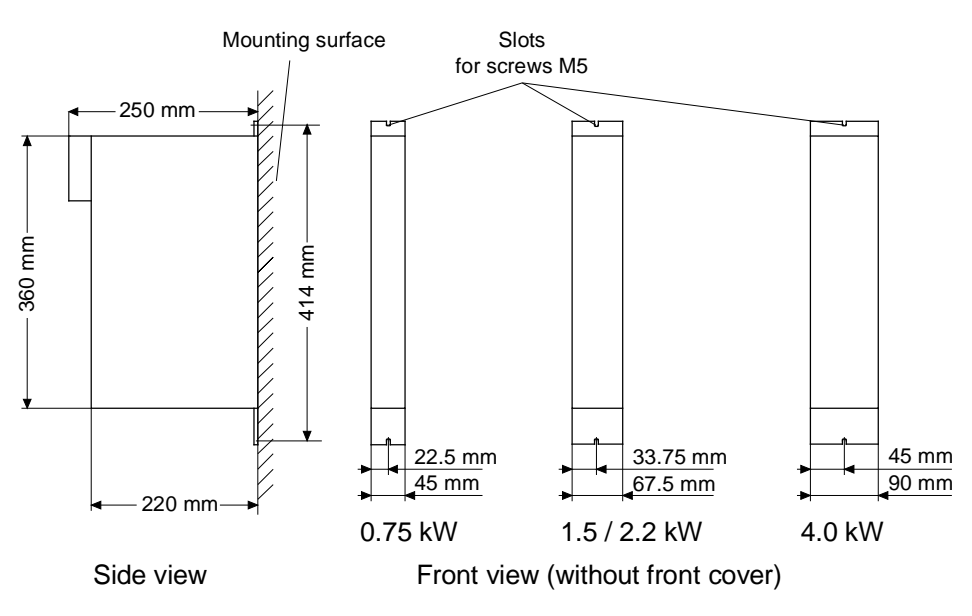

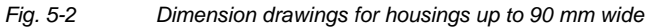

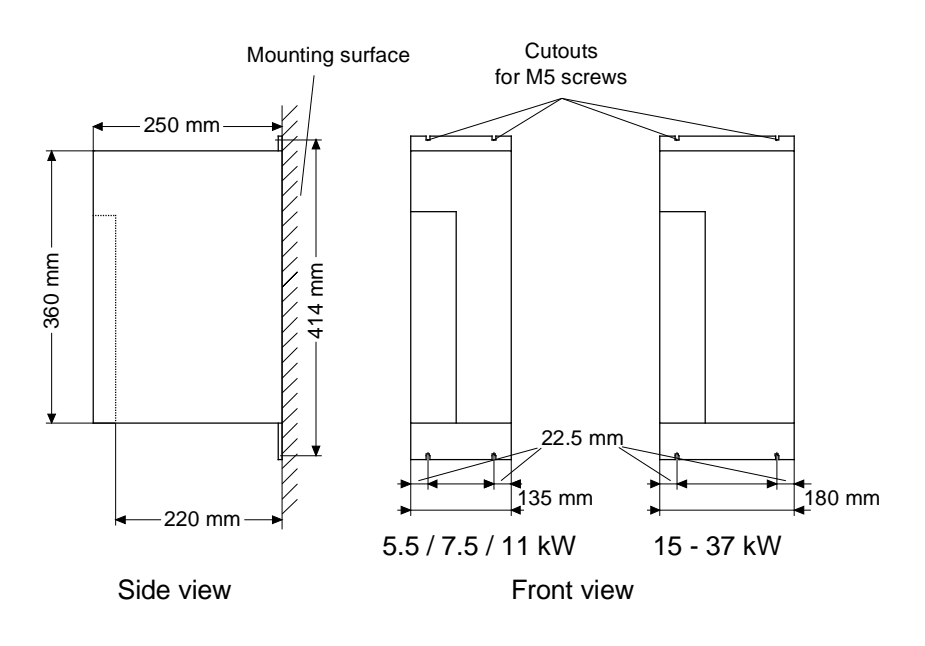

Fig. 5-3 Dimension

Dimension drawings for housings 135 mm and 180 mm wide

### 5.2 Installing the optional boards

DANGER

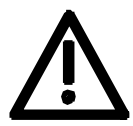

The unit has hazardous voltage levels up to 5 minutes after it has been powered down due to the DC link capacitors. The unit or the DC link terminals must not be worked on until at least after this delay time.

### 5.2.1 Installing optional boards on units with a width up to 90 mm

Disconnect unit from power supply

DANGER

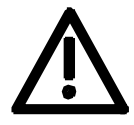

Disconnect the rectifier unit or the converter from the power supply and and switch OFF the unit. Remove the 24V power supply for the electronics. Take off all connecting leads.

| Dismantling the unit | Dismantle the unit as follows:                                                                                                    |
|----------------------|----------------------------------------------------------------------------------------------------|
|                      | <ul> <li>Open the terminals of the DC link bus module.</li> </ul>                                                                                                    |
|                      | • Remove the fixing screws by means of which the unit is fixed to the mounting surface.                                                                                                    |
|                      | <ul> <li>Pull the unit down until the DC link bus module is completely<br/>exposed.</li> </ul>                                                                                                    |
|                      | <ul> <li>Pull the unit out towards you.</li> </ul>                                                                                                    |
|                      | <ul> <li>Lay the unit on its left side.</li> </ul>                                                                                                    |
| Opening the unit     | • Unscrew the four fixing screws of the right-hand side wall. The fixing screws are on the unit at the top on the right and at the bottom on the right.                                                                                                    |
|                      | • You do not have to remove the four fixing screws completely, as the wall of the unit is provided with a cutout to enable you to swing out the cover once the screws have been loosened.                                                                                        |
|                      | • Open the right-hand side wall. To open the side wall use a slotted screwdriver to lever out the front panel from its latches. The front panel only has to be loosened on one side of the side wall and can stay on the unit housing. Now the side wall can be removed upwards. |
| Removing the slot    | <ul> <li>Remove the cover of the selected slot on the front panel.</li> </ul>                                                                                                    |
| cover                | • To do so, you must carefully cut through the four connecting points of the cover on the front panel with a thin knife.                                                                                                    |

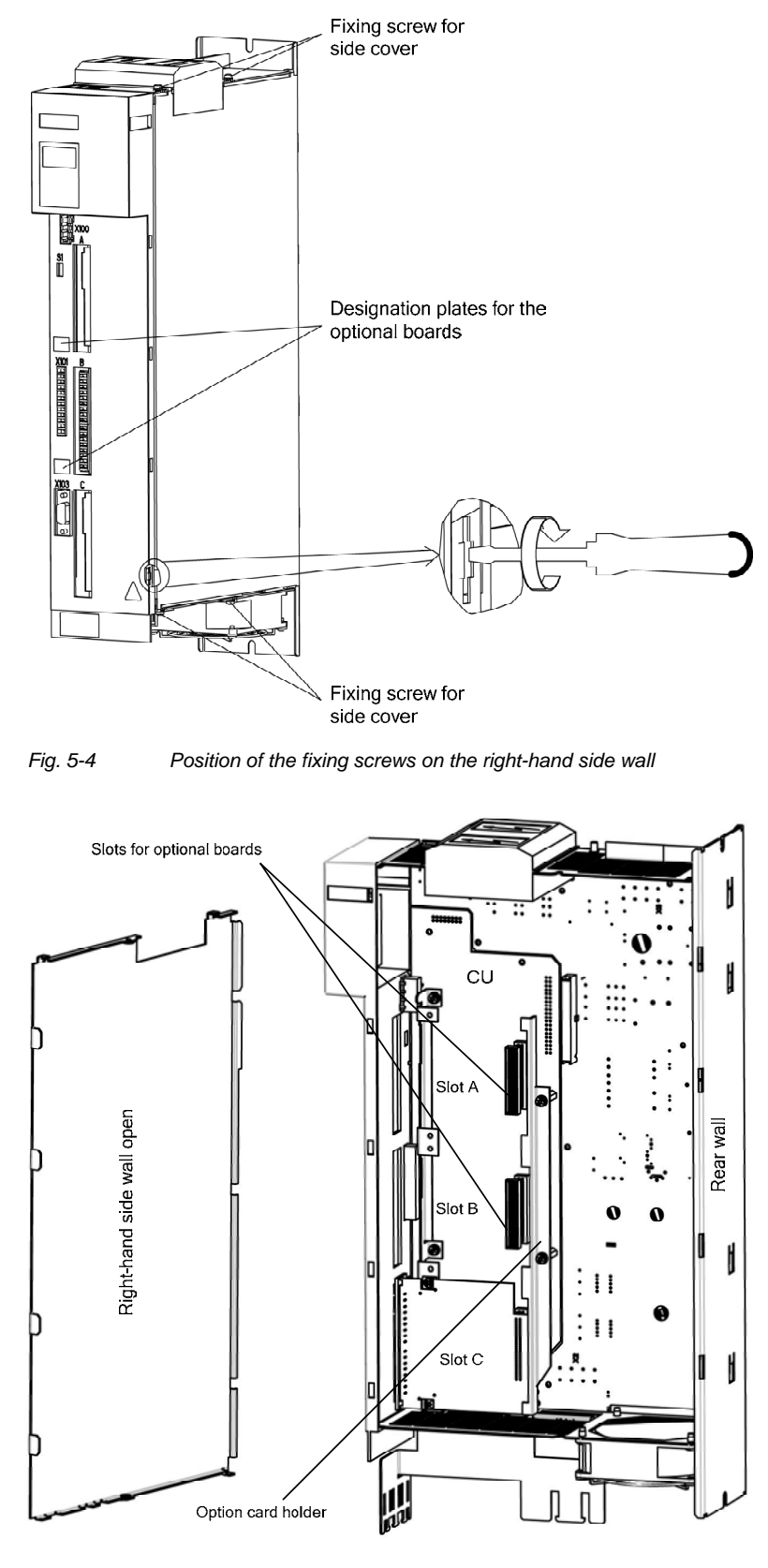

Fig. 5-5 Removing the right-hand side wall

# Removing the option card holder

Installing the optional board

NOTICE

Optional boards can only be inserted in slot A and slot B. Slot C of the unit is permanently pre-assigned for the terminal module EBV.

Remove the fixing screws of the option card holder from the pins and lift

the option card holder from the device.

- Push the optional board from behind into the opening on the front cover (①) until the position of the 64-pole system connector on the main board corresponds with the position of the socket.
- Insert the optional board from the right onto the 64-pole system connector on the main board (②). The view shows the installed state.
- Screw the optional board tight at the fastening points in the front section of the optional board (③).

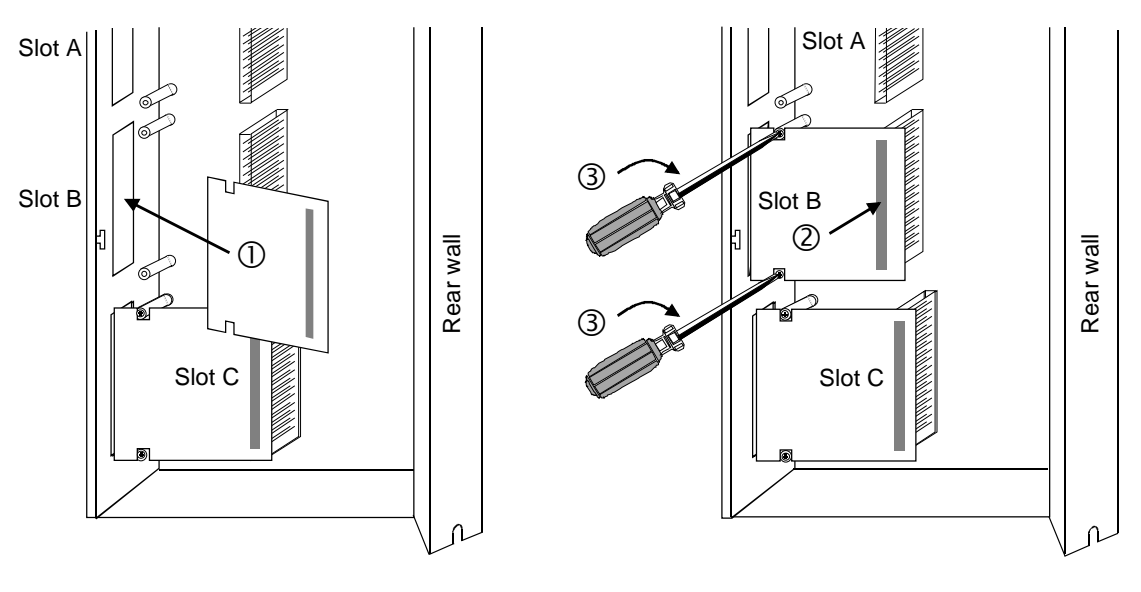

Fig. 5-6

Installing the optional board

# Mounting the option card holder

Place the option card holder horizontally on the rear edge of all fitted option cards and tighten the previously removed screws at the fixing points.

#### Assembling and mounting the unit

Close the right-hand side wall of the unit as follows

- Press the front panel slightly to the side and insert the side wall from above into the unit. Make sure after inserting the side wall that the fixing lugs mounted at the top and bottom of the side wall are on the outside.
- Screw the side wall tight again by means of the four fixing screws.
- Place the unit on its rear wall.
- Press the front panel from above onto the now closed unit so that you can hear its latches engaging.

Mount the unit as follows:

- Insert the unit into its mounting position from the front underneath the DC link bus module.
- Lift the unit upwards until the DC link bus module is completely in its original position again.
- Screw the unit tight to the mounting surface with the fixing screws.
- Interlock the DC bus module.
- Re-connect all previously removed connecting cables.
- Check all connecting cables and the shield to make sure they sit properly and are in the correct position.

# Designating the optional board

- To designate the optional board, insert the relevant designation plate into the envisaged position on the front of the unit.
- When the voltage has been switched in, the software of the unit recognizes which optional boards have been installed and you can then commence start-up.
| 5.2.2 Installing optional boards on units with a width of 135 mm<br>180 mm | and |
|----------------------------------------------------------------------------|-----|
|----------------------------------------------------------------------------|-----|

#### Disconnect unit from power supply

| DANGER             | Disconnect the rectifier unit or the converter from the power supply and<br>and switch OFF the unit. Remove the 24V power supply for the<br>electronics. Take off all connecting leads.                                                                                                    |             |  |  |  |  |
|--------------------|----------------------------------------------------------------------------------------------------|-------------|--|--|--|--|
| NOTE               | Optional boards are mounted when the power section is already installed.                                                                                                    |             |  |  |  |  |
| Disassemble device | <ul> <li>Open up the clamps of the DC link busbars.</li> <li>Remove the fixing screws which hold the device on the mounting surface.</li> <li>Pull the device down until the DC link busbars are fully exposed.</li> <li>Pull the device out toward the front.</li> <li>Place the device on an ESD compatible work station, rear panel down</li> </ul> |             |  |  |  |  |
| M3<br>screw 2 2    | Side view, right                                                                                                    | Bottom view |  |  |  |  |

Fig. 5-7

## • For simpler disassembly, start with levering out the left one of the two housing chambers of the DC link terminals from the unit using a slot-head screwdriver.

 Unscrew the four fixing screws from the bottom and topside of the device. Carefully lever out the front cover from the five detent lugs on the right-hand side of the device using a slot-head screwdriver (see Detail A, Fig. 5-8). The front cover needs to be loosened only on one side, the right-hand side panel. Front cover and left-hand side panel remain as one unit.

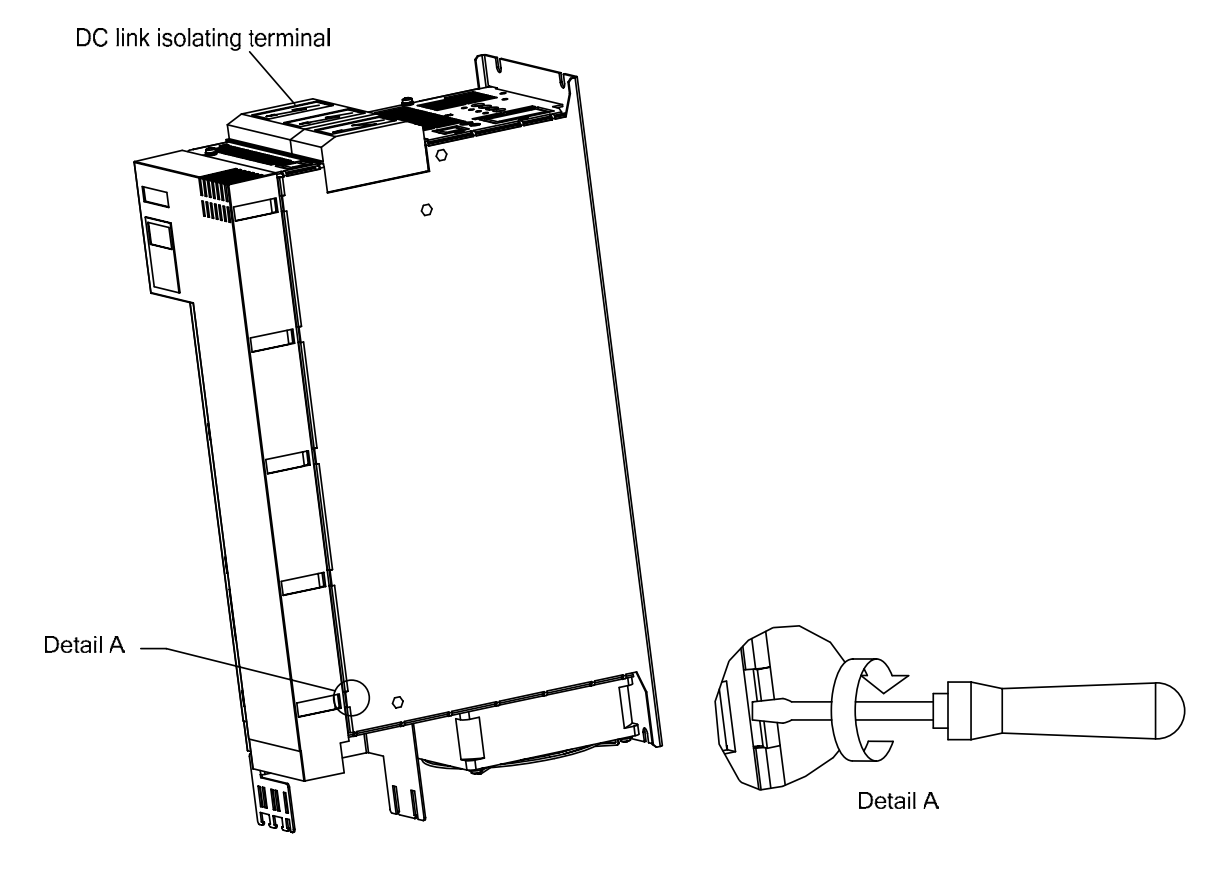

Fig. 5-8

- Carefully pull the device front including left side panel forward to the front (approx. 1 cm) so that the rear fold on the left-hand side panel can be loosened from the rear panel of the device as well as the front cover on the right-hand front panel from the housing (Fig. 5-9).
- You can then fold out the unit consisting of front cover and lefthand side panel – to the left (Fig. 5-9).
- Open the locking levers of the ribbon cable on the power section which connects to the control electronics.
- Remove the front of the device together with electronics board and any additional options from the device.

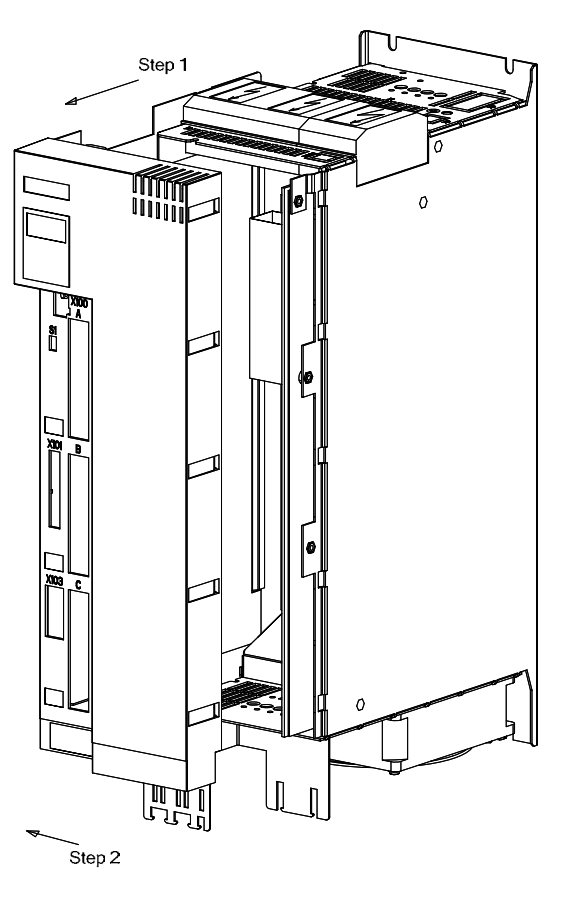

Fig. 5-9

- Removing the slot<br/>cover• Remove the cover of the selected slot on the front panel.<br/>• To do so, you must carefully cut through the four connect
  - To do so, you must carefully cut through the four connecting points of the cover on the front panel with a thin knife or remove the existing blind caps.

### Removing the option card holder

 Remove the fixing screws of the option card holder from the pins and lift the option card holder from the device.

| Removing the optional board | <ul> <li>Undo the two optional board screws by about one turn each.</li> <li>Loosen the connection between the system connector and the board so as to prevent any mechanical tension arising when the screws are fully unscrewed.</li> </ul> |  |  |
|-----------------------------|----------------------------------------------------------------------------------------------------|--|--|
| Mounting the                | <ul> <li>Take out the optional board screws and remove the board.</li> </ul>                                                                                                    |  |  |
| optional board              |                                                                                                    |  |  |
| NOTICE                      | Optional boards can only be inserted in slot A and slot B. Slot C of the unit is permanently pre-assigned for the terminal module EBV.                                                                                                    |  |  |
|                             | <ul> <li>Insert the optional board from the behind the broken-out slot conver</li> <li>(①) until the position of the 64-pole system connector on the electronic board corresponds with the position of the socket.</li> </ul>                 |  |  |

- Insert the option board into the 64-pole system connector on the electronic board (<sup>2</sup>).
- Screw the optional board tight at the fastening points in the front section of the optional board with the two screws (③).

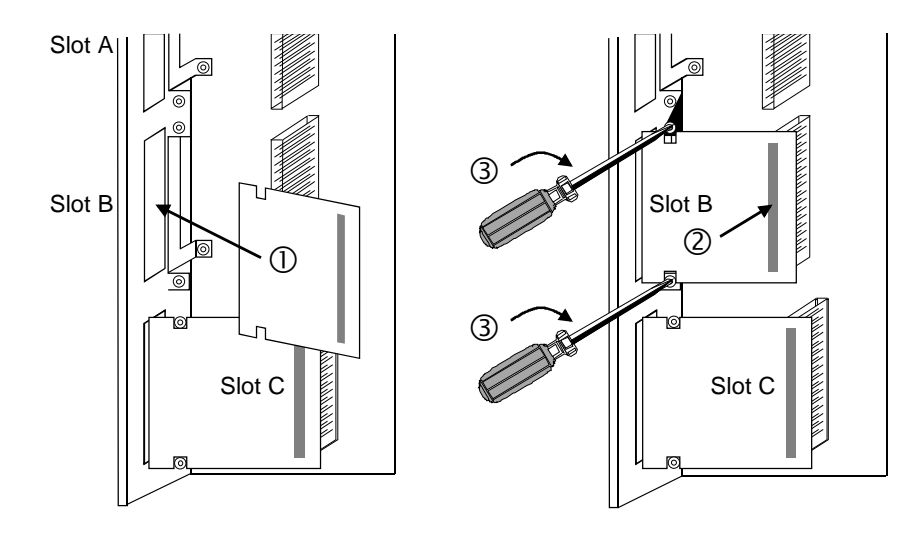

Fig. 5-10 Installing the optional board

## Mounting the option card holder

 Place the option card holder horizontally on the rear edge of all fitted option cards and tighten the previously removed screws at the fixing points.

| Reassemble device              | <ul> <li>Place the front of the device with the electronics board to the left<br/>next to the device. Connect the ribbon cable again with the<br/>electronics board and the power section and close the lock on the<br/>connector.</li> </ul>                                                                                                    |
|--------------------------------|----------------------------------------------------------------------------------------------------|
|                                | • To start with, hold the front of the device with the left-hand side<br>panel tilted to the right at an angle of approx. 30° and place this unit<br>on the front of the device. Be careful not to damage the insulating<br>film on the right-hand inner side panel and to position the left-hand<br>side panel through the fixing lug correctly on the left housing side.<br>Applying little pressure, you can then insert the front cover and the<br>side panel in the housing, in parallel to the right-hand side panel.<br>The fold on the left-hand side panel as well as the detent lugs on the<br>right-hand side of the housing noticeably snap in. |
|                                | <ul> <li>For less load on the connection points, put the device down on the<br/>right-hand side and screw in the two screws each on the top and<br/>bottom-side of the device for some turns only. Now tighten all four<br/>screws.</li> </ul>                                                                                                    |
|                                | <ul> <li>Now replace the housing of the DC link busbars until it noticeably<br/>snaps in.</li> </ul>                                                                                                    |
| Mount device                   | <ul> <li>Push the device from the front, below the DC link busbars, to its<br/>mounting position.</li> </ul>                                                                                                    |
|                                | • Lift the device until the DC link busbars are fully connected again.                                                                                                    |
|                                | <ul> <li>Screw in the fixing screws to firmly tighten the device onto the<br/>mounting surface.</li> </ul>                                                                                                    |
|                                | <ul> <li>Lock in the DC link busbars.</li> </ul>                                                                                                    |
| Connecting up the unit         | <ul> <li>Re-connect all previously removed connecting cables.</li> <li>Check all connecting cables and the shield to make sure they sit properly and are in the correct position.</li> </ul>                                                                                                    |
| Designating the optional board | <ul> <li>To designate the optional board, insert the relevant designation<br/>plate into the envisaged position on the front of the unit.</li> </ul>                                                                                                    |
|                                | <ul> <li>After powering up the voltage, you can log on the optional boards in<br/>the software of the unit and commence start-up.</li> </ul>                                                                                                    |

6

# Installation in Conformance with EMC Regulations

#### Basic EMC rules

|        | Rules 1 to 13 are generally applicable. Rules 14 to 20 are particularly<br>important for limiting noise emission.                                                                                                    |
|--------|----------------------------------------------------------------------------------------------------|
| Rule 1 | All of the metal cabinet parts must be connected through the largest<br>possible surface areas (not paint on paint). If required, use serrated<br>washers. The cabinet door must be connected to the cabinet through<br>grounding straps which must be kept as short as possible.                                                                                                    |
| NOTE   | Grounding installations/machines is essentially a protective measure.<br>However, in the case of drive systems, this also has an influence on the<br>noise emission and noise immunity. A system can either be grounded<br>in a star configuration or each component grounded separately.<br>Preference should be given to the latter grounding system in the case<br>of drive systems, i.e. all parts of the installation to be grounded are<br>connected through their surface or in a mesh pattern. |
| Rule 2 | Signal cables and power cables must be routed separately (to eliminate coupled-in noise). Minimum clearance: 20 cm. Provide partitions between power cables and signal cables. The partitions must be grounded at several points along their length.                                                                                                    |
| Rule 3 | Contactors, relays, solenoid valves, electromechanical operating hours<br>counters, etc. in the cabinet must be provided with quenching elements,<br>for example, RC elements, diodes, varistors. These quenching devices<br>must be connected directly at the coil.                                                                                                    |
| Rule 4 | Non-shielded cables associated with the same circuit (outgoing and incoming conductor) must be twisted, or the surface between the outgoing and incoming conductors kept as small as possible in order to prevent unnecessary coupling effects.                                                                                                    |
| Rule 5 | Eliminate any unnecessary cable lengths to keep coupling capacitances and inductances low.                                                                                                    |
| Rule 6 | Connect the reserve cables/conductors to ground at both ends to achieve an additional shielding effect.                                                                                                    |
| Rule 7 | In general, it is possible to reduce the noise being coupled-in by routing cables close to grounded cabinet panels. For this reason the wiring should not be installed freely in the cabinet but should be routed close to the mounting plate. The same applies for reserve cables/conductors.                                                                                                    |
| Rule 8 | Tachometers, encoders or resolvers must be connected through a shielded cable. The shield must be connected to the tachometer, encoder or resolver and at the SIMOVERT MASTERDRIVES through a large surface area. The shield must not be interrupted, e.g. using intermediate terminals. Pre-assembled cables with multiple shields should be used for encoders and resolvers (see Catalog DA65).                                                                                                    |

| Rule 9  | The cable shields of digital signal cables must be connected to ground<br>at both ends (transmitter and receiver) through the largest possible<br>surface area. If the equipotential bonding is poor between the shield<br>connections, an additional equipotential bonding conductor with at least<br>10 mm <sup>2</sup> must be connected in parallel to the shield, to reduce the shield<br>current. Generally, the shields can be connected to ground (= cabinet<br>housing) in several places. The shields can also be connected to<br>ground at several locations, even outside the cabinet. |
|---------|----------------------------------------------------------------------------------------------------|
| Rule 10 | Foil-type shields are not to be favoured. They do not shield as well as braided shields; they are poorer by a factor of at least 5.<br>The cable shields of <b>analog</b> signal cables can be connected to ground at both ends if the equipotential bonding is good. Good equipotential bonding is achieved if Rule 1 is observed.                                                                                                    |
|         | If low-frequency noise occurs on analog cables, for example:<br>speed/measured value fluctuations as a result of equalizing currents<br>(hum), the shields are only connected for analog signals at one end at<br>the SIMOVERT MASTERDRIVES. The other end of the shield should<br>be grounded through a capacitor (e.g. 10 nF/100 V type MKT).<br>However, the shield is still connected at both ends to ground for high<br>frequency as a result of the capacitor.                                                                                                    |
| Rule 11 | If possible, the signal cables should only enter the cabinet at one side.                                                                                                    |
| Rule 12 | If SIMOVERT MASTERDRIVES are operated from an external 24 V<br>power supply, this power supply must not feed several consumers<br>separately installed in various cabinets (hum can be coupled-in!). The<br>optimum solution is for each SIMOVERT MASTERDRIVE to have its<br>own power supply.                                                                                                    |
| Rule 13 | Prevent noise from being coupled-in through the supply.<br>SIMOVERT MASTERDRIVES and automation units/control electronics<br>should be connected-up to different supply networks. If there is only<br>one common network, the automation units/control electronics have to<br>be de-coupled from the supply using an isolating transformer.                                                                                                    |
| Rule 14 | The use of a radio interference suppression filter is obligatory to maintain limit value class "First environment" or "Second environment", even if sinusoidal filters or dv/dt filters are installed between the motor and SIMOVERT MASTERDRIVES.                                                                                                    |
|         | Whether an additional filter has to be installed for further consumers, depends on the control used and the wiring of the remaining cabinet.                                                                                                    |

| Rule 15 | A noise suppression filter should always be placed close to the fault<br>source. The filter should be connected to the mounting plate etc. over a<br>large surface area. A bare metal mounting panel (e.g. manufactured<br>from stainless steel, galvanized steel) is best, as electrical contact is<br>established through the entire mounting surface. If the mounting panel<br>is painted, the paint has to be removed at the screw mounting points for<br>the frequency converter and the noise suppression filter to ensure good<br>electrical contact.                  |
|---------|----------------------------------------------------------------------------------------------------|
|         | To limit the interference emission the cables between the filter output, the line commutating reactor and the converter should be shielded.                                                                                                    |
|         | The incoming and outgoing cables of the radio interference suppression filter have to be spatially separated/isolated.                                                                                                    |
| Rule 16 | In order to limit the noise emitted, all variable-speed motors have to be<br>connected-up using shielded cables, with the shields being connected<br>to the respective housings at both ends in a low-inductive manner<br>(through the largest possible surface area). The motor feeder cables<br>also have to be shielded inside the cabinet or at least shielded using<br>grounded partitions. Suitable motor feeder cable e.g. Siemens<br>PROTOFLEX-EMV-CY (4 x 1.5 mm <sup>2</sup> 4 x 120 mm <sup>2</sup> ) with Cu shield.<br>Cables with steel shields are unsuitable. |
|         | A suitable PG gland with shield connection can be used at the motor to connect the shield. It should also be ensured that there is a low-impedance connection between the motor terminal box and the motor housing. If required, connect-up using an additional grounding conductor. <b>Do not use plastic motor terminal boxes!</b>                                                                                                    |
| Rule 17 | A line reactor has to be installed between the radio interference suppression filter and the SIMOVERT MASTERDRIVES.                                                                                                    |
| Rule 18 | The line supply cable has to be spatially separated from the motor feeder cables, e.g. by grounded partitions.                                                                                                    |
| Rule 19 | The shield between the motor and SIMOVERT MASTERDRIVES must<br>not be interrupted by the installation of components such as output<br>reactors, sinusoidal filters, dv/dt filters, fuses, contactors. The<br>components must be mounted on a mounting panel which<br>simultaneously serves as the shield connection for the incoming and<br>outgoing motor cables. Grounded partitions may be necessary to shield<br>the components.                                                                                                    |
| Rule 20 | In order to limit the radio interference (especially for limit value class<br>"First environment"), in addition to the line supply cable, all cables<br>externally connected to the cabinet must be shielded.                                                                                                    |
|         | Examples of these basic rules:                                                                                                    |

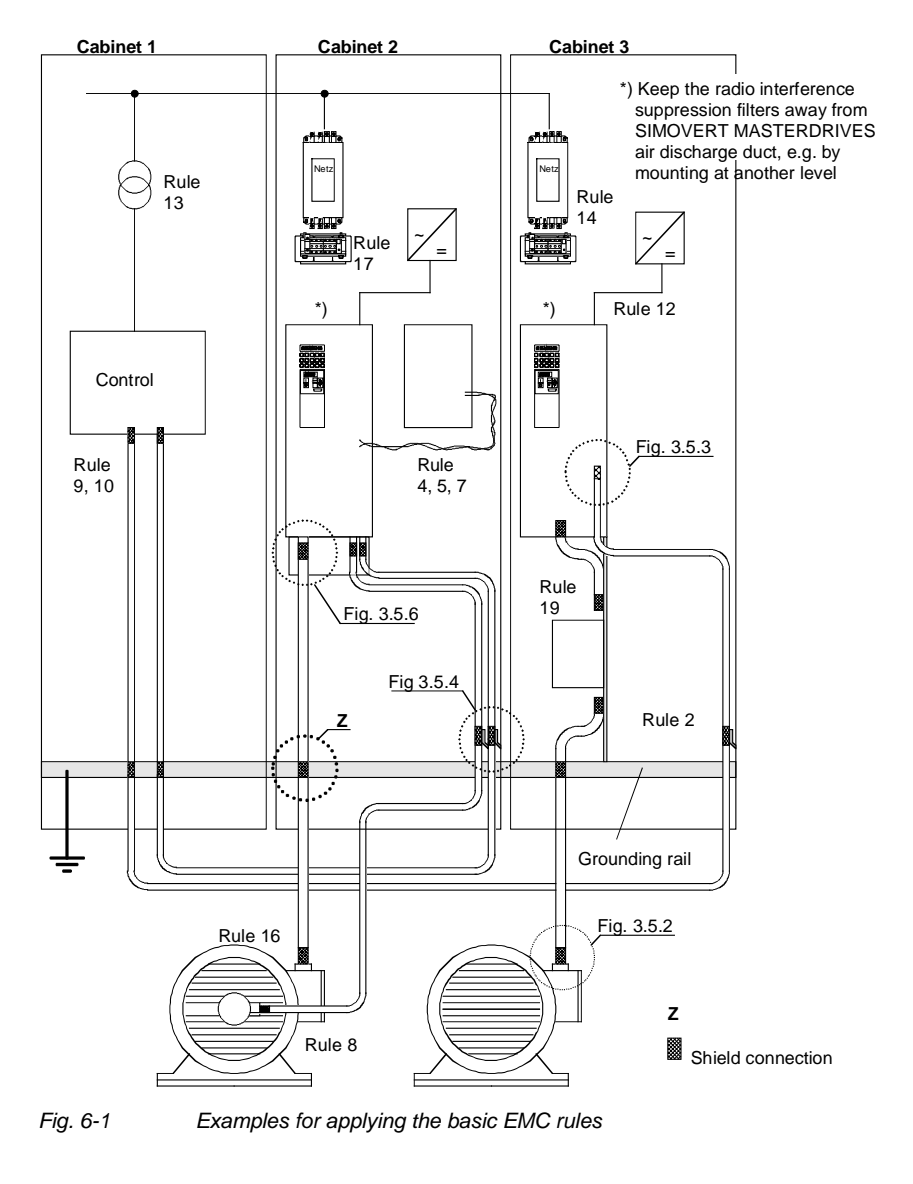

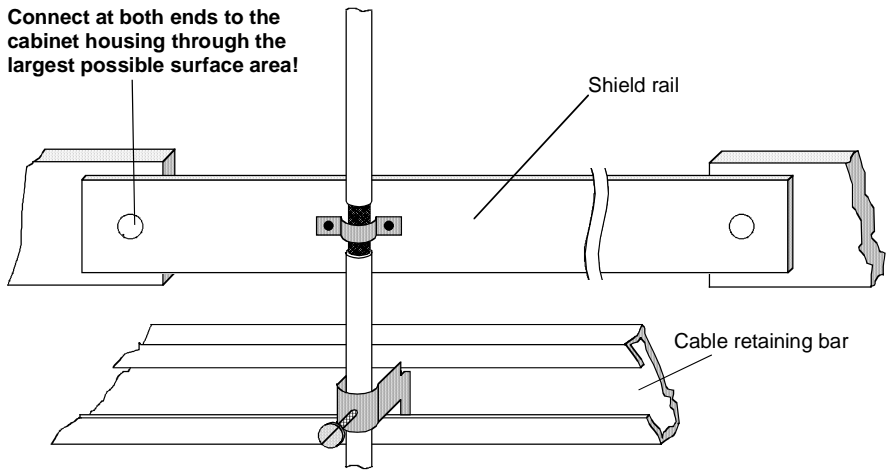

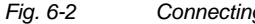

Connecting the motor cable shield where the cable enters the cabinet

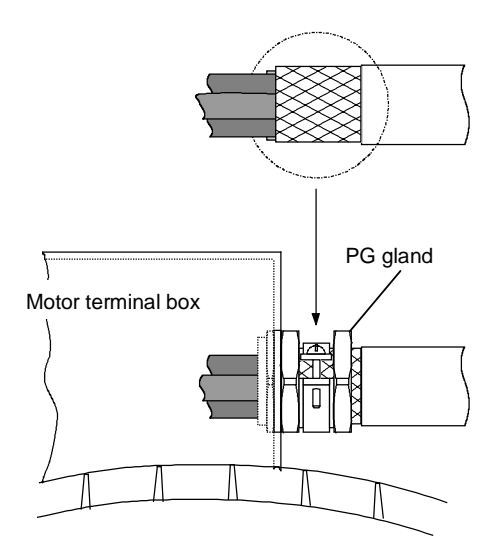

Fig. 6-3 Shield connection at the motor

The shield can be connected through a PG or metric gland (nickelplated brass) with a strain relief bar. Thus, the degree of protection IP 20 can be achieved.

For higher degrees of protection (up to IP 68), there are special PG glands with shield connection, e.g.:

- SKINDICHT SHVE, Messrs. Lapp, Stuttgart
- UNI IRIS Dicht or UNI EMV Dicht, Messrs. Pflitsch, Hückeswagen

#### It is not permissible to use plastic motor terminal boxes!

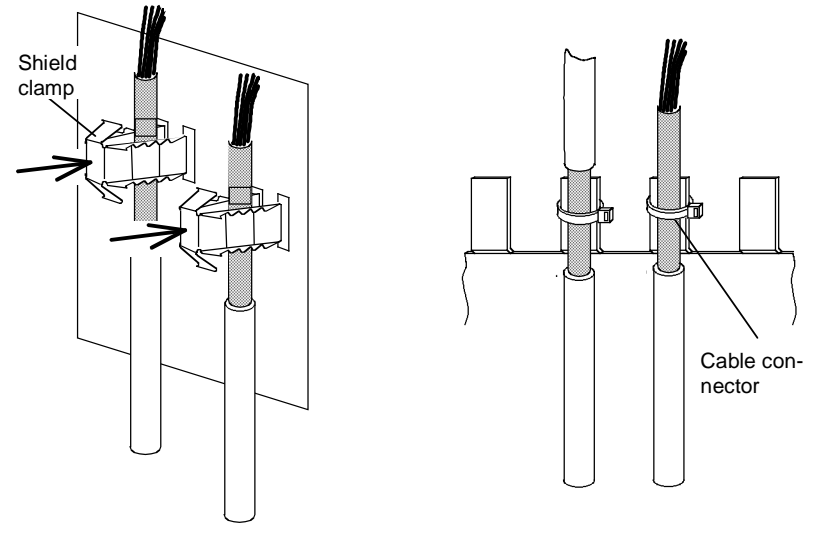

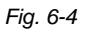

Connecting the signal cable shields for SIMOVERT MASTERDRIVES

- Every SIMOVERT MASTERDRIVES has shield clamps to connect the signal cable shields.
   For chat the shield connect connect
  - For chassis units (sizes ≥ E), the shields can be additionally connected using cable connectors at the shield connecting locations.

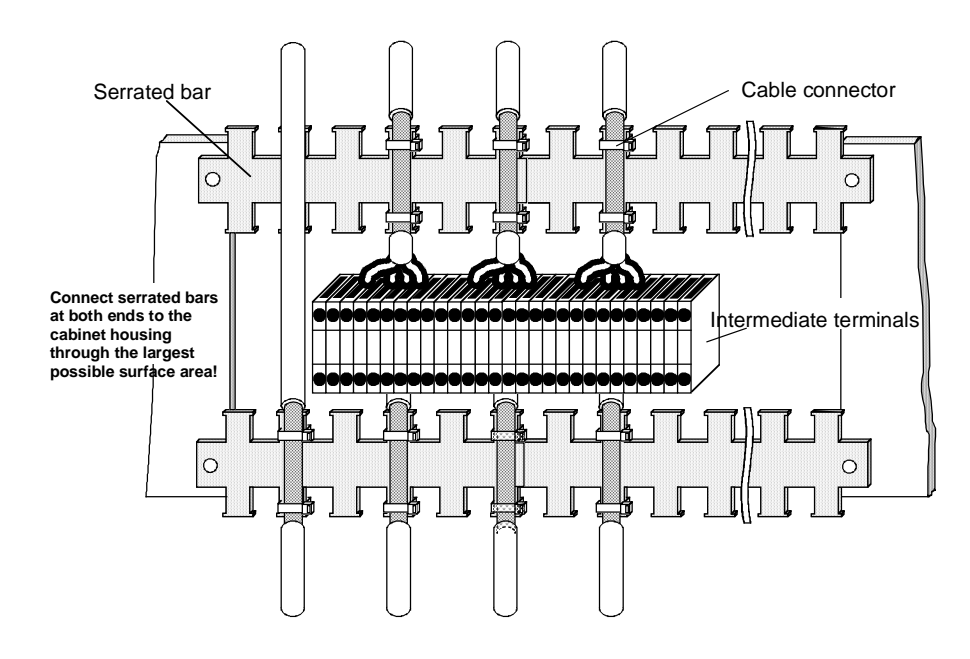

Fig. 6-5 Connecting signal cable shields in the cabinet

Wherever possible, intermediate terminals should not be used as they reduce the shielding effect!

7

## Connecting-up

DANGER

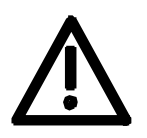

SIMOVERT MASTERDRIVES units are operated at high voltages. The equipment must be in a no-voltage condition (disconnected from the supply) before any work is carried out!

Only professionally trained, qualified personnel must work on or with the units.

Death, severe bodily injury or significant property damage could occur if these warning instructions are not observed.

Hazardous voltages are still present in the unit up to 5 minutes after it has been powered down due to the DC link capacitors. Thus, the appropriate delay time must be observed before working on the unit or on the DC link terminals.

The power terminals and control terminals can still be live even when the motor is stationary.

If the DC link voltage is supplied centrally, the converters must be reliably isolated from the DC link voltage!

When working on an opened unit, it should be observed that live components (at hazardous voltage levels) can be touched (shock hazard).

The user is responsible that all the units are installed and connected-up according to recognized regulations in that particular country as well as other regionally valid regulations. Cable dimensioning, fusing, grounding, shutdown, isolation and overcurrent protection should be particularly observed.

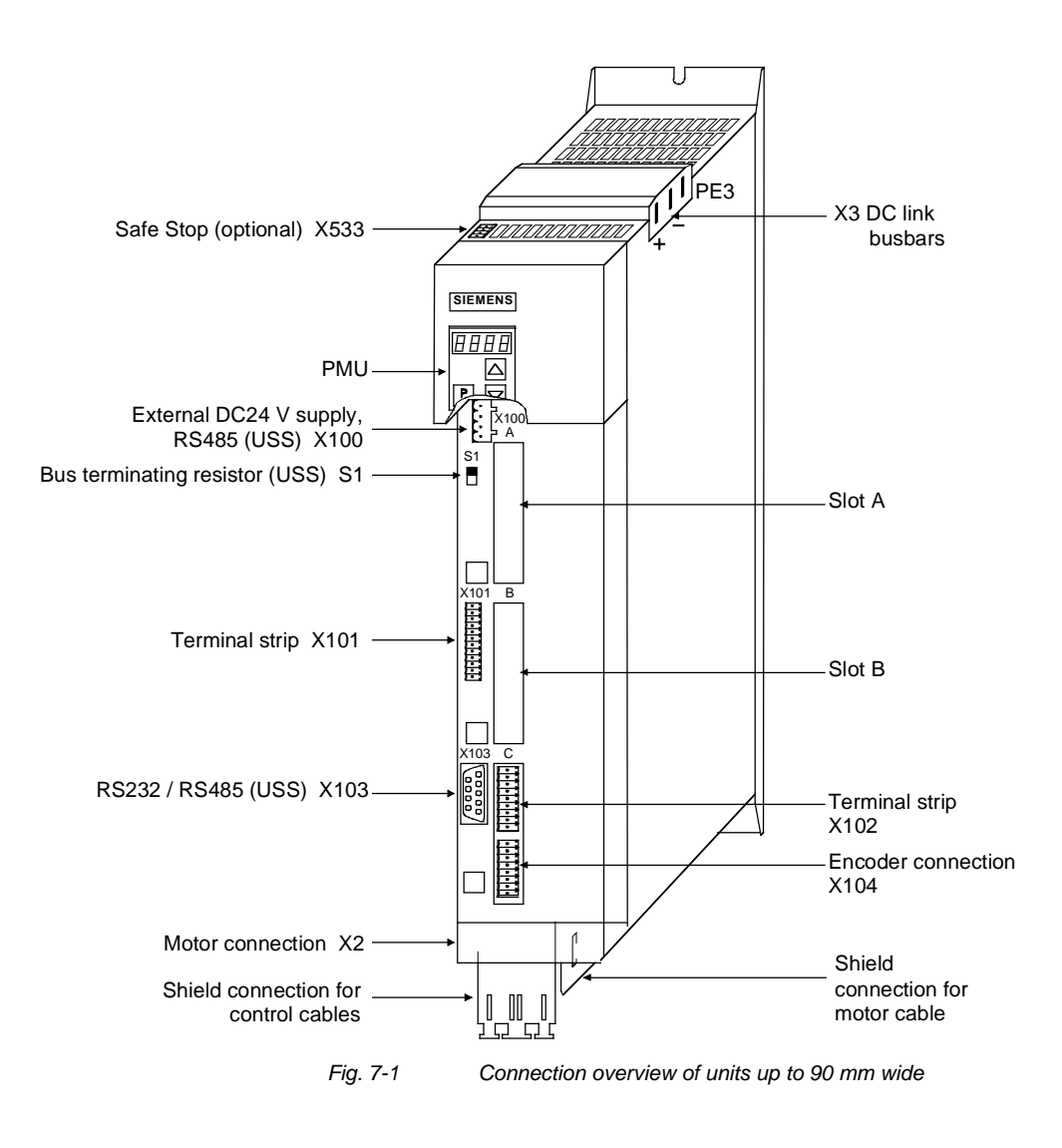

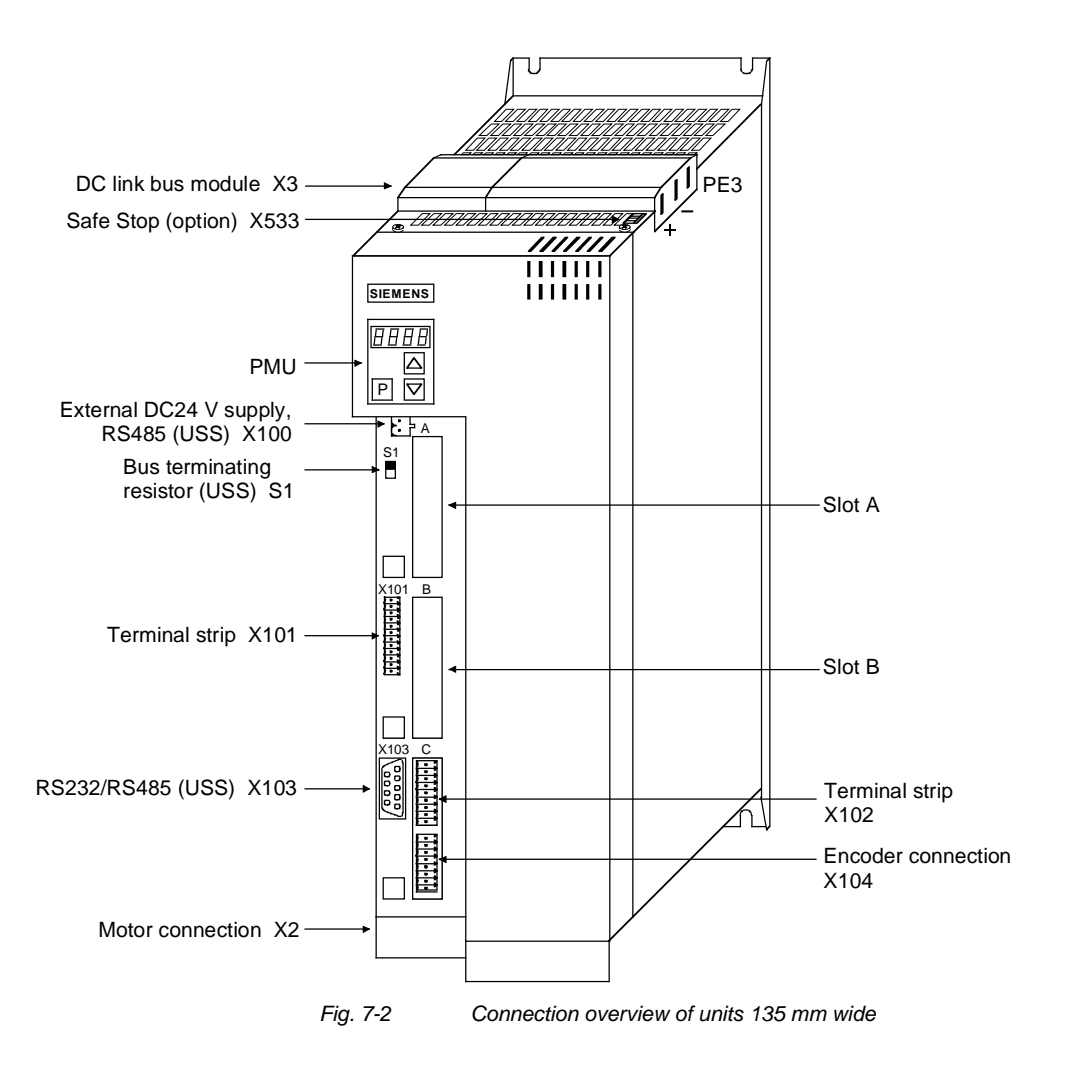

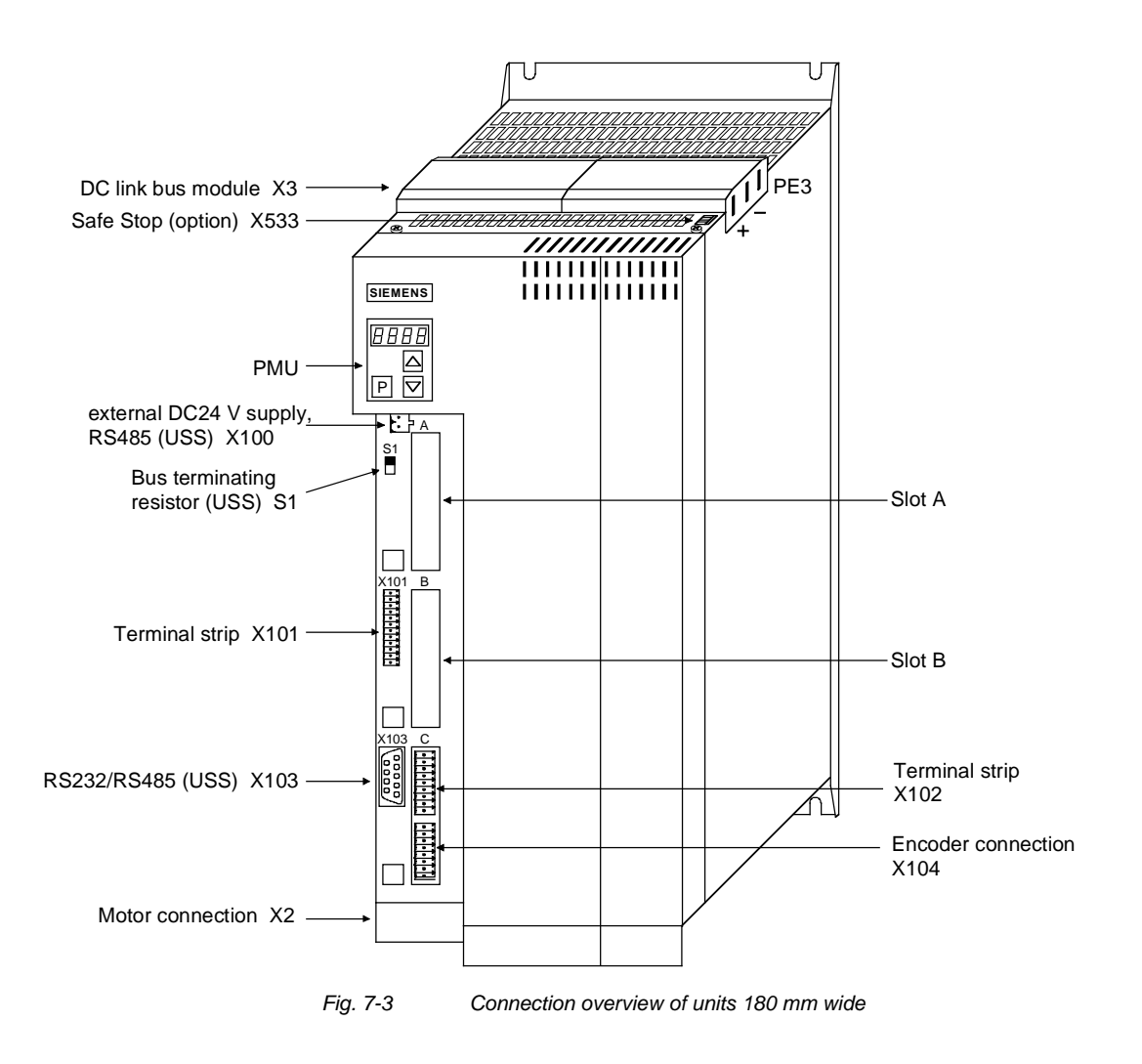

#### 7.1 Power connections

WARNING

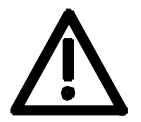

NOTE

#### **Protective conductor**

The protective conductor must be connected up both on the mains side and on the motor side.

On account of leakage current through the interference-suppression capacitors the following must be observed as per EN 50178

- A minimum cross-section of 10 mm<sup>2</sup> Cu must be used or
- If supply connections with cross-sections less than 10 mm<sup>2</sup> are used, two protective conductors have to be connected up. The cross-section of each of the protective conductors corresponds to the cross-section of an outer conductor.

If the unit is mounted on a grounded mounting surface via a conductive connection, the protective conductor cross section can be the same as that of the phase conductor. The function of the second protective conductor is afforded by the grounded mounting surface.

#### 7.1.1 Power connections for units with a width up to 90 mm

Protective On top of the unit behind the DC link connection X3 is an extra protective conductor connection in the form of a threaded M4 bolt. This is used for connecting up the second protective conductor in accordance with EN 50178.

X3 - DC link bus module

The DC link bus module serves to supply the unit with electrical energy.

| Bar | Designation | Meaning                         | Range          |
|-----|-------------|---------------------------------|----------------|
| 3   | PE3         | Protective conductor connection |                |
| 2   | D / L-      | DC link voltge -                | DC 510 - 650 V |
| 1   | C / L+      | DC link voltage +               | DC 510 - 650 V |

Connectable cross-section: "Electro-plated copper" 3x10 mm, rounded off according to DIN 46433 (EN 13601)

Bar 1 is at the front when installed.

Table 7-1 DC link busbars

| X2 – | Motor  |
|------|--------|
| conn | ection |

| ۲ | L L | $\mathbb{D}$     |
|---|-----|------------------|
|   |     |                  |
|   |     | I N              |
|   |     | <b>⊥</b> ≲       |
|   |     | $\mathbb{N}_{2}$ |

The motor connection is located at the lower section of the unit.

| Terminal | Meaning                         | Range            |
|----------|---------------------------------|------------------|
| PE2      | Protective conductor connection |                  |
| U2       | Phase U2 / T1                   | 3 AC 0 V - 480 V |
| V2       | Phase V2 / T2                   | 3 AC 0 V - 480 V |
| W2       | Phase W2 / T3                   | 3 AC 0 V - 480 V |

Connectable cross-section: 4 mm<sup>2</sup> (AWG 10), stranded

Terminal PE2 is at the front when installed.

Table 7-2Motor connection

The motor cables must be dimensioned in accordance with VDE 298, Part 2.

After installation of the connector, the shield of the motor cable must be fixed to the shield plate through a large surface area.

#### CAUTION

The connector has to be screwed firmly to the housing (providing resistance to vibration and protecting against being inadvertently withdrawn).

#### 7.1.2 Power connections for units with a width of 135 mm and 180 mm

X3 - DC link bus module

| The D | C. link | hus | module | serves to  | n sunnlv | the unit | with   | electrical | enerav  |
|-------|---------|-----|--------|------------|----------|----------|--------|------------|---------|
| THE D |         | bus | mouule | 3011003 10 | J Supply |          | VVILII | electrical | energy. |

BarDesignationMeaningRange3PE3Protective conductor connection2D / L-DC link voltge -DC 510 - 650 V1C / L+DC link voltage +DC 510 - 650 V

Connectable cross-section: "Electro-plated copper" 3x10 mm, rounded off according to DIN 46433 (EN 13601)

Bar 1 is at the front when installed.

Table 7-3 DC link busbars

X2 – Motor connection ≤ 18 kW

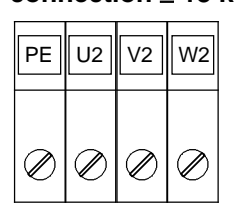

The motor connection is to a terminal block at the bottom of the unit.

| Terminal | Meaning                         | Range           |
|----------|---------------------------------|-----------------|
| PE       | Protective conductor connection |                 |
| U2 / T1  | Phase U2 / T1                   | 3AC 0 V - 480 V |
| V2 / T2  | Phase V2 / T2                   | 3AC 0 V - 480 V |
| W2 / T3  | Phase W2 / T3                   | 3AC 0 V - 480 V |

Connectable cross-section:

Housing width 135 mm: 10 mm<sup>2</sup> (AWG 8), stranded Housing width 180 mm: 16 mm<sup>2</sup> (AWG 6), stranded

Viewed from the front, Terminal PE is at the left.

Table 7-4Motor connection

#### X2 – Motor connection ≥ 22 kW

The motor connection is to a terminal block at the bottom of the unit.

| U2        | V2        | W2        |  |
|-----------|-----------|-----------|--|
| $\oslash$ | $\oslash$ | $\oslash$ |  |
|           |           |           |  |

| Terminal | Meaning Range                   |                 |
|----------|---------------------------------|-----------------|
|          | Protective conductor connection |                 |
| U2 / T1  | Phase U2 / T1                   | 3AC 0 V - 480 V |
| V2 / T2  | Phase V2 / T2                   | 3AC 0 V - 480 V |
| W2 / T3  | Phase W2 / T3                   | 3AC 0 V - 480 V |

Connectable cross-section:

Maximum cross-section: 50 mm<sup>2</sup> (AWG 1/0),

Minimum cross-section: 10 mm<sup>2</sup> (AWG 6)

Terminal PE is at bottom right on the shield.

Table 7-5 Motor connection

The motor cables must be dimensioned in accordance with VDE 298, Part 2.

After installation of the connector, the shield of the motor cable must be fixed to the shield plate through a large surface area.

#### 7.2 Control connections

Standard connections

The basic version of the unit is provided with the following control connections:

- external 24V supply, USS bus connection (RS485)
- serial interface for PC or OP1S
- control terminal strip.

WARNING

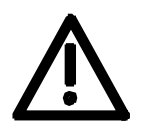

The device must be disconnected from its voltage supplies (24 V DC electronics supply **and** mains voltage) before the control and encoder leads are connected or disconnected!

Failure to observe this advice can result in encoder defects, which may in turn cause uncontrolled axis movements.

WARNING

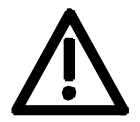

CAUTION

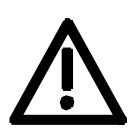

The external 24 V infeed and all circuits connected to the control terminals must meet the requirements for safety separation as stipulated in EN 50178 (PELV circuit =  $\underline{P}$ rotective  $\underline{E}$ xtra  $\underline{L}$ ow  $\underline{V}$ oltage).

The external 24 V supply must be protected by an m.c.b. in order to prevent the overloading of printed conductors / components in the event of a device defect (e.g. a short circuit in the control electronics or a wiring fault).

Fuse –F1,F2 m.c.b. 6 A , tripping characteristic C, Siemens 5SX2 106-7.

(For wiring information, see supplementary sheet supplied with rectifier unit or converter and Fig. 7-4).

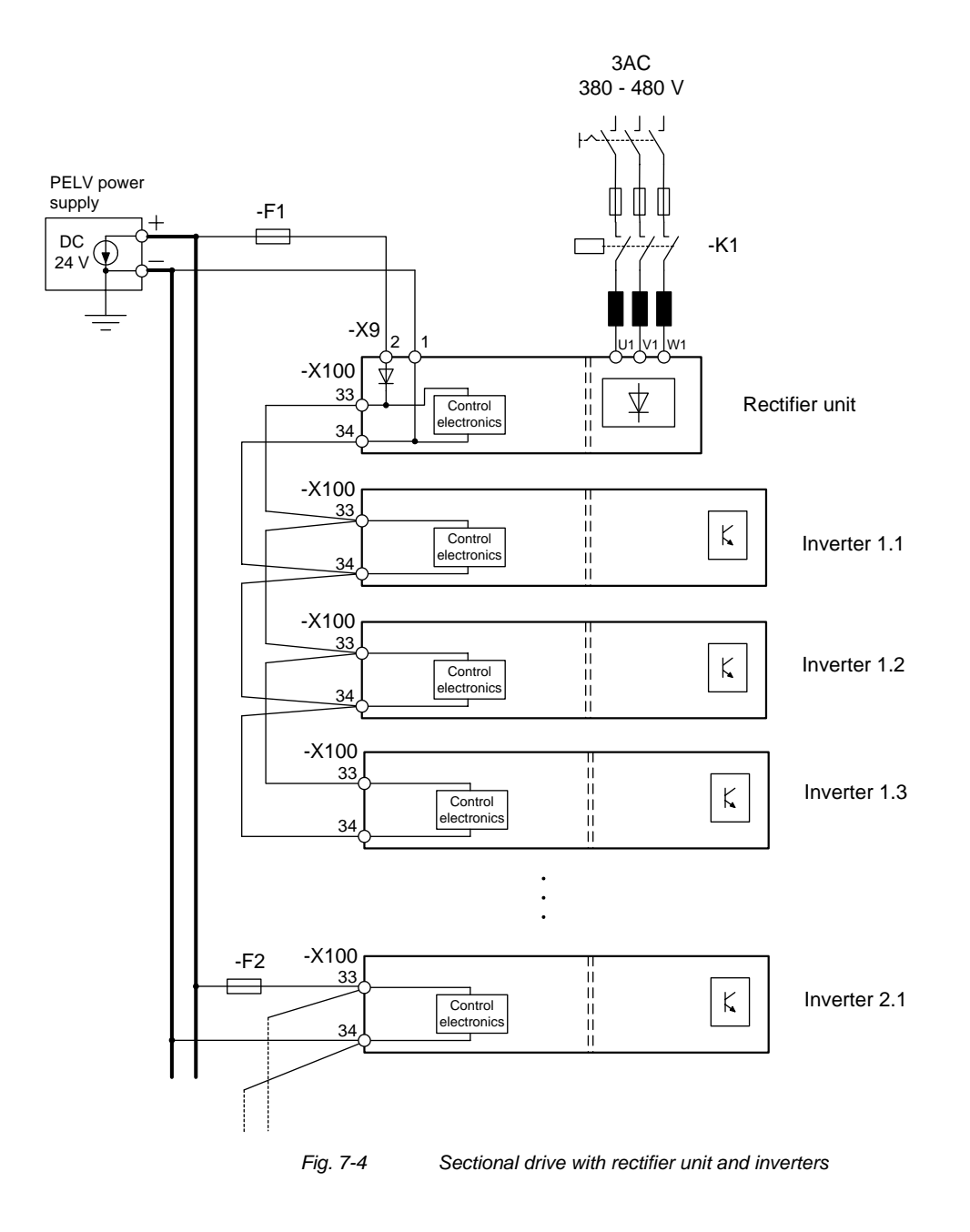

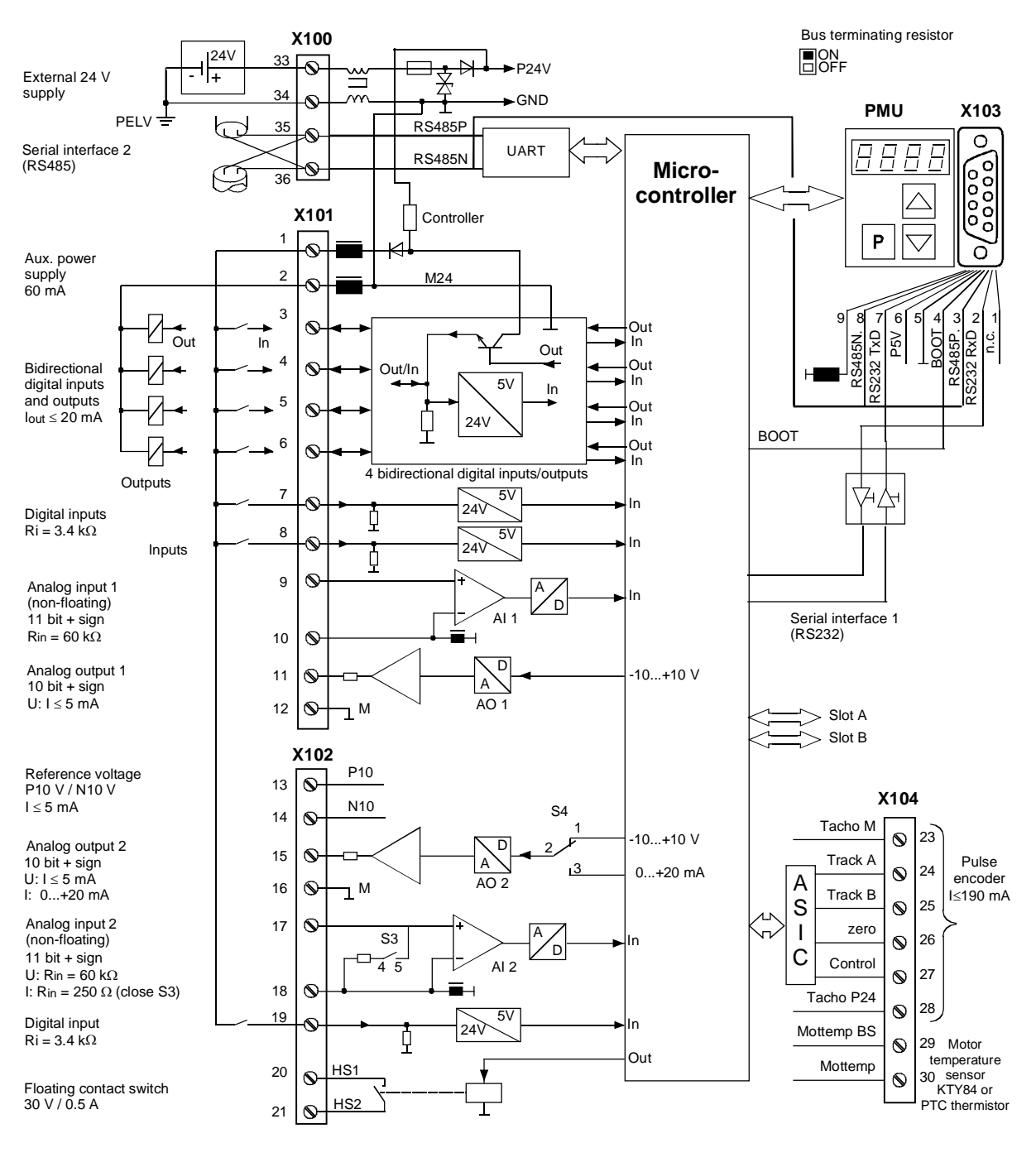

Fig. 7-5

Overview of the standard connections

#### Switch settings

| Switch       | Meaning                                       |  |  |
|--------------|-----------------------------------------------|--|--|
| S3 (4,5,6)   | AI2: Switching between current/voltage input  |  |  |
| • Jumper 5,6 | Voltage input (default setting)               |  |  |
| • Jumper 4,5 | Current input                                 |  |  |
| S4 (1,2,3)   | AO2: Switching between current/voltage output |  |  |
| • Jumper 1,2 | Voltage output (default setting)              |  |  |
| • Jumper 2,3 | Current output                                |  |  |

To set switches S3 and S4 on units with a width of up to 90 mm, the side wall has to be removed; on units with a width of more than 90 mm, the front cover has to be removed. See Chapter 5.2 "Installing the optional boards".

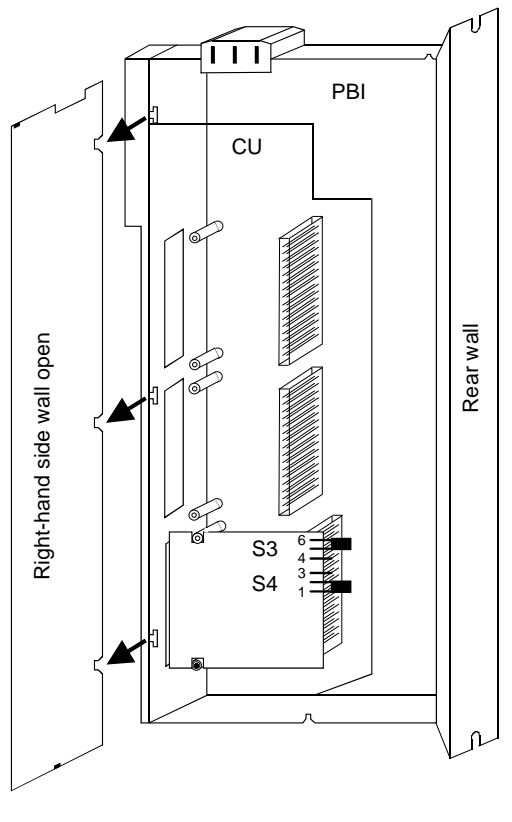

Fig. 7-6 Setting of switches S3 and S4

## X100 - externalThe 4-pole termDC24 V supply,supply (supplyUSS busconnecting a L

The 4-pole terminal strip serves to connect the external 24 V DC power supply (supply from the supply unit or an AC/AC converter) and for connecting a USS bus.

The USS bus connection is linked to the control electronics and the 9-pole Sub-D socket of the serial interface X103.

The bus terminating resistor can be switched in via switch S1 as required. The bus termination is inactive when the switch is in the lower position.

The termination has to be switched in whenever the unit is located at one end of the USS bus.

| • | 33 🖾 🖾 •                              |
|---|---------------------------------------|
| • | 34 🖾 🗖 •                              |
| • | 35 🖾 🖾 •                              |
| • | 36 🖾 🖾 🔍                              |
|   | · · · · · · · · · · · · · · · · · · · |

| Terminal | Designation  | Significance         | Range     |
|----------|--------------|----------------------|-----------|
| 33       | +24 V (in)   | 24 V DC power supply | 20 - 30 V |
| 34       | 0 V          | Reference potential  | 0 V       |
| 35       | RS485P (USS) | USS bus connection   | RS485     |
| 36       | RS485N (USS) | USS bus connection   | RS485     |

Connectable cross-section: 2.5 mm<sup>2</sup> (AWG 12)

Terminal 33 is at the top when installed.

Table 7-6 External 24 V supply, USS bus

The unit draws a current of 1 A from the 24 V power supply. When optional boards are plugged in, this increases to a maximum of 1.6 A.

NOTICE

The RS485 interface can be operated either via -X100 or -X103.

## X101 - Control terminal strip

The following connections are provided on the control terminal strip:

- 4 combined digital inputs and outputs
- 2 additional digital inputs
- 1 analog input
- 1 analog output
- 24 V auxiliary voltage supply (max. 60 mA, output only!) for the inputs.

#### WARNING

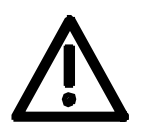

If the digital inputs are supplied by an external 24 V voltage supply, it must be referred to ground terminal X101.2. Terminal X101.1 (P24 AUX) **must not** be connected to the external 24 V supply.

|     |              | 1  |  |
|-----|--------------|----|--|
|     | X            | 2  |  |
| • K | X            | 3  |  |
|     | $\mathbb{H}$ | 4  |  |
|     | Ц            | 5  |  |
|     | X            | 6  |  |
|     | Н            | 7  |  |
|     | X            | 8  |  |
| •   | $\mathbf{H}$ | 9  |  |
|     | $\square$    | 10 |  |
|     | $\Xi$        | 11 |  |
| • 1 | $\square$    | 12 |  |

| Terminal | Designation | Meaning                | Range                                |
|----------|-------------|------------------------|--------------------------------------|
| 1        | P24 AUX     | Aux. voltage supply    | DC 24 V / 60 mA                      |
| 2        | M24 AUX     | Reference potential    | 0 V                                  |
| 3        | DIO1        | Digital input/output 1 | 24 V, 10 mA / 20 mA                  |
| 4        | DIO2        | Digital input/output 2 | 24 V, 10 mA / 20 mA                  |
| 5        | DIO3        | Digital input/output 3 | 24 V, 10 mA / 20 mA                  |
| 6        | DIO4        | Digital input/output 4 | 24 V, 10 mA / 20 mA                  |
| 7        | DI5         | Digital input 5        | 24 V, 10 mA                          |
| 8        | DI6         | Digital input 6        | 24 V, 10 mA                          |
| 9        | AI+         | Analog input +         | 11 bit + sign<br>differential input: |
| 10       | AI–         | Analog input –         | ± 10 V / Ri = 40 kΩ                  |
| 11       | AO          | Analog output          | 10 bit + sign<br>± 10 V / 5 mA       |
| 12       | M AO        | Ground analog output   |                                      |

Connectable cross-section: 0.14 mm<sup>2</sup> to 1.5 mm<sup>2</sup> (AWG 16) Terminal 1 is at the top when installed.

Table 7-7 Control terminal strip X101

In the case of digital inputs, levels below 3 V are interpreted as low and levels above 13 V as high.

#### X102 -Control terminal strip

- 10 V auxiliary voltage (max. 5 mA) for supplying external potentiometers
- Analog output, suitable for use as current or voltage output
- 1 analog input, suitable for use as current or voltage input
- 1 additional digital input
- 1 floating NO contact

|    |   | _ |
|----|---|---|
| 13 | Ĭ |   |
| 14 | Ĭ |   |
| 15 | Ĭ |   |
| 16 | Ĭ |   |
| 17 | Ĭ |   |
| 18 | Ĭ |   |
| 19 | Ĭ |   |
| 20 | Ĭ |   |
| 21 | Ĭ |   |
|    |   | _ |

| Terminal | Designation | Meaning                                                            | Range                                                                                                    |
|----------|-------------|--------------------------------------------------------------------|----------------------------------------------------------------------------------------------------|
| 13       | P10 V       | + 10 V supply for ext. potentiometers                              | + 10 V ± 1.3 %<br>I <sub>max</sub> = 5 mA                                                                                                    |
| 14       | N10 V       | <ul> <li>– 10 V supply for ext.</li> <li>potentiometers</li> </ul> | – 10 V ± 1.3 %<br>I <sub>max</sub> = 5 mA                                                                                                    |
| 15       | AO2         | Analog output 2                                                    | 10 bit + sign<br><u>Voltage</u> :                                                                                                    |
| 16       | M AO2       | Ground for analog output 2                                         | $\begin{array}{l} \pm \text{ 10 V} / \text{ I}_{\text{max}} = 5 \text{ mA} \\ \hline \text{Current:} \\ \text{020 mA} \ \text{R} \leq 500 \ \Omega \end{array}$ |
| 17       | AI2         | Analog input 2                                                     | 11 bit + sign<br><u>Voltage</u> :                                                                                                    |
| 18       | M AI2       | Ground for analog input 2                                          | $\pm$ 10 V / Ri = 60 kΩ<br><u>Current</u> :<br>Rin = 250 Ω                                                                                                    |
| 19       | DI7         | Digital input 7                                                    | 24 V, 10 mA                                                                                                    |
| 20       | HS1         | NO contact                                                         | DC 30 V / max. 0.5 A                                                                                                    |
| 21       | HS2         | (floating)                                                         | Minimum load 7 mA                                                                                                    |

Connectable cross-section: 0.14 mm<sup>2</sup> to 1.5 mm<sup>2</sup> (AWG 16)

Table 7-8Control terminal strip X102

## X103 - Serial interface

It is possible to connect either an OP1S or a PC with RS232 or RS485 serial interface via the 9-pole SUB D socket. There are different connecting cables for the PC for the various transmission protocols. The 9-pole SUB D socket is internally coupled with the USS bus, thus enabling data exchange with other nodes linked via the USS bus. This interface is also used for loading software.

| Pin | Designation | Meaning                            | Range             |
|-----|-------------|------------------------------------|-------------------|
| 1   | RS232 ID    | Changeover to RS232 protocol       | Low active        |
| 2   | RS232 RxD   | Receive data via RS232             | RS232             |
| 3   | RS485 P     | Data via RS485 interface           | RS485             |
| 4   | Boot        | Control signal for software update | Low active        |
| 5   | M5 AUX      | Reference potential to P5V         | 0 V               |
| 6   | P5V         | 5 V aux. voltage supply            | +5 V, max. 200 mA |
| 7   | RS232 TxD   | Transmit data via RS232            | RS232             |
| 8   | RS485 N     | Data via RS485 interface           | RS485             |
| 9   | M_RS232/485 | Digital ground (choked)            |                   |
|     |             |                                    |                   |

Table 7-9 Serial interface

#### NOTICE

The RS485 interface can be operated either via -X100 or -X103.

#### X104 – Control terminal strip

The control terminal strip includes a connection for a pulse generator (HTL unipolar) and the motor temperature evaluation circuit with KTY or PTC.

| Terminal | Designation       | Meaning                         | Range                                   |
|----------|-------------------|---------------------------------|-----------------------------------------|
| 23       | – V <sub>PP</sub> | Ground for power supply         |                                         |
| 24       | Track A           | Connection track A              |                                         |
| 25       | Track B           | Connection track B              | HTL unipolar;                           |
| 26       | Zero pulse        | not evaluated                   | $L \le 3 V, H \ge 8 V$                  |
| 27       | CTRL              | Connection control track        |                                         |
| 28       | + V <sub>PP</sub> | Pulse generator power supply    | 24 V<br>I <sub>max</sub> = 190 mA       |
| 29       | – Temp            | Minus (–) terminal<br>KTY84/PTC | KTY84: 0200 °C                          |
| 30       | + Temp            | Plus (+) terminal<br>KTY84/PTC  | PTC: $R_{cold} \le 1.5 \text{ k}\Omega$ |

Connectable cross-section: 0.14 mm<sup>2</sup> to 1.5 mm<sup>2</sup> (AWG 16)

Table 7-10Control terminal strip X104

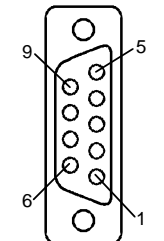

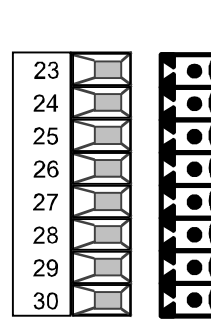

| X533 - Safe stop<br>option | Using the "safe stop" option, it is possible to interrupt the gating signals to the power section by means of a safety relay. This ensures that the unit will definitely not generate a rotating field in the connected motor. Even if the control electronics generates trigger commands, the power section cannot move the motor.<br>The "safe stop" function is a "device for the prevention of unexpected starting" in accordance with EN 60204-1, Section 5.4, and meets the requirements of Safety Category 3 to EN 954-1 by virtue of appropriate |
|----------------------------|----------------------------------------------------------------------------------------------------|
|                            | external protective circuitry.                                                                                                    |
|                            | The "safe stop" function does not electrically isolate the motor from the power section, i.e. the motor terminals are still at hazardous voltage when the function is active!                                                                                                    |
| <u>\;\</u>                 | The safe stop function is not suitable for bringing a rotating motor to a quick halt as by de-energizing the trigger signals, the motor is only braked by the connected load.                                                                                                    |
|                            | The motor cannot produce a torque when the "safe stop" function is activated. Where external forces are applied to the drive axes or with drives that are not self-arresting (e.g. vertical axes), additional holding devices, e.g. brakes, are required.                                                                                                    |
|                            | A residual risk cannot be precluded in the case of two simultaneous<br>errors in the power section. In this case, the drive can be aligned by a<br>small angle of rotation (asynchronous motors: Max. 1 slot pitch in the<br>remanence range, corresponding to about 5° to 15°).                                                                                                    |
| NOTE                       | The products described here have been developed to perform safety-<br>related functions as part of a complete system or machine. A complete,<br>safety-related system generally includes sensors, evaluation units,<br>signaling devices and strategies for safe shutdown. The manufacturer<br>of an installation or machine is responsible for providing an appropriate<br>overall safety system. Siemens AG, its regional offices and associated<br>companies (referred to as "Siemens" below) cannot guarantee all the                                |

designed by Siemens. Siemens shall not be liable for recommendations that are made or implied as a result of the following description. No new warranty or liability claims over and above those stated in the Siemens general delivery conditions can be inferred from the following description.

characteristics of a complete installation or machine that has not been

| X533 | 3         |   |
|------|-----------|---|
| 1    | $\square$ |   |
| 2    | I         |   |
| 3    | I         |   |
| 4    | X         | • |

terminals for relay triggering and a checkback contact.

 Terminal
 Designation
 Meaning
 Range

 1
 Context 1
 Checkback "sets step"
 DO 20 V/
 20 V/

The safe stop option comprises the safety relay and the connecting

| Terminal | Designation                  | Meaning                                                              | Range                                                |
|----------|------------------------------|----------------------------------------------------------------------|------------------------------------------------------|
| 1        | Contact 1                    | Checkback "safe stop"                                                | DC 20 V – 30 V                                       |
| 2        | Contact 2                    | Checkback "safe stop"                                                | 1 A                                                  |
| 3        | Control input<br>"safe stop" | Rated resistance of field coil $\geq$ 823 $\Omega \pm 10$ % at 20 °C | DC 20 V – 30 V<br>max. operating<br>frequency: 6/min |
| 4        | P24 DC                       | Supply voltage "safe stop"                                           | DC 24 V /<br>30 mA                                   |

Connectable cross-section: 1.5 mm<sup>2</sup> (AWG 16)

Table 7-11 Terminal assignment for the "safe stop" option

The field coil of the safety relay is connected at one end to the grounded electronics frame. When the field coil is supplied via an external 24 V supply, its negative pole must be connected to ground potential. The external 24 V supply must comply with the requirements for PELV circuits to EN 50178 (DIN VDE 0160).

In the shipped state, a jumper is inserted between terminals 3 and 4. The jumper must be removed before the "SAFE STOP" function can be used and an external control for selecting the function connected.

If the safety relay is supplied via the internal supply at X533:4, the external 24 V supply must deliver at least 22 V at terminal X9:1/2 to ensure that the relay picks up reliably (internal voltage drop).

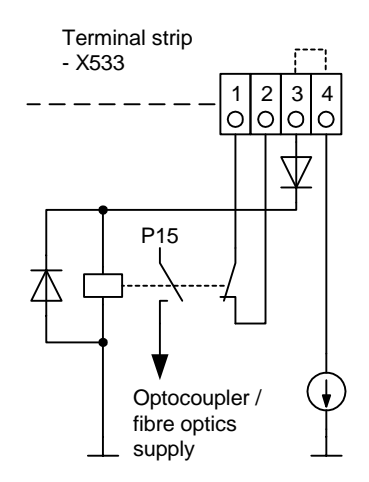

The checkback contacts of the safety relay are capable of at least 100,000 switching cycles at the specified load (30 V DC / 1 A). The mechanical service life is about 10<sup>6</sup> switching cycles. The safety relay is an important component in ensuring reliability and availability of the machine. For this reason, the pcb with the safety relay must be replaced in the case of malfunction. In this case, the unit must be returned for repair or replaced. Function checks must be carried out at regular intervals, which must be defined in compliance with Employer's Liability Insurance Regulation BGV A3 §39, para. 3. Accordingly, function checks must be performed as required by the relevant service conditions, but at least once a year and additionally after initial commissioning and any modification and/or maintenance work.

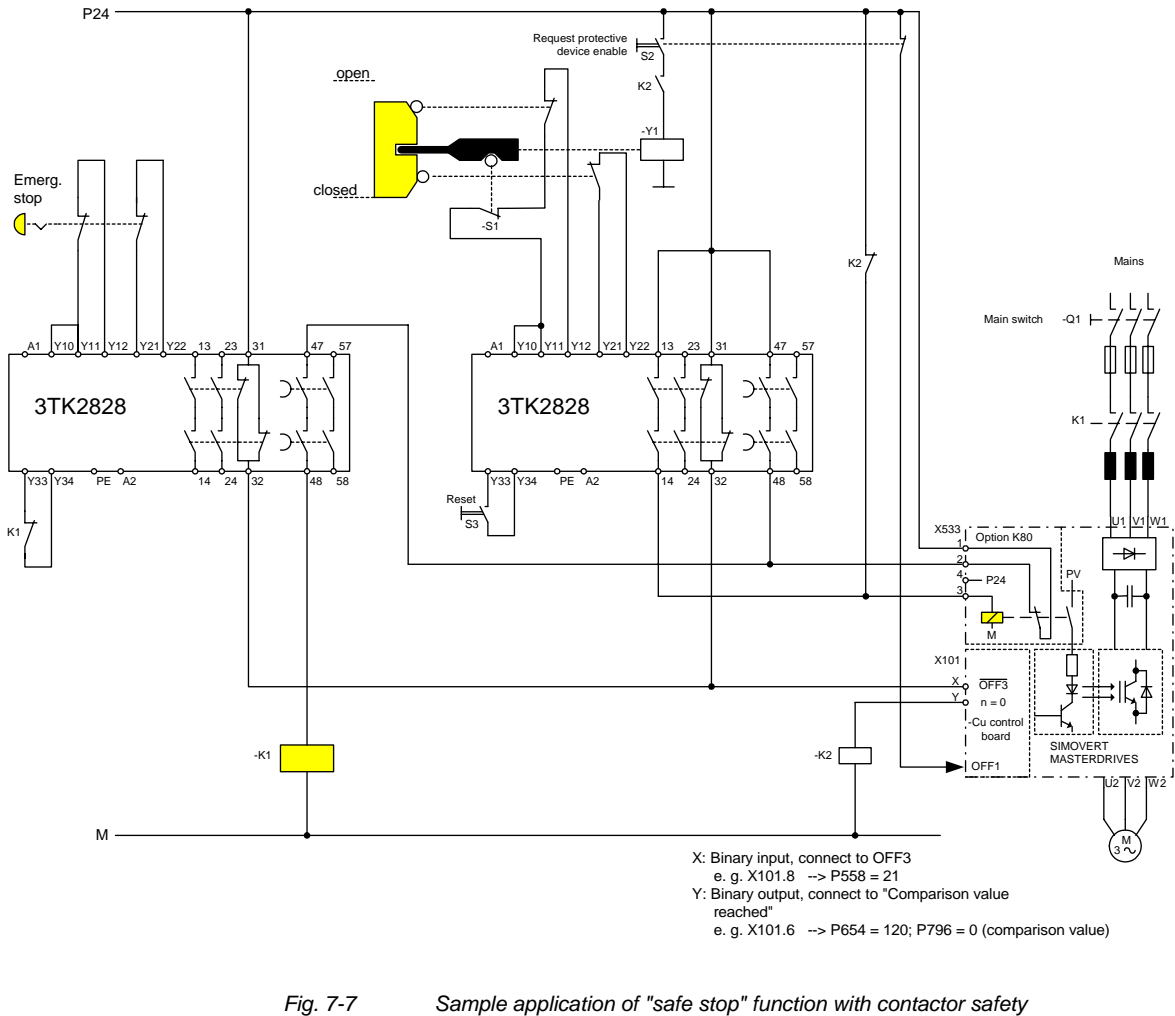

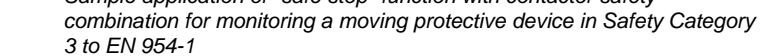

All external cables relevant to the safety function are protected, e.g. installed in cable ducts, to preclude the possibility of short circuits. Cables must be installed in compliance with the requirements of EN 60204-1, Section 14.

In the circuit shown in Fig. 7-7, the tumbler does not release the moving protective device until the drive has stopped. It may be possible to omit the tumbler if the risk assessment of the machine deems this to be safe. In this case, the NC contact of the protective device is connected directly to terminals Y11 and Y12 and electromagnet Y1 is omitted.

Binary input X is negated with signal "OFF3", i.e. at 24 V, the converter decelerates the motor to zero speed along the parameterized deceleration ramp. The converter signals zero speed via binary output Y, thus energizing relay K2.

Once the motor has stopped, the safety relay in the converter is opened and the coil of main contactor K1 remains at 24 V via the checkback contact. If contacts in the safety relay are sticking, the checkback contacts do not close and the safety combination on the right deenergizes main contactor K1 via delayed contacts 47/48 when the set delay period expires.

| 7.3                  | Conductor cross-sections, fuses, reactors                                                                                                    |  |  |
|----------------------|----------------------------------------------------------------------------------------------------|--|--|
| Protective conductor | If the unit is mounted conductively on a grounded mounting surface, the cross section of the protective conductor can be the same as that of the phase conductor.                                                                                                    |  |  |
| WARNING              | In the case of insulated installation on <b>units up to 90 mm</b> wide, a second protective conductor (with the same cross section as the line conductor) must be connected to ground (M4 threaded bolts on the top of the unit next to the mains terminal).                                                                                                    |  |  |
| Motor cable          | For cross-sections and leads, see catalog Vector Control SIMOVERT MASTERDRIVES VC or IEC 60 204-1: 1997/1998.                                                                                                    |  |  |
| 7.4                  | Combinations of units                                                                                                    |  |  |
|                      | For simple configuration of multi-axis drives, one or several Compact PLUS DC/AC inverters can be fed from the DC link of the Compact PLUS AC/AC converters.                                                                                                    |  |  |
|                      | The total drive power of the <b>inverters</b> must not exceed the drive power of the <b>converter</b> . A simultaneity factor of 0.8 applies here.                                                                                                    |  |  |
| <u>/:</u> \          | For example, a 4 kW inverter and a 1.5 kW inverter can be connected to a converter with a drive power of 5.5 kW by a common DC bus.                                                                                                    |  |  |
|                      | The line-side components are rated according to the total power of all converters and inverters. In the case of a multi-axis drive from one 5.5 kW converter, one 4 kW inverter and one 1.5 kW inverter, the line-side components must be rated for an 11 kW converter. If the total power does not exactly equal that of one converter, then the line-side components must be dimensioned according to the next-higher converter power. |  |  |
| NOTICE               | If more than two inverters are connected to the DC bus of a converter,<br>an external DC 24 V supply must be provided for these inverters. Only<br>one further inverter can be connected to the 24 V voltage output in the<br>case of a converter with a housing width of 45 mm.                                                                                                    |  |  |

## 8 Parameterization

It is possible to parameterize the units of the SIMOVERT MASTERDRIVES series by various methods of parameter input. Every unit can be set via the dedicated parameterizing unit (PMU) without the need to use additional components.

Each unit is supplied with the user software DriveMonitor and comprehensive electronic documentation on a DVD. In the case of installation on a standard PC the units can be parameterized via the serial interface of the PC. The software provides extensive parameter aids and a prompted start-up function.

The unit can be further parameterized by entering parameters with the OP1S manual operator panel and via a controller at the field bus level (e.g. Profibus).

#### 8.1 Parameter menus

Parameters with related functions are compiled in menus for structuring the parameter set stored in the units. A menu thus represents a selection out of the entire supply of parameters of the unit.

It is possible for one parameter to belong to several menus. The parameter list indicates which individual menus a parameter belongs to. Assignment is effected via the menu number allocated to each menu.

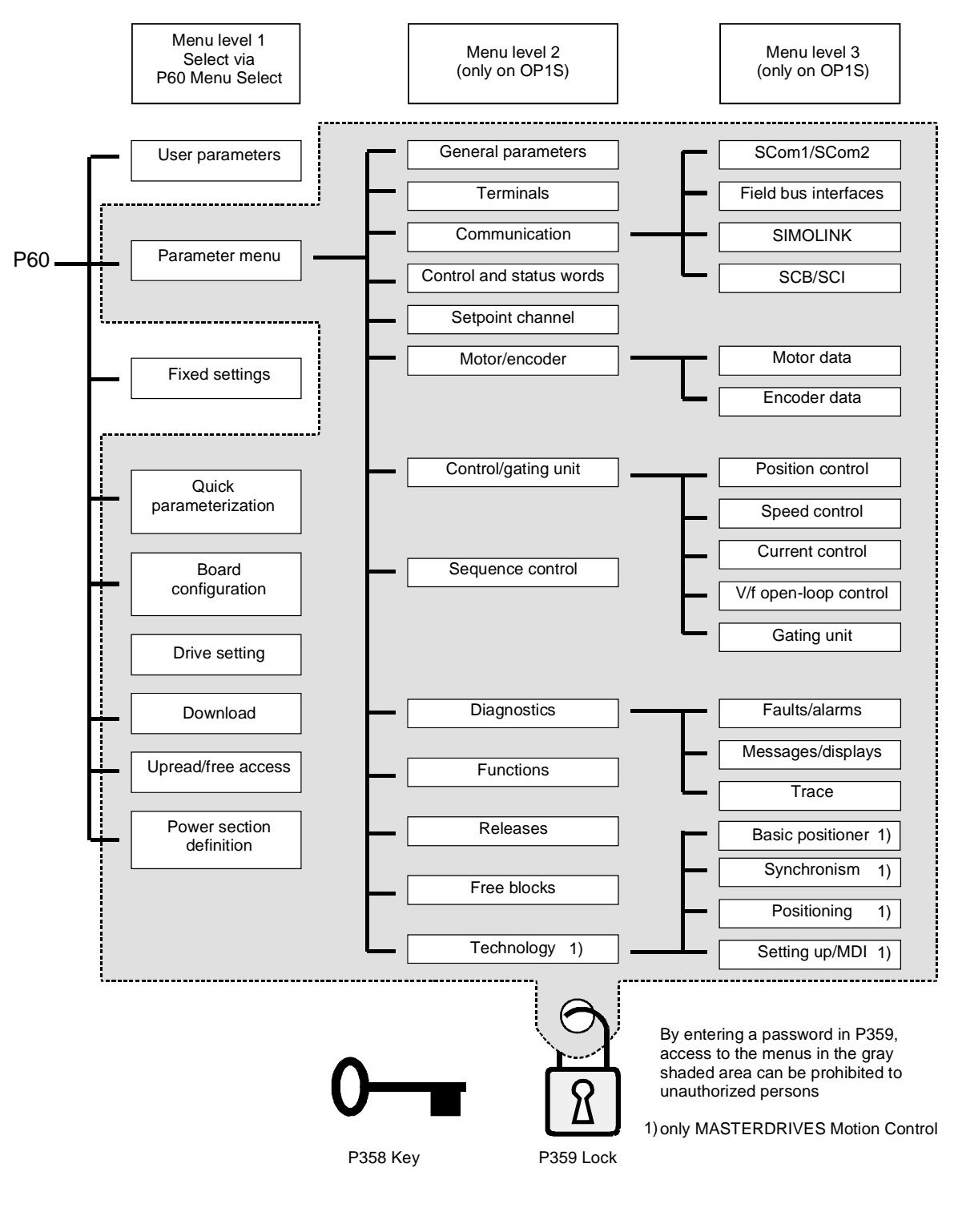

Fig. 8-1

Parameter menus

| Menu levels | The parameter menus have several menu levels. The first level contains the main menus. These are effective for all sources of parameter inputs (PMU, OP1S, DriveMonitor, field bus interfaces). |                                                                                                    |  |
|-------------|----------------------------------------------------------------------------------------------------|----------------------------------------------------------------------------------------------------|--|
|             | The main menus are selected in parameter P60 Menu Selection.                                                                                                    |                                                                                                    |  |
|             | Examples:<br>P060 = 0<br>P060 = 1                                                                                                    | "User parameters" menu selected<br>"Parameter menu" selected                                                    |  |
|             | <br>P060 = 8                                                                                                    | "Power section definition" menu selected                                                                        |  |
|             | Menu levels structured. T                                                                                                    | 2 and 3 enable the parameter set to be more extensively hey are used for parameterizing the units with the OP1S |  |

operator control panel.

#### Main menus

| P060 | Menu                     | Description                                                                                                    |
|------|--------------------------|----------------------------------------------------------------------------------------------------|
| 0    | User parameters          | Freely configurable menu                                                                                                    |
| 1    | Parameter menu           | Contains complete parameter set                                                                                                    |
|      |                          | <ul> <li>More extensive structure of the functions achieved by using<br/>an OP1S operator control panel</li> </ul>                                      |
| 2    | Fixed settings           | • Used to perform a parameter reset to a factory or user setting                                                                                        |
| 3    | Quick                    | Used for quick parameterization with parameter modules                                                                                                  |
|      | parameterization         | • When selected, the unit switches to status 5 "Drive setting"                                                                                          |
| 4    | Board configuration      | Used for configuring the optional boards                                                                                                    |
|      |                          | <ul> <li>When selected, the unit switches to status 4 "Board<br/>configuration"</li> </ul>                                                              |
| 5    | Drive setting            | <ul> <li>Used for detailed parameterization of important motor,<br/>encoder and control data</li> </ul>                                                 |
|      |                          | • When selected, the unit switches to status 5 "Drive setting"                                                                                          |
| 6    | Download                 | <ul> <li>Used to download parameters from an OP1S, a PC or an<br/>automation unit</li> </ul>                                                            |
|      |                          | When selected, the unit switches to status 21 "Download"                                                                                                |
| 7    | Upread/free access       | <ul> <li>Contains the complete parameter set and is used for free<br/>access to all parameters without being restricted by further<br/>menus</li> </ul> |
|      |                          | <ul> <li>Enables all parameters to be upread/upload by an OP1S, PC<br/>or automation unit</li> </ul>                                                    |
| 8    | Power section definition | <ul> <li>Used to define the power section (only necessary for units of<br/>the Compact and chassis type)</li> </ul>                                     |
|      |                          | <ul> <li>When selected, the unit switches to status 0 "Power section definition"</li> </ul>                                                             |

Table 8-1 Main menus

- User parameters In principle, parameters are firmly assigned to the menus. However, the "User parameters" menu has a special status. Parameters assigned to this menu are not fixed, but can be changed. You are thus able to put together the parameters required for your application in this menu and structure them according to your needs. The user parameters can be selected via P360 (Select UserParam).
   Lock and key In order to prevent undesired parameterization of the units and to protect your know-how stored in the parameterization, it is possible to restrict access to the parameters by defining your own passwords with the parameters:
  - P358 key and
  - P359 lock.

### 8.2 Changeability of parameters

The parameters stored in the units can only be changed under certain conditions. The following preconditions must be satisfied before parameters can be changed:

|   | Preconditions                                                                                                    | Remarks                                                                                                    |
|---|----------------------------------------------------------------------------------------------------|----------------------------------------------------------------------------------------------------|
| • | Either a function parameter or a BICO<br>parameter must be involved (identified<br>by upper-case letters in the parameter<br>number). | Visualization parameters<br>(identified by lower-case letters<br>in the parameter number)<br>cannot be changed. |
| • | Parameter access must be granted for<br>the source from which the parameters<br>are to be changed.                                    | Release is given in P053<br>Parameter access.                                                                   |
| • | A menu must be selected in which the parameter to be changed is contained.                                                            | The menu assignment is indicated in the parameter list for every parameter.                                     |
| • | The unit must be in a status which permits parameters to be changed.                                                                  | The statuses in which it is<br>possible to change parameters<br>are specified in the parameter<br>list.         |

Table 8-2

Preconditions for being able to change parameters

#### NOTE

The current status of the units can be interrogated in parameter r001.

#### Examples

| Status (r001)       | P053 | Result                                                           |
|---------------------|------|------------------------------------------------------------------|
| "Ready for ON" (09) | 2    | P222 Src n(act) can only be changed via the PMU                  |
| "Ready for ON" (09) | 6    | P222 Src n(act) can be changed via the PMU and SCom1 (e.g. OP1S) |
| "Operation" (14)    | 6    | P222 Src n(act) cannot be changed on account of the drive status |

 Table 8-3
 Influence of drive status (r001) and parameter access (P053) on the changeability of a parameter
| 8.3 | Parameter input with DriveMonitor |
|-----|-----------------------------------|
|-----|-----------------------------------|

| NOTE | Please refer to the online help for detailed information on |  |
|------|-------------------------------------------------------------|--|
|      | DriveMonitor ( 😵 button or F1 key).                         |  |

#### 8.3.1 Installation and connection

#### 8.3.1.1 Installation

A DVD is included with the devices of the MASTERDRIVES Series when they are delivered. The operating tool supplied on the DVD (DriveMonitor) is automatically installed from this DVD. If "automatic notification on change" is activated for the DVD drive on the PC, user guidance starts when you insert the DVD and takes you through installation of DriveMonitor. If this is not the case, start file "Autoplay.exe" in the root directory of the DVD.

#### 8.3.1.2 Connection

There are two ways of connecting a PC to a device of the SIMOVERT MASTERDRIVES Series via the USS interface. The devices of the SIMOVERT MASTERDRIVES Series have both an RS232 and an RS485 interface.

RS232 interface

The serial interface that PCs are equipped with by default functions as an RS232 interface. This interface is not suitable for bus operation and is therefore only intended for operation of a SIMOVERT MASTERDRIVES device.

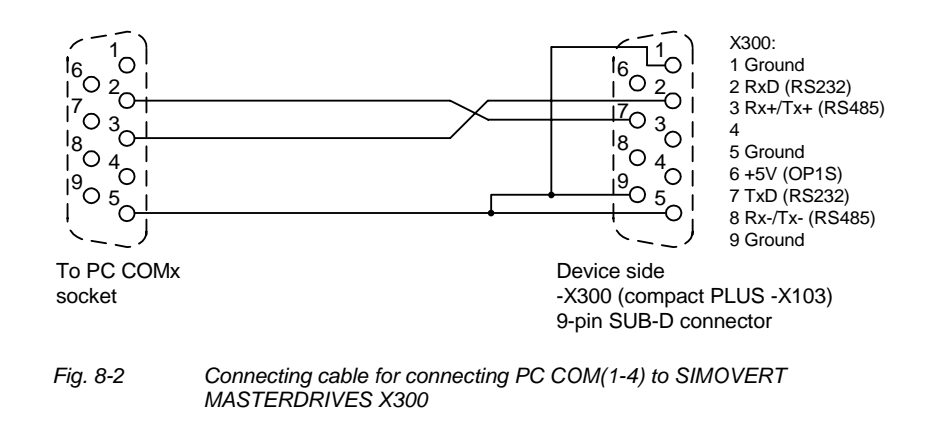

#### NOTICE

DriveMonitor must not be operated via the Sub-D socket X300 if the SST1 interface parallel to it is already being used for another purpose, e.g. bus operation with SIMATIC as the master.

RS485 interface The RS485 interface is multi-point capable and therefore suitable for bus operation. You can use it to connect 31 SIMOVERT MASTERDRIVES with a PC. On the PC, either an integrated RS485 interface or an RS232 ↔ RS485 interface converter is necessary. On the device, an RS485 interface is integrated into the -X300 (compact PLUS -X103) connection. For the cable: see pin assignment -X300 and device documentation of the interface converter.

8.3.2 Establishing the connection between DriveMonitor and the device

#### 8.3.2.1 Setting the USS interface

You can configure the interface with menu Tools  $\rightarrow$  ONLINE Settings.

| E Strivensti                 |   |
|------------------------------|---|
| File View Tools Help         |   |
| ONLINE Settings              | 1 |
| Options<br>Language          |   |
| Displays the ONLINE settings |   |

Fig. 8-3 Online settings

NOTE

The following settings (Fig. 8-6) are possible:

- Tab card "Bus Type", options ٠ USS (operation via serial interface) Profibus DP (only if DriveMonitor is operated under Drive ES).
- Tab card "Interface" You can enter the required COM interface of the PC (COM1 to COM4) and the required baudrate here.

Set the baudrate to the baudrate parameterized in SIMOVERT MASTERDRIVES (P701) (factory setting 9600 baud).

Further settings: operating mode of the bus in RS485 operation; setting according to the description of the interface converter RS232/RS485

#### Tab card "Extended" ٠

Request retries and Response timeout; here you can increase the values already set if communication errors occur frequently.

| n Drive ES USSParam                | 🖞 Drive ES USSParam 🔰 💈                                                                            | 🖧 Drive ES USSParam                                                                                             | × |
|------------------------------------|----------------------------------------------------------------------------------------------------|----------------------------------------------------------------------------------------------------|---|
| Bus Type Interface Extended        | Bus Type Interface Extended                                                                        | Bus Type Interface Extended                                                                                     | 1 |
| ে Profibus / DP<br>ে <u>যিউছ</u> া | Interface: COM1 •<br>Baud rate: 9600 •<br>Bus operation RS485<br>• Automatic mode<br>• BTS control | Request retries:         00         (3.1000)           Response timeout (*1/100 ms):         40         (20300) |   |
| Task jimeout (s) 4.0 (1,0 99,9)    | C DTR control                                                                                      |                                                                                                    |   |
| OK Cancel Help                     | OK Cancel Help                                                                                     | OK Cancel Help                                                                                                  |   |

Fig. 8-4 Interface configuration

#### 8.3.2.2 Starting the USS bus scan

DriveMonitor starts with an empty drive window. Via the menu "Set up an ONLINE connection..." the USS bus can be scanned for connected devices:

| E DriveMon                     |        |  |
|--------------------------------|--------|--|
| File View Tools Help           |        |  |
| New                            | •      |  |
| Open                           | CTRL+O |  |
| Set up an ONLINE connection    |        |  |
| Export                         |        |  |
| Import                         |        |  |
| Convert                        |        |  |
| Parameter sets last dealt with |        |  |
| Exit                           |        |  |
| -                              |        |  |
|                                |        |  |
|                                |        |  |
|                                |        |  |

Fig. 8-5 Starting the USS bus scan

#### NOTE

The "Set up an online connection" menu is only valid from Version 5.2 onwards.

| F <mark>ind onlin</mark> | e drives       |                             |         | ×      |
|--------------------------|----------------|-----------------------------|---------|--------|
| Bus                      | Addre          | Unit type                   | Version | Open   |
|                          | 3              | MDMP                        | 016     |        |
|                          |                |                             |         | Cancel |
|                          |                |                             |         |        |
| 🗌 Oper                   | the first four | nd drive immediately Online |         |        |
| Find drive               | s              |                             |         |        |
| Quantity                 | of 2           |                             |         |        |
| Adress                   | 5              |                             |         | Stop   |

Fig. 8-6 Search for online drives

During the search the USS bus is scanned with the set baudrate only. The baud rate can be changed via "*Tools*  $\rightarrow$  *ONLINE Settings*", see section 8.3.2.1.

#### 8.3.2.3 Creating a parameter set

With menu  $File \rightarrow New \rightarrow ...$  you can create a new drive for parameterization (see Fig. 8-7). The system creates a download file (\*.dnl), in which the drive characteristic data (type, device version) are stored. You can create the download file on the basis of an empty parameter set or the factory setting.

| 📱 DriveMon                                |                                              |
|-------------------------------------------|----------------------------------------------|
| File View Tools Help                      |                                              |
| New                                       | <ul> <li>Based on factory setting</li> </ul> |
| Open CTRL+                                | -O Empty parameter set                       |
| Set up an ONLINE connection               |                                              |
| Export                                    | •                                            |
| Import                                    | •                                            |
| Convert                                   |                                              |
| Parameter sets last dealt with            | •                                            |
| Exit                                      |                                              |
|                                           |                                              |
| Generates a new parameter set based on th | e factory setting.                           |

Fig. 8-7 Creating a new drive

Based on factory setting:

• The parameter list is preassigned with the factory setting values

Empty parameter set:

• For compilation of individually used parameters

If the parameters of a parameter set that has already been created have to be changed, this can be done by calling the corresponding download file via the "*File*  $\rightarrow$  *Open*" menu function. The last four drives can be opened via "Parameter sets last dealt with".

When you create a new drive, the window "Drive Properties" (Fig. 8-8) opens. Here you must enter the following data:

- In dropdown list box "Device type", select the type of device (e.g. MASTERDRIVES MC). You can only select the devices stored.
- In dropdown list box "Device version", you can select the software version of the device. You can generate databases for (new) software versions that are not listed when you start online parameterization.
- You must only specify the bus address of the drive during online operation (switchover with button Online/Offline)

### NOTE

The specified bus address must be the same as that of the parameterized SST bus address in SIMOVERT MASTERDRIVES (P700).

No bus address is assigned to the drive with the button "Disconnect network connection".

#### NOTE

Field "Number of PCD" has no special significance for the parameterization of MASTERDRIVES and should be left at "2".

If the value is changed, it must be/remain ensured that the setting value in the program matches the value in parameter P703 of the drive at all times.

| Drive Properties |                                 |
|------------------|---------------------------------|
| Unit type        | MASTERDRIVES VC(CUVC)           |
| Short Type       | MDVV                            |
| Unit version     | 03.3                            |
|                  |                                 |
| Technology Type  | No technology type              |
| Bus Address      | 0 disconnect network connection |
| Quantity of PZD  | 2                               |
| ОК               | Cancel                          |

Fig. 8-8 Create file; Drive properties

After confirming the drive properties with ok you have to enter the name and storage location of the download file to be created.

#### 8.3.3 Parameterization

#### 8.3.3.1 Structure of the parameter lists, parameterization with DriveMonitor

Parameterization using the parameter list is basically the same as parameterization using PMU (See Section 8.4). The parameter list provides the following advantages:

- Simultaneous visibility of a larger number of parameters
- Text display for parameter names, index number, index text, parameter value, binectors, and connectors
- On a change of parameters: Display of parameter limits or possible parameter values

| Field<br>No. | Field Name      | Function                                                                                                    |
|--------------|-----------------|----------------------------------------------------------------------------------------------------|
| 1            | P. Nr           | Here the parameter number is displayed. You can only change the field in menu <i>Free parameterization</i> .                                                                        |
| 2            | Name            | Display of the parameter name, in accordance with the parameter list                                                                                                    |
| 3            | Ind             | Display of the parameter index for indexed parameters. To see more than index 1, click on the [+] sign. The display is then expanded and all indices of the parameter are displayed |
| 4            | Index text      | Meaning of the index of the parameter                                                                                                    |
| 5            | Parameter value | Display of the current parameter value. You can change this by double-<br>clicking on it or selecting and pressing <i>Enter</i> .                                                   |
| 6            | Dim             | Physical dimension of the parameter, if there is one                                                                                                    |

The parameter list has the following structure:

With buttons *Offline, Online (RAM), Online (EEPROM)* (Fig. 8-9 [1]) you can switch modes. When you switch to online mode, device identification is performed. If the configured device and the real device do not match (device type, software version), an alarm appears. If an unknown software version is recognized, the option of creating the database is offered. (This process takes several minutes.)

| DriveMon - [MASTERDRIVES                                                                                                    | MC  | (Adr.: 0) : | MASTERDRIVES MC_tr | np]     |     |                                                                                                    |               |  |  |  |  |  |
|----------------------------------------------------------------------------------------------------|-----|-------------|--------------------|---------|-----|----------------------------------------------------------------------------------------------------|---------------|--|--|--|--|--|
| 🐾 File View Drive Navigator Parameters 🍁erate Diagnostics Tools Window Help                                                                                                    |     |             |                    |         |     |                                                                                                    |               |  |  |  |  |  |
|                                                                                                    |     |             | 8 * 15 NE          |         |     |                                                                                                    |               |  |  |  |  |  |
|                                                                                                    | 遨   |             |                    |         |     |                                                                                                    |               |  |  |  |  |  |
| Device identification                                                                                                    | ^   | Parame      | ter List Complete  |         |     |                                                                                                    |               |  |  |  |  |  |
| Assisted commissioning                                                                                                    |     | P No.       | Name               |         | Ind | Index text                                                                                                    | Pa            |  |  |  |  |  |
| 📄 📄 direct to parameter list                                                                                                    |     | r419        | # Active FSetp     |         |     |                                                                                                    | 0             |  |  |  |  |  |
| 📄 📄 load standard application                                                                                                    |     | n079        | # Bin/ConnC2       |         |     |                                                                                                    | 0000000000    |  |  |  |  |  |
| assisted F01 technology C 📄                                                                                                    | 10  | n081        | # Bin/ConnC3       |         |     |                                                                                                    | 0000000000000 |  |  |  |  |  |
| 🖻 💮 Parameter overview                                                                                                    |     | n073        | # Conn/BinC1       |         |     |                                                                                                    | 00000000000   |  |  |  |  |  |
| 📄 📄 User Parameters                                                                                                    |     | n074        | # Conn/BinC2       |         |     |                                                                                                    | 00000000000   |  |  |  |  |  |
| 🖃 🛅 Parameter Menu                                                                                                    |     | n075        | # Conn/BinC3       |         |     |                                                                                                    | 00000000000   |  |  |  |  |  |
| 2 Common Parameters                                                                                                    |     | P952        | # of Faults        |         |     |                                                                                                    | 0             |  |  |  |  |  |
|                                                                                                    |     | n077        | #Bin/ConnC1        |         |     |                                                                                                    | 0000000000000 |  |  |  |  |  |
|                                                                                                    |     | U629        | #InterpolPoint     | +       | 001 | Table 1                                                                                                    | 0             |  |  |  |  |  |
| Serial Interfaces 1                                                                                                    | 12  | U840        | 32BGear 1 ACL      | +       | 001 | Input                                                                                                    | 4096          |  |  |  |  |  |
| Eicld Rus Interface                                                                                                    | 14  | U841        | 32BGear 1 VNorm    | +       | 001 | Input                                                                                                    | 0.00          |  |  |  |  |  |
|                                                                                                    | 2   | U845        | 32BGear 2 ACL      | +       | 001 | Input                                                                                                    | 4096          |  |  |  |  |  |
|                                                                                                    |     | U846        | 32BGear 2 VNorm    | +       | 001 | Input                                                                                                    | 0.00          |  |  |  |  |  |
|                                                                                                    |     | U685        | Accel VMAx         |         |     |                                                                                                    | 204           |  |  |  |  |  |
| Control-/Status Word                                                                                                    | ~   | P462        | Accel. Time        | +       | 001 | FDS 1                                                                                                    | 0.50          |  |  |  |  |  |
| <                                                                                                    | >   | <           | Ш                  |         |     | and a second second second second second second second second second second second second second second second | >             |  |  |  |  |  |
| 0.00                                                                                                    | 0.0 |             | Device status      | OFFLINE |     |                                                                                                    |               |  |  |  |  |  |
| and the second second sec |     |             |                    |         |     |                                                                                                    |               |  |  |  |  |  |

Fig. 8-9

Drive window/parameter list

The DriveMonitor drive window has a directory tree for navigation purposes (Fig. 8-9 [2]). You can deselect this additional operating tool in menu V*iew - Parameter selection*.

The drive window contains all elements required for the parameterization and operation of the connected device. In the lower bar, the status of the connection with the device is displayed:

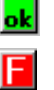

Connection and device ok

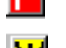

Connection ok, device in fault state

Connection ok, device in alarm state

<u>w</u>

Device is parameterized offline

No connection with the device can be established (only offline parameterization possible).

NOTE

If no connection with the device can be established because the device does not physically exist or is not connected, you can perform offline parameterization. To do so, you have to change to offline mode. In that way, you can create an individually adapted download file, which you can load into the device later.

# Drive NavigatorThis is used to quickly access important functions of the DriveMonitor.<br/>Settings for Drive Navigator under Tools -> Options (Fig. 8-11):

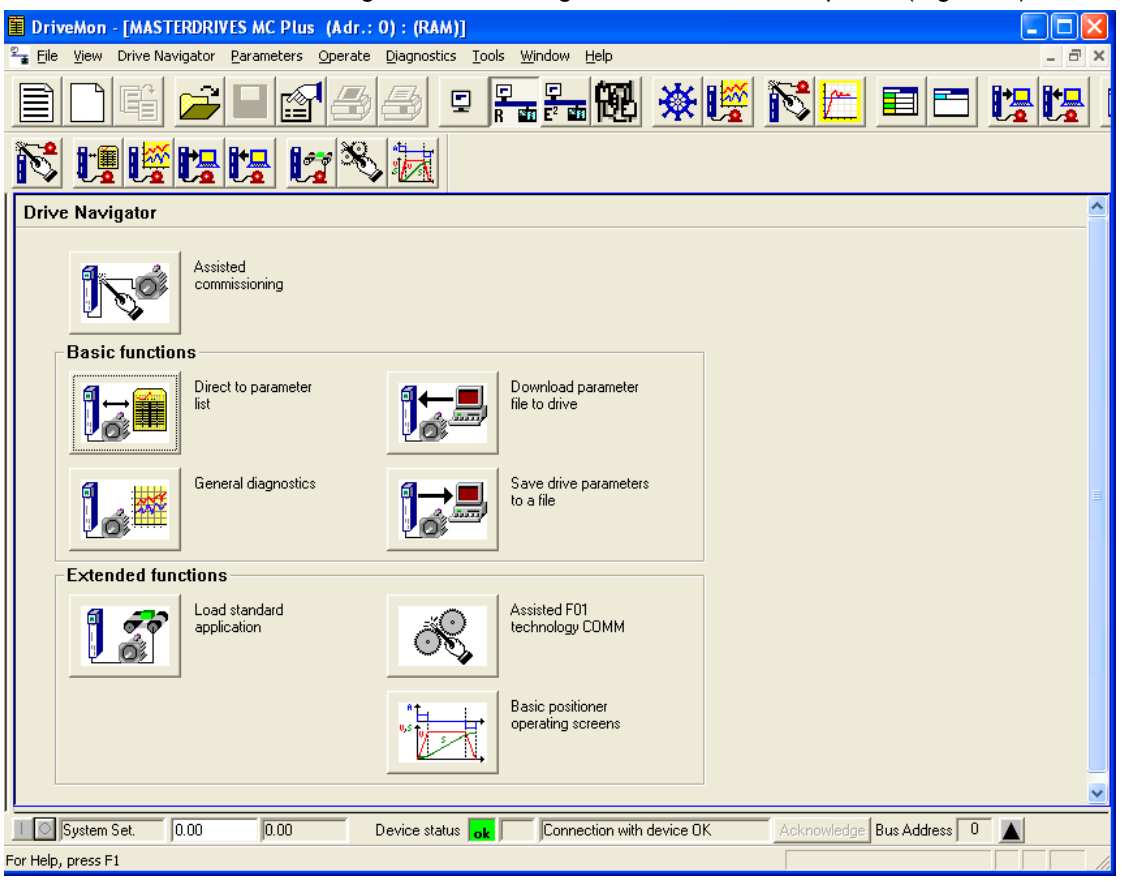

Fig. 8-10 Drive Navigator

| ptions                             |                         |
|------------------------------------|-------------------------|
| Drive Navigator                    | Toolbars                |
| Yes                                | Small icons             |
| O No (preselection parameter list) | C Large icons           |
| Drive window preselection          | Show info window        |
| ⊂ None                             | C Yes                   |
| Parameter List Complete            | No                      |
| C Free Parameterization            |                         |
| Parameter selection window         | Activate tool interface |
| Save last settings                 | Yes                     |
| C All subdirectories opened        | C No                    |
| OK Cancel                          |                         |

Fig. 8-11 Options menu display

#### **Toolbar of the Drive Navigator**

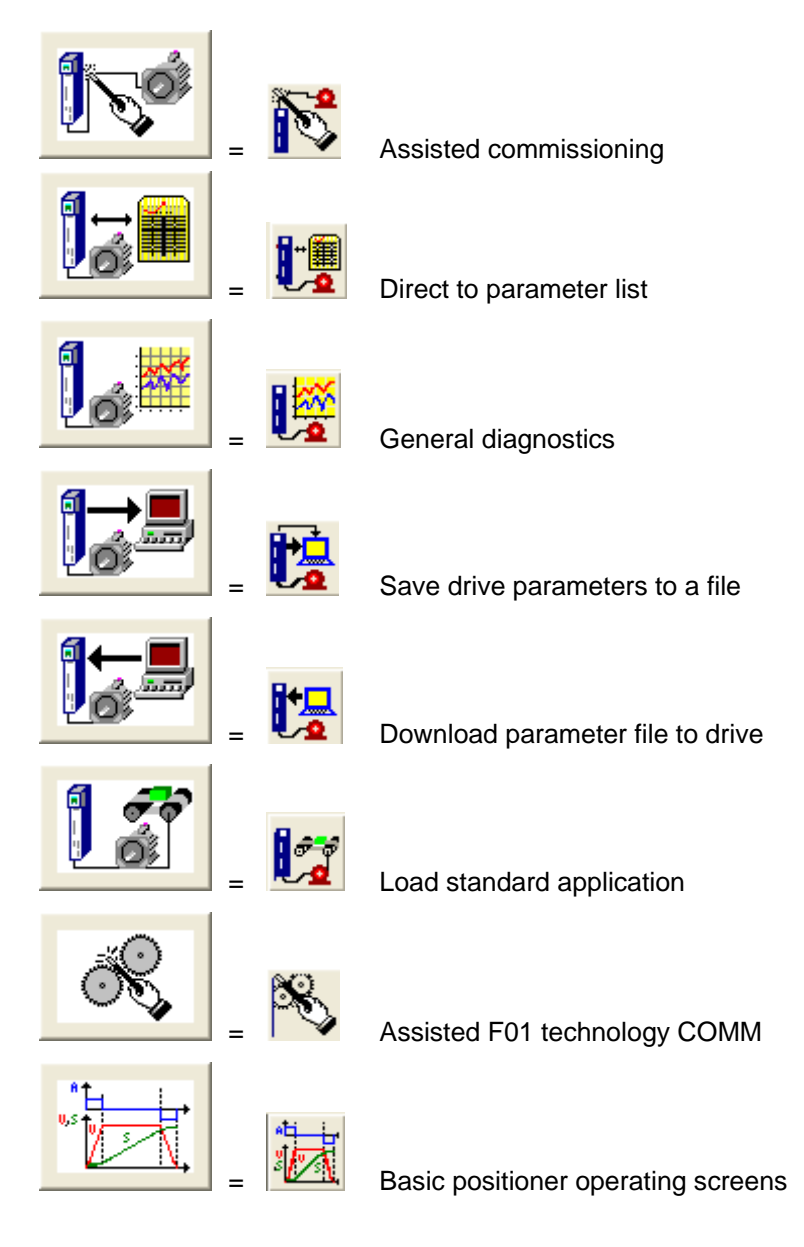

#### 8.3.3.2 General diagnostics

Via the *Diagnostics*  $\rightarrow$  *General diagnostics* menu the following window opens. This window gives a general overview of the active warnings and faults and their history. Both the warning and the fault number as well as plain text are displayed.

| Gene                   | ral Diagr               | ostics                   |          |                    |    |       |              |       |                          |        |                   |       |                |       |
|------------------------|-------------------------|--------------------------|----------|--------------------|----|-------|--------------|-------|--------------------------|--------|-------------------|-------|----------------|-------|
| Activ                  | e Warnings              |                          |          |                    |    | I I A | Aktive Fault |       |                          |        |                   |       |                |       |
| No. Warning Text About |                         |                          |          |                    |    |       | 0.           |       | Fault Text               |        |                   | Fault | Fault Time     | About |
| 2                      | SIMOLINK                | start aları              | m        |                    |    | 1     | 53           |       | Request master control e | enable |                   | 0     | 0000:0000:0017 |       |
| 18                     | Encoder a               | djustment                |          |                    |    |       |              |       |                          |        |                   |       |                |       |
| 23                     | Encoder a<br>Motor temr | ata serial j<br>perature | protocol |                    |    | Ľ     |              |       |                          |        |                   |       |                |       |
| 2.5                    | motor temp              | oracare                  |          |                    |    |       | ault H       | Histo | ory                      |        |                   |       |                |       |
|                        |                         |                          |          |                    |    |       | N            | o.    | Fault Text               |        |                   | Fault | Fault Time     | About |
|                        |                         |                          |          |                    |    | 2     | 15           | 53    | Request master control e | enable |                   | 0     | 0000:0000:0017 |       |
|                        |                         |                          |          |                    |    | 3     |              | 2     | Pre-charging fault       |        |                   | 1     | 0000:0000:0017 |       |
|                        |                         |                          |          |                    |    |       |              |       |                          |        |                   |       |                |       |
| _                      |                         |                          |          |                    |    |       |              |       |                          |        |                   |       |                |       |
|                        |                         |                          |          |                    |    |       |              |       |                          |        |                   |       |                |       |
|                        |                         |                          |          |                    |    |       |              |       |                          |        |                   |       |                |       |
|                        |                         |                          |          |                    |    |       |              |       |                          |        |                   |       |                |       |
| 0                      |                         | 17                       |          | L 17               |    |       |              |       | DC Due Velle             |        | E 44              |       | 1.0            |       |
| Upera                  | t. Hours                | Juz –                    |          | n jir              |    |       |              |       | DC BUS VOI(S             |        | 541               |       | ×              |       |
| Firmwa                 | areversion              |                          | V2.20.0  |                    |    |       |              |       | Output Amps              |        | 13.9              |       | А              |       |
| CalcTimeHdroom 27 %    |                         | ~ %                      |          | Motor Torque 79.78 |    |       | ~ %          |       |                          |        |                   |       |                |       |
| Drive Temp 23          |                         |                          |          | Motor Temperat. 35 |    |       | - •c         |       |                          |        |                   |       |                |       |
| Drive Utilizat. 66 %   |                         |                          | ~ %      |                    |    |       | n(act)       |       | 3000                     |        | min <sup>-1</sup> |       |                |       |
|                        |                         |                          | Extended | l Diagnosti        | cs |       |              |       |                          |        |                   |       |                |       |

Fig. 8-12

General diagnostics

Via the *Extended Diagnostics* button you can reach the next diagnostics window.

| Extended Diagnos    | stics                        |                     |                               |
|---------------------|------------------------------|---------------------|-------------------------------|
|                     | Graphic Diagnostics          |                     |                               |
|                     | Bus Diagnostics              |                     | Trace Function                |
| <mark>₋®.?</mark> ™ | Cross Reference<br>Binectors | - <mark>E.?P</mark> | Cross Reference<br>Connectors |
|                     |                              |                     | Abbrechen                     |
| Fig. 8-13 Ext       | ended diagnostics            |                     |                               |

### 8.4 Parameter input via the PMU

The PMU parameterizing unit enables parameterization, operator control and visualization of the converters and inverters directly on the unit itself. It is an integral part of the basic units. It has a four-digit seven-segment display and several keys.

The PMU is used with preference for parameterizing simple applications requiring a small number of set parameters, and for quick parameterization.

#### PMU in units of the Compact PLUS type

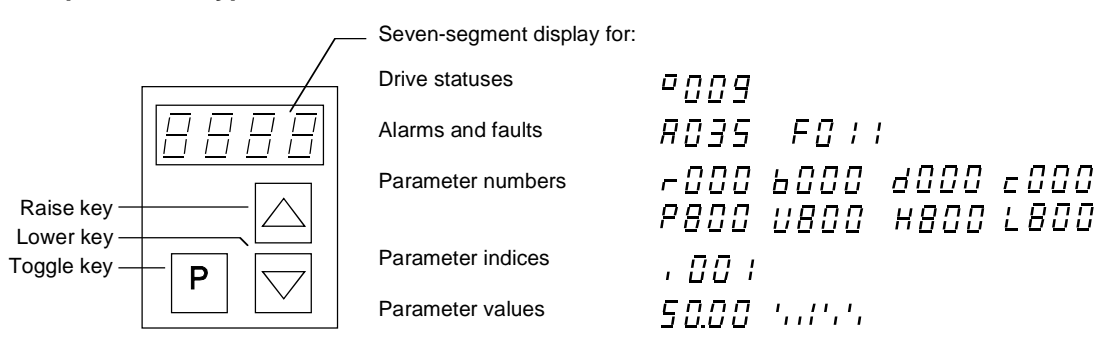

Fig. 8-14

PMU in units of the Compact PLUS type

| Key                 | Significance                                | Function                                                                                                    |
|---------------------|---------------------------------------------|----------------------------------------------------------------------------------------------------|
| Ρ                   | Toggle key                                  | <ul> <li>For switching between parameter number, parameter index<br/>and parameter value in the indicated sequence (command<br/>becomes effective when the key is released)</li> </ul>                                                                                   |
|                     |                                             | If fault display is active: For acknowledging the fault                                                                                                    |
|                     | Raise key                                   | For increasing the displayed value:                                                                                                    |
|                     |                                             | <ul> <li>Short press = single-step increase</li> </ul>                                                                                                    |
|                     |                                             | Long press = rapid increase                                                                                                    |
| $\overline{\frown}$ | Lower key                                   | For lowering the displayed value:                                                                                                    |
|                     |                                             | Short press = single-step decrease                                                                                                    |
|                     |                                             | Long press = rapid decrease                                                                                                    |
| P + 🛆               | Hold toggle key<br>and depress raise<br>key | <ul> <li>If parameter number level is active: For jumping back and forth<br/>between the last selected parameter number and the<br/>operating display (r000)</li> </ul>                                                                                                  |
|                     |                                             | <ul> <li>If fault display is active: For switching over to parameter<br/>number level</li> </ul>                                                                                                    |
|                     |                                             | <ul> <li>If parameter value level is active: For shifting the displayed<br/>value one digit to the right if parameter value cannot be<br/>displayed with 4 figures (left-hand figure flashes if there are<br/>any further invisible figures to the left)</li> </ul>      |
| P + 🗸               | Hold toggle key and depress lower           | <ul> <li>If parameter number level is active: For jumping directly to operating display (r000)</li> </ul>                                                                                                    |
|                     | key                                         | <ul> <li>If parameter value level is active: For shifting the displayed<br/>value one digit to the left if the parameter value cannot be<br/>displayed with 4 figures (right-hand figure flashes if there are<br/>any further invisible figures to the right)</li> </ul> |

 Table 8-4
 Operator control elements of the PMU (Compact PLUS type)

| Toggle key<br>(P key) | <ul> <li>As the PMU only has a four-digit seven-segment display, the 3 descriptive elements of a parameter</li> <li>Parameter number,</li> <li>Parameter index (if the parameter is indexed) and</li> <li>Parameter value</li> <li>cannot be displayed at the same time. For this reason, you have to switch between the individual descriptive elements by depressing the toggle key. After the desired level has been selected, adjustment can be made using the raise key or the lower key.</li> </ul> |
|-----------------------|----------------------------------------------------------------------------------------------------|
|                       | <ul> <li>With the toggle key, you can change over:</li> <li>from the parameter number to the parameter index to the parameter value</li> <li>from the parameter value to the parameter number</li> <li>If the parameter is not indexed, you can jump directly from the parameter value.</li> </ul>                                                                                                    |
| NOTE                  | If you change the value of a parameter, this change generally becomes<br>effective immediately. It is only in the case of acknowledgement<br>parameters (marked in the parameter list by an asterisk '*') that the<br>change does not become effective until you change over from the<br>parameter value to the parameter number.                                                                                                    |
|                       | Parameter changes made using the PMU are always safely stored in the EEPROM (protected in case of power failure) once the toggle key has been depressed.                                                                                                    |

## **Example** The following example shows the individual operator control steps to be carried out on the PMU for a parameter reset to factory setting.

Set P053 to 0002 and grant parameter access via PMU

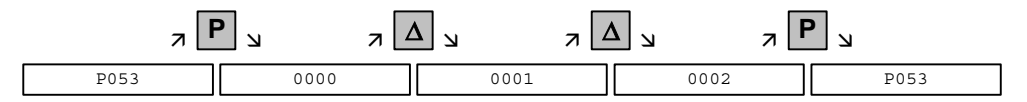

Select P060

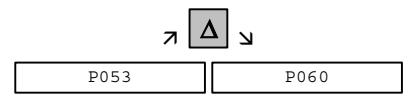

Set P060 to 0002 and select "Fixed settings" menu

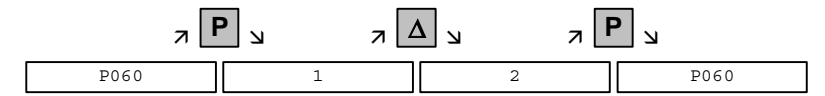

Select P970

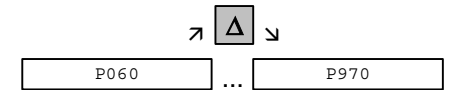

Set P970 to 0000 and start parameter reset

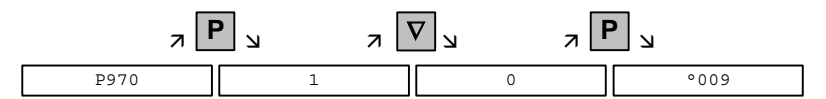

### 8.5 Parameter input via the OP1S

#### 8.5.1 General

The operator control panel (OP1S) is an optional input/output device which can be used for parameterizing and starting up the units. Plaintext displays greatly facilitate parameterization.

The OP1S has a non-volatile memory and can permanently store complete sets of parameters. It can therefore be used for archiving sets of parameters. The parameter sets must be read out (upread) from the units first. Stored parameter sets can also be transferred (downloaded) to other units.

The OP1S and the unit to be operated communicate with each other via a serial interface (RS485) using the USS protocol. During communication, the OP1S assumes the function of the master whereas the connected units function as slaves.

The OP1S can be operated at baud rates of 9.6 kBd and 19.2 kBd, and is capable of communicating with up to 32 slaves (addresses 0 to 31). It can therefore be used both in a point-to-point link (e.g. during initial parameterization) and within a bus configuration.

The plain-text displays can be shown in one of five different languages (German, English, Spanish, French, Italian). The language is chosen by selecting the relevant parameter for the slave in question.

#### **Order numbers**

| Components                                               | Order Number       |
|----------------------------------------------------------|--------------------|
| OP1S                                                     | 6SE7090-0XX84-2FK0 |
| Connecting cable 3 m                                     | 6SX7010-0AB03      |
| Connecting cable 5 m                                     | 6SX7010-0AB05      |
| Adapter for installation in cabinet door incl. 5 m cable | 6SX7010-0AA00      |

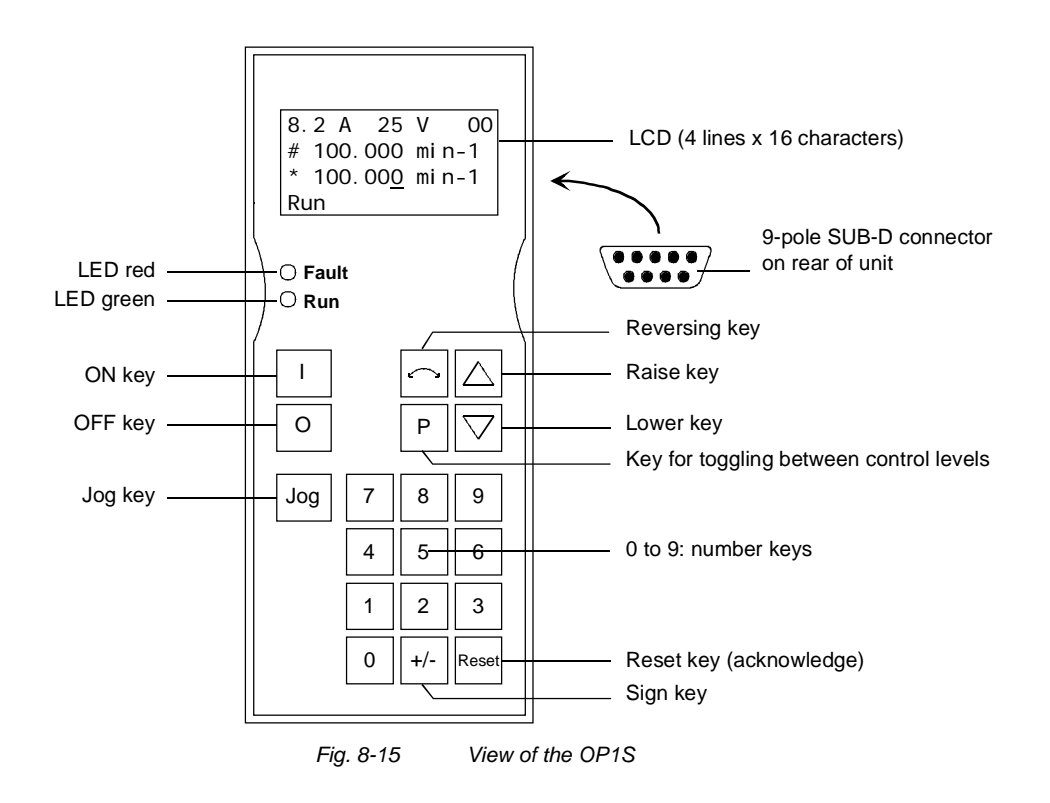

#### 8.5.2 Connecting, run-up

#### 8.5.2.1 Connecting

The OP1S can be connected to the units in the following ways:

- Connection via 3 m or 5 m cable (e.g. as a hand-held input device for start-up)
- Connection via cable and adapter for installation in a cabinet door
- Plugging into MASTERDRIVES Compact units (for point-to-point linking or bus configuration)
- Plugging into MASTERDRIVES Compact PLUS units (for bus configuration)

#### Connection via cable

The cable is plugged into the Sub D socket X103 on units of the Compact PLUS type and into Sub D socket X300 on units of the Compact and chassis type.

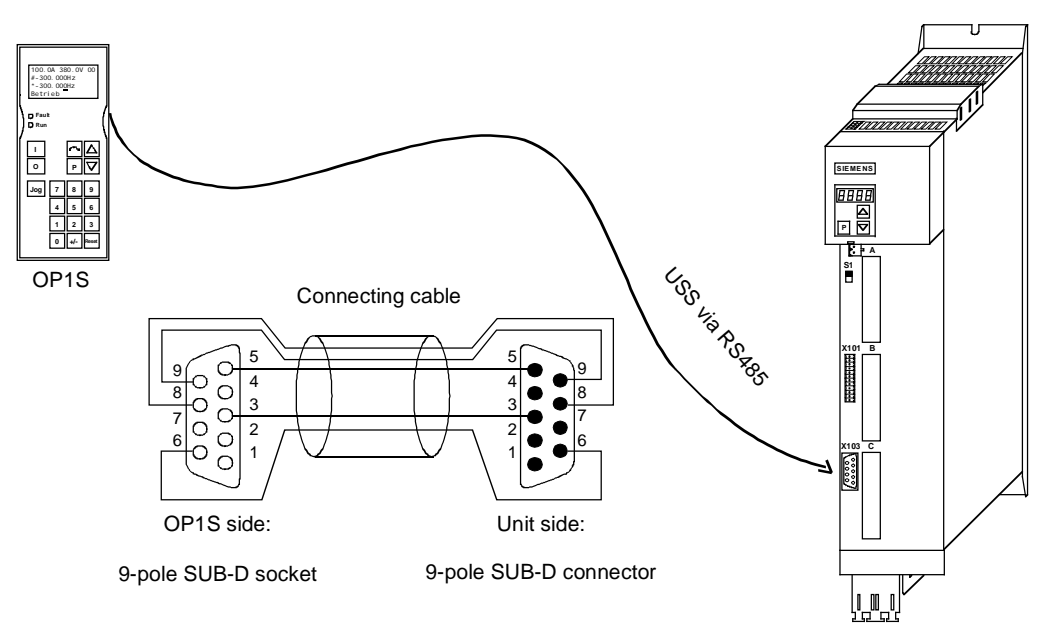

Fig. 8-16 Example: The OP1S in a point-to-point link with the Compact PLUS unit

Plugging onto Compact PLUS rectifier unit

On the Compact PLUS rectifier unit, you can plug the OP1S onto the Sub D socket X320 and lock it in place on the front cover.

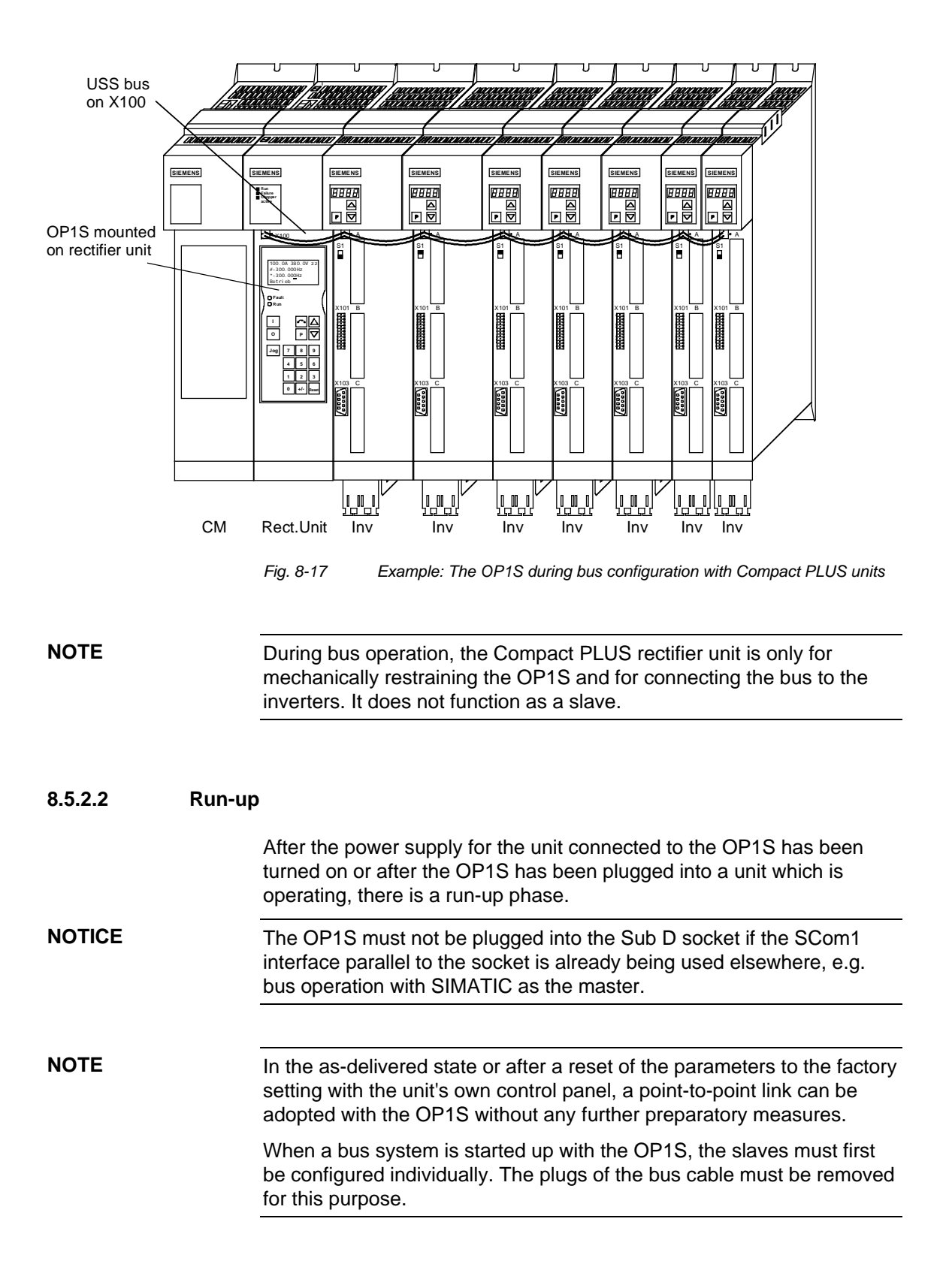

9

parameterization

### Parameterizing Steps

| NOTE     | For a detailed description of the parameters of the unit, please refer to Section 6 "Parameterizing steps" of the Compendium. |
|----------|----------------------------------------------------------------------------------------------------|
| Detailed | Detailed parameterization should always be used in cases where the                                                            |

Detailed parameterization should always be used in cases where the exact application conditions of the units are not known beforehand and detailed parameter adjustments need to be made locally, e.g. on initial start-up.

- 1. Power section definition (P060 = 8)
- Board definition
   Drive definition
- (P060 = 4, see Compendium, section 6.3.2) (P060 = 5)
- 4. Function adjustment.

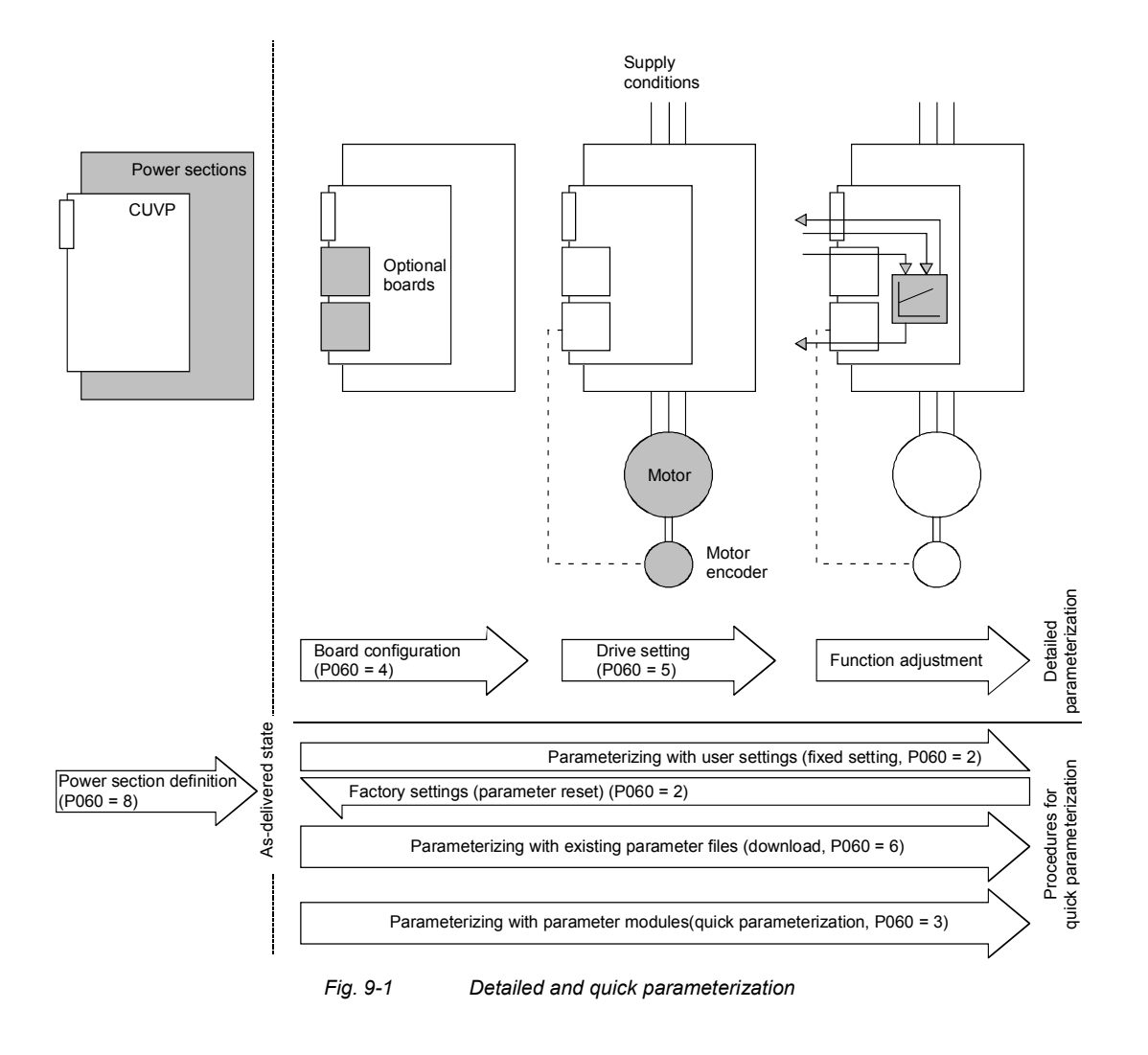

### 9.1 Parameter reset to factory setting

The factory setting is the defined initial state of all parameters of a unit. The units are delivered with this setting.

You can restore this initial state at any time by resetting the parameters to the factory setting, thus canceling all parameter changes made since the unit was delivered.

The parameters for defining the power section and for releasing the technology options and the operating hours counter and fault memory are not changed by a parameter reset to factory setting.

| Parameter number | Parameter name  |
|------------------|-----------------|
| P070             | Order No. 6SE70 |
| P072             | Rtd Drive Amps  |
| P073             | Rtd Drive Power |
| P366             | Select FactSet  |

Table 9-1Parameters which are not changed by the factory setting

#### NOTE

# Parameter factory settings which are dependent on converter or motor parameters are marked with '(~)' in the block diagrams.

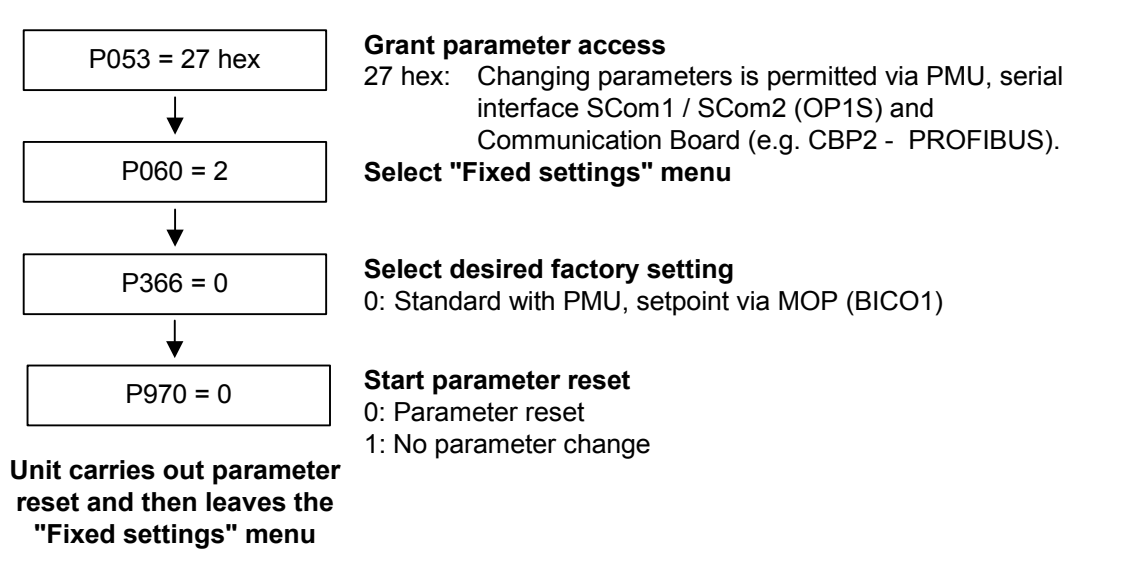

Fig. 9-2 Sequence for parameter reset to factory setting

## Factory settings dependent on P366

| Para-<br>meters<br>depen-<br>dent<br>on | Designation of the<br>parameter on the<br>OP1S | Factory setting with<br>PMU |         |                        |         |
|-----------------------------------------|------------------------------------------------|-----------------------------|---------|------------------------|---------|
| P366                                    |                                                |                             | P36     | 6 = 0                  |         |
|                                         | (Src = Source)                                 | BICO1 (i001)                |         | BICO2 (i002)           |         |
| P443                                    | Src MainSetpoint                               | MOP (Input)                 | (KK058) | Current fixed setpoint | (KK040) |
| P554                                    | Src ON/OFF1                                    | Digln 7 X102.19             | (B0022) | DigIn 7 X102.19        | (B0022) |
| P555                                    | Src1 OFF2                                      | Fixed binector 1            | (B0001) | Digln 6 X101.8         | (B0020) |
| P556                                    | Src2 OFF2                                      | Fixed binector 1            | (B0001) | Fixed binector 1       | (B0001) |
| P565                                    | Src1 Fault Reset                               | SCom1 Word1 Bit1            | (B2107) | SCom1 Word1 Bit1       | (B2107) |
| P566                                    | Src2 Fault Reset                               | Fixed binector 0            | (B0000) | Fixed binector 0       | (B0000) |
| P567                                    | Src3 Fault Reset                               | Fixed binector 0            | (B0000) | Digln 5 X101.7         | (B0018) |
| P568                                    | Src Jog Bit0                                   | Fixed binector 0            | (B0000) | Fixed binector 0       | (B0000) |
| P571                                    | Src FWD Speed                                  | Fixed binector 1            | (B0001) | Fixed binector 1       | (B0001) |
| P572                                    | Src REV Speed                                  | Fixed binector 1            | (B0001) | Fixed binector 1       | (B0001) |
| P573                                    | Src MOP UP                                     | PMU MOP UP                  | (B0008) | Fixed binector 0       | (B0000) |
| P574                                    | Src MOP Down                                   | PMU MOP DOWN                | (B0009) | Fixed binector 0       | (B0000) |
| P575                                    | Src No ExtFault1                               | Fixed binector 1            | (B0001) | Fixed binector 1       | (B0001) |
| P588                                    | Src No Ext Warn1                               | Fixed binector 1            | (B0001) | Fixed binector 1       | (B0001) |
| P590                                    | Src BICO DSet                                  | Digln 3 X101.5              | (B0014) | Digln 3 X101.5         | (B0014) |
| P651                                    | Src DigOut1                                    | No fault                    | (B0107) | No fault               | (B0107) |
| P652                                    | Src DigOut2                                    | Operation                   | (B0104) | Operation              | (B0104) |
| P653                                    | Src DigOut3                                    | Fixed binector 0            | (B0000) | Fixed binector 0       | (B0000) |
| P704.3                                  | SCom TIgOFF SCB                                | 0 ms                        |         | 0 ms                   |         |
| P796                                    | Compare Value                                  | 100.0                       |         | 100.0                  |         |
| P797                                    | Compare Hyst                                   | 3.0                         |         | 3.0                    |         |
| P049.4                                  | OP OperDisp                                    | r229                        |         | r229                   |         |

Table 9-2 Factory setting dependent on P366

All other factory setting values are not dependent on P366 and can be taken from the parameter list or from the block diagrams (in the Compendium).

The factory settings for Index 1 (i001) of the respective parameter are displayed in the parameter list.

### 9.2 Power section definition

The power section definition has already been completed in the asdelivered state. It therefore only needs to be carried out if the CUVP needs replacing, and is not required under normal circumstances.

During the power section definition, the control electronics is informed which power section it is working with. This step is necessary for all Compact, chassis and cabinet type units.

WARNING

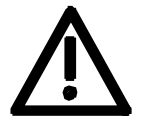

If CUVP boards are changed over between different units without the power section being re-defined, the unit can be destroyed when it is connected up to the voltage supply and energized.

The unit has to be switched to the "Power section definition" state for carrying out the power section definition. This is done by selecting the "Power section definition" menu. The power section is then defined in this menu by inputting a code number.

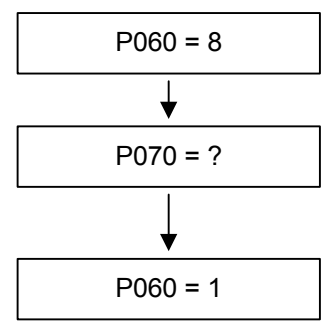

#### Select "Power section definition" menu

**Input the code number for the unit concerned** The code number is allocated to the order numbers (MLFB). The order number can be read off the unit's rating plate. The list of units is on the following pages.

Return to parameter menu

Fig. 9-3 Sequence for performing the power section definition

NOTE

To check the input data, the values for the converter supply voltage in P071 and the converter current in P072 should be checked after returning to the parameter menu. They must tally with the data given on the unit rating plate.

PWE: Parameter value P070

| In [A]: Rated output current in Ampere (P07 |
|---------------------------------------------|
|---------------------------------------------|

| Order number  | kW   | In [A] | PWE |
|---------------|------|--------|-----|
| 6SE7012-0TP60 | 0.8  | 2.0    | 2   |
| 6SE7014-0TP60 | 1.5  | 4.0    | 4   |
| 6SE7016-0TP60 | 2.2  | 6.0    | 6   |
| 6SE7021-0TP60 | 4.0  | 10.0   | 8   |
| 6SE7021-3TP60 | 5.5  | 13.2   | 12  |
| 6SE7021-8TP60 | 7.5  | 17.5   | 14  |
| 6SE7022-6TP60 | 11.0 | 25.5   | 16  |
| 6SE7023-4TP60 | 15.0 | 34.0   | 18  |
| 6SE7023-8TP60 | 18.5 | 37.5   | 20  |

NOTE

## 9.2.1 Parameterizing with parameter modules (quick parameterization, P060 = 3)

Pre-defined, function-assigned parameter modules are stored in the units. These parameter modules can be combined with each other, thus making it possible to adjust your unit to the desired application by just a few parameter steps. Detailed knowledge of the complete parameter set of the unit is not required.

Parameter modules are available for the following function groups:

- 1. Motors (input of the rating plate data with automatic parameterization of open-loop and closed-loop control)
- 2. Open-loop and closed-loop control types
- 3. Setpoint and command sources

Parameterization is effected by selecting a parameter module from each function group and then starting quick parameterization. In accordance with your selection, the necessary unit parameters are set to produce the desired control functionality. The motor parameters and the relevant controller settings are calculated using automatic parameterization (P115 = 1).

Parameterizing with parameter modules is carried out only in BICO data set 1 and in function and motor data set 1.

Quick parameterization is effected in the "Download" converter status. Since quick parameterization includes the factory settings for all parameters, all previous parameter settings are lost.

Quick parameterization incorporates an abridged drive setting, (e.g. pulse encoder always with pulse number/revolution 1024).

## Function diagram modules

Function diagram modules (function diagrams) are shown after the flow chart for parameter modules stored in the unit software. On the first few pages are the :

- setpoint and command sources (sheets s1 ... s83), on the following pages are the
- analog outputs and the display parameters (sheet a0) and the
- open-loop and closed-loop control types (sheets r0 to r5).

It is therefore possible to put together the function diagrams to exactly suit the selected combination of setpoint/command source and open/closed-loop control type. This will give you an overview of the functionality parameterized in the units and of the necessary assignment of the terminals.

The function parameters and visualization parameters specified in the function diagrams are automatically adopted in the user menu (P060 = 0) and can be visualized or changed there.

The parameter numbers of the user menu are entered in P360.

Reference is made in the function diagrams to the respective function diagram numbers (Sheet [xxx]) of the detail diagrams (in the Compendium).

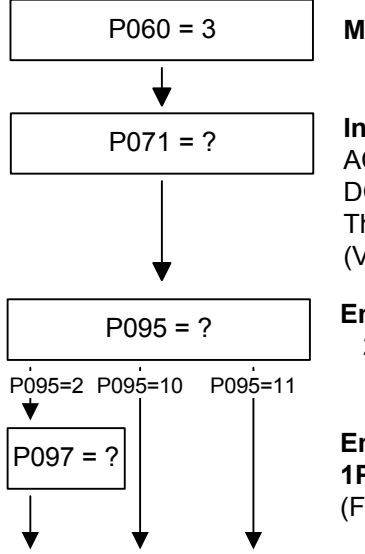

#### Menu selection "Quick parameterization"

#### Input unit line voltage in V

AC units: r.m.s. alternating voltage DC units: DC link voltage The input is important, e.g. for voltage limitation control (Vdmax control, P515 = 1)

#### Enter the motor type

- 2: Compact asynchronous motor 1PH7 (=1PA6)/1PL6/1PH4
- 10: Async./Sync. IEC (international Norm)
- 11: Async./Sync. NEMA (US-Norm)

Enter the code number for the connected motor of type 1PH7(=1PA6)/1PL6/1PH4

- (For list see Quick Parameterization)
  - (Automatic parameter assignment is implemented as soon as the settings P095 = 2 and P097 > 0 have been made)

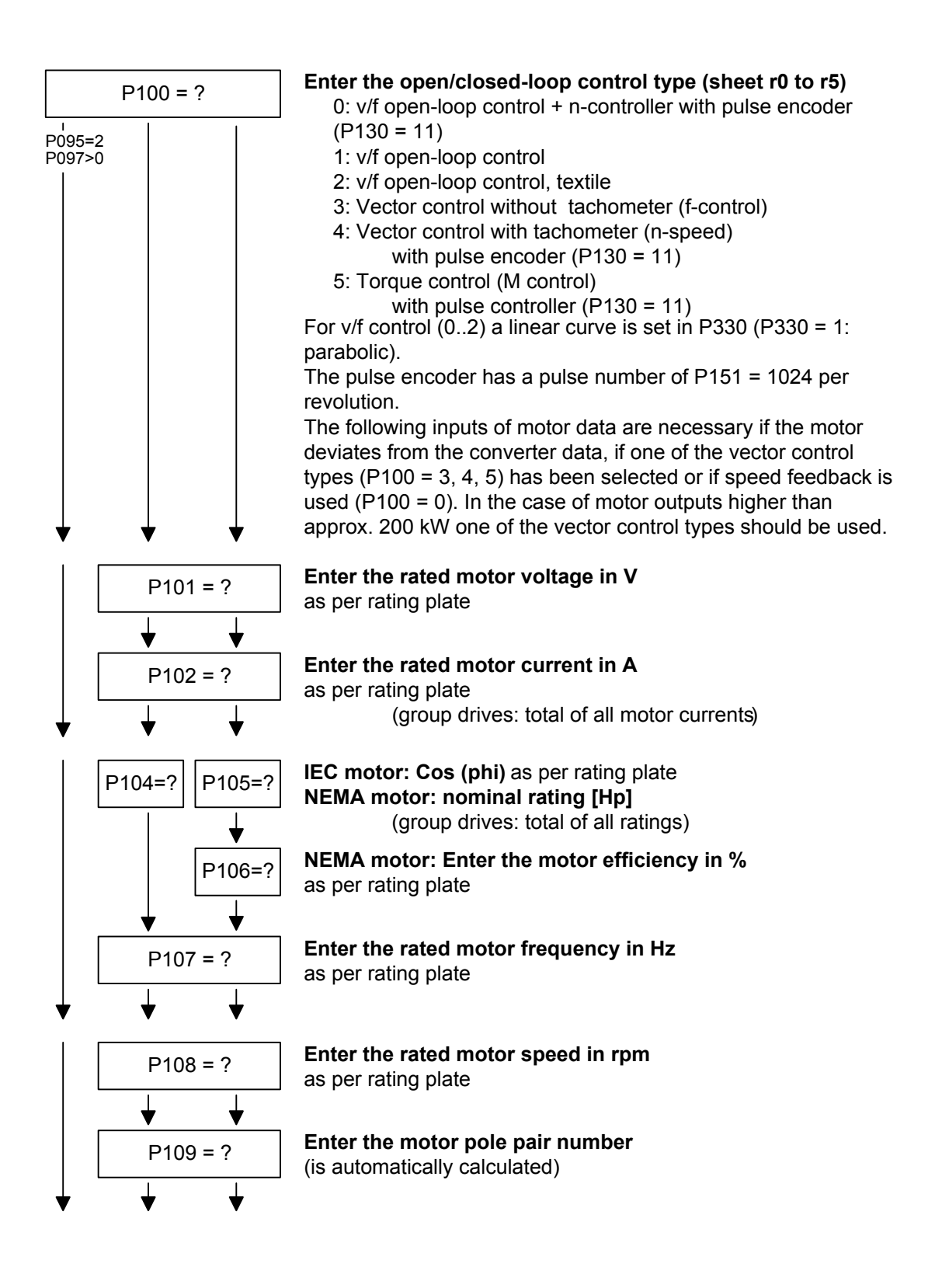

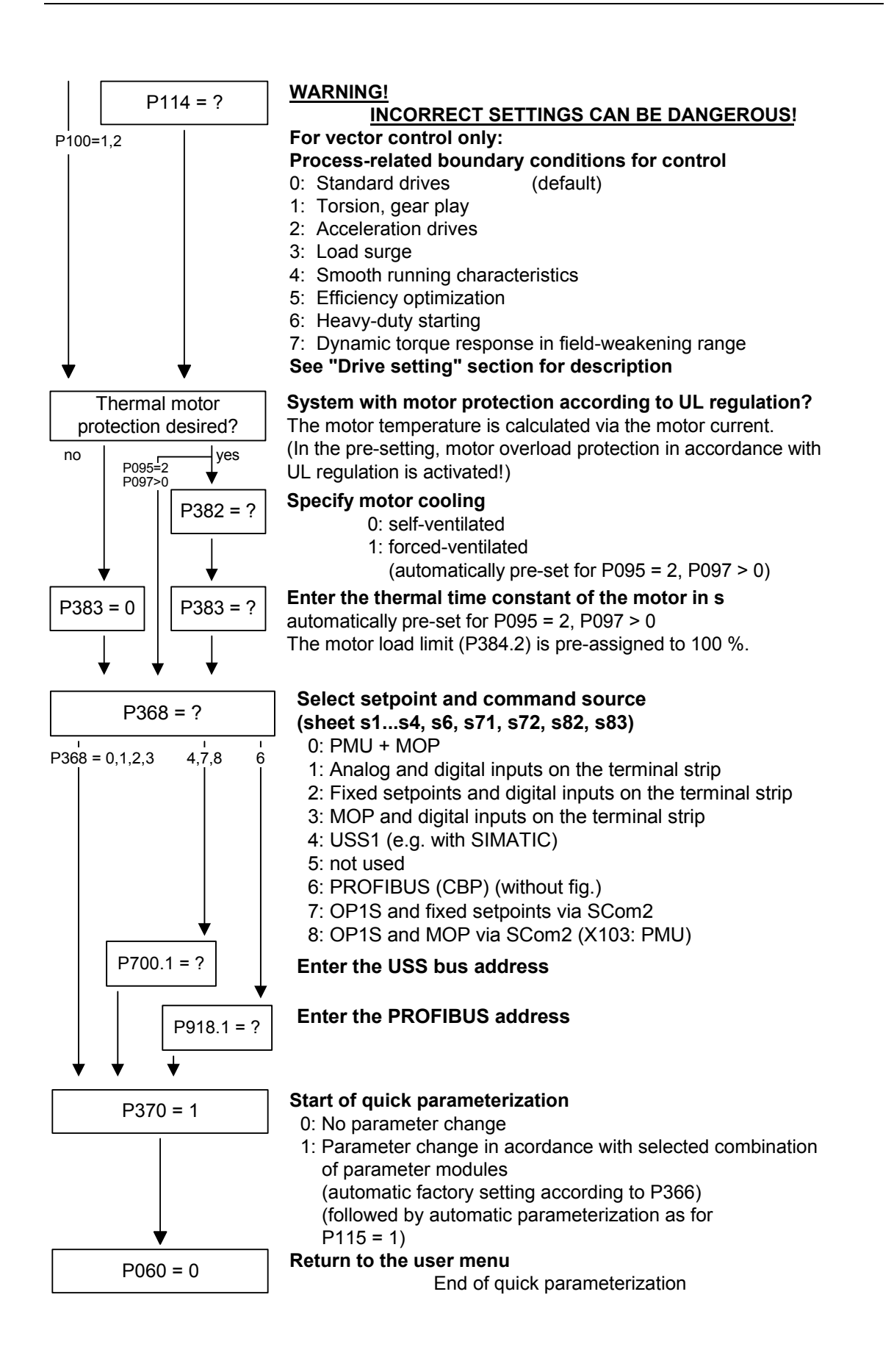

| Factory setting P366  | Setpoint source P368       |
|-----------------------|----------------------------|
| 0 = PMU               | 0 8 = All sources possible |
| 1 = OP1S              | 7 = OP1S                   |
| 2 = Cabinet unit OP1S | 7 = OP1S                   |
| 3 = Cabinet unit PMU  | 0 = PMU                    |
|                       | 8 = OP1S                   |

The selection of setpoint sources (P368) may be restricted by the type of factory setting (P366).

#### P383 Mot Tmp T1 Thermal time constant of the motor

**Reference quantities** Reference variables are intended as an aid to presenting setpoint and actual value signals in a uniform manner. This also applies to fixed settings entered as a "percentage". A value of 100 % corresponds to a process data value of 4000h, or 4000 0000 h in the case of double values.

All setpoint and actual value signals (e.g. set speed and actual speed) refer to the physically applicable reference variables. In this respect, the following parameters are available:

| P350 | Reference current   | in A   |
|------|---------------------|--------|
| P351 | Reference voltage   | in V   |
| P352 | Reference frequency | in Hz  |
| P353 | Reference speed     | in rpm |
| P354 | Reference torque    | in Nm  |

In quick parameterization mode and in automatic parameter assignment mode (P115 = 1(2,3)), these reference variables are set to the motor ratings. In case of automatic parameter assignment, this occurs only if the "Drive setting" converter status is activated.

The reference speed and reference frequency are always connected by

#### Speed and frequency reference values

$$P353 = P352 \times \frac{60}{P109}$$

the pole pair number.

If one of the two parameters is changed, the other is calculated using this equation.

Since this calculation is not made on download (see section 6.2.2), these two quantities must always be loaded in the correct relationship.

If the setpoint and actual control signals are related to a desired reference speed in rpm, P353 must be set accordingly (P352 is calculated automatically). If a rotational frequency in Hz is to be used as the reference (calculated using the pole pair number P109), P352 must be set.

| Torque reference<br>value | Since the torque signals and parameters in the control system are<br>always specified and displayed as a percentage, the ratio of the<br>reference torque (P354) to the rated motor torque (P113) is always<br>important for accuracy. If both values are the same, a display value of<br>100 % corresponds exactly to the rated motor torque, irrespective of the<br>values actually entered in P354 and P113. |
|---------------------------|----------------------------------------------------------------------------------------------------|
|                           | For purposes of clarity, however, it is advisable to enter the true rated torque of the drive in P113 (e.g. from catalog data).                                                                                                    |
|                           | $P113 = \frac{P_W(mot, rated)}{\frac{2 \cdot \pi \cdot n(mot, rated)}{60}}$                                                                                                    |
| Reference power value     | The reference power (in W) is calculated from the reference torque and reference speed:                                                                                                    |
|                           | $P_{W,ref} = \frac{P354 \cdot P353 \cdot 2 \cdot \pi}{60}$                                                                                                    |
|                           | Power values for the control system are also always specified as a percentage referred to the specified reference power. The ratio of $P_{W,ref} / P_{mot,rated}$ can be used for conversion to the rated motor power.                                                                                                    |
|                           | $P_{\text{mot,rated}} = \frac{P113 \cdot 2 \cdot \pi \cdot P108}{60}$                                                                                                    |
| Reference current value   | If the reference torque P354 is increased, for example, the reference current P350 must be increased by the same factor, because the current increases at higher torque.                                                                                                    |
| NOTE                      | Setting and visualization parameters in engineering units (e.g. Imax in A) must also be no more than twice the reference value.                                                                                                    |
|                           | If the reference quantities are changed, the physical value of all parameters specified as a percentage also changes; that is all the parameters of the setpoint channel, as well as the maximum power for the control system (P258, P259) and the static current for frequency control (P278, P279).                                                                                                    |
|                           | If the reference values and the rated motor values are identical (e.g. following quick parameterization), signal representation (e.g. via connectors) up to twice the rated motor values is possible. If this is not sufficient, you must change to the "Drive setting" menu (P060 = 5) to change the reference quantities.                                                                                     |

| Example                        | Pre-assignm                                                                                                    | P107 = 52.00 Hz<br>P108 = 1500.0 rpm<br>P109 = 2<br>eent:<br>P352 = 52.00 Hz<br>P353 = 1560 rpm                                                                                                    | Rated motor frequency<br>Rated motor speed<br>Motor pole pair number<br>Reference frequency<br>Reference speed |  |
|--------------------------------|----------------------------------------------------------------------------------------------------|----------------------------------------------------------------------------------------------------|----------------------------------------------------------------------------------------------------|--|
|                                | the reference<br>adjusted aut                                                                                                    | eference speed to at least 3000 rpm. The reference frequency is sted automatically (P352 = P353 / 60 x P109).                                                                                                    |                                                                                                    |  |
|                                |                                                                                                    | P352 = 100.00 Hz                                                                                                    |                                                                                                    |  |
|                                |                                                                                                    | P353 = 3000 rpm                                                                                                    |                                                                                                    |  |
|                                | A setpoint speed of 1500 rpm corresponds to a setpoint frequency of 50.00 Hz or an automation value of 50.0 %.<br>The representation range ends at 6000 rpm (2 x 3000 rpm).                                                                                                    |                                                                                                    |                                                                                                    |  |
|                                |                                                                                                    |                                                                                                    |                                                                                                    |  |
|                                | This does no<br>system. Since<br>quantities, the<br>The reference                                                                                                    | does not affect the internal representation range of the control<br>m. Since the internal control signals refer to the rated motor<br>tities, there is always sufficient reserve control capacity.                                 |                                                                                                    |  |
|                                | speed.                                                                                                    |                                                                                                    |                                                                                                    |  |
|                                | Reference frequencies of P352 = P107, P352 = $2 \times P107$ ,<br>P352 = $4 \times P107$ are favorable for the calculating time.                                                                                                    |                                                                                                    |                                                                                                    |  |
|                                | For a maxim<br>advisable to<br>the value of<br>range).                                                                                                    | or a maximum torque of three times the rated motor torque (P113) it is<br>dvisable to set the reference torque to between twice and four times<br>ne value of parameter P113 (for four to eight times the representation<br>ange). |                                                                                                    |  |
| Automatic motor identification | For exact de<br>out automati                                                                                                    | termination of the motor p<br>c motor identification and                                                                                                    | arameters, it is possible to carry speed controller optimization.                                              |  |
|                                | For this purpose, the procedures of the "Drive setting" have to be<br>observed. If one of the vector control types (P100 = 3, 4, 5) of a<br>converter without a sinusoidal output filter and of an induction motor<br>without an encoder or with a pulse encoder (correct number of pulses in<br>P151) is used, the motor identification procedure can be shortened. In<br>this case, "Complete motor identification" has to be selected (P115 = 3)<br>and the converter has to be powered up accordingly if the alarms A078<br>and A080 appear. |                                                                                                    |                                                                                                    |  |
|                                | During moto rotates!                                                                                                    | r identification inverter pul                                                                                                    | ses are released and the drive                                                                                 |  |
|                                | For reasons of safety, identification should first be carried out without coupling of the load.                                                                                                    |                                                                                                    |                                                                                                    |  |

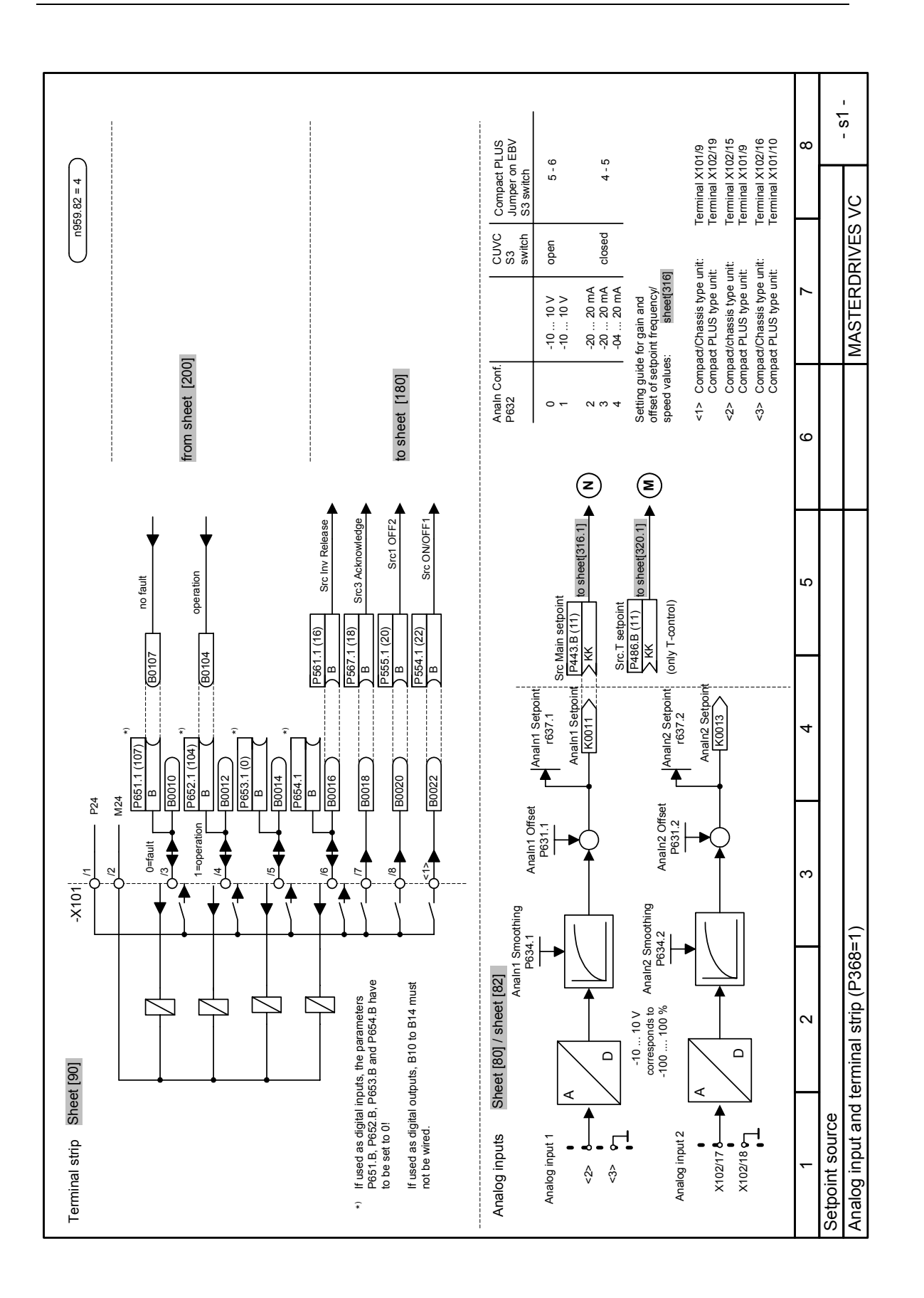

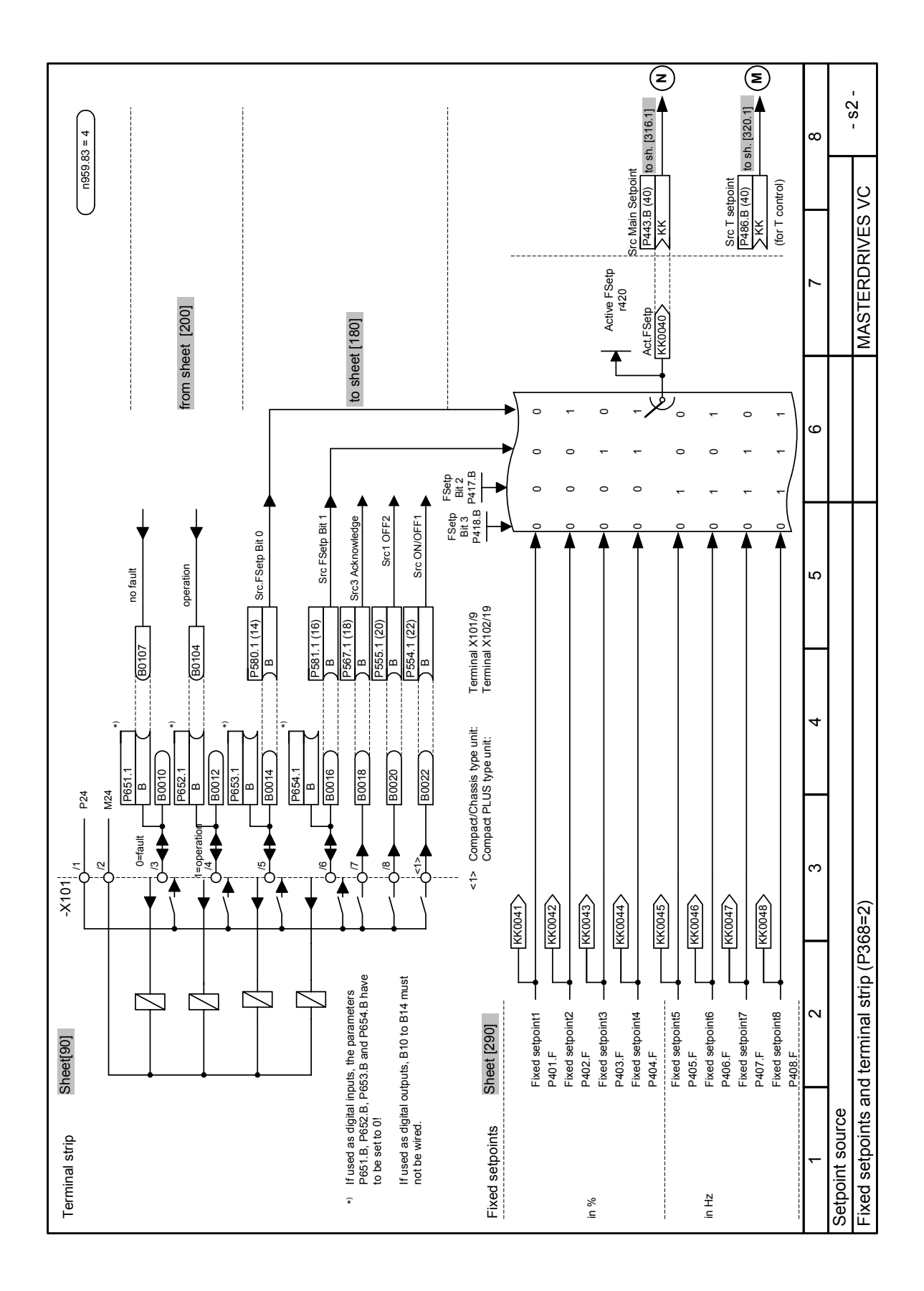

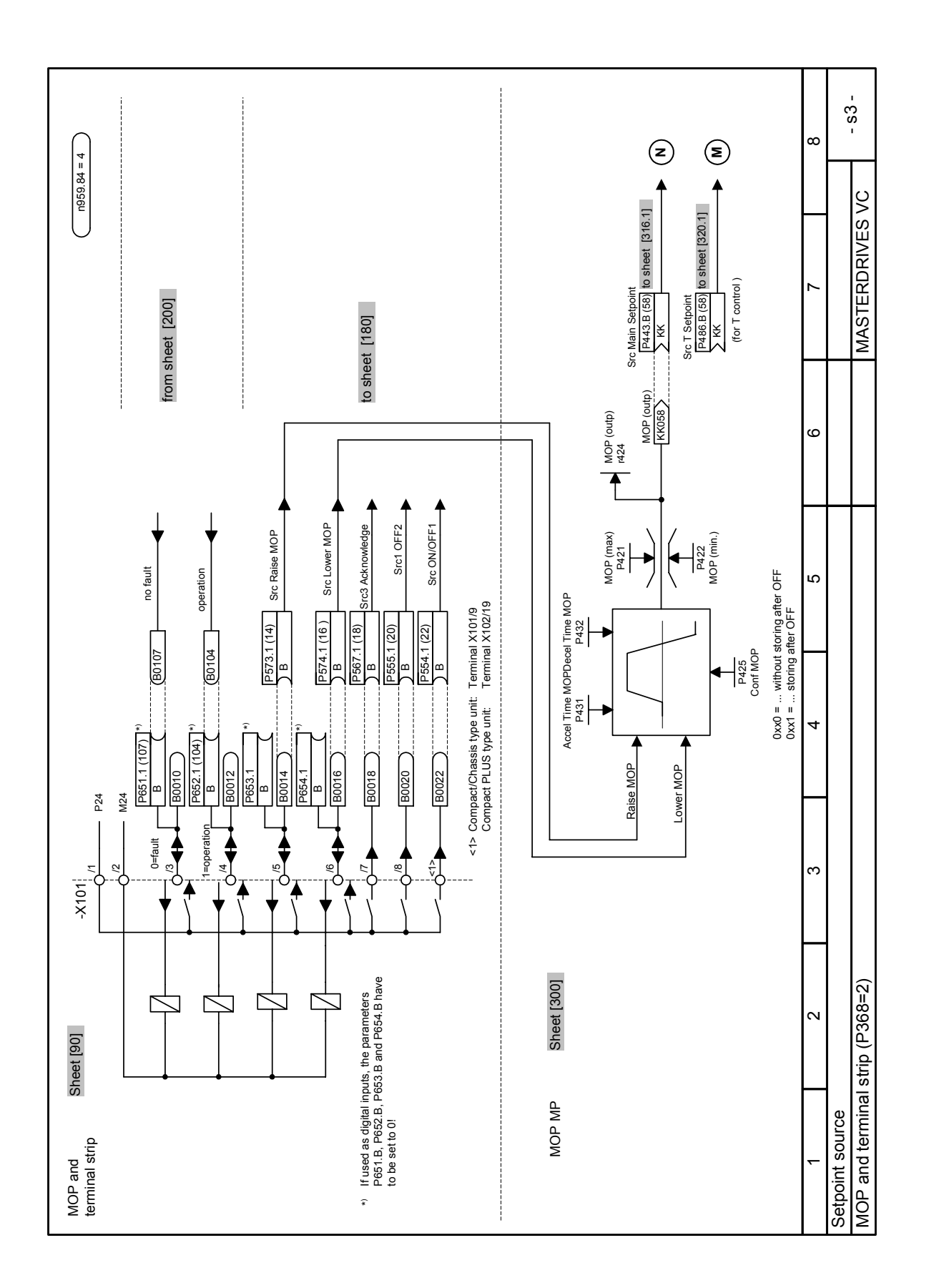

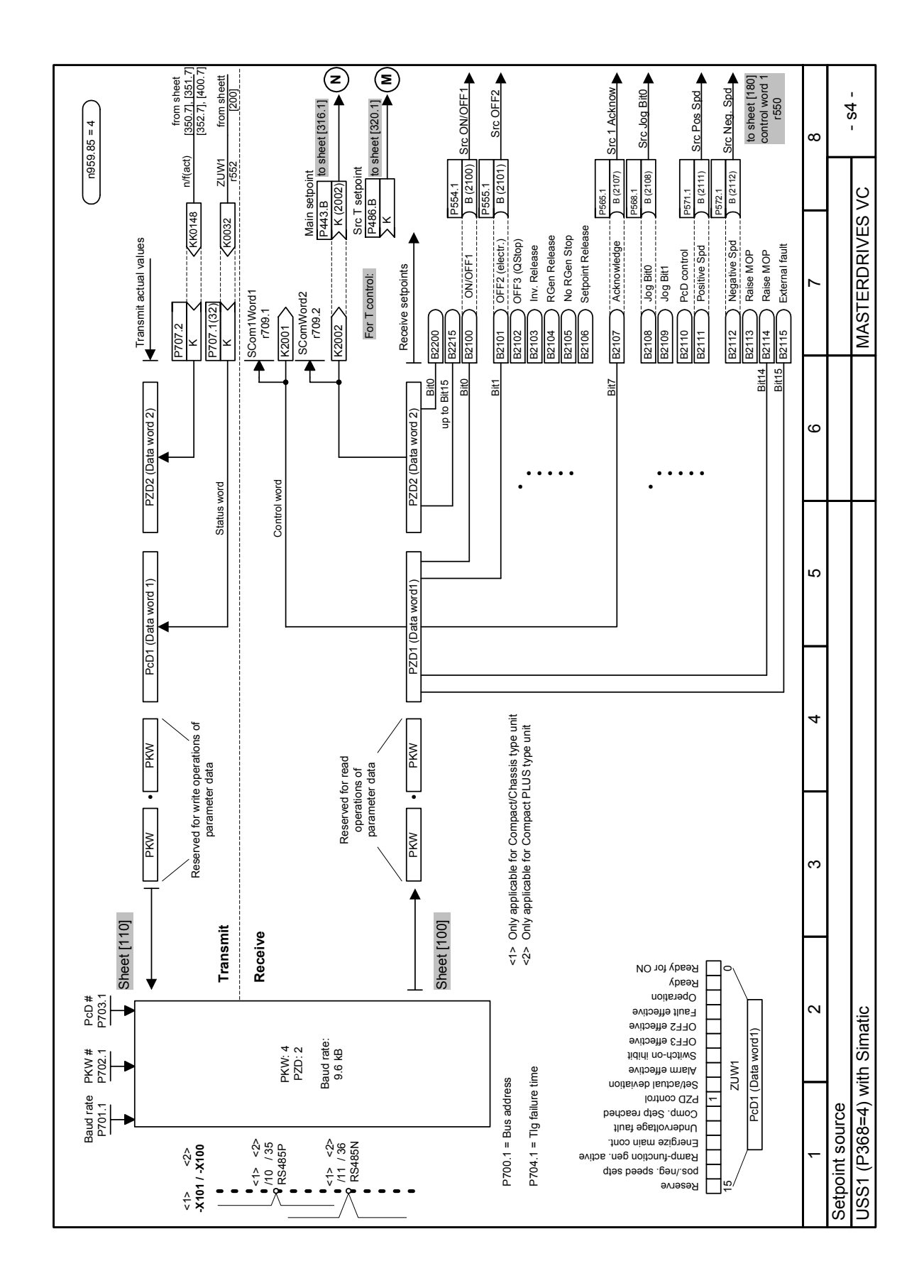
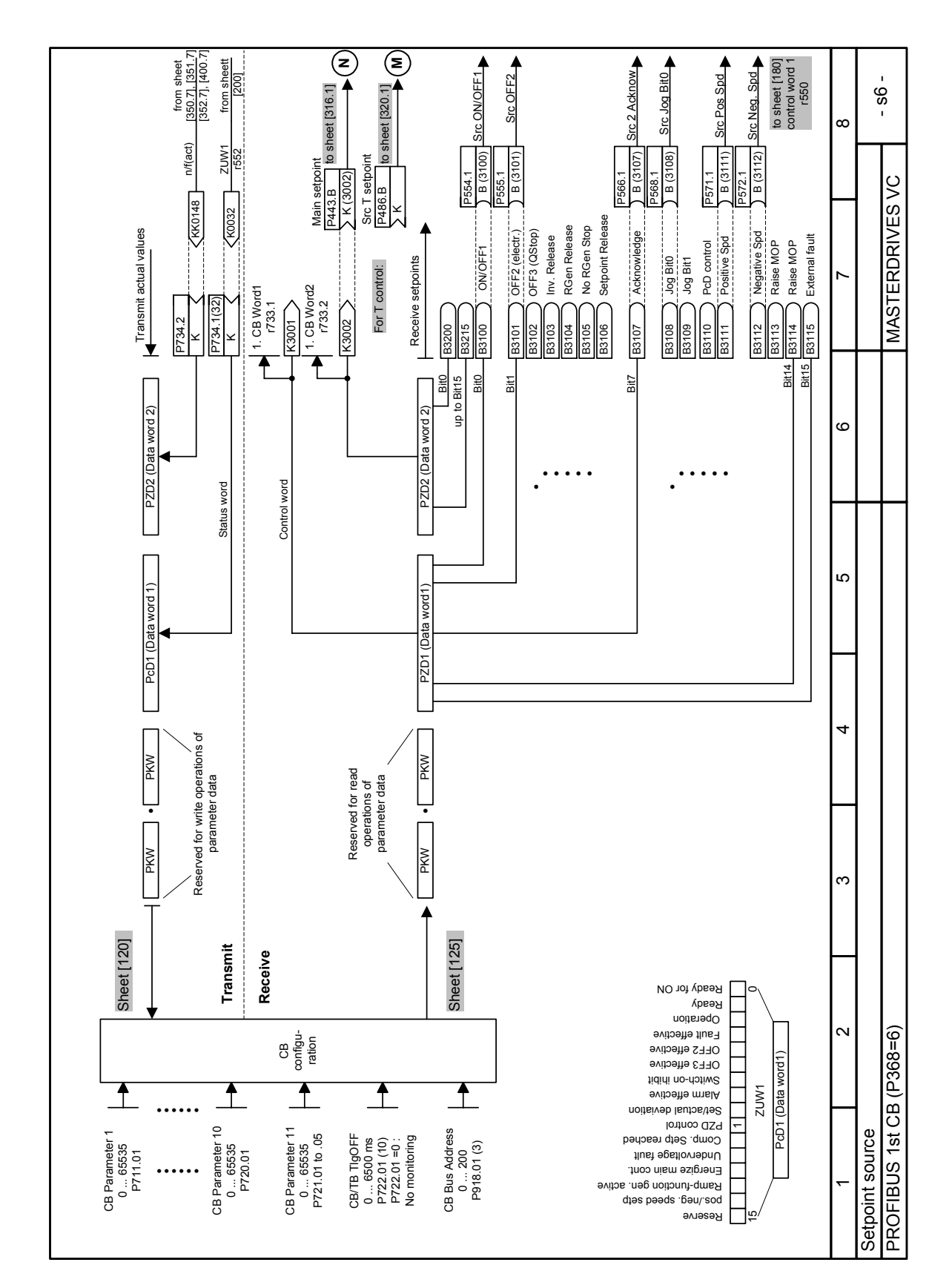

05.2003

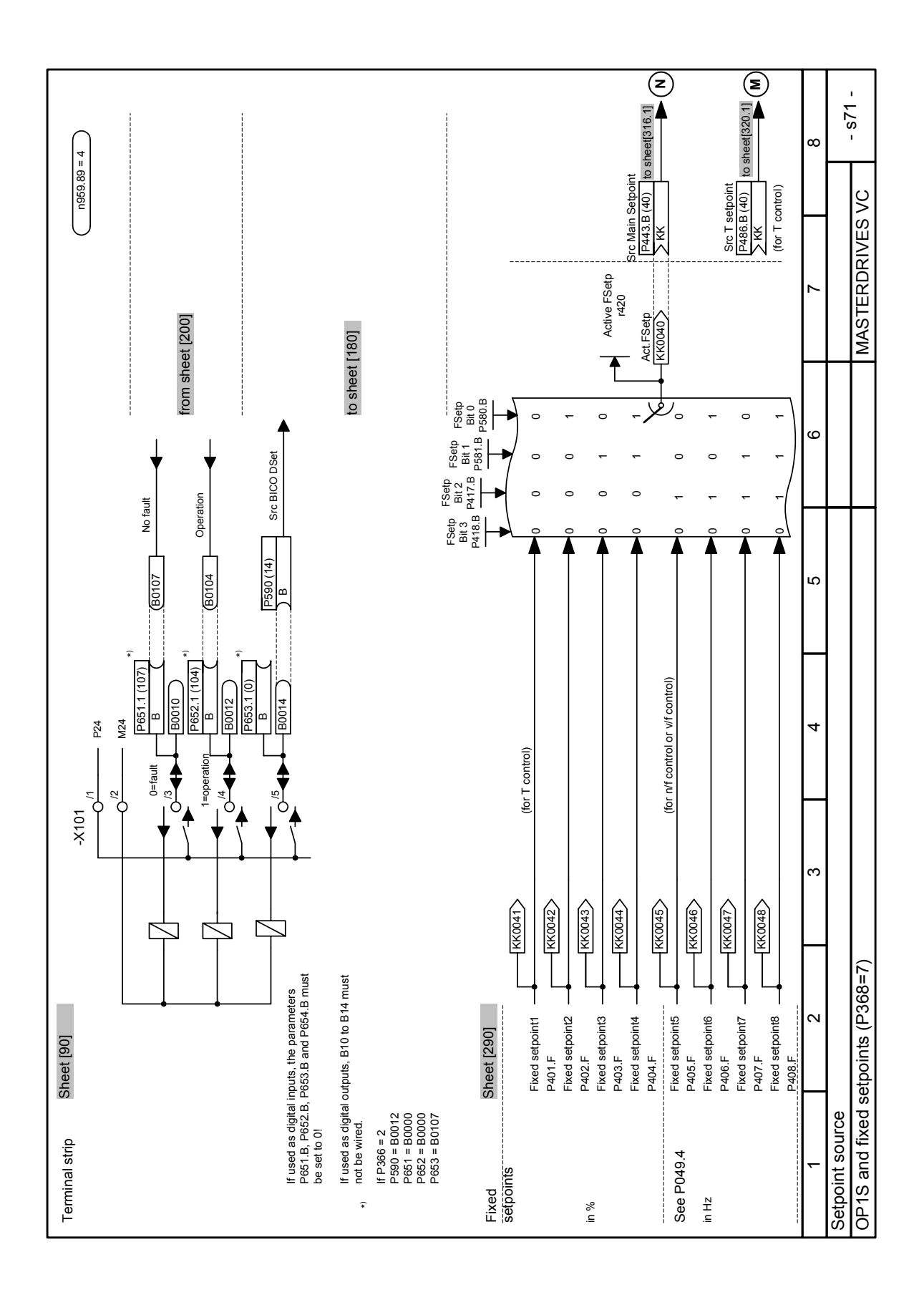

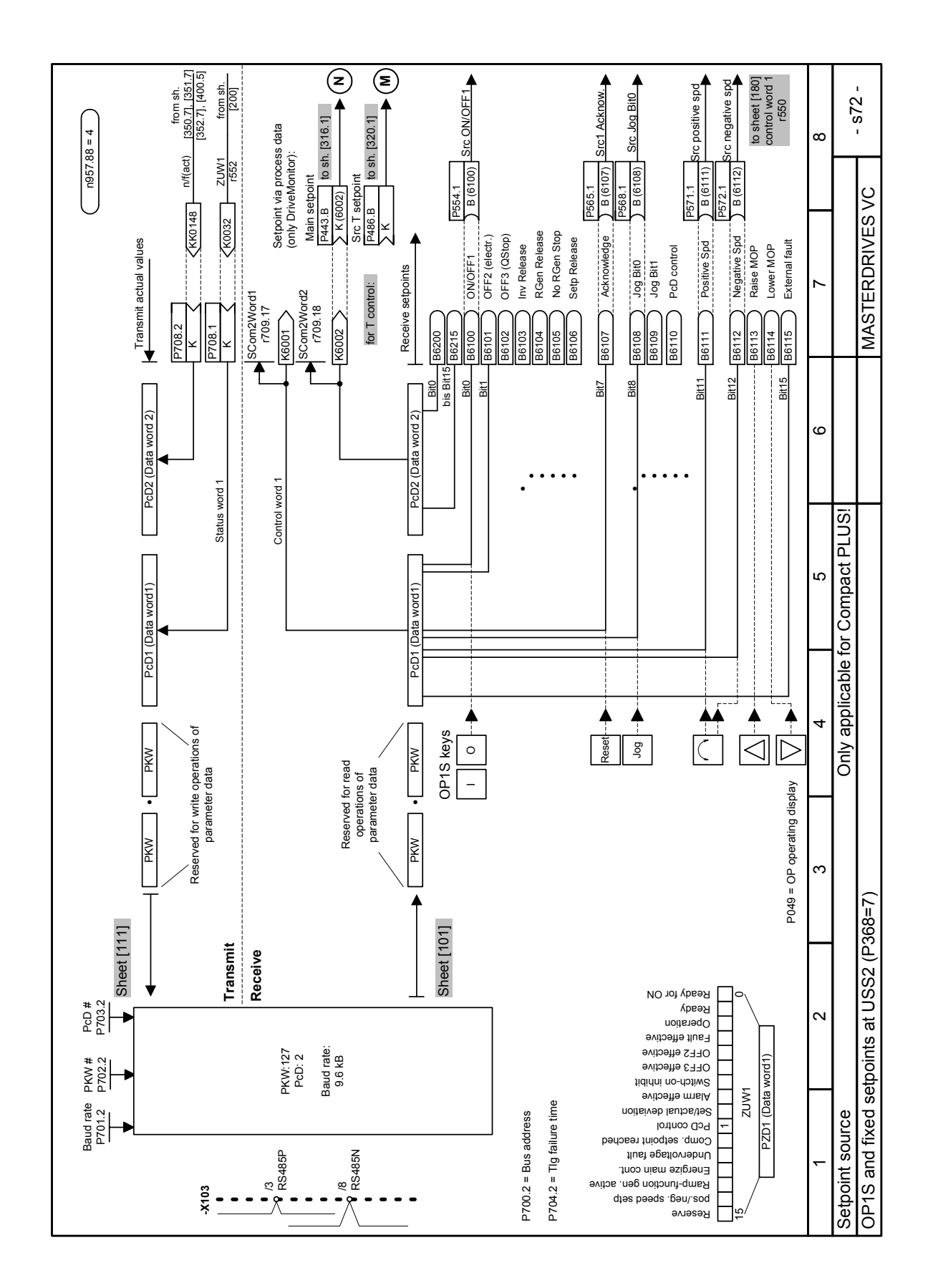

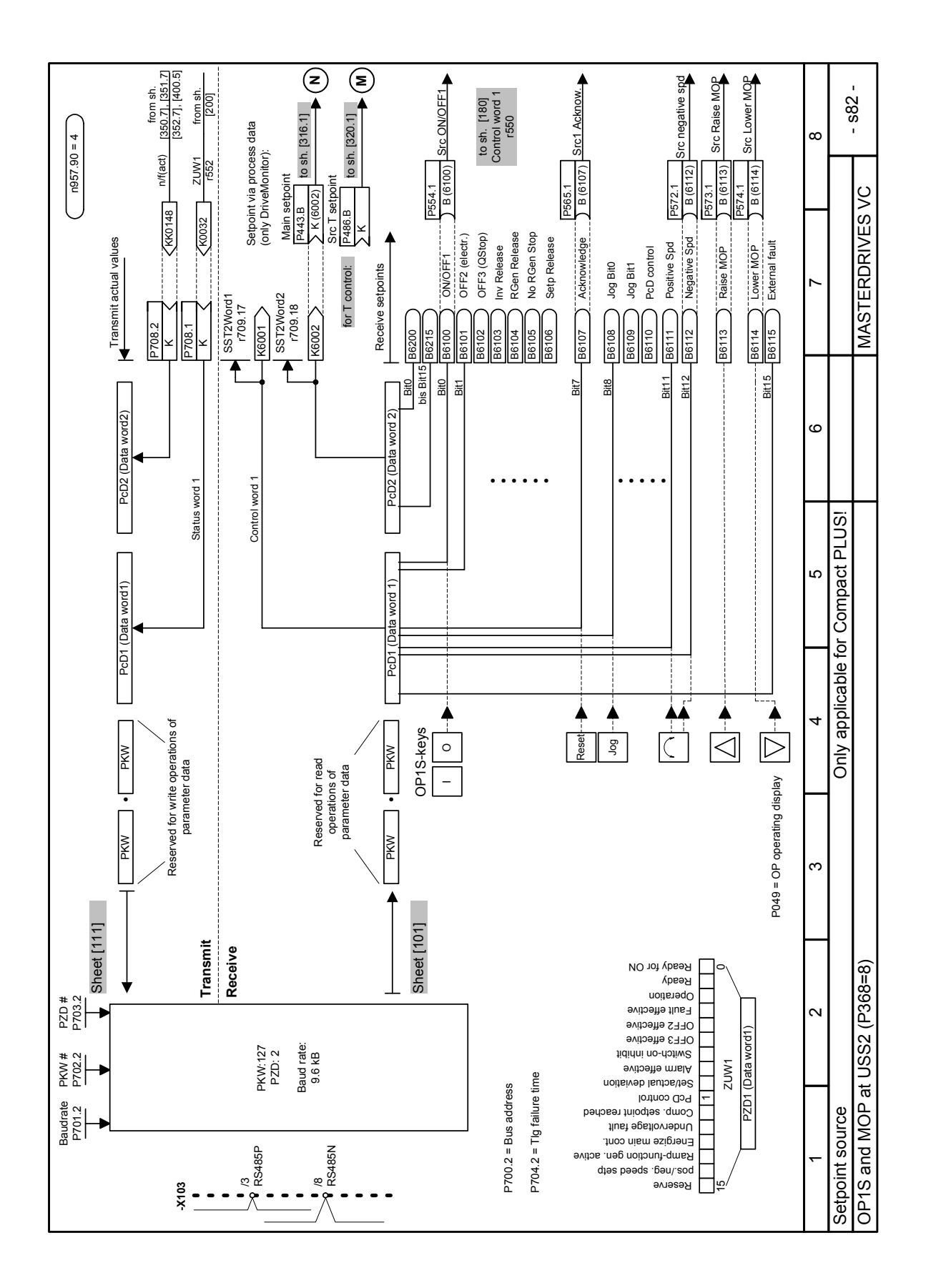

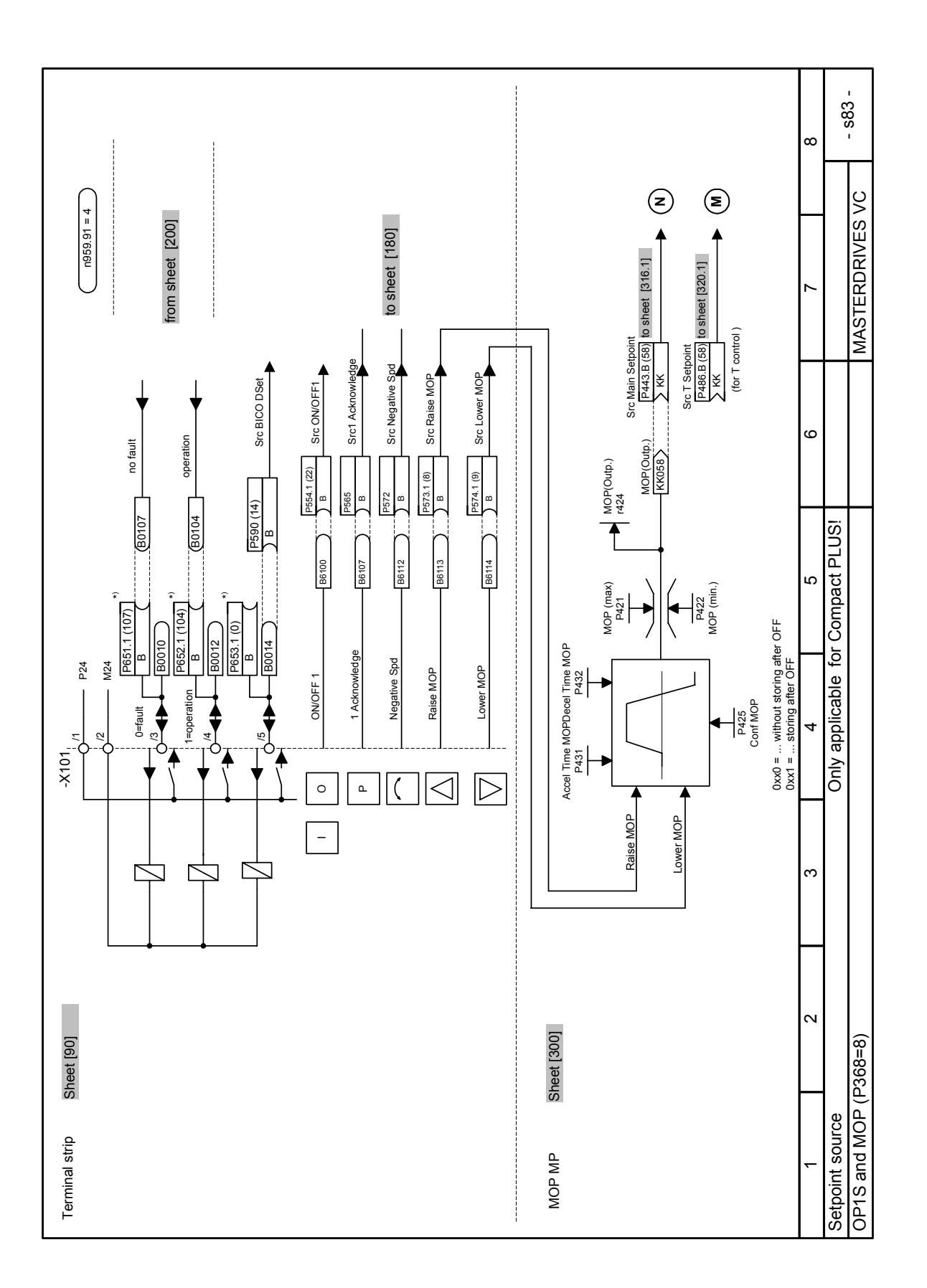

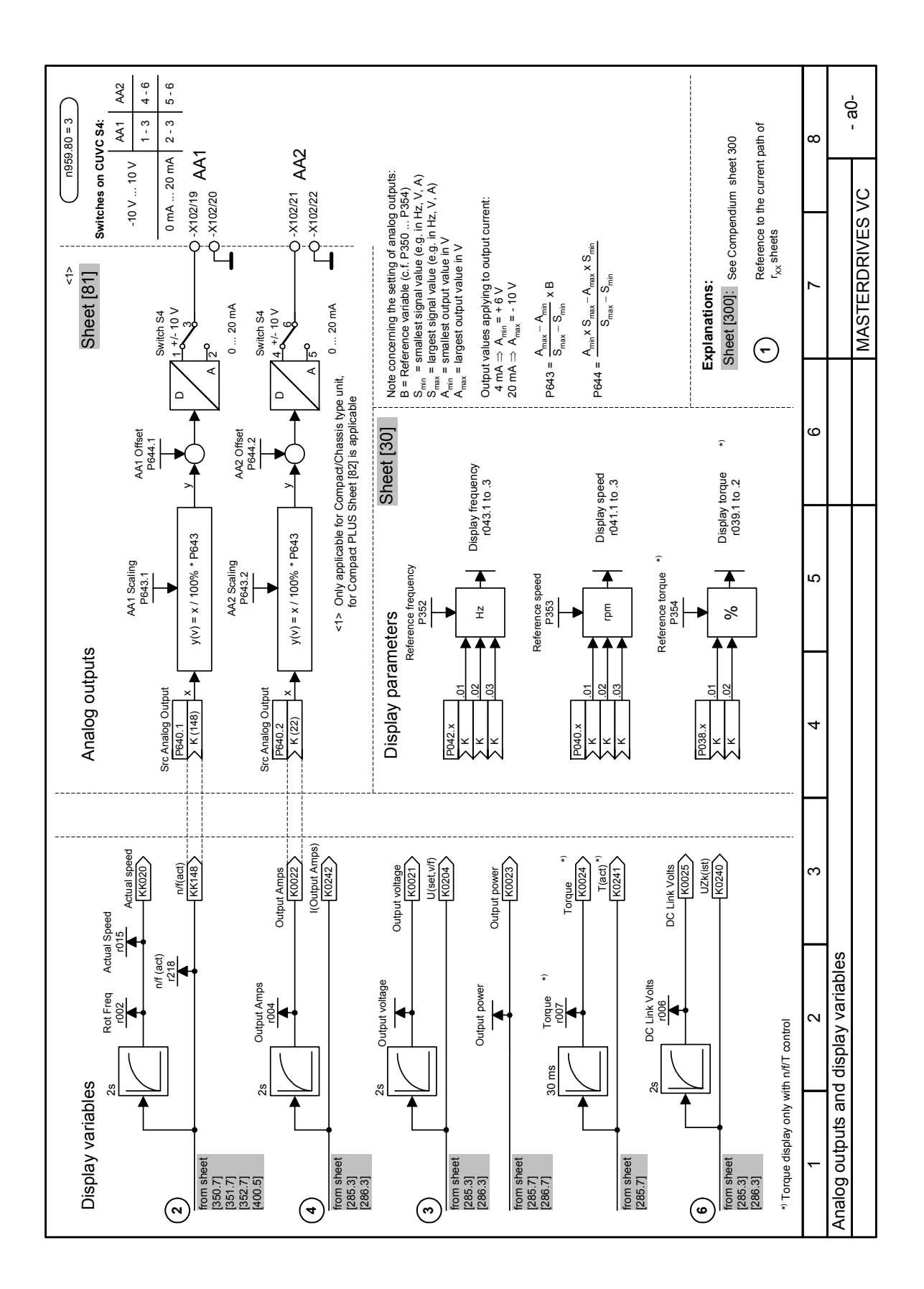

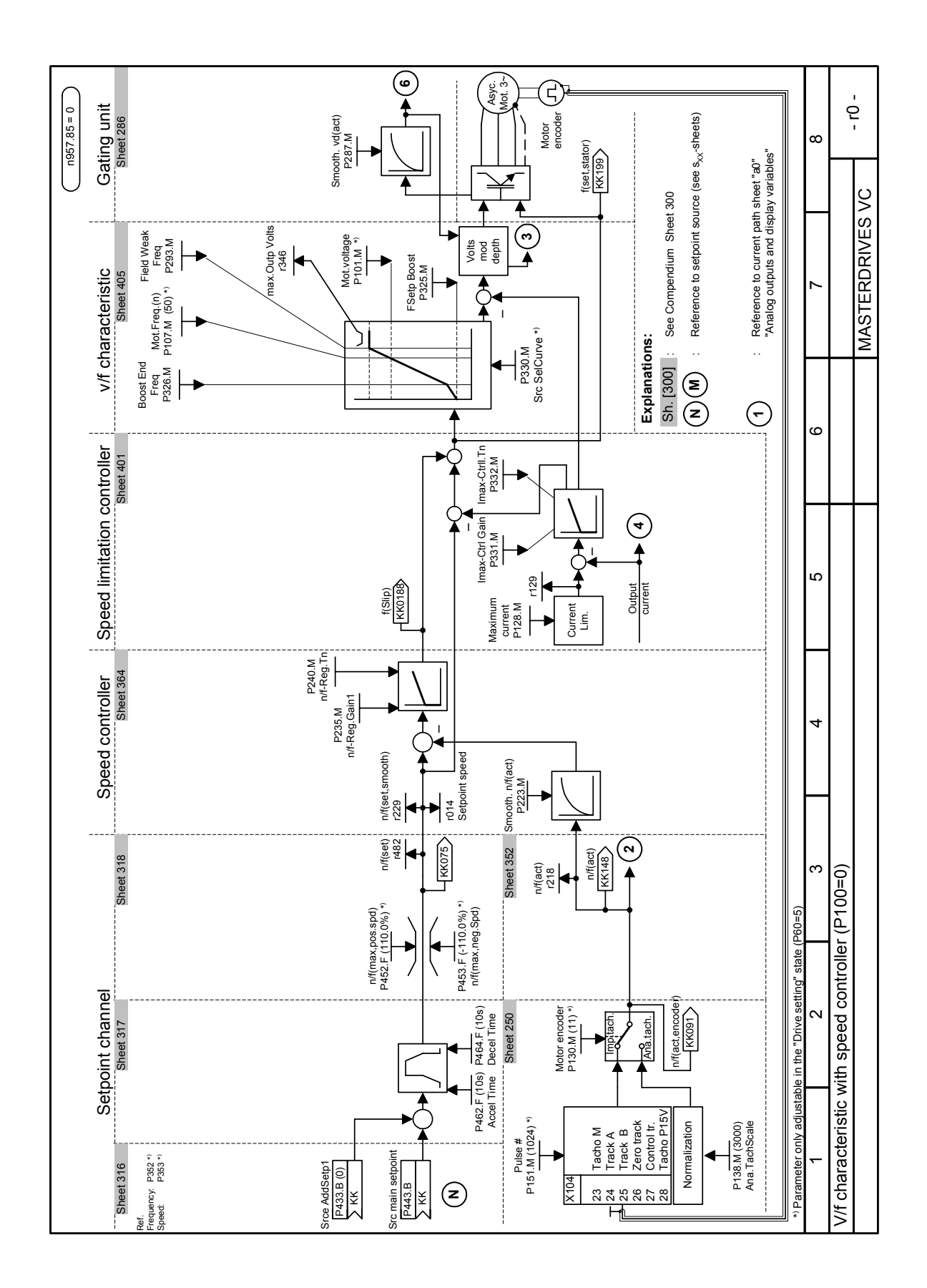

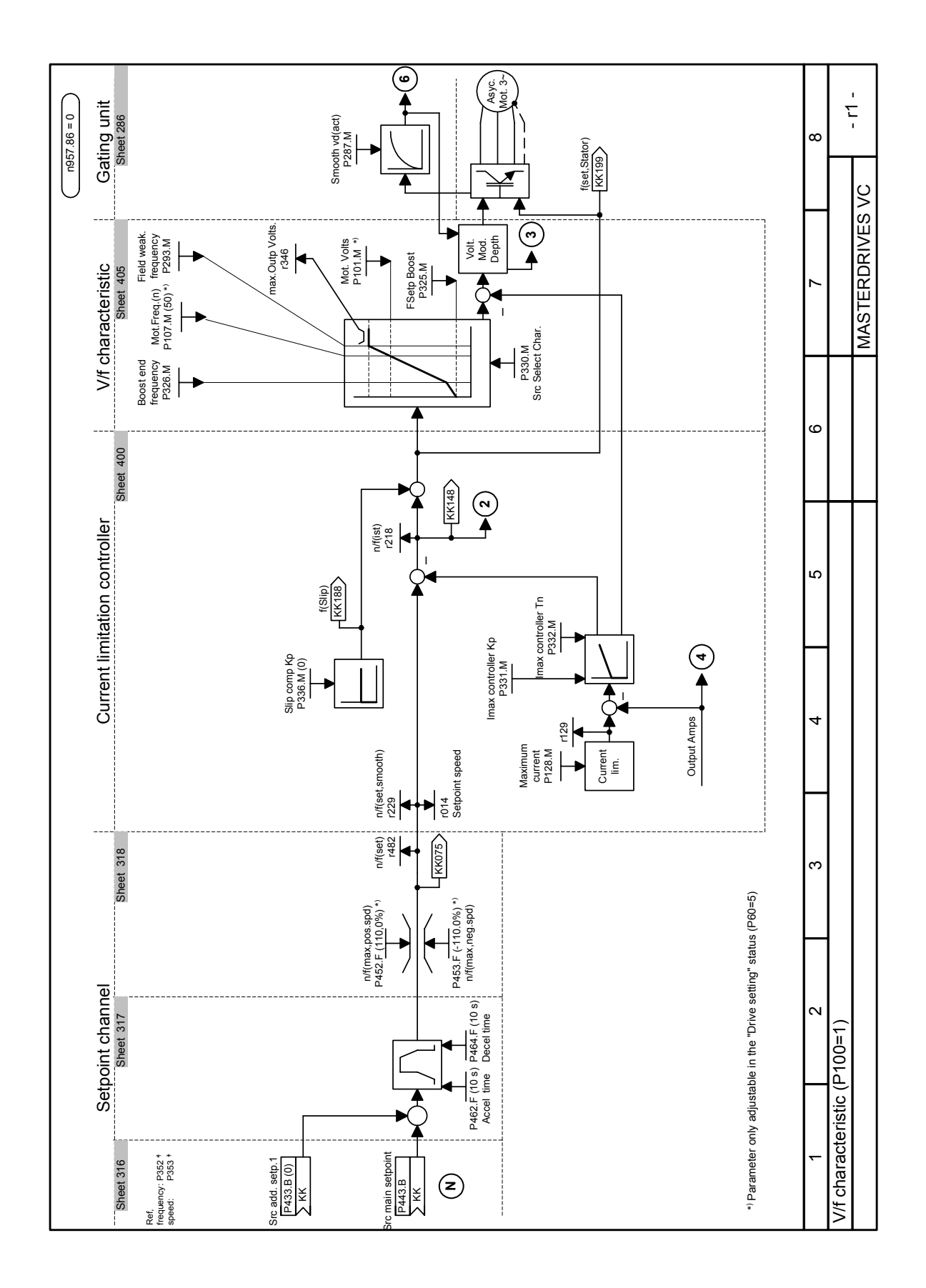

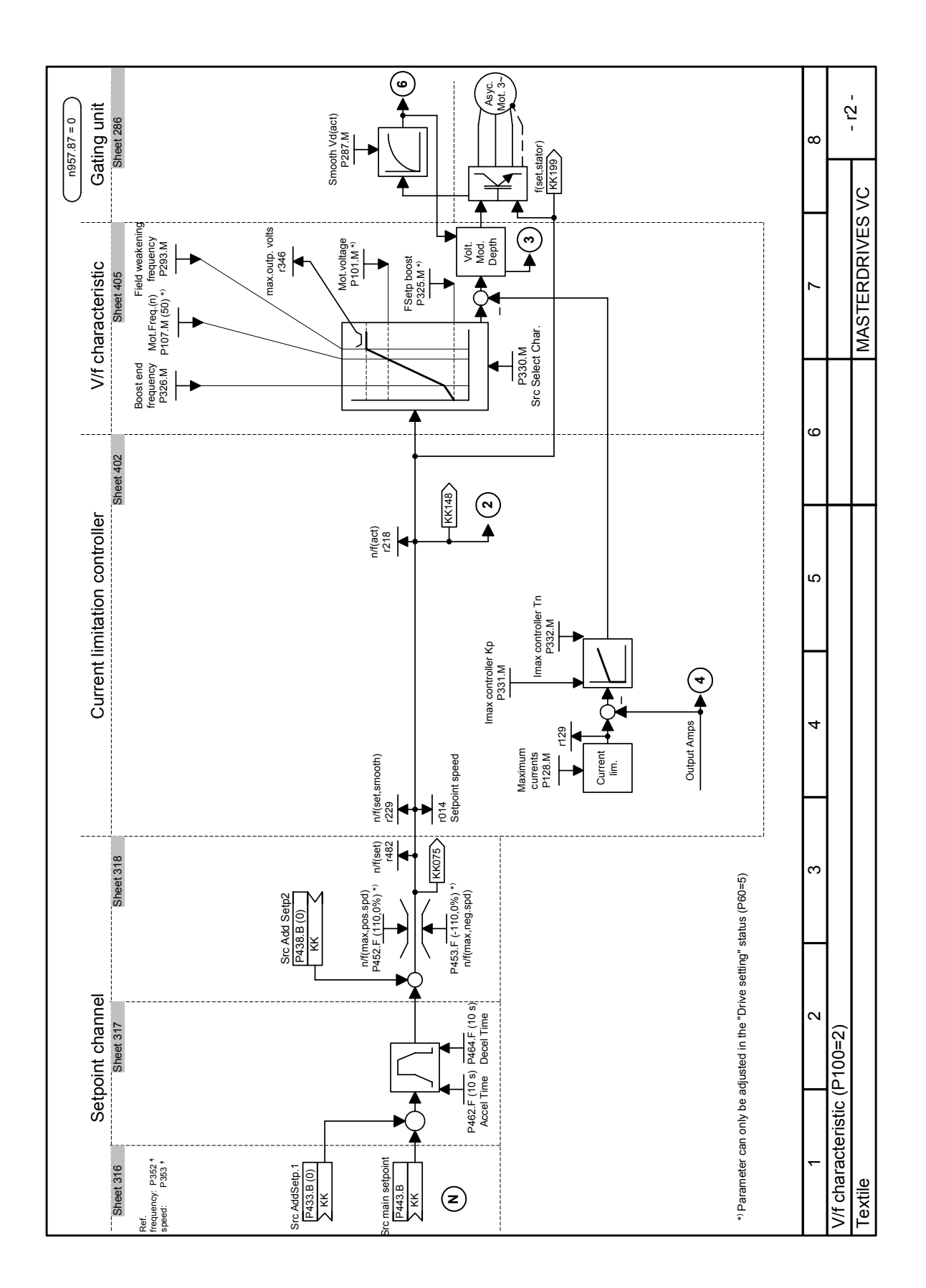

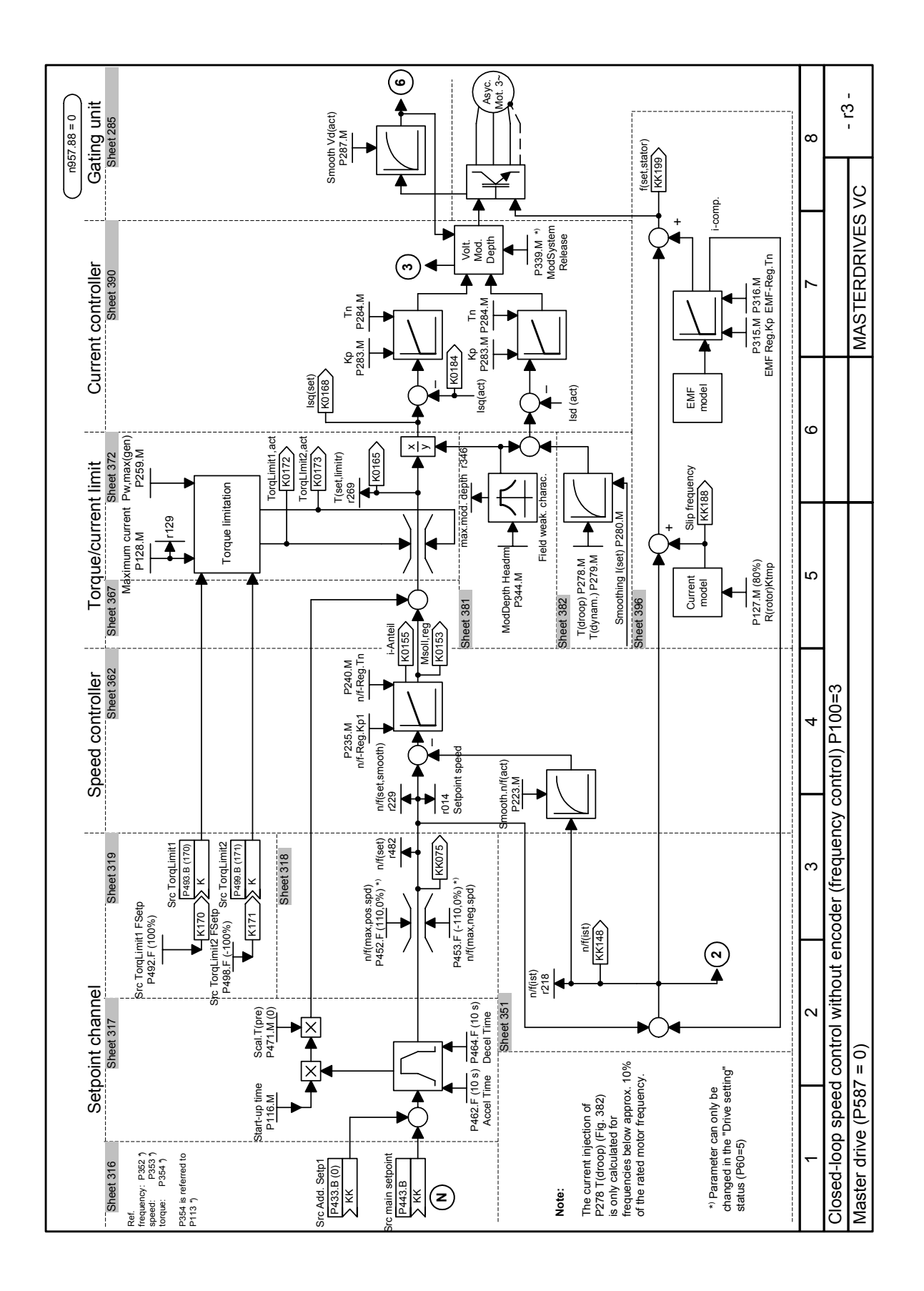

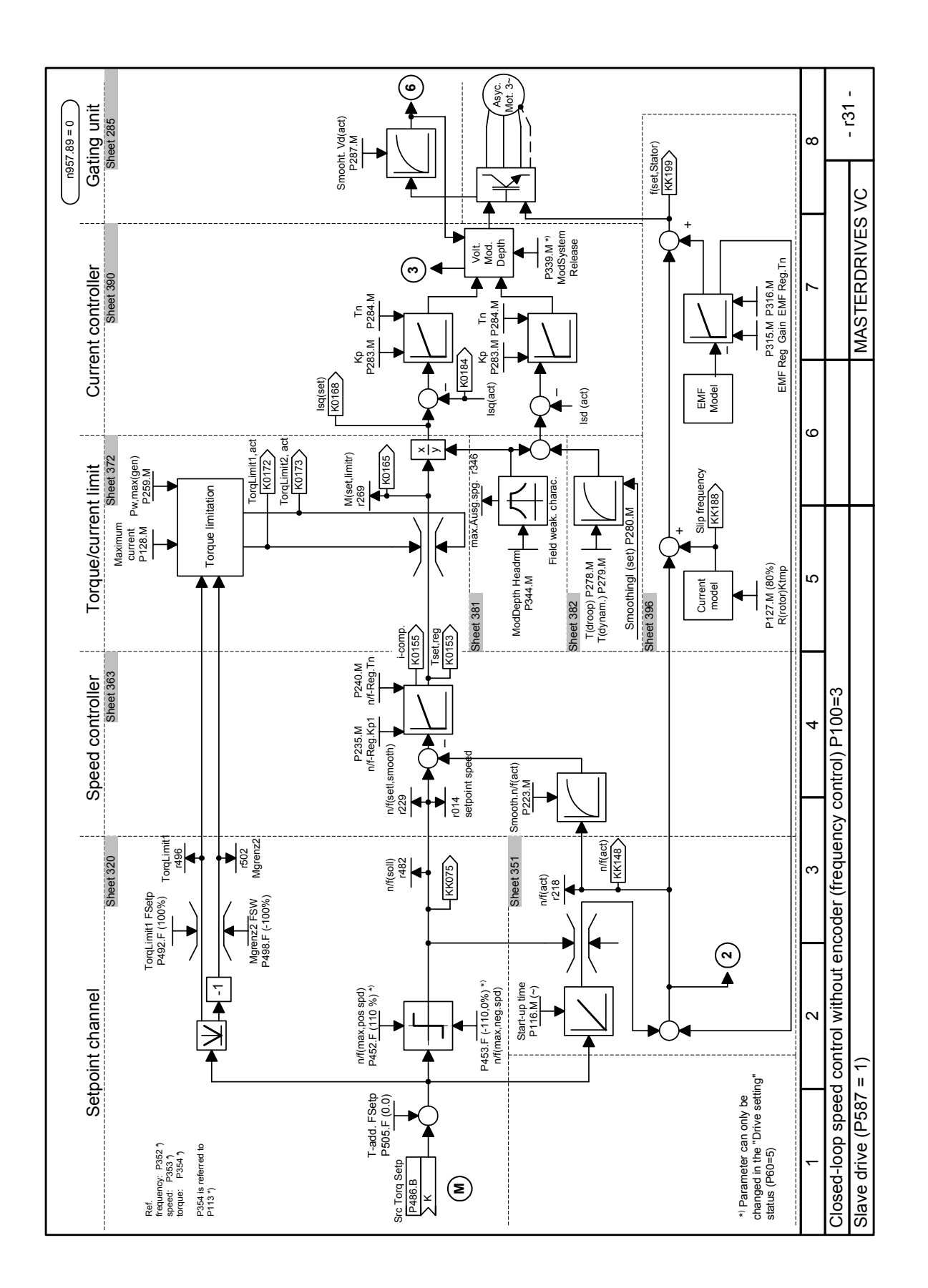

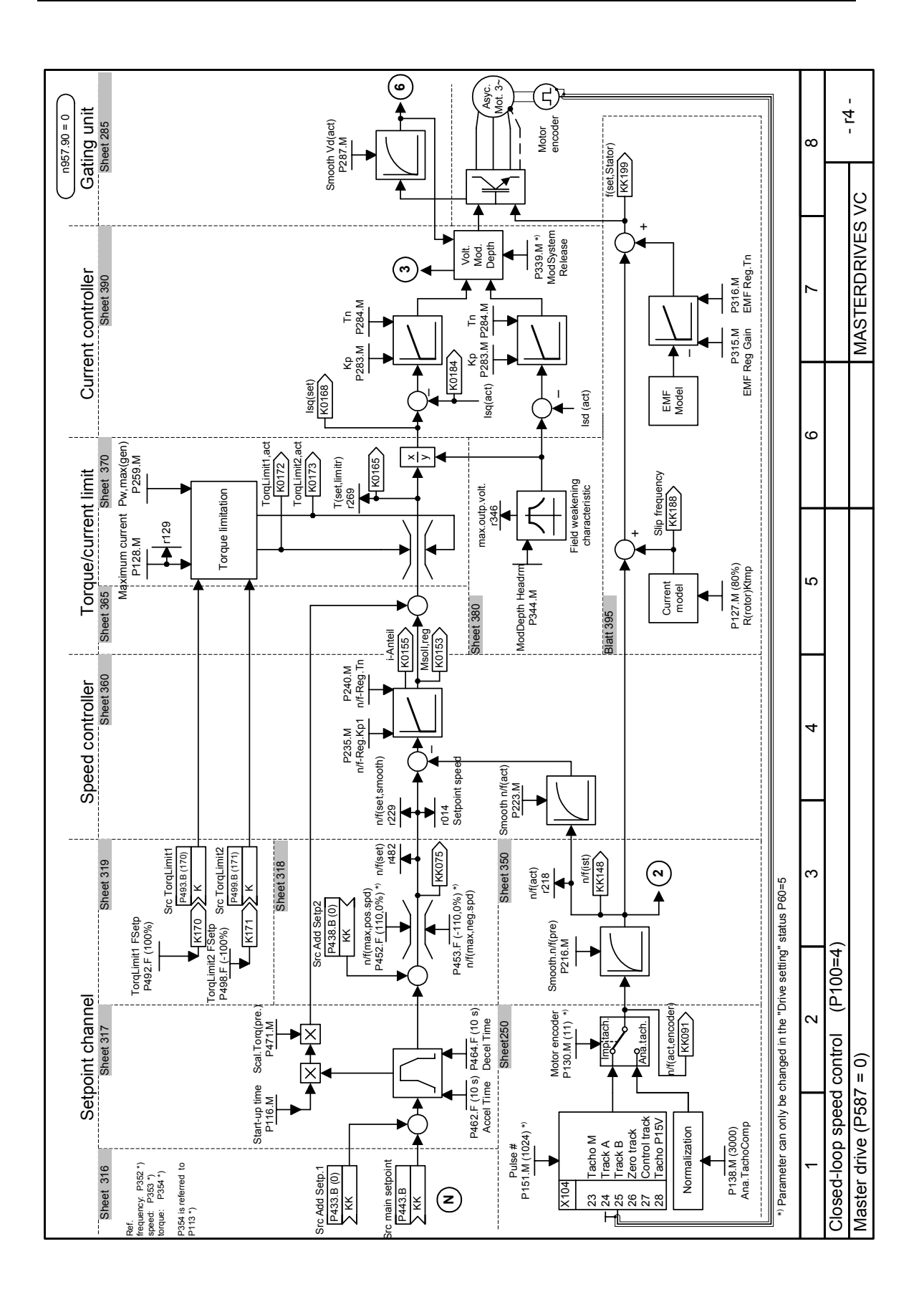

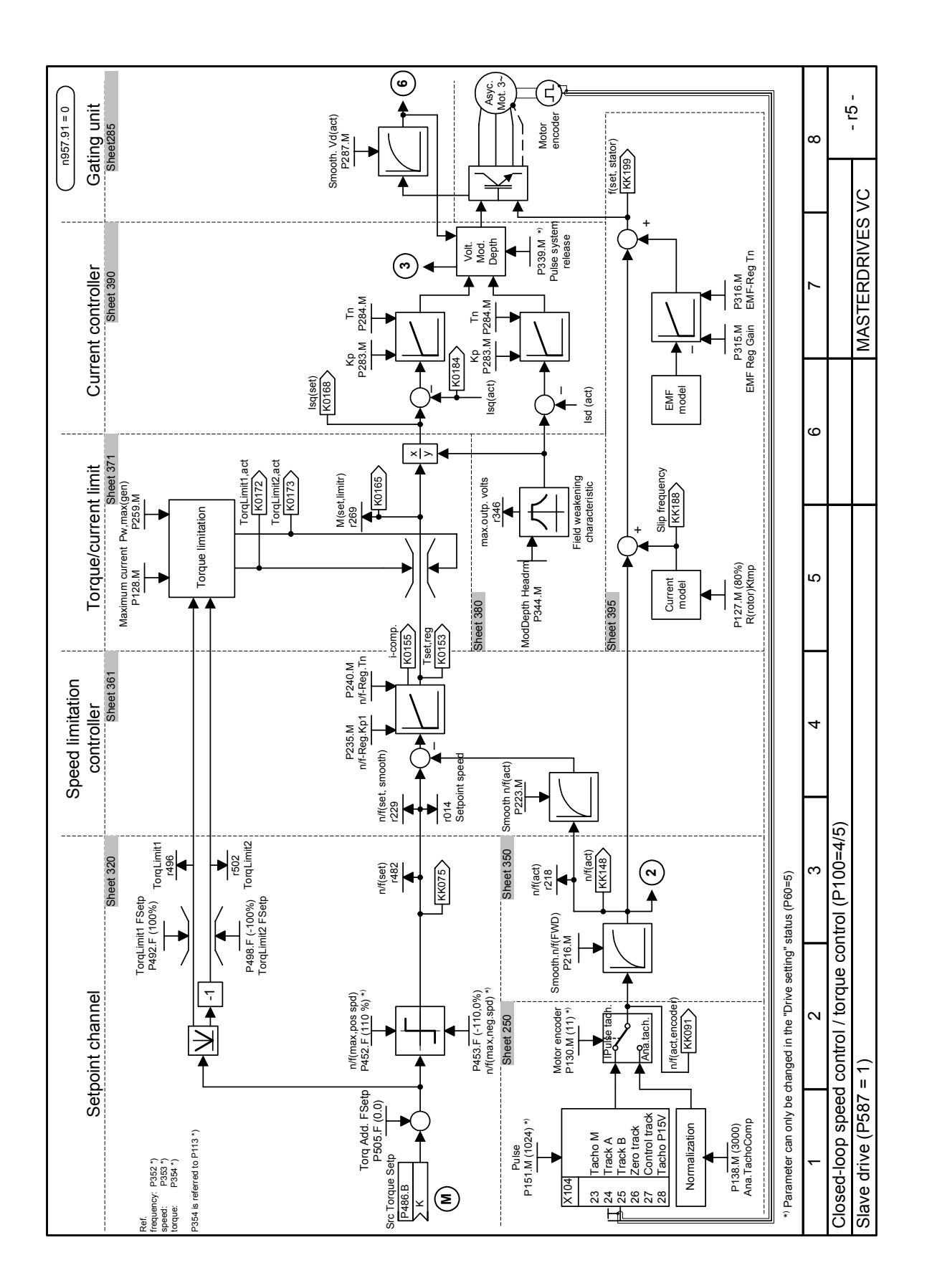

# 10

## Maintenance

DANGER

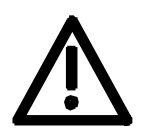

SIMOVERT MASTERDRIVES units are operated at high voltages. All work carried out on or with the equipment must conform to all the national electrical codes (BGV A3 in Germany). Maintenance and repair work may only be carried out by properly qualified personnel and only when the equipment is disconnected from

qualified personnel and only when the equipment is disconnected from the power supply. Only spare parts authorized by the manufacturer may be used.

The prescribed maintenance intervals and also the instructions for repair and replacement must be complied with.

Hazardous voltages are still present in the drive units up to 5 minutes after the converter has been powered down due to the DC link capacitors. Thus, the unit or the DC link terminals must not be worked on until at least after this delay time.

The power terminals and control terminals can still be at hazardous voltage levels even when the motor is stationary.

## 10.1 Replacing the fan

A fan is mounted at the lower section of the inverter for cooling the power section.

The fan is fed by the 24 V supply voltage and switched in and off by the device software.

The fan is designed for a service life of  $L_{10} \ge 35,000$  hours and an ambient temperature of  $T_u = 45$  °C. It must be exchanged in good time to ensure the availability of the unit.

It may be necessary to disassemble the unit for this purpose.

DANGER

To replace the fan the inverter has to be disconnected from the supply and removed if necessary.

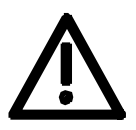

| 10.1.1 I        | Replacing the fan in units up to 45 mm wide                                                                                                    |
|-----------------|----------------------------------------------------------------------------------------------------|
| Removal         | • After removing the four cover screws and dismantling the cover (see chapter 5.2 "Installing the optional boards"), the X20 connector which is protected against polarity reversal can be disconnected and the fan can be removed.                                    |
| Installation    | • Fit the fan in the reverse order, making sure that the arrow indicating the direction of air flow points to the inside of the unit.                                                                                                    |
| NOTICE          | Make sure that the leads to the fan are connected the right way round.<br>Otherwise the fan will not operate!                                                                                                    |
|                 |                                                                                                    |
| 10.1.2          | Replacing the fan in 67 mm and 90 mm wide units                                                                                                    |
| Removal         | • After removing the two cover screws and dismantling the cover, the X20 connector which is protected against polarity reversal can be disconnected and the fan can be dismantled by pushing out the internals of the insert rivets. The insert rivets can be re-used. |
| Installation    | • Fit the fan in the reverse order, making sure that the arrow indicating the direction of air flow points to the inside of the unit.                                                                                                    |
| NOTICE          | Make sure that the leads to the fan are connected the right way round.<br>Otherwise the fan will not operate!                                                                                                    |
|                 |                                                                                                    |
| 10.1.3 I        | Replacing the fan in units 135 mm wide                                                                                                    |
| Removal         | <ul> <li>You can remove the fan by undoing the four mounting screws or<br/>sliding out the internal parts of the insert rivets. The insert rivets can<br/>be re-used.</li> </ul>                                                                                       |
|                 | <ul> <li>Disconnect the leads on the fan.</li> </ul>                                                                                                    |
| Fitting the new | <ul> <li>fan Fit the new fan in the reverse order.</li> <li>Make sure that the arrow indicating the direction of air flow points to the inside of the unit.</li> </ul>                                                                                                 |
| NOTICE          | Make sure that the leads to the fan are connected the right way round.<br>Otherwise the fan will not operate!                                                                                                    |

| 10.1.4 | Replacing the fan in units up to 180 mm wide |
|--------|----------------------------------------------|
|--------|----------------------------------------------|

Two fans are mounted on the lower side of the inverter, an **internal fan** for cooling the control electronics and a **unit fan** for cooling the power section.

- Loosen the 2 mounting screws in the front at the top of the unit. There is no need to take the screws right out. Slots are provided in the housing to allow the front of the unit to be released when the screws have been loosened.
- Carefully swing the front of the unit forwards (to an angle of about 30°) away from the housing.
- On the power section, open the locking lever on the ribbon cable connector to the control electronics.
- Move the cover forwards and take it off.
- Remove the fan connection on the power section.
- Undo the four mounting screws or slide out the internal parts of the insert rivets. Then remove the fan. The insert rivets can be re-used.
- Fit the new fan by reversing this sequence of operations. Make sure that the arrow indicating the direction of rotation is pointing to the inside of the unit.
- Unit fan
  Undo the four mounting screws or slide out the internal parts of the insert rivets. Then remove the fan. The insert rivets can be re-used.
  Disconnect the leads on the fan.
  Fit the new fan in the reverse order.
  Make sure that the arrow indicating the direction of air flow points to the inside of the unit.

**NOTICE** Make sure that the leads to the fan are connected the right way round. Otherwise the fan will not operate!

#### Forming 11

#### CAUTION

If a unit has been non-operational for more than two years, the DC link capacitors have to be newly formed. If this is not carried out, the unit can be damaged when the line voltage is powered up.

If the unit was started-up within two years after having been manufactured, the DC link capacitors do not have to be re-formed. The date of manufacture of the unit can be read from the serial number.

| How the serial    | (Example: F2UD012345) |         |                      |  |  |  |
|-------------------|-----------------------|---------|----------------------|--|--|--|
| number is made up | Position              | Example | Meaning              |  |  |  |
|                   | 1 to 2                | F2      | Place of manufacture |  |  |  |
|                   | 3                     | Х       | 2009                 |  |  |  |
|                   |                       | А       | 2010                 |  |  |  |
|                   |                       | В       | 2011                 |  |  |  |
|                   |                       | С       | 2012                 |  |  |  |
|                   |                       | D       | 2013                 |  |  |  |
|                   |                       | Е       | 2014                 |  |  |  |
|                   |                       | F       | 2015                 |  |  |  |
|                   | 4                     | 1 to 9  | January to September |  |  |  |
|                   |                       | 0       | October              |  |  |  |

Ν D

(Example: F2I ID012345)

5 to 14 Not relevant for forming

November

December

The following applies for the above example: Manufacture took place in December 2006.

During forming a defined voltage and a limited current are applied to the DC link capacitors and the internal conditions necessary for the function of the DC link capacitors are restored again.

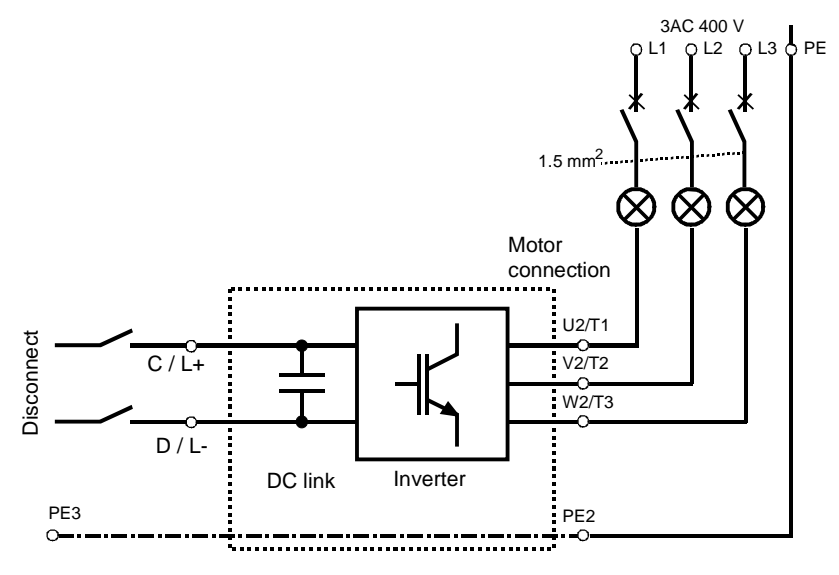

Fig. 11-1 Forming circuit

Components for the forming circuit (suggestion)

#### DANGER

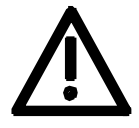

Procedure

- 1 fuse-switch triple 400 V / 10 A
- 3 incandescent lamps 230 V / 100 W
- Various small parts e.g. lamp holders, 1.5 mm<sup>2</sup> cable, etc.

The unit has hazardous voltage levels up to 5 minutes after it has been powered down due to the DC link capacitors. The unit or the DC link terminals must not be worked on until at least after this delay time.

- Before you form the DC link capacitors the unit or the front and middle bar of the DC link bus module have to be removed (C/L+ and D/L-).
- When the unit has been removed, connect PE2 to earth. Installed units are earthed through the bar connection PE3.
- The unit is **not** permitted to receive a switch-on command (e.g. via the keyboard of the PMU or the terminal strip).
- The incandescent lamps must burn darker / extinguish during the course of forming. If the lamps continue to burn, this indicates a fault in the unit or in the wiring.
- Connect the required components in accordance with the circuit example.
- Energize the forming circuit. The duration of forming is approx. 1 hour.

# 12 Technical Data

| EC Low-Voltage Directive<br>73/23/EEC and RL93/68/EEC | EN 50178                                                                                                    |  |  |  |  |
|-------------------------------------------------------|----------------------------------------------------------------------------------------------------|--|--|--|--|
| EC EMC Directive 89/336/EWG                           | EN 61800-3                                                                                                    |  |  |  |  |
| EC Machinery Safety Directive<br>89/392/EEC           | EN 60204-1                                                                                                    |  |  |  |  |
| Approvals                                             | UL: E 145 153<br>CSA: LR 21 927<br>cULus: E 214113 (≥ 22 kW)                                                                                                    |  |  |  |  |
| Type of cooling                                       | Air-cooled with installed fan                                                                                                    |  |  |  |  |
| Permissible ambient or coolant temperature            |                                                                                                    |  |  |  |  |
| During operation                                      | 0° C to +45° C ( 32° F to 113° F)<br>(to 50° C, see fig. "Derating curves")                                                                                          |  |  |  |  |
| During storage                                        | -25° C to +55° C (-13° F to 131° F)                                                                                                    |  |  |  |  |
| During transport                                      | -25° C to +70° C (-13° F to 158° F)                                                                                                    |  |  |  |  |
| Installation altitude                                 | <ul> <li>≤ 1000 m above sea level (100 per cent loadability)</li> <li>&gt; 1000 m to 4000 m above sea level<br/>(Loadability: see fig. "Derating curves")</li> </ul> |  |  |  |  |
| Permissible humidity rating                           | Relative air humidity $\leq 95 \%$ during transport and storage $\leq 85 \%$ in operation (condensation not<br>permissible)                                          |  |  |  |  |
| Environmental conditions                              | Climate: 3K3                                                                                                    |  |  |  |  |
| to DIN IEC 721-3-3                                    | Chemically active substances: 3C2                                                                                                    |  |  |  |  |
| Pollution degree                                      | Pollution degree 2 to IEC 664-1 (DIN VDE 0110, Part 1),<br>Moisture condensation during operation is not permissible                                                 |  |  |  |  |
| Overvoltage category                                  | Category III to IEC 664-1 (DIN VDE 0110, Part 2)                                                                                                    |  |  |  |  |
| Type of protection                                    | IP20 EN 60529                                                                                                    |  |  |  |  |
| Protection class                                      | Class 1 to EN 536 (DIN VDE 0106, Part 1)                                                                                                    |  |  |  |  |
| Shock-hazard protection                               | EN 60204-1 and to DIN VDE 0106 Part 100 (BGV A3)                                                                                                    |  |  |  |  |
| Radio interference level                              | According to EN 61800-3                                                                                                    |  |  |  |  |
| Standard                                              | No radio interference suppression                                                                                                    |  |  |  |  |
| Options                                               | Radio interference suppression filter for class A1 to EN 55011                                                                                                    |  |  |  |  |
| Noise immunity                                        | Industrial sector to EN 61800-3                                                                                                    |  |  |  |  |
| Paint                                                 | Indoor duty                                                                                                    |  |  |  |  |

| Mechanical strength - Vibration             | According to DIN IEC 68-2-6                              |                                                                    |  |  |
|---------------------------------------------|----------------------------------------------------------|--------------------------------------------------------------------|--|--|
| During stationary duty:<br>const. amplitude |                                                          |                                                                    |  |  |
| deflection                                  | 0.15 mm                                                  | in frequency range 10 Hz to 58 Hz (housing width $\leq$ 90 mm)     |  |  |
|                                             | 0.075 mm                                                 | in frequency range 10 Hz to 58 Hz (housing width $\ge$ 135 mm)     |  |  |
| acceleration                                | 19.6 m/s²                                                | in frequency range > 58 Hz to 500 Hz (housing width $\leq$ 90 mm)  |  |  |
|                                             | 9.8 m/s²                                                 | in frequency range > 58 Hz to 500 Hz (housing width $\geq$ 135 mm) |  |  |
| During transport:                           |                                                          |                                                                    |  |  |
| deflection                                  | 3.5 mm in frequency range 5 Hz to 9 Hz                   |                                                                    |  |  |
| accleration                                 | 9.8 m/s <sup>2</sup> in frequency range > 9 Hz to 500 Hz |                                                                    |  |  |
| - Shocks                                    | According to DIN IEC 68-2-27 / 08.89                     |                                                                    |  |  |
|                                             | 30 g, 16 ms half-sine shock                              |                                                                    |  |  |
| - Drop                                      | According to DIN IEC 68-2-31 / 04.84                     |                                                                    |  |  |
|                                             | onto a surface and onto an edge                          |                                                                    |  |  |

Table 12-1 General data

| Designation                                                       |          |                             |               | Value            |               |          |
|-------------------------------------------------------------------|----------|-----------------------------|---------------|------------------|---------------|----------|
| Order No.                                                         | 6SE70    | 12-0TP_0                    | 14-0TP_0      | 16-0TP_0         | 21-0TP_0      | 21-3TP_0 |
| Rated voltage                                                     | [V]      |                             |               |                  |               |          |
| Input                                                             |          |                             | DC 510 (      | - 15 %) to 650   | (+ 10 %)      |          |
| Output                                                            |          |                             | 3 AC 0 up to  | o rated input vo | oltage x 0.75 |          |
| Rated frequency                                                   | [Hz]     |                             |               |                  |               |          |
| Output                                                            |          |                             |               | 0 500            |               |          |
| Rated current                                                     | [A]      |                             |               | 0000             |               |          |
| • Input                                                           | 6.7      | 2.4                         | 4.8           | 7.3              | 12.1          | 15.7     |
| Output                                                            |          | 2.0                         | 4.0           | 6.1              | 10.2          | 13.2     |
| Motor rated power                                                 | [kW]     | 0.75                        | 1.5           | 2.2              | 4.0           | 5.5      |
| Auxiliary power supply                                            | [V]      |                             | [             | DC 24 (20 - 30   | )             |          |
| Max. aux. current require                                         | ment [A] |                             |               |                  |               |          |
| Standard version at 20                                            | V        |                             |               | 0.8              |               |          |
| Maximum version at 20                                             | V        | 1.3                         | 1.3           | 1.3              | 1.3           | 1.5      |
| Pulse frequency fp                                                | [kHz]    |                             | 1.7 to 16.0 ( | see fig. "Derat  | ting curves") |          |
| Load class II to EN 60 14                                         | 6-1-1    |                             |               |                  |               |          |
| Base load current                                                 | [A]      | 0.91 x rated output current |               |                  |               |          |
| Overload cycle time                                               | [s]      | 300                         |               |                  |               |          |
| Overload current                                                  | [A]      | 1.36 x rated output current |               |                  |               |          |
| Overload duration                                                 | [s]      | 60                          |               |                  |               |          |
| Extra short-time loading                                          |          |                             |               |                  |               |          |
| Base load current                                                 | [A]      | 0.91 x rated output current |               |                  |               |          |
| Overload cycle time                                               | [s]      | 300                         |               |                  |               |          |
| Overload current *)                                               | [A]      |                             | 1.6 x         | rated output c   | urrent        |          |
| Overload duration                                                 | [s]      |                             |               | 30               |               |          |
| Loses, cooling                                                    |          |                             |               |                  |               |          |
| Efficiency $\eta$ (rated operat                                   | ion)     |                             |               |                  |               |          |
| Power loss (fp = 2.5 kHz)                                         | [kW]     | 0.05                        | 0.06          | 0.07             | 0.09          | 0.14     |
| Cooling air requirement                                           | [m³/s]   | 0.002                       | 0.009         | 0.009            | 0.018         | 0.041    |
| Pressure drop $\Delta p$                                          | [Pa]     | 10                          | 20            | 20               | 15            | 30       |
| Sound pressure levels, types of construction, dimensions, weights |          |                             |               |                  |               |          |
| Sound pressure level                                              | [dB(A)]  | 18                          | 40            | 40               | 37            | 37       |
| Dimensions                                                        | [mm]     |                             |               |                  |               |          |
| Width                                                             |          | 45                          | 67.5          | 67.5             | 90            | 135      |
| Height     Dopth                                                  |          | 360                         | 360           | 360              | 360           | 360      |
|                                                                   | [ke]     | 200                         | 200           | 200              | 200           | 200      |
| weight applox.                                                    | ING      | 3.0                         | 3.4           | 3.4              | 3.0           | 0.0      |

\*) With a 1.6-fold overload in field weakening, the torque quality is reduced due to a ripple of 300 Hz.

 Table 12-2
 Technical data of inverter (Part 1)

| Designation                                                                      |                                                                   |                             |               | Value            |               |   |
|----------------------------------------------------------------------------------|-------------------------------------------------------------------|-----------------------------|---------------|------------------|---------------|---|
| Order No.                                                                        | 6SE70                                                             | 21-8TP_0                    | 22-6TP_0      | 23-4TP_0         | 23-8TP_0      |   |
| Rated voltage                                                                    | [V]                                                               |                             | •             | •                | •             | • |
| Input                                                                            |                                                                   |                             | DC 510 (      | - 15 %) to 650   | (+ 10 %)      |   |
| Output                                                                           |                                                                   |                             | 3 AC 0 up to  | o rated input vo | oltage x 0.75 |   |
| Rated frequency                                                                  | [Hz]                                                              |                             |               |                  |               |   |
| Input     Output                                                                 |                                                                   |                             |               |                  |               |   |
| Output     Deted current                                                         | [ 4 1                                                             |                             |               | 0500             |               |   |
|                                                                                  | [A]                                                               | 20.8                        | 30.3          | 40.5             | 44 6          |   |
| Output                                                                           |                                                                   | 17.5                        | 25.5          | 34.0             | 37.5          |   |
| Motor rated power                                                                | [kW]                                                              | 7.5                         | 11.0          | 15.0             | 18.5          |   |
| Auxiliary power supply                                                           | [V]                                                               |                             | [             | DC 24 (20 - 30   | )             |   |
| Max. aux. current require<br>• Standard version at 20<br>• Maximum version at 20 | ment [A]<br>V<br>V                                                | 0.                          | .8<br>.5      |                  | 1.1<br>2.0    |   |
| Pulse frequency fp                                                               | [kHz]                                                             |                             | 1.7 to 16.0 ( | (see fig. "Derat | ting curves") |   |
| Load class II to EN 60 14                                                        | Load class II to EN 60 146-1-1                                    |                             |               |                  |               |   |
| Base load current                                                                | [A]                                                               | 0.91 x rated output current |               |                  |               |   |
| Overload cycle time                                                              | [s]                                                               | 300                         |               |                  |               |   |
| Overload current                                                                 | [A]                                                               | 1.36 x rated output current |               |                  |               |   |
| Overload duration                                                                | [s]                                                               | 60                          |               |                  |               |   |
| Extra short-time loading                                                         |                                                                   |                             |               |                  |               |   |
| Base load current                                                                | [A]                                                               | 0.91 x rated output current |               |                  |               |   |
| Overload cycle time                                                              | [s]                                                               | 300                         |               |                  |               |   |
| Overload current *)                                                              | [A]                                                               |                             | 1.6 x         | rated output c   | urrent        |   |
| Overload duration                                                                | [s]                                                               |                             |               | 30               |               |   |
| Loses, cooling                                                                   |                                                                   |                             |               |                  |               |   |
| Efficiency $\eta$ (rated operat                                                  | ion)                                                              |                             |               |                  |               |   |
| Power loss (fp = 2.5 kHz)                                                        | [kW]                                                              | 0.17                        | 0.22          | 0.30             | 0.35          |   |
| Cooling air requirement                                                          | [m³/s]                                                            | 0.041                       | 0.041         | 0.061            | 0.061         |   |
| Pressure drop $\Delta p$                                                         | [Pa]                                                              | 30                          | 30            | 30               | 30            |   |
| Sound pressure levels, ty                                                        | Sound pressure levels, types of construction, dimensions, weights |                             |               |                  |               |   |
| Sound pressure level                                                             | [dB(A)]                                                           | 48                          | 48            | 59               | 59            |   |
| Dimensions                                                                       | [mm]                                                              |                             |               |                  |               |   |
| • Width                                                                          |                                                                   | 135                         | 135           | 180              | 180           |   |
|                                                                                  |                                                                   | 30U<br>260                  | 360           | 360              | 360           |   |
| Weight approx                                                                    | [ka]                                                              | 89                          | 9.0           | 12.7             | 12.9          |   |
| weight applox.                                                                   | [rg]                                                              | 0.3                         | 3.0           | 14.1             | 12.3          |   |

\*) With a 1.6-fold overload in field weakening, the torque quality is reduced due to a ripple of 300 Hz.

Table 12-3Technical data of inverter (part 2)

| Designation                                                       |          |                                          |              | Value            |               |         |
|-------------------------------------------------------------------|----------|------------------------------------------|--------------|------------------|---------------|---------|
| Order No.                                                         | 6SE70    | 24-7TP_0                                 | 26-0TP_0     | 27-2TP_0         |               |         |
| Rated voltage                                                     | [V]      |                                          |              |                  | •             | <u></u> |
| • Input                                                           |          |                                          | DC 510 (     | - 15 %) to 650   | (+ 10 %)      |         |
| Output                                                            |          |                                          | 3 AC 0 up to | o rated input vo | oltage x 0,75 |         |
| Rated frequency                                                   | [Hz]     |                                          |              |                  |               |         |
| Input     Output                                                  |          |                                          |              |                  |               |         |
| Output     Deted ourrent                                          | [ ] ]    |                                          |              | 0 500            |               | Т       |
| Input                                                             | [A]      | 55.9                                     | 70.2         | 85.7             |               |         |
| • Output                                                          |          | 47                                       | 59           | 72               |               |         |
| Motor rated power                                                 | [kW]     | 22                                       | 30           | 37               |               |         |
| Auxiliary power supply                                            | [V]      |                                          | I            | DC 24 (20 - 30   | )             |         |
| Max. aux. current require                                         | ment [A] |                                          |              |                  |               |         |
| Standard version at 20                                            | V        | 1.3                                      |              | 1                | .7            |         |
| INIAXIMUM Version at 20                                           | V        | 1.8                                      | 171 10.01    | 2                | .1            |         |
| Pulse frequency fp                                                | [KHZ]    | 1.7 to 16.0 (see fig. "Derating curves") |              |                  |               |         |
| Load class II to EN 60 14                                         | 6-1-1    |                                          | 0.04         |                  |               |         |
| Base load current                                                 | [A]      | 0.91 x rated output current              |              |                  |               |         |
| Overload cycle time                                               | [s]      | 300                                      |              |                  |               |         |
| Overload current                                                  | [A]      | 1.36 x rated output current              |              |                  |               |         |
| Overload duration                                                 | [s]      | 60                                       |              |                  |               |         |
| Extra short-time loading                                          |          |                                          |              |                  |               |         |
| Base load current                                                 | [A]      | 0.91 x rated output current              |              |                  |               |         |
| Overload cycle time                                               | [s]      | 300                                      |              |                  |               |         |
| Overload current *)                                               | [A]      |                                          | 1.6 x        | rated output c   | urrent        |         |
| Overload duration                                                 | [s]      |                                          |              | 30               |               |         |
| Loses, cooling                                                    |          |                                          | i            | i                | 1             | t       |
| Efficiency $\eta$ (rated operat                                   | tion)    |                                          |              |                  |               |         |
| Power loss (fp = 2.5 kHz)                                         | ) [kW]   | 0.41                                     | 0.49         | 0.61             |               |         |
| Cooling air requirement                                           | [m³/s]   | 0.041                                    | 0.061        | 0.061            |               |         |
| Pressure drop $\Delta p$                                          | [Pa]     | 30 30 30                                 |              |                  |               |         |
| Sound pressure levels, types of construction, dimensions, weights |          |                                          |              |                  | 1             |         |
| Sound pressure level                                              | [dB(A)]  | 48                                       | 59           | 59               |               |         |
| Dimensions                                                        | [mm]     |                                          |              |                  |               |         |
| Width                                                             |          | 180                                      | 180          | 180              |               |         |
| Depth                                                             |          | 36U<br>260                               | 360          | 360              |               |         |
| Weight approx.                                                    | [ka]     | 14.1                                     | 14.5         | 14.7             |               | +       |

\*) With a 1.6-fold overload in field weakening, the torque quality is reduced due to a ripple of 300 Hz.

Table 12-4Technical data of inverter (part 3)

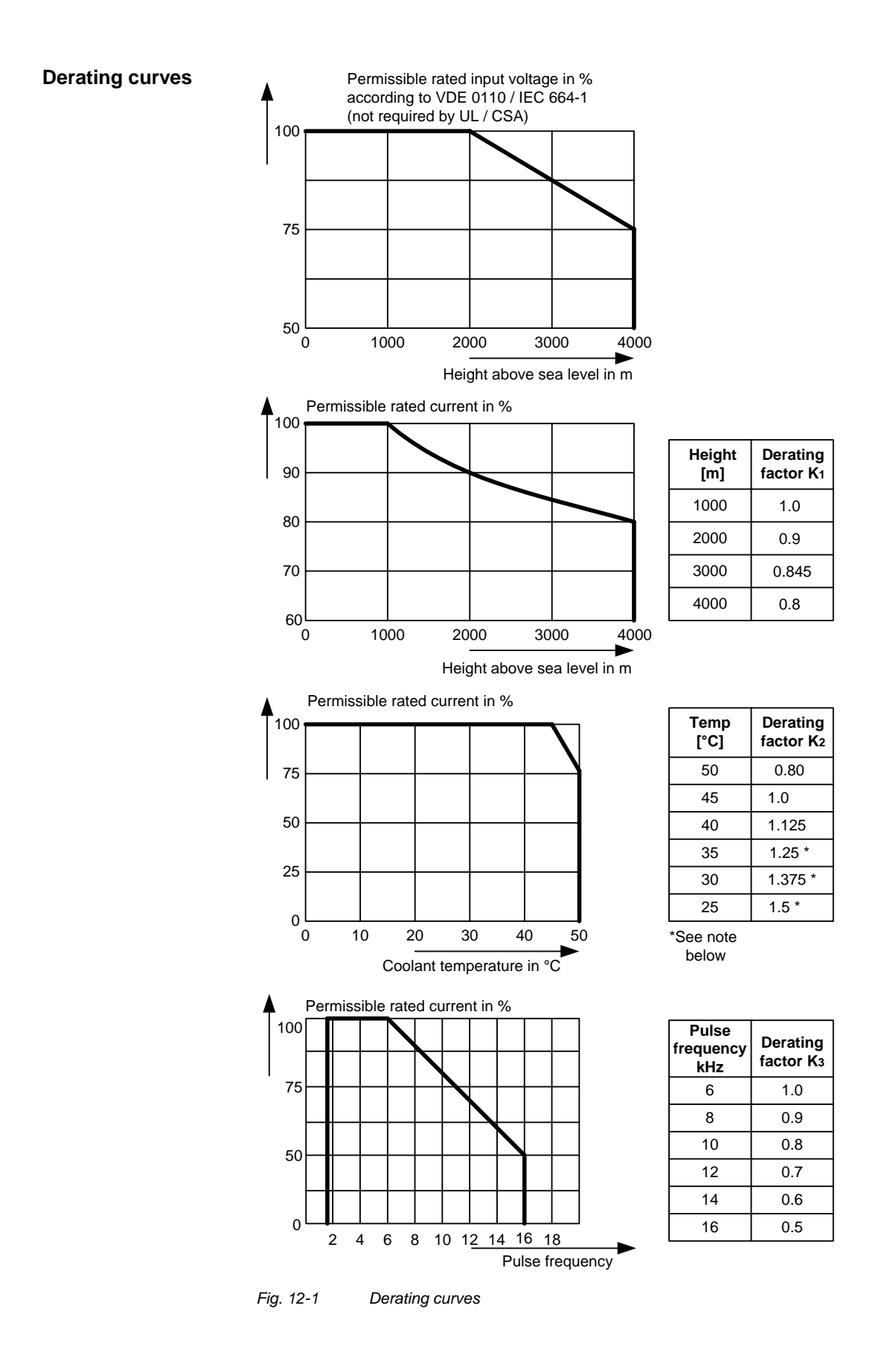

|              | The derating of the permissible rated current for installation altitudes of over 1000 m and at ambient temperatures below 45 °C is calculated as follows: |       |  |  |  |
|--------------|----------------------------------------------------------------------------------------------------|-------|--|--|--|
|              | Total derating = Derating <sub>altitude</sub> x Derating <sub>ambient</sub> temperature                                                                   |       |  |  |  |
|              | $K = K_1 \times K_2$                                                                                                    |       |  |  |  |
| NOTE         | It must be borne in mind that total derating must not be greater the                                                                                      | an 1! |  |  |  |
|              | Example: Altitude: 3000 m $K_1 = 0.845$                                                                                                    |       |  |  |  |
|              | Ambient temperature: $35 \degree C$ $K_2 = 1.25$                                                                                                    |       |  |  |  |
|              | $\rightarrow$ Total derating = 0.845 x 1.25 = 1.056 (= 1)                                                                                                 |       |  |  |  |
| Rating plate | SIEMENS                                                                                                    |       |  |  |  |
|              | MASTERDRIVES VC                                                                                                    |       |  |  |  |
|              | DC/AC DRIVE — Unit designation                                                                                                    | on    |  |  |  |
|              |                                                                                                    |       |  |  |  |
|              | Bestellnummer: 6SE7021-3TP60-Z                                                                                                    |       |  |  |  |
|              |                                                                                                    | -     |  |  |  |

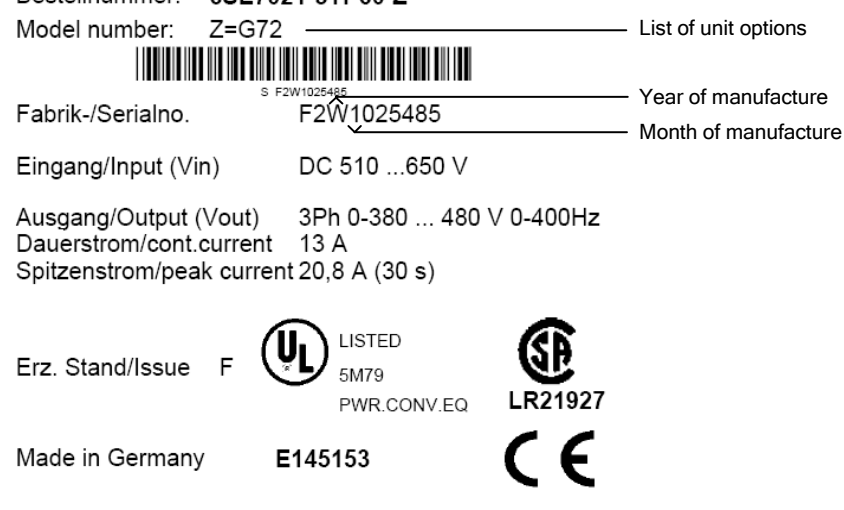

Fig. 12-2 Example of rating plate (applies only < 22 kW)

| Date of manufacture | The date of manufacture can be derived as follows: |
|---------------------|----------------------------------------------------|
|---------------------|----------------------------------------------------|

| Character | Year of manufacture | Character | Month of manufacture |
|-----------|---------------------|-----------|----------------------|
| U         | 2006                | 1 to 9    | January to September |
| V         | 2007                | 0         | October              |
| W         | 2008                | Ν         | November             |
| Х         | 2009                | D         | December             |

Table 12-5 Assignment of characters to the month and year of manufacture

### **Option codes**

| Option     | Meaning                       | Option     | Meaning                |
|------------|-------------------------------|------------|------------------------|
|            | SBP: Pulse encoder evaluation |            | CBC: CAN bus           |
| C11<br>C12 | Slot A<br>Slot B              | G21<br>G22 | Slot A<br>Slot B       |
|            | SLB: SIMOLINK                 |            | EB1: Expansion Board 1 |
| G41<br>G42 | Slot A<br>Slot B              | G61<br>G62 | Slot A<br>Slot B       |
|            | CBP2: PROFIBUS                |            | EB2: Expansion Board 2 |
| G91<br>G92 | Slot A<br>Slot B              | G71<br>G72 | Slot A<br>Slot B       |
|            |                               | K80        | "Safe Stop" option     |

Table 12-6Meaning of the option codes

# 13 Faults and Alarms

## 13.1 Faults

General information regarding faults

For each fault, the following information is available:

| Parameter | r947 | Fault number     |
|-----------|------|------------------|
|           | r949 | Fault value      |
|           | r951 | Fault list       |
|           | P952 | Number of faults |
|           | r782 | Fault time       |

If a fault message is not reset before the electronic supply voltage is switched off, then the fault message will be present again when the electronic supply is switched on again. The unit cannot be operated without resetting the fault message. (Exception: Automatic restart has been selected, see P373.)

| Number / Fault      | Cause                                                                                      | Counter-measure                                              |
|---------------------|--------------------------------------------------------------------------------------------|--------------------------------------------------------------|
| F001                | If a main contactor checkback is configured,<br>no checkback occurs within the time set in | P591 Src Contactor Msg                                       |
| Main contactor      | P600 after the power-up command. In the                                                    | Parameter value must be in conformance with                  |
| checkback           | case of externally excited synchronous motors                                              | the connection of the main contactor                         |
|                     | (P095 = 12), there is no checkback for the                                                 | checkback.                                                   |
|                     | excitation current unit.                                                                   |                                                              |
|                     |                                                                                            | Check the checkback loop of the main                         |
|                     |                                                                                            | contactor (or the checkback of the excitation                |
|                     |                                                                                            | current unit in the case of synchronous                      |
|                     |                                                                                            | motors).                                                     |
| F002                | When pre-charging, the minimum DC link                                                     | Check the supply voltage,                                    |
| Dec. ch carrie e    | voltage (P071 Line Volts x 1.34) of 80 % has                                               | Company with DOZA Line Mathe (Company                        |
| Pre-charging        | not been reached.                                                                          | Compare with P071 Line Voits (Compare                        |
|                     | The maximum pro-charging time of 2 seconds                                                 | P071 with the DC link voltage on DC units).                  |
|                     | has been exceeded                                                                          | Check the rectifier/regenerative unit on DC                  |
|                     |                                                                                            | units. The rectifier/regenerative unit must be               |
|                     |                                                                                            | switched on before the inverter is switched on.              |
| F006                | Shutdown has occurred due to excessive DC                                                  | Check the supply voltage or input DC voltage.                |
| DC link aver eltere | link voltage.                                                                              | Convertor is exercised in regenerative mode                  |
| DC link overvoltage | Line voltage I DC voltage range I Shutdown                                                 | without foodback possibility                                 |
|                     | Line voltage i DC voltage range i Orididown                                                | without reeuback possibility.                                |
|                     |                                                                                            | If the converter supply voltage is at the upper              |
|                     | 200 V - 230 V I 270 V - 310 V I appr. 410 V                                                | tolerance limit and it is operating at full load.            |
|                     | 380 V - 480 V I 510 V - 650 V I appr. 820 V                                                | F006 can also be caused by a line phase                      |
|                     | 500 V - 600 V I 675 V - 810 V I appr. 1020 V                                               | failure.                                                     |
|                     | 660 V - 690 V I 890 V - 930 V I appr. 1220 V                                               |                                                              |
|                     |                                                                                            | Possibly                                                     |
|                     | For parallel-connected converters (BF M,N)                                                 |                                                              |
|                     | r949 = 1: Overvoltage in the DC link of the                                                | - Increaase P464 Decel Time,                                 |
|                     | master                                                                                     | Activista DE15 DC Rue Visita Rag (shask                      |
|                     | slave.                                                                                     | P071 beforehand)                                             |
|                     |                                                                                            | - Reduce P526 Fly Search Speed.                              |
|                     |                                                                                            |                                                              |
|                     |                                                                                            | - Reduce P259 Max Regen Power (only for<br>P100 = 3, 4 or 5) |

| Number / Fault           |                                                          | Counter-measure                                   |
|--------------------------|----------------------------------------------------------|---------------------------------------------------|
| F008                     | The lower limit value of 76 % of the DC link             | Check                                             |
| DC links we do not be no | Voltage (PU/1 Line Volts), or of 61 % when               | lagest DC staltage                                |
| DC link undervoltage     | fellen ehert of                                          | - Input DC voltage                                |
|                          |                                                          | - DC link                                         |
|                          | Undervoltage in the DC link in 'normal'                  |                                                   |
|                          | operation (i.e. no SIMULATION).                          |                                                   |
|                          |                                                          |                                                   |
|                          | Undervoltage in the DC link with active kinetic          |                                                   |
|                          | buffering and speed less than 10 % of the                |                                                   |
|                          | rated motor speed.                                       |                                                   |
|                          | It was a 'brief newer failure' which was not             |                                                   |
|                          | detected until system recovery (auto restart             |                                                   |
|                          | flan)                                                    |                                                   |
| F010                     | Due to excessive DC link voltage. shutdown               | Check the supply voltage                          |
|                          | has taken place:                                         | Check the braking resistor                        |
| DC link overvoltage      | Line voltage DC link range Shutdown                      | Converter operates regeneratively without a       |
|                          | value                                                    | feedback possibility. Braking unit must be set    |
|                          | 380 V - 480 V 510 V - 650 V 740 V                        | to the lower response threshold (673 V)           |
|                          | Noto                                                     |                                                   |
|                          | Note.<br>Only at $1800 - 1$ and $f(Pulse) > f(derating)$ |                                                   |
|                          |                                                          |                                                   |
|                          | Lower threshold value than F006 !                        |                                                   |
| F011                     | Overcurrent shutdown has occurred.                       | - Check the converter output for short-circuit or |
|                          | The shutdown threshold has been exceeded.                | earth fault                                       |
| Overcurrent              |                                                          |                                                   |
|                          |                                                          | - Check the load for an overload condition        |
|                          |                                                          | - Check whether motor and converter are           |
|                          |                                                          | correctly matched                                 |
|                          |                                                          |                                                   |
|                          |                                                          | - Check whether the dynamic requirements          |
|                          |                                                          | are too high                                      |
| F012                     | During excitation of the induction motor, the            | Only for closed loop n/f/T control (P100 = 3, 4   |
| I too low                | current did not rise above 12.5 % of the                 | or 5)                                             |
| 1 100 100                | operation                                                | If no motor is connected, an into the simulation  |
|                          | operation.                                               | mode P372.                                        |
|                          |                                                          |                                                   |
|                          |                                                          | Check current detection, check power section.     |
| F014                     | During excitation of the motor, the current              | Check the output contactor                        |
|                          | component is less than 25 % of the motor no-             | Check the motor cable                             |
| I too low                | load current.                                            |                                                   |
|                          | Note:                                                    |                                                   |
|                          | Only for $U800 = 1$                                      |                                                   |
|                          | Irrespective of the type of control                      |                                                   |
|                          | (Difference to F012)                                     |                                                   |

| Number / Fault    | Cause                                                                                                    | Counter-measure                                                                                                    |
|-------------------|----------------------------------------------------------------------------------------------------|----------------------------------------------------------------------------------------------------|
| F015              | Motor has stalled or is locked:                                                                                                    | - Reduce load                                                                                                    |
| Motor stall       | - if the static load is too high                                                                                                    | - Release brake                                                                                                    |
|                   | - if the acceleration or deceleration time is too                                                                                                    | - Increase current limits                                                                                                    |
|                   | fast, or if load change is too fast and too great,                                                                                                    | - Increase P805 PullOut/BlckTime                                                                                                    |
|                   | - due to incorrect parameterization of the pulse<br>encoder pulse number P151 or of the analog<br>tachometer scaling P138                                                                                 | - Increase P792 response threshold for set/actual deviation                                                                                                    |
|                   | - due to disturbed speed signals (tachometer shield not connected)                                                                                                    | Only for $f/n/T$ control (P100 = 3, 4, 5)                                                                                                    |
|                   | The fault is only generated after the time set in                                                                                                    | - Increase torque limits or torque setpoint                                                                                                    |
|                   | P805.                                                                                                    | Only n/T control or v/f control with speed controller: (P100 = 0, 4, 5)                                                                                                    |
|                   | The binector B0156 is set in the status word 2 r553 Bit 28.                                                                                                    | - Check tachometer cable break                                                                                                    |
|                   | To detect whether the drive is blocked, see                                                                                                    | - Check pulse encoder pulse number                                                                                                    |
|                   | control, this fault is tripped if the torque limits have been reached (B0234).                                                                                                    | - Check analog tachometer scaling                                                                                                    |
|                   | With speed control (P100 = 4) and master drive (see P587), the fault can also point to an                                                                                                    | - Connect shield of tachometer cable on motor side and converter side                                                                                                    |
|                   | interruption in the encoder cable. This case<br>has the same significance as if the drive is<br>locked.                                                                                                   | - Reduce smoothing of speed pre-control P216<br>(only n/T control)<br>only frequency control:(P100 = 3)                                                                     |
|                   | With v/f control, the I(max) controller has to be<br>activated (P331). The monitor does not<br>operate with v/f textile applications (P100 = 2).<br>Motor has stalled or is locked:                       | <ul> <li>Slow down acceleration time (see also P467<br/>ProtRampGen Gain)</li> <li>Increase current in the lower frequency range<br/>(P278, P279, P280)</li> </ul>          |
|                   | In the case of synchronous motors (P095 = 12, 13): by reaching the maximum frequency<br>In the case of externally excited synchronous                                                                     | <ul> <li>Switch in speed controller pre-control<br/>(P471&gt;0)</li> <li>Set EMF controller more dynamically (315) to<br/>max. approx. 2</li> </ul>                         |
|                   | motors (P095 = 12): as a result of missing or<br>excessively high excitation current (flux is too<br>small or too great).<br>When the maximum frequency (including                                        | <ul> <li>Increase changeover frequency for the EMF model (P313)</li> <li>Replace by speed control with pulse encoder in the case of overmodulated n/f controller</li> </ul> |
|                   | on synchronous motors, the fault is generated<br>immediately. If the deviations in the rotor flux<br>are too great, first of all, the converter current<br>is switched to zero, the excitation current is | - Track speed setpoint with the speed actual value so that the set/actual deviation is always less than that set in P792.                                                   |
|                   | reduced and, after some time, the fault<br>message is tripped at the level of the double                                                                                                    | Only for synchronous motor: (P095 = 12)                                                                                                    |
|                   | damping time constant (2*r124.1). During this wait time, the status word bit B0156 (r553.28)                                                                                                    | - Check current limits of the excitation unit.                                                                                                    |
|                   | is set already.                                                                                                    | - Check excitation current setpoint and actual value (incl. wiring)                                                                                                    |
|                   |                                                                                                    | - Check voltage limits of the excitation unit during dynamic current changes.                                                                                               |
|                   |                                                                                                    | <ul> <li>Check drive system for resonance<br/>oscillations.</li> </ul>                                                                                                    |
| F017<br>SAFE STOP | SAFE STOP operating or failure of the 24 V<br>power supply during operation (only for<br>Compact PLUS units)                                                                                              | Jumper applied for SAFE STOP?<br>SAFE STOP checkback connected?<br>On Compact PLUS units: check 24 V supply                                                                 |
| Compact PLUS only |                                                                                                    |                                                                                                    |

| Number / Fault       | Causa                                             | Counter-mossure                                             |
|----------------------|---------------------------------------------------|-------------------------------------------------------------|
|                      | The found act frequency could not be              |                                                             |
|                      | implemented Reasons:                              | - Check auditional setpoint 2                               |
| F set fly            | - Additional setpoint 2 too high                  | low maximum speed                                           |
| 1 Set ily            | - Speed actual-value at standstill negative       | low maximum speed.                                          |
|                      | (signal ripple) and negative direction of         |                                                             |
|                      | rotation locked.                                  |                                                             |
| F019                 | During flying restart without tachometer:         | Power up after coasting.                                    |
|                      | Search in both directions of rotation not         | Possibly increase P525 Fly Search Amps.                     |
| Motor not found      | possible (one direction blocked) and motor has    | Enable both directions of rotation (P571,                   |
|                      | not been found.                                   | P572)                                                       |
| F020                 | The motor temperature limit value has been        | Check the motor (load, ventilation, etc.). The              |
|                      | exceeded.                                         | current motor temperature can be read in r009               |
| Motor temperature    |                                                   | Motor Temperature.                                          |
|                      | r949 = 1 limit value of motor temperature         |                                                             |
|                      | exceeded                                          | Check P381 Mot Tmp                                          |
|                      | r0.40 - 2 short singuit in the cable to the mater | Foult shock the KTV94 input at connector                    |
|                      | 1949 = 2 Short-circuit in the cable to the motor  | Y102:20 20 or Y104:20 20 (Compact PLUS)                     |
|                      | temperature sensor of sensor defective            | for short-circuit                                           |
|                      | r949 = 4 wire break in the cable to the motor     |                                                             |
|                      | temperature sensor or sensor defective            |                                                             |
|                      |                                                   |                                                             |
|                      | r949 = 5 wire break and limit value exceeded      |                                                             |
| F021                 | Parameterized limit value of the I2t monitoring   | Check: P383 Mot Tmp T1                                      |
|                      | for the motor has been exceeded.                  | ·                                                           |
| Motor I2t            |                                                   |                                                             |
| F023                 | The limit value of the inverter temperature has   | - Measure the air intake and ambient                        |
|                      | been exceeded.                                    | temperature                                                 |
| Inverter temperature |                                                   | (Observe minimum and maximum ambient                        |
|                      | Alarm: (r949):                                    | temperature!)                                               |
|                      | Bit0 Inverter overtemperature                     | Observe the densities even at the term 4500                 |
|                      | Ditt. Wine breeds of eaching to                   | - Observe the derating curves at theta >45°C                |
|                      | bit i whe break of cable to                       | (Compact PLUS type) of 40°C.                                |
|                      |                                                   | - On Compact PLLIS units: $> 22 kW$                         |
|                      | Bit4 Number of the temperature sensor             | acknowledgement is only possible after                      |
|                      | Bit5                                              | 1 minute                                                    |
|                      | Bit6                                              |                                                             |
|                      |                                                   | Check:                                                      |
|                      | Bit8 Multiparallel circuit: Slave number          |                                                             |
|                      | Bit9                                              | <ul> <li>whether the fan -E1 is connected and is</li> </ul> |
|                      | Bit10                                             | rotating in the correct direction                           |
|                      |                                                   |                                                             |
|                      | Examples:                                         | - that the air entry and discharge openings are             |
|                      | r949 = 1: Limit value of inverter temperature     | not restricted                                              |
|                      | has been exceeded.                                | tomporaturo consor at X20                                   |
|                      | r949 - 2. Sensor 1: wire break of sensor cable    |                                                             |
|                      | or sensor defective                               |                                                             |
|                      |                                                   |                                                             |
|                      | r949 = 18: Sensor 2: wire break of sensor         |                                                             |
|                      | cable or sensor defective                         |                                                             |
|                      |                                                   |                                                             |
|                      | r949 = 34: Sensor 3: wire break of sensor         |                                                             |
|                      | cable or sensor defective                         |                                                             |
|                      |                                                   |                                                             |
|                      | 1949 = 50: Sensor 4: Wire break of sensor         |                                                             |
| F025                 | LICE upper switch (Compact PLUS) / or LICE        | Check:                                                      |
| 1 020                | has tripped in phase 11                           | OHOUR.                                                      |
| UCE upper switch/    |                                                   | - phase L1 for short-circuit or ground fault                |
| UCE Ph. L1           |                                                   | (-X2:U2 - including motor)                                  |
|                      |                                                   |                                                             |
|                      |                                                   | - that CU is correctly inserted                             |
|                      |                                                   |                                                             |
|                      |                                                   | - that the switch for "SAFE STOP" (X9/5-6) is               |
|                      |                                                   | open (only for units with order No11,                       |
|                      |                                                   | 21,31,61).                                                  |

| Number / Fault                       | Cause                                                               | Counter-measure                                                                                      |
|--------------------------------------|---------------------------------------------------------------------|----------------------------------------------------------------------------------------------------|
| F026                                 | UCE lower switch (Compact PLUS) / or UCE                            | Check:                                                                                               |
|                                      | has tripped in phase L2                                             |                                                                                                    |
| UCE lower switch /<br>UCE Ph. L2     |                                                                     | <ul> <li>phase L2 for short-circuit or ground fault<br/>(-X2:V2 - including motor)</li> </ul>        |
|                                      |                                                                     | - that CU is correctly inserted                                                                      |
|                                      |                                                                     | - that the switch for 'SAFE STOP' (X9/5-6) is open (only for units with order Nos11,21,31,61)        |
| F027                                 | Fault pulse resistor (Compact PLUS) / or UCE                        | Check:                                                                                               |
| Fault pulse resistor /<br>UCE Ph. L3 | has tripped in phase L3                                             | - phase L3 for short-circuit or ground fault<br>(-X2:W2 - including motor)                           |
|                                      |                                                                     | - that CU is correctly inserted                                                                      |
|                                      |                                                                     | - that the switch for 'SAFE STOP' (X9/5-6) is<br>open (only for units with order Nos11,<br>21,31,61) |
| F028                                 | The frequency and the amplitude of the DC                           | Check the supply voltage.                                                                            |
| Supply phase                         | link ripple indicate a single-phase power                           |                                                                                                    |
| F029                                 | A fault has occurred in the measured value                          | Causes in phase 11 and 12:                                                                           |
|                                      | sensing system:                                                     | - Fault in measured value sensing system                                                             |
| Meas. value sensing                  |                                                                     | - Fault in power section (valve cannot block)                                                        |
|                                      | I he measured variable at which a fault                             | - Fault on CU                                                                                        |
|                                      | and stored in r949                                                  | Causes on all other measured variables:                                                              |
|                                      | Bit 0: Current phase L1                                             | - Fault on CU (SIMA) -> replace CU                                                                   |
|                                      | Bit 1: Current phase L2                                             |                                                                                                    |
|                                      | Bit 2: DC link voltage                                              |                                                                                                    |
|                                      | Bit 3: Inverter temperature                                         |                                                                                                    |
|                                      | Bit 5: Analog input 1                                               |                                                                                                    |
|                                      | Bit 6: Analog input 2                                               |                                                                                                    |
|                                      |                                                                     |                                                                                                    |
|                                      | Examples:                                                           |                                                                                                    |
|                                      | - (r949 = 1) Offset adjustment in phase L1 not                      |                                                                                                    |
|                                      |                                                                     |                                                                                                    |
|                                      | - (r949 = 2) Offset adjustment in phase L3 not possible.            |                                                                                                    |
|                                      |                                                                     |                                                                                                    |
|                                      | - (r949 = 3) Offset adjustment in phases L1<br>and L3 not possible. |                                                                                                    |
| F035                                 | Parameterizable external fault input 1 has been activated           | Check:                                                                                               |
| Ext. Fault 1                         |                                                                     | - whether there is an external fault                                                                 |
|                                      |                                                                     | - whether the cable to the appropriate digital input has been interrupted                            |
|                                      |                                                                     | - P575 Src No ExtFault1                                                                              |
| F036                                 | Parameterizable external fault input 2 has                          | Check:                                                                                               |
| Ext. Fault 2                         | been activated                                                      | - whether there is an external fault                                                                 |
|                                      |                                                                     | <ul> <li>whether the cable to the appropriate digital<br/>input has been interrupted</li> </ul>      |
|                                      |                                                                     | - P585 Src No ExtFault2                                                                              |

| Number / Fault          | Cause                                            | Counter-measure                                |
|-------------------------|--------------------------------------------------|------------------------------------------------|
| F037                    | An analog input is taking place in operating     | Check the connection to                        |
|                         | mode 420 mA and a wire break has                 |                                                |
| Analog input            | occurred. The number of the analog input         | - Analog input 1 -X102:15, 16,                 |
| 0                       | concerned is shown in fault value (r949).        | or -X101:9,10 (Compact PLUS).                  |
|                         |                                                  |                                                |
|                         |                                                  | - Analog input 2 -X102: 17, 18.                |
|                         |                                                  |                                                |
|                         |                                                  | Check parameters                               |
|                         |                                                  | - P632 CU Analn Conf                           |
|                         |                                                  | - P634 CU Analn Smooth                         |
|                         |                                                  | - P631 CU Analn Offset                         |
| F038                    | During a parameter task, a voltage failure has   | Re-enter the parameter. The number of the      |
|                         | occurred on the board.                           | parameter concerned can be seen in fault       |
| Voltage OFF during      |                                                  | value r949.                                    |
| parameter storage       | Incorrect energing status                        | Deplace CIL( A10), or replace the unit         |
| F040                    | incorrect operating status                       | (Compact PLUS type)                            |
| AS internal             |                                                  | (compact r cos type)                           |
| F041                    | A fault has occurred when storing the values in  | Replace CU (-A10), or replace the unit         |
| -                       | the EEPROM.                                      | (Compact PLUS)                                 |
| EEPROM fault            |                                                  | ,                                              |
| F042                    | Calculating time problems                        | Reduce the calculating time load:              |
| <b>0</b> 1 1 <i>2</i> 2 |                                                  |                                                |
| Calculating time        | At least 10 failures of time slots 12, 13, 14 or | - Increase P357 Sampling Time                  |
|                         | 15 (see also parameters 1829.2 to 1829.5)        | - Calculate individual blocks in a slower      |
|                         |                                                  | sampling time                                  |
|                         |                                                  |                                                |
|                         |                                                  | Observe r829 CalcTimeHdroom.                   |
| F044                    | A fault has occurred during the softwiring of    | Fault value r949:                              |
|                         | binectors and connectors.                        | >1000 : Fault during softwiring of connectors  |
| BICO manager fault      |                                                  | >2000 : Fault during softwiring of binectors   |
|                         |                                                  |                                                |
|                         |                                                  | - Voltage OFF and ON                           |
|                         |                                                  | - Pactory Setting and new parameterization     |
| F045                    | A hardware fault has occurred when accessing     | - Replace CU (-A10), or replace the unit       |
|                         | an option board                                  | (Compact PLUS)                                 |
| Opt. Board HW           | •                                                |                                                |
|                         |                                                  | - Check connection of the board subrack to the |
| _                       |                                                  | option boards and replace if necessary.        |
| F046                    | A fault has occurred during the transfer of      | Power the unit down and up again.              |
| Par Task                | parameters to the gating unit processor.         | Replace CI I (-A10) or replace the unit        |
| 1 al. 103N              |                                                  | (Compact PLUS type)                            |
| F047                    | The calculating time in the gating unit          | Replace CU (-A10), or replace the unit         |
|                         | computer is not sufficient                       | (Compact PLUS)                                 |
| Gating Calc Time        |                                                  | · · /                                          |
| -                       |                                                  | In case of synchronous motors (P095 = 12):     |
|                         | _                                                | Pulse frequency set too high (P340>2kHz).      |
| F048                    | The pulse frequency set in P340 is not           | Change P340 Pulse Frequency.                   |
| Coting Pulso Frog       | permissible.                                     |                                                |
| Gaung Puise Freq        | The firmware versions on the CLI have            | Lico uniform firmwaro                          |
| 1049                    | different firmware release                       |                                                |
| SW version              |                                                  |                                                |
| F050                    | Error when initializing the TSY board            | Check:                                         |
|                         |                                                  |                                                |
| TSY Init.               |                                                  | - Whether the TSY is correctly inserted        |

| Number / Fault                    | Cause                                                      | Counter-measure                                                                                                    |
|-----------------------------------|------------------------------------------------------------|----------------------------------------------------------------------------------------------------|
| F051                              | Digital tachometer or analog tachometer                    | Check the parameters:                                                                                                    |
|                                   | sensing are faulty                                         | chock the parametere.                                                                                                    |
| Speed encoder                     |                                                            | - P130 Src SpdActV                                                                                                    |
|                                   |                                                            | - P151 Pulse #                                                                                                    |
|                                   |                                                            | - P138 AnalogTachScale                                                                                                    |
|                                   |                                                            | - P109 Motor #PolePairs                                                                                                    |
|                                   |                                                            | The product of P109 and P138 must be smaller than 19200. Check or replace tachometer. Check connection to tachometer.          |
| F052                              | Control track input (-X103/27, or -X104/27                 | - Replace CU (-A10), or replace the unit<br>(Compact PLUS type)<br>Unselect tachometer with control track (P130                |
| n-Cntr.Input                      | Compact PLUS) is not high:<br>- Tachometer line broken     | select motor encoder)                                                                                                    |
|                                   | - Tachometer fault                                         | Check control track connection (-X103/27, or X104/27 Compact PLUS)                                                             |
|                                   | The fault input on the TSY was activated.                  | Exchange TSY                                                                                                    |
| F053                              | The permissible change value of the speed                  | Check tachometer cables for interruptions.                                                                                     |
| Tachometer dn/dt                  | encoder signal P215 dn(act,perm) has been doubly exceeded. | Check earthing of tachometer shield.                                                                                           |
|                                   |                                                            | - The shield must be connected both at the motor and the converter side.                                                       |
|                                   |                                                            | - The encoder cable must not be interrupted.                                                                                   |
|                                   |                                                            | - The encoder cable must not be laid together with the power cables.                                                           |
|                                   |                                                            | - Only recommended encoders should be used.                                                                                    |
|                                   |                                                            | - In the case of a signal fault, the DT1 board<br>may have to be used. If necessary, change<br>P215                            |
|                                   |                                                            | - With P806<br>(observe parameter description) it is possible<br>during operation to switch over to encoder-free<br>operation. |
| F054                              | A fault has occurred during initialization of the          | Fault value r949                                                                                                    |
| Sensor board initialization fault | encoder board.                                             | <ol> <li>Board code incorrect</li> <li>TSY not compatible</li> <li>SBP not compatible</li> <li>Board double</li> </ol>         |
|                                   |                                                            | 20: TSY board double                                                                                                    |
|                                   |                                                            | 60: Internal error                                                                                                    |
| F056                              | Communication on the SIMOLINK ring is                      | - Check the fiber-optic cable ring                                                                                             |
| SIMOLINK telegram<br>failure      | disturbed.                                                 | - Check whether an SLB in the ring is without voltage                                                                          |
|                                   |                                                            | - Check whether an SLB in the ring is faulty                                                                                   |
|                                   |                                                            | - Check P741 (SLB TIgOFF)                                                                                                    |

| Number / Fault        | Cause                                            | Counter-measure                                  |  |
|-----------------------|--------------------------------------------------|--------------------------------------------------|--|
| F057                  | The brake has not opened, the output current     | Check brake                                      |  |
|                       | of the converter has exceeded the                | Check I(max) brake (U840). The set threshold     |  |
| Brake does not open   | parameterized current threshold (U840) for       | must be at least 10% above the maximum           |  |
|                       | longer than one second (with the rotor locked)   | possible acceleration current.                   |  |
|                       |                                                  |                                                  |  |
|                       | Note:                                            |                                                  |  |
|                       | Only with U800 = 1                               |                                                  |  |
| F058                  | A fault has occurred during the processing of a  | No remedy                                        |  |
|                       | parameter task.                                  |                                                  |  |
| Parameter fault       |                                                  |                                                  |  |
| Parameter task        |                                                  |                                                  |  |
| F059                  | A fault has occurred in the initialization phase | The number of the inconsistent parameter is      |  |
|                       | during the calculation of a parameter.           | indicated in fault value r949. Correct this      |  |
| Parameter fault after |                                                  | parameter (ALL indices) and switch voltage off   |  |
| factory setting/init. |                                                  | and on again. Several parameters may be          |  |
|                       |                                                  | affected, i.e. repeat process.                   |  |
| F060                  | This is set if the MLFB = 0 after exiting        | After acknowledgement, in INITIALIZATION         |  |
|                       | INITIALIZATION (0.0 kW). MLFB = order            | enter a suitable MLFB in parameter P070          |  |
| MLFB is missing       | number.                                          | MLFB (6SE70). (Only possible with the            |  |
|                       |                                                  | corresponding access stages to both access       |  |
| _                     |                                                  | parameters).                                     |  |
| F061                  | A parameter entered during drive setting (e.g.   | Acknowledge the fault and change the             |  |
|                       | P107 Mot Rtd Freq, P108 Mot Rtd Speed,           | corresponding parameter value. The missing       |  |
| Incorrect             | P340 Pulse Frequency) is not in a permissible    | parameter is indicated in r949 as a fault value. |  |
| parameterization      | range (depending on control type)                |                                                  |  |

| Number / Fault         | Cause                                       | Counter-measure                                                                                                    |
|------------------------|---------------------------------------------|----------------------------------------------------------------------------------------------------|
| F062                   | Fault in connection with the multi-parallel | r949 = 10:                                                                                                    |
| Multi-parallel circuit | circuit or board ImP1 has been detected.    | Communications card does not reply. When<br>writing the control word, BUSY is not active if<br>CSOUT is inactive. Communications card is<br>probably not inserted.                                                   |
|                        |                                             | R949 = 11,12:<br>Timeout during BUSY during initialization.<br>BUSY does not become active within 1 sec.                                                                                                    |
|                        |                                             | R949 = 15:<br>Timeout during BUSY during normal<br>communication. BUSY does not become<br>active within 1 sec.                                                                                                    |
|                        |                                             | R949 = 18:<br>Timeout when reading out the fault information<br>from the ImPIs. Within one second after<br>activation of FAULT no fault cause can be<br>supplied by the IMP1.                                        |
|                        |                                             | R949 = 20+i:<br>HW conflict. This is set if bit HWCONF is set in<br>status word of slave i. (Fault in the<br>configuration of the multi-parallel circuit)                                                            |
|                        |                                             | r949 = 30+i:<br>HW version of ImPI isnot compatible. The<br>relevant slave number is contained in i.                                                                                                    |
|                        |                                             | R949 = 40:<br>Number of slaves does not tally with the<br>setpoint number of slaves of the unit.                                                                                                    |
|                        |                                             | R949 = 50+i<br>Inconsistency in the number of slaves. The<br>number of slaves notified by the ImPI is not in<br>conformance with the number of status words<br>or with the setpoint number of slaves of the<br>MLFB. |
|                        |                                             | Counter-measure:                                                                                                    |
|                        |                                             | - Check ImPI or communications card and replace, if necessary.                                                                                                    |
|                        |                                             | - Check configuration of multi-parallel circuit.                                                                                                    |
|                        |                                             | - Check parameterization.                                                                                                    |
|                        |                                             | - Replace CU.                                                                                                    |
|                        |                                             | - Replace ImPl.                                                                                                    |
| F065                   | No telegram was received at an Scom         | Fault value r949:                                                                                                    |
| Scom Telegram          | telegram failure time.                      | 1 = interface 1 (SCom1)<br>2 = interface 2 (SCom2)                                                                                                    |
|                        |                                             | - Check the connection CU -X100:1 to 5 and check the connection PMU -X300.                                                                                                    |
|                        |                                             | - Check the connection CU -X103, or X100/ 35,36 (Compact PLUS type)                                                                                                    |
|                        |                                             | - Check "SCom/SCB TLG OFF" P704.01<br>(SCom1) and P704.02 (SCom2)                                                                                                    |
|                        |                                             | - Replace CU (-A10), or replace the unit<br>(Compact PLUS type)                                                                                                    |
| Number / Fault         Cause         Counter-measure           F070         A fault has occurred during initialization of the SCB board.         Fault value r949:           SCB initialization fault         1: Board code incorrect         2: SCB board not compatible           5: Error in configuration data (Check parameterization)         6: Initialization timeout         6: Initialization timeout                                                                                                    |   |
|----------------------------------------------------------------------------------------------------|---|
| F070       A fault has occurred during initialization of the SCB board.       Fault value r949:         SCB initialization fault       1: Board code incorrect       1: Board code incorrect         SCB initialization fault       5: Error in configuration data (Check parameterization)       6: Initialization timeout                                                                                                    |   |
| SCB initialization fault       1: Board code incorrect         2: SCB board not compatible         5: Error in configuration data         (Check parameterization)         6: Initialization timeout                                                                                                    |   |
| 2: SCB board not compatible<br>5: Error in configuration data<br>(Check parameterization)<br>6: Initialization timeout                                                                                                    |   |
| 5: Error in configuration data<br>(Check parameterization)<br>6: Initialization timeout                                                                                                    |   |
| (Check parameterization)<br>6: Initialization timeout                                                                                                    |   |
| 6: Initialization timeout                                                                                                    |   |
|                                                                                                    |   |
| 7: SCB board double                                                                                                    |   |
| 10: Channel error                                                                                                    |   |
| F072 A fault has occurred during initialization of the Fault value r949:                                                                                                    |   |
| EB board. 2: 1st EB1 not compatible                                                                                                    |   |
| EB initialization fault 3: 2nd EB1 not compatible                                                                                                    |   |
| 4: 1st EB2 not compatible                                                                                                    |   |
| 5: 2nd EB2 not compatible                                                                                                    |   |
| 21: Three EB1 boards                                                                                                    |   |
| 22: Three EB2 boards                                                                                                    |   |
|                                                                                                    |   |
| 110: Fault on 1st FB1 (Analog input)                                                                                                    |   |
| 120: Fault on 2nd EB1 (Analog input)                                                                                                    |   |
| 210: Fault on 1st EB2 (Analog input)                                                                                                    |   |
| 220: Fault on 2nd EB2 (Analog input)                                                                                                    |   |
| F073 4 mA at analog input 1 slave 1 fallen short of Check the connection of the signal source 1                                                                                                    |   |
| the SCI1 (slave 1) -X428: 4 5                                                                                                    | ` |
| Anima Si and Anima Si and Anima Si ani ani ani ani ani ani ani ani ani an                                                                                                    |   |
| Ford A mA at analog input 2 slave 1 fallen short of Check the connection of the signal source t                                                                                                    |   |
| the connection of the signal source the signal source the signal s | 5 |
| Anima Si 1                                                                                                    |   |
| EOTE 4 mA at analog input 2, slave 1 fallen short of Check the connection of the signal source t                                                                                                    |   |
| this at allalog input 5, slave i failer short of the connection of the signal source i the source 1, 2429:10, 11                                                                                                    | J |
| Anima Si 1                                                                                                    |   |
| Allings SET                                                                                                    |   |
| 4 mA at analog input 1, slave 2 failen short of the connection of the signal source the source of the source of the signal source of the signal source of th | J |
| Anima State 2) - A420. 4, 5.                                                                                                    |   |
| All the second second s |   |
| 4 mA at analog input 2, slave 2 failen short of the connection of the signal source in the connection of the signal source in the signal source in the sintervaring source in the signal source in the | J |
| Ine SCI (Slave 2) - A420. 7, 6.                                                                                                    |   |
| Animpz SLz                                                                                                    |   |
| F0/8 4 mA at analog input 3, slave 2 failen short of Check the connection of the signal source to the context of the connection of the signal source to the context of the context of the  | S |
| the SCI1 (slave 2) -X428: 10, 11.                                                                                                    |   |
| Aninp3 SL2                                                                                                    |   |
| F079 No telegram has been received by the SCB - Check the connections of the SCB1(2).                                                                                                    |   |
| (USS, peer-to-peer, SCI) within the telegram                                                                                                    |   |
| SCB telegram failure failure time Check P704.03"SCom/SCB TIg OFF"                                                                                                    |   |
|                                                                                                    |   |
| - Repice SCB1(2)                                                                                                    |   |
|                                                                                                    |   |
| - Replace CU (-A10)                                                                                                    |   |
| F080   Fault during initialization of the board at the   Fault value r949:                                                                                                    |   |
| DPR interface 1: Board code incorrect                                                                                                    |   |
| TB/CB initialization 2: TB/CB board not compatible                                                                                                    |   |
| fault 3: CB board not compatible                                                                                                    |   |
| 5: Error in configuration data                                                                                                    |   |
|                                                                                                    |   |
| 6: Initialization timeout                                                                                                    |   |
| 6: Initialization timeout<br>7: TB/CB board double                                                                                                    |   |
| 6: Initialization timeout<br>7: TB/CB board double<br>10: Channel error                                                                                                    |   |
| 6: Initialization timeout<br>7: TB/CB board double<br>10: Channel error                                                                                                    |   |
| 6: Initialization timeout<br>7: TB/CB board double<br>10: Channel error<br>Check the T300/CB board for correct                                                                                                    |   |
| 6: Initialization timeout<br>7: TB/CB board double<br>10: Channel error<br>Check the T300/CB board for correct<br>contacting, check the PSU power supply,                                                                                                    |   |
| 6: Initialization timeout<br>7: TB/CB board double<br>10: Channel error<br>Check the T300/CB board for correct<br>contacting, check the PSU power supply,<br>check the CU / CB / T boards and check the                                                                                                    | ÷ |
| 6: Initialization timeout<br>7: TB/CB board double<br>10: Channel error<br>Check the T300/CB board for correct<br>contacting, check the PSU power supply,<br>check the CU / CB / T boards and check the<br>CB initialization parameters:                                                                                                    | • |
| 6: Initialization timeout<br>7: TB/CB board double<br>10: Channel error<br>Check the T300/CB board for correct<br>contacting, check the PSU power supply,<br>check the CU / CB / T boards and check the<br>CB initialization parameters:<br>- P918.01 CB Bus Address,                                                                                                    | ÷ |

| Number / Fault          | Cause                                             | Counter-measure                                          |
|-------------------------|---------------------------------------------------|----------------------------------------------------------|
| F081                    | Heartbeat-counter of the optional board is no     | Fault value r949:                                        |
|                         | longer being processed                            | 0: TB/CB heatbeat-counter                                |
| OptBrdHeartbeat-        |                                                   | 1: SCB heartbeat-counter                                 |
| Counter                 |                                                   | 2: Additional CB heartbeat-counter                       |
|                         |                                                   |                                                          |
|                         |                                                   | - Acknowledge the fault (whereby automatic               |
|                         |                                                   | reset is carried out)                                    |
|                         |                                                   | - If the fault re-occurs, replace the board              |
|                         |                                                   |                                                          |
|                         |                                                   | - Check the connection between the subrack               |
|                         |                                                   | and the optional boards (I BA) and replace if            |
|                         |                                                   | necessary                                                |
| F082                    | No new process data have been received by         | Fault value r949:                                        |
|                         | the TB or the CB within the telegram failure      | 1 = TB/CB                                                |
| TB/CB telegram failure  | time.                                             | 2 = additional CB                                        |
|                         |                                                   |                                                          |
|                         |                                                   | - Check the connection to TB/CB                          |
|                         |                                                   | - Check P722 (CB/TB TlgOFF)                              |
|                         |                                                   |                                                          |
| 5005                    |                                                   | - Replace CB or TB                                       |
| F085                    | A fault has occurred during initialization of the | Fault value r949:                                        |
| Add CD initialization   | CB board.                                         | 1: Board code incorrect                                  |
| Add. CB Initialization  |                                                   | 2: TB/CB board not compatible                            |
| lauit                   |                                                   | 5. CB board not compatible                               |
|                         |                                                   | 5. Enoi in configuration data                            |
|                         |                                                   | 7: TB/CB board double                                    |
|                         |                                                   | 10: Channel error                                        |
|                         |                                                   |                                                          |
|                         |                                                   | Check the T300 / CB board for correct                    |
|                         |                                                   | contacting and check the CB initialization               |
|                         |                                                   | parameters:                                              |
|                         |                                                   | - P918.02 CB Bus Address,                                |
|                         |                                                   | - P711.02 to P721.02 CB Parameters 1 to 11               |
| F087                    | A fault has occurred during initialization of the | - Replace CU (-A10), or replace the unit                 |
|                         | SLB board.                                        | (Compact PLUS type)                                      |
| SIMOLINK initialization |                                                   | Declary OLD                                              |
| fault                   |                                                   | - Replace SLB                                            |
| F090                    | An error occurred when attempting to change       | Power down and power up again. If it                     |
| MId Param               | or the rotating measurement (Mot ID)              | unit (Compact PLUS type)                                 |
| FOQ1                    | The rotating measurement takes longer than        | Eliminate the cause and re-start the                     |
| 1 65 1                  | programmed in a measured status. The              | measurement (power up the converter again)               |
| Mld Time                | relevant measuring interval is encrypted in       | If it re-occurs, replace CU (-A10), or replace           |
|                         | parameter r949. Possible causes:                  | the unit (Compact PLUS type).                            |
|                         | Load torque too high                              |                                                          |
|                         | Load torque not uniform                           |                                                          |
|                         | Ramp-function generator disabled                  |                                                          |
| F095                    | Due to entries for                                | There must be a 10 % frequency range which               |
|                         | - Permissible phase sequence                      | lies above 1.1 times the changeover frequency            |
| Mld n(set)              | - Maximum frequency,                              | and below 0.9 times the start of field-                  |
|                         | - Minimum speed,                                  | weakening frequency.                                     |
|                         | - Changeover frequency between v and f            | Possible counter-measures                                |
|                         | - Start of field-weakening frequency              |                                                          |
|                         | - Frequency suppression bandwidth                 | - Permit both phase sequences                            |
|                         | it was not possible to determine a permissible    |                                                          |
|                         | frequency range for the rotating measurement.     | - Increase maximum frequency                             |
|                         |                                                   | - Reduce minimum speed,                                  |
|                         |                                                   | Deduce shares and for such a first set of the            |
|                         |                                                   | - Reduce changeover frequency between the V and I model. |
|                         |                                                   | - Reduce or remove the frequency                         |
|                         |                                                   | suppression bandwidth.                                   |

| Number / Fault     | Cause                                                                               | Counter-measure                                                         |
|--------------------|-------------------------------------------------------------------------------------|-------------------------------------------------------------------------|
| F096               | The rotating measurement was aborted due to the inadmissible external intervention. | The fault value in r949 defines the type of intervention:               |
| MId abort          |                                                                                     | 4 Setpoint inhibit                                                      |
|                    |                                                                                     | 5 Changeover, setpoint channel                                          |
|                    |                                                                                     | 8 Unexpected change in the converter status                             |
|                    |                                                                                     | 12 Motor data set changeover (for function selection "Compl. Mot ID")   |
|                    |                                                                                     | 13 Changeover to slave drive                                            |
|                    |                                                                                     | 14 Motor data set changeover to data set with v/f_charac                |
|                    |                                                                                     | 15 Controller inhibit is set                                            |
|                    |                                                                                     | 16 Ramp-function generator is disabled                                  |
|                    |                                                                                     | 17 Selection "Tacho test" for F controller                              |
|                    |                                                                                     | 18 Ramp-function generator stopped<br>Eliminate cause                   |
|                    |                                                                                     | 22 Inverter inhibit:                                                    |
|                    |                                                                                     | Check inverter release (P561)                                           |
| F097               | The measured values for the nominal ramp-up                                         | If necessary, increase the torque limit values                          |
|                    | time when optimizing the controller deviate too                                     | to 100 percent                                                          |
| Mld meausred value | greatly                                                                             |                                                                         |
|                    | Cause: very unsteady load torque                                                    |                                                                         |
| E008               | The retating measurement has detected a fault                                       | The fault value in r040 defines the type of                             |
| F098               | in the aread actual value signal. The foult                                         | intervention                                                            |
|                    | In the speed actual value signal. The fault                                         |                                                                         |
|                    | The fault measurement may have here                                                 | 4 No speed signal present                                               |
|                    | The fault measurement may have been                                                 | 5 Sign of the signal is incorrect                                       |
|                    | erroneously generated if the drive speed is                                         | 6 A track signal is missing                                             |
|                    | externally forced (e.g. completely locked drive                                     | 7 Incorrect gain                                                        |
|                    | generates the "no signal" message)                                                  | 8 Incorrect pulse number                                                |
|                    |                                                                                     | Checking the measurement cables.                                        |
|                    |                                                                                     | Checking the parameters                                                 |
|                    |                                                                                     | - P130 Src Speed ActV                                                   |
|                    |                                                                                     | - P1151 Encoder Pulse #                                                 |
| E100               | During the ground fault test a current not                                          | The cause of the fault can be read out from                             |
|                    | equal to zero has been measured, or an UCE                                          | r376 "GrdFltTestResult".                                                |
|                    | although no value has yet been triggered.                                           | Check the converter output for short-circuit or ground fault            |
|                    |                                                                                     | (-X2:U2, V2, W2 - including motor).                                     |
|                    |                                                                                     | Check that the CU is inserted correctly.                                |
|                    |                                                                                     | Sizes 1 and 2                                                           |
|                    |                                                                                     | - Check the transistor modules on the PEU board -A23 for short-circuit. |
|                    |                                                                                     | Size 3 and 4:                                                           |
|                    |                                                                                     | - Check the transistor modules -A100, -A200,<br>-A300 for short-circuit |

| Number / Fault | Causa                                            | Counter-moasuro                                                 |
|----------------|--------------------------------------------------|-----------------------------------------------------------------|
| F101           | During the ground foult test, the LICE           | Check velves in the power section for short                     |
| FIUI           | During the ground fault test, the OCE            | check valves in the power section for short-                    |
|                | monitoring has responded in a phase in which     | circuit, and on converters with fiber-optic                     |
| GRND UCE       | no valve has been triggered.                     | gating, check the gating unit wiring and the                    |
|                |                                                  | UCE checkbacks for correct assignment.                          |
|                |                                                  |                                                                 |
|                |                                                  | R376 can be interrogated to indicate which                      |
|                |                                                  | UCE monitoring has responded.                                   |
| F102           | During the ground fault test, a current flows in | The fault value can be read out from r949. The                  |
|                | a phase in which no valve has been triggered     | digit of the xth position indicates the valve                   |
| GRND Phase     | or the UCE monitoring has responded in the       | where the fault occurred at power-up.                           |
|                | phase in which the valve has been triggered.     |                                                                 |
|                |                                                  | $X \bigcirc O \bigcirc x = 1 = V + x = 2 = V - x = 3 = U +$     |
|                |                                                  | x = 4 = U- $x = 5 = W$ + $x = 6 = W$ -                          |
|                |                                                  |                                                                 |
|                |                                                  | The figure of the xth digit indicates the phase                 |
|                |                                                  | in which L is 0 and thus a valve must be                        |
|                |                                                  | defective (always conductive)                                   |
|                |                                                  | delective (always conductive).                                  |
|                |                                                  | 0.00 X x = 1 Phase 1 (1)                                        |
|                |                                                  | x = 3 = Phase  3 (M)                                            |
|                |                                                  | x = 3 = F Hase 3 (W)<br>x = 4 = Dhase 1 (U) or 2 (W)            |
|                |                                                  | x = 4 = Pridse + (0) or 3 (W)                                   |
|                |                                                  | Eventing phase for defective velves (always                     |
|                |                                                  | Examine phase for defective valves (always                      |
|                |                                                  | conductive).                                                    |
| F103           | I here is a ground fault or a fault in the power | Read out fault value from r949. The digit of the                |
|                | section.                                         | xth position indicates the valve where the fault                |
| Ground fault   |                                                  | occurred at power-up.                                           |
|                | During the ground fault test, a current flows    |                                                                 |
|                | from the phase in which a valve has been         | XOOO x = 1 = V+ x = 2 = V- x = 3 = U+                           |
|                | triggered, the overcurrent comparator has        | $X \bigcirc O \bigcirc x = 4 = U$ - $x = 5 = W$ + $x = 6 = W$ - |
|                | responded, or a UCE monitoring has               |                                                                 |
|                | responded in a phase in which a valve has        | Check the motor including the feeder cable for                  |
|                | been triggered.                                  | short-circuit. If no ground fault is present,                   |
|                | 00                                               | check the power section for defective valves                    |
|                |                                                  | (always conductive).                                            |
|                |                                                  | (                                                               |
|                |                                                  | The digit of the xth position indicates the                     |
|                |                                                  | phase in which L is 0 and therefore a valve                     |
|                |                                                  | must be defective (always conductive)                           |
|                |                                                  |                                                                 |
|                |                                                  | 0.00X 1 = Current in phase 1 (U)                                |
|                |                                                  | 2 - IICE in phase 2 (V)                                         |
|                |                                                  | 2 = 000  in phase  2 (V)<br>3 = Current in phase 3 (W)          |
|                |                                                  | 4 = Only overcurrent occurred                                   |
|                |                                                  |                                                                 |
|                |                                                  | The speed of the motor shaft during the                         |
|                |                                                  | around foult toot should be loss than 10 % of                   |
|                |                                                  | ground-radic lest should be less than 10 % 01                   |
|                |                                                  | ine rateu speeu!                                                |
|                |                                                  | 1) In phase )/ there is a ground fault or a                     |
|                |                                                  | i) in phase v there is a ground fault of a                      |
|                |                                                  | derective valve or the "SAFE STOP" switch                       |
|                |                                                  | (X9/5-6) is open (only for units with Order No.                 |
|                |                                                  | 11,21,31).                                                      |

| Number / Foult | Causa                                           | Counter magazine                                  |
|----------------|-------------------------------------------------|---------------------------------------------------|
| Number / Fault |                                                 | Dead aut fault up has from 2010. The firm of      |
|                | A lault has occurred during the test pulse      | Read out fault value from r949. The figures of    |
| MILLI          | measurement                                     | the grey shaded areas indicate which fault has    |
| MLd = 0        |                                                 | occurrea.                                         |
|                |                                                 |                                                   |
|                |                                                 | O O X X $XX = 01$ : Both current actual values    |
|                |                                                 | remain 0                                          |
|                |                                                 | xx = 02: Motor-converter cable                    |
|                |                                                 | phase U Interrupted                               |
|                |                                                 | xx = 03: Motor converter phase v                  |
|                |                                                 | Interrupted                                       |
|                |                                                 | xx = 04: Motor-converter phase w                  |
|                |                                                 | Interrupted                                       |
|                |                                                 | xx = 05. Culteril actual value 11                 |
|                |                                                 | remains 0                                         |
|                |                                                 | xx = 00. Current actual value is                  |
|                |                                                 | vx = 07: Valve III doos pot trigger               |
|                |                                                 | xx = 07. Value 0+ does not trigger                |
|                |                                                 | xx = 00. Valve 0- does not trigger                |
|                |                                                 | xx = 10: Valve V- does not trigger                |
|                |                                                 | xx = 10. Valve W+ does not trigger                |
|                |                                                 | xx = 12: Valve W- does not trigger                |
|                |                                                 | xx = 13: Sign 11 incorrect                        |
|                |                                                 | xx = 14: Sign 13 incorrect                        |
|                |                                                 | xx = 15: Sign I1 and I3 incorrect                 |
|                |                                                 | xx = 16: Sign I1 confused with I3                 |
|                |                                                 | xx = 17: I1 confused with I3 and                  |
|                |                                                 | both currents have an                             |
|                |                                                 | incorrect sign                                    |
|                |                                                 |                                                   |
|                |                                                 | The digit of the xth digit indicates where the    |
|                |                                                 | fault has occurred.                               |
|                |                                                 |                                                   |
|                |                                                 | $X \bigcirc O \bigcirc X = 0 = Single converter$  |
|                |                                                 | X = 1 = Inverter 1                                |
|                |                                                 | X = 2 = Inverter 2                                |
|                |                                                 | x = 5 = 111 verters 1 and 2                       |
|                |                                                 | Check that all 3 motor feeder cables and the      |
|                |                                                 | motor windings do not have any interruption.      |
|                |                                                 | Check the connection between the current          |
|                |                                                 | converter and the electronics and check the       |
|                |                                                 | current converter itself. Check the correct input |
|                |                                                 | of the rating plate data for the motor data set   |
|                |                                                 | valid during the measurement.                     |
| F108           | During the DC measurement, the                  | Read out fault value from r949. The digit of the  |
|                | measurement results for the individual phases   | xth position indicates;                           |
| Mld Unsym      | differ significantly. The fault value indicates |                                                   |
|                | which quantity(ies) is(are) concerned and in    | OOOX Transverse voltage too high                  |
|                | which phase the greatest deviation occurred.    | x = 1 = phase R                                   |
|                |                                                 | x = 2 = pnase S                                   |
|                |                                                 | x = 5 = phase T                                   |
|                |                                                 | 0 0 X 0 Devistator resistance                     |
|                |                                                 | (1, 2, 3  as above)                               |
|                |                                                 | (., _, 0 00 000.0)                                |
|                |                                                 | XOOO Dev. dead-time compensation                  |
|                |                                                 | (1, 2, 3 as above)                                |
|                |                                                 |                                                   |
|                |                                                 | XOOOO Dev. valve voltage                          |
|                |                                                 | (1, 2, 3 as above)                                |
|                |                                                 |                                                   |
|                |                                                 | I ne motor, power section or actual-value         |
| E100           | The rotor registered determined during DO       | sensing are significantly non-symmetrical.        |
| FIUS           | measurement deviates too significantly from     | - incorrect input of rated speed of rated         |
| MId R(L)       | the value which was calculated by the           | nequency                                          |
|                | automatic parameterization from the rated slip  | - Pole pair number incorrect                      |
| 1              |                                                 |                                                   |

| Number / Fault         | Cause                                           | Counter-measure                              |
|------------------------|-------------------------------------------------|----------------------------------------------|
| F110                   | During test pulse measurement, the current      | - There may be a short-circuit between two   |
|                        | has increased significantly faster than was     | converter outputs.                           |
| Mld di/dt              | expected. Thus for the 1st test pulse, an       |                                              |
|                        | overcurrent condition occurred within the first | - The motor rating plate data have not been  |
|                        | haif of the minimum switch-on time              | correctly parameterized.                     |
|                        |                                                 | - The motor leakage is too low.              |
| F111                   | A fault has occurred while calculating the      | <u> </u>                                     |
| Factor Factor          | equalization function.                          |                                              |
| Fault e_Func           | The individual leakage test results deviate tes |                                              |
| FIIZ                   | significantly.                                  |                                              |
| Unsym I_sigma          |                                                 |                                              |
| F114                   | The converter has automatically stopped the     | Re-start with P115 function selection = 2    |
|                        | automatic measurement due to the time limit     | "Motor identification at standstill". The ON |
| MIdOFF                 | up to power-up having been exceeded or due      | command must be given within 20 sec. after   |
|                        | and has reset the function selection in P115.   | measurement has appeared.                    |
|                        |                                                 |                                              |
|                        |                                                 | Cancel the OFF command and re-start          |
| 5445                   |                                                 | measurement.                                 |
| F115                   | A fault has occurred during calculations in the | Power-down the converter and electronics and |
| KF internal            | context of the Motio.                           | power-up again.                              |
| F116                   | See TB documentation                            | See TB documentation                         |
|                        |                                                 |                                              |
| Technology board fault |                                                 |                                              |
| F117                   | See IB documentation                            | See TB documentation                         |
| Technology board fault |                                                 |                                              |
| F118                   | See TB documentation                            | See TB documentation                         |
|                        |                                                 |                                              |
| Technology board fault | Cas TD desumantation                            | Cae TD desumentation                         |
| FII9                   |                                                 | See TB documentation                         |
| Technology board fault |                                                 |                                              |
| F120                   | See TB documentation                            | See TB documentation                         |
| Technology board fault |                                                 |                                              |
| F121                   | See TB documentation                            | See TB documentation                         |
| 1 121                  |                                                 |                                              |
| Technology board fault |                                                 |                                              |
| F122                   | See TB documentation                            | See TB documentation                         |
| Technology board fault |                                                 |                                              |
| F123                   | See TB documentation                            | See TB documentation                         |
|                        |                                                 |                                              |
| Technology board fault |                                                 |                                              |
| F124                   | See IB documentation                            | See IB documentation                         |
| Technology board fault |                                                 |                                              |
| F125                   | See TB documentation                            | See TB documentation                         |
|                        |                                                 |                                              |
| Lechnology board fault | Soo TP dooumontation                            | Soo TP dooumontation                         |
| F120                   |                                                 |                                              |
| Technology board fault |                                                 |                                              |
| F127                   | See TB documentation                            | See TB documentation                         |
| Taskasl 1 14 1         |                                                 |                                              |
| Lechnology board fault | Soo TR documentation                            | Soo TR documentation                         |
| F120                   |                                                 |                                              |
| Technology board fault |                                                 |                                              |
| F129                   | See TB documentation                            | See TB documentation                         |
| Taskaslan, basad (s. 1 |                                                 |                                              |
| rechnology board fault |                                                 |                                              |

| Number / Fault         | Cause                                        | Counter-measure                              |
|------------------------|----------------------------------------------|----------------------------------------------|
| E120                   | See TB documentation                         | Soo TB documentation                         |
| 1150                   |                                              |                                              |
| Technology board fault |                                              |                                              |
| F131                   | See TB documentation                         | See TB documentation                         |
|                        |                                              |                                              |
| Technology board fault |                                              |                                              |
| F132                   | See TB documentation                         | See TB documentation                         |
|                        |                                              |                                              |
| Lechnology board fault |                                              |                                              |
| F133                   | See IB documentation                         | See IB documentation                         |
| Technology board fault |                                              |                                              |
| F134                   | See TB documentation                         | See TB documentation                         |
|                        |                                              |                                              |
| Technology board fault |                                              |                                              |
| F135                   | See TB documentation                         | See TB documentation                         |
|                        |                                              |                                              |
| Technology board fault |                                              | <b>0 70 1</b>                                |
| F136                   | See IB documentation                         | See TB documentation                         |
| Technology board fault |                                              |                                              |
| F137                   | See TB documentation                         | See TB documentation                         |
| 1 107                  |                                              |                                              |
| Technology board fault |                                              |                                              |
| F138                   | See TB documentation                         | See TB documentation                         |
|                        |                                              |                                              |
| Technology board fault |                                              |                                              |
| F139                   | See TB documentation                         | See TB documentation                         |
| Technology board foult |                                              |                                              |
|                        | See TR decumentation                         | See TB documentation                         |
| F 140                  |                                              | See TB documentation                         |
| Technology board fault |                                              |                                              |
| F141                   | See TB documentation                         | See TB documentation                         |
|                        |                                              |                                              |
| Technology board fault |                                              |                                              |
| F142                   | See TB documentation                         | See TB documentation                         |
| Technology board foult |                                              |                                              |
|                        | See TP desumantation                         | See TP degumentation                         |
| F 143                  | See TB documentation                         | See TB documentation                         |
| Technology board fault |                                              |                                              |
| F144                   | See TB documentation                         | See TB documentation                         |
|                        |                                              |                                              |
| Technology board fault |                                              |                                              |
| F145                   | See TB documentation                         | See TB documentation                         |
| Technology board fault |                                              |                                              |
| F146                   | See TB documentation                         | See TB documentation                         |
| 1 140                  |                                              |                                              |
| Technology board fault |                                              |                                              |
| F147                   | See TB documentation                         | See TB documentation                         |
| <b>-</b>               |                                              |                                              |
| Technology board fault |                                              |                                              |
| F148                   | An active signal is present at binector U061 | Examine cause of fault, see function diagram |
| Fault 1                | (1).                                         | / 10                                         |
| Function blocks        |                                              |                                              |
| F149                   | An active signal is present at binector U062 | Examine cause of fault, see function diagram |
|                        | (1).                                         | 710                                          |
| Fault 2                |                                              |                                              |
| Function blocks        |                                              |                                              |
| F150                   | An active signal is present at binector U063 | Examine cause of fault, see function diagram |
| Fault 3                | (1).                                         | / 10                                         |
| Function blocks        |                                              |                                              |

| Number / Fault             | Cause                                            | Counter-measure                                    |
|----------------------------|--------------------------------------------------|----------------------------------------------------|
| F151                       | An active signal is present at binector U064     | Examine cause of fault, see function diagram       |
|                            | (1).                                             | 710                                                |
| Fault 4                    |                                                  |                                                    |
| Function blocks            |                                                  |                                                    |
| F153                       | Within the monitoring time of the tool interface | Cyclically execute write tasks from the tool       |
|                            | no valid sign-of-life has been received from the | interface within the monitoring time whereby       |
| No valid sign-of-life tool | tool interface.                                  | the sign-of-life has to be increased by 1 for      |
| interface                  |                                                  | every write task.                                  |
| F243                       | Fault in internal linking. One of the two linked | Replace CU (-A10), or replace the unit             |
|                            | partners does not reply.                         | (Compact PLUS).                                    |
| Link int.                  |                                                  |                                                    |
| F244                       | Fault in the internal parameter linking          | Release comparison of gating unit software         |
|                            |                                                  | and operating software regarding the transfer      |
| ParaLink int.              |                                                  | parameters.                                        |
|                            |                                                  |                                                    |
|                            |                                                  | Replace CU (-A10), or replace the unit             |
|                            |                                                  | (Compact PLUS type).                               |
| F255                       | A fault has occurred in the EEPROM.              | Switch off the unit and switch it on again. If the |
|                            |                                                  | fault re-occurs, replace CU (-A10), or replace     |
| Fault in EEPROM            |                                                  | the unit (Compact PLUS).                           |

 Table 13-1
 Fault numbers, causes and their counter-measures

## 13.2 Alarms

The alarm message is periodically displayed on the PMU by A = alarm/ alarm message and a 3-digit number. An alarm cannot be acknowledged. It is automatically deleted once the cause has been eliminated. Several alarms can be present. The alarms are then displayed one after the other.

When the converter is operated with the OP1S operator control panel, the alarm is indicated in the lowest operating display line. The red LED additionally flashes (refer to the OP1S operating instructions).

| Number / Alarm          | Cause                                              | Counter-measure                               |
|-------------------------|----------------------------------------------------|-----------------------------------------------|
| A001                    | The calculating time utilization is too high       | - Observe r829 CalcTimeHdroom                 |
|                         |                                                    | - Increase P357 Sampling Time or              |
| Calculating time        | a) At least 3 failures of time slots T6 or T7 (see | - Reduce P340 Pulse Frequency                 |
|                         | also parameter (829.6 of (829.6)                   |                                               |
|                         | b) At least 3 failures of time slots T2, T3, T4 or |                                               |
|                         | T5 (see also parameter r829.2 to r829.5)           |                                               |
| A002                    | Start of the SIMOLINK ring is not functioning.     | - Check the fiber-optic cable ring for        |
|                         |                                                    | interruptions                                 |
| SIMOLINK start alarm    |                                                    | Chack whether there is an SLR without         |
|                         |                                                    | voltage in the ring                           |
|                         |                                                    |                                               |
|                         |                                                    | - Check whether there is a faulty SLB in the  |
|                         |                                                    | ring                                          |
| A014                    | The DC link voltage is not equal to 0 when the     | - Set P372 to 0.                              |
| Simulation active alarm | simulation mode is selected ( $P372 = 1$ ).        | - Reduce DC link voltage (disconnect the      |
| Simulation active alarm |                                                    | converter from the supply)                    |
| A015                    | Parameterizable external alarm input 1 has         | Check                                         |
|                         | been activated.                                    |                                               |
| External alarm 1        |                                                    | - whether the cable to the corresponding      |
|                         |                                                    | digital input has been interrupted.           |
|                         |                                                    | - parameter P588 Src No Ext Warn1             |
| A016                    | Parameterizable external alarm input 2 has         | Check                                         |
|                         | been activated.                                    |                                               |
| External alarm 2        |                                                    | - whether the cable to the corresponding      |
|                         |                                                    | digital input has been interrupted.           |
|                         |                                                    | - parameter P589 Src No Ext Warn2             |
| A017                    | The switch for blocking the inverter pulses (X9    | Close switch X9 5-6 and thus release the      |
|                         | terminal 5-6) has been opened (only for units      | inverter pulses.                              |
| Safe Stop alarm active  | with Order No11,21,31,61)                          |                                               |
| A020                    | An overcurrent condition has occurred.             | Check the driven load for an overload         |
| Overcurrent             |                                                    | condition.                                    |
| Overcurrent             |                                                    | - Are the motor and the converter matched?    |
|                         |                                                    |                                               |
|                         |                                                    | - Have the dynamic performance requirements   |
| 1001                    |                                                    | been exceeded.                                |
| A021                    | An overvoltage condition has occurred.             | Check the supply voltage. The converter       |
| Overvoltage             |                                                    | regenerates without regeneration possibility. |

|                       | Causa                                                                                     | Counter massure                                                                                                    |
|-----------------------|-------------------------------------------------------------------------------------------|----------------------------------------------------------------------------------------------------|
|                       | The threshold for initiating on slorm has been                                            | Mooguro intoko oir or ombiont tomporoture                                                                              |
| AUZZ                  | an alarm has been                                                                         | - measure make all or amplent temperature.                                                                             |
| Inverter temperature  | exceeded.                                                                                 | - Observe the derating curves at theta >45°C (Compact PLUS) or 40°C.                                                   |
|                       |                                                                                           | Check                                                                                                    |
|                       |                                                                                           | - Whether the fan -E1 is connected and is rotating in the correct direction.                                           |
|                       |                                                                                           | -The air intake and discharge openings for blockage.                                                                   |
|                       |                                                                                           | - The temperature sensor at -X30.                                                                                      |
|                       |                                                                                           | - r833 indicates the maximum converter<br>temperature of all existing measuring points<br>(Compact/chassis type unit). |
|                       |                                                                                           | - r833.01 indicates the actual converter temperature (Compact PLUS type).                                              |
| A023                  | The parameterizable threshold for initiating an                                           | Check the motor (load, ventilation, etc.). The                                                                         |
| Motor temperature     | alarm has been exceeded.                                                                  | Tmp.<br>Check the KTY84 input at connector                                                                             |
|                       |                                                                                           | -X103:29,30, or -X104:29,30 (Compact PLUS type) for short-circuit.                                                     |
| A024                  | The motor has moved during motor data identification.                                     | Lock the motor.                                                                                                    |
| Motor movement        |                                                                                           |                                                                                                    |
| A025                  | If the instantaneous load condition is                                                    | Check:                                                                                                    |
| l2t Inverter          | maintained, then the inverter will be thermally overloaded.                               | - P72 Rtd Drive Amps<br>- MLFB P70<br>- P128 Imax                                                                      |
| -                     |                                                                                           | - r010 Drive Utilizat                                                                                                  |
| A026                  | Ud is above the continuously permissible DC<br>link voltage for more than 30sec in a time |                                                                                                    |
| A029                  | The parameterized limit value for the 12t                                                 | Motor load cycle is exceeded!                                                                                          |
| 7020                  | monitoring of the motor has been exceeded.                                                |                                                                                                    |
| I2t motor             |                                                                                           | Check the parameters:                                                                                                  |
|                       |                                                                                           | P382 Motor Cooling                                                                                                    |
|                       |                                                                                           | P384 Mot Load Limits                                                                                                   |
| A033                  | Bit 3 in r553 status word 2 of the septoint                                               | P804 Overspeed Hys plus                                                                                                |
|                       | channel. The speed actual value has                                                       |                                                                                                    |
| Overspeed             | exceeded the value of maximum speed plus the set hysteresis.                              | P452 n/f(max, FWD Spd) or                                                                                              |
|                       |                                                                                           | P453 n/f(max, REV Spd) has been exceeded                                                                               |
|                       |                                                                                           | Increase the parameter for the maximum frequencies or reduce the regenerative load.                                    |
| A034                  | Bit 8 in r552 status word 1 of the setpoint                                               | Check                                                                                                    |
| Setpoint/actual value | channel. The difference between frequency                                                 | - whether an excessive torque requirement is                                                                           |
| deviation             | parameterized value and the control                                                       | - whether an excessive lorque requirement is<br>present                                                                |
|                       | monitoring time has elapsed.                                                              |                                                                                                    |
|                       |                                                                                           | - whether the motor has been dimensioned too small.                                                                    |
|                       |                                                                                           | Increase values P792 Perm Deviation Frq/                                                                               |
| 4.005                 |                                                                                           | set/actual DevSpeed and P794 Deviation Time                                                                            |
| AU35                  | I ne clockwise and/or the counter-clockwise                                               | Uneck whether cable(s) to the corresponding                                                                            |
| Wire break            | breakage is present in the terminal wiring                                                | REV Spd is (are) interrupted or released                                                                               |
|                       | (both control word bits are zero).                                                        |                                                                                                    |

| Number / Alerm                        | Causa                                                                                                    | Counter moocure                                                                                                    |
|---------------------------------------|----------------------------------------------------------------------------------------------------|----------------------------------------------------------------------------------------------------|
| Number / Alarm                        | The broke sheekbook indicates the "Droke still                                                                                             | Counter-measure                                                                                                    |
| AU36                                  | closed" state.                                                                                                    | Check brake checkback (see FD 470)                                                                                            |
| Brake checkback                       |                                                                                                    |                                                                                                    |
| A037                                  | The brake checkback indicates the "Brake still                                                                                             | Check brake checkback (see FD 470)                                                                                            |
| Brake checkback<br>"Brake still open" | open state.                                                                                                    |                                                                                                    |
| A041                                  | The line voltage is too high or the drive line                                                                                             | Check                                                                                                    |
| Vdmax controller inhibit              | The Vdmax controller is disabled despite                                                                                                   | - the line voltage                                                                                                    |
|                                       | parameter access (P515), as otherwise the<br>motor would accelerate immediately in<br>operation to the maximum frequency.                  | - P071 Line Volts                                                                                                    |
| A042                                  | Motor is stalled or blocked.                                                                                                    | Check                                                                                                    |
| Motor stall/lock                      | The alarm cannot be influenced by P805                                                                                                    | - whether the drive is locked                                                                                                 |
|                                       | "PullOut/BlckTime", but by P794 "Deviation<br>Time"                                                                                        | <ul> <li>whether the encoder cable is interruped<br/>during speed control and whether the shield is<br/>connected.</li> </ul> |
|                                       |                                                                                                    | - Whether the drive has stalled                                                                                               |
|                                       |                                                                                                    | - For synchronous motors (P095=12):<br>excitation current injection                                                           |
| A043                                  | I he permissible change value of the speed<br>encoder signal (P215) has been exceeded.                                                     | Check the tachometer cables for interruptions.                                                                                |
| n-act jump                            | Additionally for synchronous motors                                                                                                    | - The shield must be connected both on the                                                                                    |
|                                       | (P095=12):<br>The motor rotates with more than 2% of the                                                                                   | motor and on the converter side.                                                                                              |
|                                       | rated speed at the time of inverter release.                                                                                               | - The encoder cable must not be interrupted.                                                                                  |
|                                       | exited.                                                                                                    | - The encoder cable must not be laid with the power cables.                                                                   |
|                                       |                                                                                                    | - Only the recommended encoders should be used.                                                                               |
|                                       |                                                                                                    | - If there is a signal fault, use the DTI board if necessary. If required, change P215.                                       |
|                                       |                                                                                                    | <ul> <li>Additionally for synchronous motors<br/>(P095=12):</li> </ul>                                                        |
|                                       |                                                                                                    | Do not grant inverter release until the motor is at standstill                                                                |
| A044                                  | operation:                                                                                                    | Check:                                                                                                    |
| I too low                             | The difference smoothed with P159 between<br>excitation current setpoint and actual value<br>(r160 - r156) deviates from zero by more than | - whether the current limitation of the excitation current control is too small,                                              |
|                                       | 25 % of the rated magnetizing current.                                                                                                    | - whether the dynamic performance of the excitation current injection is too low,                                             |
|                                       |                                                                                                    | <ul> <li>whether the excitation current injection<br/>function is operating,</li> </ul>                                       |
|                                       |                                                                                                    | <ul> <li>whether the wiring of excitation current<br/>actual-value P155 is correct,</li> </ul>                                |
|                                       |                                                                                                    | <ul> <li>whether the wiring of excitation current<br/>setpoint r160 is correct,</li> </ul>                                    |
|                                       |                                                                                                    | - whether there is a wire break between<br>MASTERDRIVES and the excitation device,                                            |
|                                       |                                                                                                    | - whether the voltage limitation is too low for dynamic excitation current control,                                           |
|                                       |                                                                                                    | - whether the analog output for r160 takes<br>place without isolating amplifiers (despite<br>cable length > 4 m)              |

| Number / Alarm       | Causa                                              | Countor-mossuro                                                                                                    |
|----------------------|----------------------------------------------------|----------------------------------------------------------------------------------------------------|
|                      | The DC braking function has been activated         | Increase frequency at which DC broking                                                                                                    |
| AU43                 | and the motor frequency is still above the         | begins                                                                                                    |
| DC braking activated | Trequency at which DC braking begins (P398).       |                                                                                                    |
| A049                 | At serial I/O (SCB1 with SCI1/2), no slave is      | P690 SSCI Anain Conf                                                                                                    |
| No slave             | slaves are without voltage.                        | - Check slave.                                                                                                    |
|                      |                                                    | - Check cable                                                                                                    |
| 4050                 | At sor I/O the slaves required according to a      | Check parameter P602 (appled outputs) P608                                                                                                    |
| A030                 | At set. I/O the slaves required according to a     | (digital outputs), Check connectors                                                                                                    |
| Slave incorrect      | (slave number or slave type): Analog inputs or     | (4) $(4)$ $(4)$ |
|                      | outputs or digital inputs or outputs have been     | and binectors B4100 B4115 B4120 B4135                                                                                                    |
|                      | parameterized which are not physically             | B4200 B4215 B4220 B4235 (digital inputs)                                                                                                    |
|                      | present.                                           | for connecting.                                                                                                    |
| A051                 | In a peer-to-peer connection a baud rate has       | Adjust the baud rate in conjunction with the                                                                                                    |
|                      | been selected which is too high or too             | SCB boards P701 SCom/SCB Baud Rate                                                                                                    |
| Peer baud rate       | different.                                         |                                                                                                    |
| A052                 | In a peer-to-peer connection, a PcD length has     | Reduce number of words P703 SCom/SCB                                                                                                    |
|                      | been set which is too high (>5).                   | PcD #                                                                                                    |
| Peer PcD L           |                                                    |                                                                                                    |
| A053                 | In a peer-to-peer connection, the pcD length of    | Adjust the word length for transmitter and                                                                                                    |
|                      | transmitter and receiver do not match.             | receiver                                                                                                    |
| Peer Lng f.          |                                                    | P703 SCom/SCB PcD #                                                                                                    |
| A057                 | Occurs when a TB is logged on and present,         | Replace TB configuration (software)                                                                                                    |
|                      | but parameter tasks from the PMU, SCom1 or         |                                                                                                    |
| TB Param             | SCom2 have not been answered by the TB             |                                                                                                    |
|                      | within 6 seconds.                                  |                                                                                                    |
| A061                 | An active signal is present at binector U065       | Check cause of alarm (see FD 710)                                                                                                    |
|                      | (1).                                               |                                                                                                    |
| Alarm 1              |                                                    |                                                                                                    |
| Function blocks      |                                                    |                                                                                                    |
| A062                 | An active signal is present at dinector U066       | Check cause of alarm (see FD 710)                                                                                                    |
| Alarm 2              | (1).                                               |                                                                                                    |
| Function blocks      |                                                    |                                                                                                    |
| A063                 | An active signal is present at binector LI067      | Check cause of alarm (see ED 710)                                                                                                    |
| 7005                 |                                                    |                                                                                                    |
| Alarm 3              |                                                    |                                                                                                    |
| Function blocks      |                                                    |                                                                                                    |
| A064                 | An active signal is present at binector U068       | Check cause of alarm (see FD 710)                                                                                                    |
|                      | (1).                                               | · · · · · · · · · · · · · · · · · · ·                                                                                                    |
| Alarm 4              |                                                    |                                                                                                    |
| Function blocks      |                                                    |                                                                                                    |
| A065                 | The auto restart option (P373) restarts the        | Caution!                                                                                                    |
|                      | drive. A possibly parameterized power-up           |                                                                                                    |
| Auto restart active  | delay time (P374) expires if flying restart is not | Personnel could be in danger when the drive                                                                                                    |
|                      | selected. During pre-charging of the DC link,      | automatically restarts. Check whether the auto                                                                                                    |
|                      | there is no time monitoring i.e. with an external  | restart function is really required!                                                                                                    |
|                      | again                                              |                                                                                                    |
| A066                 | The measured target frequency of the external      | Check:                                                                                                    |
| 1000                 | converter (or supply) is greater than the          | CHOOK.                                                                                                    |
| fsvn > fmax          | parameterized maximum frequency of the             | - P452 n/f(max, FWD Spd)/ P453 n/f(max, REV                                                                                                    |
|                      | synchronizing converter.                           | Spd) are correct and                                                                                                    |
|                      |                                                    |                                                                                                    |
|                      |                                                    | <ul> <li>correct motor data set P578 Src MotDSet</li> </ul>                                                                                                    |
|                      |                                                    | Bit0 are selected                                                                                                    |
| A067                 | The measured target frequency of the external      | Check:                                                                                                    |
|                      | converter (or supply) is less than the minimum     |                                                                                                    |
| fsyn < fmin          | frequency required for synchronizing.              | - r533 Sync Target Freq                                                                                                    |
|                      |                                                    |                                                                                                    |
|                      |                                                    | - Synchronizing cable.                                                                                                    |
| A068                 | The setpoint frequency of the synchronizing        | Adjust total setpoint (main and additional                                                                                                    |
| for many for all     | converter deviates too significantly from the      | setpoints) to the target frequency displayed in                                                                                                    |
| isyn<>isoli          | measured target frequency of the external          | visualization parameter 1533.                                                                                                    |
|                      | deviation can be set in D520                       |                                                                                                    |
|                      | ueviauon can de set in FOZO.                       |                                                                                                    |

| Number / Alarm | Cause                                                                                  | Counter-measure                                                               |  |  |
|----------------|----------------------------------------------------------------------------------------|-------------------------------------------------------------------------------|--|--|
| A069           | Synchronizing is not started as long as the                                            | Wait until acceleration has been completed.                                   |  |  |
| RGen active    | converter setpoint channel is active. This                                             | Check whether                                                                 |  |  |
|                | selected.                                                                              | - P462 Accel Time                                                             |  |  |
|                |                                                                                        | - P463 Accel Time Unit have been correctly set.                               |  |  |
| A070           | This alarm is output if the phase difference                                           | The alarm can only be deleted after                                           |  |  |
| 1010           | goes outside the synchronizing window (P531)                                           | synchronization has been exited.                                              |  |  |
| Sync error     | after successful synchronization.                                                      |                                                                               |  |  |
| A071           | An attempt has been made to start                                                      | Insert the TSY board in the subrack                                           |  |  |
| tSY missing    | synchronization with either the synchronizing board not inserted or not parameterized. |                                                                               |  |  |
| A075           | The measured values of the leakage                                                     | Usually the leakage reactance P122 is the                                     |  |  |
|                | measurement or of rotor resistance deviate                                             | average value resulting from the measured                                     |  |  |
| Ls, Rr Dev.    | significantly.                                                                         | values in r546.112, and the rotor resistance r126 from the values in r542.13. |  |  |
|                |                                                                                        | If individual measured values significantly                                   |  |  |
|                |                                                                                        | deviate from the average values they are                                      |  |  |
|                |                                                                                        | automatically not taken into account for the                                  |  |  |
|                |                                                                                        | calculation (for RI) or the value of the                                      |  |  |
|                |                                                                                        | automatic parameterization remains (for Ls).                                  |  |  |
|                |                                                                                        | It is only necessary to check the results for                                 |  |  |
|                |                                                                                        | their plausibility in the case of drives with high                            |  |  |
|                |                                                                                        | requirements on torque or speed accuracy.                                     |  |  |
| A076           | The determined compensation time was                                                   | Converter output and motor output are too                                     |  |  |
|                | limited to the value range of 0.5 µs - 1.5 µs.                                         | different.                                                                    |  |  |
| t-comp lim     |                                                                                        |                                                                               |  |  |
|                |                                                                                        | Check motor data input P095 to P109.                                          |  |  |
| A077           | The measured resistance has been limited to the maximum value of 49 %.                 | Converter output and motor output are too different.                          |  |  |
| r-g limit      |                                                                                        |                                                                               |  |  |
|                |                                                                                        | Check motor data input P095 to P109.                                          |  |  |
| A078           | The standstill measurement is executed when                                            | If the standstill measurement can be executed                                 |  |  |
|                | the converter is powered up. The motor can                                             | without any danger:                                                           |  |  |
| Stands. Meas   | align itself several times in a certain direction                                      |                                                                               |  |  |
|                | with this measurement.                                                                 | - Power up the converter.                                                     |  |  |
| A079           | The rotating measurement has been aborted                                              | P561 Src InvRelese - Release the inverter                                     |  |  |
| Mid Los Otar   | or cannot commence because an inverter stop                                            | If a second second the second second base                                     |  |  |
| Mid Inv Stop   | command is present.                                                                    | If necessary, re-start the measurement by                                     |  |  |
| 4080           | Mhon the convertor is newered up, the                                                  | If the reteting measurement can be executed                                   |  |  |
| A080           | rotating measurement automatically                                                     | without any danger.                                                           |  |  |
| MotId Dr M     | accelerates the drive. The drive can then only                                         | without any danger.                                                           |  |  |
|                | be externally controlled in a restricted fashion.                                      | - Power up the converter.                                                     |  |  |
| A081           | The following description refers to the 1st                                            | New configuration necessary                                                   |  |  |
|                | CBP. For other CBs or the TB see operating                                             |                                                                               |  |  |
| CB alarm       | instructions for CB board.                                                             |                                                                               |  |  |
|                |                                                                                        |                                                                               |  |  |
|                | The ID byte combinations which are being                                               |                                                                               |  |  |
|                | sent from the DP master in the configuration                                           |                                                                               |  |  |
|                | telegram are not in conformance with the                                               |                                                                               |  |  |
|                | permissible ID byte combinations. (See also                                            |                                                                               |  |  |
|                | Compendium, Chapter 8, Table 8.2-12).                                                  |                                                                               |  |  |
|                | No connection is made with the PROFIBUS                                                |                                                                               |  |  |
|                | master.                                                                                |                                                                               |  |  |
| A082           | The following description refers to the 1st                                            | New configuration necessary                                                   |  |  |
| ,              | CBP. For other CBs or the TB see the                                                   |                                                                               |  |  |
| CB alarm       | operating instructions for the CB board                                                |                                                                               |  |  |
|                |                                                                                        |                                                                               |  |  |
|                | No valid PPO type can be identified from the                                           |                                                                               |  |  |
|                | configuration telegram of the DP master.                                               |                                                                               |  |  |
|                | Consequence:                                                                           |                                                                               |  |  |
|                | No connection is made with the PROFIBUS                                                |                                                                               |  |  |
|                | master.                                                                                |                                                                               |  |  |

| Number / Alarm | Causa                                           | Counter-mossure                            |
|----------------|-------------------------------------------------|--------------------------------------------|
|                | The following description refers to the 1st     | See operating instructions of the CB board |
| 1000           | CBP For other CBs or the TB see the             |                                            |
| CB alarm       | operating instructions for the CB board         |                                            |
| 02 0.0         |                                                 |                                            |
|                | No net data or invalid net data (e.g. complete  |                                            |
|                | control word STW1=0) are being received         |                                            |
|                | from the DP master.                             |                                            |
|                | Consequence:                                    |                                            |
|                | The process data are not passed on to the       |                                            |
|                | dual port RAM. If P722 (P695) is not equal to   |                                            |
|                | zero, this will cause the fault message F082 to |                                            |
| A084           | The following description refers to the 1st     | See operating instructions of the CB board |
| 7004           | CBP. For other CBs or the TB see the            | bee operating instructions of the OD board |
| CB alarm       | operating instructions for the CB board.        |                                            |
|                |                                                 |                                            |
|                | The telegram traffic between the DP master      |                                            |
|                | and the CBP has been interrupted (e.g. cable    |                                            |
|                | break, bus cable pulled out or DP master        |                                            |
|                | powered down).                                  |                                            |
|                | Consequence:                                    |                                            |
|                | ause the fault message E082 to be tripped       |                                            |
| A085           | The following description refers to the 1st     | See operating instructions of the CB board |
| 7000           | CBP For other CBs or the TB see the             |                                            |
| CB alarm       | operating instructions for the CB board.        |                                            |
|                |                                                 |                                            |
|                | The CBP does not generate this alarm!           |                                            |
| A086           | The following description refers to the 1st     | See operating instructions of the CB board |
|                | CBP. For other CBs or the TB see the            |                                            |
| CB alarm       | operating instructions for the CB board.        |                                            |
|                |                                                 |                                            |
|                | Failure of the heartbeat counter on the basic   |                                            |
|                | no longer being incremented. The                |                                            |
|                | communication between the CBP and the           |                                            |
|                | basic board is disturbed.                       |                                            |
| A087           | The following description refers to the 1st     | See operating instructions of the CB board |
|                | CBP. For other CBs or the TB see the            |                                            |
| CB alarm       | operating instructions for the CB board.        |                                            |
|                |                                                 |                                            |
|                | Fault in the DPS manager software of the        |                                            |
| 4000           | CBP.                                            | Cas user menual for CD beard               |
| A066           | See user manual for CB board                    | See user manual for CB board               |
| CB alarm       |                                                 |                                            |
| A089           | See user manual for CB board                    | See user manual for CB board               |
|                | Alarm of the 2nd CB board corresponds to        |                                            |
| CB alarm       | A81 of the 1st CB board                         |                                            |
| A090           | See user manual for CB board                    | See user manual for CB board               |
|                | Alarm of the 2nd CB board corresponds to        |                                            |
| CB alarm       | A82 of the 1st CB board                         |                                            |
| A091           | See user manual for CB board                    | See user manual for CB board               |
| CD alarm       | Alarm of the 2nd CB board corresponds to        |                                            |
|                | A63 of the 1st CB board                         | See user manual for CB beard               |
| A032           | Alarm of the 2nd CB board corresponds to        | See user manual for CD board               |
| CB alarm       | A84 of the 1st CB board                         |                                            |
| A093           | See user manual for CB board                    | See user manual for CB board               |
|                | Alarm of the 2nd CB board corresponds to        |                                            |
| CB alarm       | A85 of the 1st CB board                         |                                            |
| A094           | See user manual for CB board                    | See user manual for CB board               |
|                | Alarm of the 2nd CB board corresponds to        |                                            |
| CB alarm       | A86 of the 1st CB board                         |                                            |
| A095           | Alarm of the 2nd CB board. Corresponds to       | See user manual for CB board               |
| CB alarm       | ABT OF THE 1ST CB DOARD                         |                                            |
|                | See operating instructions for CB board         |                                            |
| 1              |                                                 | 1                                          |

|                | •                                        |                              |
|----------------|------------------------------------------|------------------------------|
| Number / Alarm | Cause                                    | Counter-measure              |
| A096           | Alarm of the 2nd CB board corresponds to | See user manual for CB board |
| CB alarm       | A88 of the 1st CB board                  |                              |
| A097           | See user manual for TB board             | See user manual for TB board |
| TB alarm 1     |                                          |                              |
| A098           | See user manual for TB board             | See user manual for TB board |
| TB alarm 1     |                                          |                              |
| A099           | See user manual for TB board             | See user manual for TB board |
| TB alarm 1     |                                          |                              |
| A100           | See user manual for TB board             | See user manual for TB board |
| TB alarm 1     |                                          |                              |
| A101           | See user manual for TB board             | See user manual for TB board |
| TB alarm 1     |                                          |                              |
| A102           | See user manual for TB board             | See user manual for TB board |
| TB alarm 1     |                                          |                              |
| A103           | See user manual for TB board             | See user manual for TB board |
| I B alarm 1    |                                          |                              |
| A104           | See user manual for TB board             | See user manual for TB board |
| IB alarm 1     | On a second second for TD has ad         |                              |
| A105           | See user manual for TB board             | See user manual for TB board |
| I B alarm 1    |                                          |                              |
| A106           | See user manual for TB board             | See user manual for TB board |
| IB alarm 1     |                                          |                              |
|                | See user manual for TB board             | See user manual for TB board |
| IB alarm 1     | On a second second for TD has ad         |                              |
|                | See user manual for TB board             | See user manual for TB board |
|                | On a second second for TD has ad         |                              |
|                | See user manual for TB board             | See user manual for TB board |
|                | Cool waar manual far TD haard            | Consumer menual for TD beard |
|                | See user manual for TB board             | See user manual for TB board |
|                | See user manual for TP board             | See user manual for TP board |
| TP clorm 1     | See user manual for TB board             | See user manual for TB board |
|                | See user manual for TP beard             | See user manual for TP based |
| TD clorm 1     | See user manual for TB board             | See user manual for TB board |
|                | See year manual for TD beard             | See year manual for TP based |
| ATT3           | See user manual for TB board             | See user manual for TB board |
|                | See upor manual for TD heard             | See upor monual for TD board |
| A114           | See user manual for TB board             | See user manual for TB board |
| IB alarm 2     |                                          |                              |
| A115           | See user manual for TB board             | See user manual for TB board |
| IB alarm 2     |                                          |                              |
| A116           | See user manual for TB board             | See user manual for TB board |
| IB alarm 2     |                                          |                              |
| A117           | See user manual for TB board             | See user manual for TB board |
| TB alarm 2     |                                          |                              |

| Number / Alarm | Cause                             | Counter-measure              |
|----------------|-----------------------------------|------------------------------|
| A118           | See user manual for TB board      | See user manual for TB board |
| TB alarm 2     |                                   |                              |
| A119           | See user manual for TB board      | See user manual for TB board |
| TB alarm 2     |                                   |                              |
| A120           | See user manual for TB board      | See user manual for TB board |
| A120           |                                   | bee user manual for TB board |
| TB alarm 2     |                                   |                              |
| A121           | See user manual for TB board      | See user manual for TB board |
|                |                                   |                              |
| TB alarm 2     |                                   |                              |
| A122           | See user manual for TB board      | See user manual for TB board |
| TD alarm 0     |                                   |                              |
| I B alarm 2    | On a second second for TD has not |                              |
| A123           | See user manual for TB board      | See user manual for TB board |
| TB alarm 2     |                                   |                              |
| A124           | See user manual for TB board      | See user manual for TB board |
|                |                                   |                              |
| TB alarm 2     |                                   |                              |
| A125           | See user manual for TB board      | See user manual for TB board |
|                |                                   |                              |
| TB alarm 2     |                                   |                              |
| A126           | See user manual for TB board      | See user manual for TB board |
| TD clorm 2     |                                   |                              |
|                | See user manual for TP board      | Soo year manual for TP board |
| A1Z7           | See user manual for TB board      | See user manual for TB board |
| TB alarm 2     |                                   |                              |
| A128           | See user manual for TB board      | See user manual for TB board |
|                |                                   |                              |
| TB alarm 2     |                                   |                              |

Table 13-2 Alarm numbers, causes and their counter-measures

## 13.3 Fatal errors (FF)

Fatal errors are serious hardware or software errors which no longer permit normal operation of the unit. They only appear on the PMU in the form "FF<No>". The software is re-booted by actuating any key on the PMU.

| Number / Fault            | Cause                                                                                                | Counter-measure                                                                        |
|---------------------------|----------------------------------------------------------------------------------------------------|----------------------------------------------------------------------------------------|
| FF01                      | A time slot overflow which cannot be corrected has been detected in the higher-priority time         | - Increase sampling time (P357 or reduce pulse frequency (P340)                        |
| Time slot overflow        | slots.                                                                                               | - Replace CU, or replace the unit (Compact                                             |
|                           |                                                                                                    | PLUS type)                                                                             |
| FF03                      | Serious faults have occurred while accessing external option boards (CB, TB, SCB, TSY).              | <ul> <li>Replace CU, or replace the unit (Compact<br/>PLUS type)</li> </ul>            |
| Access fault              |                                                                                                    |                                                                                        |
| Optional board            |                                                                                                    | - Replace the LBA                                                                      |
|                           |                                                                                                    | - Replace the option board                                                             |
| FF04                      | A fault has occurred during the test of the RAM.                                                     | - Replace CU, or replace the unit (Compact PLUS type)                                  |
| RAM                       |                                                                                                    |                                                                                        |
| FF05                      | A fault has occurred during the test of the EPROM.                                                   | - Replace CU, or replace the unit (Compact PLUS type)                                  |
| EF 100M ladit             | Stack has overflowed                                                                                 | For VC: Increase sampling time (P357)                                                  |
| Stack overflow            |                                                                                                    | For MC: Reduce pulse frequency (P340)                                                  |
|                           |                                                                                                    | - Replace CU, or replace the unit (Compact PLUS type)                                  |
| FF07                      | Stack underflow                                                                                      | - Replace CU, or replace the unit (Compact PLUS type)                                  |
| Stack Underflow           |                                                                                                    | - Replace firmware                                                                     |
| FF08                      | Invalid processor command should be<br>processed                                                     | - Replace CU, or replace the unit (Compact PLUS type)                                  |
| Undefined Opcode          |                                                                                                    | - Replace firmware                                                                     |
| FF09                      | Invalid format in a protected processor command                                                      | - Replace CU, or replace the unit (Compact PLUS type)                                  |
| Protection Fault          |                                                                                                    | Danlaga firmuran                                                                       |
| 5540                      |                                                                                                    | - Replace firmware                                                                     |
|                           | word access to uneven address                                                                        | PLUS type)                                                                             |
| Address                   |                                                                                                    | - Replace firmware                                                                     |
| FF11                      | Jump command to uneven address                                                                       | - Replace CU, or replace the unit (Compact                                             |
| Illegal Instruction       |                                                                                                    | PLUS type)                                                                             |
| Access                    |                                                                                                    | - Replace firmware                                                                     |
| FF13                      | A version conflict between the firmware and the hardware has occurred.                               | <ul> <li>Replace firmware</li> <li>Replace CU, or replace the unit (Compact</li> </ul> |
| Wrong firmware<br>version |                                                                                                    | PLUS type)                                                                             |
| FF14                      | Unexpected fatal error                                                                               | Replace the board                                                                      |
| FF processing             | (During processing of the fatal errors, a fault<br>number has occurred which is unknown to<br>date). |                                                                                        |
| FF15                      | Stack overflow (C-Compiler Stack)                                                                    | Replace the board                                                                      |
| CSTACK_OVERFLOW           |                                                                                                    | Destruction                                                                            |
| FF16                      |                                                                                                    | - Replace TIFMWARE                                                                     |
| NMI error                 |                                                                                                    | PLUS type)                                                                             |

Table 13-3 Fatal errors

## 14 Environmental Friendliness

**Environmental aspects during the development** The number of components has been significantly reduced over earlier converter series by the use of highly integrated components and the modular design of the complete series. Thus, the energy requirement during production has been reduced.

Special significance was placed on the reduction of the volume, weight and variety of metal and plastic components.

| Plastics                              | ABS:                                                                                                    | PMU board, Siemens logo                                                           |  |  |
|---------------------------------------|----------------------------------------------------------------------------------------------------|-----------------------------------------------------------------------------------|--|--|
| components used                       | PC / ABS:                                                                                                    | Front cover VC Large                                                              |  |  |
|                                       | PA6:                                                                                                    | Front cover VC, terminal strips, spacer bolts, fan impeller                       |  |  |
|                                       | PA6.6:                                                                                                    | DC link terminal cover,<br>through terminals, terminal strips, terminal<br>blocks |  |  |
|                                       | Pocan (PBT):                                                                                                    | Optional card covers                                                              |  |  |
|                                       | PP:                                                                                                    | PMU covers                                                                        |  |  |
|                                       | PBTP:                                                                                                    | Fan housing                                                                       |  |  |
|                                       | Hostaphan (Makrofol):<br>Formex:                                                                                                    | Insulating plates                                                                 |  |  |
|                                       | NOMEX:                                                                                                    | Insulating paper                                                                  |  |  |
|                                       | FR4:                                                                                                    | Printed circuit boards                                                            |  |  |
|                                       | Halogen-containing flame retardants were, for all essential components, replaced by environmentally-friendly flame retardants.<br>Environmental compatibility was an important criterium when selecting the supplied components. |                                                                                   |  |  |
| Environmental<br>aspects during       | <b>vironmental</b> Purchased components are generally supplied in recyclable pa materials (board).                                                                                                    |                                                                                   |  |  |
| production                            | Surface finishes and coatings were eliminated with the exception of the galvanized sheet steel side panels.                                                                                                    |                                                                                   |  |  |
|                                       | ASIC devices and SMD                                                                                                    | devices were used on the boards.                                                  |  |  |
|                                       | The production is emissi                                                                                                    | ion-free.                                                                         |  |  |
| Environmental<br>aspects for disposal | The unit can be broken down into recyclable mechanical components as a result of easily releasable screw and snap connections.                                                                                                   |                                                                                   |  |  |
|                                       | The plastic components are to DIN 54840 and have a recycling symbol.                                                                                                    |                                                                                   |  |  |
|                                       | After the service life has expired, the product must be disposed of in accordance with the applicable national regulations.                                                                                                    |                                                                                   |  |  |

Bisher sind folgende Ausgaben erschienen: The following versions have been published so far:

| Ausgabe<br>Version | interne Sachnummer<br>Internal item number |
|--------------------|--------------------------------------------|
| AA                 | A5E00128897 DE                             |
| AB                 | A5E00128897 DE                             |
| AC                 | A5E00128897 DE                             |
| AD                 | A5E00857374                                |
| AE                 | A5E00857374                                |
| AF                 | A5E00857374                                |
| AG                 | A5E00857374                                |
| AH                 | A5E00857374                                |

Ausgabe AH besteht aus folgenden Kapiteln:

| Kapitel |                                   | Änderungen            | Seiten-<br>zahl | Ausgabe-<br>datum |
|---------|-----------------------------------|-----------------------|-----------------|-------------------|
| 1       | Definitionen und Warnungen        | überarbeitete Ausgabe | 6               | 08.2008           |
| 2       | Beschreibung                      | überarbeitete Ausgabe | 1               | 05.2003           |
| 3       | Transportieren, Lagern, Auspacken | überarbeitete Ausgabe | 1               | 02.2005           |
| 4       | Erstinbetriebsetzung              | überarbeitete Ausgabe | 2               | 02.2005           |
| 5       | Montage                           | überarbeitete Ausgabe | 12              | 09.2009           |
| 6       | EMV-gerechter Aufbau              | überarbeitete Ausgabe | 6               | 02.2008           |
| 7       | Anschließen                       | überarbeitete Ausgabe | 20              | 08.2008           |
| 8       | Parametrierung                    | überarbeitete Ausgabe | 25              | 09.2009           |
| 9       | Parametrierschritte               | überarbeitete Ausgabe | 28              | 05.2003           |
| 10      | Wartung                           | überarbeitete Ausgabe | 3               | 08.2008           |
| 11      | Formieren                         | überarbeitete Ausgabe | 2               | 09.2009           |
| 12      | Technische Daten                  | überarbeitete Ausgabe | 8               | 08.2008           |
| 13      | Störungen und Warnungen           | überarbeitete Ausgabe | 26              | 02.2008           |
| 14      | Umweltverträglichkeit             | überarbeitete Ausgabe | 1               | 02.2005           |

Version AH consists of the following chapters:

| Chapter |                                                     | Changes          | Pages | Version<br>date |
|---------|-----------------------------------------------------|------------------|-------|-----------------|
| 1       | Definitions and Warnings                            | reviewed edition | 6     | 08.2008         |
| 2       | Description                                         | reviewed edition | 1     | 05.2003         |
| 3       | Transport, Storage, Unpacking                       | reviewed edition | 1     | 02.2005         |
| 4       | First Start-up                                      | reviewed edition | 2     | 02.2005         |
| 5       | Installation                                        | reviewed edition | 12    | 09.2009         |
| 6       | Installation in Conformance with EMC<br>Regulations | reviewed edition | 6     | 02.2008         |
| 7       | Connecting-up                                       | reviewed edition | 20    | 08.2008         |
| 8       | Parameterization                                    | reviewed edition | 25    | 09.2009         |
| 9       | Parameterizing steps                                | reviewed edition | 28    | 05.2003         |
| 10      | Maintenance                                         | reviewed edition | 3     | 08.2008         |
| 11      | Forming                                             | reviewed edition | 2     | 09.2009         |
| 12      | Technical Data                                      | reviewed edition | 8     | 08.2008         |
| 13      | Faults and Warnings                                 | reviewed edition | 26    | 02.2008         |
| 14      | Environmental Friendliness                          | reviewed edition | 1     | 02.2005         |

Änderungen von Funktionen, technischen Daten, Normen, Zeichnungen und Parametern vorbehalten.

We reserve the right to make changes to functions, technical data, standards, drawings and parameters.

Weitergabe sowie Vervielfältigung dieser Unterlage, Verwertung und Mitteilung ihres Inhalts nicht gestattet, soweit nicht ausdrücklich zugestanden. Zuwiderhandlungen verpflichten zu Schadenersatz. Alle Rechte vorbehalten, insbesondere für den Fall der Patenterteilung oder GM-Eintragung.

Wir haben den Inhalt der Druckschrift auf Übereinstimmung mit der beschriebenen Hard- und Software überprüft. Dennoch können Abweichungen nicht ausgeschlossen werden, so dass wir für die vollständige Übereinstimmung keine Garantie übernehmen. Die Angaben in dieser Druckschrift werden jedoch regelmäßig überprüft und notwendige Korrekturen sind in den nachfolgenden Auflagen enthalten. Für Verbesserungsvorschläge sind wir dankbar.

The reproduction, transmission or use of this document or its contents is not permitted without express written authority. Offenders will be liable for damages. All rights, including rights created by patent grant or registration of a utility model or design, are reserved.

We have checked the contents of this document to ensure that they coincide with the described hardware and software. However, differences cannot be completely excluded, so that we do not accept any guarantee for complete conformance. However, the information in this document is regularly checked and necessary corrections will be included in subsequent editions. We are grateful for any recommendations for improvement.

SIMOVERT® ist ein Warenzeichen von Siemens

SIMOVERT® Registered Trade Mark

Siemens AG

Industry Sector Motion Control Systems P.O. Box 3180, D – 91050 Erlangen Germany

© Siemens AG 2009 Subject to change without prior notice Bestell-Nr./Order No.: 6SE7087-6KP60

www.siemens.com/motioncontrol

Printed in Germany